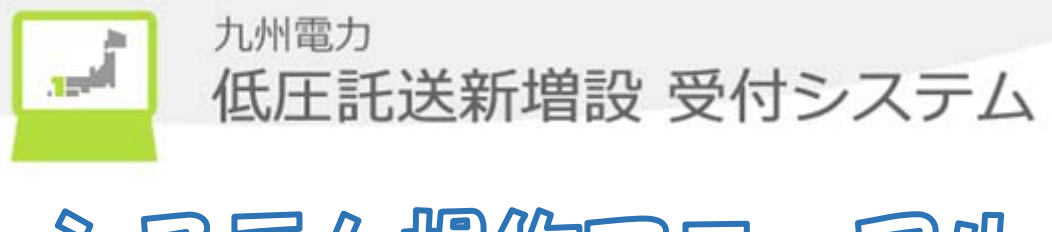

# 多又一個個家一里。

## 電気工事会社

## 2019年2月17日

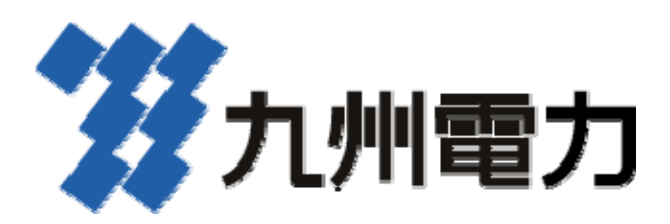

| 目 | 次 |
|---|---|
| H |   |

| 1. | はじめに                                                                                                    | • • • | 1          |
|----|----------------------------------------------------------------------------------------------------|-------|------------|
|    | 1.1. 概要                                                                                                    |       | 1          |
|    | 1.2. 前提条件                                                                                                    | • • • | 1          |
| 2. | 画面説明                                                                                                    |       | 2          |
|    | 2.1. 画面概要                                                                                                    |       | 2          |
|    | 2.2. 画面遷移図                                                                                                    |       | 4          |
|    | 2.3. ユーザ管理機能における各画面説明                                                                                                    |       | 9          |
|    | 2.3.1. ログ 化                                                                                                    |       | 9          |
|    | 2.3.2. トップ ページ                                                                                                    | ••    | 11         |
|    | 2.3.3. パスワード変更                                                                                                    | ••    | 13         |
|    | 2.3.4. パスワード変更完了                                                                                                    |       | 13         |
|    | 2.3.5. 仮パスワード発行                                                                                                    |       | 14         |
|    | 2.3.6 仮パスワート 発行完了                                                                                                    |       | 15         |
|    | 2.3.3.4 (人) - 2.1.1.2 · · · · · · · · · · · · · · · · · · ·                                                                                                    | •••   | 16         |
|    | 2.5.1.2 / 旧根豆跡(電気工事工工)                                                                                                    | •••   | 10         |
|    | 2.5.1.1.2 /// / / / 2 辺塚 / 3 物口 · · · · · · · · · · · · · · · · · ·                                                                                                    | ••    | 10         |
|    | 2.3.1.2. ①球街/~/// V∧♡利床を1.1.7 場面                                                                                                    | ••    | 19         |
|    | 2.3.1.3. 登録済メールト VAの送信光端木区分の修正を行り場合                                                                                                    | •••   | 19         |
|    | 2.3.7.4. アメトメールを达信する場合                                                                                                    | ••• 4 | 20         |
|    | 2.3.8.ユーザ 情報登録確認(電気工事会社)                                                                                                    | ••• 4 | 21         |
|    | 2.3.9.ユーザ情報参照(電気工事会社)                                                                                                    | •••   | 22         |
|    | 2.3.10.ユーザ ID 参照                                                                                                    | •••   | 23         |
|    | 2.3.11.ユーザ情報更新完了                                                                                                    | •••   | 23         |
|    | 2.4.受付機能における各画面説明                                                                                                    | •••   | 24         |
|    | 2.4.1. 個別申込                                                                                                    | •••   | 24         |
|    | 2.4.1.1. 申込件名一覧(個別申込)                                                                                                    | •••   | 24         |
|    | 2.4.1.2. 申込詳細(個別申込)                                                                                                    |       | 27         |
|    | 2.4.1.3. 複数契約情報一覧                                                                                                    |       | 33         |
|    | 2.4.2.集合住宅                                                                                                    |       | 35         |
|    | 2.4.2.1. 申认件名一覧(集合住宅)                                                                                                    |       | 35         |
|    | 2422 由认詳細(集合住字)                                                                                                    |       | 37         |
|    | 2.1.2.2.1 2.1 1.2.1 1.2. | •••   | <i>1</i> 1 |
|    | 2.4.5. 采航连来······                                                                                                    | •••   | т1<br>//1  |
|    | 2.4.5.1. 匹什石 見(示机连示)                                                                                                    | •• '  | ±1<br>19   |
|    | 2.4.5.2. 中心計神(示视理示)                                                                                                    | •• 4  | 47         |
|    | 2.4.4.1 临时上尹飣                                                                                                    | ••• 4 | 47         |
|    | 2.4.4.1.                                                                                                    | ••• 4 | 47         |
|    | 2.4.4.2. 臨時上事實一覧(詳細)                                                                                                    | ••• 4 | 49         |
|    | 2.5. 甲込機能における各画面説明                                                                                                    | (     | 50         |
|    | 2.5.1. 個別申込                                                                                                    | ••• ; | 50         |
|    | 2.5.1.1.託送情報入力                                                                                                    | •••   | 50         |
|    | 2.5.1.2. 需要者情報入力                                                                                                    | {     | 54         |
|    | 2.5.1.3.引込諸元入力                                                                                                    | {     | 58         |
|    | 2.5.1.4. 設備情報入力                                                                                                    | (     | 61         |
|    | 2.5.1.5.負荷設備マスタ検索結果一覧                                                                                                    | ••• ′ | 74         |
|    | 2.5.1.6. 資料添付                                                                                                    | ••• ′ | 76         |
|    | 2.5.1.7 完成入力                                                                                                    | ••• ′ | 78         |
|    | 2.5.1.8. 申込内容確認(個別申込)                                                                                                    | {     | 81         |
|    | 2.5.1.9. 登録完了(完成入力完了)                                                                                                    | 1     | 87         |
|    | 2.5.1.10. 申认内容(印刷)                                                                                                    |       | 91         |
|    | 2.5.2. 集合住宅                                                                                                    |       | 95         |
|    |                                                                                                    |       | ~ 0        |

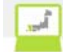

|    | 2.5.2.1.集合住宅申込                               | . 95 |
|----|----------------------------------------------|------|
|    | 2.5.2.2.資料添付                                 | . 98 |
|    | 2.5.2.3. 申込内容確認(集合住宅)                        | 100  |
|    | 2.5.2.4.登録完了(集合住宅)                           | 103  |
|    | 2.5.2.5.申込完了(集合住宅_印刷)                        | 105  |
|    | 2.5.3.系統連系                                   | 106  |
|    | 2.5.3.1.基本情報確認                               | 106  |
|    | 2.5.3.2. 申込内容入力                              | 107  |
|    | 2.5.3.3.添付資料(系統連系)                           | 109  |
|    | 2.5.3.4. 申込内容確認(系統連系)                        | 112  |
|    | 2.5.3.5.登録完了(系統連系)                           | 114  |
|    | 2.5.3.6.申込完了(系統連系_印刷)                        | 116  |
|    | 2.6. 共通機能における各画面説明                           | 117  |
|    | 2. 6. 1. ^y/y > -/7y/y                       | 117  |
|    | 2.6.2.お知らせ一覧                                 | 118  |
|    | 2.6.3.お知らせ詳細                                 | 119  |
|    | 2. 6. 4. ダウンロード                              | 120  |
|    | 2. 6. 5. カレンタ゛ー                              | 121  |
|    | 2.6.6.住所検索                                   | 122  |
|    | 2.6.7.住所入力用検索                                | 123  |
| 3. | 操作方法                                         | 124  |
|    | 3.1.ログインを行う場合                                | 124  |
|    | 3.2. 強制的にパスワード変更画面へ遷移する場合                    | 125  |
|    | 3.3.パスワード変更を行う場合                             | 126  |
|    | 3.4. ログイン時に連続6回失敗した場合                        | 127  |
|    | 3.5. パスワード変更時に連続6回失敗した場合                     | 127  |
|    | 3.6. ユーザ ID を忘れた場合                           | 128  |
|    | 3.7. ログアウトを行う場合                              | 128  |
|    | 3.8.「×」ボタンで画面を閉じた場合                          | 128  |
|    | 3.9. 販売(個別)の操作を行う場合                          | 129  |
|    | 3.9.1. 帳票の印刷を行う場合                            | 129  |
|    | 3.9.1.1.申込書兼スケッチ控印刷をする場合                     | 129  |
|    | 3.9.1.2. 申込書兼スケッチ控(小売電気事業者さま控)を印刷する場合        | 130  |
|    | 3.9.1.3. 申込書兼スケッチ控(電気工事会社さま控)を印刷する場合         | 131  |
|    | 3.9.2. 申込の取消を行う場合                            | 132  |
|    | 3.9.3. 申込件名の修正を行う場合                          | 133  |
|    | 3.9.4. 申込件名の検索・参照を行う場合                       | 134  |
|    | 3. 10. 集合住宅の操作を行う場合                          | 136  |
|    | 3.10.1. 帳票の印刷を行う場合(申込書兼スケッチ印刷)               | 136  |
|    | 3. 10. 2. 申込件名の取消を行う場合                       | 137  |
|    | 3 10 3 申込件名の修正を行う場合                          | 137  |
|    | 3.10.4. 申认件名の検索・参昭を行う場合                      | 138  |
|    | 3 10 5 受付結果の確認を行う場合                          | 139  |
|    | 3.11. 系統連系の操作を行う                             | 140  |
|    | 3.11.1. 帳票の印刷を行う場合(申込書印刷)                    | 140  |
|    | 3.11.2. 申込件名の取消を行う場合                         | 141  |
|    | 3.11.3. 申认件名の修正を行う場合                         | 141  |
|    | 3.11.4. 申认件名の検索・参昭を行う場合                      | 142  |
|    | 3.12.メール配信サード、スを利用する場合。                      | 143  |
|    | 3 12 1 登録溶のメールアドレスを使ってメール即信サービスを希望する場合       | 142  |
|    | 9.12.1. 立跡内 2/7 /// (ハモスマト/ /旧口/ ヒハモ仲王 / ⑦勿日 | 140  |

| 3.12.2. メールアドレスを直接入力してメール配信サービスを希望する場合 | 143 |
|----------------------------------------|-----|
| 3.13. 臨時工事費の検索・参照を行う場合                 | 144 |
| 3.14. 販売(個別)申込の登録を行う場合                 | 146 |
| 3.14.1.申込のみまたは、申込同時完成の場合               | 146 |
| 3.14.2.機器メーカー・型式の検索を行う場合               | 150 |
| 3.14.3.設備情報の追加・入力内容の消去を行う場合            | 152 |
| 3.14.4.設備情報の入力内容の修正を行う場合               | 153 |
| 3.14.5. 完成届のみの場合                       | 154 |
| 3.14.6. 完成届のみの場合(申込詳細画面)               | 155 |
| 3.14.7.集合住宅(1 タイプ用)の申込を行う場合            | 157 |
| 3.14.8.申込の仮登録を行う場合                     | 160 |
| 3.14.9 仮登録中の件名を引続き入力する場合               | 161 |
| 3.14.10. 複数契約の申込の場合                    | 162 |
| 3.14.11. 申込の仮登録を行う場合                   | 165 |
| 3.14.12. 仮登録中の件名を引続き入力する場合             | 165 |
| 3.14.13.追加添付資料を行う場合                    | 167 |
| 3.15.集合住宅の申込を行う場合                      | 169 |
| 3.15.1.申込の登録を行う場合                      | 169 |
| 3.15.1.1.申込のみ、または申込同時完成の場合             | 169 |
| 3. 15. 1. 2. 完成届のみの場合                  | 171 |
| 3.15.2. 申込の仮登録を行う場合                    | 173 |
| 3.15.3. 仮登録中の件名を引続き入力する場合              | 173 |
| 3.15.4.追加資料添付を行う場合                     | 174 |
| 3.16.系統連系の申込を行う場合                      | 176 |
| 3.16.1.申込の登録を行う場合                      | 176 |
| 3.16.2. 認定通知書のみの提出を行う場合                | 179 |
| 3.16.3. 申込の仮登録を行う場合                    | 180 |
| 3.16.4. 仮登録中の件名を引続き入力する場合              | 180 |
| 3.16.5.追加資料添付を行う場合                     | 181 |
| 3.17. 電気工事会社情報を更新する場合                  | 183 |
| 3.18. 電気工事会社のユーザ ID を参照する場合            | 184 |
| 3.19. お知らせ一覧を参照する場合                    | 185 |
| 3.20.ダウンロード帳票をダウンロードする場合               | 185 |
|                                        | 186 |
| 3.22.システム操作に関する問い合わせ及び障害時の問い合わせについて    | 187 |
| 3.23. メンテナンス中にアクセスした場合                 | 187 |
| 4. メッセージ                               | 188 |
| 4.1. メッセーシ 表示万法(ホ ッフ アッフ )             | 188 |
| 「設備情報(役間畜烈型機器)」人力手順                    | 189 |
| 小売電気事業者が甲込件名の検索・参照を行う手順                | 201 |

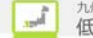

1. はじめに

1.1. 概要

本書は、電気工事会社さまが利用する際の操作マニュアルです。

#### 1.2. 前提条件

- 以下に、本書を使用する際の前提となる条件を示します。
- ・使用対象のパソコンがネットワーク接続されていること。
- ・使用対象のパソコンにプリンタが接続されていること。
- ・使用対象のパソコンに InternetExplorer、または、Edge がインストールされていること。
- ・使用者のユーザ ID が登録済みであること。
- ・以下の推奨環境以外でご利用される場合に生じる不具合については、一切の責任を負いません。 【推奨 OS】Windows 7/8/8.1/10
  - (注) Windows RT については、ブラウザの機能拡張ができず、ご利用いただ けませんのでご注意ください。

【指定ブラウザ】Microsoft(R) Internet Explorer 32bit版 Ver.9/10/11 Microsoft(R) Edge

- ※ Internet Explorer 64bit 版には対応しておりませんので、32bit 版にてご利用下さい。
   (64bit のブラウザの中で DocuWorks ファイルを表示することができず、お
  - 申込書控等の印刷ができないため)
- ※ Windows 8/8.1 をご使用の場合はデスクトップの Internet Explorer を お使いください。
- 【プラグイン】Adobe(R) Flash(R) Player : Ver. 9.0.28 以上 Adobe(R) Reader(R) : Ver. 8.0 以上 DocuWorks Viewer Light : Ver. 8/9

【画面サイズ】1024×768 pixel 以上

【通信速度】Web ページ: 上り 1.0Mbps 以上、下り 1.5Mbps 以上 回線種別 (光ファイバー、ADSL)

【動作確認環境】CPU: Intel® Core<sup>™</sup>2 CPU T7200 @ 2.00GHz メモリ: 2.00GB

・Winny 等のファイル共有ソフトはインストールしていないこと。

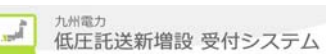

### 2. 画面説明

#### 2.1. 画面概要

以下に利用可能な各画面の概要を説明します。

| No. | 機能             | 画面名                                 | 概要                                         |
|-----|----------------|-------------------------------------|--------------------------------------------|
| 1   | ユーザ管理          | ロク・イン                               | 低圧託送増設受付システムにログインするための画面                   |
| 2   |                | トッフ° へ° ーシ゛                         | 各機能を選択するメニュー画面                             |
| 3   |                | パスワード変更                             | ログインする際のパスワードを変更するための画面                    |
| 4   |                | パスワード変更完了                           | ログインする際のパスワードの変更が完了したことを確認する               |
| 4   |                |                                     | ための画面                                      |
| 5   |                | 仮パスワード発行                            | 仮パスワードを発行するための画面                           |
| 6   |                | 仮パスワード発行完了                          | 仮パスワードの発行が完了したことを確認するための画面                 |
| 7   |                | ユーザ情報登録(電気工事会社)                     | 電気工事会社情報の登録を行うための画面                        |
| 8   |                | ユーサ <sup>*</sup> 情報登録確認(電気工事会<br>社) | 電気工事会社情報の登録の確認を行うための画面                     |
| 9   |                | ユーザ情報参照(電気工事会社)                     | 電気工事会社情報の参照を行うための画面                        |
| 10  |                | ユーサ ID 参照                           | ユーザ ID を参照するための画面                          |
| 11  |                | ユーザ情報更新完了                           | 電気工事会社情報の登録完了を確認するための画面                    |
| 12  | 受付             | 申込件名一覧(個別申込)                        | 申込件名(個別申込)の一覧を参照するための画面                    |
| 13  | (個別申込)         | 申込詳細(個別申込)                          | 申込件名一覧(個別申込)画面で選択した申込が複数契約                 |
| 10  |                |                                     | でない場合、件名の詳細を表示する画面                         |
| 14  |                | 複数契約情報一覧                            | 申込件名一覧画面で選択した申込が複数契約である場合、                 |
|     |                |                                     | 複数契約の一覧を表示する画面                             |
| 15  | 受付             | 申込件名一覧(集合住宅)                        | 申込件名の一覧(集合住宅)を参照するための画面                    |
| 16  | (集合住宅)         | 申込詳細(集合住宅)                          | 申込件名一覧(集合住宅)画面で選択した件名の詳細を表                 |
|     |                |                                     | 示するための画面<br>ホスル ちょう 時(に付けていたも四) トレント デデ    |
| 17  | 受付             | 甲达件名一覧(糸統連糸)                        | 甲込件名の一覧(糸統連糸)を参照するための画面                    |
| 18  | (糸杭連糸)         | 甲込詳細(糸紌連糸)                          | 申込件名一覧(糸統連糸)画面で選択した申込件名の詳細<br>を表示するための画面   |
| 19  | 受付             | 臨時工事費一覧                             | 臨時工事費の一覧を参照するための画面                         |
| 00  | (臨時工事費)        | 臨時工事費一覧(詳細)                         | 臨時工事一覧画面で選択した申込が複数契約でない場合、                 |
| 20  |                |                                     | 件名の詳細を表示する画面                               |
| 21  | 申込             | 託送情報入力                              | 託送情報を入力するための画面                             |
| 22  | (個別申込)         | 需要者情報入力                             | 需要者情報を入力するための画面                            |
| 23  |                | 引込諸元入力                              | 引込諸元を入力するための画面                             |
| 24  |                | 設備情報入力                              | 設備情報を入力するための画面                             |
| 25  |                | 負荷設備マスタ検索結果一覧                       | 設備情報入力の補助機能として、負荷設備の検索結果情報<br>一覧を表示するための画面 |
| 26  |                | 資料添付                                | 資料添付及び添付済み資料を参照・削除・変更するための<br>画面           |
| 27  |                | 完成入力                                | 完成入力を行うための画面                               |
| 28  |                | 申込内容確認                              | 申込の内容を確認するための画面                            |
| -   |                | 登録完了(完成入力完了)                        | 申込の場合は、申込が完了したことを確認するための画                  |
| 29  |                |                                     | 面。完成入力の場合は、完成入力が完了したことを確認す                 |
| 0.0 |                |                                     | るための画面                                     |
| 30  | <u>н</u> , , , | 甲込内谷(印刷)                            | 中込内谷を印刷するための画面                             |
| 31  | 甲込             | 集合住毛甲込<br>物地区(1)                    | 集合住毛中心情報を入力する画面                            |
| 32  | (集合住毛)         | 貸料添付                                | 資料添付及び添付済みファイルを参照・削除・変更するための               |
| 01  |                |                                     | 画面                                         |
| 33  |                | 申込内容確認(集合住宅)                        | 申込の内容を確認するための画面                            |
| 34  |                | 登録完了(集合住宅)                          | 申込の場合は、申込が完了したことを確認するための画面                 |
| 35  | 申込             | 基本情報確認                              | 基本情報を入力するための画面                             |
| 36  | (系統連系)         | 申込内容入力                              | 申込内容情報を入力するための画面                           |
| 07  |                | 添付資料(系統連系)                          | 資料添付及び添付済みファイルを参照・削除・変更するための               |
| 37  |                |                                     | 画面                                         |
| 38  |                | 申込内容確認(系統連系)                        | 申込の内容を確認するための画面                            |

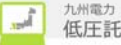

| 39 |    | 登録完了(系統連系) | 申込が完了したことを確認するための画面          |
|----|----|------------|------------------------------|
| 40 | 共通 | ヘッタ゛ー/フッター | 共通のヘッダー/フッター                 |
| 41 |    | お知らせ一覧     | お知らせ情報を一覧より参照するための画面         |
| 42 |    | お知らせ詳細     | お知らせ情報の詳細を表示する画面             |
| 43 |    | タ゛ウンロート゛   | 各種帳票のダウンロードをするための画面          |
| 44 |    | カレンタ゛ー     | 各画面で日付を入力する際に、カレンダーを表示し、日付の入 |
|    |    |            | 力を補助するための画面                  |
| 45 |    | 住所検索       | 住所情報を入力する際に、郵便番号から住所検索して住所   |
| 40 |    |            | の入力を補助するための画面                |
| 46 |    | 住所入力用検索    | 住所情報を入力する際に、住所の一部から検索して住所の   |
| 40 |    |            | 入力を補助するための画面                 |

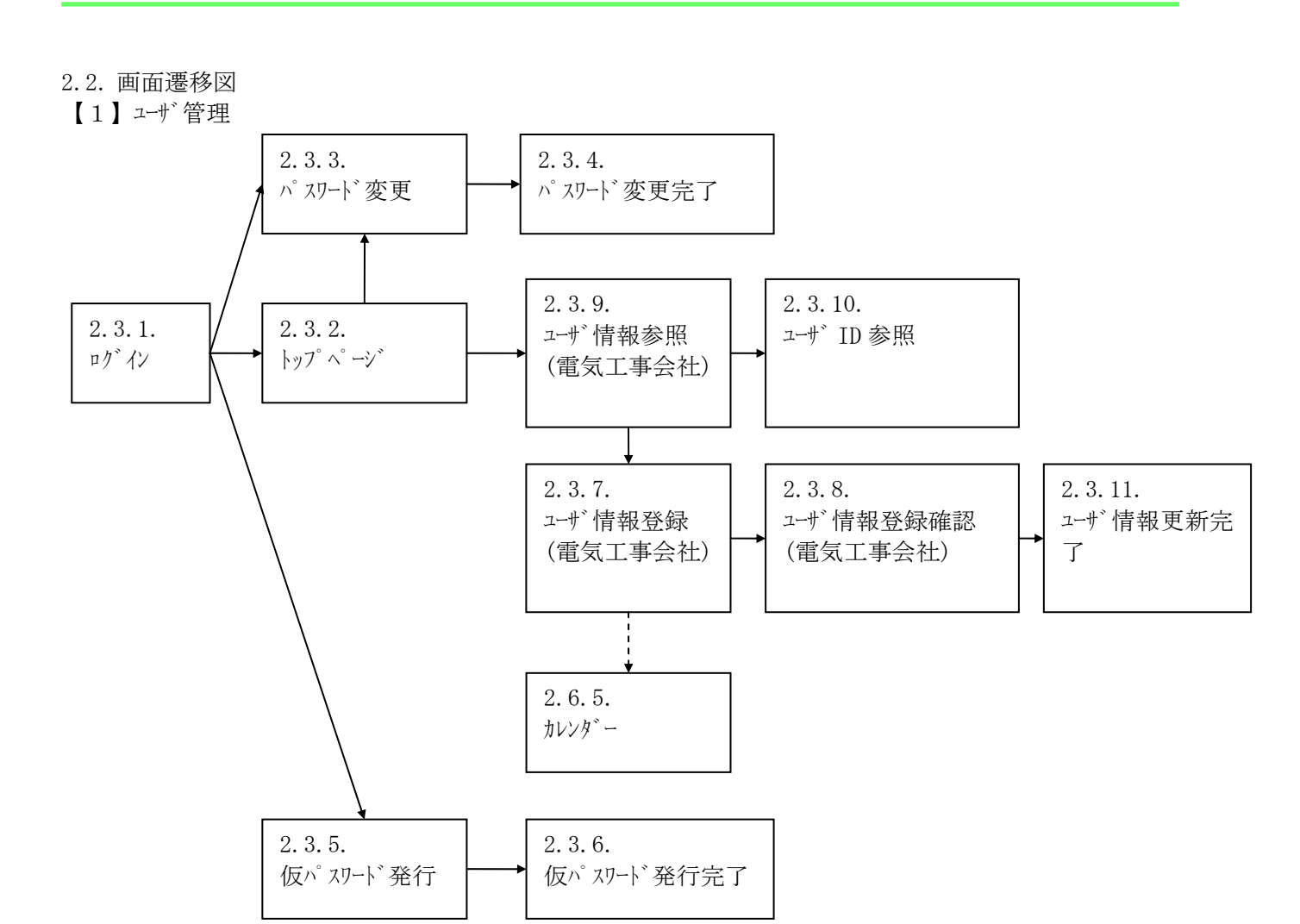

1/11電力 低圧託送新増設 受付システム

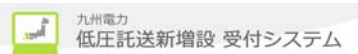

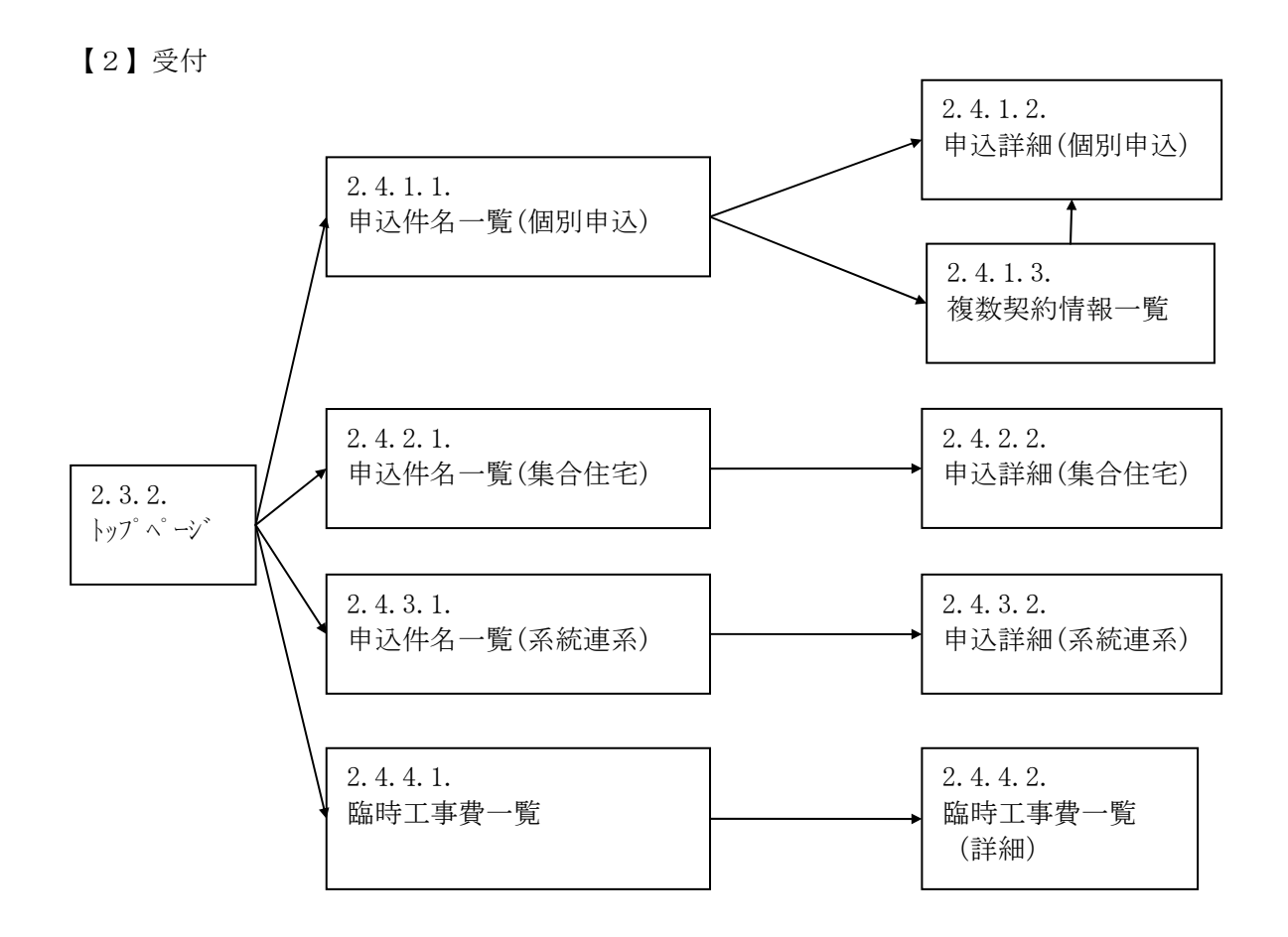

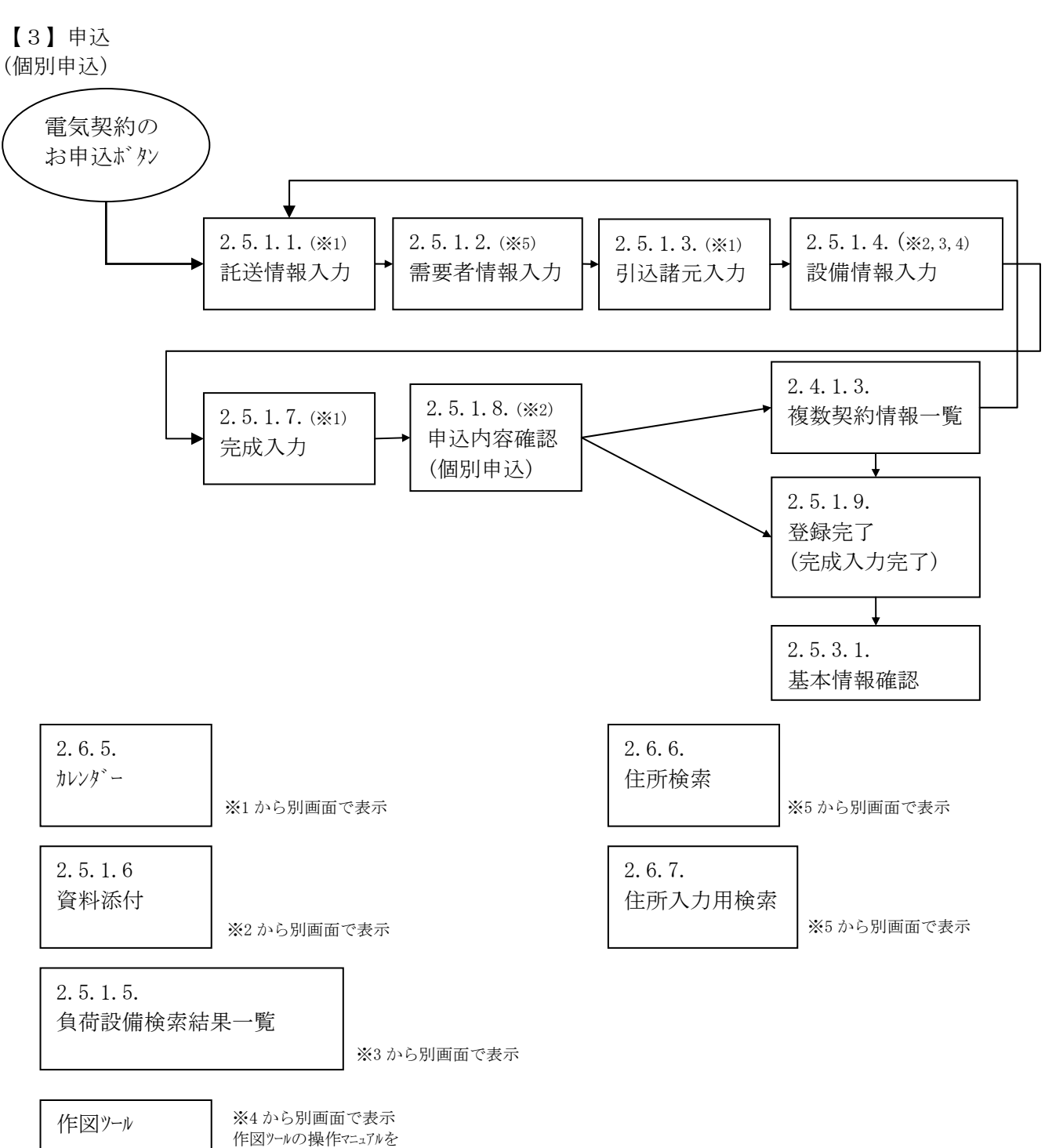

九州電力 低圧託送新増設 受付システム

Jul I

参照のこと

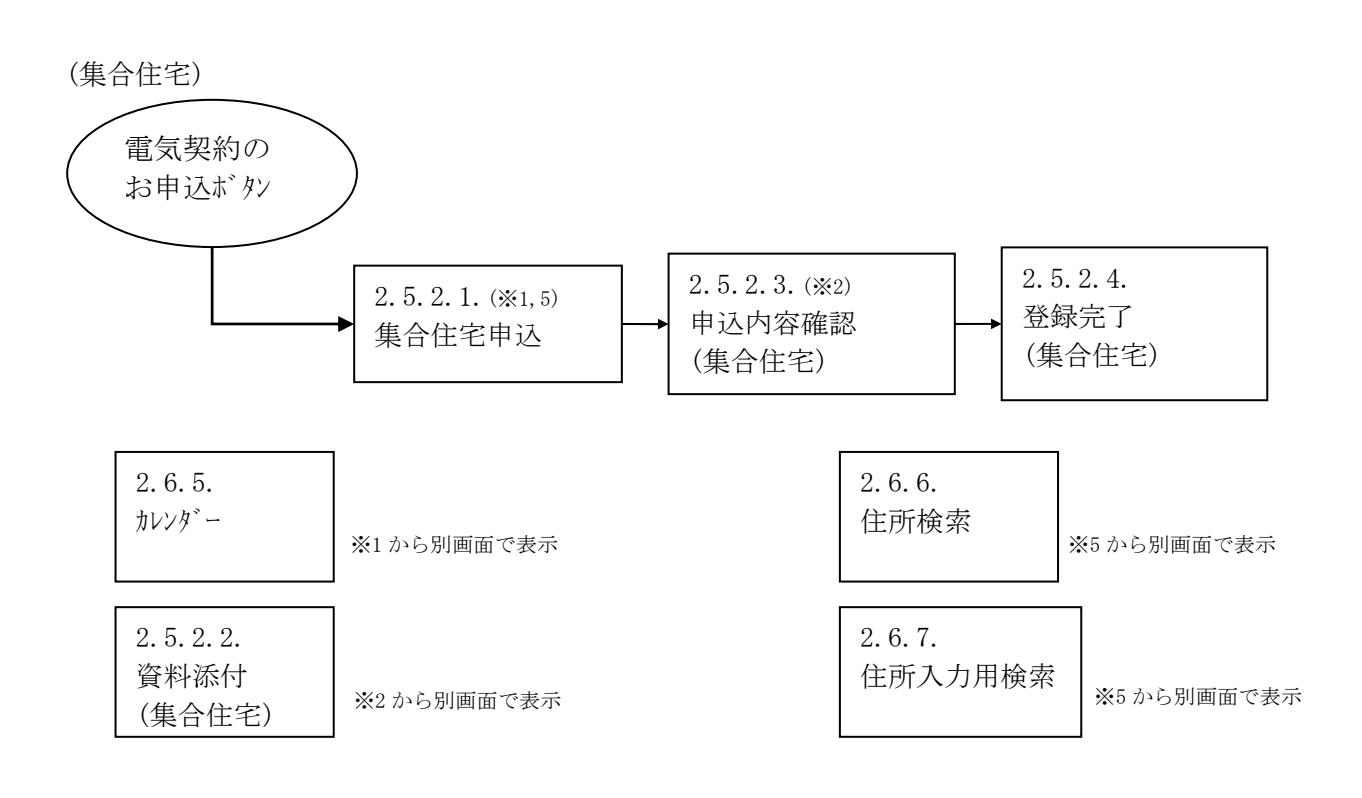

(系統連系)

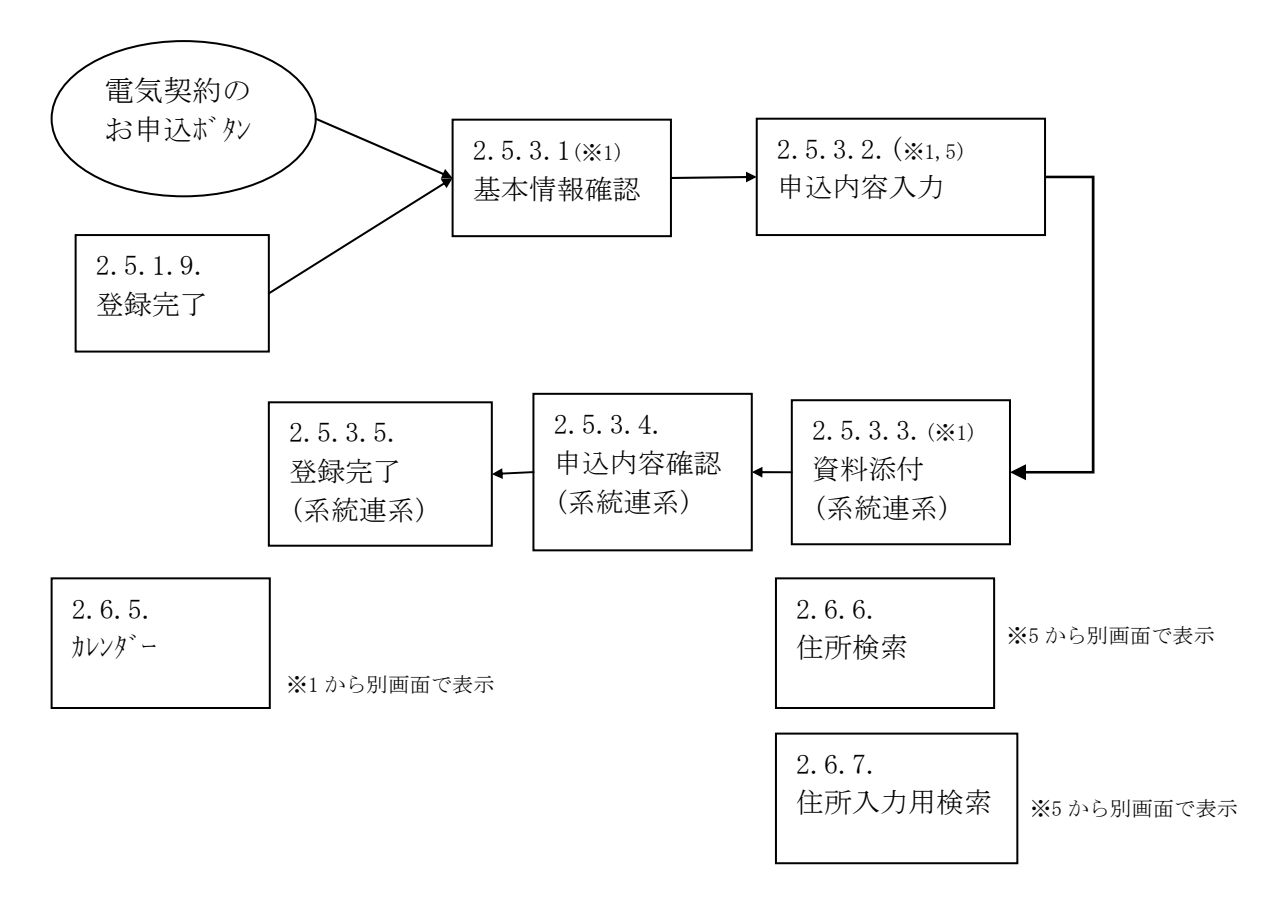

#### 【4】共通

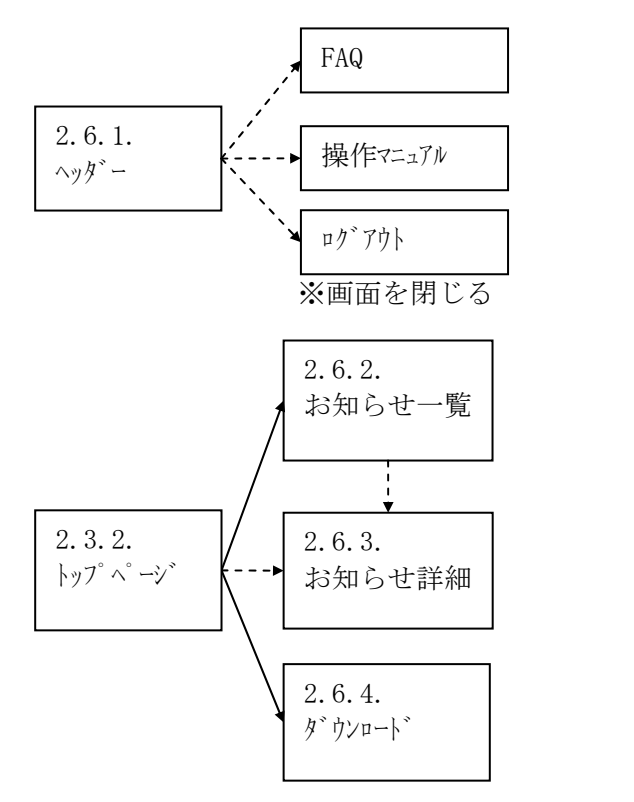

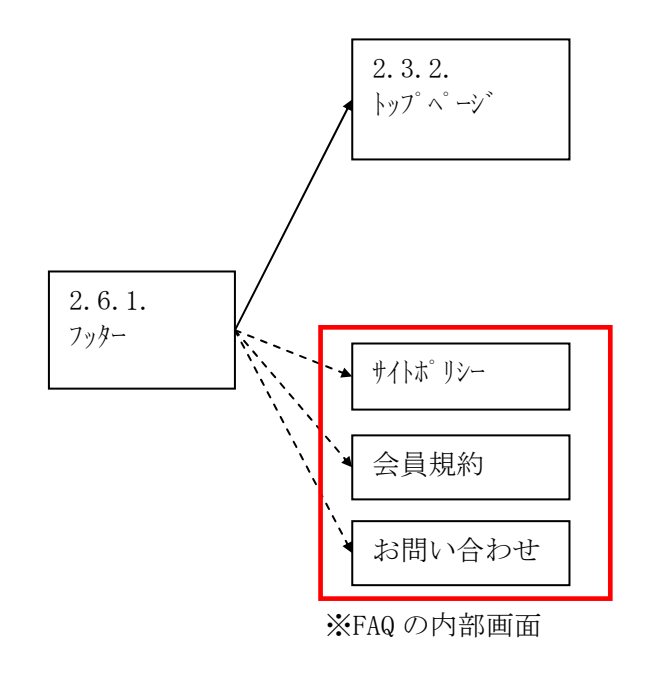

2.3. ユーザ 管理機能における各画面説明 2.3.1. ログイン

低圧託送新増設受付システムにログインするための画面

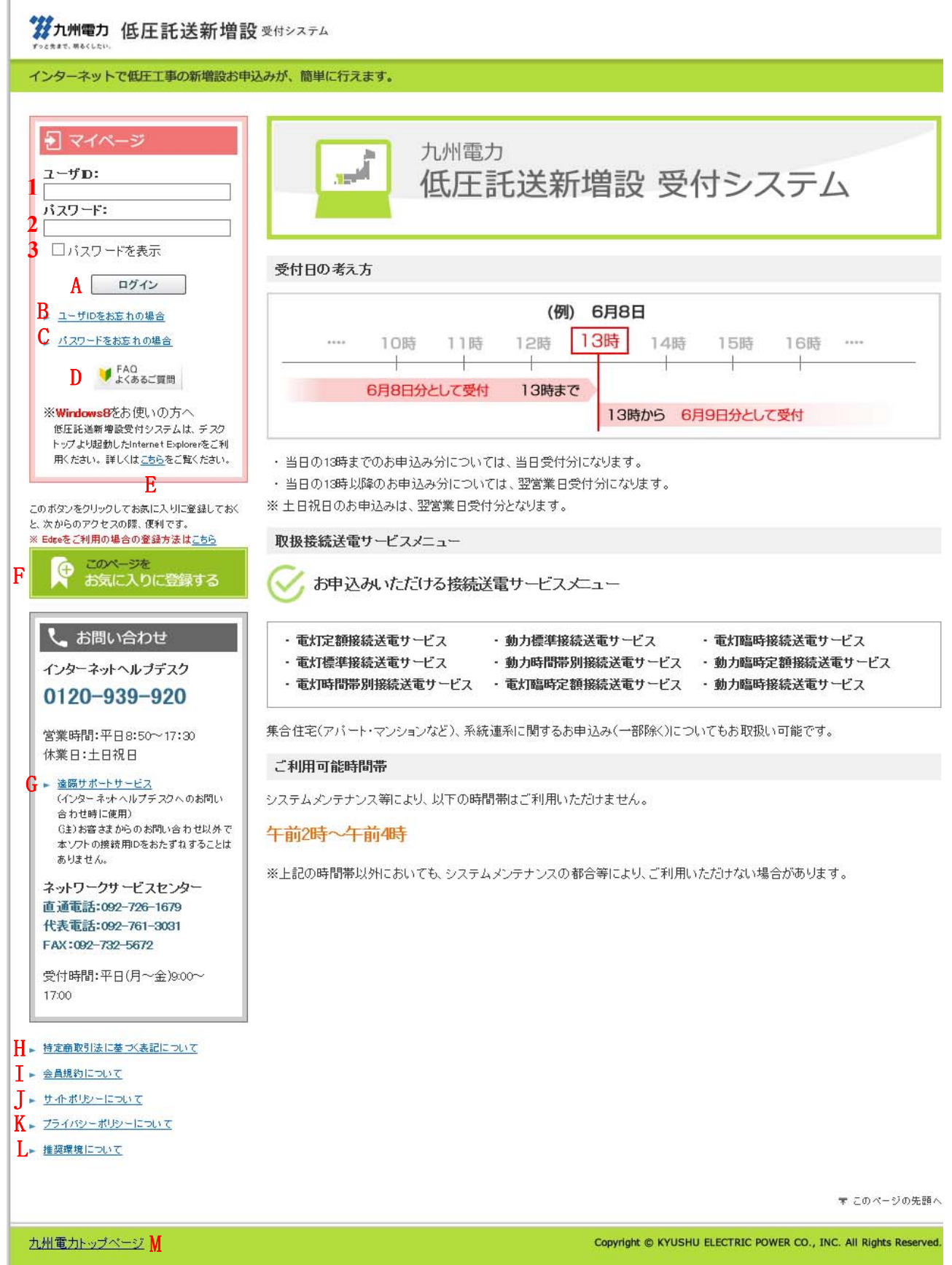

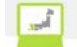

| No. | 入力項目     | 区分 | 必須 | 初期値 | 文字数  | 書式    | 説明             |
|-----|----------|----|----|-----|------|-------|----------------|
| 1   | ユーサ゛ ID  | 入力 | 0  | -   | 14   | 半角英数字 | ユーザ ID を入力します。 |
| 2   | ハ°スワート、  | 入力 | 0  | -   | 8~20 | 半角英数字 | パスワードを入力します。   |
| 3   | パスワードを表示 | 選択 |    | -   | -    | -     | パスワードを表示します。   |

| No. | <b>ボタン/リン</b> ク      | 説明                                      |
|-----|----------------------|-----------------------------------------|
| А   | ロク・イン                | 低圧託送新増設受付システムにログインします。                  |
| В   | ユーザ ID をお忘れの場合       | ユーザ ID をお忘れの場合についての FAQ を別ウィンドウで表示します。  |
| С   | パスワードをお忘れの場合         | 仮パスワード発行画面に遷移します。                       |
| D   | FAQよくあるご質問           | FAQ トップページを別ウィンドウで表示します。                |
| Е   | こちら(Windows8)        | Windows8 での使用方法についての FAQ を別ウィンドウで表示します。 |
| F   | このページをお気に入りに登<br>録する | ログイン画面をお気に入りに登録します。                     |
| G   | 遠隔サポートサービス           | 遠隔サポートサービスの同意画面を別ウィンドウで表示します。           |
| Н   | 特定商取引法に基づく表記に<br>ついて | ホームページの特定商取引法の画面を別ウィンドウで表示します。          |
| Ι   | 会員規約について             | 会員規約についての FAQ を別ウィンドウで表示します。            |
| J   | サイトポリシーについて          | サイトポリシーについての FAQ を別ウィンドウで表示します。         |
| Κ   | プライバシーポリシーについて       | プライバシーポリシーについての FAQ を別ウィンドウで表示します。      |
| L   | 推奨環境について             | 推奨環境についての FAQ を別ウィンドウで表示します。            |
| М   | 九州電力トップページ           | 九州電力のホームページへ遷移します。                      |

#### [操作説明]

1. ユーザ ID 及びパスワードを入力します。

2. ログインボタンをクリックし、低圧託送新増設受付システムにログインします。

, î

### 2.3.2. トップ ページ

各機能を選択するメニュー画面

|   | //小州電力 ()                                                            | 氐圧託送新増設                                      | 受付システム       | 株式会社 O×1      | <b>電気工事会社</b> さま、いつそ                    | らご利用ありがとうござい                            | ます。                |                 |  |
|---|----------------------------------------------------------------------|----------------------------------------------|--------------|---------------|-----------------------------------------|-----------------------------------------|--------------------|-----------------|--|
|   |                                                                      |                                              |              |               |                                         | ♥ FAQ<br>よくあるご質問                        | <b>?</b> ヘルプ       | ● ログアウト         |  |
|   | 電気契約<br>低圧の新                                                         | <b>約のお申込</b><br>設、増設等の工事申込                   | を行う場合は、以下    | 「の申込種別から選打    | 尽してください。                                |                                         |                    |                 |  |
| A | ►電灯<br>(注)集合住字(1)                                                    | ▶電力     ▶臨時     集合住宅     ★(19477用)     ▶系統連系 |              |               |                                         |                                         |                    |                 |  |
|   | <b>九州電</b> の<br>お知らせ情報                                               | <b>力からのお知らせ</b><br>励が更新された件名から               | ま示しておりますの    | りで、ご確認ください。   | 0                                       |                                         | B→ <sup>お知らけ</sup> | <u>せ ー 覧を表示</u> |  |
|   | 更新日                                                                  | カテゴリー                                        | タイトル         |               |                                         |                                         |                    |                 |  |
|   | 2016/4/30                                                            | オール電化情報開<br>連                                | NEW 00000    | 0000000000    | 000000000000000000000000000000000000000 | 000000000000000000000000000000000000000 | 0000000            | 00000           |  |
|   | 2016/4/28                                                            | 申込関連                                         | NEW 工事組合の    | みなさまへの機能を見    | <u> 更新いたしました。</u>                       |                                         |                    |                 |  |
|   | 2016/4/25 その他 2016年4月20日10:00~20:00の間サーバが不安定な状況がありました。ご迷惑をおかけいたしました。 |                                              |              |               |                                         |                                         |                    |                 |  |
|   | 2016/4/25                                                            | 機器情報関連                                       | 新製品XXXのお知    | <u>064</u>    |                                         |                                         |                    |                 |  |
|   | 2016/4/12                                                            | その他                                          | 2016年4月2日10: | :00~15:00の間サー | バが不安定な状況がありま                            | した。ご迷惑をおかけいたし                           | <u>ました。</u>        |                 |  |

#### 請求中の臨時工事費

請求中の臨時工事費を支払期限の近いものから最大5件表示しておりますので、ご確認ください。

D → <u>臨時工事費→覧を表示</u>

|   | ≣¥\$⊞ | 請求書No.     | 配電事業所            | 支払期限                  | 件數 | 工事 <b>费</b><br>(円) |
|---|-------|------------|------------------|-----------------------|----|--------------------|
| Ę | 詳細    | 未採番        | 福固配電事業所          | 2016/1/30<br>(5営業日超過) | 1  | 3,000              |
|   | 詳細    | 1234567891 | 小倉配電事業所          | 2016/1/29             | 2  | 6,000              |
|   | 詳細    | 1234567892 | <u>慮児</u> 島記電事業所 | 2015/12/24            | 1  | 3,000              |
|   | 詳細    | 1234567999 | 慮児島記電事業M         | 2015/12/24            | 1  | 3,000              |
|   | 詳細    | 1234568888 | 愈児島記電事業所         | 2016/2/2              | 1  | 2,500              |

#### 最新のお申込件名(個別申込)

#### 低登録:10件 修正依頼中:5件、完成届待:34件 お申込情報が登録された件名から表示しておりますので、ご確認ください。

F・<u>お申込件名一覧(個別申込)を表示</u>

|   | 申込No.                      | 受付No.   | 申込日時                 | 山古美名古新典女 | 需要者名             | 接続送電サービスメニュー |        | ご契約容量     | 引込柱No.    | \$#1+     |
|---|----------------------------|---------|----------------------|----------|------------------|--------------|--------|-----------|-----------|-----------|
|   |                            | 配電事業所   |                      | 小元电灵中杀有石 | ご使用場所            | 裕度判定結果       | 受付状況   | 送電希望日     | 送電予定日     | 76 Mi∧ /J |
| പ | <u>12345676</u>            | 1 0001  | 2015/12/1<br>(12:01) | 中央九州市    | 九州 太郎            | 電灯標準接続送電サービス |        | 40kVA     | 228-1042  | 未入力       |
| u |                            | 福岡配電事業所 |                      |          | 福岡市中央区渡辺通2丁目24-5 | 引込以下工事       | 完成届申込中 | 2015/12/9 | 2015/12/9 |           |
|   | <u>12345675</u>            | 1 0002  | 2015/12/1<br>(11:39) | 第3電力カンパ  | 九州 太郎            | 電灯標準接続送電サービス |        | 40kVA     | 228 1041  | 谙         |
|   |                            | 福岡配電事業所 |                      |          | 福岡市中央区渡辺通2丁目24-5 | 引込以下工事       | 完成届申込中 | 2015/12/9 | 2015/12/9 |           |
|   | 10003 2015/12/1<br>(11:20) |         | 2015/12/1<br>(11:20) | 七州鉄道     | 九州 太郎            | 電灯標準接続送電サービス |        | 40kVA     | 228-(041  | 语         |
|   |                            | 福岡配電事   | 6業所                  |          | 福岡市中央区渡辺通2丁目24-5 | 引込以下工事       | 完成届申込中 | 2015/12/9 | 2015/12/9 |           |

#### 最新のお申込件名(集合住宅)

#### **仮登録:10件 修正依頼中:5件 完成届待:34件** ま申込情報が登録された件名から表示しておりますので、ご確認ください。

H・5申込件名一覧(集合住宅)
 ない。

※集合住宅(1タイブ用)でお申込みいただいた件名は、お申込件名(個別申込)にてご確認いただけます。

| th 27 k la | 受付No.   | 申込日時                  |                | 需要者名                 | 建物名                               |                           | 総戸数        | 引込柱No.            | \$#1 <b>+</b> |  |
|------------|---------|-----------------------|----------------|----------------------|-----------------------------------|---------------------------|------------|-------------------|---------------|--|
| Φ 1∆140.   | 配電事業所   |                       | 小売電気争業有名       | ご使用場所                | 裕度判定結果                            | 受付状況                      | 送電希望日      | 送電予定日             | 元城人刀          |  |
| 00245599   | 22374   | 2016/12/17<br>(11:10) | 佐知工士ジュ         | 九州 三郎                | ☆☆ハイツ                             |                           | 10 🗩       | 228 <b>-</b> 1041 |               |  |
| 22345033   | 福岡配唾事業所 |                       | 佐賀エナジー         | 福岡市中央区渡辺通2丁目24<br>-6 | 引込以下工事                            | 完成届申込中                    | 2016/12/19 | 2016/12/19        | JH            |  |
| 00045505   | 22363   | 2016/12/17<br>(11:00) | áli de maio 1. | 九州 太郎                | ワタナベド オリマ                         | ンションパート2                  | 151 戸      | 228-(1041         | ) the         |  |
| 22340030   | 福岡配庵事業所 |                       | 照本エリシー         | 福岡市中央区渡辺通2丁目24<br>-7 | 引込以下工事                            | 完成届申込中                    | 2016/12/19 | 2016/12/19        | )jr           |  |
| ****       |         |                       | 長崎エナジー         | 九州 太郎                | プレミアムコンフ<br>オドオリ3チョウ><br>ガーデンヴィレッ | ォートヤクインオ<br>(レジデンシャル<br>パ |            | °28 √041          | 未入力           |  |
|            | 福岡配電事業所 |                       |                | 福岡市中央区渡辺通2丁目24<br>-9 |                                   | 仮登録                       | 2016/12/18 |                   |               |  |

Ĵ.

#### (トップページ画面の続き)

🚦 最新のお申込件名(系統連系)

#### ▶ お申込件名一覧(系統連系)を表示

#### **仮登録:10件 修正依頼中:5件 認定届待:34件** お申込情報が登録された件名から表示しておりますので、ご確認ください。

| #12 No           | 受付 No.                      | 申込日時                  | お客さま氏名                                  | 申請種別    | 1 # 10 AL 190 | 調索屋      |  |
|------------------|-----------------------------|-----------------------|-----------------------------------------|---------|---------------|----------|--|
| φ <u>3</u> Δ NO. | 記電事業所                       |                       | 発電設備住所                                  | 受付状況    | 建水布主口         | 80 AC 78 |  |
| <u>12345698</u>  | 12365                       | 2009/12/17<br>(12:00) | 000000000000000000000000000000000000000 | 新設      |               |          |  |
|                  | 福岡配電事業所                     |                       | ○○○○○○○○○○○○○○○○○○○○○○○○○○○○○○○○○○○○    | 認定届待    | 2009/12/19    | 未提出      |  |
| 12345697         | 12364                       | 2009/12/17<br>(11:10) | 九州 次郎                                   | 発電設備の変更 | 2009/2/19     | 済        |  |
|                  | 福国配電事業所                     |                       | 福岡市中央区渡辺通2丁目24-6                        | 認定届申込中  |               |          |  |
| 12345696         | 12363 2009/12/17<br>(11:00) |                       | 九州 太郎                                   | 新設      | 2009/2/19     | 谙        |  |
|                  | 福国配電事業所                     |                       | 福岡市中央区渡辺通2丁目24-7                        | 認定届申込中  |               |          |  |
| *******          |                             |                       | 九州 太郎                                   | 発電設備の変更 | 0000/0/10     |          |  |
| ******           | 福岡配電事業所                     |                       | 福岡市中央区渡辺通2丁目24-3                        | 仮登録     | 200872719     |          |  |
|                  |                             |                       | 九州 三郎                                   | 発電設備の変更 | 0000 (0 (4 0  |          |  |
| ******           | 福岡配電事業所                     |                       | 福岡市中央区渡辺通2丁目24-3                        | 仮登録     |               |          |  |

#### ○ 電気工事会社情報

| I | 重氮工事会社         | 電気工事会社情報を参照・更新します。 |  |  |  |  |  |
|---|----------------|--------------------|--|--|--|--|--|
| 0 |                |                    |  |  |  |  |  |
|   | ◎ パスワード変更      |                    |  |  |  |  |  |
|   |                |                    |  |  |  |  |  |
| K | <u>パスワード変更</u> | ログインパスワードを変更します。   |  |  |  |  |  |
|   |                |                    |  |  |  |  |  |
|   | ○ ダウンロード       |                    |  |  |  |  |  |
|   |                |                    |  |  |  |  |  |
| L | ▶タワンロード画面を表示   |                    |  |  |  |  |  |

#### 手続きに必要なファイルをダウンロードします。

- M 染 <u>インターネット低圧工事申込(●●●●ネット)システム操作マニュアル</u> ・インターネット低圧工事申込(●●●●ネット)システム操作マニュアルです。ダウンロードのうえ、操作方法の確認をお願いします。(PDFファイ ル)
  - <u>インターネット低圧工事申込(●●●●ネット)システム操作マニュアル(作図)</u>
    ・作図ツールを利用する際の操作マニュアルです。ダウンロードのうえ、操作方法の確認をお願いします。(PDFファイル)
  - 重気のご契約のご案内【電灯定額・電灯標準・電灯時間帯別】
  - ・電灯定額・電灯標準・電灯時間帯別のお申込みの際は、ダウンロードのうえ、お客さまへ手交してください。(PDFファイル) 電気のご契約のご案内【低圧標準・低圧時間帯別】
    ・低圧標準・低圧時間帯別のお申込みの際は、ダウンロードのうえ、お客さまへ手交してください。(PDFファイル)

Copyright © KYUSHU ELECTRIC POWER CO., INC. All Rights Reserved.

| No. | ホ゛タン / リンク           | 説明                                                    |
|-----|----------------------|-------------------------------------------------------|
| А   | 接続送電サービスメニューグループ     | 選択した接続送電サービスメニューグループの託送情報入力画面へ遷移します。                  |
| В   | お知らせ一覧を表示            | お知らせ一覧画面に遷移します。                                       |
| С   | タイトル                 | 選択したお知らせ詳細画面へ遷移します。                                   |
| D   | 臨時工事費一覧を表示           | 臨時工事費一覧画面へ遷移します。                                      |
| Е   | 詳細                   | 臨時工事費一覧(詳細)画面へ遷移します。                                  |
| F   | お申込件名一覧(個別申込)<br>を表示 | 申込件名一覧(個別申込)画面に遷移します。                                 |
| G   | 申込 No.               | 選択した件名が複数契約の場合、複数契約情報一覧画面に遷移し、それ以外の<br>場合は申込詳細に遷移します。 |
| Н   | お申込件名一覧(集合住宅)<br>を表示 | 申込件名一覧(集合住宅)画面に遷移します。                                 |
| Ι   | お申込件名一覧(系統連系)<br>を表示 | 申込件名一覧(系統連系)画面に遷移します。                                 |
| J   | 電気工事会社               | ューザ 情報参照(電気工事会社)へ遷移します。                               |
| K   | パスワード変更              | パスワード変更画面へ遷移します。                                      |
| L   | ダウンロード画面を表示          | ダウンロード画面へ遷移します。                                       |
| М   | ダウンロードファイル名          | 選択したファイルをダウンロードします。                                   |

#### [操作説明]

1. 目的のリンクをクリックします。

<sup>▲</sup> トップページへ サイトポリシー | 会員規約 | お問い合わせ

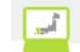

#### 2.3.3. パスワード変更

ログインする際のパスワードを変更するための画面

| <b>洋九州電力 低圧託送新増設</b> 受付システム         | 株式会社 O×電気工事会社さま、いつもご利用ありがとうございます。 |       |
|-------------------------------------|-----------------------------------|-------|
|                                     | ▼ FAQ<br>よくあるご質問 ?ヘルプ ● ロ         | コグアウト |
| # バスワード変更<br>の現在のパスワード及び新しいパスワードをよう | カロ、「パマワード変更」ボかっ赤カロックロ・アイだえい       |       |
| パスワード:                              | は半角英数字混在8桁以上20桁以内で入力して下さい。        |       |

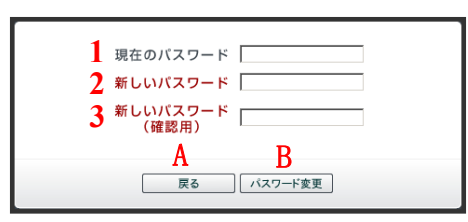

↓トップページへ <u>サイトポリシー</u> | 会員規約 | お問い合わせ.

Copyright © KYUSHU ELECTRIC POWER CO., INC. All Rights Reserved.

| No. | 入力項目              | 区分 | 必須 | 初期値 | 文字数  | 書式    | 説明                     |
|-----|-------------------|----|----|-----|------|-------|------------------------|
| 1   | 現在のパスワード          | 入力 | 0  | -   | 8~20 | 半角英数字 | 現在のパスワードを入力します。        |
| 2   | 新しいパスワード          | 入力 | 0  | -   | 8~20 | 半角英数字 | 新しいパスワードを入力します。        |
| 3   | 新しいパスワード<br>(確認用) | 入力 | 0  | -   | 8~20 | 半角英数字 | 新しいパスワードを再度、入力し<br>ます。 |

| No | ホ゛タン/リンク | 説明             |
|----|----------|----------------|
| А  | 戻る       | 遷移元画面へ遷移します。   |
| В  | パスワード変更  | パスワードの変更を行います。 |

#### [操作説明]

- 1. パスワード情報を入力します。
- 2. パスワード変更ボタンをクリックし、パスワードの変更を行いパスワード変更完了画面へ遷移します。

2.3.4. パスワード変更完了

ロケイシする際のパスワードの変更が完了したことを確認するための画面 増加増売 低圧託送新増設 ##5274 #54社 0×電気工事会社また、いつもご\*#用ありがとうごさいます。

|                  | FAQ     よくあるご質問     マヘルブ     ・ ロクアクト |
|------------------|--------------------------------------|
|                  |                                      |
| パスワードの変更が完了しました。 | A Hota-Ocea                          |
|                  |                                      |
|                  |                                      |
|                  |                                      |
|                  |                                      |
|                  |                                      |
|                  |                                      |
|                  |                                      |
|                  |                                      |

| No. | ホ゛タン/リンク  | 説明              |
|-----|-----------|-----------------|
| A   | トップページに戻る | トップ ページ へ遷移します。 |

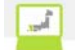

♥ FAQ よくあるご質問

2.3.5. 仮パスワード発行 ログインする際の仮パスワードを発行するための画面

### ☆九州電力 低圧託送新増設 愛付システム

🚦 仮バスワード発行

◎ ユーザID及びメールアドレスを入力し、「仮バスワード発行」ボタンをクリックしてください。

| ユーザID 1<br>メールアドレス 2                   |  |
|----------------------------------------|--|
| A仮バスワード発行                              |  |
| B → <u>ユーザIDをお忘れの場合</u><br>C ログイン画面へ戻る |  |

<仮パスワード発行の流れ>

(STEP1)当画面でご利用されている「ユーザID」と登録済の「メールアドレス」を入力後、 「仮バスワード発行」を押下ください。

(STEP2)入力したメールアドレスへ「仮パスワード」をメール送信します。

(STEP3) 届いたメールに記載されている「仮パスワード」を再度ログイン画面で入力ください。

(STEP4)パスワード変更画面が開きますので、パスワードを変更後、通常どおりご利用いただけます。

#### (注意)メールアドレスを登録されていない方または、仮パスワードメールが届かない方は、 お手数ですが、インターネットヘルブデスクまでご連絡をお願いします。

インターネットヘルブデスク

電話番号:0120-939-920

営業時間:平日8:50~17:30

休業日:土日祝日

Copyright © KYUSHU ELECTRIC POWER CO., INC. All Rights Reserved.

| No. | 入力項目     | 区分 | 必須 | 初期値 | 文字数 | 書式    | 説明                 |
|-----|----------|----|----|-----|-----|-------|--------------------|
| 1   | ユーサ゛ ID  | 入力 | 0  | -   | 20  | 半角英数字 | ユーザ ID を入力します。     |
| 2   | メールアト゛レス | 入力 | 0  | -   | 128 | 半角英数字 | 登録済のメールアドレスを入力します。 |

| No | ホ゛タン / リンク     | 説明                                     |
|----|----------------|----------------------------------------|
| А  | 仮パスワード発行       | 仮パスワード発行完了画面へ遷移します。                    |
| В  | ユーザ ID をお忘れの場合 | ユーザ ID をお忘れの場合についての FAQ を別ウィンドウで表示します。 |
| С  | ログイン画面へ戻る      | ログイン画面へ遷移します。                          |

[操作説明]

1. ユーザ ID、登録済のメールアドレスを入力します。

2. 仮パスワート、発行ボタンをクリックし、仮パスワート、の発行を行います。

3. 仮パスワード発行完了画面へ遷移します。

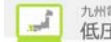

2.3.6. 仮パスワード発行完了 ログインする際の仮パスワードの発行が完了したことを確認するための画面

|                                                                                                    |            |             |       | × |
|----------------------------------------------------------------------------------------------------|------------|-------------|-------|---|
|                                                                                                    |            |             |       |   |
|                                                                                                    |            |             |       |   |
| <ul> <li>仮バスワード発行完了</li> <li>仮パスワードを入力いただいたメールアドレスへ送信完了しました。</li> <li>メールをご確認いただき、ログイン画面でIDと発行された仮パスワードを入力のうえ、ログインください。</li> <li>なお、発行された仮パスワードは、初期パスワード扱いとなりますので、初回ログイン時にパスワード変更が必要となります。</li> </ul> | ,          |             |       |   |
|                                                                                                    | A 🗹        | ダイン画面       | 面へ戻る  |   |
|                                                                                                    |            |             |       |   |
|                                                                                                    |            |             |       |   |
|                                                                                                    |            |             |       |   |
|                                                                                                    |            |             |       |   |
|                                                                                                    |            |             |       |   |
|                                                                                                    |            |             |       |   |
|                                                                                                    |            |             |       |   |
|                                                                                                    |            |             |       |   |
|                                                                                                    |            |             |       |   |
|                                                                                                    |            |             |       |   |
|                                                                                                    |            |             |       |   |
| Copyright © KYUSHU ELECTRIC POWER CO.,                                                                                                    | INC. All R | lights Rese | rved. |   |

| No. | ホ゛タン / リンク | 説明             |
|-----|------------|----------------|
| А   | トップページに戻る  | トップページ、へ遷移します。 |

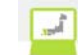

### 2.3.7.ユーザ情報登録(電気工事会社)

電気工事会社情報の登録を行うための画面

|                                                                                                    |                                                                                                    |                                                                                                    |                                                                                                    |                                                                                                    |                                                                                                    |                  |                                                                                                    |                                                                                                    | FAO                                                                                                    |                                                                                                    | A                                                                                                    | 74                                                                                    |
|----------------------------------------------------------------------------------------------------|----------------------------------------------------------------------------------------------------|----------------------------------------------------------------------------------------------------|----------------------------------------------------------------------------------------------------|----------------------------------------------------------------------------------------------------|----------------------------------------------------------------------------------------------------|------------------|----------------------------------------------------------------------------------------------------|----------------------------------------------------------------------------------------------------|----------------------------------------------------------------------------------------------------|----------------------------------------------------------------------------------------------------|----------------------------------------------------------------------------------------------------|---------------------------------------------------------------------------------------|
|                                                                                                    |                                                                                                    |                                                                                                    |                                                                                                    |                                                                                                    |                                                                                                    |                  |                                                                                                    |                                                                                                    | ● よくお                                                                                                    | るご質問                                                                                                    | ≪ 操作マニュ?                                                                                                    | <sup>rib</sup>                                                                        |
| ユーザド                                                                                                    | 青報登                                                                                                    | <b>録(</b> 雷                                                                                                    | 気工事会                                                                                                    | <b>≷</b> ネナ)                                                                                                    |                                                                                                    |                  |                                                                                                    |                                                                                                    |                                                                                                    |                                                                                                    |                                                                                                    |                                                                                       |
| ユーザ情報                                                                                                    | を入力し                                                                                                    | てください                                                                                                    |                                                                                                    | 2月11日2月                                                                                                    | (人 お)後 コノ だ さい                                                                                        |                  |                                                                                                    |                                                                                                    |                                                                                                    |                                                                                                    |                                                                                                    |                                                                                       |
|                                                                                                    |                                                                                                    |                                                                                                    | ))() <u></u> ()                                                                                           |                                                                                                    | 1.407809476644                                                                                        | •                |                                                                                                    |                                                                                                    |                                                                                                    |                                                                                                    |                                                                                                    |                                                                                       |
| - 宜排地1                                                                                                    | Ŧ                                                                                                    |                                                                                                    |                                                                                                    |                                                                                                    |                                                                                                    |                  |                                                                                                    |                                                                                                    |                                                                                                    |                                                                                                    |                                                                                                    |                                                                                       |
| 申込年月日                                                                                                    |                                                                                                    |                                                                                                    |                                                                                                    |                                                                                                    | 2019/1/7                                                                                              |                  |                                                                                                    | 発行ユー                                                                                                    | 「ザ数                                                                                                    | 10                                                                                                    | λ                                                                                                    |                                                                                       |
| <ul> <li>電気工</li> </ul>                                                                                                    | 事会社さ                                                                                                    | きまの 基:                                                                                                    | 本情報                                                                                                    |                                                                                                    |                                                                                                    |                  |                                                                                                    |                                                                                                    |                                                                                                    |                                                                                                    |                                                                                                    |                                                                                       |
|                                                                                                    |                                                                                                    |                                                                                                    |                                                                                                    |                                                                                                    |                                                                                                    |                  |                                                                                                    |                                                                                                    |                                                                                                    |                                                                                                    |                                                                                                    |                                                                                       |
| 電気工事会祥<br>(全角)                                                                                                    | 土名                                                                                                    |                                                                                                    |                                                                                                    |                                                                                                    | 07940197 V                                                                                            |                  | 10774409045                                                                                                    | 79                                                                                                    |                                                                                                    |                                                                                                    |                                                                                                    |                                                                                       |
|                                                                                                    |                                                                                                    | - 11-11-11-11-11-11-11-11-11-11-11-11-11                                                                                                    |                                                                                                    |                                                                                                    | TRACTI 0.040                                                                                          | R(⊥ # 2:1I       |                                                                                                    |                                                                                                    |                                                                                                    |                                                                                                    |                                                                                                    |                                                                                       |
| 代表者氏名                                                                                                    | -                                                                                                    | 代表表明                                                                                                    | - <b>2</b>                                                                                                |                                                                                                    | 中華 大郎                                                                                                 |                  |                                                                                                    |                                                                                                    |                                                                                                    |                                                                                                    |                                                                                                    |                                                                                       |
|                                                                                                    |                                                                                                    | a@#5                                                                                                    |                                                                                                    |                                                                                                    | 810-0004                                                                                              |                  |                                                                                                    |                                                                                                    |                                                                                                    |                                                                                                    |                                                                                                    |                                                                                       |
|                                                                                                    | -                                                                                                    | 都道府成                                                                                                    | 1                                                                                                    |                                                                                                    | 福田県                                                                                                   |                  |                                                                                                    |                                                                                                    |                                                                                                    |                                                                                                    |                                                                                                    |                                                                                       |
|                                                                                                    | ŀ                                                                                                    | 市区町市                                                                                                    | 1                                                                                                    |                                                                                                    | 福岡市中央区                                                                                                |                  |                                                                                                    |                                                                                                    |                                                                                                    |                                                                                                    |                                                                                                    |                                                                                       |
|                                                                                                    |                                                                                                    | 宇・丁目                                                                                                    |                                                                                                    |                                                                                                    | 渡辺通3丁目                                                                                                |                  |                                                                                                    |                                                                                                    |                                                                                                    |                                                                                                    |                                                                                                    |                                                                                       |
| 住所                                                                                                    | -                                                                                                    | 番地·号                                                                                                    |                                                                                                    |                                                                                                    | 1-82                                                                                                  |                  |                                                                                                    |                                                                                                    |                                                                                                    |                                                                                                    |                                                                                                    |                                                                                       |
|                                                                                                    | -                                                                                                    | 建物名迹                                                                                                    | 转                                                                                                    |                                                                                                    | 九電マンション                                                                                               |                  |                                                                                                    |                                                                                                    |                                                                                                    |                                                                                                    |                                                                                                    |                                                                                       |
|                                                                                                    |                                                                                                    | 建物名力                                                                                                    | 17                                                                                                    |                                                                                                    | キュウデンマンション                                                                                            |                  |                                                                                                    |                                                                                                    |                                                                                                    |                                                                                                    |                                                                                                    |                                                                                       |
|                                                                                                    |                                                                                                    | 部屋番号                                                                                                    | 5-707                                                                                                    |                                                                                                    | 501                                                                                                   |                  |                                                                                                    |                                                                                                    |                                                                                                    |                                                                                                    |                                                                                                    |                                                                                       |
|                                                                                                    |                                                                                                    |                                                                                                    |                                                                                                    |                                                                                                    | 1. 代表 0927613031                                                                                      | 1 (9):(          | 0927613031)                                                                                                    |                                                                                                    |                                                                                                    |                                                                                                    |                                                                                                    |                                                                                       |
| 電話番号                                                                                                    |                                                                                                    |                                                                                                    |                                                                                                    |                                                                                                    | 2.                                                                                                    | - 1              | 1                                                                                                    |                                                                                                    |                                                                                                    |                                                                                                    |                                                                                                    |                                                                                       |
| (十月奴十)                                                                                                    |                                                                                                    |                                                                                                    |                                                                                                    |                                                                                                    | 4.                                                                                                    |                  | L                                                                                                    |                                                                                                    |                                                                                                    |                                                                                                    |                                                                                                    |                                                                                       |
|                                                                                                    |                                                                                                    |                                                                                                    |                                                                                                    |                                                                                                    |                                                                                                    |                  |                                                                                                    |                                                                                                    |                                                                                                    |                                                                                                    |                                                                                                    |                                                                                       |
| ◎ メールア                                                                                                    | ドレス雪                                                                                                    | 登録                                                                                                    |                                                                                                    |                                                                                                    |                                                                                                    |                  |                                                                                                    |                                                                                                    |                                                                                                    |                                                                                                    |                                                                                                    |                                                                                       |
| ※メールアト                                                                                                    | 『レスは、                                                                                                    | 、20件まう                                                                                                    | で登録可能                                                                                                    | です。                                                                                                    | -                                                                                                    | •                |                                                                                                    |                                                                                                    |                                                                                                    |                                                                                                    |                                                                                                    |                                                                                       |
| 送信先端末国                                                                                                    | 区分                                                                                                    |                                                                                                    | ORVEN                                                                                                    | -750                                                                                                    | -トフォン 〇 携帯電話                                                                                          | 2                |                                                                                                    |                                                                                                    |                                                                                                    |                                                                                                    |                                                                                                    |                                                                                       |
| 2-1.761.3                                                                                                    | -                                                                                                    |                                                                                                    | ※URLリン:<br>※[kvuden                                                                                       | ク付きのメ <sup>、</sup><br>.co.ip」のド                                                                                                    | ールの受信許可設定をお<br>メインの受信許可設定を                                                                            | お願いします<br>をお願いしま | ј.                                                                                                    |                                                                                                    |                                                                                                    |                                                                                                    |                                                                                                    |                                                                                       |
| x- <i>wr</i> rv.                                                                                                    | ~                                                                                                    | 3                                                                                                    | ※受信許可                                                                                                    | [設定に関う                                                                                                    | するお問い合わせは、こ                                                                                           | 〔利用されてい          | いる各プロバイダ等へ                                                                                                    | お願いします。                                                                                                    |                                                                                                    |                                                                                                    |                                                                                                    |                                                                                       |
| メールアドレ                                                                                                    | 7(線)37日                                                                                                    | _                                                                                                    |                                                                                                    |                                                                                                    |                                                                                                    |                  |                                                                                                    | _ (例:takusc                                                                                                    | u@kyuden.c                                                                                                    | 0.jp)                                                                                                    |                                                                                                    |                                                                                       |
|                                                                                                    | 1. CHERGE                                                                                                    | ∎) <b>4</b>                                                                                                    |                                                                                                    |                                                                                                    |                                                                                                    |                  |                                                                                                    | 」 (例:takusc                                                                                                    | u@kyuden.c                                                                                                    | 。.ip)<br>テストン                                                                                                    | メール送信                                                                                                    | 登録                                                                                    |
| (ールアドレスの                                                                                                    | へ、me ==4月<br>)登録・修正                                                                                                    | 田) 4                                                                                                    | T#256                                                                                                    |                                                                                                    | 8                                                                                                    |                  |                                                                                                    | 」(例:takusc                                                                                                    | u®kyuden.c                                                                                                    | 。.ip)<br>「テストン                                                                                                    | メール送信】                                                                                                    | 登録                                                                                    |
| < <u>-ルアドレスの</u> ● 登録済の                                                                                                    | へ、mesich<br>の登録・修正<br>のメール                                                                                                    | <ul> <li>①</li> <li>①</li> <li>⑦</li> <li>⑦</li> <li>ア</li> <li>ドレス</li> </ul>                                                                                                    |                                                                                                    |                                                                                                    | 8                                                                                                    |                  |                                                                                                    | _ (9):takuso                                                                                                    | u®kyuden.c                                                                                                    | 。.ip)<br>テストン                                                                                                    | <ール送信]                                                                                                    | 登録                                                                                    |
| < <u>ールアドレスの</u> 登録済の                                                                                                    | ハ (weisch<br>)登録・修正<br>D メール                                                                                                    | <ul> <li>1)</li> <li>1)</li> <li< td=""><td>TH256</td><td>/= 1176 L</td><td></td><td></td><td>递信朱媛孝</td><td>」(例:təkuso<br/>1115</td><td>u@kyuden.c<br/>A<br/>端末区</td><td>o.ip)<br/>テストン</td><td><u>メール送信</u></td><td>登録</td></li<></ul>                                                                                                    | TH256                                                                                                    | /= 1176 L                                                                                                    |                                                                                                    |                  | 递信朱媛孝                                                                                                    | 」(例:təkuso<br>1115                                                                                                    | u@kyuden.c<br>A<br>端末区                                                                                                    | o.ip)<br>テストン                                                                                                    | <u>メール送信</u>                                                                                                    | 登録                                                                                    |
| < <u>ールアドレスの</u> <ul> <li>登録済の</li> <li>No. 代表</li> </ul>                                                                                                    | へてweitach<br>D<br>空録・修正<br>D<br>メール                                                                                                    |                                                                                                    |                                                                                                    | (– ルアドレ                                                                                                    | ]e[]e                                                                                                 |                  | 送信先端末                                                                                                    | 」(朝:tekusc<br>                                                                                                    | u@kyuden.c<br>A                                                                                                    | ۰.ip)<br><b>テスト</b> ン                                                                                                    | <<br>メール送信<br>メールアドレス<br>副院                                                                                                    | 登録<br>テ가送信<br><b>F</b> 详信                                                             |
| <-ルアドレスの<br>● 登録済の<br>No. 代表<br>1 6 ●<br>2 ○                                                                                                    | へてweiliaが<br>の変結・修正<br>Dメール<br>takuso                                                                                                    | も<br>た<br>、<br>アドレス<br>ou®kyuden.<br>ou®kyuden.                                                                                                    |                                                                                                    | ( <del>-</del>                                                                                                    | 2                                                                                                    |                  | 送信先端#<br>パソコン<br>パソコン                                                                                                    | _ (朝: təkusc<br>                                                                                                    | u@kyuden.c<br>A<br>编表区<br>修正<br>D 修正                                                                                                    | • ip) <b>721</b>                                                                                                    | <ul> <li>メール送信</li> <li>メールアドレス<br/>創除</li> <li>剤除</li> <li>剤除</li> </ul>                                                                                                    | -<br>登録<br>-<br>テスン送信<br>-<br>、送信<br>-<br>、送信<br>-<br>、送信                             |
| <-ルアドレスの<br>● 登録済の<br>No. 代表<br>1 6 ●<br>2 ○                                                                                                    | 、 (me Edf<br>) 登録・ 修正<br>D メール<br>takuse<br>takuse                                                                                                    | 1)                                                                                                    | co.ip                                                                                                    | (–                                                                                                    | 3                                                                                                    |                  | 送信先編末<br>パソコン<br>パソコン                                                                                                    | _ (朝: təkusc<br>                                                                                                    | u@kyuden.c.<br>A                                                                                                    | o ip)                                                                                                    | <br>×ールン信※一ルアドレス<br>創除削除削除                                                                                                    | - 登録<br>テン送信<br>- 送信<br>- 送信                                                          |
| < <u>-ルアドレスの</u> <ul> <li>登録済の</li> <li>パ&amp;</li> <li>パ&amp;</li> <li>1</li> <li>2</li> <li>)</li> <li>測定器†</li> </ul>                                                                                                    | A Contract The Contract The C | <ul> <li>D</li> <li>A</li> <li>C方法につい</li> <li>C方法につい</li> <li>マドレス</li> <li>Out@kyuden</li> <li>Out@kyuden</li> <li>Out@kyuden</li> <li>A</li> </ul>                                                                                                    | xTitztak<br>k<br>co.ip<br>n.co.ip                                                                         | (– ዞፖドレ                                                                                                    | ]ø[                                                                                                   |                  | 送信先編ま<br>パソコン<br>パソコン                                                                                                    | (明:tekusc<br>1155<br>(日)<br>(明:tekusc<br>5<br>(日)<br>(明:tekusc<br>5<br>(日)<br>(明:tekusc<br>5<br>(明:tekusc<br>5)<br>(明:tekusc<br>5)                                                                                                    | uekyuden.c.<br>A<br>如<br>《<br>》                                                                                                    | • ip)                                                                                                    | <-ル送信<br>×-ルアドレス<br>割除<br>削除                                                                                                    | - 登録<br>テス・送信<br>- 送信<br>- 送信                                                         |
| x/x/x/x/x/x/x/x/x/x/x/x/x/x/x/x/x/x/x/                                                                                                    | A Contract A Contract A Contrac | も)<br>E方法につい<br>アドレス<br>ou@kyuden<br>ou@kyuden                                                                                                    | colp                                                                                                    | ( <del>-</del>                                                                                                    | )ø[                                                                                                   |                  | 送信先編末<br>パソコン<br>パリコン<br>アース                                                                                                    | 5                                                                                                    | u@kyuden.c.<br>A                                                                                                    | • .ip)                                                                                                    | <ul> <li>レンドレス</li> <li>メールアドレス</li> <li>創除</li> <li>創除</li> </ul>                                                                                                    | 登録<br>テス・送信<br>送信                                                                     |
| <ul> <li>(-ルアドレスの)     <li>登録済の     <li>10     <li>10     <li>10     <li>10     <li>10     <li>10     <li>10     <li>10     <li>10     <li>10     <li>10     <li>10     <li>10     <li>10     <li>10     <li>10     <li>10     <li>10     <li>10     <li>10     <li>10     <li>10     <li>10     <li>10     <li>10     <li>10     </li> <li>10     <li>10     <li>10     </li> <li>10     </li> <li>10     </li> <li>10      </li> <li>10      </li> <li>10</li></li></li></li></li></li></li></li></li></li></li></li></li></li></li></li></li></li></li></li></li></li></li></li></li></li></li></li></li></li></ul>                                                                                                    | A Contract A Contract A Contrac | も) 4<br>E方法につい<br>マアドレス<br>DOU®kyuden<br>DOU®kyuden<br>DOU®kyuden<br>R                                                                                                    | sco.ip                                                                                                    | <- ルアドレ<br>製造No                                                                                                    | ,<br>,<br>,<br>,<br>8                                                                                 |                  | 送信先端末<br>パソコン<br>パソコン<br>アース<br>製造者名                                                                                                    | (明:tekusc<br>35<br>(日)<br>(明:tekusc<br>5<br>(日)<br>(日)<br>(日)<br>(日)<br>(日)<br>(明:tekusc<br>5<br>(明)(日)<br>(明)(日)<br>(明)(日)<br>(明)(日)<br>(明)(日)<br>(明)(日)<br>(明)(日)<br>(明)(日)<br>(明)(日)<br>(明)(日)<br>(明)(日)<br>(明)(日)<br>(明)(日)<br>(明)(日)<br>(明)(日)<br>(明)(日)<br>(明)(日)<br>(明)(日)<br>(明)(日)<br>(明)(日)<br>(明)(日)<br>(明)(日)<br>(明)(日)<br>(明)(日)(明)(日)<br>(明)(日)(明)(日)(明)(日)(明)(日)(明)(日)(明)(日)(明)(日)(明)(日)(明)(日)(明)(日)(明)(日)(明)(10)(10)(10)(10)(10)(10)(10)(10)(10)(10                                                                                                    | uskyuden.c.<br>A<br>هدون<br>D<br>ه<br>ا                                                                                                    | ◦.ip)<br>(テストン<br>(分)<br>(分)<br>(分)<br>(分)<br>(分)<br>(分)<br>(分)<br>(分)                                                                                                    | <-ル送信<br><-ル送信<br></td <td><sup>登録</sup><br/>テン<sup>送信</sup><br/>又<br/>し<br/>の</td>                                                                                                    | <sup>登録</sup><br>テン <sup>送信</sup><br>又<br>し<br>の                                      |
| <ul> <li>         ・ レアド し 2の         ・         ・         ・</li></ul>                                                                                                    | A Contract and A Contract and A Co | も)<br>な<br>た<br>法につい<br>マ<br>ドレス<br>ou<br>の<br>い<br>の<br>よ<br>メ<br>レ<br>ス<br>、<br>ア<br>ドレス<br>の<br>い<br>の<br>し<br>の<br>し<br>の<br>し<br>の<br>し<br>、<br>、<br>ア<br>ドレス<br>の<br>の<br>の<br>の<br>の<br>し<br>の<br>し<br>の<br>し<br>の<br>し<br>の<br>し<br>の<br>し<br>の<br>し<br>の<br>し<br>の<br>し<br>の<br>し<br>の<br>し<br>の<br>し<br>の<br>し<br>の<br>し<br>の<br>し<br>の<br>し<br>の<br>し<br>の<br>し<br>の<br>し<br>の<br>し<br>の<br>し<br>の<br>し<br>の<br>し<br>の<br>し<br>の<br>し<br>の<br>し<br>ろ<br>し<br>の<br>し<br>の<br>し<br>の<br>し<br>の<br>し<br>の<br>し<br>の<br>し<br>の<br>し<br>の<br>し<br>の<br>し<br>の<br>し<br>の<br>し<br>の<br>し<br>の<br>し<br>の<br>し<br>の<br>し<br>の<br>し<br>ろ<br>し<br>の<br>し<br>の<br>し<br>の<br>し<br>ろ<br>し<br>の<br>し<br>ろ<br>の<br>し<br>の<br>し<br>の<br>し<br>の<br>し<br>の<br>し<br>の<br>し<br>ろ<br>し<br>の<br>し<br>ろ<br>し<br>の<br>し<br>の<br>し<br>の<br>し<br>ろ<br>し<br>の<br>し<br>の<br>し<br>の<br>し<br>の<br>し<br>の<br>し<br>の<br>し<br>の<br>し<br>の<br>し<br>の<br>し<br>の<br>し<br>の<br>し<br>の<br>し<br>の<br>し<br>の<br>し<br>の<br>し<br>の<br>し<br>の<br>し<br>の<br>し<br>の<br>し<br>の<br>し<br>ろ<br>し<br>の<br>し<br>ろ<br>し<br>の<br>し<br>の<br>し<br>の<br>し<br>の<br>し<br>の<br>し<br>の<br>し<br>の<br>し<br>ろ<br>し<br>の<br>し<br>の<br>し<br>の<br>し<br>の<br>し<br>の<br>し<br>ろ<br>ろ<br>し<br>ろ<br>し<br>ろ<br>つ<br>し<br>ろ<br>し<br>ろ<br>し<br>ろ<br>ろ<br>し<br>つ<br>し<br>ろ<br>ろ<br>し<br>ろ<br>し<br>ろ<br>し<br>つ<br>し<br>ろ<br>し<br>つ<br>し<br>ろ<br>ろ<br>し<br>ろ<br>ろ<br>ろ<br>し<br>つ<br>ろ<br>し<br>つ<br>し<br>ろ<br>ろ<br>し<br>つ<br>し<br>つ<br>し<br>つ<br>し<br>ろ<br>し<br>つ<br>し<br>ろ<br>ろ<br>し<br>し<br>つ<br>こ<br>つ<br>し<br>つ<br>し<br>つ<br>し<br>つ<br>ろ<br>し<br>つ<br>し<br>つ<br>し<br>つ<br>し<br>つ<br>し<br>つ<br>し<br>つ<br>し<br>つ<br>つ<br>つ<br>し<br>つ<br>し<br>つ<br>し<br>つ<br>し<br>つ<br>し<br>つ<br>し<br>つ<br>こ<br>つ<br>し<br>つ<br>つ<br>つ<br>し<br>つ<br>つ<br>し<br>つ<br>つ<br>つ<br>つ<br>つ<br>つ<br>つ<br>つ<br>つ<br>つ<br>つ<br>つ<br>つ                                                                                                    | colp                                                                                                    | (ー ルアドレ<br>製造No                                                                                                    | . <mark>8</mark>                                                                                      |                  | 送信先端末<br>パソコン<br>パソコン<br>アース<br>製造者名                                                                                                    | (明:tekusc<br>35<br>(医分<br>9                                                                                                    | A<br>M<br>M<br>M<br>M<br>M<br>M<br>M<br>M<br>M<br>M<br>M<br>M<br>M<br>M<br>M<br>M<br>M<br>M<br>M                                                                                                    | <ul> <li>.ip)</li> <li>テスト&gt;</li> <li>テスト&gt;</li> <li>ジ<sup>3</sup></li> <li>ジ</li> <li>ジ</li></ul>                                                                                                    | ×ール送信<br>×ールアドレス<br>の一般<br>の一般<br>No. 1                                                                                                    | 登録<br><i>テ.</i>                                                                       |
| K-WFFL200       ● 登録済0       ● 登録済0       ● ②       ● ③       2       ● 測定器1       ×ガ                                                                                                    | A Contract and A Contract A Contract A Con | TD 4<br>S方法につい<br>シアドレス<br>ou@kyuden<br>ou@kyuden<br>な<br>マ                                                                                                    | , co ip                                                                                                   | <- ルアドレ<br>製造No                                                                                                    | . <b>8</b>                                                                                            |                  | 送信先端末<br>パリコン<br>パリコン<br>アース<br>製造者名                                                                                                    | (明:takusc)<br>5<br>(日本)<br>5<br>(日本)<br>5<br>(日<br>5<br>(日本)<br>5<br>(日<br>5<br>(日本)<br>5<br>(日<br>5<br>(日<br>5<br>(日<br>5<br>(日<br>5<br>(日<br>5<br>(日<br>5<br>(日<br>5<br>(                                                                                                    | A<br>《本記》<br>》<br>《《本記》<br>《修正》                                                                                                    |                                                                                                    | <-ル送信<br>×-ルバレス<br>部隊<br>前除<br>No. 1                                                                                                    | 登録<br>テンド(1)<br>デンド(2)<br>(2)<br>(2)<br>(2)<br>(2)<br>(2)<br>(2)<br>(2)<br>(2)<br>(2) |
| (-ルアドレスのの) 日本の1 (-ルアドレスのの) 日本の1 日本の1 <p日本の1< p=""> <p日本の1< p=""></p日本の1<></p日本の1<></p日本の1<></p日本の1<></p日本の1<></p日本の1<></p日本の1<></p日本の1<></p日本の1<></p日本の1<></p日本の1<></p日本の1<></p日本の1<></p日本の1<></p日本の1<></p日本の1<></p日本の1<></p日本の1<></p日本の1<></p日本の1<></p日本の1<></p日本の1<></p日本の1<></p日本の1<></p日本の1<></p日本の1<></p日本の1<></p日本の1<></p日本の1<></p日本の1<></p日本の1<>                                                                                                    | A Contract and A Contract A Contract A Con | ■) 4<br>E方法につい<br>マアドレス<br>ou®kyuden<br>sou2®kyuden<br><b>7</b>                                                                                                    | x (14.256)<br>x<br>x<br>x<br>x<br>x<br>x<br>x<br>x<br>x<br>x<br>x<br>x<br>x<br>x<br>x<br>x<br>x<br>x<br>x | (- ルアドレ<br>製造No                                                                                                    | . <b>8</b>                                                                                            |                  | 送信先編末<br>パリコン<br>パリコン<br>アース<br>製造者名                                                                                                    | (明:takusc)<br>5<br>(日本)<br>5<br>(日本)<br>5<br>(日<br>5<br>(日本)<br>5<br>(日<br>5<br>(日本)<br>5<br>(日<br>5<br>(日<br>5<br>(日<br>5<br>(日<br>5<br>(日<br>5<br>(日<br>5<br>(日<br>5<br>(                                                                                                    | A<br>A<br>M<br>D<br>M<br>M<br>M<br>M<br>M<br>M<br>M<br>M<br>M<br>M<br>M<br>M<br>M<br>M<br>M<br>M                                                                                                    |                                                                                                    | <-ル送信<br>×-ルズにレス<br>の<br>部除<br>No. 1(                                                                                                    | 登録<br>テン送信<br>予送信<br>)<br>)                                                           |
| K-LPFL250           登録済の           1           2           3           2           3           2           3           3           3           3           3           3           3           3           3           3           3           3           3           3           3           3           3           3           3           3           3           3           3           3           3           3           3           3           3           3           3           3           3           3           3           3           3           3           3           3           3           3           3           3           3           3                                                                                                    | 文<br>wei action<br>D<br>メール<br>takusc<br>takusc<br>takusc<br>takusc                                                                                                    | ■) 4<br>⇒方法につい<br>⇒アドレス<br>ouv®kyuden<br>ouv®kyuden<br>る<br>マ                                                                                                    | 00 jp                                                                                                    | ※送入NO                                                                                                    | . <b>8</b>                                                                                            |                  | 送信先編末<br>パリコン<br>パリコン<br>アース<br>製造者名                                                                                                    | (B):tekuse<br>5<br>(E%)<br>9                                                                                                    | A<br>《本企》<br>D 修正                                                                                                    |                                                                                                    | <-ル送信 (<br>×-ルズ信 )<br>メールアドレス<br>の<br>健康<br>の<br>の<br>除<br>No. 1<br>(                                                                                                    | 登録<br>テル送信<br>又信<br>〇<br>〇                                                            |
| (-ルアドレスの)       登録済の       1       2       3       2       3       3       3       3       3       3       3       3       3       3       3       3       3       3       3       3       3       3       3       3       3       3       3       3       3       3       3       3       3       3       3       3       3       3       3       3       3       3       3       3       3       3       3       3       3       3       3       3       3       3       3       3       3       3       3       3       3       3       3       3       3       3       <                                                                                                    | 室建-金正<br>DDメール<br>takusci<br>takusci                                                                                                    | 利                                                                                                    | .co.ip                                                                                                    | <- ルアドレ<br>製造No                                                                                                    |                                                                                                    |                  | 送信先端オ<br>パソコン<br>パリコン<br>アース<br>型造者名                                                                                                    | (₩):tekusc<br>5<br>(E-2)<br>9                                                                                                    | A                                                                                                    |                                                                                                    | <-ル送信 (<br>×-ルズ信 )<br>メールアドレス<br>の一般<br>創除<br>No. 1 (                                                                                                    | 登録<br>テスト送信<br>F 送信<br>区信                                                             |
| <ul> <li>(、L, アド L 2.5 %)</li> <li>登録済の</li> <li>1 6 </li> <li>2 </li> <li>3 測定器†</li> <li>次ガ</li> <li>製造者名</li> </ul>                                                                                                    | 文<br>w<br>を<br>が<br>の<br>の<br>メ<br>ー<br>ル<br>し<br>の<br>の<br>メ<br>ー<br>ル<br>し<br>し<br>の<br>の<br>メ<br>ー<br>ル<br>し<br>、<br>の<br>し<br>、<br>の<br>し<br>、<br>の<br>し<br>、<br>の<br>の<br>し<br>、<br>の<br>の<br>し<br>、<br>の<br>し<br>、<br>の<br>し<br>、<br>し<br>、<br>し<br>い<br>し<br>い<br>し<br>い<br>し<br>い<br>し<br>い<br>し<br>い<br>し<br>い<br>し<br>い<br>し<br>い<br>し<br>い<br>し<br>い<br>し<br>い<br>し<br>い<br>し<br>い<br>し<br>い<br>し<br>い<br>し<br>い<br>い<br>い<br>い<br>い<br>い<br>い<br>い<br>い<br>い<br>い<br>い<br>い                                                                                                    | <ul> <li>E) 4</li> <li>E) 4</li> <li>E) 7</li> <li>E) 2</li> <li>E) 2</li>     &lt;</ul>                                                                                                    | colp                                                                                                    | や 1000000000000000000000000000000000000                                                                                                    | )e[<br>                                                                                               |                  | 送信先端末       パソコン       パソコン       アース       製造者名                                                                                                    | (明:tekuse<br>5<br>(医分<br>9                                                                                                    | A<br>###<br>D @m<br>@m                                                                                                    | with a constraint of the constraint of the con | <ル送信 (<br>× <u>ルアドレス</u><br>創除<br>削除<br>No. 1                                                                                                    | 2000<br>テン送信<br>下 送信<br>()<br>()<br>()<br>()<br>()<br>()<br>()<br>()<br>()<br>()      |
| <ul> <li>(L) (代表)</li> <li>(代表)</li> <li>((H) (H) (H) (H) (H) (H) (H) (H) (H) (H)</li></ul>                                                                                                    | D<br>文<br>小<br>W<br>W<br>W<br>W<br>W<br>W<br>W<br>W<br>W<br>W<br>W<br>W<br>W                                                                                                    | BD 4<br>BD 4<br>Construction<br>ののもらないののもらないのの<br>のののもらないのの<br>を<br>を<br>を                                                                                                    | colp                                                                                                    | 学達No                                                                                                    | я<br>я<br>. <b>8</b><br>я<br>я                                                                        |                  | 送信先端ボ<br>パソコン<br>パソコン<br>アース<br>製造者名                                                                                                    | (₩):tekusc<br>5<br>(E ↔<br>9                                                                                                    | A<br>Market<br>D<br>Market<br>Market<br>Marke |                                                                                                    | <ul> <li>レ送信 (</li> <li>メール送信 (</li> <li>別除 (</li> <li>別除 (</li> <li>別除 (</li> <li>No. 1 (</li> </ul>                                                                                                    | 安沙送信<br>下 送信<br>送信                                                                    |
| <ul> <li>(L)FF L 200</li> <li>登録済の</li> <li>(代表</li> <li>(代表</li> <li>(((((((f))))))))))))))))))))))))))))))</li></ul>                                                                                                    | D<br>D<br>D<br>D<br>J<br>L<br>takuso<br>方<br>報<br>登<br>ま<br>本<br>正<br>形<br>い<br>し<br>し<br>、<br>、<br>、<br>、<br>、<br>、<br>、<br>、<br>、<br>、<br>、<br>、<br>、                                                                                                    | BD 4<br>のの4<br>を<br>たっし<br>の<br>の<br>の<br>の<br>の<br>の<br>の<br>の<br>の<br>の<br>の<br>の<br>の                                                                                                    | co ip                                                                                                    | (ールアドレ<br>製造No                                                                                                    | )。<br>、<br>8<br>※<br>※<br>※<br>※<br>※<br>※<br>※<br>※<br>※<br>※<br>※<br>※<br>※                         |                  | 送信先端末<br>パソコン<br>パソコン<br>アース<br>製造者名                                                                                                    | (₩):tekusc<br>5<br>(E ↔<br>9                                                                                                    | A<br>Market<br>D<br>Market<br>Market<br>Marke | ジュー     ジュー     ジュー     ジュー     ジュー     ジュー     ジュー     ジュー     ジュー     ジュー     ジュー     ジュー     ジュー     ジュー     ジュー     ジュー     ジュー     ジュー     ジュー     ジュー     ジュー     ジュー     ジュー     ジュー     ジュー     ジェー     ジェー          | ×-ル送信                                                                                                    | 登録<br>テスト送信<br>)<br>)<br>)                                                            |
| <ul> <li>(-),アドレスの</li> <li>登録済(0)</li> <li>登録済(2)</li> <li>(*、</li> <li>(*、</li> <li>(*、</li> <li>(*、</li> <li>(*、</li> <li>(*、</li> <li>(*、</li> <li>(*、</li> <li>(*、</li> <li>(*、</li> <li>(*、</li> <li>(*、</li> <li>(*、</li> <li>(*、</li> <li>(*、</li> <li>(*、</li> <li>(*、</li> <li>(*、</li> <li>(*)</li> <li>(*)</li></ul>                                                                                                    | 変建・意正<br>の<br>変建・<br>の<br>変建・<br>の<br>定<br>の<br>フメール<br>し<br>オー<br>れ<br>し<br>お<br>い<br>な<br>し<br>ス<br>・<br>の<br>こ<br>、<br>で<br>正<br>の<br>の<br>ス<br>ー<br>ル<br>し<br>、<br>、<br>、<br>、<br>、<br>、<br>、<br>、<br>、<br>、<br>、<br>、<br>、                                                                                                    | <ul> <li>B) 4</li> <li>B) 4</li> <li>C) 5 (1) (1) (1) (1) (1) (1) (1) (1) (1) (1)</li></ul>                                                                                                    | colp                                                                                                    | 製造No                                                                                                    | )。<br>、<br>8                                                                                          |                  | 送信先編末<br>パソコン<br>パソコン<br>アース<br>製造者名                                                                                                    | (明:tekusc)<br>5<br>(区分)<br>9                                                                                                    | A<br>Market Construction<br>Market Construction<br>Mark                                                                                                    |                                                                                                    | <-ル送信<br>(<br><u>x-ル次にレス</u><br>の<br>創除<br>No. 1<br>(                                                                                                    | 登録<br>テスト送信<br>下 送信<br>0<br>0                                                         |
| <ul> <li>(-),アドレスの</li> <li>登録済(0)</li> <li>(*&amp;</li> <li>1)</li> <li>②</li> <li>③</li> <li>②</li> <li>③</li> <li>⑦</li> <li>⑦</li> <li>⑦</li> <li>⑦</li> <li>⑦</li> <li>⑦</li> <li>⑦</li> <li>⑦</li> <li>⑦</li> <li>⑦</li> <li>⑦</li> <li>⑦</li> <li>(*)</li> <li>(*)</li> <l< td=""><td>の<br/>空話・<br/>合正<br/>す<br/>れ<br/>よ<br/>た<br/>よ<br/>し<br/>た<br/>の<br/>メ<br/>ー<br/>ル<br/>し<br/>、<br/>し<br/>、<br/>の<br/>メ<br/>ー<br/>ル<br/>し<br/>、<br/>し<br/>、<br/>の<br/>ス<br/>ー<br/>ル<br/>し<br/>、<br/>し<br/>、<br/>こ<br/>、<br/>し<br/>、<br/>し<br/>、<br/>し<br/>、<br/>し<br/>、<br/>し<br/>、<br/>こ<br/>、<br/>、<br/>、<br/>、<br/>、<br/>、<br/>、<br/>、<br/>、<br/>、<br/>、<br/>、<br/>、</td><td><ul> <li>E) 4</li> <li>E) 4</li> <li>E) 7</li> <li>E) 2</li> <li>E) 2</li>     &lt;</ul></td><td>colp</td><td>※ 送道 No</td><td>)。</td><td></td><td>送信先編末<br/>パリコン<br/>パリコン<br/>アース<br/>製造者名</td><td>(₩):tekusc<br/>5<br/>(25.9)<br/>9<br/></td><td>A<br/>M R R R R R R R R R R R R R R R R R R R</td><td></td><td>&lt;-ル送信 (<br/>×-ルズ信 )<br/>(<br/>)<br/>(<br/>)<br/>)<br/>(<br/>)<br/>(<br/>)<br/>)<br/>(<br/>)<br/>(<br/>)<br/>(<br/>)<br/>(<br/>)<br/>)<br/>(<br/>)<br/>(<br/>)<br/>)<br/>(<br/>)<br/>(<br/>)<br/>)<br/>(<br/>)<br/>)<br/>(<br/>)<br/>)<br/>(<br/>)<br/>)<br/>(<br/>)<br/>)<br/>(<br/>)<br/>(<br/>)<br/>)<br/>(<br/>)<br/>)<br/>(<br/>)<br/>)<br/>(<br/>)<br/>)<br/>(<br/>)<br/>)<br/>(<br/>)<br/>)<br/>(<br/>)<br/>)<br/>(<br/>)<br/>)<br/>(<br/>)<br/>)<br/>(<br/>)<br/>)<br/>)<br/>(<br/>)<br/>)<br/>)<br/>(<br/>)<br/>)<br/>(<br/>)<br/>)<br/>(<br/>)<br/>)<br/>(<br/>)<br/>)<br/>(<br/>)<br/>)<br/>(<br/>)<br/>)<br/>(<br/>)<br/>)<br/>)<br/>(<br/>)<br/>)<br/>)<br/>(<br/>)<br/>)<br/>)<br/>(<br/>)<br/>)<br/>)<br/>(<br/>)<br/>)<br/>)<br/>(<br/>)<br/>)<br/>)<br/>)<br/>)<br/>(<br/>)<br/>)<br/>)<br/>)<br/>)<br/>(<br/>)<br/>)<br/>)<br/>)<br/>)<br/>)<br/>)<br/>)<br/>)<br/>)<br/>)<br/>)<br/>)</td><td>登録<br/>テス・送信<br/>デ 送信<br/>送信</td></l<></ul> | の<br>空話・<br>合正<br>す<br>れ<br>よ<br>た<br>よ<br>し<br>た<br>の<br>メ<br>ー<br>ル<br>し<br>、<br>し<br>、<br>の<br>メ<br>ー<br>ル<br>し<br>、<br>し<br>、<br>の<br>ス<br>ー<br>ル<br>し<br>、<br>し<br>、<br>こ<br>、<br>し<br>、<br>し<br>、<br>し<br>、<br>し<br>、<br>し<br>、<br>こ<br>、<br>、<br>、<br>、<br>、<br>、<br>、<br>、<br>、<br>、<br>、<br>、<br>、                                                                                                    | <ul> <li>E) 4</li> <li>E) 4</li> <li>E) 7</li> <li>E) 2</li> <li>E) 2</li>     &lt;</ul>                                                                                                    | colp                                                                                                    | ※ 送道 No                                                                                                    | )。                                                                                                    |                  | 送信先編末<br>パリコン<br>パリコン<br>アース<br>製造者名                                                                                                    | (₩):tekusc<br>5<br>(25.9)<br>9<br>                                                                                                    | A<br>M R R R R R R R R R R R R R R R R R R R                                                                                                    |                                                                                                    | <-ル送信 (<br>×-ルズ信 )<br>(<br>)<br>(<br>)<br>)<br>(<br>)<br>(<br>)<br>)<br>(<br>)<br>(<br>)<br>(<br>)<br>(<br>)<br>)<br>(<br>)<br>(<br>)<br>)<br>(<br>)<br>(<br>)<br>)<br>(<br>)<br>)<br>(<br>)<br>)<br>(<br>)<br>)<br>(<br>)<br>)<br>(<br>)<br>(<br>)<br>)<br>(<br>)<br>)<br>(<br>)<br>)<br>(<br>)<br>)<br>(<br>)<br>)<br>(<br>)<br>)<br>(<br>)<br>)<br>(<br>)<br>)<br>(<br>)<br>)<br>(<br>)<br>)<br>)<br>(<br>)<br>)<br>)<br>(<br>)<br>)<br>(<br>)<br>)<br>(<br>)<br>)<br>(<br>)<br>)<br>(<br>)<br>)<br>(<br>)<br>)<br>(<br>)<br>)<br>)<br>(<br>)<br>)<br>)<br>(<br>)<br>)<br>)<br>(<br>)<br>)<br>)<br>(<br>)<br>)<br>)<br>(<br>)<br>)<br>)<br>)<br>)<br>(<br>)<br>)<br>)<br>)<br>)<br>(<br>)<br>)<br>)<br>)<br>)<br>)<br>)<br>)<br>)<br>)<br>)<br>)<br>) | 登録<br>テス・送信<br>デ 送信<br>送信                                                             |
| 、L.アドレスの       ● 登録済の       ● 登録済の       1     ● ●       2     ●       2     ●       2     ●       2     ●       3     ●       2     ●       3     ●       3     ●       3     ●       3     ●       4     ●       ●     ●       ●     ●       ●     ●       ●     ●       ●     ●       ●     ●       ●     ●       ●     ●       ●     ●       ●     ●       ●     ●       ●     ●       ●     ●       ●     ●       ●     ●       ●     ●       ●     ●       ●     ●       ●     ●       ●     ●       ●     ●       ●     ●       ●     ●       ●     ●       ●     ●       ●     ●       ●     ●       ●     ●       ●     ●       ●     ●       ●     ●                                                                                                    | D<br>文<br>の<br>空<br>総<br>の<br>空<br>総<br>の<br>で<br>正<br>の<br>の<br>ス<br>ー<br>ル<br>し<br>ス<br>ー<br>ル<br>し<br>ス<br>ー<br>ル<br>し<br>ス<br>ー<br>ル<br>し<br>、<br>、<br>の<br>こ<br>、<br>の<br>こ<br>の<br>こ<br>の<br>こ<br>の<br>こ<br>の<br>こ<br>の<br>こ<br>、<br>、<br>、<br>、<br>、<br>、<br>、<br>、<br>、<br>、<br>、<br>、<br>、                                                                                                    | P  A  A  A  A  A  A  A  A  A  A  A  A                                                                                                    | co ip                                                                                                    | (ールアドレ<br>製造No                                                                                                    | )e<br>ス<br>、<br>8<br>※<br>3<br>3<br>3<br>3<br>3<br>3<br>3<br>3<br>3<br>3<br>3<br>3<br>3               |                  | 送信先端オ       パソコン       パソコン       アース       型造者名                                                                                                    | 9<br>882.49<br>9                                                                                                    | A<br>M R R<br>D M I<br>M R R<br>M R<br>M R<br>M R<br>M R<br>M R<br>M R<br>M R<br>M R<br>M                                                                                                    |                                                                                                    | ×-ル送信<br>×-<br><u>北沢ドレス</u><br>創除<br>No.<br>1<br>(                                                                                                    | 登録<br>テスン送信<br>F 送信<br>送信                                                             |
| · L > 1 · D · O         2         2         3         2         3         3         4         5         3         3         3         4         5         3         5         4         5         4         5         4         5         4         5         4         5         4         5         4         5         4         5         4         5         4         5         4         5         4         5         4         5         4         5         4         5         4         5         4         5         4         5         4         5         4         5                                                                                                    | D<br>文<br>小<br>い<br>本<br>に<br>か<br>、<br>、<br>、<br>、<br>、<br>、<br>、<br>、<br>、<br>、<br>、<br>、<br>、                                                                                                    | E) 4<br>ののようになっていた。<br>ののものののものでは、<br>ででいたので、<br>ででいたので、<br>を<br>ででいたので、<br>ののもので、<br>ででいたので、<br>ででいたのでででででででででいたのででででいたのでででででいでででででででででで                                                                                                    | co ip                                                                                                    | ※違No                                                                                                    | )e<br>- 8<br>- 8<br>- 8<br>- 123456729012345<br>123456729012345<br>123457729012345<br>123457729012345 |                  | 送信先編オ<br>パソコン<br>パソコン<br>アース<br>製造者名                                                                                                    | (₩):tekusc<br>5<br>(E ↔<br>9<br>8<br>8<br>8<br>8<br>8<br>8<br>8<br>8<br>8<br>8<br>8<br>8<br>8<br>8<br>8<br>8<br>8<br>8                                                                                                    | A<br>M R R<br>D M R<br>M R<br>M R<br>M R<br>M R<br>M R<br>M R<br>M R<br>M R<br>M R                                                                                                    |                                                                                                    | ×→ル送信 (<br>×→ ルブドレス<br>創除<br>創除<br>No. 1 (                                                                                                    | 空線<br>デスト送信<br>送信                                                                     |
| · (平上 L 25)         · 登録清0         · (代表         · (代表         · ((代表<                                                                                                    |                                                                                                    | ED 4<br>日) 4<br>日) 4<br>日) 4<br>日) 4<br>日) 4<br>日) 4<br>日) 4<br>日)                                                                                                    | colp<br>n.colp                                                                                            | (~ ルアドレ<br>製造No                                                                                                    | )。<br>2、<br>2、<br>3、<br>3、<br>3、<br>3、<br>3、<br>3、<br>3、<br>3、<br>3、<br>3                             |                  | 送信先端オ<br>パソコン<br>パソコン<br>アース<br>製造者名                                                                                                    | (明) takuse<br>5<br>(医分)<br>9<br>(医分)<br>9<br>(医分)<br>8<br>(医分)<br>8<br>(医分)<br>8<br>(医分)<br>8<br>(医分)<br>8<br>(医分)<br>8<br>(医分)<br>8<br>(医分)<br>8<br>(医分)<br>8<br>(医分)<br>8<br>(医分)<br>8<br>(医分)<br>8<br>(日)<br>8<br>(日)<br>8<br>(1)<br>8<br>(1 | A<br>b<br>b<br>b<br>c<br>c<br>c<br>c<br>c<br>c<br>c<br>c<br>c<br>c<br>c<br>c<br>c<br>c<br>c<br>c                                                                                                    | ・・・・・・・・・・・・・・・・・・・・・・・・・・・・・・・・・・・・                                                                                                    | ×-ийа<br><u>x-илтила</u><br><u>лика</u><br><u>лика</u><br><u>лика</u><br><u>лика</u><br><u>лика</u><br><u>лика</u>                                                                                                    | 安か送信<br>F 送信<br>び信<br>・<br>・<br>・<br>・<br>・<br>・<br>・<br>・<br>・                       |
| (-), pr   2.3, %         2         2         3         2         3         3         2         3         3         3         3         3         3         3         3         3         3         3         3         3         3         3         3         3         3         3         3         3         3         3         3         3         3         3         3         3         3         3         3         3         3         3         4         4         4         4         4         4         4         4         4         4         4         4         4                                                                                                    |                                                                                                    | <ul> <li>取4</li> <li>(1)</li> <li>(2)</li> </ul>                                                                                                    | colp                                                                                                    | (- л7F / /<br>₩@No<br>11                                                                                                    | )。<br>、<br>8<br>※<br>2<br>2<br>3<br>3<br>3<br>3<br>3<br>3<br>3<br>3<br>3<br>3<br>3<br>3<br>3          |                  | 送信先端末       パソコン       パソコン       アース       製造者名       □       □       □       □       □       □       □       □       □       □       □       □       □       □       □       □       □       □       □       □       □       □       □       □       □       □       □       □       □       □       □       □       □       □       □       □       □       □       □       □       □       □       □       □       □       □       □       □       □       □       □       □       □       □       □       □       □       □       □       □       □        □ | (例:tekusc<br>5<br>5<br>(区分)<br>9<br>8<br>8<br>8<br>8<br>8<br>8<br>8<br>8<br>8<br>8<br>8<br>8<br>8<br>8<br>8<br>8<br>8<br>8                                                                                                    | A<br>b<br>b<br>b<br>c<br>c<br>c<br>c<br>c<br>c<br>c<br>c<br>c<br>c<br>c<br>c<br>c<br>c<br>c<br>c                                                                                                    |                                                                                                    | ×-ийа                                                                                                    | 安か送信<br>下 送信<br>び信<br>・<br>・<br>・<br>・<br>・<br>・<br>・<br>・<br>・                       |
| (+), pr   2.3         ① 登録清(0)         1       ① ②         2       ②         2       ③         2       ③         2       ③         2       ○         3       ⑦         2       ○         3       ⑦         2       ○         2       ○         3       ⑦         2       ○         2       ○         2       ○         2       ○         2       ○         2       ○         2       ○         2       ○         2       ○         2       ○         2       ○         2       ○         2       ○         2       ○         2       ○         2       ○         2       ○         2       ○         2       ○         2       ○         2       ○         2       ○         2       ○         2       ○         2      <                                                                                                    | 2023年の11日の11日の11日の11日の11日の11日の11日の11日の11日の11                                                                                                    | <ul> <li>田) 4</li> <li>田) 4</li> <li>ロンドレス</li> <li>ロンドレス</li> <li>ロンドレス</li> <li>ロンドレス</li> <li>ロンドレス</li> <li>マアドレス</li> <li>ロンドレス</li> <li>マアドレス</li> <li>ロンドレス</li> <li>ロンドレス</li> <li< td=""><td>colp<br/>n.colp</td><td><ul> <li>чулт и</li> <li>чуд мо</li> <li>чуд мо</li></ul></td><td>)。<br/>、</td><td></td><td>送信先端末<br/>パソコン<br/>パソコン<br/>学ース<br/>製造者名<br/></td><td>○ (四): takusc</td><td>A<br/>Market<br/>D<br/>Market<br/>Market<br/>Marke</td><td></td><td>×-ийа</td><td>安沙送信<br/>F 送信<br/>び信<br/>「送信<br/>」</td></li<></ul> | colp<br>n.colp                                                                                            | <ul> <li>чулт и</li> <li>чуд мо</li> <li>чуд мо</li></ul> | )。<br>、                                                                                               |                  | 送信先端末<br>パソコン<br>パソコン<br>学ース<br>製造者名<br>                                                                                                    | ○ (四): takusc                                                                                                    | A<br>Market<br>D<br>Market<br>Market<br>Marke |                                                                                                    | ×-ийа                                                                                                    | 安沙送信<br>F 送信<br>び信<br>「送信<br>」                                                        |
| (L) PF L 200       登録清 0       1     ①       2     ○       2     ○       3     ②       2     ○       3     ②       2     ○       3     ⑦       3     ⑦       4     ⑦       5     ⑦       4     ⑦       5     第       7     1       6     1       1     1       1     1       1     1       1     1       1     1       1     1       1     1       1     1       1     1       1     1       1     1       1     1       1     1       1     1       1     1       1     1       1     1       1     1       1     1       1     1       1     1       1     1       1     1       1     1       1     1       1     1       1     1       1     1       1     1 </td <td>2023年の11日の11日の11日の11日の11日の11日の11日の11日の11日の11</td> <td><ul> <li>B) 4</li> <li>B) 4</li> <li>C) 5 法 につい</li> <li>C) 7 ドレス</li> <li>C) 2 4 (1) (2) (2) (2) (2) (2) (2) (2) (2) (2) (2</li></ul></td> <td>colp<br/>n colp</td> <td>W造No</td> <td>)e<br/>2<br/>2<br/>2<br/>2<br/>2<br/>2<br/>2<br/>2<br/>2<br/>2<br/>2<br/>2<br/>2</td> <td></td> <td>送信先端末       パソコン       パソコン       パソコン       アース       製造者名       二       当法名       二       空録箇所       空錄箇所       空錄箇所       空錄箇所</td> <td>(例:tekusc<br/>5<br/>5<br/>(区分)<br/>9<br/>(個)<br/>(○<br/>(□<br/>(□<br/>(□<br/>(□)))<br/>(□<br/>(□))<br/>(□<br/>(□))<br/>(□<br/>(□))<br/>(□)))<br/>(□)))<br/>(□))<br/>(□))<br/>()))<br/>(()))<br/>(()))<br/>(()))<br/>(()))<br/>(()))<br/>(()))<br/>(()))(</td> <td>A<br/>M R R R<br/>D M R<br/>M R<br/>M R<br/>M R<br/>M R<br/>M R<br/>M R<br/>M R<br/>M R<br/>M R</td> <td></td> <td>x-иха</td> <td>安静<br/>デン送信<br/>デ 送信<br/>送信<br/>11111</td>                                                                                                    | 2023年の11日の11日の11日の11日の11日の11日の11日の11日の11日の11                                                                                                    | <ul> <li>B) 4</li> <li>B) 4</li> <li>C) 5 法 につい</li> <li>C) 7 ドレス</li> <li>C) 2 4 (1) (2) (2) (2) (2) (2) (2) (2) (2) (2) (2</li></ul>                                                                                                    | colp<br>n colp                                                                                            | W造No                                                                                                    | )e<br>2<br>2<br>2<br>2<br>2<br>2<br>2<br>2<br>2<br>2<br>2<br>2<br>2                                   |                  | 送信先端末       パソコン       パソコン       パソコン       アース       製造者名       二       当法名       二       空録箇所       空錄箇所       空錄箇所       空錄箇所                                                                                                    | (例:tekusc<br>5<br>5<br>(区分)<br>9<br>(個)<br>(○<br>(□<br>(□<br>(□<br>(□)))<br>(□<br>(□))<br>(□<br>(□))<br>(□<br>(□))<br>(□)))<br>(□)))<br>(□))<br>(□))<br>()))<br>(()))<br>(()))<br>(()))<br>(()))<br>(()))<br>(()))<br>(()))(                                                                                                    | A<br>M R R R<br>D M R<br>M R<br>M R<br>M R<br>M R<br>M R<br>M R<br>M R<br>M R<br>M R                                                                                                    |                                                                                                    | x-иха                                                                                                    | 安静<br>デン送信<br>デ 送信<br>送信<br>11111                                                     |

, il

#### (ユーザ情報登録(電気工事会社)画面の続き)

#### ○ 作業電気工事士情報

| 作業電気工事士氏名.1  | 工事士 太郎 | 登録箇所 1 | ● 福岡県 - ▼ | 免状番号 1' | 2222222222 |
|--------------|--------|--------|-----------|---------|------------|
| 作業電気工事士氏名.2  |        | 登録箇所   | - 🗸       | 免状番号    |            |
| 作業電気工事士氏名.3  |        | 登録箇所   | - ~       | 免状番号    |            |
| 作業電気工事士氏名.4  |        | 登録箇所   | - ~       | 免状番号    |            |
| 作業電気工事士氏名.5  |        | 登録箇所   | - 🗸       | 免状番号    |            |
| 作業電気工事士氏名.6  |        | 登録箇所   | - ~       | 免状番号    |            |
| 作業電気工事士氏名.7  |        | 登録箇所   | - 🗸       | 免状番号    |            |
| 作業電気工事士氏名.8  |        | 登録箇所   | - ~       | 免状番号    |            |
| 作業電気工事士氏名.9  |        | 登録箇所   | - ~       | 免状番号    |            |
| 作業電気工事士氏名.10 |        | 登錄箇所   | - ~       | 免状番号    |            |

#### ● 電気工事業工事組合(全九電協)情報

| 組合加盟状況       | 加盟    |      |       |  |  |
|--------------|-------|------|-------|--|--|
| 県工組          | 福岡県工組 | 加盟支部 | 福岡支部A |  |  |
| 加盟組合への申込実績開示 | 合意する  |      |       |  |  |

#### • 施工区分情報

| ACL工事店<br>契約配電事業所 | 北九州配電センター(小倉配電事業所、田川配電事業所、飯塚配電事業所、八幅配電事業所、行橋配電事業所)<br>福岡配電センター(分島配電事業所、香岐配電事業所、掘間配電事業所、福岡東配電事業所、福岡配電事業所、福岡市配電事業所、福岡市配電事業所、甘木配電事業所、久留米配電事業所、大文配電事業所、福岡東配電事業所、福岡市配電事業所)<br>佐安配電センター(倉津配電事業所、大文配電事業所、大中配電事業所、新加電事業所)<br>長崎配電センター(佐住保配電事業所、平戸配電事業所、大村配電事業所、長崎配電事業所)<br>長崎配電センター(佐住保配電事業所、平戸配電事業所、大村配電事業所、長崎配電事業所、島原配電事業所)<br>大分配電センター(佐伯配電事業所、中津配電事業所、日田配電事業所、別府配電事業所、大分配電事業所、三重配電事業<br>が)<br>熊本配電センター(佐倉配電事業所、熊本西配電事業所、熊本東配電事業所、宇城配電事業所、大分配電事業所、天草配電<br>事業所、人吉配電事業所、熊本西配電事業所、熊本東配電事業所、宇城配電事業所、八代配電事業所、天草配電<br>事業所、人吉配電事業所、大津配電事業所、熊本西配電事業所、鶴城配電事業所、田南配電事業所、延岡配電事業所、延四配電事業所、西市<br>鹿児島配電センター(出水配電事業所、電美配電事業所、徳之島配電事業所、沖水良都配電事業所、川内配電事業所、指宿配電事業所)                                                 |
|-------------------|----------------------------------------------------------------------------------------------------|
| 臨時工事店<br>契約配電事業所  | 北九州配電センター(小倉配電事業所、田川配電事業所、板塚配電事業所、八幅配電事業所、行橋配電事業所)<br>福岡配電センター(分島配電事業所、吉峡配電事業所、福間配電事業所、福岡東配電事業所、福岡配電事業所、福岡市配電事業所、福岡市配電事業所、福岡市配電事業所、福岡市配電事業所、福岡市配電事業所、福岡市配電事業所、福岡市配電事業所、福岡市配電事業所)<br>佐賀配電センター(唐津配電事業所、大文配電事業所、大牟田配電事業所、福岡南配電事業所)<br>長崎配電センター(佐住保配電事業所、平戸配電事業所、大牟田配電事業所、長崎配電事業所)<br>長崎配電センター(佐住保配電事業所、平戸配電事業所、大村配電事業所、長崎配電事業所、島原配電事業所)<br>大分配電センター(佐伯配電事業所、中津配電事業所、日田配電事業所、気崎配電事業所、大分配電事業所、三重配電事業<br>所)<br>紫本配電センター(広名配電事業所、熊本西配電事業所、熊本東配電事業所、字城配電事業所、大分配電事業所、天草配電<br>事業所、人吉配電事業所、熊本西配電事業所、熊本東配電事業所、字城配電事業所、八代配電事業所、天草配電<br>事業所、人吉配電事業所、熊本西配電事業所、高級配電事業所、部城配電事業所、日南配電事業所、延岡配電事業所、<br>富児島配電センター(出水配電事業所、電局配電事業所、加世田配電事業所、唐屋配電事業所、指宿配電事業所、<br>記電事業所、熊毛配電事業所、電見島配電事業所、沖水良都配電事業所、加内配電事業所、指宿配電事業所、 |
| 指定工事店<br>契約配電事業所  | 佐伯配電事業所、玉名配電事業所、熊本西配電事業所、熊本東配電事業所、字城配電事業所、八代配電事業所、天享配電<br>事業所、人吉配電事業所、自向配電事業所、宮崎配電事業所、高級配電事業所、都城配電事業所、日南配電事業所、出水配<br>電事業所、露烏配電事業所、慮児島配電事業所、加世田配電事業所、都成配電事業所、古布志配電事業所、熊毛配電事業<br>所、奄美配電事業所、徳之島配電事業所、沖水良都配電事業所、小倉配電事業所、加川配電事業所、城塔配電事業所、火幅<br>配電事業所、対馬配電事業所、奈岐配電事業所、福間配電事業所、福岡東配電事業所、福岡西配電事業所、福岡西配電事業<br>所、甘木配電事業所、久留米配電事業所、八文配電事業所、大年田配電事業所、福岡南配電事業所、唐津配電事業所、佐賀<br>配電事業所、烏栖配電事業所、武域配電事業所、大全田配電事業所、福岡南配電事業所、長崎配電事業所、<br>島原配電事業所、有川配電事業所、中津配電事業所、日田配電事業所、五島配電事業所、三重配電事業所                                                                                                    |

▲トップページへ サイトボリシー | 会員規約 | お問い合わせ

Copyright © KYUSHU ELECTRIC POWER CO., INC. All Rights Reserved.

民る

確認 【 このページの先頭へ

ļ

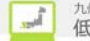

| No. | 入力項目                  | 区分 | 必須 | 初期値     | 文字数 | 書式                 | 説明                               |
|-----|-----------------------|----|----|---------|-----|--------------------|----------------------------------|
| 1   | 電話番号                  | 入力 | 0  | -       | 11  | 半角数字               | 電気工事会社の電話番号を入力し<br>ます。(代表番号のみ必須) |
| 2   | 送信先端末区<br>分           | 選択 |    | _       | _   | -                  | 送信先端末区分を選択します。                   |
| 3   | メールアト゛レス              | 入力 |    | -       | 128 | 半角英数、<br>半角記号      | 電気工事会社のメールアドレスを入力し<br>ます。        |
| 4   | メールアドレス(確認<br>用)ローカル部 | 入力 |    | -       | 128 | 半角英数、<br>半角記号      | 電気工事会社のメールアドレスのローカル部<br>を入力します。  |
| 5   | メールアドレス(確認<br>用)ドメイン部 | 入力 |    | -       | 128 | 半角英数、<br>半角記号      | 電気工事会社のメールアドレスのドメイン部<br>を入力します。  |
| 6   | 登録済のメールア<br>ドレス_代表    | 選択 |    | -       | _   | _                  | 代表メールアドレスを選択します。                 |
| 7   | カガ_製造者名               | 入力 |    | -       | 15  | 全角文字               | カガ_製造者名を入力します。                   |
| 8   | メガ_製造No.              | 入力 |    | -       | 15  | 半角英数字              | メガ_製造No.を入力します。                  |
| 9   | アース_製造者名              | 入力 |    | -       | 15  | 全角文字               | アース_製造者名を入力します。                  |
| 10  | アース_製造No.             | 入力 |    | -       | 15  | 半角英数字              | アース_製造No.を入力します。                 |
| 11  | 有効期限日                 | 選択 |    | -(ハイフン) | _   | -                  | 電気工事事業者情報の有効期限を<br>入力します         |
| 12  | 主任電気<br>工事士氏名         | 入力 |    | -       | 10  | 全角文字               | 主任電気工事士の氏名を入力しま<br>す。            |
| 13  | 主任電気工事<br>士登録箇所       | 選択 |    | -(ハイフン) | -   | _                  | 主任電気工事士登録箇所を選択し<br>ます。           |
| 14  | 主任電気工事<br>士免状番号       | 入力 |    | -       | 10  | 半角英数字、<br>- (ハイフン) | 主任電気工事士免状番号を入力し<br>ます。           |
| 15  | 作業電気<br>工事士氏名         | 入力 |    | -       | 10  | 全角文字               | 作業電気工事士の氏名を入力しま<br>す。            |
| 16  | 作業電気工事<br>士登録箇所       | 選択 |    | -(ハイフン) | _   | -                  | 作業電気工事士登録箇所を選択し<br>ます。           |
| 17  | 作業電気工事<br>士免状番号       | 入力 |    | _       | 10  | 半角英数字              | 作業電気工事士免状番号を登録し<br>ます。           |

| No. | ホ゛タン / リンク                  | 説明                                      |
|-----|-----------------------------|-----------------------------------------|
| А   | テストメール送信                    | 登録前メールアドレスにテストメールを送信します。                |
| В   | 登録                          | メールアドレスを登録します。                          |
| С   | メールアドレスの登録・修正方法に<br>ついてはこちら | メールアドレスの登録・修正方法についての FAQ を別ウィンドウで表示します。 |
| D   | 修正                          | 登録済メールアドレスの送信先端末区分を修正します。               |
| E   | 削除                          | 登録済メールアドレスを削除します。                       |
| F   | 送信                          | 登録済メールアドレスにテストメールを送信します。                |
| G   | カレンダーから選択                   | カレンダーを別ウィンドウで表示します。                     |
| Н   | 戻る                          | 遷移元画面へ遷移します。                            |
| Ι   | 確認                          | ューザ情報登録確認(電気工事会社)画面へ遷移します。              |

[操作説明]

1. 電気工事会社の登録情報を入力します。

2. 確認ボタンをクリックします。

3. ユーザ情報登録確認(電気工事会社)画面へ遷移します。

2.3.7.1. メールアドレスを登録する場合

(1) メールアドレスの登録を行います。

メールアト・レスを登録する場合は送信先端末区分を選択し、メールアト・レス、メールアト・レス(確認用)にメールアト・レスを入 力後、[操作1]の登録ボタンをクリックします。

#### ◎ メールアドレス登録

#### ※メールアドレスは、20件まで登録可能です。

| 送信先端末区分      | ○ バソコン ○ スマートフォン ○ 携帯電話                                                                                                    | [操作1]<br>登録ボタンをクリックします。  |    |
|--------------|----------------------------------------------------------------------------------------------------|--------------------------|----|
| メールアドレス      | ※URLリンク付きのメールの受信許可設定をお願いします。<br>※「kyuden.co.ip」のドメインの受信許可設定をお願いします。<br>※受信許可設定に関するお問い合わせは、ご利用されている各プロバイダ等へお願いしま<br>(例:taka | ₫.<br>Isou@kyuden.co.ip) |    |
| メールアドレス(確認用) |                                                                                                    | テストメール送信                 | 登録 |

▶ メールアドレスの登録・修正方法についてはこちら。

#### 2.3.7.2.登録済メールアドレスの削除を行う場合

#### (1) 登録済のメールアドレスの削除を行います。

#### 登録済のメールアドレスを削除する場合は[操作1]の削除ボタンをクリックします。

| ● 登 | 録済の | メールアドレス               | 「操作1]  |          |     |               |       |
|-----|-----|-----------------------|--------|----------|-----|---------------|-------|
| No. | 代表  | メールアドレス               | 削除ボタンを | クリックします。 | ±⊠% | メールアドレス<br>削除 | テスト送信 |
| 1   | ۲   | takusou@kyuden.co.jp  | 25     | עבע      | 修正  | 削除            | 送信    |
| 2   | 0   | takusou2@kyuden.co.jp | 15     | עבע      | 修正  | 削除            | 送信    |

#### 2.3.7.3.登録済メールアドレスの送信先端末区分の修正を行う場合

#### (1) 登録済メールアドレスの送信先端末区分の修正を行います。

#### 登録済メールアドレスの送信先端末区分を修正する場合は[操作1]の修正ボタンをクリックします。

| 0 脅 | 録済の | メールアドレス                |                |  |            |               |       |
|-----|-----|------------------------|----------------|--|------------|---------------|-------|
|     |     |                        | [操作1]          |  |            |               |       |
| No. | 代表  | メールアドレス                | 修正ボタンをクリックします。 |  | 端末区分<br>修正 | メールアドレス<br>削除 | テスト送信 |
| 1   | ۲   | rakuraku@kyuden.co.jp  | パソコン           |  | 修正         | 削除            | 送信    |
| 2   | 0   | rakuraku2@kyuden.co.jp | עבעא           |  | 修正         | 削除            | 送信    |

修正ボタンをクリックすると、送信先端末区分がプルダウンに変わり、修正ボタンが確定ボタンに変わります。

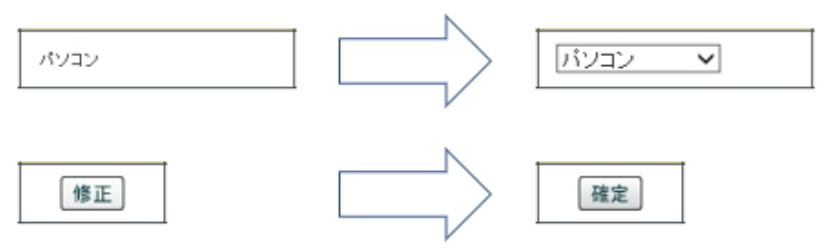

プルダウンから送信先端末区分を選択し、確定ボタンをクリックすると修正内容が反映します。

#### 2.3.7.4. テストメールを送信する場合

(1) テストメールを送信します。

登録前のメールアト・レスにテストメールを送信する場合は送信先端末区分を選択し、メールアト・レス、メールアト・レス(確認用)にメールアト・レスを入力後、[操作1]のテストメール送信ボタンをクリックします。

登録済のメールアドレスにテストメールを送信する場合は[操作2]の送信ボタンをクリックします。

#### ◎ メールアドレス登録

#### ※メールアドレスは、20件まで登録可能です。

| 送信先端末区分                                                       | ○ バソコン ○ スマートフォン ○ 携帯電話                                                                       | [操作1]<br>テストメール送               | 。<br>信ボタンをクリック            | りします。     | •          |    |    |
|---------------------------------------------------------------|-----------------------------------------------------------------------------------------------|--------------------------------|---------------------------|-----------|------------|----|----|
| メールアドレス                                                       | ※URLリンク付きのメールの受信許可設定をお願いします<br>※「kyuden.co.ip」のドメインの受信許可設定をお願いしま<br>※受信許可設定に関するお問い合わせは、ご利用されて | -。<br>:す。<br>いる各ブロバイダ等へお聞<br>( | 頂いします。<br>例:takusou@kyude | 20.00     | /          |    |    |
| メールアドレス(確認用)                                                  |                                                                                               |                                |                           | テス        | トメール送信     | 登録 |    |
| <ul> <li>メールアドレスの登録・修正方法につい</li> <li>● 登録済のメールアドレン</li> </ul> | <u>अराहेट्हे</u><br>र                                                                         |                                | [操作2]<br>送信ボタンを:          | クリックしま    | ます。        |    |    |
| No. 代表                                                        | メールアドレス                                                                                       | 送信先端末区分                        | <del>读</del> 端3           | 末区分<br>修正 | × 70<br>削除 |    | 送信 |

|   |   |                       |       | 160 TT | EN MA |    |
|---|---|-----------------------|-------|--------|-------|----|
| 1 | ۲ | takusou@kyuden.co.jp  | パソコン  | 修正     | 削除    | 送信 |
| 2 | 0 | takusou2@kyuden.co.jp | עבעיא | 修正     | 削除    | 送信 |

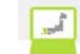

#### 2.3.8.1+\*\* 情報登録確認(電気工事会社)

電気工事会社情報の登録の確認を行うための画面

株式会社 O×△電気工事会社さま、いつもご利用ありがとうございます。 🧱九州電力 低圧託送新増設 愛付システム ▼ FAQ よくあるご質問 ● ロクアウト 👖 ユーザ情報登録確認(電気工事会社) ユーザ情報を確認してください。 確認後、「確定」ボタンをクリックしてください。 
 •
 •
 金録処理
 申込年月日 2019/1/7 発行ユーザ数 10人 ◎ 電気工事会社さまの基本情報 フリガナ カブシキガイシャ マルパッサンカクテンキコウジガイシャ 電気工事会社名 株式会社 O×△電氛工事会社 会社名 フリガナ キュウデン タロウ 代表者氏名 代表者氏名 九電 太郎 郵便番号 810-0004 都道府県 福岡県 市区町村 福岡市中央区 字・丁目 渡辺通3丁目 住所 番地・号 1-82 建物名漢字 九電マンション 建物名力ナ キュウチンマンション 部屋番号・フロア 501 電話番号 1. 代表0927613031 ◎ 登録済のメールアドレス No. 代表 送信先端末区分 代表 takusou@kyuden.co.jp パソコン takusou2@kyuden.co.jp パソコン 2 ◎ 測定器情報登録 メガ アース 製造No 製造No 製造者名 製造者名 ◎ 電気工事業情報 ■主任電気工事士情報、作業電気工事士情報について、 形態 登録 登録画面にて入力された人数分のみ表示します。なお、 登録·通知·届出箇所 経済産業大臣 空行を含めて入力された場合、確認画面では、間を詰め 番号 123456789012345 て表示します。 有効期限日 2022/12/31 開業日 2017/1/1 主任電気工事士情報 主任電気工事士氏名.1 登録箇所 福岡県 免状番号 1111111111 主任 太郎 主任電気工事士氏名.2 主任 次郎 登録箇所 佐賀県 免状番号 22222222222 主任電気工事士氏名.3 主任 三郎 登録箇所 長崎県 免状番号 作業電気工事士情報 工事士 太郎 登録箇所 福岡県 作業電気工事士氏名.1 免状番号 作業電気工事士氏名.2 工事士 次郎 登録箇所 佐賀県 免状番号 作業電気工事士氏名.3 工事士 三郎 登録箇所 長崎県 免状番号 444444444 電気工事業工事組合(全九電協)情報 組合加盟状況 加盟 福国支部A 県工組 福岡県工組 加盟支部 加盟組合への申込実績開示 合意する ◎ 施工区分情報 ACL工事店 契約配電事業所 臨時工事店 契約配電事業所 指定工事店 契約配電事業所 修正
 確定
 示 このページの先頭へ ↓ トップページへ サイトポリシー | 会員規約 | お問い合わせ.

| No. | ホ゛タン/リンク | 説明                           |
|-----|----------|------------------------------|
| А   | 修正       | ユーザ情報登録(電気工事会社)画面へ遷移します。     |
| В   | 確定       | ユーザ情報を登録し、ユーザ情報更新完了画面に遷移します。 |

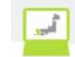

2.3.9. ユーザ情報参照(電気工事会社)

電気工事会社情報の参照を行うための画面

|                                                                                                    |                                                                                                    |                                                                                                    |                                                                                                    |                    | ♥ FAQ<br>よくあるご質問                                                                                                    | 参 操作マニュアル                                                                                                    |
|----------------------------------------------------------------------------------------------------|----------------------------------------------------------------------------------------------------|----------------------------------------------------------------------------------------------------|----------------------------------------------------------------------------------------------------|--------------------|----------------------------------------------------------------------------------------------------|----------------------------------------------------------------------------------------------------|
| ユーザ情報参<br>ユーザ詳細情報を、<br>ユーザIDの発行・通<br>低圧託送新増設5<br>更新」ボタンをクリ                                                                                                    | ・照(電気工事会<br>ご参照いただけます。<br>11院、電気工事会社会<br>さ付システムご利用中<br>レックすると、ユーザ情                                                                                                    | 社)<br>、代表者氏名、住所、電気工す<br>込書」を取得してください。<br>程を更新できます。                                                                                                    | 厚業情報の変更                                                                                                    | を申請する場合に           | t.                                                                                                    |                                                                                                    |
| ダウンロード                                                                                                    |                                                                                                    |                                                                                                    |                                                                                                    |                    |                                                                                                    |                                                                                                    |
| 低压託送新塘缺党自                                                                                                    | システムご利用中込書                                                                                                    |                                                                                                    |                                                                                                    |                    |                                                                                                    |                                                                                                    |
| 曾续如理                                                                                                    |                                                                                                    |                                                                                                    |                                                                                                    |                    |                                                                                                    |                                                                                                    |
| TT BALVE - F                                                                                                    |                                                                                                    | 1                                                                                                    |                                                                                                    |                    |                                                                                                    |                                                                                                    |
| 発行ユーザ数                                                                                                    |                                                                                                    | 10人                                                                                                    |                                                                                                    |                    |                                                                                                    |                                                                                                    |
| 電気工事会社                                                                                                    | さまの基本情報                                                                                                    |                                                                                                    |                                                                                                    |                    |                                                                                                    |                                                                                                    |
|                                                                                                    | フリガナ                                                                                                    | カブシキガイシャ マルバッサンか                                                                                                    | クテンキコウジガイシ                                                                                                    | /e                 |                                                                                                    |                                                                                                    |
| <b>取</b> 氛工事 会社名                                                                                                    | 会社名                                                                                                    | 株式会社 〇×ム電気工事会社                                                                                                    |                                                                                                    |                    |                                                                                                    |                                                                                                    |
|                                                                                                    | フリガナ                                                                                                    | キュウチン タロウ                                                                                                    |                                                                                                    |                    |                                                                                                    |                                                                                                    |
| 代表看氏名                                                                                                    | 代表者氏名                                                                                                    | 九卷 木即                                                                                                    |                                                                                                    |                    |                                                                                                    |                                                                                                    |
|                                                                                                    | 郵便番号                                                                                                    | 810-0004                                                                                                    |                                                                                                    |                    |                                                                                                    |                                                                                                    |
|                                                                                                    | 都道府県                                                                                                    | 庙同県                                                                                                    |                                                                                                    |                    |                                                                                                    |                                                                                                    |
|                                                                                                    | 市区町村                                                                                                    | 编唱市中央区                                                                                                    |                                                                                                    |                    |                                                                                                    |                                                                                                    |
| 生所                                                                                                    | 宇・丁目                                                                                                    | 通辺通って目                                                                                                    |                                                                                                    |                    |                                                                                                    |                                                                                                    |
|                                                                                                    | 香地・号                                                                                                    | 1-02                                                                                                    |                                                                                                    |                    |                                                                                                    |                                                                                                    |
|                                                                                                    | 建物名淡字                                                                                                    | 九巻マンション                                                                                                    |                                                                                                    |                    |                                                                                                    |                                                                                                    |
|                                                                                                    | 建物名力ナ                                                                                                    | キュウダンマンション                                                                                                    |                                                                                                    |                    |                                                                                                    |                                                                                                    |
|                                                                                                    | 部屋番号・フロア                                                                                                    | 501                                                                                                    |                                                                                                    |                    |                                                                                                    |                                                                                                    |
| 电话番号                                                                                                    |                                                                                                    | 1. 代表0927613031                                                                                                    |                                                                                                    |                    |                                                                                                    |                                                                                                    |
|                                                                                                    | average and here are the                                                                                                    |                                                                                                    |                                                                                                    |                    |                                                                                                    | 11242                                                                                                    |
| 測定器情報登                                                                                                    | 68                                                                                                    |                                                                                                    | 2-7                                                                                                    |                    |                                                                                                    |                                                                                                    |
| ) 測定器情報登:<br>メガ                                                                                                    | 88<br>K 1                                                                                                    | 财资No.                                                                                                    | 7-2                                                                                                    | 财造老名               | 30178                                                                                                    | IN Q.                                                                                                    |
| ) 測定器情報登<br>水方<br>製造者者                                                                                                    | 88<br>5 1                                                                                                    | 疑遗No.                                                                                                    | 7-7                                                                                                    | 以造者名               | Þéið                                                                                                    | No.                                                                                                    |
| <ul> <li>測定器情報量</li> <li>次方</li> <li>製造者</li> <li>電気工事業情</li> </ul>                                                                                                    | 83)<br>5 1                                                                                                    | 规造No.                                                                                                    | 7-2                                                                                                    | 以遗者名               | 製造                                                                                                    | (No.                                                                                                    |
| <ul> <li>測定器情報登</li> <li>次方</li> <li>製造者者</li> <li>電気工事業情</li> <li>影響</li> </ul>                                                                                                    | 5 1                                                                                                    | <b>契</b> 造No.<br>至最                                                                                                    | 7-2                                                                                                    | 與造者名               |                                                                                                    | (No.                                                                                                    |
| ) 測定器情報登<br>(大方)<br>製造者 4<br>) 電気工事業情<br>E盤<br>登録・通知・届出版7                                                                                                    | 5 Y                                                                                                    | <b>刻造No.</b><br>室品<br>昭清度美法研                                                                                                    | 7-7                                                                                                    | 以造者名               | \$453                                                                                                    | (No.                                                                                                    |
| <ul> <li>測定器情報量:</li> <li>次方</li> <li>電気工事業情</li> <li>電気工事業情</li> <li>総備</li> <li>金峰- 通知-届出協力</li> <li>重号</li> </ul>                                                                                                    | 82<br>5 * *<br>10<br>11                                                                                                    | 製造No.<br>製造業業<br>製造業業業<br>製造業業業                                                                                                    | 7~2                                                                                                    | 以遗者名               | \$433                                                                                                    | (No.                                                                                                    |
| <ul> <li>潮定器情報登</li> <li>対流者</li> <li>電気工事業情</li> <li>電気工事業情</li> <li>28- 通知-届出版の</li> <li>69</li> <li>645周照日</li> </ul>                                                                                                    | 5 * *<br>*<br>**                                                                                                    | 図述No.<br>室経<br>経済産業大臣<br>12246738013246<br>2022/13/31                                                                                                    | 7-7                                                                                                    | 以造者名               | \$458                                                                                                    | (No.                                                                                                    |
| <ul> <li>潮定器情報登</li> <li>対応ある</li> <li>電気工事業情</li> <li>電気工事業情</li> <li>2014</li> <li>1011</li> <li>第2回・第2回</li> <li>第3回・第出第7</li> <li>第5</li> <li>約5</li> <li>約5</li> <li>第5</li> <li>約5</li> <li>第5</li> <li>第6</li> <li>第5</li> <li>第6</li> <li>第5</li> <li>第5</li> <li>10</li> <li>10</li> <li>10</li> <li>10</li> <li>10</li> <li>10</li> <li>10</li> <li>10</li> <li>10</li> <li>10</li> <li>10</li> <li>10</li> <li>10</li> <li>10</li> <li>10</li> <li>10</li> <li>10</li> <li>10</li></ul>                                                                                                    | 5 \$<br>5 \$<br>999<br>11                                                                                                    | 安建<br>室経<br>経済産業大臣<br>122464783012346<br>2022/13/31<br>2017/1/1                                                                                                    | 7-7                                                                                                    | 刻造者名               | 9430                                                                                                    | (No.                                                                                                    |
| <ul> <li>潮空器情報登</li> <li>対応者</li> <li>電気工事業情</li> <li>電気工事業情</li> <li>電気</li> <li>通知・通知・話出箇別</li> <li>通び</li> <li>前期限日</li> <li>前末日</li> <li>所規開業工事応報告</li> </ul>                                                                                                    | 5                                                                                                    | <ul> <li>         送込ました         <ul> <li>                  単直</li></ul></li></ul>                                                                                                    | 7-2                                                                                                    | 规造者名               | \$43d                                                                                                    | (No.                                                                                                    |
| <ul> <li>潮空器情報登</li> <li>水方</li> <li>製造書</li> <li>電気工事業情</li> <li>電気工事業情</li> <li>電気</li> <li>電気工事業情</li> <li>1</li> <li>1</li>     &lt;</ul>                                                                                                    | 録<br>5                                                                                                    | ★ Mo.           単本         単本           単本         単本           単本         単本           単本         単本           ●         単本           ●         ●           ●         ●           ●         ●           ●         ●           ●         ●           ●         ●           ●         ●           ●         ●           ●         ●           ●         ●           ●         ●           ●         ●           ●         ●           ●         ●           ●         ●           ●         ●           ●         ●           ●         ●           ●         ●           ●         ●           ●         ●           ●         ●           ●         ●           ●         ●           ●         ●           ●         ●           ●         ●           ●         ●           ●         ●           ●         ●           ● </td <td>7-X<br/>3</td> <td>财造者名</td> <td>\$#38</td> <td>(No.</td>                                                                                                    | 7-X<br>3                                                                                                    | 财造者名               | \$#38                                                                                                    | (No.                                                                                                    |
| <ul> <li>測定器情報登</li> <li>次方</li> <li>製造書</li> <li>電気工事業情</li> <li>電気工事業情</li> <li>電気工事業情</li> <li>総備</li> <li>海加・届出額方</li> <li>市場</li> <li>市場</li> <li>市場</li> <li>市場</li> <li>市場</li> <li>主任電気工事</li> </ul>                                                                                                    | 83<br>5 1<br>60<br>7<br>7<br>7<br>7<br>7<br>7<br>7<br>7<br>7<br>7<br>7<br>7<br>7<br>7<br>7<br>7<br>7<br>7                                                                                                    | ★ 法任 太阳                                                                                                    | アース           3           3           3           3           3           3           3                                                                                                    | W 遗者名<br>城田県       | <b>製油</b><br>先状歯号                                                                                                    | (No.                                                                                                    |
| <ul> <li>潮空器情報登</li> <li>次方</li> <li>製造素引</li> <li>電気工事業情</li> <li>電気工事業情</li> <li>電気工事業情</li> <li>総備</li> <li>海加・屈出筋汚</li> <li>電号</li> <li>病効期限日</li> <li>第6日</li> <li>新規開業工事応指導</li> <li>主任電気工事</li> <li>主任電気工事</li> </ul>                                                                                                    | 83<br>5 1<br>60<br>7<br>7<br>7<br>7<br>7<br>7<br>7<br>7<br>7<br>7<br>7<br>7<br>7<br>7<br>7<br>7<br>7<br>7                                                                                                    | ★ 法任 末即<br>素任 末即                                                                                                    | アース           電気           電気           空発物所           空発物所                                                                                                    | W 法 者 名            | 製油<br>                                                                                                    | IN 0.                                                                                                    |
| <ul> <li>測定器情報登</li> <li>次方</li> <li>製造素引</li> <li>電気工事業情</li> <li>電気工事業情</li> <li>電気工事業情</li> <li>範載</li> <li>動か服用</li> <li>第第日</li> <li>所規開業工事応指定</li> <li>主任電気工事</li> <li>主任電気工事</li> <li>主任電気工事</li> <li>主任電気工事</li> <li>主任電気工事</li> </ul>                                                                                                    | 83<br>5 1<br>60<br>77<br>77<br>77<br>77<br>76<br>76<br>76<br>76<br>76<br>76                                                                                                    |                                                                                                    | アース           第           夏泉助所           夏泉助所                                                                                                    | W液者名<br>           | 現法           見、状面号           免、状面号           免、状面号           免、状面号                                                                                                    | IN 0.                                                                                                    |
| <ul> <li>測定器情報登</li> <li>対点者3</li> <li>電気工事業情</li> <li>電気工事業情</li> <li>電気工事業情</li> <li>電気工事業情</li> <li>範載</li> <li>動か服用</li> <li>調業日</li> <li>新期限日</li> <li>調業日</li> <li>主任電気工事</li> <li>主任電気工事</li> <li>主任電気工事は、</li> <li>主任電気工事は、</li> <li>本行電気工事は、</li> </ul>                                                                                                    | S     S     S     S     S     S     S     S     S     S     S     S     S     S     S     S     S     S     S     S     S     S     S     S     S     S     S     S     S     S     S                                                                                                        |                                                                                                    | アース           電気           電気           空母物所           空母物所           空母物所           空母物所                                                                                                    | W液者名<br>           | 聚始<br>果成<br>免状面号<br>免状面号<br>免状面号                                                                                                    | IN 0.                                                                                                    |
| <ul> <li>測定器情報登</li> <li>(力)</li> <li>取点素4</li> <li>取気工事業情</li> <li>距線</li> <li>距線・通知・届出版7</li> <li>着号</li> <li>加加・届出版7</li> <li>着号</li> <li>加加&lt;届出版7</li> <li>二日、電気工事</li> <li>二日、電気工事</li> <li>二日、電気工事</li> <li>二日、電気工事</li> <li>二日、二、二、二、二、二、二、二、二、二、二、二、二、二、二、二、二、二、二、</li></ul>                                                                                                    | S     S     S | W泣No. 単語 総括常義第大部 12945780013346 2007/3/31 2007/7/1 2017/7/1 2017/7/1 2017/7/1 第二日第二日第二日第二日第二日第二日第二日第二日第二日第二日第二日第二日第二日第                                                                                                    | アース           夏泉助所           夏泉助所           夏泉助所                                                                                                    | W液者名<br>           | 取益<br>免状面号<br>免状面号<br>免状面号                                                                                                    | IN 0.                                                                                                    |
| <ul> <li>測定器情報登</li> <li>状方</li> <li>製造素4</li> <li>電気工事業情</li> <li>電気工事業情</li> <li>電気工事業情</li> <li>電気工事業情</li> <li>電気工事業情</li> <li>電気工事業情</li> <li>主任電気工事素情</li> <li>主任電気工事</li> <li>主任電気工事</li> <li>主任電気工事</li> <li>主任電気工事</li> <li>工事は気</li> <li>主任電気工事</li> <li>工事</li> <li>工事</li> <li>工事</li> <li>工事</li> <li>二、工事</li> <li>二、工事</li> <li>二、工事</li> <li>二、工事</li> <li>二、工事</li> <li>二、工事</li> <li>二、工事</li> <li>二、工事</li> <li>二、工事</li> <li>二、工事</li> <li>二、工事</li> <li>二、工事</li> <li>二、工事</li> <li>二、工事</li> <li>二、工事</li> <li>二、二、二、二、二、二、二、二、二、二、二、二、二、二、二、二、二、二、二、</li></ul>                                                                                                    | S     S     S |                                                                                                    | アース           マース           夏泉助所           夏泉助所           夏泉助所           夏泉助所           夏泉助所                                                                                                    | W液者名<br>           | マンジャンジャンジャンジャンジャンジャンジャンジャンジャンジャンジャンジャンジャン                                                                                                    | IN 0.  IN 0.  IN |
| 測定器情報登<br>水力<br>製造素4<br>電気工事業情<br>毛線<br>金線-通知-届出額升<br>晶号<br>有効期限日<br>間末日<br>5、在電気工事<br>上氏電気工事<br>上氏電気工事士氏名<br>生任電気工事士氏名<br>牛業電気工事士氏名<br>牛業電気工事士氏名<br>牛業電気工事士氏名                                                                                                    | S     S     S     S     S     S     S     S     S     S     S     S     S     S     S     S     S     S     S     S     S     S     S     S     S     S     S     S     S     S     S     S     S     S     S     S                                                                                                        | 送入・・・・・・・・・・・・・・・・・・・・・・・・・・・・・・・・・・・・                                                                                                    | アース           マース           夏泉助所           夏泉助所           夏泉助所           夏泉助所           夏泉助所           夏泉助所                                                                                                    | W液者名<br>           | マンジャンジャンジャンジャンジャンジャンジャンジャンジャンジャンジャンジャンジャン                                                                                                    | IN 0.  IN 0.  IN |
| <ul> <li>測定器情報会</li> <li>状力</li> <li>製造素4</li> <li>電気工事業情</li> <li>電気工事業情</li> <li>電気工事業情</li> <li>電気工事業情</li> <li>電気工事業情</li> <li>電気工事業情</li> <li>準備気工事業情</li> <li>二級二事工の</li> <li>二級二事工の</li> <li>二級二事工の</li> <li>二級二事工の</li> <li>二級二事工の</li> <li>作業電気工事工の</li> <li>二級二事工の</li> <li>作業電気工事工の</li> </ul>                                                                                                    |                                                                                                    |                                                                                                    | アース           マース           夏泉辺所           夏泉辺所           夏泉辺所           夏泉辺所           夏泉辺所           夏泉辺所           夏泉辺所           夏泉辺所           夏泉辺所           夏泉辺所           夏泉辺所           夏泉辺所           夏泉辺所           夏泉辺所                                                                                                    | W液者名<br>           | 現法           先状番号           免状番号           免状番号           免状番号           免状番号           免状番号           免状番号           免状番号           免状番号           免状番号                                                                                                    | IN 0.  IN 0.  IN |
| <ul> <li>測定器情報登</li> <li>(力)</li> <li>激流素子</li> <li>激気工事業情</li> <li>電気工事業備</li> <li>電気工事業備</li> <li>電気工事業価</li> <li>市場、加速</li> <li>市場、</li> <li>主任電気工事</li> <li>主任電気工事</li> <li>作業電気工事</li> <li>作業電気工事</li> <li>作業電気工事</li> <li>作業電気工事よ氏を</li> <li>作業電気工事</li> <li>小量気、工事よ氏を</li> </ul>                                                                                                    | 録<br>・<br>・<br>・<br>・<br>・<br>・<br>・<br>・<br>・<br>・<br>・<br>・<br>・                                                                                                    |                                                                                                    | アース           2           2           2           2           2           2           2           2           2           2           2           2           2           2           2           2           2           2           2           2           2           2           2           2           2           2           2           2           2           2           2           2           2           2           2           2           2           2           2           2           2           2           3           2           3           3           3           3           3           3           3           3           3 <td>W液者名<br/></td> <td><ul> <li>製油</li> <li>発状番号</li> <li>免状番号</li> <li>免状番号</li> <li>免状番号</li> <li>免状番号</li> <li>免状番号</li> <li>免状番号</li> <li>免状番号</li> </ul></td> <td>IN 0.  IN 0.  IN</td>                                                                                                    | W液者名<br>           | <ul> <li>製油</li> <li>発状番号</li> <li>免状番号</li> <li>免状番号</li> <li>免状番号</li> <li>免状番号</li> <li>免状番号</li> <li>免状番号</li> <li>免状番号</li> </ul>                                                                                                    | IN 0.  IN 0.  IN |
| <ul> <li>測定器情報登</li> <li>(力)</li> <li>激流素子</li> <li>激気工事業情</li> <li>電気工事業情</li> <li>電気工事業情</li> <li>電気工事業情</li> <li>電気工事業情</li> <li>主任電気工事</li> <li>主任電気工事</li> <li>主任電気工事主氏を</li> <li>注任電気工事主氏を</li> <li>作業電気工事</li> <li>作業電気工事</li> <li>二、非上、キ</li> <li>電気工事業1、</li> <li>電気工事業1</li> <li>電気工事業1</li> </ul>                                                                                                    |                                                                                                    |                                                                                                    | アース           マース           夏泉砲所           夏泉砲所           夏泉砲所           夏泉砲所           夏泉砲所           夏泉砲所           夏泉砲所           夏泉砲所           夏泉砲所           夏泉砲所           夏泉砲所           夏泉砲所                                                                                                    | W 泣 者 名<br>W 泣 者 名 | マン       マン        マン       マン       マン       マン       マン       マン       マン       マン        マン       マン       マン       マン        マン       マン       マン       マン        マン       マン        マン          マン | IN 0.  IN 0.  IN |
| <ul> <li>測定器情報登</li> <li>(力)</li> <li>激流素子</li> <li>激気工事業情</li> <li>電気工事業情</li> <li>電気工事業情</li> <li>電気工事業情</li> <li>電気工事業情</li> <li>電気工事業(</li> <li>(力)の()の()の()の()の()の()の()</li> <li>(力)の()の()の()の()</li> <li>(力)の()の()の()の()</li> <li>(力)の()の()の()</li> <li>(力)の()の()</li> <li>(力)の()の()</li> <li>(力)の()の()</li> <li>(力)の()の()</li> <li>(力)の()の()</li> <li>(力)の()の()</li> <li>(力)の()の()</li> <li>(力)の()の()</li> <li>(力)の()の()</li> <li>(力)の()の()</li> <li>(力)の()の()</li> <li>(力)の()の()</li> <li>(力)の()の()</li> <li>(力)の()の()</li> <li>(力)の()の()の()</li> <li>(力)の()の()の()</li> <li>(力)の()の()の()</li> <li>(力)の()の()の()</li> <li>(力)の()の()の()</li> <li>(力)の()の()の()</li> <li>(力)の()の()の()の()</li> <li>(力)の()の()の()の()</li> <li>(力)の()の()の()の()</li> <li>(力)の()の()の()の()</li> <li>(力)の()の()の()の()()()()</li> <li>(力)の()の()の()()()()()()()()()()()()()()()</li></ul>                                                                                                    | 録                                                                                                    | 安建           第24           第24           第25           第26           第27           1245730012145           202717/31           202717/31           202717/31           202717/31           2010/1/1           2010/1/1           2010/1/1           2010/1/1           2010/1/1           2010/1/1           2010/1/1           2010/1/1           2010/1/1           2010/1/1           2010/1/1           2010/1/1           2010/1/1           2010/1/1           2010/1/1           2010/1/1           2010/1/1           2010/1/1           2010/1/1           2010/1/1           2010/1/1           2010/1/1           2010/1/1           2010/1/1           2010/1/1           2010/1/1           2010/1/1           2010/1/1           2010/1/1           2010/1/1           2010/1/1           2010/1/1           2010/1/1           2010/1/1           2010/1/1                                                                                                    | アース           マース           夏泉砲所           夏泉砲所           夏泉砲所           夏泉砲所           夏泉砲所           夏泉砲所           夏泉砲所           夏泉砲所           夏泉砲所           夏泉砲所           夏泉砲所           夏泉砲所           夏泉砲所           夏泉砲所           夏泉砲所           夏泉砲所           東京都                                                                                                    | ₩違者名               | マン       マン        マン       マン       マン       マン       マン       マン       マン       マン        マン       マン       マン       マン        マン       マン       マン       マン        マン       マン        マン          マン | IN 0.  IN 0.  IN |
| <ul> <li>測定器情報管:</li> <li>次方</li> <li>激流素子</li> <li>激流素子</li> <li>激気工事業情</li> <li>電気工事業情</li> <li>電気工事業情</li> <li>電気工事業情</li> <li>電気工事業所</li> <li>重任電気工事</li> <li>主任電気工事</li> <li>主任電気工事</li> <li>主任電気工事</li> <li>主任電気工事</li> <li>二、事主氏者</li> <li>作業電気工事</li> <li>作業電気工事</li> <li>(二、事主氏者)</li> <li>電気工事業工</li> <li>電気工事業工</li> <li>電気工事業工</li> <li>電気工事業工</li> <li>電気工事業工</li> <li>電気工事業工</li> <li>電気工事業工</li> <li>電気工事業工</li> <li>電気工事業工</li> <li>電気工事業工</li> <li>電気工事業工</li> <li>電気工事業工</li> <li>電気工事業工</li> <li>電気工事業工</li> <li>電気工事業工</li> </ul>                                                                                                    |                                                                                                    | 安建           第24           第23           第23           第23           第23           第23           第23           第23           124573012345           202717/31           202717/31           202717/31           202717/31           202717/31           202717/31           202717/31           202717/31           202717/31           202717/31           202717/31           202717/31           202717/31           202717/31           202717/31           202717/31           202717/31           202717/31           202717/31           202717/31           202717/31           201717/31           201717/31           201717/31           201717/31           201717/31           201717/31           201717/31           201717/31           201717/31           201717/31           201717/31           201717/31           201717/31           201717/31           201                                                                                                    | アース         マ           2         2           2         2           2         2           2         2           2         2           2         2           2         2           3         2           3         2           3         2           3         2           3         2           3         2           3         3           3         3           3         3           3         3           3         3           3         3           3         3           3         3           3         3           3         3           3         3           3         3           3         3           3         3           3         3           3         3           3         3           3         3           3         3           3         3           3         3           3         3 <td>W達者名<br/></td> <td>マン       マン        マン       マン       マン       マン       マン       マン       マン       マン       マン       マン       マン       マン       マン       マン       マン       マン       マン       マン       マン       マン       マン       マン       マン       マン       マン       マン       マン       マン        マン       マン        マン        マン</td> <td>IN 0.  IN 0.  IN</td> | W達者名<br>           | マン       マン        マン       マン       マン       マン       マン       マン       マン       マン       マン       マン       マン       マン       マン       マン       マン       マン       マン       マン       マン       マン       マン       マン       マン       マン       マン       マン       マン       マン        マン       マン        マン                                               | IN 0.  IN 0.  IN |
| <ul> <li>測定器情報管:</li> <li>次方</li> <li>激流素子</li> <li>激気工事業情</li> <li>電気工事業情</li> <li>電気工事業情</li> <li>電気工事業情</li> <li>電気工事業情</li> <li>電気工事業情</li> <li>電気工事業情</li> <li>二、非</li> <li>二、非</li> <li>二、非</li> <li>二、非</li> <li>二、非</li> <li>二、非</li> <li>二、非</li> <li>二、非</li> <li>二、非</li> <li>二、非</li> <li>二、非</li> <li>二、非</li> <li>二、非</li> <li>二、非</li> <li>二、非</li> <li>二、非</li> <li>二、非</li> <li>二、非</li> <li>二、非</li> <li>二、非</li> <li>二、第</li> <li>二、第</li> <li>二、第</li> <li>二、第</li> <li>二、第</li> <li>二、第</li> <li>二、第</li> <li>二、第</li> <li>二、第</li> <li>二、二、二、二、二、二、二、二、二、二、二、二、二、二、二、二、二、二、二、</li></ul>                                                                                                    |                                                                                                    | 安建           単二次年末大部           12445799012345           2022/13/31           2017/1           2017/1           2017/1           2017/1           2017/1           2017/1           2017/1           2011/1           2011/1           2011/1           2011/1           2011/1           2011/1           2011/1           2011/1           2011/1           2011/1           2011/1           2011/1           2011/1           2011/1           2011/1           2011/1           2011/1           2011/1           2011/1           2011/1           2011/1           2011/1           2011/1           2011/1           2011/1           2011/1           2011/1           2011/1           2011/1           2011/1           2011/1           2011/1           2011/1           2011/1           2011/1           2011/1                                                                                                    | アース           マース           電気の時間           空母時期           空母時期           ご知識大部                                                                                                    | ₩違者名               | マン       マン        マン       マン       マン       マン       マン       マン       マン       マン       マン       マン       マン       マン       マン       マン       マン       マン       マン       マン       マン       マン       マン       マン       マン       マン       マン       マン       マン       マン       マン       マン        マン       マン        マン                   | IN 0.  IN 0.  IN |
| <ul> <li>測定器情報会</li> <li>次方</li> <li>蒙克本</li> <li>蒙克本</li> <li>蒙克本</li> <li>蒙克本</li> <li>蒙克本</li> <li>蒙克本</li> <li>蒙克本</li> <li>蒙克本</li> <li>市</li> <li>市</li> <li< td=""><td></td><td>安道           第単単           福田市美大学           12455790019245           2022/12/31           2017/1/1           2017/1/1           2018/1/1           東佐太郎           東佐太郎           東佐太郎           東佐太郎           東佐太郎           東佐太郎           東佐太郎           東田市大郎           丁事士大郎           第二日本大郎           第二日本大郎           第二日本大郎           第二日本大郎           第二日本大郎           第二日本大郎           第二日本大郎           第二日本大郎           第二日本大郎           第三日本大郎           第三日本大郎           第二日本大郎           第二日本大郎           第二日本大郎           第二日本大郎           第二日本大郎           第二日本大郎           第二日本大郎           第二日本大郎           第二日本大郎           第二日本大郎           第二日本王郎           第二日本大郎           第二日本大郎           第二日本大郎           第二日本大郎           第二日本大郎           第二日本大郎           第二日本大郎           第二日本大郎           第二日本大</td><td>アース       マース       マース</td><td>W法者名<br/></td><td>取益     取益     免状番号     免状番号     免状番号     免状番号     免状番号     免状番号     免状番号     免状番号     免状番号     死状番号     死状番号     死状番号     死状番号     死状番号     死状番号     死状番号     死状番号     四日     日日     日     日     日     日     日     日     日     日     日     日     日     日     日     日     日     日     日     日     日     日     日     日     日     日     日     日     日     日     日     日     日     日     日     日</td><td>No.  No.  100  100  100  100  100  100  100  1</td></li<></ul> |                                                                                                    | 安道           第単単           福田市美大学           12455790019245           2022/12/31           2017/1/1           2017/1/1           2018/1/1           東佐太郎           東佐太郎           東佐太郎           東佐太郎           東佐太郎           東佐太郎           東佐太郎           東田市大郎           丁事士大郎           第二日本大郎           第二日本大郎           第二日本大郎           第二日本大郎           第二日本大郎           第二日本大郎           第二日本大郎           第二日本大郎           第二日本大郎           第三日本大郎           第三日本大郎           第二日本大郎           第二日本大郎           第二日本大郎           第二日本大郎           第二日本大郎           第二日本大郎           第二日本大郎           第二日本大郎           第二日本大郎           第二日本大郎           第二日本王郎           第二日本大郎           第二日本大郎           第二日本大郎           第二日本大郎           第二日本大郎           第二日本大郎           第二日本大郎           第二日本大郎           第二日本大                                                                                                    | アース       マース       マース                                                                                                    | W法者名<br>           | 取益     取益     免状番号     免状番号     免状番号     免状番号     免状番号     免状番号     免状番号     免状番号     免状番号     死状番号     死状番号     死状番号     死状番号     死状番号     死状番号     死状番号     死状番号     四日     日日     日     日     日     日     日     日     日     日     日     日     日     日     日     日     日     日     日     日     日     日     日     日     日     日     日     日     日     日     日     日     日     日     日     日                                                                                                    | No.  No.  100  100  100  100  100  100  100  1                                                                                                    |
| <ul> <li>測定器情報管:</li> <li>(力)</li> <li>激流素子</li> <li>激気工事業情</li> <li>影点、事業情</li> <li>影響</li> <li>24. 通知・第二箇月</li> <li>第5</li> <li>市功期限日</li> <li>第4. 通知・第二箇月</li> <li>第5</li> <li>第5</li> <li>第6</li> <li>第6</li> <li>第7</li> <li>第6</li> <li>第7</li> <li>第7</li> <li>第7</li> <li>第7</li> <li>第7</li> <li>第7</li> <li>第7</li> <li>第7</li> <li>第7</li> <li>第7</li> <li>第7</li> <li>第7</li> <li>第7</li> <li>第7</li> <li>第7</li> <li>第7</li> <li>第7</li> <li>第7</li> <li>第7</li> <li>第7</li> <li>第7</li> <li>第7</li> <li>第7</li> <li>第7</li> <li>第8</li> <li>第7</li> <li>第8</li> <li>第8</li> <li>第9</li> <li>第9</li> <li>第1</li> <li>第9</li> <li>第1</li> <li>第2</li> <li>第2</li> <li>第3</li> <li>第4</li> <li>第5</li> <li>第5</li> <li>10</li> <li>10</li> <li>10</li> <li>10</li> <li>10</li> <li>10</li> <li>10</li> <li>10</li> <li>10</li> <li>10</li> <li>10</li> <li>10</li> <li>10</li> <li>10</li> <li>10</li> <li>10</li> <li>10</li></ul>                                                                                                    |                                                                                                    | 安選           安選           建築           2022/12/31           2022/12/31           2022/12/31           2010/1/1           2010/1/1           2010/1/1           2010/1/1           2010/1/1           2010/1/1           2010/1/1           2010/1/1           2010/1/1           2010/1/1           2010/1/1           2010/1/1           2010/1/1           2010/1/1           2010/1/1           2010/1/1           2010/1/1           2010/1/1           2010/1/1           2010/1/1           2010/1/1           2010/1/1           2010/1/1           2010/1/1           2010/1/1           2010/1/1           2010/1/1           2010/1/1           2010/1/1           2010/1/1           2010/1/1           2010/1/1           2010/1/1           2010/1/1           2010/1/1           2010/1/1           2010/1/1           2010/1/1           2010/1/1           2010/1/1                                                                                                    | アース       22月20月       22月20月       22月20月       22月20月       22月20月       23月20月       23月20月       23月20月       23月20月       23月20月       23月20月       23月20月       23月20月       23月30月       23月30月       23月30月       1       23月30月       1       23月30月       1       23月35月       1       23月35月                                                                                                    | W泣者名<br>           | 製油<br>発送<br>免状番号<br>免状番号<br>免状番号<br>免状番号<br>発状番号<br>見れば番号                                                                                                    | IN 0.           Internet of the second second secon                                                  |
| <ul> <li>測定器情報管:</li> <li>(力)</li> <li>激流素子</li> <li>激気工事業情</li> <li>影流表子</li> <li>電気工事業情</li> <li>影道書・通知・届出箇月<br/>書や</li> <li>自然の開展日</li> <li>調果日</li> <li>1.日午電気工事</li> <li>1.日午電気工事</li> <li>1.日午</li></ul>                                                                                                    |                                                                                                    | 安選・           支援           1           1           1           1           1           2           2           2           2           2           2           2           2           2           2           2           2           2           2           2           2           2           2           2           2           2           2           2           2           2           2           2           2           2           2           2           2           2           2           2           2           2           2           2           2           2           2           2           2           2           2           2 <td>アース       2       2       2       2       2       2       2       2       2       2       2       2       2       2       2       2       2       2       2       2       2       2       2       2       3       2       3       2       3       3       3       3       3       3       3       3       3       3       3       3       3       3       3       3       3       3       3       3       3       3       3       3       3       3       3       3       3       3       3       3       3       3       3       3       3       3       3</td> <td>W法者名<br/>W法者名</td> <td>取加     取加     の          免状番号           免状番号           免状番号           免状番号           免状番号           免状番号           免状番号           見れませる           児乳状番号           見れませる           児乳状番号           児乳状番号           児乳状番号           児乳状番号           児乳状番号           児乳状番号</td> <td>No. INO. INO. INO. INO. INO. INO. INO. INO</td> | アース       2       2       2       2       2       2       2       2       2       2       2       2       2       2       2       2       2       2       2       2       2       2       2       2       3       2       3       2       3       3       3       3       3       3       3       3       3       3       3       3       3       3       3       3       3       3       3       3       3       3       3       3       3       3       3       3       3       3       3       3       3       3       3       3       3       3       3                                                                                                    | W法者名<br>W法者名       | 取加     取加     の          免状番号           免状番号           免状番号           免状番号           免状番号           免状番号           免状番号           見れませる           児乳状番号           見れませる           児乳状番号           児乳状番号           児乳状番号           児乳状番号           児乳状番号           児乳状番号                                                                                                    | No. INO. INO. INO. INO. INO. INO. INO. INO                                                                                                    |

| No. | ホ゛タン/リンク            | 説明                             |
|-----|---------------------|--------------------------------|
| А   | 低圧託送新増設受付システムご利用申込書 | 低圧託送新増設受付システムご利用申込書をダウンロードします。 |
| В   | 戻る                  | 遷移元画面へ遷移します。                   |
| С   | 更新                  | ユーザ ID 情報登録(電気工事会社)画面へ遷移します。   |
| D   | ユーザ ID 表示           | ユーザID参照画面に遷移します。               |

2.3.10.ユーザ ID 参照

ユーザIDを参照するための画面(※自箇所のユーザIDのみ参照可能)

|          | ▼AQ<br>よくあるご質問 ?                                                                          | ヘルプ 🕒 ログアウト                              |
|----------|-------------------------------------------------------------------------------------------|------------------------------------------|
|          |                                                                                           |                                          |
| t.       |                                                                                           |                                          |
|          |                                                                                           |                                          |
| ユーザロ     |                                                                                           |                                          |
| 1 000000 |                                                                                           |                                          |
| 1 000001 |                                                                                           |                                          |
| 1 000002 |                                                                                           |                                          |
| 1 000003 |                                                                                           |                                          |
| 1 000004 |                                                                                           |                                          |
| 1 000005 |                                                                                           |                                          |
| 1 000006 |                                                                                           |                                          |
|          | 。<br>ユーザロ<br>100000<br>100000<br>100002<br>100002<br>100003<br>100004<br>100005<br>100005 | -> -> -> -> -> -> -> -> -> -> -> -> -> - |

★ このページの先頭へ

|     | トップページへ | ジへ サイトポリシー   会員規約   お問い合わせ |        | Copyright © KYUSHU ELECTRIC POWER CO., INC. All Rights Reserved. |  |
|-----|---------|----------------------------|--------|------------------------------------------------------------------|--|
|     |         |                            |        |                                                                  |  |
| No. |         | ホ゛タン / リンク                 |        | 説明                                                               |  |
| А   | 戻る      |                            | ユーサ、情幸 | B参照(電気工事会社)画面へ遷移します。                                             |  |
|     |         |                            |        |                                                                  |  |

#### 2.3.11.ユーザ情報更新完了

電気工事会社情報の登録完了を確認するための画面

| 75 年末、明らくしたい、 低圧託送新増設 受付システム  | 株式会社 O×電気工事会社さま、いつもご利用ありがとうございま | す。            |
|-------------------------------|---------------------------------|---------------|
|                               | ▼ FAQ<br>よくあるご質問                | ? ヘルプ ● ロクアウト |
| ユーザ情報更新完了<br>ユーザ情報の更新が完了しました。 |                                 | A hydr-vices  |

| No. | ホ゛タン/リンク  | 説明                |  |
|-----|-----------|-------------------|--|
| А   | トップページに戻る | トップ ページ 画面へ遷移します。 |  |

Copyright © KYUSHU ELECTRIC POWER CO., INC. All Rights Reserved.

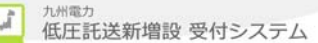

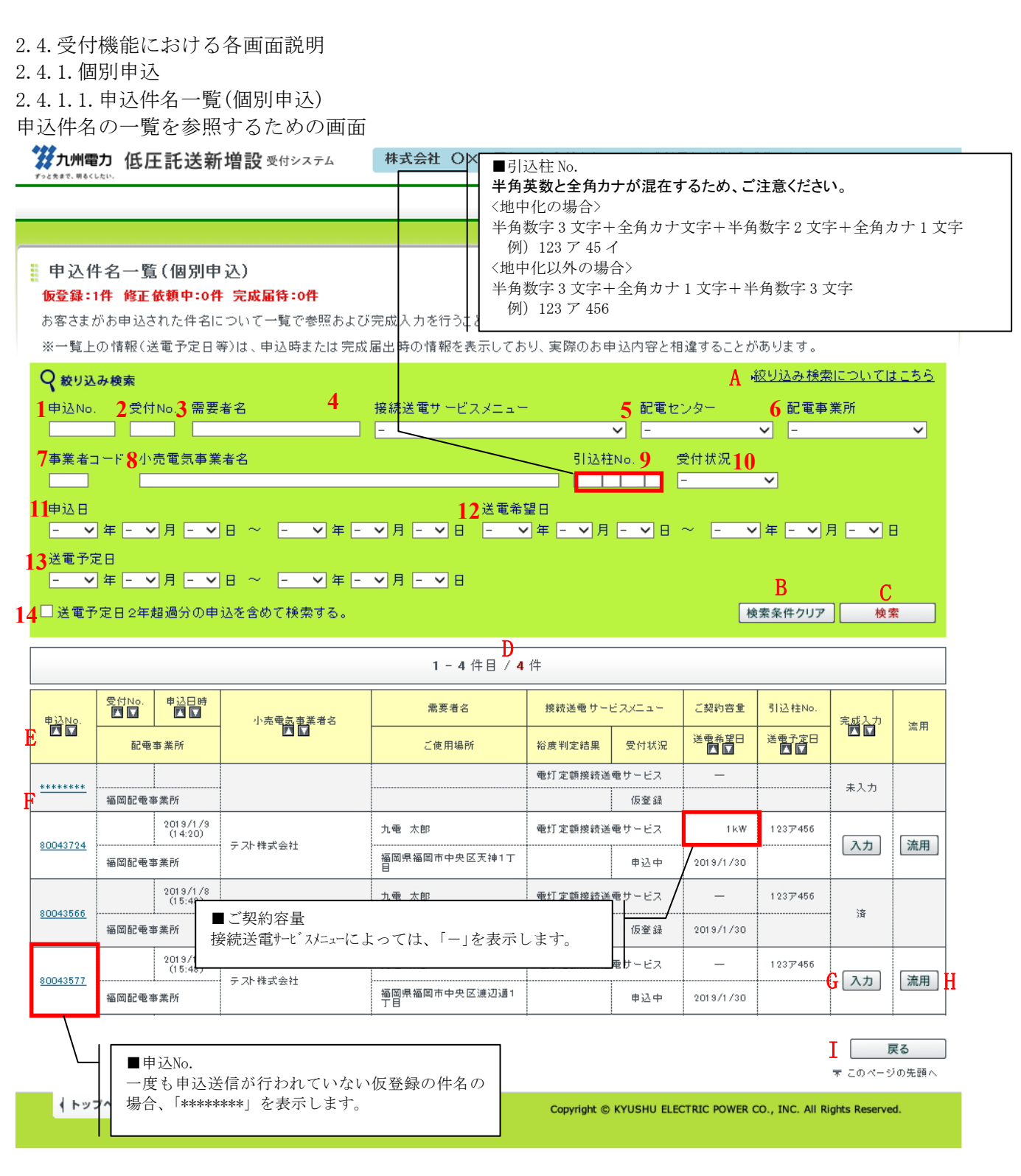

| No. | 入力項目             | 区分 | 必須 | 初期値     | 文字数 | 書式   | 説明                                           |
|-----|------------------|----|----|---------|-----|------|----------------------------------------------|
| 1   | 申込 No.           | 入力 |    | -       | 8   | 半角数字 | 申込 No. を入力します。一覧検索の<br>条件は完全一致検索です。          |
| 2   | 受付 No.           | 入力 |    | -       | 5   | 半角数字 | 受付 No. を入力します。一覧検索の<br>条件は完全一致検索です。          |
| 3   | 需要者名             | 入力 |    | -       | 35  | 全角文字 | 需要者名を入力します。一覧検索の<br>条件は部分一致検索です。             |
| 4   | 接続送電サービスメニ<br>ュー | 選択 |    | -(ハイフン) | _   | _    | 接続送電サービスメニューを選択します。<br>一覧検索の条件は完全一致検索で<br>す。 |

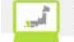

| 5  | 配電センター       | 選択 | -(ハイフン)  | -  | _          | 配電センターを選択します。一覧検索の<br>条件は完全一致検索です。                   |
|----|--------------|----|----------|----|------------|------------------------------------------------------|
| 6  | 配電事業所        | 選択 | -(11/77) | _  | _          | 選択した配電センターに所属する配電<br>事業所を選択します。一覧検索の条<br>件は完全一致検索です。 |
| 7  | 事業者コード       | 入力 | _        | 5  | 半角数字       | 事業者コードを入力します。一覧検索<br>の条件は完全一致検索です。                   |
| 8  | 小売電気事業者<br>名 | 入力 | _        | 50 | 全角文字       | 小売電気事業者名を入力します。一<br>覧検索の条件は部分一致検索です。                 |
| 9  | 引込柱 No.      | 入力 | _        | 7  | <b>※</b> 1 | 引込柱 No. を入力します。一覧検索<br>の条件は完全一致検索です。                 |
| 10 | 受付状況         | 選択 | -(ハイフン)  | -  | -          | 受付状況を選択します。一覧検索の<br>条件は完全一致検索です。                     |
| 11 | 申込日          | 選択 | -(ハイフン)  | -  | -          | 申込日を選択します。一覧検索の条<br>件は完全一致検索です。                      |
| 12 | 送電希望日        | 選択 | -(ハイフン)  | -  | -          | 送電希望日の範囲を選択します。<br>覧検索の条件は範囲検索です。                    |
| 13 | 送電予定日        | 選択 | -(ハイフン)  | -  | -          | 送電予定日の範囲を選択します。<br>覧検索の条件は範囲検索です。                    |
| 14 | 履歴検索         | 選択 | -(ハイフン)  | _  | _          | 送電予定日2年超過分の申込を含め<br>た検索です。                           |

※1 〈地中化の場合〉

半角数字3文字+全角カナ1文字+半角数字2文字+全角カナ1文字

〈地中化以外の場合〉

半角数字3文字+全角カナ1文字+半角数字3文字

| No. | <b>ボタン/リン</b> ク | 説明                             |
|-----|-----------------|--------------------------------|
| А   | 絞り込み検索についてはこちら  | 絞り込み検索についての FAQ を別ウィンドウで表示します。 |
| В   | 検索条件クリア         | 検索条件を初期表示状態に戻します。              |
| С   | 検索              | 絞り込み検索条件に設定した内容で検索します。         |
| D   | ^° -ジ           | 一覧のページ遷移を行います。                 |
| E   | ソート             | 選択した項目で、検索結果を昇順または降順に表示します。    |
| F   | 由认No            | 複数契約の場合は、複数契約情報一覧画面へ遷移します。     |
| 1   |                 | 単独契約の場合は、申込詳細画面へ遷移します。         |
| G   | 入力              | 選択した申込 No.の完成入力画面へ遷移します。       |
| Н   | 流用              | 選択した申込を流用して新規の申込登録を開始します。      |
| Ι   | 戻る              | 遷移元画面へ遷移します。                   |

※受付状況のステータスは以下の表を参照

| 受付状況ステータス | 説明                           |
|-----------|------------------------------|
| 仮登録中      | 申込中に仮保存された状態                 |
| 申込中       | 申込を送信された状態                   |
| 完成届待      | 申込のみの件名を NSC が受付した状態         |
| 完成届申込中    | 完成届待ちの申込に完成入力後、申込を送信された状態    |
| 受付済       | 申込が完了した状態                    |
| 修正依頼中     | NSC が申込を受付後、申込内容の修正を依頼している状態 |
| 取消        | 申込が NSC で取消された状態             |

※以降の受付状況ステータスについてはこの表に準じます。

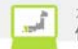

[操作説明]

- (一覧検索を行う場合)
- 1. 一覧検索の条件を入力します。
- 2. 検索ボタンをクリックします。
- 3. 検索条件を満たす一覧を検索し、表示します。

(送電予定日2年超過分の申込を含めて一覧検索を行う場合)

- 1. 一覧検索の条件を入力します。
- 2. 履歴検索にチェックを入れます。
- 3. 検索ボタンをクリックします。
- 4. 検索条件を満たす一覧を検索し、表示します。

(申込の詳細表示)

- 1. 申込 No. リンクをクリックします。
- 2. 選択した申込 No. の詳細画面を表示します。但し、複数契約の場合は、選択した申込 No. の該当す る複数契約情報一覧画面へ遷移します。

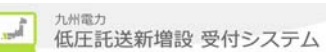

2.4.1.2. 申込詳細(個別申込)

申込件名一覧画面で選択した申込が複数契約でない場合、件名の詳細を表示する画面 本画面は共通部分とタブ部分とで構成しています。

| ガル州電力 低圧託送新増部     「☆☆★*5、男々くしちい。                                                            | 受受付システム 株式会社 O×                                       | <b>電気工事会社</b> さま、いつもご利用ありが                           | くとうございます。                           |           |
|---------------------------------------------------------------------------------------------|-------------------------------------------------------|------------------------------------------------------|-------------------------------------|-----------|
|                                                                                             |                                                       | ¥ FA                                                 | ロ<br>あるご質問 ?ヘルプ 🕞                   | ログアウト     |
| 申込詳細<br>まままの由い中容をご確認ください                                                                    |                                                       |                                                      |                                     |           |
| 「託送契約申込書およびお客さま設                                                                            | 。<br>5備工事設計図(完成届)兼施工証明書」(                             | の小売電気事業者控、電気工事会社さま                                   | ξ                                   |           |
| 控および、その他添付資料を出力る<br>九州電力で受付が完了していないは<br>なお、受付の完了は、受付結果タブ                                    | される場合は右の申込書兼スケッチ控印<br>場合、受付結果が反映されませんのでご<br>?で確認できます。 | 剥ボタンより出力してください。<br>7承ください。<br>────────────────────── | ₿ 릚 申込書兼スケッチ∄                       | 御鵰 人 共诵部分 |
| 申込No.                                                                                       | 80005700                                              | 受付状況                                                 | 受付済                                 |           |
| 電気工事会社名                                                                                     | 確認電気株式会社                                              |                                                      |                                     |           |
| 更新情報履歴                                                                                      |                                                       | 修正依賴理由·件名取消理由                                        |                                     |           |
|                                                                                             |                                                       | 2<br>H T                                             |                                     | X         |
| <b>託送情報</b> 需要者情報                                                                           | 引込諸元 設備情報 完成                                          | 入力 受付結果 配電結果                                         | 1                                   | <         |
| タブの中身につレ                                                                                    | いては後述                                                 |                                                      |                                     | タブ·部分     |
| <ul> <li>資料添付</li> <li>※付済資料一覧の参照が可能で<br/>変更がある場合は、設備情報人;</li> <li>申込情報に関するメール配信</li> </ul> | っす。<br>力の「資料添付」ボタンから変更してくださ                           | stra J                                               | 資料添付                                |           |
| メール配信サービス 3                                                                                 | 希望しない                                                 |                                                      |                                     |           |
| 九電への連絡事項                                                                                    |                                                       |                                                      |                                     |           |
| 4                                                                                           |                                                       |                                                      |                                     |           |
| 委託工事会社への連絡事項                                                                                |                                                       |                                                      |                                     |           |
| 5                                                                                           |                                                       |                                                      |                                     |           |
| 竣工調査会社への連絡事項                                                                                |                                                       |                                                      |                                     | / 共通部分    |
| 6                                                                                           |                                                       |                                                      |                                     |           |
| 申込時と完成届出時の情報に変更があ                                                                           | うる場合の連絡事項                                             |                                                      |                                     |           |
| 7                                                                                           |                                                       |                                                      |                                     |           |
| 臨時契約を同時(同一日)に撤去 8                                                                           | 臨時契約を同時に橡去希望しない。                                      |                                                      |                                     |           |
| 図 申込件名の取消                                                                                   |                                                       |                                                      |                                     | 5)冼.颜.《   |
| Fップページへ     サイトボリシー                                                                         | 会員規約   お問い合わせ                                         | Copyright © KYUSHU ELECTRIC PC                       | OWER CO., INC. All Rights Reserved. | J         |

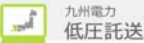

## ①申込詳細(個別申込)(託送情報タブ)

| 当込件名の記达情報詳細                 | 町報を                | と参照しまう       | F.         |      |          | _           |
|-----------------------------|--------------------|--------------|------------|------|----------|-------------|
| <b>託送情報</b> 需要者情報 ·         | 引込諸元               | 設備情報         | 完成入力       | 受付結果 | 配電結果     |             |
|                             |                    |              |            |      |          | ▶ 入力内容を修正する |
| ◎ 申込配電事業所                   |                    |              |            |      |          |             |
| 申込配電事業所                     | 福岡配電セ              | シター 福岡配電事業   | Pf         |      |          |             |
| <ul> <li>小売電気事業者</li> </ul> |                    |              |            |      |          |             |
| 事業者コード                      |                    | 00001 小売電気事業 | 诸: 株式会社一番電 | Ъ    |          |             |
|                             | $\sim$             |              | 途中省略       |      | $\wedge$ |             |
| ◎ ご希望の接続送電サービスメ             |                    |              |            |      |          |             |
| 接続送電サービスメニュー                | 臨時                 |              |            |      |          |             |
|                             | 電灯臨時定              | 『額接読送電サービス   |            |      |          |             |
| 使用用途                        | ポンプ                |              |            |      |          |             |
| 契約方法                        | 負荷設備製              | 285          |            |      |          |             |
| 表示内容は入力項目                   | により                | )変化しま        | す。         |      |          |             |
| ご使用期間終了予定日                  | 2016/5/1<br>「ご使用期「 | 間終了予定日」が未確定  | 2          |      |          |             |
|                             |                    |              |            |      |          | ★ このページの先頭へ |

#### ②申込詳細(個別申込) (需要者情報タブ)

申込件名の需要者詳細情報を参照します。

| 託送情報                                                               | 需要者情報                                                                                            | 引込諸元                                                                                                    | 設備情報                                                               | 完成入力                                  | 受付結果                               | 配電結果                 |           |
|--------------------------------------------------------------------|--------------------------------------------------------------------------------------------------|----------------------------------------------------------------------------------------------------|--------------------------------------------------------------------|---------------------------------------|------------------------------------|----------------------|-----------|
|                                                                    |                                                                                                  |                                                                                                    |                                                                    |                                       | •                                  |                      | 入力内容を修正する |
| ●申込担当                                                              | 当者に関する情報                                                                                         | ē                                                                                                    |                                                                    |                                       |                                    |                      |           |
| 連絡方法                                                               |                                                                                                  | 代表電話番号<br>担当者名:担                                                                                                    | 号:0927613031<br>当 太郎 連續                                            | 容先(携带番号):09003                        | 900000                             |                      |           |
| 主任電気工事                                                             | ≨±                                                                                               | 主任電気工業<br>主任 太郎                                                                                                    | 译士氏名                                                               | 登録箇所<br>福岡県                           | 登録番号<br>1111111111                 |                      |           |
|                                                                    |                                                                                                  | 作業電気工業                                                                                                    | 等士氏名                                                               | 登録箇所                                  | 登録番号                               |                      |           |
|                                                                    |                                                                                                  | 工事士 太郎                                                                                                    |                                                                    | 福岡県                                   | 22222222222                        |                      |           |
|                                                                    | $\sim$                                                                                           | 工事士 太郎                                                                                                    |                                                                    | 金中省略                                  | 222222222                          |                      |           |
| 連絡先電話                                                              |                                                                                                  |                                                                                                    |                                                                    | ····································· | 2222222222                         |                      |           |
| 連絡先電話1<br>• 既存契約                                                   | 番号<br>句に関する情報                                                                                    | I#± \$#                                                                                                    |                                                                    | a回只 金中省略 1111                         | 2222222222                         |                      |           |
| 連絡先電話;<br>• 既存契約<br>(1) (2) (4) (4) (4) (4) (4) (4) (4) (4) (4) (4 | m<br>m<br>f<br>f<br>f<br>f<br>f<br>f<br>f<br>f<br>f<br>f<br>f<br>f<br>f<br>f<br>f<br>f<br>f<br>f |                                                                                                    |                                                                    | alage<br>金中省略                         | 2222222222                         |                      |           |
| 連絡先電話                                                              | Land Land Land Land Land Land Land Land                                                          | Limit the Limit the Limi | ・<br>・<br>・<br>・<br>・<br>・<br>・<br>・<br>・<br>・<br>・<br>・<br>・<br>・ | ····································· |                                    |                      |           |
| 連絡先電話<br>・既存契約<br>(化や物となる<br>:内容は)<br>既設計番誌)                       | ▲<br>「<br>」<br>」<br>」<br>」<br>」<br>」<br>」<br>」<br>」<br>」<br>」<br>」<br>」                          | エ事士 大部       ・・・・・・・・・・・・・・・・・・・・・・・・・・・・・・・・・・・・                                                                                                    |                                                                    | 福岡県                                   | 222222222<br>10A 計器NC<br>10kW 計器NC | x1234567<br>x1234567 |           |

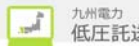

#### ③申込詳細(個別申込)(引込諸元タブ) 申込件名の引込諸元詳細情報を参照します。

| 供給方式                                                                        |                                                                            |                            |       |         |        |
|-----------------------------------------------------------------------------|----------------------------------------------------------------------------|----------------------------|-------|---------|--------|
|                                                                             |                                                                            |                            |       |         |        |
| 込諸元                                                                         | 厩設の電柱か<br>引込柱No.111                                                        | 26の引込み<br>1オ111            |       |         |        |
| 九州電力による現場調査                                                                 | 要                                                                          |                            |       |         |        |
| 共給方式                                                                        | 3L(単相3線量                                                                   | 代100/200V)                 |       |         |        |
| [事種別                                                                        | 金属管工事                                                                      | ビニール管工事 ケー                 | -JNI# | <i></i> |        |
| $\leq$                                                                      | $\sim$                                                                     | $\leq$                     | NO T  | $\leq$  | $\leq$ |
| L事種別<br>修工年月日                                                               | 金属管工事<br>著工:2017/6                                                         | ビニール管工事 ケー<br>//1          | -7NI# |         |        |
| 工事種別<br>意工年月日<br>あ圧から低圧へ切替                                                  | 金属管工事           名I:2017/6           完成:2017/6                              | ビニール管工事 ケー<br>:/1<br>:/1   | -ブルI車 |         |        |
| 正事種別<br>を工年月日<br>第正から低圧へ切替                                                  | 金属管工事<br>名工:2017/6<br>完成:2017/6                                            | ビニール管工事 ケー<br>:/1<br>:/1   | -ブルエ事 |         |        |
| <ul> <li>工事種別</li> <li>範工年月日</li> <li>範圧から低圧へ切替</li> <li>ACL工事内容</li> </ul> | 金属管工事<br>客工:2017/6<br>完成:2017/5<br>無                                       | ビニール管工事 ケー<br>/1<br>/1     | -7µI* |         |        |
| 工事種別<br>を工年月日                                                               | 金属管工事           春工:2017/6           完成:2017/6           無           取付済 5A | ビニール管工事 ケー<br>//1<br>//1   | -7µI# |         |        |
| 工事種別<br>創<br>創<br>創                                                         | 金属管工事<br>名工:2017/6<br>完成:2017/6<br>無<br>取付済 5A<br>取付済 5A                   | ビニール管工事 ケー<br>パ<br>パ<br>2L | -7µI* |         |        |

#### ④申込詳細(個別申込)(設備情報タブ)

申込件名の設備詳細情報を参照します。

| 託送情報 需要者情報     | 引込諸元 <b>設備情報</b> 完成入力 受付結果 配電結果                                                                                                    |
|----------------|----------------------------------------------------------------------------------------------------|
|                | 入力内容を修正する                                                                                                    |
| • 契約内容         |                                                                                                    |
| 計量方式           | 2計堂→1計堂へ変更                                                                                                    |
| 契約方法           | ACL契约                                                                                                    |
|                | ADL2次側L夜間審熱型機器設置                                                                                                    |
|                |                                                                                                    |
|                | 徐中省略                                                                                                    |
| $\leq$         |                                                                                                    |
|                | M une registre en estatution de la constanti de la constanti d |
|                | 電気契約に関する交科(覚書等)<br>電気設備に関する交科(覚書等)                                                                                                    |
| 送付資料           | (株器に関する安利(力タログ等)<br>表示(に関する安利(力タログ等)<br>スペル(2011)                                                                                                    |
|                |                                                                                                    |
| 屋内配線           | 引达口~配電釜間の距離: 10m<br>引达口~配電釜間の開閉装置の有無: 有                                                                                                    |
|                | 定裕電流: 10A                                                                                                    |
| 漏電泸断器          | 定格感度電流: 10mA<br>動作時間: 5秒                                                                                                    |
|                | 12 トル ホルル ナー                                                                                                    |
| 示 内谷 は 人 力 惧 目 | により変化しよう。                                                                                                    |
| 配線図に関する特記事項欄   | ×                                                                                                    |
|                | ▼ このページの先頭へ                                                                                                    |

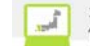

|                                                                       | 引込諸元 設備情報                                                         | 完成入力                  | 受付結果              | 配電結果   |                  |
|-----------------------------------------------------------------------|-------------------------------------------------------------------|-----------------------|-------------------|--------|------------------|
|                                                                       |                                                                   |                       |                   |        | 入力内容を修正する        |
|                                                                       |                                                                   |                       |                   |        | 7001711 010127 0 |
| ◎ 送電希望日                                                               |                                                                   |                       |                   |        |                  |
| 送電希望日                                                                 | 2016/4/1                                                          |                       |                   |        |                  |
|                                                                       |                                                                   |                       |                   |        |                  |
| ● 検査基本情報                                                              |                                                                   |                       |                   |        |                  |
|                                                                       |                                                                   |                       |                   |        |                  |
|                                                                       | ~ 冷而?                                                             | 出版                    | $\langle \rangle$ |        |                  |
| $\leq$                                                                |                                                                   |                       | $\frown$          | $\sim$ | $\leq$           |
| <u> </u>                                                              | 0                                                                 | $\sim$                |                   |        | 0                |
| ACL工事内容                                                               | 取付済 5A                                                            |                       |                   |        |                  |
| ACL型式                                                                 | 取付: TK-5:2L                                                       |                       |                   |        |                  |
| 計器板取付数                                                                | 1                                                                 |                       |                   |        |                  |
| 工事(予定)日                                                               | 2016/1/29                                                         |                       |                   |        |                  |
| 工事(1)定)口                                                              |                                                                   |                       |                   |        |                  |
| ● 主閉閉果(負荷設備)                                                          |                                                                   | 要罢士涅                  |                   |        |                  |
| ●主開閉器(負荷設備)                                                           | 契約等に変更される場合のACL                                                   | 设置状況                  |                   |        |                  |
| <ul> <li>主開閉器(負荷設備)</li> <li>ACLの所在</li> </ul>                        | 契約等に変更される場合のACL語<br>取外(電気工事組合持参)                                  | 设置状況                  |                   |        |                  |
| <ul> <li>主開閉器(負荷設備)</li> <li>ACLの所在</li> <li>ACLの所在で取外(電気工</li> </ul> | 契約等に変更される場合のACL<br>取外(電気工事組合持参)<br>事組合持参)を選択した場合に入力し <sup>-</sup> | 受置状況<br>てください。        |                   |        |                  |
| <ul> <li>主開閉器(負荷設備)</li> <li>ACLの所在</li> <li>ACLの所在で取外(電気工</li> </ul> | 契約等に変更される場合のACL<br>取外(電気工事組合持参)<br>事組合持参)を選択した場合に入力し              | 设置状況<br>てください。        |                   |        | *                |
| <ul> <li>主開閉器(負荷設備)</li> <li>ACLの所在</li> <li>ACLの所在で取外(電気工</li> </ul> | 契約等に変更される場合のACL<br>取外(電気工事組合持参)<br>事組合持参)を選択した場合に入力し              | <b>设置状況</b><br>てください。 |                   |        | ×                |
| <ul> <li>主開閉器(負荷設備)</li> <li>ACLの所在</li> <li>ACLの所在で取外(電気工</li> </ul> | 契約等に変更される場合のACL言<br>取外(電気工事組合持参)<br>事組合持参)を選択した場合に入力し             | 受置状況<br>てください。        |                   |        | A<br>V           |

#### ⑥申込詳細(個別申込) (受付結果タブ)

申込件名の受付結果詳細情報を参照します。

| 記送情報         | 需要者情報        | 「以諸元        | 設備情報          | 完成人力             | 受付結果     | 11111111111111111111111111111111111111    |            |        |
|--------------|--------------|-------------|---------------|------------------|----------|-------------------------------------------|------------|--------|
|              |              |             |               |                  |          |                                           | 入力内容を      | 修正する   |
| ● 契約情報       | ł            |             |               |                  |          |                                           |            |        |
| 申込No.        |              | 12345678    |               |                  |          |                                           |            |        |
| 需要者名         | aageta he ke |             |               |                  |          |                                           |            |        |
| 接続送電サー       | ビスメニュー       | 電灯臨時定額      | 接続送電サービス      |                  |          |                                           |            |        |
| ● 受付結果       | ł            |             |               |                  |          |                                           |            |        |
|              |              | <u> </u>    | <b>这</b> 中。   | 小子               |          | _                                         |            |        |
| $\searrow$   | $\frown$     | $\square$   | 途中            | <b>      〔</b> 氏 | $\wedge$ | $ \  \  \  \  \  \  \  \  \  \  \  \  \ $ | $\searrow$ | $\sim$ |
| ご契約容量        |              | 10VA        | $\smile$      | $\smile$         |          |                                           | $\smile$   |        |
| 裕度判定結果       | Ł            | 工事不要(検望     |               |                  |          |                                           |            |        |
| お客さま番号       |              | 12-345-678- | 90-1234567-89 |                  |          |                                           |            |        |
| • 押印情報       | ł            |             |               |                  |          |                                           |            |        |
|              | 日付           | 2015/08/01  |               |                  |          |                                           |            |        |
| 供給承諾         | 名前           | 九電 太郎       |               |                  |          |                                           |            |        |
| 从绕丁玉         | 日付           |             |               |                  |          |                                           |            |        |
| N and T also | 名前           |             |               |                  |          |                                           |            |        |
| 完成届          | 日付           | 2015/08/15  |               |                  |          |                                           |            |        |
| - SPARL      | 名前           | 九電 花子       |               |                  |          |                                           |            |        |
|              |              |             |               |                  |          |                                           |            |        |

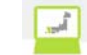

#### ⑦申込詳細(個別申込)(配電結果タブ) 申込件名の配電結果詳細情報を参照します。

託送情報 需要者情報 引込諸元 設備情報 完成入力 受付結果 **配電結果** 

| ●契約情報        |                            |  |  |  |  |
|--------------|----------------------------|--|--|--|--|
| 申込No.        | 80005700                   |  |  |  |  |
| 需要者名         | 九電 太郎                      |  |  |  |  |
| 接続送電サービスメニュー | 電灯臨時定額接続送電サービス             |  |  |  |  |
| ●配電結果        | <ul> <li>● 配電結果</li> </ul> |  |  |  |  |
| 外線工事No.      | A1234                      |  |  |  |  |
| 引込工事No.      | B4567                      |  |  |  |  |
| 調査→連No.      | C7890                      |  |  |  |  |
| 外接工事予定日      | 2016/04/01                 |  |  |  |  |
| 架空線工事·地中線工事  | 外線工事なし                     |  |  |  |  |
| NSCへの連絡事項    |                            |  |  |  |  |
|              | *                          |  |  |  |  |
|              | ▼ このページの先頭へ                |  |  |  |  |

| No. | 表示項目                              | 説明                                                   |
|-----|-----------------------------------|------------------------------------------------------|
| 1   | 更新情報履歴                            | 申込内容確認画面で入力した更新情報履歴を表示します。                           |
| 2   | 修正依頼理由・件名取消理由                     | NSC にて入力された修正依頼理由・件名取消理由を表示します。                      |
| 3   | メール配信サーヒ゛ス                        | 申込内容確認画面で入力したメール配信サービスの内容を表示します。                     |
| 4   | 九電への連絡事項                          | 申込内容確認画面で入力した九電への連絡事項の内容を表示します。                      |
| 5   | 委託工事会社への連絡事項                      | 申込内容確認画面で入力した委託工事会社への連絡事項の内容を表示します。                  |
| 6   | 竣工調査会社への連絡事項                      | 申込内容確認画面で入力した竣工調査会社への連絡事項の内容を表示します。                  |
| 7   | 申込時と完成届出時の情報<br>に変更がある場合の連絡事<br>項 | 申込内容確認画面で入力した申込時と完成届出時の情報に変更がある場合の連<br>絡事項の内容を表示します。 |
| 8   | 臨時契約を同時(同一日)に<br>撤去               | 申込内容確認画面で入力した臨時契約を同時撤去の有無、または不明理由内容<br>を表示します。       |

| No. | <b>ホ</b> ゙タン/リンク | 説明                                 |
|-----|------------------|------------------------------------|
| А   | 「仮登録」の申込件名の登録    | 仮登録中の申込件名の託送情報入力画面または完成入力画面へ遷移します。 |
| В   | 申込書兼スケッチ控印刷      | 申込書兼スケッチ控印刷の帳票印刷プレビューを表示し、印刷します。   |
| С   | 託送情報             | 申込件名の託送情報詳細情報を表示します。               |
| D   | 需要者情報            | 申込件名の需要者詳細情報を表示します。                |
| E   | 引込諸元             | 申込件名の引込諸元詳細情報を表示します。               |
| F   | 設備情報             | 申込件名の設備詳細情報を表示します。                 |
| G   | 完成入力             | 申込件名の完成入力詳細情報を表示します。               |
| Н   | 受付結果             | 申込件名の受付結果詳細情報を表示します。               |
| Ι   | 配電結果             | 申込件名の配電結果詳細情報を表示します。               |
| J   | 添付資料             | 添付資料画面を別ウィンドウで開きます。                |
| K   | 申込件名の取消          | 申込されている件名を取り消します。                  |
| L   | 戻る               | 遷移元画面へ遷移します。                       |
| М   | 入力内容を修正する        | 選択されているタブの修正画面へ遷移します。              |

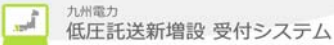

(申込件名の修正を行う場合)

- 1. 修正を行うタブを選択します。
- 2. 入力内容を修正するボタンをクリックします。
- 3. 選択しているタブの修正画面へ遷移します。

(申込書兼スケッチ控の帳票を印刷する場合)

- 1. 申込書兼スケッチ控印刷ボタンをクリックします。
- 2. 託送供給契約申込書およびお客さま設備工事設計図(完成届)兼施工証明書(電気工事会社控、小売電気事業者控)、託送供給契約申込書およびお客さま設備工事設計図兼施工証明書 別紙(電気工事会社控、小売電気事業者控)、スケッチ用工事設計図、その他(添付資料等)の帳票印刷プレビューを表示し、印刷します。

(添付済ファイルを参照する場合)

- 1. 資料添付ボタンをクリックします。
- 2. 資料添付画面が別ウィンドウで表示します。

(仮登録中の申込件名の登録を行う場合)

- 1.「仮登録中」の申込件名の登録ボタンをクリックします。
- 2. 仮登録中の申込件名の託送情報入力画面または完成入力画面へ遷移します。

(申込件名の取消を行う場合)

- 1. 申込件名の取消ボタンをクリックします。
- 2. 申込された件名を取り消します。
# 2.4.1.3. 複数契約情報一覧

(遷移元が申込件名一覧画面の場合)

申込件名一覧画面で選択した申込が複数契約である場合、以下の複数契約の一覧を表示します。

| 複数<br>お客さ<br>の ノ | 女契約情報<br>まの申込内<br>まがお申込<br>への容 | 仮一覧(<br>容は、「詳初<br>みされた件 | 複数需要場<br>ロネタンをグリ<br>名を一覧で完成 | 所複数契約)<br>ックして、確認くたさい<br>成人力を行うことができ | ڈす.              | 2契<br><2考<br><2考<br><集 | 約目に<br>運<br>約<br>間<br>に<br>に<br>。<br>(約<br>目<br>に<br>に<br>。<br>に<br>。<br>、<br>約<br>目<br>に<br>に<br>。<br>、<br>約<br>目<br>に<br>に<br>。<br>、<br>約<br>目<br>に<br>に<br>。<br>、<br>約<br>引<br>一<br>需<br>…<br>二<br>、<br>二<br>、<br>、<br>、<br>、<br>、<br>、<br>、<br>、<br>、<br>、<br>、<br>、<br>、 | まていた。<br>「「「「「「「「「「「「「「」」。<br>「「」」。<br>「「」」。<br>「」」。<br>「」、<br>「」、<br>「」、<br>「」、<br>「」、<br>「」、<br>「」、<br>「」、 | たパターの時期である。 | ッを表<br>所を選<br>約)<br>ぞ<br>約)<br>ぞ<br>約)<br>そ<br>入<br>)<br>を<br>表 | 示<br>沢した場<br>を表示し<br>を表示し<br>え示 | 計合><br>ンます。<br>計合><br>ンます。 |
|------------------|--------------------------------|-------------------------|-----------------------------|--------------------------------------|------------------|------------------------|----------------------------------------------------------------------------------------------------|----------------------------------------------------------------------------------------------------|-------------|-----------------------------------------------------------------|---------------------------------|----------------------------|
| No.              | 申 <u>込</u> No.                 | 申込先                     | 需要者名                        | ご使用場所                                | 接続送電<br>サービスメニュー | 受付<br>状況               | 送電希望日                                                                                                    | 供給<br>方式                                                                                                    | ご契約<br>容量   | ≣¥≇⊞                                                            | 完成<br>入力                        |                            |
| 1                | 80043566                       | 福岡配電<br>事業所             | 九電 太<br>郎 さま                | 〒810-0001 福岡県福<br>岡市中央区天神1丁目         | 電灯定額接続送電<br>サービス | 申込中                    | 2019/1/30                                                                                                    | 3L                                                                                                    | A           | 詳細                                                              | 入力                              |                            |
| 2                | 80043577                       | 福岡配電<br>事業所             | 九電 太<br>郎 さま                | 〒810-0004 福岡県福<br>岡市中央区渡辺通1丁<br>目    | 電灯定額接続送電<br>サービス | 申込中                    | 2019/1/30                                                                                                    | 3L                                                                                                    |             | 詳細                                                              | 入力 🗗                            | 5                          |
|                  |                                |                         |                             |                                      |                  |                        |                                                                                                    |                                                                                                    |             | C                                                               | <b>戻る</b><br>Dページの先頭            | ]                          |

(常時契約で複数契約の申込を行う場合)

常時契約で複数契約の申込を行う場合、以下の複数契約の一覧を表示します。

| 復数<br>申込 | 女契約情<br>を完了する<br>を続ける場 | 報一覧<br>2場合は、「お町<br>合は、「次契約 | 申込情報を送信」 ボタンをクリッ<br>90人力へ」ボタンをクリックして、   | ルて、登録を完了し<br>次契約の人力を行-  | てください。 | <2英約<br>(同-<br><2契約<br>(複数 | 一需要複要     |           | を場別である。        | 逸祝し<br>約)を表<br>を選択し<br>約)を表    | に<br>場合<br>示しま<br>ま<br>っ<br>しま<br>う |
|----------|------------------------|----------------------------|-----------------------------------------|-------------------------|--------|----------------------------|-----------|-----------|----------------|--------------------------------|-------------------------------------|
| No.      | 申込先                    | 需要者名                       | ご使用場所                                   | 接続送電<br>サービスメニュー        | 受付状況   | 送電希望日                      | 供給<br>方式  | ご契約<br>容量 | ≣¥≆⊞           | 完成入力                           |                                     |
| 1        | 福岡配電<br>事業所            | 九電 太<br>郎 さま               | 〒810-0001 福岡県福岡市中央区天<br>神1丁目            | 電灯定額接続送電<br>サービス        |        | 2019/1/30                  | 3L        | A         | 詳細             | 未入力                            |                                     |
| 「同-      | →需要者」で<br>→需要者」、「      | かつ、「同一使用<br>「同一接続送電り       | 1場所」に対する別契約のお申込をさ<br>トービスメニュー」でかつ、「異なる使 | れる場合はこちら<br>用場所」に対する別契約 | 約のお申込  | をされる場合に                    | I<br>まこちら |           | 次契約の入<br>次契約の入 | .カへ<br>.カへ                     | -                                   |
|          |                        |                            |                                         |                         |        |                            | H         | 6         | お申込情報          | 報 <mark>を送信</mark><br>のページの先頭: | <b>]</b><br>\<br>-                  |
|          |                        |                            | └──   2 契約目                             | を以降は、最                  | 初に選    | 択したボ                       | れのみ       | メを表       | 示しま            | す。                             |                                     |

Copyright © KYUSHU ELECTRIC POWER CO., INC. All Rights Reserved.

(複数契約の申込に対して完成入力を行った場合)

複数契約の申込に対して完成入力を行った場合、以下の複数契約情報一覧画面を表示します。

₩九州電力 低圧託送新増設 受付システム 株式会社 〇

株式会社 O×△電気工事会社さま、いつもご利用ありがとうございます。

|                  |                                                                                 |              |              |                                   |                  |          | V         | FAQ<br>よくあるごう | [18] 🔷 操  | 作マニュアル | ● □ 27   |
|------------------|---------------------------------------------------------------------------------|--------------|--------------|-----------------------------------|------------------|----------|-----------|---------------|-----------|--------|----------|
|                  |                                                                                 |              |              |                                   |                  |          |           |               |           |        | 仮登録      |
| 複数<br>お申込<br>の み | 複数契約情報一覧(複数需要場所複数契約)<br>あ申込を完了する場合は、「あ申込情報を送信」ボタンをクリックして、登録を完了してください。<br>○ 入力内容 |              |              |                                   |                  |          |           |               |           |        |          |
| No.              | 申込No.                                                                           | 申込先          | 需要者名         | ご使用場所                             | 接続送電<br>サービスメニュー | 受付<br>状況 | 送電希望日     | 供給<br>方式      | ご契約<br>容量 | ≣¥≆⊞   | 完成<br>入力 |
| 1                | 80043566                                                                        | 福岡配電<br>事業所  | 九電 太<br>郎 さま | 〒810-0001 福岡県福<br>岡市中央区天神1丁目      | 電灯定額接続送電<br>サービス | 申込中      | 2019/1/30 | зL            | A         | 詳細     | 済        |
| 2                | 80043577                                                                        | 福岡配 電<br>事業所 | 九電 太<br>郎 さま | 〒810-0004 福岡県福<br>岡市中央区渡辺通1丁<br>目 | 電灯定額接続送電<br>サービス | 申込中      | 2019/1/30 | зL            |           | 詳細     | 入力 B     |
|                  |                                                                                 |              |              |                                   |                  |          |           |               | P C       | た由いたち  | 2大洋信     |

★ このページの先頭へ

Copyright © KYUSHU ELECTRIC POWER CO., INC. All Rights Reserved.

| No. | ホ゛タン/リンク | 説明                       |
|-----|----------|--------------------------|
| А   | 詳細       | 該当する申込 No.の詳細画面へ遷移します。   |
| В   | 入力       | 該当する申込 No.の完成入力画面へ遷移します。 |
| С   | 戻る       | 遷移元画面へ遷移します。             |
| D   | 次契約の入力へ  | 選択した契約の次契約を行います。         |
| Е   | お申込情報を送信 | お申込の情報を登録します。            |

[操作説明]

(申込件名の詳細を参照する場合)

1. 詳細ボタンをクリックします。

2. 選択した申込 No. の詳細画面を表示します。

(申込件名の完成入力を行う場合)

- 1. 入力ボタンをクリックします。
- 2. 選択した申込 No. の完成入力画面を表示します。

(複数契約の申込を行う場合)

- 1. 次契約に該当する複数契約において、次契約の入力へボタンをクリックします。
- 3. 次契約の申込画面へ遷移します。

2.4.2.集合住宅

2.4.2.1. 申込件名一覧(集合住宅)

|                                                                                                    | 镭力 低圧託送亲<br>☞<□ <□ <□ <□ <□ <□ <□ <□ <□ <□ <□ <□ <□ <                                                                                                    | <b>所増設</b> 受付シスラ                                                                                                    | Ξ                                                                                                    | 株式会社                                                                               | O×A <del>電気工事会</del> 社                                                                                                    | ■引込柱 Not<br>半角英数と<br>く地中化の場<br>半角数字 3                                                                                    | ).<br><b>全角カナ</b> カ<br>湯合〉<br>文字+全                                                                                                    | <b>が混在す</b><br>(角カナ)                                                                                                    | <b>るため、こ</b><br>文字+半角                                                                                                    | <b>注意くださ</b>                                                                                                    | い。<br>字+全角カナ1                                                                                                    | 文 <u>'</u> |
|----------------------------------------------------------------------------------------------------|----------------------------------------------------------------------------------------------------|----------------------------------------------------------------------------------------------------|----------------------------------------------------------------------------------------------------|------------------------------------------------------------------------------------|----------------------------------------------------------------------------------------------------|----------------------------------------------------------------------------------------------------|----------------------------------------------------------------------------------------------------|----------------------------------------------------------------------------------------------------|----------------------------------------------------------------------------------------------------|----------------------------------------------------------------------------------------------------|----------------------------------------------------------------------------------------------------|------------|
| 申込<br>仮登録<br>お客さま<br>※一覧                                                                                                    | <ul> <li>件名一覧(集合信</li> <li>:0件 修正依頼中:0f</li> <li>まがお申込された集合</li> <li>上の情報(送電予定日</li> </ul>                                                                                                    | <b>主宅)</b><br><mark>牛 完成届待:0件</mark><br>住宅の件名につい<br>等)は、申込時また                                                                                                    | て一覧で<br>こは完成)                                                                                                    | *参照およびラ<br>届出時の情報                                                                  | 弓成入力を行うことがて<br>見を表示しており、実際                                                                                                    | <ul> <li>例) 123 ア 45 イ</li> <li>&lt;地中化以外の場合&gt;</li> <li>半角数字 3 文字+全角カナ 1 文字+半角数字 3 文字</li> <li>例) 123 ア 456</li> </ul> |                                                                                                    |                                                                                                    |                                                                                                    |                                                                                                    |                                                                                                    |            |
| Q 絞り                                                                                                    | 込み検索                                                                                                    |                                                                                                    |                                                                                                    |                                                                                    |                                                                                                    |                                                                                                    |                                                                                                    | A· 絞り込ま                                                                                                    | を検索についう                                                                                                    | <u>CIJESS</u>                                                                                                    |                                                                                                    |            |
| 申込No. 2受付No.3需要者名 4 建物名                                                                                                    |                                                                                                    |                                                                                                    |                                                                                                    | <mark>5</mark> 831                                                                 | <b>ミ</b> センター                                                                                                    | 60                                                                                                    | 電事業所                                                                                                    |                                                                                                    |                                                                                                    |                                                                                                    |                                                                                                    |            |
| <b>本業</b> 本                                                                                                    |                                                                                                    | 世本夕                                                                                                    |                                                                                                    |                                                                                    | 0.                                                                                                    | - Li) 柱 No                                                                                                    | at#a <b>1∩</b>                                                                                                    | × -                                                                                                    |                                                                                                    | ~                                                                                                    |                                                                                                    |            |
|                                                                                                    |                                                                                                    | 8 TO</th <th></th> <th></th> <th></th> <th></th> <th>19 10/00</th> <th>~</th> <th></th> <th></th> <th></th> <th></th>                                                                                                    |                                                                                                    |                                                                                    |                                                                                                    |                                                                                                    | 19 10/00                                                                                                    | ~                                                                                                    |                                                                                                    |                                                                                                    |                                                                                                    |            |
| 申込E                                                                                                    |                                                                                                    |                                                                                                    |                                                                                                    |                                                                                    | 12送電希望日                                                                                                    |                                                                                                    |                                                                                                    |                                                                                                    |                                                                                                    |                                                                                                    |                                                                                                    |            |
| -<br>送爾子                                                                                                    | ✓]年 [- ✓]月 [- ✓ 6字 -                                                                                                    | ] H ~ [ <u>-</u> ▼                                                                                                    | /年 [                                                                                                    | ♥月- ♥                                                                              | 日   」年  - 、                                                                                                    | ⊻月- ⊻日 ^                                                                                                    | ~ <u>-                                   </u>                                                                                                    | ≇ - ⊻                                                                                                    | 月 - Ў 日                                                                                                    |                                                                                                    |                                                                                                    |            |
| -                                                                                                    | ✓年 - ✓月 - ✓                                                                                                    |                                                                                                    | /年 -                                                                                                    | ▽月 - ▽                                                                             | ] 🕀                                                                                                    |                                                                                                    |                                                                                                    |                                                                                                    |                                                                                                    |                                                                                                    |                                                                                                    |            |
| ] 送電                                                                                                    | (予定日2年超過分の申                                                                                                    | ■込を含めて検索す                                                                                                    | する。                                                                                                    |                                                                                    |                                                                                                    |                                                                                                    | В                                                                                                    | 検索条件ク                                                                                                    | リア 検                                                                                                    | <b>*</b> C                                                                                                    |                                                                                                    |            |
|                                                                                                    |                                                                                                    |                                                                                                    |                                                                                                    |                                                                                    | D                                                                                                    |                                                                                                    |                                                                                                    |                                                                                                    |                                                                                                    |                                                                                                    |                                                                                                    |            |
|                                                                                                    |                                                                                                    |                                                                                                    |                                                                                                    |                                                                                    | 1 - 4 件目 / 4 件                                                                                                    |                                                                                                    |                                                                                                    |                                                                                                    |                                                                                                    |                                                                                                    |                                                                                                    |            |
|                                                                                                    | 受付No. 申込日時                                                                                                    |                                                                                                    |                                                                                                    |                                                                                    | 需要者名                                                                                                    | 建物:                                                                                                    | z                                                                                                    | 総戸数                                                                                                    | 引込柱No                                                                                                    |                                                                                                    |                                                                                                    |            |
| 申込No.<br>▲ 🖬                                                                                                    |                                                                                                    | 小売電気事業:                                                                                                    | 者名                                                                                                    |                                                                                    | Are 100 A.0. 200                                                                                                    | All of the set of the                                                                                                    |                                                                                                    | 送電希望日                                                                                                    | 送電子定日                                                                                                    | 完成入力                                                                                                    |                                                                                                    |            |
|                                                                                                    | 記電争莱防<br>                                                                                                    |                                                                                                    |                                                                                                    |                                                                                    | こ便用場所                                                                                                    | 裕度判定結果                                                                                                    | 支付状况                                                                                                    |                                                                                                    |                                                                                                    |                                                                                                    |                                                                                                    |            |
| 30043274                                                                                                    | 4                                                                                                    | テスト株式会社                                                                                                    |                                                                                                    | 九電 太郎                                                                              |                                                                                                    | キュウデンマンショ                                                                                                    | ン.<br>                                                                                                    | 0010/1/20                                                                                                    |                                                                                                    | G 🔉                                                                                                    |                                                                                                    |            |
|                                                                                                    | 福岡記電事業所<br>2019/1/7                                                                                                    |                                                                                                    |                                                                                                    | 他回照他回印<br>九要 太郎                                                                    | 中央区大神(161-82                                                                                                    | キュウデンマンショ                                                                                                    | 中込中<br>ツ                                                                                                    | 2013/1/30                                                                                                    |                                                                                                    |                                                                                                    |                                                                                                    |            |
| 30043263                                                                                                    | 63         テスト株式会社           福岡配電事業所         テスト株式会社                                                                                                    |                                                                                                    |                                                                                                    | 福岡県福岡市中央区天神1丁目1-82                                                                 |                                                                                                    |                                                                                                    | -<br>申込中                                                                                                    | 2019/1/30                                                                                                    |                                                                                                    | . λ <sub></sub>                                                                                                    |                                                                                                    |            |
|                                                                                                    | 2019/1/7                                                                                                    |                                                                                                    |                                                                                                    | 九電 太郎                                                                              |                                                                                                    | キュウデンマンショ                                                                                                    | У.                                                                                                    |                                                                                                    |                                                                                                    |                                                                                                    |                                                                                                    |            |
| 30043252                                                                                                    | 2<br>福岡配電事業所                                                                                                    | テスト株式会社                                                                                                    |                                                                                                    | 福岡県福岡市中央区天神1丁目1-82                                                                 |                                                                                                    |                                                                                                    | 申込中                                                                                                    | 2019/1/30                                                                                                    |                                                                                                    |                                                                                                    |                                                                                                    |            |
|                                                                                                    | 0- <u>3241</u><br>                                                                                                    |                                                                                                    |                                                                                                    | 九電 太郎                                                                              |                                                                                                    | キュウデンマンショ                                                                                                    | ν<br>v                                                                                                    |                                                                                                    |                                                                                                    | 入力                                                                                                    |                                                                                                    |            |
| 30043241                                                                                                    |                                                                                                    |                                                                                                    |                                                                                                    |                                                                                    |                                                                                                    |                                                                                                    | 申込中                                                                                                    | 2019/1/30                                                                                                    |                                                                                                    |                                                                                                    |                                                                                                    |            |
| 30043241                                                                                                    | 福岡配電事業所                                                                                                    | テスト株式会社                                                                                                    |                                                                                                    | 福岡県福岡市                                                                             | 中央区大神11目1-82                                                                                                    | - I - I                                                                                                    |                                                                                                    |                                                                                                    |                                                                                                    |                                                                                                    |                                                                                                    |            |
| 30043241                                                                                                    | <sup>福岡配電事業所</sup><br>■申込No.                                                                                                    |                                                                                                    |                                                                                                    | 福岡県福岡市                                                                             | 中兴区大神1 ] 目1-82                                                                                                    |                                                                                                    |                                                                                                    |                                                                                                    | H C                                                                                                    | 戻る                                                                                                    |                                                                                                    |            |
| 10043241                                                                                                    | · · · · · · · · · · · · · · · · · · ·                                                                                                    | 送信が行わ                                                                                                    | れてい                                                                                                    | 福岡県福岡市                                                                             | <sup>単実医★#1]</sup> 目1-82<br>登録の件名の                                                                                                    |                                                                                                    |                                                                                                    |                                                                                                    | H                                                                                                    | <b>戻る</b><br>- ジの先頭へ                                                                                                    |                                                                                                    |            |
| 30043241                                                                                                    | <ul> <li>編网配電事業所</li> <li>■申込No.</li> <li>一度も申込</li> <li>場合、「***</li> </ul>                                                                                                    | <sup>テスト株式会社</sup><br>送信が行わ<br>*****」を表                                                                                                    | れてい                                                                                                    | <sup>   福岡県福岡市</sup><br>いない仮考<br>ミす。                                               | <sup>単央区大神11日1-32</sup><br>登録の件名の<br>c                                                                                                    | i i i i i i i i i i i i i i i i i i i                                                                                    | ELECTRIC POW                                                                                                    | ER CO., INC.                                                                                                    | H<br>ಸ ೭೦ನ<br>All Rights Reser                                                                                                    | 戻る<br>- ジの先頭へ<br>ved.                                                                                                    |                                                                                                    |            |
| 30043241                                                                                                    | <ul> <li>         · acade (acade (acad</li></ul> | <sup>テス・権式会社</sup><br>送信が行わ<br>*****」を表                                                                                                    | れてい<br>示しま                                                                                                    | <sup>福岡県福岡市</sup><br>いない仮考<br>ミす。                                                  | <sup>単央区大神1 / 目1-82</sup><br>登録の件名の<br>c                                                                                                    | iopyright © KYUSHU I                                                                                                    | ELECTRIC POW                                                                                                    | ER CO., INC.                                                                                                    | H<br>* ೭೦ペ<br>All Rights Reser                                                                                                    | <b>戻る</b><br>−ジの先頭へ<br>ved.                                                                                                    |                                                                                                    |            |
| (0.                                                                                                    | <ul> <li>福岡配電事業所</li> <li>■申込No.</li> <li>一度も申込</li> <li>場合、「***</li> <li>入力項目</li> </ul>                                                                                                    | <sup>テス) 権式会社</sup><br>送信が行わ<br>*****」を表                                                                                                    | れてい 示しま                                                                                                    | <ul><li> 福岡県福岡市 かない仮引 す。 </li><li> 必須</li></ul>                                    | <sup>単央区大神1 J</sup> 目1-82<br>登録の件名の<br>初期値                                                                                                    | opyright © KYUSHU<br>文字数                                                                                                 | ELECTRIC POW<br>書力                                                                                                    | ER CO., INC.                                                                                                    | H<br>ಸ ೭೮ನ                                                                                                    | <u>戻る</u><br>−ジの先頭へ<br>ved.<br>説印                                                                                                    | 月                                                                                                    |            |
| 0.<br>1                                                                                                    | <ul> <li>福岡配電事業所</li> <li>■申込No.</li> <li>一度も申込</li> <li>場合、「***</li> <li>入力項目</li> <li>申込No.</li> </ul>                                                                                                    | → <sup>#</sup> 求金社<br>送信が行わ<br>*****」を表                                                                                                    | れてい<br>示しま<br>(力                                                                                                    | <ul> <li>福岡県福岡市</li> <li>ない仮ろ</li> <li>す。</li> <li>必須</li> </ul>                   | <sup>単央医大神11目1-42</sup><br>登録の件名の<br>初期値<br>一                                                                                                    | opyright © KYUSHU<br>文字数                                                                                                 | ELECTRIC POW<br>書式<br>半角数                                                                                                    | ER CO., INC.<br>文字 月                                                                                                    | H 대<br>* このベ<br>All Rights Reser                                                                                                    | <u> 戻る</u><br>-ジの先頭へ<br>ved.<br>説明<br>と入力しま                                                                                                    | 月<br>長す。                                                                                                    |            |
| 0.<br>1<br>2                                                                                                    | <ul> <li>         · · · · · · · · · · · · · · ·</li></ul>                                                                                                    | ラスハ権式会社       送信が行わ       *****」を表       I       ア       ノ                                                                                                    | れていま                                                                                                    | · ない仮<br>す。<br>必須                                                                  | <sup>単央区大神1 J</sup> 目1-82<br>登録の件名の<br>の期値<br>一                                                                                                    | opyright © KYUSHU<br>文字数<br>8<br>5                                                                                       | electric pow<br>書式<br>半角数<br>半角数                                                                                                    | ER CO., INC.<br>文字 申<br>文字 <i>今</i>                                                                                                    | H<br>T このベ<br>All Rights Reser<br>目込 No. を<br>そ付 No. を                                                                                                    | 戻る       -ジの先題へ       ved.       説明       と入力しま       と入力しま                                                                                                    | 月<br>ミす。<br>ミナ・                                                                                                    |            |
| 00043241           0.           1           2           3           4                                                                                                    | <ul> <li>④ 回配电事素所</li> <li>● 申込No.</li> <li>一度も申込場合、「***</li> <li>入力項目</li> <li>申込 No.</li> <li>受付 No.</li> <li>需要者名</li> <li>確物々</li> </ul>                                                                                                    | ・送信が行わ<br>*****」を表                                                                                                    | れたしま                                                                                                    | · 福岡県福岡市<br>いない仮<br>ます。<br>必須                                                      | <sup>単央区大神1 J</sup> 目1-42<br>登録の件名の<br>初期値<br>一<br>一<br>一                                                                                                    | opyright © KYUSHU<br>文字数<br>8<br>5<br>12                                                                                 | electric pow<br>書式<br>半角数<br>半角数<br>全角文                                                                                                    | ER CO., INC.<br>文字 月<br>文字 予<br>文字 常<br>文字 7<br>字 7<br>字 7<br>字 7<br>字 7<br>字 7<br>章                                                                                                    | H<br>* このべ<br>All Rights Reser<br>目込 No. を<br>そ付 No. を<br>言要者名<br>き<br>ま物々な                                                                                                    | 夏る       -ジの先頭へ       ved.       説明       と入力しま       を入力しま       なカーま                                                                                                    | 月<br>ミす。<br>ミす。<br>ます。                                                                                                    |            |
| 0.         1           2         3           4         5                                                                                                    | <ul> <li>每回配電車素所</li> <li>申込No.</li> <li>一度も申込</li> <li>場合、「***</li> <li>入力項目</li> <li>申込 No.</li> <li>受付 No.</li> <li>需要者名</li> <li>建物名</li> <li>配雪か/約-</li> </ul>                                                                                                    | S送信が行わ<br>*****」を表                                                                                                    | れ示のカカカ根                                                                                                    | · 福岡県福岡市<br>· ない仮<br>· ない仮<br>· 、<br>· 、<br>· 、<br>· 、<br>· 、<br>· 、<br>· 、<br>· 、 | <sup>単央医大神11目1-42</sup><br>登録の件名の<br>の期値<br>一<br>一<br>一<br>一                                                                                                    | opyright © KYUSHU<br>文字数<br>8<br>5<br>12<br>40<br>—                                                                      | ELECTRIC POW<br>書 数<br>半角 数<br>全角 女<br>全角 女                                                                                                    | ER CO., INC.<br>文字 月<br>文字 勇<br>下字 夏<br>雨                                                                                                    | H<br>* このへ<br>All Rights Reser<br>日込 No. を<br>そ付 No. を<br>言要者名を<br>建物名を<br>口雪サンター                                                                                                    | 戻る       -ジの先題へ       ジの先題へ       ved.       ジの力しま       を入力しま       を入力しま       シスカしま       シャンクション                                                                                                    | 月<br>ます。<br>ます。<br>ます。<br>ます。<br>ます                                                                                                    |            |
| o.<br>1<br>2<br>3<br>4<br>5<br>6                                                                                                    | <ul> <li>         · · · · · · · · · · · · · · ·</li></ul>                                                                                                    | ・送信が行わ<br>*****」を表<br>1 区<br>ク<br>ク<br>ク<br>2<br>2<br>2<br>3                                                                                                    | れ示 分力力力択捉                                                                                                    | · 福岡県福岡市<br>· ない仮ろ<br>· よす。<br>· 必須                                                | <sup>単央医大神11目1-42</sup><br>登録の件名の<br>初期値<br>一<br>一<br>一<br>一                                                                                                    | opyright © KYUSHU<br>文字数<br>8<br>5<br>12<br>40<br>-                                                                      | ELECTRIC POW<br>書式<br>半角数<br>全角文<br>全角文<br>一                                                                                                    | ER CO., INC.<br>文字 月<br>文字 祭<br>文字 案<br>百<br>而<br>而                                                                                                    | H<br>* このペ<br>All Rights Reser<br>目込 No. を<br>そ付 No. を<br>そ付 No. を<br>そす<br>とて<br>たい<br>との<br>で<br>で<br>の<br>、<br>で<br>で<br>し<br>、<br>の<br>で<br>の<br>、<br>で<br>で<br>し<br>、<br>の<br>で<br>の<br>で<br>の<br>で<br>の<br>し<br>い<br>の<br>、<br>の<br>で<br>の<br>し<br>い<br>の<br>、<br>の<br>で<br>の<br>し<br>、<br>の<br>の<br>、<br>の<br>で<br>の<br>し<br>い<br>の<br>、<br>の<br>で<br>の<br>し<br>、<br>の<br>の<br>、<br>の<br>で<br>の<br>し<br>、<br>の<br>の<br>、<br>の<br>で<br>の<br>し<br>、<br>の<br>の<br>、<br>の<br>の<br>、<br>の<br>の<br>、<br>の<br>の<br>、<br>の<br>の<br>、<br>の<br>の<br>、<br>の<br>の<br>、<br>の<br>の<br>、<br>の<br>の<br>、<br>の<br>の<br>、<br>の<br>の<br>、<br>の<br>の<br>、<br>の<br>の<br>、<br>の<br>の<br>、<br>の<br>の<br>の<br>、<br>の<br>の<br>の<br>、<br>の<br>の<br>の<br>の<br>の<br>の<br>の<br>の<br>の<br>の<br>の<br>の<br>の                                                                                                    | 度る           -ジの先頭へ           ジの先頭へ           ved.           説り           と入力しま           を入力しま           入力しま           を入力しま           大力しま           がの表示                                                                                                    | 月<br>ます。<br>ます。<br>ます。<br>ます。<br>ます。<br>ます。<br>ます。                                                                                                    |            |
| 0.004 2241<br>()<br>()<br>()<br>()<br>()<br>()<br>()<br>()<br>()<br>()                                                                                                    | <ul> <li></li></ul>                                                                                                    | ラスハ 株式会社       送信が行わ       *****」を表       ノフ       ノフ       ノフ       ノフ       ノフ       ノフ       ノフ       ノフ       ノフ       ノフ       ノア       ノア       ノア       ノア       ノア       ノア       ノア       ノア                                                                                                    | れテレンクカカカ根根                                                                                                    | · 福岡県福岡市<br>· ない仮ろ<br>· よう。<br>· 必須                                                | <sup>単央区大神1 J 目1-42</sup><br>登録の件名の<br>初期値<br><br><br><br><br><br><br>                                                                                                    | x<br>y<br>y<br>y<br>y<br>y<br>y<br>y<br>y<br>y<br>y<br>y<br>y<br>y                                                       | ELECTRIC POW<br>書式<br>半角数<br>全角文<br>全角文<br>一<br>一                                                                                                    | ER CO., INC.<br>文字 月<br>文字 亮<br>百<br>百<br>百<br>百<br>百<br>百                                                                                                    | H<br>* このべ<br>All Rights Reser<br>目込 No. を<br>を付 No. を<br>こで<br>客要者名を<br>記電センターを<br>記電センターを<br>記電電手業所                                                                                                    | 夏る       -ジの先題へ       ジの先題へ       ved.       シシスカします       シスカします       シスカします       シスカします       シスカします       シスカします       シスカします       シスカします       シスカします       シスカします       シスカします       ション       ション       シスカします       シスカします       シスカします       シスカします       ション       ション                                                                                                    | 月<br>ます。<br>ます。<br>ます。<br>ます。<br>します。                                                                                                    |            |
| 000 1241<br>1 1<br>2<br>3<br>4<br>5<br>6<br>7<br>8                                                                                                    | <ul> <li>         · · · · · · · · · · · · · · ·</li></ul>                                                                                                    | ラスハ 株式会社       送信が行わ       *****、」を表       ノフ       ノフ       ノフ       ノフ       ノフ       ノフ       ノフ       ノフ       ノフ       ノフ       ノフ       ノス       ノス       ノス       ノス       ノス       ノス       ノス       ノス       ノス       ノス       ノス       ノス       ノス       ノス       ノス       ノス       ノス       ノス       ノス       ノス       ノス       ノス       ノス       ノス                                                                                                    | れ示のカカカオ状状の                                                                                                    | · 福岡県福岡市<br>· ない仮ろ<br>· よう。<br>· 必須                                                | <sup>単央区大神1 J 目1-42</sup><br>登録の件名の<br><u>初期値</u><br><br><br><br><br><br><br><br>                                                                                                    | opyright © KYUSHU<br>文字数<br>8<br>5<br>12<br>40<br>—<br>5<br>5                                                            | ELECTRIC POW<br>書<br>半角角角角<br>全角角文<br>一<br>一<br>半<br>年<br>数<br>二                                                                                                    |                                                                                                    | H<br>* このペ<br>All Rights Reser<br>= 込 No. を<br>を付 No. を<br>言要者名を<br>こ<br>電センター<br>こ<br>電電センター<br>こ<br>電事業育<br>二<br>二                                                                                                    | 夏る           -ジの先題へ           Wed.           説明           と入力しまします。           を入力しまします。           を入力しまします。           を入力しまします。           がを           デ           を入力しまします。           *           を入力しまします。           *           *           *           *           *           *           *           *           *           *           *           *           *           *           *           *           *           *           *           *           *           *           *           *           *           *            *           *           *           *           *           *           *           *           *           *           *           *           * <td>月<br/>ます。<br/>ます。<br/>ます。<br/>ます。<br/>します。<br/>します。</td> <td></td>                                                    | 月<br>ます。<br>ます。<br>ます。<br>ます。<br>します。<br>します。                                                                                                    |            |
| 000 1241<br>1 1<br>2 3<br>4 5<br>6 7<br>8 0                                                                                                    | <ul> <li>▲岡配配電事業所</li> <li>●申込No.<br/>一度も申込場合、「****</li> <li>入力項目</li> <li>申込No.</li> <li>受付No.</li> <li>需要者名</li> <li>建物名</li> <li>配電む/ター</li> <li>配電事業所</li> <li>事業者コート</li> <li>小売電気事業</li> </ul>                                                                                                    | ラス) 株式会社       シジ信が行わ       *****、」を表       ・       ・       ・       ・       ・       ・       ・       ・       ・       ・       ・       ・       ・       ・       ・       ・       ・       ・       ・       ・       ・       ・       ・       ・       ・       ・       ・       ・       ・       ・       ・       ・       ・       ・       ・       ・       ・       ・       ・       ・       ・       ・       ・       ・       ・       ・       ・       ・       ・       ・       ・       ・       ・       ・       ・       ・       ・       ・       ・       ・       ・       ・       ・       ・       <                                                                                                    | れ赤 分カカカ択択 カ カキ                                                                                                    | · 福岡県福岡市<br>· ない仮名<br>· よう。<br>· 必須                                                | <sup>単央医大神1 J</sup> 目1-42<br>登録の件名の<br><u>初期値</u><br><br><br><br><br><br><br><br><br><br>-                                                                                                    | x字数<br>文字数<br>8<br>5<br>12<br>40<br><br>5<br>50<br>7                                                                     | ELECTRIC POW     書 数数文文     半角角角     一     半数:文文     二     英数文文     二     半     全     二     半     英数文文     二     半     上     全     二     二     半     英方                                                                                                    |                                                                                                    | H<br>* このペ<br>All Rights Reser<br>= 込 No. る<br>そ付 No. る<br>そ付 No. る<br>と付 No. る<br>こ電 都名な<br>こ<br>電電センターネ<br>こ<br>電電 キス<br>                                                                                                    | 夏る           -ジの先題へ           Wed.           説りしましまって           と入力力しましまって           を入力しましまって           を入力しましまって           デを入力           デを入力           デを入力           デを入力           ジッキョン                                                                                                    | 月<br>ます。<br>ます。<br>ます。<br>ます。<br>します。<br>します。<br>します。<br>もます。                                                                                                    |            |
| iood         izzait           iood         izzait           iood         iood           iood         iood           iood         iood <td><ul> <li></li></ul></td> <td>送信が行わ<br/>*****」を表</td> <td>れデ 一分カカカカ択択 カ カカ姫</td> <td>· 福岡県福岡市<br/>· ない仮3<br/>· こ<br/>· 二<br/>· 二<br/>· 二<br/>· 二<br/>· 二<br/>· 二<br/>· 二<br/>· 二</td> <td><sup> </sup></td> <td>opyright © KYUSHU<br/>文字数<br/>8<br/>5<br/>12<br/>40<br/><br/>5<br/>5<br/>50<br/>7<br/></td> <td>ELECTRIC POW           書           半角角角           -           半角角角角           -           半角角炎           -           -           -           -           -           -           -           -           -           -           -           -           -           -           -           -           -           -           -           -           -           -           -           -           -           -           -           -           -           -           -           -           -           -           -           -           -           -           -           -           -           -           -           -           -           -</td> <td>R CO., INC.       1       1       1       1       1       1       1       1       1       1       1       1       1       1       1       1       1       1       1       1       1       1       1       1       1       1       1       1       1       1       1       1       1       1       1       1       1       1       1       1       1       1       1       1       1       1       1       1       1       1        1       1       1       1       1       1       1       1       1       1       1       1       1       1       1       1</td> <td>H<br/>* このへ<br/>All Rights Reserved<br/>= 込 No. 2<br/>そ付 No. 2<br/>そ付 No. 2<br/>そす者名を<br/>こ<br/>記<br/>電<br/>数名を<br/>2<br/>記<br/>事<br/>業<br/>君<br/>コート<br/>、<br/>込<br/>社<br/>れ<br/>に<br/>の<br/>の<br/>、<br/>の<br/>、<br/>、<br/>の<br/>、<br/>の<br/>、<br/>の<br/>、<br/>の<br/>、<br/>の<br/>、<br/>の<br/>、<br/>、<br/>の<br/>、<br/>の<br/>、<br/>の<br/>、<br/>の<br/>、<br/>の<br/>、<br/>の<br/>、<br/>の<br/>、<br/>の<br/>、<br/>の<br/>、<br/>の<br/>、<br/>の<br/>、<br/>の<br/>、<br/>の<br/>、<br/>の<br/>、<br/>の<br/>、<br/>の<br/>、<br/>の<br/>、<br/>の<br/>、<br/>の<br/>、<br/>の<br/>、<br/>の<br/>、<br/>の<br/>の<br/>の<br/>、<br/>の<br/>、<br/>の<br/>、<br/>の<br/>、<br/>の<br/>、<br/>の<br/>、<br/>の<br/>、<br/>の<br/>、<br/>の<br/>、<br/>の<br/>、<br/>の<br/>、<br/>の<br/>、<br/>の<br/>、<br/>の<br/>、<br/>の<br/>、<br/>の<br/>、<br/>の<br/>の<br/>の<br/>の<br/>の<br/>の<br/>の<br/>の<br/>の<br/>の<br/>の<br/>の<br/>の</td> <td>夏る           -ジの先題へ           ジの先題へ           説明           た入力力ししまします。           シンク力           シンク大力           シンクカリン           シンクカリン           シンクカリン           シンクカリン           シンクカリン           シンクカリン           シンクカシン           シンクカシン           シンクカシン           シンクカシン           シンクカシン           シンクシン           シンクシン           シンクシン           シンクシン           シンクシン           シンクシン           シンクシン           シンクシン           シンクシン           シンクシン           シンクシン           シンクシン           シンク           シンク           シンク           シンク           シンク           シンク           シンク           シンク           シンク           シンク           シンク           シンク           シンク           シンク           シンク           シンク           シンク           シンク           シンク</td> <td>月<br/>ます。<br/>ます。<br/>ます。<br/>す。<br/>す。<br/>す。<br/>します。<br/>します。<br/>とます。<br/>シます。</td> <td></td> | <ul> <li></li></ul>                                                                                                    | 送信が行わ<br>*****」を表                                                                                                    | れデ 一分カカカカ択択 カ カカ姫                                                                                                    | · 福岡県福岡市<br>· ない仮3<br>· こ<br>· 二<br>· 二<br>· 二<br>· 二<br>· 二<br>· 二<br>· 二<br>· 二  | <sup> </sup>                                                                                                    | opyright © KYUSHU<br>文字数<br>8<br>5<br>12<br>40<br><br>5<br>5<br>50<br>7<br>                                              | ELECTRIC POW           書           半角角角           -           半角角角角           -           半角角炎           -           -           -           -           -           -           -           -           -           -           -           -           -           -           -           -           -           -           -           -           -           -           -           -           -           -           -           -           -           -           -           -           -           -           -           -           -           -           -           -           -           -           -           -           -           -                                                                                                    | R CO., INC.       1       1       1       1       1       1       1       1       1       1       1       1       1       1       1       1       1       1       1       1       1       1       1       1       1       1       1       1       1       1       1       1       1       1       1       1       1       1       1       1       1       1       1       1       1       1       1       1       1       1        1       1       1       1       1       1       1       1       1       1       1       1       1       1       1       1 | H<br>* このへ<br>All Rights Reserved<br>= 込 No. 2<br>そ付 No. 2<br>そ付 No. 2<br>そす者名を<br>こ<br>記<br>電<br>数名を<br>2<br>記<br>事<br>業<br>君<br>コート<br>、<br>込<br>社<br>れ<br>に<br>の<br>の<br>、<br>の<br>、<br>、<br>の<br>、<br>の<br>、<br>の<br>、<br>の<br>、<br>の<br>、<br>の<br>、<br>、<br>の<br>、<br>の<br>、<br>の<br>、<br>の<br>、<br>の<br>、<br>の<br>、<br>の<br>、<br>の<br>、<br>の<br>、<br>の<br>、<br>の<br>、<br>の<br>、<br>の<br>、<br>の<br>、<br>の<br>、<br>の<br>、<br>の<br>、<br>の<br>、<br>の<br>、<br>の<br>、<br>の<br>、<br>の<br>の<br>の<br>、<br>の<br>、<br>の<br>、<br>の<br>、<br>の<br>、<br>の<br>、<br>の<br>、<br>の<br>、<br>の<br>、<br>の<br>、<br>の<br>、<br>の<br>、<br>の<br>、<br>の<br>、<br>の<br>、<br>の<br>、<br>の<br>の<br>の<br>の<br>の<br>の<br>の<br>の<br>の<br>の<br>の<br>の<br>の                                                                                                    | 夏る           -ジの先題へ           ジの先題へ           説明           た入力力ししまします。           シンク力           シンク大力           シンクカリン           シンクカリン           シンクカリン           シンクカリン           シンクカリン           シンクカリン           シンクカシン           シンクカシン           シンクカシン           シンクカシン           シンクカシン           シンクシン           シンクシン           シンクシン           シンクシン           シンクシン           シンクシン           シンクシン           シンクシン           シンクシン           シンクシン           シンクシン           シンクシン           シンク           シンク           シンク           シンク           シンク           シンク           シンク           シンク           シンク           シンク           シンク           シンク           シンク           シンク           シンク           シンク           シンク           シンク           シンク                                                  | 月<br>ます。<br>ます。<br>ます。<br>す。<br>す。<br>す。<br>します。<br>します。<br>とます。<br>シます。                                                                                                    |            |
| 000         12241           0         1           2         3           4         5           6         7           8         9           10         1                                                                                                    | <ul> <li></li></ul>                                                                                                    | ラス) 株式会社       送信が行わ       *****」を表       1       2       2       2       2       2       2       2       2       2       2       2       2       2       2       2       2       2       2       2       2       2       2       2       2       2       2       2       2       2       2       3       3       3       3       3       3       3       3       4       4       5       4       5       4       5       5       4       5       5       4       5       5       5       5       5       5       5       5       5       5       5       5       5 <td< td=""><td>れ示 公大大餐餐 へ 大餐屋</td><td>· 福岡県福岡市<br/>· ない仮ろ<br/>· よう。<br/>· 必須</td><td><sup>単央医大神11目1-42</sup><br/>送録の件名の<br/><u>初期値</u><br/>-<br/>-<br/>-<br/>-<br/>-<br/>-<br/>-<br/>-<br/>-<br/>-<br/>-<br/>-<br/>-</td><td>x字数<br/>文字数<br/>8<br/>5<br/>12<br/>40<br/><br/>5<br/>50<br/>7<br/><br/>5<br/>50<br/>7<br/><br/></td><td>書         当           半角角         年           半角角角                                                                        </td><td></td><td>H<br/>* このペ<br/>All Rights Reser<br/>司込 No. を<br/>を<br/>き<br/>数<br/>で<br/>して<br/>数<br/>れ No. を<br/>き<br/>数<br/>名<br/>た<br/>い<br/>の<br/>、<br/>を<br/>ま<br/>数<br/>名<br/>た<br/>シ<br/>の<br/>、<br/>を<br/>ま<br/>数<br/>名<br/>た<br/>シ<br/>の<br/>、<br/>を<br/>ま<br/>数<br/>名<br/>を<br/>シ<br/>の<br/>、<br/>を<br/>ま<br/>数<br/>名<br/>を<br/>シ<br/>の<br/>、<br/>を<br/>ま<br/>、<br/>る<br/>た<br/>こ<br/>ち<br/>て<br/>う<br/>に<br/>も<br/>れ<br/>に<br/>い<br/>の<br/>、<br/>を<br/>ま<br/>、<br/>ち<br/>の<br/>。<br/>の<br/>、<br/>を<br/>ま<br/>、<br/>ち<br/>の<br/>、<br/>の<br/>、<br/>を<br/>ま<br/>、<br/>の<br/>、<br/>を<br/>、<br/>の<br/>、<br/>を<br/>ま<br/>、<br/>の<br/>、<br/>の<br/>、<br/>を<br/>ま<br/>、<br/>の<br/>、<br/>の<br/>、<br/>を<br/>ま<br/>、<br/>の<br/>、<br/>の<br/>、<br/>を<br/>、<br/>の<br/>、<br/>の<br/>、<br/>の<br/>、<br/>を<br/>、<br/>の<br/>、<br/>を<br/>、<br/>の<br/>、<br/>の<br/>、<br/>を<br/>、<br/>の<br/>、<br/>の<br/>、<br/>を<br/>、<br/>の<br/>、<br/>の<br/>、<br/>の<br/>、<br/>を<br/>、<br/>の<br/>、<br/>の<br/>の<br/>の<br/>の<br/>の<br/>の<br/>の<br/>の<br/>の<br/>の<br/>の<br/>の<br/>ろ<br/>の<br/>ろ<br/>の<br/>の<br/>ろ<br/>の<br/>の<br/>の<br/>ろ<br/>の<br/>の<br/>の<br/>の<br/>の<br/>の<br/>の<br/>ろ<br/>の<br/>ろ<br/>の<br/>ろ<br/>の<br/>ろ<br/>の<br/>ろ<br/>の<br/>ろ<br/>の<br/>ろ<br/>の<br/>ろ<br/>の<br/>ろ<br/>の<br/>ろ<br/>の<br/>ろ<br/>の<br/>ろ<br/>の<br/>ろ<br/>ろ<br/>の<br/>ろ<br/>の<br/>ろ<br/>ろ<br/>の<br/>ろ<br/>ろ<br/>ろ<br/>ろ<br/>の<br/>ろ<br/>ろ<br/>ろ<br/>ろ<br/>ろ<br/>ろ<br/>ろ<br/>ろ<br/>ろ<br/>ろ<br/>ろ<br/>ろ<br/>ろ</td><td>夏る           -ジの先題へ           ジの先題へ           ved.           説明           と入力力しまします。           シンカ力しまします。           を入力します。           を入力します。           シンカンシーン           シンク洗顔へ           ved.           シンク洗顔へ           シンク洗顔へ           シンク洗顔へ           シンク洗顔へ           シンクパンク洗り           シンクパンクション           シンクパンクション           シンクパンクション           シンクパンクション           シンクパンクション           シンクパンクション           シンクパンクション           シンクパンクション           シンクパンクション           シンクション           シンクション           シンクション           シンクション           シンクション           シンクション           シンクション           シンクション           シンクション           シンクション           シンクシン           シンクシン           シンクシン           シンクシン           シンクシン           シンクシン           シンクシン           シンクシン           シン           シン           シン</td><td>月<br/>ます。<br/>ます。<br/>ます。<br/>ます。<br/>ます。<br/>ます。<br/>します。<br/>します。<br/>します。<br/>します。<br/>します。<br/>ます。<br/>します。<br/>します<br/>します<br/>します<br/>します<br/>します<br/>し<br/>します<br/>します</td><td></td></td<> | れ示 公大大餐餐 へ 大餐屋                                                                                                    | · 福岡県福岡市<br>· ない仮ろ<br>· よう。<br>· 必須                                                | <sup>単央医大神11目1-42</sup><br>送録の件名の<br><u>初期値</u><br>-<br>-<br>-<br>-<br>-<br>-<br>-<br>-<br>-<br>-<br>-<br>-<br>-                                                                                                    | x字数<br>文字数<br>8<br>5<br>12<br>40<br><br>5<br>50<br>7<br><br>5<br>50<br>7<br><br>                                         | 書         当           半角角         年           半角角角                                                                                                    |                                                                                                    | H<br>* このペ<br>All Rights Reser<br>司込 No. を<br>を<br>き<br>数<br>で<br>して<br>数<br>れ No. を<br>き<br>数<br>名<br>た<br>い<br>の<br>、<br>を<br>ま<br>数<br>名<br>た<br>シ<br>の<br>、<br>を<br>ま<br>数<br>名<br>た<br>シ<br>の<br>、<br>を<br>ま<br>数<br>名<br>を<br>シ<br>の<br>、<br>を<br>ま<br>数<br>名<br>を<br>シ<br>の<br>、<br>を<br>ま<br>、<br>る<br>た<br>こ<br>ち<br>て<br>う<br>に<br>も<br>れ<br>に<br>い<br>の<br>、<br>を<br>ま<br>、<br>ち<br>の<br>。<br>の<br>、<br>を<br>ま<br>、<br>ち<br>の<br>、<br>の<br>、<br>を<br>ま<br>、<br>の<br>、<br>を<br>、<br>の<br>、<br>を<br>ま<br>、<br>の<br>、<br>の<br>、<br>を<br>ま<br>、<br>の<br>、<br>の<br>、<br>を<br>ま<br>、<br>の<br>、<br>の<br>、<br>を<br>、<br>の<br>、<br>の<br>、<br>の<br>、<br>を<br>、<br>の<br>、<br>を<br>、<br>の<br>、<br>の<br>、<br>を<br>、<br>の<br>、<br>の<br>、<br>を<br>、<br>の<br>、<br>の<br>、<br>の<br>、<br>を<br>、<br>の<br>、<br>の<br>の<br>の<br>の<br>の<br>の<br>の<br>の<br>の<br>の<br>の<br>の<br>ろ<br>の<br>ろ<br>の<br>の<br>ろ<br>の<br>の<br>の<br>ろ<br>の<br>の<br>の<br>の<br>の<br>の<br>の<br>ろ<br>の<br>ろ<br>の<br>ろ<br>の<br>ろ<br>の<br>ろ<br>の<br>ろ<br>の<br>ろ<br>の<br>ろ<br>の<br>ろ<br>の<br>ろ<br>の<br>ろ<br>の<br>ろ<br>の<br>ろ<br>ろ<br>の<br>ろ<br>の<br>ろ<br>ろ<br>の<br>ろ<br>ろ<br>ろ<br>ろ<br>の<br>ろ<br>ろ<br>ろ<br>ろ<br>ろ<br>ろ<br>ろ<br>ろ<br>ろ<br>ろ<br>ろ<br>ろ<br>ろ | 夏る           -ジの先題へ           ジの先題へ           ved.           説明           と入力力しまします。           シンカ力しまします。           を入力します。           を入力します。           シンカンシーン           シンク洗顔へ           ved.           シンク洗顔へ           シンク洗顔へ           シンク洗顔へ           シンク洗顔へ           シンクパンク洗り           シンクパンクション           シンクパンクション           シンクパンクション           シンクパンクション           シンクパンクション           シンクパンクション           シンクパンクション           シンクパンクション           シンクパンクション           シンクション           シンクション           シンクション           シンクション           シンクション           シンクション           シンクション           シンクション           シンクション           シンクション           シンクシン           シンクシン           シンクシン           シンクシン           シンクシン           シンクシン           シンクシン           シンクシン           シン           シン           シン | 月<br>ます。<br>ます。<br>ます。<br>ます。<br>ます。<br>ます。<br>します。<br>します。<br>します。<br>します。<br>します。<br>ます。<br>します。<br>します<br>します<br>します<br>します<br>します<br>し<br>します<br>します |            |
| 0004         12241           0.0         1           2         3           4         5           6         7           8         9           100         11           12         12                                                                                                    | <ul> <li></li></ul>                                                                                                    | ラス) 株式会社       送信が行わ       *****、」を表       ノア       ノア       ノア       夏       夏                                                                                                    | れ赤 公人人民選 へん 医 医 愛 ま しんしょう ひんしん しょうしん しょうしん ひんしょう しんしょう ひんしょう しんしょう しんしょう しんしょう しんしょう しんしょう しんしょう しんしょう しんしょう しんしょう しんしょう しんしょう しんしょう しんしょう しんしょう しんしょう しんしょう しんしょう しんしょう しんしょう しんしょう しんしょう しんしょう しんしょう しんしょう しんしょう しんしょう しんしょう しんしょう しんしょう しんしょう しんしょう しんしょう しんしょう しんしょう しんしょう しんしょう しんしょう しんしょう しんしょう しんしょう しんしょう ひんしょう しんしょう しんしょう しんしょう しんしょう しんしょう しんしょう しんしょう しんしょう しんしょう しんしょう しんしょう しんしょう しんしょう しんしょう しんしょう ひょう ひょう ひょう ひょう ひょう ひょう ひょう ひょう ひょう ひ | · 福岡県福岡市<br>· ない仮名<br>· よう。                                                        | <sup>4</sup> →y ≤ × f = 1   = 1 - + 2<br>登録の件名の                                                                                                    | opyright © KYUSHU<br>文字数<br>8<br>5<br>12<br>40<br><br>5<br>5<br>50<br>7<br><br><br><br>                                  | 書     当     当     当     当     当     当     当     当     当     当     当     当     当     当     当     当     当     当     当     当     当     当     当     当     当     当     当     当     当     当     当     当     当     当     当     当     当     当     当     当     当     当     当     当     1     1     1     1     1     1     1     1     1     1     1     1     1     1     1     1     1     1     1     1     1     1     1     1     1     1     1     1     1     1     1     1     1     1     1     1     1     1     1     1     1     1     1     1     1     1     1     1     1     1     1     1     1     1     1     1     1     1     1     1     1     1     1     1     1     1     1     1     1     1     1     1     1     1     1     1     1     1     1     1     1     1     1     1     1     1     1     1     1     1     1 </td <td></td> <td>H<br/>* このペ<br/>All Rights Reser<br/>= 込 No. を<br/>きで、<br/>を<br/>ので、<br/>を<br/>た<br/>で<br/>本<br/>で<br/>し<br/>いの、<br/>を<br/>た<br/>で<br/>、<br/>の<br/>、<br/>を<br/>の<br/>で<br/>、<br/>の<br/>、<br/>を<br/>の<br/>で<br/>、<br/>の<br/>、<br/>を<br/>の<br/>、<br/>の<br/>で<br/>、<br/>の<br/>、<br/>の<br/>の<br/>の<br/>の<br/>の<br/>、<br/>の<br/>、<br/>の<br/>、<br/>の<br/>の<br/>ろ<br/>の<br/>の<br/>の<br/>の<br/>、<br/>の<br/>、<br/>の<br/>、<br/>の<br/>の<br/>の<br/>の<br/>の<br/>の<br/>の<br/>の<br/>の<br/>の<br/>の<br/>の<br/>の</td> <td>夏る           -ジの先題へ           Wed           説りまま。           た入入力しまし、           た入入力しまし、           を選択しまし、           を選択しまれ</td> <td>月<br/>ます。<br/>ます。<br/>ます。<br/>ます。<br/>ます。<br/>します。<br/>します。<br/>します。<br/>します。</td> <td></td> |                                                                                                    | H<br>* このペ<br>All Rights Reser<br>= 込 No. を<br>きで、<br>を<br>ので、<br>を<br>た<br>で<br>本<br>で<br>し<br>いの、<br>を<br>た<br>で<br>、<br>の<br>、<br>を<br>の<br>で<br>、<br>の<br>、<br>を<br>の<br>で<br>、<br>の<br>、<br>を<br>の<br>、<br>の<br>で<br>、<br>の<br>、<br>の<br>の<br>の<br>の<br>の<br>、<br>の<br>、<br>の<br>、<br>の<br>の<br>ろ<br>の<br>の<br>の<br>の<br>、<br>の<br>、<br>の<br>、<br>の<br>の<br>の<br>の<br>の<br>の<br>の<br>の<br>の<br>の<br>の<br>の<br>の                                                                                                    | 夏る           -ジの先題へ           Wed           説りまま。           た入入力しまし、           た入入力しまし、           を選択しまし、           を選択しまれ                                                                                                    | 月<br>ます。<br>ます。<br>ます。<br>ます。<br>ます。<br>します。<br>します。<br>します。<br>します。                                                                                                    |            |
| io.         io.           io.         io.           1         io.           2         io.           3         io.           4         io.           5         io.           6         io.           7         io.           8         9           10         io.           11         io.           12         io.                                                                                                    | <ul> <li>▲ (Q) (Q) (Q) (Q) (Q) (Q) (Q) (Q) (Q) (Q)</li></ul>                                                                                                    | ラスハ ##xiadt       Site       Site       ******」を表       「クノーク」       クノーク」       2       2       2       2       2       2       2       2       2       2       2       2       2       2       2       2       2       2       2       2       2       2       2       2       2       2       2       2       2       2       2       2       2       2       2       2       2       2       2       2       2       2       2       2       2       2       2       2       2       2       2       2       2       2       2       2       2       2       2       2       2                                                                                                    | れ赤 公へへく 軽く へく 軽軽軽 軽なし 分力力力力 択択 力力力 択択 水                                                                                                    | · 福岡県福岡市<br>· ない仮名<br>· こ<br>· こ<br>· こ<br>· こ<br>· こ<br>· こ<br>· こ<br>· こ         | PAUEX#11目1-42 登録の件名の 1000000000000000000000000000000000000                                                                                                    | opyright © KYUSHU<br>文字数<br>8<br>5<br>12<br>40<br><br>5<br>50<br>7<br><br><br><br><br><br>                               | ELECTRIC POW         書 為         半角角角         一         一         一         上         午         英角角         一         上         二         二                                                                                                    |                                                                                                    | H<br>* このべ<br>Al Rights Reser<br>= 込 No. 2<br>その<br>その<br>に<br>本<br>に<br>い<br>の<br>を<br>で<br>ま<br>物<br>名<br>な<br>シ<br>の<br>の<br>の<br>で<br>き<br>き<br>物<br>名<br>な<br>シ<br>の<br>の<br>の<br>る<br>で<br>き<br>き<br>物<br>名<br>な<br>シ<br>の<br>の<br>の<br>る<br>で<br>き<br>き<br>物<br>名<br>な<br>シ<br>の<br>の<br>の<br>る<br>で<br>き<br>き<br>物<br>名<br>な<br>シ<br>の<br>の<br>の<br>る<br>で<br>き<br>き<br>物<br>名<br>な<br>シ<br>の<br>の<br>の<br>る<br>る<br>た<br>う<br>こ<br>む<br>ち<br>の<br>の<br>の<br>る<br>る<br>た<br>う<br>こ<br>む<br>の<br>う<br>の<br>う<br>で<br>う<br>つ<br>う<br>一<br>う<br>、<br>ひ<br>り<br>の<br>っ<br>の<br>る<br>た<br>う<br>こ<br>の<br>る<br>の<br>う<br>つ<br>う<br>つ<br>つ<br>う<br>つ<br>う<br>つ<br>う<br>つ<br>つ<br>う<br>つ<br>う<br>つ<br>う<br>つ<br>つ<br>つ<br>う<br>つ<br>う<br>つ<br>つ<br>つ<br>う<br>つ<br>つ<br>う<br>つ<br>つ<br>つ<br>う<br>つ<br>つ<br>つ<br>う<br>つ<br>つ<br>つ<br>つ<br>つ<br>つ<br>つ<br>つ<br>つ<br>つ<br>つ<br>つ<br>つ                                                                                                    | 夏6           -ジの先勝へ           Wed           説しししました           た入入力力し択選を           シンク大教           を選択を変           ・を選択を           ・を選択を           ・を選択を           ・           ・           ・           ・           ・           ・           ・           ・           ・           ・           ・           ・           ・           ・           ・           ・           ・           ・           ・           ・           ・           ・           ・           ・           ・           ・           ・           ・           ・           ・           ・           ・           ・           ・           ・           ・           ・           ・           ・           ・           ・           ・           ・ </td <td>月<br/>ます。<br/>ます。<br/>ます。<br/>ます。<br/>すす。<br/>ます。<br/>す。<br/>ます。<br/>ま</td> <td></td>                                  | 月<br>ます。<br>ます。<br>ます。<br>ます。<br>すす。<br>ます。<br>す。<br>ます。<br>ま                                                                                                    |            |
| iood         izzait           iood         izzait                                                                                                    | <ul> <li>         · · · · · · · · · · · · · · ·</li></ul>                                                                                                    | ラス) 株式会社       送信が行わ       *****」を表       1     区       クノ       2       2       2       2       2       2       2       2       2       2       2       2       2       2       2       2       2       2       2       2       2       2       2       2       2       2       2       2       2       2       2       2       3       3       4       4       5       5       5       5       5       5       5       5       5       5       5       5       5       5       5       5       5       5       5       5       5       5       5       5       5       5 <td>れ示<br/>の<br/>分<br/>力<br/>力<br/>力<br/>力<br/>沢<br/>択<br/>択<br/>沢<br/>沢<br/>沢<br/>沢<br/>沢<br/>沢<br/>沢<br/>沢<br/>沢<br/>沢<br/>沢<br/>沢<br/>沢</td> <td>· 福岡県福岡市<br/>· ない仮3<br/>· こ<br/>· 二<br/>· 二<br/>· 二<br/>· 二<br/>· 二<br/>· 二<br/>· 二<br/>· 二</td> <td>A (vid) (vid)</td> <td>x字数<br/>文字数<br/>8<br/>5<br/>12<br/>40<br/><br/>5<br/>50<br/>7<br/><br/><br/><br/><br/></td> <td>ELECTRIC POW<br/>書角角角<br/>全角角角<br/>一<br/>二<br/>半数<br/>文<br/>文<br/>一<br/>一<br/>半<br/>条<br/>角角角<br/>一<br/>一<br/>二<br/>二<br/>一<br/>一<br/>一</td> <td></td> <td>H<br/>* こので<br/>All Rights Reserved<br/>この、<br/>All Rights Reserved<br/>この、<br/>るる<br/>この、<br/>るる<br/>名を<br/>うで、<br/>た<br/>で<br/>し<br/>く<br/>付<br/>要<br/>物<br/>名<br/>な<br/>シ<br/>ク<br/>一<br/>業<br/>売<br/>に<br/>し<br/>行<br/>い<br/>の、<br/>る<br/>る<br/>名<br/>た<br/>シ<br/>に<br/>う<br/>で<br/>ま<br/>物<br/>電<br/>電<br/>業<br/>売<br/>売<br/>込<br/>付<br/>い<br/>の、<br/>る<br/>名<br/>た<br/>シ<br/>の<br/>、<br/>の<br/>、<br/>る<br/>名<br/>た<br/>シ<br/>の<br/>、<br/>の<br/>、<br/>る<br/>名<br/>た<br/>シ<br/>の<br/>、<br/>の<br/>、<br/>る<br/>名<br/>た<br/>シ<br/>の<br/>、<br/>の<br/>、<br/>る<br/>名<br/>た<br/>シ<br/>の<br/>、<br/>の<br/>、<br/>る<br/>名<br/>た<br/>シ<br/>の<br/>の<br/>、<br/>る<br/>名<br/>た<br/>シ<br/>の<br/>一<br/>の<br/>、<br/>る<br/>、<br/>る<br/>、<br/>る<br/>、<br/>の<br/>、<br/>の<br/>、<br/>る<br/>、<br/>る<br/>、<br/>の<br/>、<br/>の<br/>、<br/>る<br/>、<br/>る<br/>、<br/>の<br/>、<br/>の<br/>、<br/>る<br/>、<br/>る<br/>、<br/>の<br/>、<br/>の<br/>、<br/>る<br/>、<br/>る<br/>、<br/>の<br/>、<br/>の<br/>、<br/>の<br/>、<br/>る<br/>、<br/>る<br/>、<br/>の<br/>、<br/>の<br/>、<br/>、<br/>、<br/>の<br/>、<br/>の<br/>、<br/>の<br/>、<br/>の<br/>、<br/>の<br/>、<br/>の<br/>、<br/>、<br/>の<br/>、<br/>の<br/>、<br/>の<br/>、<br/>の<br/>、<br/>の<br/>、<br/>、<br/>、<br/>、<br/>の<br/>、<br/>の<br/>、<br/>の<br/>、<br/>、<br/>、<br/>、<br/>の<br/>、<br/>の<br/>、<br/>の<br/>、<br/>、<br/>、<br/>、<br/>、<br/>の<br/>、<br/>、<br/>、<br/>、<br/>、<br/>、<br/>、<br/>、<br/>、<br/>、<br/>、<br/>、<br/>、</td> <td>夏る     -&gt;&gt;&gt;&gt;&gt;&gt;&gt;&gt;&gt;&gt;&gt;&gt;&gt;&gt;&gt;&gt;&gt;&gt;&gt;&gt;&gt;&gt;&gt;&gt;&gt;&gt;&gt;&gt;&gt;&gt;&gt;&gt;&gt;&gt;&gt;</td> <td>月<br/>ます。<br/>ます。<br/>ます。<br/>ます。<br/>す。<br/>す。<br/>す。<br/>す。<br/>す。<br/>す。<br/>ます。<br/>ま</td> <td></td>                                                                                                    | れ示<br>の<br>分<br>力<br>力<br>力<br>力<br>沢<br>択<br>択<br>沢<br>沢<br>沢<br>沢<br>沢<br>沢<br>沢<br>沢<br>沢<br>沢<br>沢<br>沢<br>沢                                                                                                    | · 福岡県福岡市<br>· ない仮3<br>· こ<br>· 二<br>· 二<br>· 二<br>· 二<br>· 二<br>· 二<br>· 二<br>· 二  | A (vid) (vid) | x字数<br>文字数<br>8<br>5<br>12<br>40<br><br>5<br>50<br>7<br><br><br><br><br>                                                 | ELECTRIC POW<br>書角角角<br>全角角角<br>一<br>二<br>半数<br>文<br>文<br>一<br>一<br>半<br>条<br>角角角<br>一<br>一<br>二<br>二<br>一<br>一<br>一                                                                                                    |                                                                                                    | H<br>* こので<br>All Rights Reserved<br>この、<br>All Rights Reserved<br>この、<br>るる<br>この、<br>るる<br>名を<br>うで、<br>た<br>で<br>し<br>く<br>付<br>要<br>物<br>名<br>な<br>シ<br>ク<br>一<br>業<br>売<br>に<br>し<br>行<br>い<br>の、<br>る<br>る<br>名<br>た<br>シ<br>に<br>う<br>で<br>ま<br>物<br>電<br>電<br>業<br>売<br>売<br>込<br>付<br>い<br>の、<br>る<br>名<br>た<br>シ<br>の<br>、<br>の<br>、<br>る<br>名<br>た<br>シ<br>の<br>、<br>の<br>、<br>る<br>名<br>た<br>シ<br>の<br>、<br>の<br>、<br>る<br>名<br>た<br>シ<br>の<br>、<br>の<br>、<br>る<br>名<br>た<br>シ<br>の<br>、<br>の<br>、<br>る<br>名<br>た<br>シ<br>の<br>の<br>、<br>る<br>名<br>た<br>シ<br>の<br>一<br>の<br>、<br>る<br>、<br>る<br>、<br>る<br>、<br>の<br>、<br>の<br>、<br>る<br>、<br>る<br>、<br>の<br>、<br>の<br>、<br>る<br>、<br>る<br>、<br>の<br>、<br>の<br>、<br>る<br>、<br>る<br>、<br>の<br>、<br>の<br>、<br>る<br>、<br>る<br>、<br>の<br>、<br>の<br>、<br>の<br>、<br>る<br>、<br>る<br>、<br>の<br>、<br>の<br>、<br>、<br>、<br>の<br>、<br>の<br>、<br>の<br>、<br>の<br>、<br>の<br>、<br>の<br>、<br>、<br>の<br>、<br>の<br>、<br>の<br>、<br>の<br>、<br>の<br>、<br>、<br>、<br>、<br>の<br>、<br>の<br>、<br>の<br>、<br>、<br>、<br>、<br>の<br>、<br>の<br>、<br>の<br>、<br>、<br>、<br>、<br>、<br>の<br>、<br>、<br>、<br>、<br>、<br>、<br>、<br>、<br>、<br>、<br>、<br>、<br>、                                                                                                    | 夏る     ->>>>>>>>>>>>>>>>>>>>>>>>>>>>>>>>>>>                                                                                                    | 月<br>ます。<br>ます。<br>ます。<br>ます。<br>す。<br>す。<br>す。<br>す。<br>す。<br>す。<br>ます。<br>ま                                                                                                    |            |

半角数字3文字+全角カナ1文字+半角数字2文字+全角カナ1文字 〈地中化以外の場合〉

半角数字3文字+全角カナ1文字+半角数字3文字

Ĵ.

| No. | <b>ボタン/リン</b> ク | 説明                             |
|-----|-----------------|--------------------------------|
| А   | 絞り込み検索についてはこちら  | 絞り込み検索についての FAQ を別ウィンドウで表示します。 |
| В   | 検索条件クリア         | 検索条件を初期表示状態に戻します。              |
| С   | 検索              | 絞り込み検索条件に設定した内容で検索します。         |
| D   | ∧° →ジ*          | 一覧のページ遷移を行います。                 |
| Е   | ソート             | 選択した項目で、検索結果を昇順または降順に表示します。    |
| F   | 申込 No.          | 単独契約の場合は、申込詳細画面へ遷移します。         |
| G   | 入力              | 資料添付画面へ遷移します。                  |
| Н   | 戻る              | 遷移元画面へ遷移します。                   |

※受付状況のステータスは以下の表を参照

| 受付状況ステータス | 説明                           |
|-----------|------------------------------|
| 仮登録中      | 申込中に仮保存された状態                 |
| 申込中       | 申込を送信された状態                   |
| 完成届待      | 申込のみの件名を NSC が受付した状態         |
| 完成届申込中    | 完成届待ちの申込に完成入力後、申込を送信された状態    |
| 受付済       | 申込が完了した状態                    |
| 修正依頼中     | NSC が申込を受付後、申込内容の修正を依頼している状態 |
| 取消        | 申込が取消された状態                   |

# [操作説明]

(件数の表示を行う場合)

- 1. 件数表示ボタンをクリックします。
- 2. 最新の処理状況を再表示します。

(一覧検索を行う場合)

- 1. 一覧検索の条件を入力します。
- 2. 検索ボタンをクリックします。
- 3. 検索条件を満たす一覧を検索し、表示します。

(申込の詳細表示)

- 1. 申込 No. リンクをクリックします。
- 2. 選択した申込 No. の詳細画面に遷移します。

2.4.2.2.申込詳細(集合住宅) 申込件名一覧画面で選択した申込件名の詳細を表示する画面 本画面は共通部分とタブ部分とで構成しています。

| 九州電力 低圧託送新世                          |                       |                     | No. 2012 Review Street |                 |
|--------------------------------------|-----------------------|---------------------|------------------------|-----------------|
| 127. HOKLEN.                         | ■仮登録                  |                     |                        |                 |
|                                      | 仮登録情報がある場合に           | は「仮登録」の申込件名の登録      | 録ボタンを表示                |                 |
|                                      |                       |                     |                        | ٨               |
| 甲込詳細(集合住宅                            | ※ 仮登録中の申込登録を再         | 再開する場合は、右のボタンをクリック! | してください。                | Ⅰ 「仮登録」の申込件名の登録 |
| 内容の更新をする場合、「入」                       |                       |                     |                        |                 |
|                                      |                       |                     | B 申込書兼スケッチ印刷           |                 |
| 申込No.                                | 81 01 2798            | 受付状况                | 完成届侍                   |                 |
|                                      | 株式会社 〇×電気工事会社         |                     |                        |                 |
| <b>龙林</b> 把 昆虫                       |                       | 旋丁什药调力,从夕阳沙调力       |                        |                 |
| C #1 11 # # 18.55                    |                       | 廖正叔根注田 叶石权相注田       |                        | -               |
| 1                                    |                       | 2                   | ^                      |                 |
|                                      |                       | ~                   | ~                      | 1               |
| U   U     申认情報   受付結果                |                       |                     |                        |                 |
|                                      |                       |                     |                        | ┐               |
| タブの中身に・                              | ついては後述                |                     |                        |                 |
| <ul> <li>Metabol NVC 2-1.</li> </ul> |                       |                     |                        | _               |
| ◎ 資料添付                               |                       |                     |                        |                 |
| 添付済資料一覧の参照が<br>変更がある場合は、「資料          |                       | E                   | 資料添付                   |                 |
|                                      |                       |                     |                        |                 |
| ◎ 甲込情報に関するメーノ                        | レ配信                   |                     |                        |                 |
| メール配信サービス                            | 3 希望しない               |                     |                        |                 |
|                                      |                       |                     |                        |                 |
| <b>乾時初約太同時(同一日)に開</b> る              | ト 臨時初約を同時に拗主を切りたい。    |                     |                        |                 |
| Bunder Connection                    |                       |                     |                        | ┘ 〉 共通部分        |
| カ雷への道銘車頂                             |                       |                     |                        |                 |
|                                      |                       |                     | ^                      | _               |
| 5                                    |                       |                     | $\sim$                 |                 |
| 委託工事会社への道銘事項                         |                       |                     |                        |                 |
|                                      |                       |                     |                        | _               |
| 6                                    |                       |                     |                        |                 |
| 竣工調査会社への遺紋本面                         |                       |                     |                        |                 |
|                                      |                       |                     | ^                      | - J             |
| 7                                    |                       |                     | $\sim$                 |                 |
| 申込時と完成届出時の情報に変                       | 「更がある場合の連絡事項          |                     |                        | 1               |
| 0                                    |                       |                     | ^                      |                 |
| 0                                    |                       |                     | ~                      |                 |
|                                      |                       |                     | _                      | _               |
| 図 申込件名の取消                            | $\backslash$          |                     | G 戻る                   |                 |
|                                      | $\backslash$          |                     | ▼ このページの先頭             | <u></u>         |
|                                      | <u>シー 会員規約 お問い合わせ</u> | ■申込時と完成届時の          | )情報に変更がある場合の           | 連絡事項            |
|                                      |                       | 〈完成届入力を行う場          | 合〉                     |                 |
|                                      |                       | 表示                  |                        |                 |
|                                      |                       | <それ以外の場合>           |                        |                 |
|                                      |                       | 非表示                 |                        |                 |
|                                      |                       |                     |                        |                 |

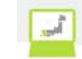

個々のタブを以下に表示します。 ①申込詳細(集合住宅)(申込情報タブ) 申込件名の申込詳細情報を参照します。

|             |      | ┃ 入力内容を修正する               |  |  |  |  |  |
|-------------|------|---------------------------|--|--|--|--|--|
| ● 申込配電事業所   |      |                           |  |  |  |  |  |
| 申込配電事業所     |      | 福岡記电センター 福岡記電事業所          |  |  |  |  |  |
| ● 送電希望日     |      |                           |  |  |  |  |  |
| 送電希望日       |      | 2017/4/27                 |  |  |  |  |  |
| ◎ 小壳電気事業者   |      |                           |  |  |  |  |  |
| 事業者コード      |      | 4321 小売電気事業者: ムロエナジー 株式会社 |  |  |  |  |  |
| ◎ ご使用場所に関する | 5情報  |                           |  |  |  |  |  |
| 需要者名フリガナ    |      | キュウデン タロウ                 |  |  |  |  |  |
| 需要者名        |      |                           |  |  |  |  |  |
| 建物名         |      | キュウデンマンション                |  |  |  |  |  |
|             | 郵便番号 | 810-0001                  |  |  |  |  |  |
|             | 都道府県 | 攝阅県                       |  |  |  |  |  |
| ご使用場所       | 市区町村 | 缅闾市中央区                    |  |  |  |  |  |
|             | 字·丁目 | 天神1丁目                     |  |  |  |  |  |
|             | 番地・号 |                           |  |  |  |  |  |
| 連絡先電話番号     |      |                           |  |  |  |  |  |
| ◎ 資料添付      |      |                           |  |  |  |  |  |
| 完成届の有無      |      | 有                         |  |  |  |  |  |
|             |      | 〒 このページの先頭へ               |  |  |  |  |  |

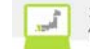

②申込詳細(集合住宅)(受付結果タブ) 申込件名の受付結果詳細情報を参照します。

| 2  | (1) #0 75 (1 | רוימ 🖻 | 1-20 件目 /    | /41件 1 | 23        | <u>→次へ</u>               |                             |  |
|----|--------------|--------|--------------|--------|-----------|--------------------------|-----------------------------|--|
| o. | 部屋号数         | 使用用途   | 接続送電サービスメニュー | 契約容重   | 力率        | お客さま番号                   | 供給地点特定番号                    |  |
|    |              | キヨウヨウ  | 電灯定額接続送電サービス | 詳細     |           | 12-345-678-90-1234567-01 | 12-3456-7890-1234-5678-9001 |  |
|    |              | +3030  |              | 3kVA   | 30%       | 12-345-678-90-1234567-02 | 12-3456-7890-1234-5678-9002 |  |
|    | 1101         |        | 電灯定額接続送電サービス | 3kVA   |           | 12-345-678-90-1234567-03 | 12-3456-7890-1234-5678-9003 |  |
|    | 1102         |        | 電灯定額接続送電サービス | 3kVA   |           | 12-345-678-90-1234567-04 | 12-3456-7890-1234-5678-9004 |  |
|    | 1103         |        | 電灯定額接続送電サービス | 3kVA   |           | 12-345-678-90-1234567-05 | 12-3456-7890-1234-5678-9005 |  |
| _  | 1104         |        | 電灯定額接続送電サービス | 3kVA   |           | 12-345-678-90-1234567-06 | 12-3456-7890-1234-5678-9006 |  |
|    | 0101         |        | 電灯定額接続送電サービス | 3kVA   |           | 12-345-678-90-1234567-07 | 12-3456-7890-1234-5678-9007 |  |
|    | 0102         |        | 電灯定額接続送電サービス | 3kVA   |           | 12-345-678-90-1234567-08 | 12-3456-7890-1234-5678-9008 |  |
|    | Z001         |        | 電灯定額接続送電サービス | 3kV.A  |           | 12-345-678-90-1234567-09 | 12-3456-7890-1234-5678-9009 |  |
| )  | Z002         |        | 電灯定額接続送電サービス | 3kVA   |           | 12-345-678-90-1234567-10 | 12-3456-7890-1234-5678-9010 |  |
|    | Z003         |        | 電灯定額接続送電サービス | 3kVA   |           | 12-345-678-90-1234567-11 | 12-3456-7890-1234-5678-9011 |  |
| 2  | Z004         |        | 電灯定額接続送電サービス | 3kVA   |           | 12-345-678-90-1234567-12 | 12-3456-7890-1234-5678-9012 |  |
| )  | Z005         |        | 電灯定額接続送電サービス | 3kV A  |           | 12-345-678-90-1234567-13 | 12-3456-7890-1234-5678-9013 |  |
| ŧ  | Z006         |        | 電灯定額接続送電サービス | 3kVA   |           | 12-345-678-90-1234567-14 | 12-3456-7890-1234-5678-9014 |  |
| 5  | Z007         |        | 電灯定額接続送電サービス | 3kV A  |           | 12-345-678-90-1234567-15 | 12-3456-7890-1234-5678-9015 |  |
| j  | Z008         |        | 電灯定額接続送電サービス | 3kVA   |           | 12-345-678-90-1234567-16 | 12-3456-7890-1234-5678-9016 |  |
| 1  | Z009         |        | 電灯定額接続送電サービス | 3kV.A  |           | 12-345-678-90-1234567-17 | 12-3456-7890-1234-5678-9017 |  |
| )  | Z010         |        | 電灯定額接続送電サービス | 3kVA   |           | 12-345-678-90-1234567-18 | 12-3456-7890-1234-5678-9018 |  |
| )  | Z011         |        | 電灯定額接続送電サービス | 3kVA   |           | 12-345-678-90-1234567-19 | 12-3456-7890-1234-5678-9019 |  |
| )  | Z012         |        | 電灯定額接続送電サービス | 3kVA   |           | 12-345-678-90-1234567-20 | 12-3456-7890-1234-5678-9020 |  |
|    |              |        | 1            | 23+    | <u>次へ</u> |                          | ☞ このページの先頭へ                 |  |

|     |    | ご契約内容 |     |      |        |      |        |      |       |         |  |  |  |
|-----|----|-------|-----|------|--------|------|--------|------|-------|---------|--|--|--|
| No. | 換口 |       |     | ( ब् | (小型機器) |      |        |      |       |         |  |  |  |
|     |    | 10W   | 20W | 40W  | 60W    | 100W | 100のべW | 50VA | 100VA | 100のべVA |  |  |  |
| 1   | 2  |       |     | 10   |        |      |        |      |       |         |  |  |  |
| 閉じる |    |       |     |      |        |      |        |      |       |         |  |  |  |

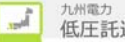

| No. | 表示項目                              | 説明                                                   |
|-----|-----------------------------------|------------------------------------------------------|
| 1   | 更新情報履歴                            | 申込内容確認画面で入力した更新情報履歴を表示します。                           |
| 2   | 修正依頼理由・件名取消理由                     | NSC にて入力された修正依頼理由・件名取消理由を表示します。                      |
| 3   | メール配信サーヒ゛ス                        | 申込内容確認画面で入力したメール配信サービス情報を表示します。                      |
| 4   | 臨時契約を同時(同一日)に<br>撤去               | 申込内容確認画面で入力した臨時契約を同時撤去の有無または不明理由内容を<br>表示します。        |
| 5   | 九電への連絡事項                          | 申込内容確認画面で入力した九電への連絡事項の内容を表示します。                      |
| 6   | 委託工事会社への連絡事項                      | 申込内容確認画面で入力した委託工事会社への連絡事項の内容を表示します。                  |
| 7   | 竣工調査会社への連絡事項                      | 申込内容確認画面で入力した竣工調査会社への連絡事項の内容を表示します。                  |
| 8   | 申込時と完成届出時の情報<br>に変更がある場合の連絡事<br>項 | 申込内容確認画面で入力した申込時と完成届出時の情報に変更がある場合の連<br>絡事項の内容を表示します。 |

| No. | <b>ホ</b> ゙タン/リンク | 説明                                     |
|-----|------------------|----------------------------------------|
| А   | 「仮登録」の申込件名の登録    | 仮登録中の申込件名の集合住宅申込画面へ遷移します。              |
| В   | 申込書兼スケッチ印刷       | 受付票、およびその他(添付資料等)の帳票印刷プレビューを表示し、印刷します。 |
| С   | 申込情報             | 申込件名の申込詳細情報を表示します。                     |
| D   | 受付結果             | 申込件名の受付結果詳細情報を表示します。                   |
| Е   | 添付資料             | 添付資料画面を別ウィンドウで開きます。                    |
| F   | 申込件名の取消          | 申込されている件名を取り消します。                      |
| G   | 戻る               | 遷移元画面へ遷移します。                           |
| Н   | 入力内容を修正する        | 選択しているタブの修正画面へ遷移します。                   |

[操作説明]

(申込件名の修正を行う場合)

- 1. 修正を行うタブを選択します。
- 2. 入力内容を修正するボタンをクリックします。
- 3. 選択しているタブの修正画面へ遷移します。

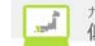

2.4.3. 系統連系

2.4.3.1. 込件名一覧(系統連系)

申込件名の一覧を参照するための画面

**弾九州電力 低圧託送新増設** 受付システム

株式会社 ○×△電気工事会社さま、いつもご利用ありがとうございます。

|    |                 |                    |                       | ۷                                                                                                    | FAQ<br>よくあるご質問    | 🤣 操作マニュアル                             | Dグアウト      |
|----|-----------------|--------------------|-----------------------|----------------------------------------------------------------------------------------------------|-------------------|---------------------------------------|------------|
| ~  |                 |                    |                       |                                                                                                    |                   |                                       |            |
|    | 申込作             | 牛名一賢               | 〔(系統連                 | 系)                                                                                                    |                   |                                       |            |
|    | 仮登録:(           | 0件 修正备             | 依頼中:0件                |                                                                                                    |                   |                                       |            |
| ١. | お客さま;           | かお甲込き              | れた件名は                 | こついて一覧で参照および認定庙の提出を行うことかできます。                                                                                                    | A starts          | 1 - + - +                             | 714 - + C  |
|    | Q 絞り込           | み検索                |                       |                                                                                                    | A MXUL            | △み棟窓につい                               | Claubb     |
|    | 【甲込No           | · 2 <sup></sup> 党付 | No. <b>う</b> お客       | さま氏名 4 申請権別 う 配電センター 6 配電争                                                                                                    | 莱丹                | ~                                     |            |
|    | <b>7</b> 受付状》   | 兄                  |                       |                                                                                                    |                   |                                       |            |
|    | -               | ~                  |                       |                                                                                                    |                   |                                       |            |
|    | 8申込日            | 在                  |                       | 9連系希望日       ロー     -       ワー     -       ワー <t< td=""><td></td><td>年 日 -</td><td></td></t<> |                   | 年 日 -                                 |            |
| 10 |                 | 」 モロッ年後            | 招過分の由                 |                                                                                                    | D Ass             |                                       |            |
|    |                 |                    |                       |                                                                                                    | D                 | F757                                  |            |
|    |                 |                    |                       | 1 - 1 件目 / 1 件                                                                                                    |                   |                                       |            |
|    |                 | 受付No.              | 申 <u>込日</u> 時         | +100 + ± 17 27                                                                                                    | ch = * 3종 Di      |                                       |            |
| I  | E 回 🖬           | <b>₽</b> ₩         | ▲ ▲                   | 10日のよびも<br>影響設備住所                                                                                                    | 中 研 裡 勿<br>受付 状 湿 | ' 連系希望E<br>                           | □ 認定届      |
| ľ  |                 |                    | 2019/1/7              | 1.電 太郎                                                                                                    | 新設                | · · · · · · · · · · · · · · · · · · · |            |
| F  | <u>80043285</u> | 福岡配電事              | (14.33)<br>事業所        | 福岡県福岡市中央区天神1丁目1-82キュウデンマンション501 私書籍 1234567                                                                                                    | 申込中               | 2019/1/3                              | ○[[提出]     |
| 1  |                 |                    |                       |                                                                                                    | :                 |                                       |            |
|    |                 |                    |                       |                                                                                                    |                   | <b>∏</b><br>≂ ⊂ 0 <                   | 戻る - ジの先頭へ |
|    | トップへ            | <-ジへ <sup>†</sup>  | サイトポリシ                | - 「会員規約」お問い合わせ convicts @ KAUSHU SISC                                                                                                    |                   | THE All Dichts I                      | Decented   |
|    |                 |                    |                       | Copyright © KTUSHU ELECT                                                                                                    | RIC POWER CC      | J., INC. All Rights I                 | Reserved.  |
|    |                 |                    |                       |                                                                                                    |                   |                                       |            |
|    |                 |                    |                       |                                                                                                    |                   |                                       |            |
|    | 4               | ■申込No<br>一度も目      | D.<br>h汉洋信·           | が行われていたい仮惑録の件をの                                                                                                    |                   |                                       |            |
|    |                 | 場合、「               | P 心心门百人<br>********** | 「を表示します。                                                                                                    |                   |                                       |            |
|    |                 |                    |                       |                                                                                                    |                   |                                       |            |

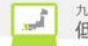

| NT  | 1 上西口  | 豆八 | NE   |         | -+  | +++  | =× n1                                                |
|-----|--------|----|------|---------|-----|------|------------------------------------------------------|
| No. | 人刀項目   | 区分 | - 必須 | 初期個     | 乂子釵 | 青八   | 記明                                                   |
| 1   | 申込 No. | 入力 |      | -       | 8   | 半角数字 | 申込 No. を入力します。一覧検索の<br>条件は完全一致検索です。                  |
| 2   | 受付 No. | 入力 |      | -       | 5   | 半角数字 | 受付 No. を入力します。一覧検索の<br>条件は完全一致検索です。                  |
| 3   | お客さま氏名 | 入力 |      | _       | 35  | 全角文字 | お客さま氏名を入力します。一覧検<br>索の条件は部分一致検索です。                   |
| 4   | 申込種別   | 選択 |      | -(ハイフン) | -   | -    | 申込種別を選択します。一覧検索の<br>条件は完全一致検索です。                     |
| 5   | 配電センター | 選択 |      | -(1177) | -   | -    | 配電センターを選択します。一覧検索の<br>条件は完全一致検索です。                   |
| 6   | 配電事業所  | 選択 |      | -(1172) | _   | _    | 選択した配電センターに所属する配電<br>事業所を選択します。一覧検索の条<br>件は完全一致検索です。 |
| 7   | 受付状況   | 選択 |      | -(ハイフン) | -   | -    | 受付状況を選択します。一覧検索の<br>条件は完全一致検索です。                     |
| 8   | 申込日    | 選択 |      | -(ハイフン) | -   | -    | 申込日を選択します。一覧検索の条<br>件は範囲検索です。                        |
| 9   | 連系希望日  | 選択 |      | -(ハイフン) | -   | -    | 連系希望日の範囲を選択します。一<br>覧検索の条件は範囲検索です。                   |
| 10  | 履歴検索   | 選択 |      | _       | —   | —    | 連系予定日2年超過分の申込を含め<br>て検索します。                          |

| No. | <b>ホ</b> ゙タン/リンク               | 説明                              |
|-----|--------------------------------|---------------------------------|
| А   | 絞り込み検索についてはこちら                 | 絞り込み検索についての FAQ を別ウィンドウで表示します。  |
| В   | 検索条件クリア                        | 検索条件を初期表示状態に戻します。               |
| С   | 検索                             | 絞り込み検索条件に設定した内容で検索します。          |
| D   | へ <sup>°</sup> ージ <sup>*</sup> | 一覧のページ遷移を行います。                  |
| Е   | ソート                            | 選択した項目で、検索結果を昇順または降順に表示します。     |
| F   | 申込 No.                         | 申込詳細(系統連系)画面へ遷移します。             |
| G   | 提出                             | 選択した申込 No. の資料添付(系統連系)画面へ遷移します。 |
| Н   | 戻る                             | 遷移元画面へ遷移します。                    |

※受付状況のステータスは以下の表を参照

| 受付状況ステータス | 説明                           |
|-----------|------------------------------|
| 仮登録中      | 申込中に仮保存された状態                 |
| 申込中       | 申込を送信された状態                   |
| 認定届待      | 申込のみの件名を NSC が受付した状態         |
| 認定届申込中    | 認定届待ちの申込に認定届入力後、申込を送信された状態   |
| 受付済       | 申込が完了した状態                    |
| 修正依頼中     | NSC が申込を受付後、申込内容の修正を依頼している状態 |
| 取消        | 申込が NSC で取消された状態             |

※以降の受付状況ステータスについてはこの表に準じます。

## [操作説明]

- (一覧検索を行う場合)
- 1. 一覧検索の条件を入力します。
- 2. 検索ボタンをクリックします。
- 3. 検索条件を満たす一覧を検索し、表示します。

# (申込の詳細表示)

- 1. 申込 No. リンクをクリックします。
- 2. 選択した申込 No. の詳細画面を表示します

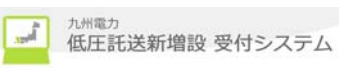

2.4.3.2. 申込詳細(系統連系)

申込件名一覧画面で選択した申込件名の詳細を表示する画面本画面は共通部分とタブ部分とで構成しています。

|                                                                                                    |                               |                          |                                          | <u> </u>        |
|----------------------------------------------------------------------------------------------------|-------------------------------|--------------------------|------------------------------------------|-----------------|
| <b>浙九州電力</b> 低圧託送新增                                                                                             | <b>設</b> 愛付システム OK1 状況        | によって下記を表示する。             |                                          |                 |
|                                                                                                    | お客さま                          | の単込内容をご確認ください。           |                                          |                 |
| /                                                                                                    |                               | ※仮登録中の申込登録1              | を再開する場合は、右のボタンをクリックしてください。               | A 「仮食録」の申込件名の登録 |
| 申込詳細(系統連系)                                                                                                    |                               |                          |                                          |                 |
| お客さまの申込内容をご確認ください<br>内容の更新をする場合、「入力内容                                                                           | 。)。<br>を修正する(ボタンをクリック)/てください。 |                          |                                          |                 |
|                                                                                                    |                               |                          | R 🚔 申込書印刷                                |                 |
|                                                                                                    |                               |                          |                                          | > 共通部分          |
| 申込No.                                                                                                    | 80002347                      | 受付状況                     | 認定届待                                     | (               |
| 電気工事会社名                                                                                                    | O×電気工事会社                      |                          |                                          |                 |
| 更新情報履歴                                                                                                    |                               | 修正依頼理由·件名取消理由            |                                          |                 |
| 1                                                                                                    | ~                             | 2                        | ~                                        |                 |
|                                                                                                    | ~                             | _                        | U I                                      |                 |
|                                                                                                    | F                             |                          |                                          |                 |
| <b>申込内容</b> 添付資料                                                                                                | 受付結果                          |                          |                                          | 2               |
|                                                                                                    |                               |                          |                                          |                 |
| りがの中身につい                                                                                                    | いては後述                         |                          |                                          |                 |
| ,,, ,, ,,,,,,,,,,,,,,,,,,,,,,,,,,,,,,,                                                                          |                               |                          |                                          | 月 ( 外) 部分       |
|                                                                                                    |                               |                          |                                          |                 |
|                                                                                                    |                               |                          |                                          | $\Box$          |
| ○ 申込情報に関するメール配付                                                                                                 | Ē                             |                          |                                          |                 |
| メール配信サービス 3                                                                                                    | 希望しない                         |                          |                                          |                 |
| ·                                                                                                    |                               |                          |                                          |                 |
| 九電への連絡事項                                                                                                    |                               |                          |                                          |                 |
| 4                                                                                                    |                               |                          | ^                                        |                 |
| 4                                                                                                    |                               |                          | ~                                        | > 共通部分          |
| 申込時と認定通知書提出時の情報に                                                                                                | 変更がある場合の連絡事項                  |                          |                                          |                 |
| 5                                                                                                    |                               |                          | $\bigcirc$                               |                 |
| 図申込件名の取消                                                                                                    |                               |                          | <b>(</b> , 戻る                            |                 |
|                                                                                                    |                               |                          | ▼ このページの先頭へ                              |                 |
| トップページへ サイトボリシー                                                                                                 | 会員規約しお問い合わせ                   | Copyright © KYUSHU ELECT | RIC POWER CO., INC. All Rights Reserved. |                 |
| the second second second second second second second second second second second second second second second se |                               |                          |                                          | - /             |

①申込詳細(系統連系)(申込内容タブ)
 申込件名の申込内容詳細情報を参照します。

| 中区内谷 家村道科    | 又竹結未      | 日 入力内容を修正する                          |
|--------------|-----------|--------------------------------------|
| • 申込配電事業所    |           | 11                                   |
| 申込配電事業所      | 鹿児島配電 センタ | ──────────────────────────────────── |
| ● 系統連系発電種類   |           |                                      |
| 発電種類         | 太陽光       |                                      |
| ◎ 申込情報       |           |                                      |
| 連系希望日(連系、変更) |           | 2017/03/31                           |
| 申請種別         |           | 発電設備の変更                              |
| お客さま氏名フリガナ   |           | キュウデン タロウ                            |
| お客さま氏名       |           | 九電 太郎                                |
|              | 郵便番号      | 810-0004                             |
|              | 都道府県      | 福岡県                                  |
|              | 市区町村      | 福岡市中央区                               |
|              | 字·丁目      | 渡辺通2丁目                               |
| 発電設備住所       | 番地・号      |                                      |
|              | 建物名等      |                                      |
|              | 部屋番号・フロア  | <u> </u>                             |
| 示内容は入力       | 項目により豕    | を化します。                               |
|              |           | · 来 このページの先頭                         |

②申込詳細(添付資料タブ)

申込件名の添付資料詳細情報を参照します。

|      |           |           |             |            |   |       | 入力内容を修 | 冬正する  |
|------|-----------|-----------|-------------|------------|---|-------|--------|-------|
| ○添   | 付済の       | 資料        |             |            |   |       |        |       |
| 資料名  | らをクリ・     | ックする事で、添作 | † 済の資料を確認する | る事が出来ます。   |   |       |        |       |
| No.  | 出力<br>対象  |           |             | 资料名        |   | 資料の種類 |        | 容重    |
| 1    | 対象        | 系統導系申込画面修 | 8正点について.xls |            |   | 申込書   |        | 872KB |
| ● 連; | 系希望       | 18        |             |            |   |       |        |       |
| 連系者  | 6望日(      | 連系、変更)    |             | 2017/03/31 |   |       |        |       |
| ●設   | 備認定       | 情報        |             |            |   |       |        |       |
| 設備I  | D         |           |             | 1234567890 |   |       |        |       |
| 認定年  | ₣月日       |           |             | 2015/01/01 |   |       |        |       |
|      | 11.100 00 |           |             | ·<br>      | 1 |       |        |       |
| 示内容  | 容は        | 入力項目      | 目により変       | 化します。      |   |       |        |       |
| No.  |           |           |             | 资料名        |   |       |        | 容重    |
|      |           |           |             |            |   |       | 末 この   | ページの先 |

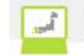

③申込詳細(受付結果タブ) 申込件名の受付結果詳細情報を参照します。

| 申込内容    | 添付資料 | 受付結果           |                  |
|---------|------|----------------|------------------|
|         |      |                | 入力内容を修正する        |
| ◎ 契約情報  |      |                |                  |
| 申込No.   |      | 80002347       |                  |
| お客さま氏名  |      | 九電 太郎          |                  |
| 発電種類    |      | 太陽光            |                  |
| ● 受付結果  |      | •              |                  |
| 連系予定日   |      | 2017/3/31      |                  |
| 受付No.   |      | 12345          |                  |
| 発電設備出力  |      | 12.0kW         |                  |
| お客さま番号  |      | 12-345-678-90  | -1234567-89      |
| 受電地点特定番 | 污    | 12-3456-7890-1 | 1 234-5678-901 2 |
| • 表示    | 内容は入 | 力項目によ          | ちり変化します。         |
|         |      |                | $\Diamond$       |
|         |      |                | ☞ このページの先頭へ      |

| No. | 表示項目                                 | 説明                                               |
|-----|--------------------------------------|--------------------------------------------------|
| 1   | 更新情報履歴                               | 申込内容確認画面で入力した更新情報履歴を表示します。                       |
| 2   | 修正依頼理由・件名取消理由                        | NSC にて入力された修正依頼理由・件名取消理由を表示します。                  |
| 3   | メール配信サーヒ゛ス                           | 申込内容確認画面で入力したメール配信サービスを表示します。                    |
| 4   | 九電への連絡事項                             | 申込内容確認画面で入力した九電への連絡事項の内容を表示します。                  |
| 5   | 申込時と認定通知書提出時<br>の情報に変更がある場合の<br>連絡事項 | 申込内容確認画面で入力した申込時と認定通知書提出時の情報に変更がある場合の連絡事項を表示します。 |

| No. | ホ゛タン/リンク      | 説明                                  |
|-----|---------------|-------------------------------------|
| А   | 「仮登録」の申込件名の登録 | 仮登録中の申込件名の申込内容入力画面、または資料添付画面へ遷移します。 |
| В   | 申込書印刷         | 申込書の帳票印刷プレビューを表示し、印刷します。            |
| С   | 申込内容          | 申込件名の申込詳細情報を表示します。                  |
| D   | 添付資料          | 申込件名の添付資料詳細情報を表示します。                |
| Е   | 受付結果          | 申込件名の受付結果詳細情報を表示します。                |
| F   | 申込件名の取消       | 申込されている件名を取り消します。                   |
| G   | 戻る            | 遷移元画面へ遷移します。                        |
| Н   | 入力内容を修正する     | 選択しているタブの修正画面へ遷移します。                |

# [操作説明]

(申込件名の修正を行う場合)

- 1. 修正を行うタブを選択します。
- 2. 入力内容を修正するボタンをクリックします。
- 3. 選択しているタブの修正画面へ遷移します。

(申込書の帳票を印刷する場合)

- 1. 申込書印刷ボタンをクリックします。
- 2. 申込書の帳票印刷プレビューを表示し、印刷します。

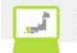

(申込書控の帳票を印刷する場合)

- 1. 申込書控印刷ボタンをクリックします。
- 2. 申込書控帳票印刷プレビューを表示し、印刷します。

(添付済ファイルを参照する場合)

- 1. 資料添付タブをクリックします。
- 2. ファイル名リンクをクリックします。

(仮登録中の申込件名の登録を行う場合)

- 1.「仮登録中」の申込件名の登録ボタンをクリックします。
- 2. 仮登録中の申込件名の申込内容入力画面、または資料添付画面へ遷移します。

(申込件名の取消を行う場合)

- 1. 申込件名の取消ボタンをクリックします。
- 2. 申込された件名を取り消します。

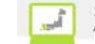

2.4.4.臨時工事費
 2.4.4.1.臨時工事費一覧
 臨時工事費の一覧を参照するための画面

|                     |                          |                                           |                |              | ♥ FAQ<br>よくあるご質 | 間 ? ヘルプ           | ● □2             |
|---------------------|--------------------------|-------------------------------------------|----------------|--------------|-----------------|-------------------|------------------|
| <b>臨時</b> 日<br>臨時工事 | □ <b>事費一</b><br>費の一覧で    | <b>覧</b><br>す。                            |                |              |                 |                   |                  |
| Q 絞り込<br>請求書N       | <b>み検索</b><br>o. 区分<br>- | 臨時工事費請求<br>2                              | ·先名<br>3       | -            | A               | <u>絞り込み検索</u> (;  | こついてはこちら         |
| 申込No.<br>4<br>支払期附  | 配電セ<br> -<br> <br> 年 - 」 | />> 配電事業所<br>5 □ - 6<br>月 - □ 日 ~ - □ 年 - | ¥<br>¥ A - ¥ B |              |                 |                   |                  |
| 白座番号<br>- 8<br>- 8  | · 入金状》<br>- 9            | 2                                         |                |              | 検索              | <b>B</b><br>条件クリア | C<br>検索          |
|                     |                          |                                           | ┃ 1-2 件目 / 2   | 件            |                 |                   |                  |
|                     | The state billion        | x 🕉                                       | ]              |              | x+/ 1998        | 件数                | 1 会理识            |
| ≣¥\$⊞               | E                        | 臨時工事 世話                                   | 专求先名           | <b>配電事業所</b> |                 | 工事費<br>(円)        |                  |
|                     | 未採番                      | 小売電気事業者<br>株式会社一番乗力                       |                | 福岡配電事業所      |                 | 1                 | 請求予定             |
| 詳細                  |                          | , tractanta an arre                       |                |              |                 | 1                 |                  |
| 詳細<br>F<br>詳細       | 8000005700               | 小売電気事業者<br>株式会社-番電力                       |                | 福岡配電事業所      | 2016/3/2        | 13,400            | 入金済              |
| 詳細<br>F<br>詳細       | 8000005700               | 小完電気事業者<br>株式会社-番電力                       |                | 福岡配電事業所      | 2016/3/2        | 13,400<br>G       | 入金済<br><b>戻る</b> |

| No. | 入力項目          | 区分 | 必須 | 初期値     | 文字数 | 書式   | 説明                                                   |
|-----|---------------|----|----|---------|-----|------|------------------------------------------------------|
| 1   | 請求書 No.       | 入力 |    | -       | 10  | 半角数字 | 請求書 No. を入力します。一覧検索<br>の条件は完全一致検索です。                 |
| 2   | 区分            | 選択 |    | -(ハイフン) | -   | -    | 区分を選択します。一覧検索の条件<br>は完全一致検索です。                       |
| 3   | 臨時工事費請求<br>先名 | 入力 |    | _       | 35  | 全角文字 | 臨時工事費請求先名を入力します。<br>一覧検索の条件は部分一致検索で<br>す。            |
| 4   | 申込 No.        | 入力 |    | -       | 8   | 半角数字 | 申込 No. を入力します。一覧検索の<br>条件は完全一致検索です。                  |
| 5   | 配電センター        | 選択 |    | -(ハイフン) | -   | -    | 配電センターを選択します。一覧検索の<br>条件は完全一致検索です。                   |
| 6   | 配電事業所         | 選択 |    | -(ハイフン) | -   | _    | 選択した配電センターに所属する配電<br>事業所を選択します。一覧検索の条<br>件は完全一致検索です。 |
| 7   | 支払期限          | 選択 |    | -(ハイフン) | -   | -    | 支払期限の範囲を選択します。一覧<br>検索の条件は範囲検索です。                    |
| 8   | 口座番号          | 入力 |    | —       | 7   | 半角数字 | 口座番号を入力します。一覧検索の<br>条件は完全一致検索です。                     |
| 9   | 入金状況          | 選択 |    | -(ハイフン) | -   | _    | 入金状況を選択します。一覧検索の<br>条件は完全一致検索です。                     |

| No. | ホ゛タン/リンク               | 説明                               |
|-----|------------------------|----------------------------------|
| А   | 絞り込み検索についてはこちら         | 絞り込み検索についての FAQ を別ウィンドウで表示します。   |
| В   | 検索条件クリア                | 検索条件を初期表示状態に戻します。                |
| С   | 検索                     | 絞り込み検索条件に設定した内容で検索します。           |
| D   | $^{\circ} \rightarrow$ | 一覧のページ遷移を行います。                   |
| Е   | ソート                    | 選択した項目で、検索結果を昇順または降順に表示します。      |
| F   | 詳細                     | 該当する請求書 No.の臨時工事費一覧(詳細)画面へ遷移します。 |
| G   | 戻る                     | 遷移元画面へ遷移します。                     |

[操作説明]

- 1. 一覧検索の条件を入力します。
- 2. 検索ボタンをクリックします。
- 3. 検索条件を満たす一覧を検索し、表示します。
- 4. 一覧の詳細ボタンをクリックします。
- 5. 臨時工事費一覧(詳細)画面へ遷移します。

# 2.4.4.2.臨時工事費一覧(詳細) 臨時工事費の詳細を一覧表示するための画面

|                                                                                | 臨時工事費一覧画面の<br>り込み検索条件を読取                  | )情報を引継ぐ<br>ス専用とする。 | 項目は        | 、絞                  | ▼FAQ<br>よくある | 一覧にを表示                    | こ表示された<br>示する。     | 件名の件数、合計 |
|--------------------------------------------------------------------------------|-------------------------------------------|--------------------|------------|---------------------|--------------|---------------------------|--------------------|----------|
|                                                                                | 路時工事費請求先名<br>左支支払 地力会社 金田市                | ē                  | 電事業所       | Î                   | 支払期          | ▶ <u>絞り込み検索</u><br>限      | <u>についてはこちら</u> A  |          |
| 申込No. 需要者名                                                                     |                                           | <b>ت</b> ا         | ≞I""IL € ₱ | · <b>∓</b> <i>™</i> | B            | 検索条件クリア                   | 検索                 | )        |
| ₽ j入 No.                                                                       |                                           | 接続送電サービスメニュー       | 供給         | 引込線<br>所有区分         | L#<br>E      | 件数 1件 合<br>世 工事表<br>分 (円) | 計額 13.400円<br>入金状況 |          |
| <u>80005700</u> 九電 太郎                                                          |                                           | 電灯臨時定額接<br>統送電サービス | 3L         | 九州電力                | 均一           | 単価 13,400                 | 入金済                |          |
| <ul> <li>振込口座</li> <li>銀行名</li> <li>支店名</li> <li>口座種別</li> <li>口座番号</li> </ul> | 九州銀行       通辺とおり支店       普通       1234557 |                    | よって        | 〔表示さね               | れない          |                           |                    |          |
|                                                                                | キュウシュウデンリヨク(カ                             |                    |            |                     |              |                           |                    |          |
| 名義                                                                             |                                           |                    |            |                     |              |                           |                    |          |

| No. | 入力項目   | 区分 | 必須 | 初期値 | 文字数 | 書式   | 説明                                  |
|-----|--------|----|----|-----|-----|------|-------------------------------------|
| 1   | 申込 No. | 入力 |    | -   | 8   | 半角数字 | 申込 No. を入力します。一覧検索の<br>条件は完全一致検索です。 |
| 2   | 需要者名   | 入力 |    | _   | 35  | 全角文字 | 需要者名を入力します。一覧検索の<br>条件は部分一致検索です。    |

| No. | <b>ボタン/リン</b> ク | 説明                                                   |
|-----|-----------------|------------------------------------------------------|
| А   | 絞り込み検索についてはこちら  | 絞り込み検索についての FAQ を別ウィンドウで表示します。                       |
| В   | 検索条件クリア         | 検索条件を初期表示状態に戻します。                                    |
| С   | 検索              | 絞り込み検索条件に設定した内容で検索します。                               |
| D   | ソート             | 選択した項目で、検索結果を昇順または降順に表示します。                          |
| E   | 申込 No.          | 複数契約の場合は、複数契約情報一覧画面へ遷移します。<br>単独契約の場合は、申込詳細画面へ遷移します。 |
| F   | 戻る              | 遷移元画面へ遷移します。                                         |

[操作説明]

- 1. 申込 No. リンクをクリックします。
- 2. 選択した申込 No. の詳細画面を表示します。但し、複数契約の場合は、選択した申込 No. の該当す る複数契約情報一覧画面へ遷移します。

2.5. 申込機能における各画面説明

2.5.1. 個別申込

2.5.1.1. 託送情報入力 託送情報を入力するための画面

|                              |                                                          |                                         |                                                           |                                                                                                    | ♥ FAQ<br>よくあるご質問 「        | ◆ 操作マニュアル     ・ ログア             | ウト            |  |  |
|------------------------------|----------------------------------------------------------|-----------------------------------------|-----------------------------------------------------------|----------------------------------------------------------------------------------------------------|---------------------------|---------------------------------|---------------|--|--|
| 託送情報入力                       | 需要者情報入力                                                  | 引込諸元入力                                  | 設備情報入力                                                    | 完成入力                                                                                                    | 申込内容確認                    | 申込完了                            |               |  |  |
| 小売電気事業                       | 《者名 申込配電事業所                                              |                                         |                                                           |                                                                                                    |                           |                                 |               |  |  |
|                              |                                                          |                                         |                                                           |                                                                                                    |                           |                                 |               |  |  |
|                              |                                                          |                                         |                                                           |                                                                                                    |                           | 11/2 5 5                        | _             |  |  |
| 託送情報の<br>託送の情報を入<br>入力完了後、「) | <b>し力</b><br>、力してください。<br>☆へ」ボタンをクリックの上、                 | 「需要者情報入力.                               | 」にお進みください。                                                |                                                                                                    |                           |                                 |               |  |  |
| 申込配電事                        | 業所                                                       |                                         |                                                           |                                                                                                    |                           |                                 |               |  |  |
| 申込配電事業所                      | í هم                                                     | センター -                                  | ▲ 配電事業                                                    | <sub>ёй</sub> – <mark>2</mark>                                                                                                    | •                         |                                 | ]             |  |  |
| • 小売電気事                      | 業者                                                       |                                         |                                                           |                                                                                                    |                           |                                 | J             |  |  |
| 事業者コード                       |                                                          | 3                                       | 小売電気雪                                                     | ≨業者:                                                                                                    |                           |                                 | ]             |  |  |
|                              | <b>郵便番号(半角</b> 数字)                                       | 4                                       | - (例:81<br>- (例:81<br>- (例:81<br>※郵便番号から住所<br>※郵便番号を入力の上、 | 0-0004)<br>を検索 A<br>このボタンを押すと市区®                                                                                                    | 17村の一部が自動入力されま            | र इ.                            |               |  |  |
|                              | 都道府県                                                     | 5                                       | 福岡県 (例:1                                                  | · 個月 ( ) 個月 ( ) 相相 ( ) 相相 ( ) 相相 ( ) 相相 ( ) 相相 ( ) 相相 ( ) 相相 ( ) 相相 ( ) 相相 ( ) 相相 ( ) 相相 ( ) 相相 ( ) 相相 ( ) 相相 ( ) 相相 ( ) 相相 ( ) 相相 ( ) 相相 ( ) 相相 ( ) 相相 ( ) 相相 ( ) 相相 ( ) 相相 ( ) 相相 ( ) 相相 ( ) 相相 ( ) 相相 ( ) 相相 ( ) 相相 ( ) 相相 ( ) 相相 ( ) 相相 ( ) 相相 ( ) 相相 ( ) 相相 ( ) 相相 ( ) 相相 ( ) 相相 ( ) 相相 ( ) | B                         | abarde a                        |               |  |  |
|                              | 市区町村(全角)                                                 | 6                                       |                                                           |                                                                                                    | (例:福岡市中央区)                |                                 |               |  |  |
| 事業者住所                        | 字·丁目(全角)                                                 | 7                                       |                                                           |                                                                                                    |                           | (例:渡辺通2丁目)                      |               |  |  |
| × 8 II.//                    | 番地・号<br>(半角数字、ハイフン、                                      | 全角カナ〉 8                                 | (側:1-                                                     | -82)                                                                                                    |                           |                                 |               |  |  |
|                              | 建物名<br>(全角鼓字、力ナ、全角                                       | 9<br><sub>大文字英字</sub> )                 | בא)                                                       |                                                                                                    |                           | (例:キュウデンマンシ                     |               |  |  |
|                              | 部屋番号・フロア<br>(全角英数字、カナ)                                   | 10                                      | (例:501、2F など)                                             |                                                                                                    |                           |                                 |               |  |  |
|                              | 私書箱(半角数字)                                                | 11                                      | (例:123456                                                 | 57)                                                                                                    |                           |                                 |               |  |  |
| 担当者(全角)                      |                                                          | 12                                      |                                                           |                                                                                                    |                           |                                 |               |  |  |
| 連絡先電話番号                      | (半角数字)                                                   | 13                                      | 連絡先電話番号は、市外                                               | 局番から入力をお願いし。<br>                                                                                                    | ます。(例:0927613031)         |                                 |               |  |  |
| お申込内容                        | 1                                                        |                                         |                                                           |                                                                                                    |                           |                                 |               |  |  |
| お申込内容                        | 14 @                                                     | 新設 C 展在契约家                              | · #                                                       |                                                                                                    |                           |                                 | ]             |  |  |
| 分割·統合申込                      | with 2 15 □                                              | 契約を分割しての新設                              | ですか。                                                      |                                                                                                    | ● 契約の分割・統合に               | <u>関する留意点についてはこちら</u>           |               |  |  |
|                              |                                                          |                                         |                                                           |                                                                                                    | -                         |                                 | 1             |  |  |
|                              | ■ 分割・<br>分割・                                             | 副・統合申込研<br>申込み内容」う<br><sup>統合申込確認</sup> | 催認<br>℃既存契約変更フ<br>│ <sup>C</sup> <sub>繋約を分割</sub>         | が選択された場<br>LTの音変ですか。                                                                                                    | 島合は下記を表示<br>C 裂約を統合しての音変で | て<br>すか。 〇 分割・統合なし。<br><u> </u> | 会に同せる智念点については |  |  |
|                              | ■お申込内                                                    | 9容<br>で「集合住宅(                           | 〔1 タイプ用〕を押下                                               | 「された場合は                                                                                                    | 下記を表示                     |                                 |               |  |  |
|                              | <ul> <li>■申込区分</li> <li>&lt;申込後の</li> <li>非活性</li> </ul> | }<br>場合>                                |                                                           |                                                                                                    |                           |                                 |               |  |  |
|                              | <                                                        | 場合><br>の最後の申込(                          | のみ活性、最後                                                   | の申込以外は                                                                                                    | 非活性                       |                                 |               |  |  |
|                              | 申认区分                                                     |                                         |                                                           | 同じました日朝会のお用                                                                                                    | 入入がある場合け 先に共用部            | 今のお申込みた行って(たわい                  |               |  |  |

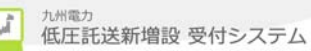

#### ◎ ご希望の接続送電サービスメニュー ■契約方法 <実量制の接続送電サービスメニューの場合> 18 ④ 電灯 () 動力 〇 臨時 項目名「契約方法」を「契約設備電力決定方法」、項目「ACL 契約」を「ACL」、項目「主開閉器契約」を「主開閉器」、 19 電灯定額接続送電サービス ~ 「負荷設備契約」を「負荷設備」と表示状況により下記パ 接続送雷サービスメニュー ターンを表示。 20 ● 公衆循路灯 ○ 公衆循路灯以外 ● 主開閉器 ○ 負荷設備 ※実量制の場合でも契約設備容量を築定しますので、ご選択ください。 契約設備電力決定方法 電灯定額接続送電サービスの適用について 適用範囲 電灯または小型機器を使用する場合で、容量の合計は400VA以下となります。 21 ✓ -**∼**22 業態 ※「その他」選択時は、必ず入力をお願いいたします。 23 契約方法 24 ○主開閉器契約 ○負荷設備契約 25 $\mathbf{v}$ 使用目的 26 ※「その他」選択時は、必ず入力をお願いいたします。 需要場所に関して、以下の該当する項目を選択してくたさい。内容により、ネットワークサービスセンターから確認させていただく場合がありま す。 ◯ 自動販売機 ○ 2世带住宅 ○ 駐在所 27 ○ 店舗兼住宅、店舗兼事務所、テナントビル ◯ 携带電話基地局 ○ 倉庫 需要場所に関する確認 () cD⊒-j-○ 宝くじ売り場 ○ コインパーキング ○ 看板灯 ○ 電気自動車専用急速充電設備 ○ 該当しない D ▶ <u>需要場所に関する確認についてはこちら</u> 28 □ アーケード街への供給がある場合にはチェックしてくたさい。 使用形態 29 ○ 夜間のみ使用 ○ 昼間継続使用 動植物に関連した設備を設置される場合は、 お客さま側での停電時の設備対策(非常用発電機、停電警報装置等)を講じていただくようお願いしています。 該当する場合はブルダウンから選択し、お申込完了画面にて「停電対策依頼文書」を出力の上、お客さまへ停電対策を依頼してください。 30 ✓ - 31 ✓ その他申込に関する確認 ※「その他」選択時は、必ず入力をお願いいたします。 次の設備を使用される場合は、該当する項目を選択してください。 32 $\overline{3}\overline{3}$ ○ 電照設備 ○ ナイター設備 ○ 寄電池設備 ○ 防蟻灯 ○ 該当しない 【所要工期の目安】 引込以下工事の場合:受付日を含む4営業日程度 1124/F1車0場合、支付日を含む48条日程度 外線1車が必要な場合、受付日を含む10営業日程度 <u>\*上記標準1期は目安で</u> <u>※なお、以下のような場合</u> ■需要場所に ■需要場所に関する確認 (例) 需要場所に関する確認がない場合は下記を表示 ײ∽ ・用地・伐採交渉及び道 ・工事負担金の入金 □共 送電希望日 需要場所に関する確認 □ アーケード街への供給がある場合にはチェックしてください。 ・地中化区域である場合 ・離島等の遠隔地である場合 ・悪天候、風水害等による工事施工困難などの特殊事由がある場合 送電予定日は別途ご連絡させていただきます。(ご連絡までに時間がかかる場合がありますが、予めご了承ください。) 2016 🗸 年 - 🗸 月 - 🗸 日 カレンダーから選択 34 ※「ご使用期間終了予定日」は「ご使用期間開始日」から1年未満で入力してください。 35 2016 🗸 年 - 🗸 月 - 🗸 日 カレンダーから選択 ご使用期間終了予定日 (注) 撤去のお申込みについては、託送契約者である小売電気事業者さまへお申込みをお願いいたします。 - 36 v - 37 v 38 発電設備 新規に設置、または既存設備の変更をされた場合は、別途、系統連系のお申込みをお願いいたします。 F H 戻る 次へ いの生活 ■その他申込に関する確認 トップページへ <u>サイト</u> その他申込に関する確認 設備1がないの場合 次の設備を使用される場合は、該当する項目を選択してください。 その他申込に関する確認 ○ 電照設備 ○ ナイター照明 ○ 書電池設備 ○ 防螺灯 ○ 該当しない その他申込に関する確認\_設備2がないの場合 動植物に関連した設備を設置される場合は、 お答さま側での停電時の設備対策(非常用発電機、停電警報装置等)を課じていただくようお願いしています。 その他申込に囲する確認 該当する堪合はブルダウンから選択し、お申込完了画面にて「停電対策依頼文書」を出力の上、お容さまへ停電対策を依頼してください。 -• ※「その他」選択時は、必ず入力をお願いいたします。

# (託送情報入力画面の続き)

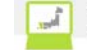

| No.      | 入力項目                          | 区分       | 必須         | 初期値           | 文字数 | 書式         | 説明                                                |
|----------|-------------------------------|----------|------------|---------------|-----|------------|---------------------------------------------------|
| 1        | 配電tンター                        | 選択       | 0          | — (ハイフン)      |     | —          | 配電センターを選択します。                                     |
| 2        | 配電事業所                         | 選択       | 0          | - (ハイフン)      |     | —          | 配電事業所を選択します。                                      |
| 3        | 事業者コード                        | 入力       | 0          |               | 5   | 半角<br>英数字  | 事業者コードを入力します。                                     |
| 4        | 事業者住所_郵便番号                    | 入力       | 0          | _             | 7   | 半角<br>英数字  | 事業者住所_郵便番号を入力<br>します。                             |
| 5        | 事業者住所_都道府県                    | 選択       | 0          | 福岡県           |     | _          | 事業者住所_都道府県を選択<br>します。                             |
| 6        | 事業者住所_市区町村                    | 入力       | 0          | _             | 20  | 全角文字       | 事業者住所_市区町村を入力<br>します。                             |
| 7        | 事業者住所_字・丁目                    | 入力       | 0          | _             | 30  | 全角文字       | 事業者住所_字・丁目を入力し<br>ます。                             |
| 8        | 事業者住所_番地・号                    | 入力       | 0          |               | 10  | <b>※</b> 1 | 事業者住所_番地・号を入力し<br>ます。                             |
| 9        | 事業者住所_建物名                     | 入力       |            |               | 40  | 全角文字       | 事業者住所_建物名を入力し<br>ます。                              |
| 10       | 事業者住所_建物部屋<br>番号・フロア          | 入力       |            | _             | 10  | 全角文字       | 事業者住所_建物部屋番号・7<br>『でを入力します。                       |
| 11       | 事業者住所_私書箱                     | 入力       |            | _             | 7   | 半角数字       | 事業者住所_私書箱を入力し<br>ます。                              |
| 12       | 事業者住所_担当者                     | 入力       | 0          | _             | 20  | 全角文字       | 事業者住所_担当者を入力し<br>ます。                              |
| 13       | 事業者_連絡先電話番<br>号               | 入力       | 0          | _             | 11  | 半角数字       | 事業者住所_連絡先電話番号<br>を入力します。                          |
| 14       | お申込内容                         | 選択       | 0          | — (ハイフン)      | _   | —          | お申込内容を選択します。                                      |
| 15       | 分割・統合申込確認_<br>新設              | 選択       |            | 未チェック         | _   | —          | 分割・統合申込確認_新設を選<br>択します。                           |
| 16       | 申込区分                          | 選択       | 0          | _             | _   | —          | 申込区分を選択します。                                       |
| 17       | 申込区分_户数                       | 入力       |            | _             | 2   | 半角数字       | 申込区分_戸数を入力します。                                    |
| 18       | 接続送電サービスメニュー_<br>グループ         | 選択       | 0          | ₩2            | _   | —          | 接続送電サービスメニュー_グループを<br>選択します。                      |
| 19       | 接続送電サービスメニュー                  | 選択       | 0          | ₩3            | _   | _          | 接続送電サービスメニューを選択し<br>ます。                           |
| 20       | 接続送電サービスメニュー_<br>詳細           | 選択       | 0          | ₩4            | _   | —          | 接続送電サービスメニュー_詳細を選<br>択します。                        |
| 21       | 業態                            | 選択       | 0          | - (ハイフン)      | _   | —          | 業態を選択します。                                         |
| 22       | 業態_小項目                        | 選択       | ₩ 5        | — (ハイフン)      |     | —          | 業態_小項目を選択します。                                     |
| 23       | 業態(その他)                       | 人力       | * 6        |               | 20  | 全て         | その他の業態を人力します。                                     |
| 24       | 契約万法                          | 選択       | 0          | 末ナェック         |     | —          | 契約万法を選択します。                                       |
| 25<br>26 | 使用目的<br>使用目的(その他)             | 選択<br>入力 | × 6        | - (/4//)<br>- | 20  | <br>全て     | 使用日的を選択しより。<br>その他の使用目的を入力しま<br>オ                 |
| 27       | 需要場所に関する確<br>認                | 選択       | 0          | - (ハイフン)      |     | _          | <ul> <li>?。</li> <li>需要場所に関する項目を選択します。</li> </ul> |
| 28       | アーケード街への供給                    | 選択       |            | 未チェック         |     |            | アーケート、街への供給の選択しま<br>す。                            |
| 29       | 使用形態                          | 選択       | 0          | 未チェック         | _   | _          | 使用形態を選択します。                                       |
| 30       | その他申し込みに関<br>する確認_設備1         | 選択       | 0          | - (ハイフン)      |     | _          | その他申し込みに関する項目<br>を選択します。                          |
| 31       | その他申し込みに関<br>する確認_設備1_詳細      | 選択       | <b>※</b> 5 | _             |     | _          | その他申し込みに関する確認<br>_設備1_詳細を選択します。                   |
| 32       | その他申し込みに関<br>する確認_設備1_その<br>他 | 入力       | <b>※</b> 6 | _             | 20  | 全て         | その他申し込みに関する確認<br>_設備1_その他を入力します。                  |

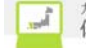

| 33 | その他申し込みに関<br>する確認_設備2 | 選択 | 0  | 未チェック    | —  | _  | その他申し込みに関する確認<br>_設備2を選択します。 |
|----|-----------------------|----|----|----------|----|----|------------------------------|
| 34 | 送電希望日                 | 選択 | 0  | – (ハイフン) | —  | —  | 送電希望日を選択します。                 |
| 35 | ご使用期間                 | 選択 | 0  | – (ハイフン) | —  | —  | ご使用期間を選択します。                 |
| 36 | 発電設備                  | 選択 |    | - (ハイフン) | —  | —  | 発電設備を選択します。                  |
| 37 | 発電設備_区分               | 選択 |    | – (ハイフン) | —  | —  | 発電設備_区分を選択します。               |
| 38 | 発電設備_その他              | 入力 | ₩6 | _        | 10 | 全て | 発電設備_その他を入力しま<br>す。          |

※1 半角数字、-(ハイフン)、全角カナ文字 ※2 トップページで選択した接続送電サービスメニュー

※3 プルダウンの一番上の値

※4 「公衆街路灯以外」、または「交通信号灯以外」、または「時報用以外」

※5 項目が選択可能の場合

※6 前述の選択項目のいずれかで「その他」を選択した場合のみ必須

| No. | ホ゛タン/リンク                    | 説明                                               |
|-----|-----------------------------|--------------------------------------------------|
| А   | 郵便番号から住所を検索                 | 事業者住所_郵便番号の値から住所を検索します。                          |
| В   | 住所入力                        | 事業者住所_都道府県、事業者住所_市区町村、事業者住所_字・丁目を入力可能<br>状態にします。 |
| С   | 契約の分割・統合に関する留<br>意点についてはこちら | 契約の分割・統合に関する留意点についての FAQ を別ウィンドウで表示します。          |
| D   | 需要場所に関する確認につい<br>てはこちら      | 需要場所に関する確認についての FAQ を別ウィンドウで表示します。               |
| Е   | カレンダーから選択                   | カレンダーから日付を選択します。                                 |
| F   | 戻る                          | 遷移元画面へ遷移します。                                     |
| G   | 次へ                          | 需要者情報入力画面へ遷移します。                                 |

[操作説明]

(申込の続きに進む場合)

1. 次へボタンをクリックします。

2. 需要者情報入力画面へ遷移します。

-

# 2.5.1.2. 需要者情報入力

需要者情報を入力するための画面

|                                         |                             |                                                                                                    |                                                                                                    |                                                                                                    | FAD<br>よくあるご質問              | 梁 操作マニュアル                    | 6              |
|-----------------------------------------|-----------------------------|----------------------------------------------------------------------------------------------------|----------------------------------------------------------------------------------------------------|----------------------------------------------------------------------------------------------------|-----------------------------|------------------------------|----------------|
| 託送情報入力                                  | 需要者情報入力                     | 引込諸元入力                                                                                                    | 設備情報入力                                                                                                    | 完成入力                                                                                                    | 申込内容確認                      | 申込完了                         |                |
| 小売電気事業者名                                | 申込配電事業                      | 所                                                                                                    |                                                                                                    |                                                                                                    |                             |                              |                |
| テスト株式会社                                 | 福岡配電事業                      | 所                                                                                                    |                                                                                                    |                                                                                                    |                             | 仮る                           | 登録             |
| 需要者情報入                                  | <b>カ</b>                    |                                                                                                    |                                                                                                    |                                                                                                    |                             |                              |                |
| 需要者情報について<br>入力完了後、「次へ、                 | <br>入力してください<br> ボタンをクリック(  | 。<br>Ď上、「引込諸元入力」                                                                                                    | にお進みください。                                                                                                    |                                                                                                    |                             |                              |                |
| ●申込担当者に関                                | する情報                        |                                                                                                    |                                                                                                    |                                                                                                    |                             |                              |                |
|                                         |                             |                                                                                                    |                                                                                                    |                                                                                                    |                             |                              |                |
|                                         | 1                           | 供主義議業長 092761305                                                                                                    | 21 🗸                                                                                                    |                                                                                                    | ※由い体報に関する確認                 | 刃のご油絵をさせていた。                 | た(根本           |
| 連絡方法                                    | 1<br>2                      | 代表電話番号 092761303<br>担当者名 担当 太郎                                                                                                    | 31 V<br>連絡先(携带番                                                                                                    | 号) 09090900000                                                                                                 | ※申込情報に関する確認<br>3 ありますので、入力誤 | 恩のご連絡をさせていた;<br>りがないようご注意くださ | たく場合<br>stい。   |
| 連絡方法                                    | 1 2                         | 代表電話番号 092761303<br>担当者名 担当 太郎<br>主任電気工事士を選択してく                                                                                                    | 11 ♥<br>連絡先(携帯番<br>だあい。                                                                                                    | 등) 09090900000                                                                                                 | ※申込情報に関する確認<br>3 ありますので、入力誤 | 君のご連絡をさせていた;<br>りがないようご注意くださ | たく場合           |
| 連絡方法<br>                                | 1<br>2<br>4                 | 代表電話番号 <u>092761303</u><br>担当者名 <u>担当 太郎</u><br>主任電気工事士を選択してく<br>主任電気工事士た名<br><u>主任 太郎 ↓</u>                                                                                                    | 31 V<br>遠絡先(携帯番<br>たむい。<br>登録箇所 登録番号<br>福岡県 11111111                                                                                                    | 등) <u>09090900000</u><br>11                                                                                    | ※申込情報に関する確認<br>3 ありますので、入力課 | 郡のご連絡をきせていたJ<br>りがないようご注意くだき | たく場合<br>RLV。   |
| 連絡方法<br>主任電気工事士                         | 1<br>2<br>4                 | 代表電話番号 0 <u>92761303</u><br>担当者る <u>担当 太郎</u><br>主任電気工事士を選択してく<br>主任電気工事士大名<br>(主任 太郎 ♥)                                                                                                    | 11 <b>マ</b><br>達締先(携帯番<br>ださい。<br>登録箇所 登録番号<br>福岡県 <u></u> [11111111<br>たさい。                                                                                                    | e) (0909000000)<br>11                                                                                          | ※申込情報に関する雑目<br>3 ありますので、入力試 | 8のご連絡をさせていたけ<br>りがないようご注意くださ | たく場合<br>fl)。   |
| 連絡方法<br>主任電気工事士<br>作業電気工事士              | 1<br>2<br>4<br>5            | 代表電話番号 092761300<br>担当者名 担当 太郎<br>主任電気工事士を選択してく<br>主任 電気工事士た名<br>主任 太郎 ♥<br>作業電気工事士を選択してく<br>作業電気工事士た名<br>工事士 太郎 ♥                                                                                                    | 11<br>jiéi 先、(携帯番<br>たさい。<br>登録箇所 登録番号<br>福岡県 11111111<br>たさい。<br>登録箇所 登録番号<br>福岡県 2222222                                                                                                    | <pre>\$) 09090900000</pre>                                                                                     | ※申込情報に関する確認<br>3 ありますので、入力試 | ₿のご連絡をさせていた♪<br>りがないようご注意くださ | たく場合<br>RLV。   |
| 連絡方法<br>主任電気工事士<br>作業電気工事士              | 1<br>2<br>4<br>5            | 代表電話番号 092761303<br>担当者る 担当 太郎<br>主任電気工事士を選択してく<br>主任電気工事士た名<br>主任 太郎 ♥<br>作業電気工事士を選択してく<br>作業電気工事士た名<br>工事士 太郎 ♥<br>工事士 太郎 ♥<br>工事士 三郎 ♥                                                                                                    | <ul> <li>注線先(携帯番</li> <li>注線先(携帯番</li> <li>たさい。</li> <li>登録箇所 登録番号</li> <li>たさい。</li> <li>登録箇所 登録番号</li> <li>ご参請前 登録番号</li> <li>[福岡県]</li> <li>222222</li> <li>佐賀県</li> <li>3333333</li> <li>長崎県</li> <li>4444444</li> </ul>                | <ul> <li>(0009000000)</li> <li>(0009000000)</li> <li>(11)</li> <li>(22)</li> <li>(33)</li> <li>(44)</li> </ul> | ※申込情報に関する雑語<br>3 ありますので、入力試 | ₿のご連絡をさせていた♪<br>りがないようご注意くださ | たく場合<br>flい。   |
| 連絡方法<br>主任電気工事士<br>作業電気工事士              | 1<br>2<br>4<br>5            | 代表電話番号 092761300<br>担当者名 担当 太郎<br>主任電気工事士を選択してく<br>主任電気工事士た名<br>主任 太郎 ♥<br>作業電気工事士を選択してく<br>作業電気工事士た名<br>工事士 太郎 ♥<br>工事士 次郎 ♥<br>工事士 三郎 ♥                                                                                                    | 11 ▼<br>遠線先(携帯番<br>たさい。<br>登録箇所 登録番号<br>福岡県 111111111<br>たさい。<br>登録箇所 登録番号<br>福岡県 222222<br>佐賀県 3333333<br>長崎県 4444444                                                                                                    | <ul> <li>(20090600000)</li> <li>(11)</li> <li>(22)</li> <li>(33)</li> <li>(44)</li> </ul>                      | ※申込情報に関する確認<br>3 ありますので、入力試 | むのご連絡をさせていた♪<br>りがないようご注意くださ | たく場合<br>い。<br> |
| 速絡方法<br>主任電気工事士<br>作業電気工事士<br>〇 臨時工事費請す | 1<br>2<br>4<br>5<br>注書送付先情報 | 代表電話番号     092761303       担当者名     担当太郎       主任電気工事士を選択してく       主任電気工事士た名       主任     太郎 >       作業電気工事士を選択してく       作業電気工事士た名       工事士 太郎 >       工事士 太郎 >       工事士 太郎 >       工事士 太郎 >       工事士 太郎 >       工事士 二次郎 >       二事士 三郎 >       - | <ul> <li>注線先(携帯番</li> <li>注線先(携帯番</li> <li>たさい。</li> <li>登録箇所 登録番号</li> <li>福岡県</li> <li>11111111</li> <li>たさい。</li> <li>登録 箇所 登録 番号</li> <li>福岡県</li> <li>2222222</li> <li>佐賀県</li> <li>33333333</li> <li>長崎県</li> <li>44444444</li> </ul> | (9090900000)       11       22       33       14                                                               | ※申込情報に関する雑語<br>3 ありますので、入力試 | むのご連絡をさせていた♪<br>りがないようご注意くださ | たく場合<br>い。<br> |

|                                                              | 300.00 9 (17) 38(17)        | ※郵便番号を入力の上、このボタンを押すと市区町村の一部が自動入力されます。                                                                                                    |
|--------------------------------------------------------------|-----------------------------|----------------------------------------------------------------------------------------------------|
| ご請求書送付先<br>住所<br>※ご請求書の送付<br>先か小売電売事業<br>者の場合の永入<br>カしてくたさい。 | 都道府県 8                      | (例: 緬岡県) 住所入力 B                                                                                                    |
|                                                              | 市区町村(全角) 9                  | (例: 福岡市中央区)                                                                                                    |
|                                                              | 字·丁目(全角) 10                 | (例:渡辺通2丁目)                                                                                                    |
|                                                              | 番地・号<br>(半角数字、ハイフン、全角カナ) 11 | (例:1-82)                                                                                                    |
|                                                              | 建物名<br>(全角数字、力ナ、全角大文字英字)    | (例:キュウデン<br>マンション)                                                                                                    |
|                                                              | 部屋番号・フロア<br>(全角英数字、カナ) 13   | (例:501、2Fなど)                                                                                                    |
|                                                              | 私書箱(半角数字) 14                | (%):1234567)                                                                                                    |
|                                                              | 担当者フリガナ(全角) 15              | ※主任奄気工事士と異なる場合のみ、入力してくたさい。<br>※姓と名の間には全角スペースを入れてくたさい。(例:キュウデン タロウ)                                                                          |
|                                                              | 担当者(全角) 16                  | ※姓と名の間には全角スペースを入れてください。(例:九電 太郎)                                                                                                    |
| お問い合わせ先                                                      | 連絡先電話番号(半角数字) 17            | ※申込担当者の電話番号と異なる場合のみ、入力してください。<br>※違給先電話番号は、市外局番から入力をお願いします。(例:0927613031)                                                                   |
|                                                              | メール配信先選択 18                 | ● 登録済のアドレスから選択 ○ 直接入力                                                                                                    |
|                                                              | x-m7fdz 19                  | - v                                                                                                    |
| 連帯保証                                                         | 20                          | □ 電気工事会社が契約者の臨時工事費に係る債務を連帶保証します。                                                                                                    |
| まとめて請求希望                                                     | 21                          | まとめて臨時工事費の請求を希望する場合は、チェックしてくたさい。<br>※受付予定日および当社の管轄記電事業所が同一の場合に請求書をまとめることができます。<br>ただし、まとめて請求希望を選択いただいた場合でも、個別に請求させていただくことがありますので、予めご了承ください。 |

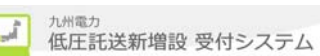

| ●ご使用場所に関                          | する情報                        |                                                                                                    |
|-----------------------------------|-----------------------------|----------------------------------------------------------------------------------------------------|
| 需要者名フリガナ(全角                       | <sup>3</sup> ) 22           | 素要者名は、個人をまたは茶へ、 「郵便番号」、「都道府県」、「市区町村」、「字・丁目」 ※屋号や店舗等の存報はに使用 ※性と名の間には全角スペースを 「住所検索」または「住所入力用検索」で、住所を決定す スト 読取再用で表示します |
| 需要者名(全角)                          | 23                          | *性と名の間には全角スベースを<br>「住所入力用検索」で「直接入力」ボタンをクリックすると、デキ<br>九電太郎 ストボックス(「都道府県」の場合はプルグウン)で表示します。                            |
| ご使用用途(全角数字、カナ、全角大文字英字) 24         |                             | ※登録された内事が請求書及び領<br>(例:ポンプ、ジルンキ、ソウコ、ΦC<br>ポンプ                                                                        |
|                                   | 郵便番号(半角数字) <b>25</b>        | 810 - 0001 (例:810-0004)                                                                                             |
|                                   | 都道府県 26                     | 福岡県 (例:福岡県) 住所入力                                                                                                    |
|                                   | 市区町村(全角) 27                 | 福岡市中央区(例:福岡市中央区)                                                                                                    |
| ご使用場所<br>※本間に住所以外の<br>情報は入力しないでくた | 字·丁目(全角) 28                 | 天神1丁目 (例:渡辺通2丁<br>目)                                                                                                |
| du'+                              | 番地・号<br>(半角数字、ハイフン、全角カナ) 29 | <u>1-82</u> (Ø):1-82)                                                                                               |
|                                   | 建物名。<br>《全角数字、力ナ、全角大文字英字》30 | <u> </u>                                                                                                    |
|                                   | 部屋番号・フロア<br>(全角英数字、カナ) 31   | (例:501、2Fなど)                                                                                                    |
|                                   | 私書箱(半角数字) 32                | ()):1234567)                                                                                                    |
| ご使用場所の目標(全)                       | 角) 33                       | (例:佐藤さま宅前)                                                                                                    |
| 連絡先電話番号(半角                        | <b>数字</b> 》 34              | 遠緒先電話番号は、市外局番から入力をお願いします。(例:0927613031)  0927613031  ■ ↓ いいりっと - プ デミコバ オー・ケル ス                                     |
| ● 既存契約に関す                         | る情報                         |                                                                                                    |
| 供給地点特定番号(半                        | 角) 35                       |                                                                                                    |
| 現在のご契約容量                          | 36 🗆 VA+A+kVA               | 43 44 45                                                                                                    |
| 既設計器諸元(半角)                        | <b>37</b> ∨ <b>38</b> A ≣t  | BBNo. 39                                                                                                    |
|                                   |                             | C 戻る 次へ D<br>家 このページの先頭へ                                                                                            |

▲ トップページへ サイトポリシー | 会員規約 | お問い合わせ

Copyright © KYUSHU ELECTRIC POWER CO., INC. All Rights Reserved.

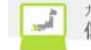

| No. | 入力項目                       | 区分 | 必須 | 初期値                | 文字数 | 書式         | 説明                                    |
|-----|----------------------------|----|----|--------------------|-----|------------|---------------------------------------|
| 1   | 連絡方法_代表電話番号                | 選択 | 0  | 登録番号1<br>の電話番<br>号 | _   | _          | ユーザ 登録時の電話番号を表<br>示し、選択します。           |
| 2   | 担当者名                       | 入力 |    | —                  | 10  | 全角文字       | 担当者名を入力します。                           |
| 3   | 連絡方法_連絡先(携帯<br>電話番号)       | 入力 |    | _                  | 11  | 半角数字       | 携帯電話番号を入力します。                         |
| 4   | 主任電気工事士                    | 選択 | 0  | - (N177)           | _   | —          | 主任電気工事士を選択しま<br>す。                    |
| 5   | 作業電気工事士                    | 選択 | 0  | - (N17V)           | _   | —          | 作業電気工事士を選択しま<br>す。                    |
| 6   | 臨時工事費請求書送付<br>先_ご請求書の送付先   | 選択 | 0  | 未チェック              | -   | _          | 臨時工事費請求書送付先_ご<br>請求書の送付先を選択しま<br>す。   |
| 7   | 臨時工事費請求書送付<br>先_郵便番号       | 入力 |    | _                  | 7   | 半角数字       | 臨時工事費請求書送付先_郵<br>便番号を入力します。           |
| 8   | 臨時工事費請求書送付<br>先_都道府県       | 選択 | 0  | - (N(7))           | I   | _          | 臨時工事費請求書送付先_都<br>道府県を選択します。           |
| 9   | 臨時工事費請求書送付<br>先_市区町村       | 入力 | 0  | —                  | 20  | 全角文字       | 臨時工事費請求書送付先_市<br>区町村を入力します。           |
| 10  | 臨時工事費請求書送付<br>先_字・丁目       | 入力 | 0  | —                  | 30  | 全角文字       | 臨時工事費請求書送付先_<br>字・丁目を入力します。           |
| 11  | 臨時工事費請求書送付<br>先_番地・号       | 入力 |    | _                  | 10  | <b>※</b> 1 | 臨時工事費請求書送付先_番<br>地・号を入力します。           |
| 12  | 臨時工事費請求書送付<br>先_建物名        | 入力 |    | _                  | 40  | 全角文字       | 臨時工事費請求書送付先_建<br>物名を入力します。            |
| 13  | 臨時工事費請求書送付<br>先_建物部屋番号・フロア | 入力 |    | _                  | 10  | 全角文字       | 臨時工事費請求書送付先_建<br>物部屋番号・フロアを入力しま<br>す。 |
| 14  | 臨時工事費請求書送付<br>先_私書箱        | 入力 |    | _                  | 7   | 半角数字       | 臨時工事費請求書送付先_私<br>書箱を入力します。            |
| 15  | 問い合わせ先_担当者フリ<br>ガナ         | 入力 | 0  | —                  | 35  | 全角カナ       | 問い合わせ先_担当者フリガナ<br>を入力します。             |
| 16  | 問い合わせ先_担当者                 | 入力 | 0  | _                  | 20  | 全角文字       | 問い合わせ先_担当者を入力<br>します。                 |
| 17  | 問い合わせ先_連絡先電<br>話番号         | 入力 | 0  | _                  | 11  | 半角数字       | 問い合わせ先_連絡先電話番<br>号を入力します。             |
| 18  | メール送信先                     | 選択 | 0  | _                  | _   | _          | メール配信先選択を選択しま<br>す。                   |
| 19  | 問い合わせ先_アドレス                | 選択 |    | _                  | _   | _          | 登録済のアメールドレスを選択し<br>ます。                |
| 20  | 連帯保証                       | 選択 |    | 未チェック              | —   | —          | 連帯保証を選択します。                           |
| 21  | まとめて請求希望                   | 選択 |    | 未チェック              | -   | -          | まとめて請求希望を選択します。                       |
| 22  | 需要者名別がす                    | 人刀 | 0  | _                  | 35  | 全角が        | 需要者フリガナを入力します。                        |
| 23  | 需要者                        | 入力 | 0  | _                  | 20  | 全角文字       | 需要者を入力します。                            |
| 24  | ご使用用途                      | 入力 |    |                    | 35  | 全角文字       | ご使用用途を入力します。                          |
| 25  | ご使用場所_郵便番号                 | 入力 |    | _                  | 7   | 半角数字       | ご使用場所の郵便番号を入<br>力します。                 |
| 26  | ご使用場所_都道府県                 | 選択 | 0  | 福岡県                | _   | _          | ご使用場所都道府県を選択<br>します。                  |
| 27  | ご使用場所_市区町村                 | 入力 | 0  | _                  | 20  | 全角文字       | ご使用場所の市区町村を入<br>力します。                 |
| 28  | ご使用場所_字・丁目                 | 入力 | 0  | _                  | 30  | 全角文字       | ご使用場所の字・丁目を入力<br>します。                 |

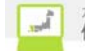

| 29 | ご使用場所_番地・号           | 入力 |   | _ | 10 | ₩1   | ご使用場所の番地・号を入力<br>します。      |
|----|----------------------|----|---|---|----|------|----------------------------|
| 30 | ご使用場所_建物名            | 入力 |   | _ | 40 | 全角カナ | ご使用場所の建物名を入力<br>します。       |
| 31 | ご使用場所_部屋番号・<br>フロア   | 入力 |   | _ | 10 | 全角文字 | ご使用場所の部屋番号・フロア<br>を入力します。  |
| 32 | ご使用場所_私書箱            | 入力 |   | _ | 7  | 半角文字 | ご使用場所の私書箱を入力<br>します。       |
| 33 | ご使用場所の目標             | 入力 |   | — | 17 | 全角文字 | ご使用場所の目標を入力し<br>ます。        |
| 34 | ご使用場所_連絡先電話<br>番号    | 入力 | 0 | — | 11 | 半角文字 | 連絡先電話番号を入力しま<br>す。         |
| 35 | 供給地点特定番号             | 入力 |   | _ | 22 | 半角数字 | 供給地点特定番号を入力し<br>ます。        |
| 36 | 現在のご契約容量             | 入力 |   | — | 3  | 半角数字 | 現在のご契約容量を入力し<br>ます。        |
| 37 | 既設計器諸元_V             | 入力 |   | — | 3  | 半角数字 | 既設計器諸元のVを入力しま<br>す         |
| 38 | 既設計器諸元_A             | 入力 |   | — | 3  | 半角数字 | 既設計器諸元のAを入力しま<br>す。        |
| 39 | 既設計器諸元_計器 No.        | 入力 |   | — | 7  | 半角数字 | 既設計器諸元の計器 No. を入<br>力します。  |
| 40 | 既設計器諸元_電灯_V          | 入力 |   | _ | 3  | 半角数字 | 既設計器諸元の電灯の V を入<br>力します    |
| 41 | 既設計器諸元_電灯_A          | 入力 |   | — | 3  | 半角数字 | 既設計器諸元の電灯のAを入<br>力します。     |
| 42 | 既設計器諸元_電灯_計<br>器 No. | 入力 |   | — | 7  | 半角数字 | 既設計器諸元の電灯の計器<br>No.を入力します。 |
| 43 | 既設計器諸元_電力_V          | 入力 |   | — | 3  | 半角数字 | 既設計器諸元の電力の V を入<br>力します    |
| 44 | 既設計器諸元_電力_A          | 入力 |   | — | 3  | 半角数字 | 既設計器諸元の電力のAを入<br>力します。     |
| 45 | 既設計器諸元_電力_計<br>器 No. | 入力 |   | _ | 7  | 半角数字 | 既設計器諸元の電力の計器<br>No.を入力します。 |

※1 半角数字、-(ハイフン)、全角カナ文字

| No. | <b>ホ</b> ゙タン/リンク | 説明                           |
|-----|------------------|------------------------------|
| А   | 郵便番号から住所検索       | 入力された郵便番号から住所を検索します。         |
| В   | 住所入力             | 住所入力できるようにします。(都道府県のみは選択します) |
| С   | 戻る               | 遷移元画面へ遷移します。                 |
| D   | 次へ               | 引込諸元入力画面へ遷移します。              |

[操作説明]

(申込の続きに進む場合)

1. 次へボタンをクリックします。

2. 引込諸元入力画面へ遷移します。

-

# 2.5.1.3.引込諸元入力

引込諸元を入力するための画面

|                                                                                     |                                       |                                         |                                |                                                        |                          |                          | FAU<br>よくあるご質問      | •             |
|-------------------------------------------------------------------------------------|---------------------------------------|-----------------------------------------|--------------------------------|--------------------------------------------------------|--------------------------|--------------------------|---------------------|---------------|
| 託送情報入力                                                                              | 需要者情報入                                | л                                       | 引込諸元入力                         | 設備情報入力                                                 | 完成入力                     | 申込内容確認                   | 申込完了                |               |
| 小売電気事業社名                                                                            | 申込配電                                  | 事業所                                     |                                |                                                        |                          |                          |                     |               |
| 九州電力(正式名称)                                                                          | 福岡配電                                  | 事業所                                     |                                |                                                        |                          |                          |                     |               |
|                                                                                     |                                       |                                         |                                |                                                        |                          |                          | 0                   | ō登録           |
| <ul> <li>引込諸元入力</li> <li>引込話元に関する情報</li> <li>入力完了後、「次へ」オ</li> <li>● 供給方式</li> </ul> | きをご入 力くだ<br>ギタンをクリック                  | さい。<br>フの上、「言                           | 设備情報入力」に                       | お進みください。                                               |                          |                          |                     |               |
|                                                                                     | 1                                     | 1                                       |                                |                                                        |                          |                          |                     |               |
| 引込諸元                                                                                | 1                                     | <ul> <li>● 既設</li> <li>引込柱No</li> </ul> | の電柱からの引込み                      | <ul> <li>新たに建柱が必要</li> <li>:123ア456) ※数字は半;</li> </ul> | ) カナは全角で入力を              | お願いいたします。                |                     |               |
|                                                                                     | 3                                     | □ 不明                                    | (理由:                           | 4                                                      |                          |                          |                     | )             |
| 公衆街路灯取付場所                                                                           | 6                                     | -                                       | ~                              | 5×ræ                                                   | D他J選択時は、必ず入て             | 力をお願いいたします。              |                     |               |
| 自動点減器持ち区分                                                                           | 7                                     | -                                       | ~                              |                                                        |                          |                          |                     |               |
| 九州電力による現場調                                                                          | · · · · · · · · · · · · · · · · · · · | 〇 要<br>※[要]選<br>([要]の現                  | ○ 不要<br>択時は、理由の入力を<br>理由:      | こお願いいたします。(例:                                          | 引込方法の確認のため               | 現地での立会いを希望)              |                     | )             |
| 供給方式                                                                                | 10                                    | O 3L()                                  | 単相3線式100/200V)                 | ○ 3P(三相3線式200V                                         | ) 〇 2L(単相2線式10           | IOV) ○ 2P(単相2線式200       | v)                  |               |
| 単3切替                                                                                | 11                                    | <b>三</b> 単3t                            | の替がある場合はチェ:                    | ックしてください。                                              |                          |                          |                     |               |
| 引込線亘長                                                                               | 12                                    | m                                       |                                |                                                        |                          |                          |                     |               |
| 引込方式                                                                                | 13                                    | 〇単独                                     | ○連接                            |                                                        |                          |                          | 引込方式につい             | ては こち(        |
| 引込方法                                                                                | 14<br>15                              | -                                       | ~                              |                                                        | ※「その他」選択時は、              | 必ず入力をお願いいたしま             | <u>引込方法につ</u><br>す。 | いてはこ          |
| ワイヤー                                                                                | 16                                    | ○有(                                     | ◯無 ◯不明                         |                                                        |                          | ※引込方法が空中                 | 今岐の場合のみ             | 選択くた;         |
| 引込金物種類                                                                              | 17<br>18                              | -                                       | ~                              | ×[7                                                    | の他」選択時は、必ずん              | <u>引</u><br>、力をお願いいたします。 | ∆金物種類につい            | いてはこち         |
| 引込足し線<br>(引込幹線)                                                                     | 19                                    | - 🗸                                     |                                |                                                        |                          | 引込足し                     | 線(幹線)につい            | てはこち          |
| 敷地上空通過承諾                                                                            | 20                                    | - `                                     | ·                              |                                                        |                          | 隣家敷地の                    | 上空通過につい             | <u>てはこち(</u>  |
| 道路等横断                                                                               | 21<br>22                              | - V<br>0 Bü                             | ○ 一般道 ○ ;                      | )ब] Ji                                                 |                          | Ĕ                        | 路等横断につい             | <u>tt 25(</u> |
| 引込口取付高さ                                                                             | 23                                    | m                                       |                                |                                                        |                          | 引込口取                     | <u>?付の高さについ</u>     | てはこち          |
| 集合計器(2個以上)                                                                          | 24                                    | - V<br>※集合計<br>(例:部屋                    | 器の場合、計器ボック:<br>番号を記載したシール      | ス内の各部屋毎の計器取1<br>,を張付する)                                | 寸位置を当社が判別でき              | るよう、目印をつけてください           | •                   |               |
| 住宅規模                                                                                | 25                                    | m <sup>2</sup>                          | :                              |                                                        |                          |                          |                     |               |
| 施工区分                                                                                | 26                                    | ○→般:<br>※[引込編<br>てくたさい                  | I事 ○ACLI事<br>Q区分」が「お客さま持<br>'。 | ○指定工事 ○お客<br>ほち」の場合、「施工区分」                             | 『さま持ち臨時工事<br>にて「お客さま持ち臨時 | 工事」を選択し                  | 施工区分につい             | <u>Tはこち</u> i |
| 引込線の所有                                                                              | 27                                    | Олян                                    | 電力持ち ○ お客る                     | さま持ち                                                   |                          |                          |                     |               |
| 工事種別〈複数選択可                                                                          | > 28                                  | □金属                                     | 啓工事 □ビニール                      | 檜工事 🗌 ケーブルエ                                            | \$                       |                          |                     |               |
| 施工年月日                                                                               | 29                                    | <u> </u> 著王 20                          | 16 V 年 - V 月<br>16 V 年 - V 月   |                                                        | <u>から選択</u><br>から選択      |                          |                     |               |
|                                                                                     | 30                                    | 元成 🗠                                    |                                |                                                        | 12 22 20 20 2            |                          |                     |               |

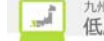

# (引込諸元入力画面の続き)

| ACL工事内容 | 32 |                          |         |
|---------|----|--------------------------|---------|
| ACL型式   | 33 | 取付: -                    |         |
| 計器板取付数  | 34 |                          |         |
| 工事(予定)日 | 35 | - ・年 - ・月 - ・日 カレンダーから選択 |         |
|         |    |                          | K 戻る 次へ |

Copyright © KYUSHU ELECTRIC POWER CO., INC. All Rights Reserved.

| No. | 入力項目               | 区分 | 必須 | 初期値                | 文字数 | 書式         | 説明                           |
|-----|--------------------|----|----|--------------------|-----|------------|------------------------------|
| 1   | 引込諸元_引込注有無         | 選択 | 0  | 既設の電<br>柱からの<br>引込 | _   | _          | 引込諸元の引込注有無を選<br>択します。        |
| 2   | 引込諸元_引込柱 No.       | 入力 |    | _                  | 7   | <b>※</b> 1 | 引込諸元_引込柱 No. を入力<br>します。     |
| 3   | 引込諸元_引込柱No<br>不明   | 選択 |    | 未チェック              | _   | _          | 引込諸元の引込柱 No. が不明<br>かを選択します。 |
| 4   | 引込諸元_不明理由          | 入力 |    | _                  | 40  | 全て         | 引込諸元の引込柱 No. が不明の理由を入力します。   |
| 5   | 公衆街路灯取付場所          | 選択 | 0  | — (ハイフン)           | —   | —          | 公衆街路灯取付場所を選択<br>します。         |
| 6   | 公衆街路灯取付場所_<br>その他  | 入力 | ₩2 | _                  | 10  | 全て         | 公衆街路灯取付場所_その他<br>を入力します。     |
| 7   | 自動点滅器持ち区分          | 選択 | 0  | - (ハイフン)           | —   | _          | 自動点滅器持ち区分を選択<br>します。         |
| 8   | 九州電力による現場<br>調査    | 選択 | 0  | 未チェック              | —   | _          | 九州電力による現場調査を<br>選択します。       |
| 9   | 九州電力による現場<br>調査_理由 | 入力 |    | _                  | 60  | 全て         | 九州電力による現場調査理<br>由を入力します。     |
| 10  | 供給方式               | 選択 | 0  | 未チェック              | _   | _          | 供給方式を選択します。                  |
| 11  | 単3切替               | 選択 |    | 未チェック              | —   | —          | 単3切替を選択します。                  |
| 12  | 引込線亘長              | 入力 | ₩3 | —                  | 5   | 半角数字       | 引込線亘長を入力します。                 |
| 13  | 引込方式               | 選択 | 0  | —                  | —   | _          | 引込方式を選択します。                  |
| 14  | 引込方法               | 選択 |    | - (MJ7)            | _   | _          | 引込方法を選択します。                  |
| 15  | 引込方法_その他           | 入力 | ₩2 | —                  | 20  | 全て         | 引込方法のその他を入力し<br>ます。          |
| 16  | ワイヤー               | 選択 |    | —                  | _   | _          | ワイヤーの有無を選択します。               |
| 17  | 引込金物種類             | 選択 |    | - (MJ72)           | —   | —          | 引込金物種類を選択します。                |
| 18  | 引込金物種類_その他         | 入力 | ₩2 | _                  | 20  | 全て         | 引込金物種類_その他につい<br>て入力します。     |
| 19  | 引込足し線(引込幹<br>線)    | 選択 |    | - (ハイフン)           | —   | —          | 引込足し線について選択し<br>ます。          |
| 20  | 敷地上空通過承諾           | 選択 |    | - (ハイフン)           | _   | _          | 敷地上空通過承諾を選択し<br>ます。          |
| 21  | 道路等横断              |    |    | - (N172)           | _   | —          | 道路等横断を選択します。                 |
| 22  | 道路等横断_道路種類         | 選択 |    | 未チェック              |     |            | 道路等横断_道路種類を選択<br>します。        |
| 23  | 引込口取付高さ            | 入力 |    | _                  | 4   | 半角数字       | 引込口取付の高さを入力し<br>ます。          |
| 24  | 集合計器(2個以上)         | 選択 |    | - (N172)           | —   | —          | 集計機器を選択します。                  |
| 25  | 住宅規模               | 入力 |    | _                  | 3   | 半角数字       | 住宅規模を入力します。                  |
| 26  | 施工区分               | 選択 | 0  | 未チェック              | —   | —          | 施工区分を選択します。                  |
| 27  | 引込線の所有             | 選択 | 0  | 未チェック              | _   | —          | 引込線の所有を選択します。                |

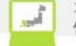

| 28 | 工事種別(複数選択<br>可) | 選択 | 未チェック        | _ | _    | 工事種別を選択します。          |
|----|-----------------|----|--------------|---|------|----------------------|
| 29 | 施工年月日_着工        | 選択 | システム日付<br>の年 | _ | _    | 施工日_着工を設定します。        |
| 30 | 施工年月日_完成        | 選択 | システム日付<br>の年 | _ | _    | 施工日_完成を設定します。        |
| 31 | 高圧から低圧へ切替       | 選択 | - (N172)     | _ | _    | 高圧から低圧へ切替を選択<br>します。 |
| 32 | ACL 工事内容        | 選択 | — (ハイフン)     | _ | _    | ACL 工事内容を選択します。      |
| 33 | ACL型式_取付        | 選択 | — (ハイフン)     | _ | _    | ACL 型式_取付を選択します。     |
| 34 | 計器板取付数          | 入力 |              | 1 | 半角数字 | 計器板取付数を入力します。        |
| 35 | 工事(予定)日         | 選択 | - (ハイフン)     | _ | _    | 工事(予定)日を選択します。       |

※1 〈地中化の場合〉

半角数字3文字+全角が1文字+半角数字2文字+全角が1文字 <地中化以外の場合>

半角数字3文字+全角計1文字+半角数字3文字

※2 前述の選択項目のいずれかで「その他」を選択した場合のみ必須

※3 「既設の電柱からの引込み」を選択、且つ「引込諸元\_引込柱 No. \_不明」が未チェックの場合のみ必須

| No. | ホ゛タン/リンク          | 説明                                |
|-----|-------------------|-----------------------------------|
| А   | 引込方式についてはこちら      | 引込方式についての FAQ を別ウィンドウで表示します。      |
| В   | 引込方法についてはこちら      | 引込方法についての FAQ を別ウィンドウで表示します。      |
| С   | 引込金物種類についてはこちら    | 引込金物種類についての FAQ を別ウィンドウで表示します。    |
| D   | 引込足し線(幹線)についてはこちら | 引込足し線(幹線)についての FAQ を別ウィンドウで表示します。 |
| Е   | 隣家敷地の上空通過についてはこちら | 隣接敷地の上空通過についての FAQ を別ウィンドウで表示します。 |
| F   | 道路等横断についてはこちら     | 道路等横断についての FAQ を別ウィンドウで表示します。     |
| G   | 引込口取付の高さについてはこちら  | 引込口取付の高さについての FAQ を別ウィンドウで表示します。  |
| Н   | 施工区分についてはこちら      | 施工区分についての FAQ を別ウィンドウで表示します。      |
| Ι   | カレンダーから選択         | カレンダーの画面を別ウィンドウで表示します。            |
| J   | 計量器の取付け位置についてはこちら | 計量器の取付け位置についての FAQ を別ウィンドウで表示します。 |
| K   | 戻る                | 遷移元画面へ遷移します。                      |
| L   | 次へ                | 設備情報入力画面へ遷移します。                   |

[操作説明]

(申込の続きに進む場合)

1. 次へボタンをクリックします。

2. 設備情報入力画面へ遷移します。

2.5.1.4. 設備情報入力

設備情報を入力する画面

|                                                                                                    |                                                       |                                      |                                                             |                                                                       | 🧾 設備台帳参照    | ♥ FAQ<br>よくあるご質問 | ● ログアウト     |
|----------------------------------------------------------------------------------------------------|-------------------------------------------------------|--------------------------------------|-------------------------------------------------------------|-----------------------------------------------------------------------|-------------|------------------|-------------|
| 托送情報入力                                                                                                    | 需要者情報入力                                               | 引込諸元入力                               | 設備情報入力                                                      | 完成入力                                                                  | 申込内容確認      | 申込完了             |             |
| <b>小売電気事業者名</b><br>株式会社一番電力                                                                                                    | <b>申込配電事業所</b><br>福岡配電事業所                             |                                      |                                                             |                                                                       |             | <u>t</u>         | <b>2</b> 登録 |
| 設備情報入力<br>お客さまの「設備情報<br>入力完了後、「次へ」:                                                                                                    | し及び「配線図」 情報<br>ボタンをクリックの上、                            | 記ついて、ご入力公<br>「完成入力」にお進               | ださい。<br>みください。                                              |                                                                       |             |                  |             |
| 契約内容                                                                                                    |                                                       |                                      |                                                             |                                                                       |             |                  |             |
| 計量方式                                                                                                    | 1<br>② 2計量→1<br>計量方式選択                                | + 堂へ変更 ○ 1計量→1<br>にあたっての留意点につ!       | 計量へ変更 <sup>O</sup> 2計量→2<br>いてはこちら <mark>A</mark>           | 計量へ変更                                                                 |             |                  |             |
| 電灯契約容量決定方                                                                                                    | 法 ACL                                                 |                                      |                                                             |                                                                       |             |                  |             |
| <ul> <li>■利契約各重次正方法</li> <li>2</li> <li>記線図パターンについて<br/>● ACL2次側に夜間審</li> <li>WH ACL</li> <li>● ACL2次側に夜間審</li> <li>(ACL機能内蔵スマ</li> </ul> |                                                       |                                      | の中から該当するパ;<br>語設置<br>町負荷<br>審機器<br>語設置<br>ターン<br>町負荷<br>蓄機器 | ターンをご 選択くださ<br>● 夜間 審熱型様<br>(WH),<br>(WH),<br>(ACL機能内<br>WH<br>ACL機能付 | い。          |                  |             |
| ACL機器容量                                                                                                    | 3 - •                                                 |                                      |                                                             |                                                                       |             |                  |             |
| Į                                                                                                    | <ul> <li>→状況に</li> <li>契約方法</li> <li>主蘭閉器相</li> </ul> | こよって下記が<br>単類 4 (<br>春報 <sup>5</sup> | 素示される。<br>E開開幕鍵的                                            | <b>6</b> A %Γ₹6                                                       | の他」選択時は、必ずノ | \力をお願いいたし        | します。        |

### (設備情報入力画面の続き)

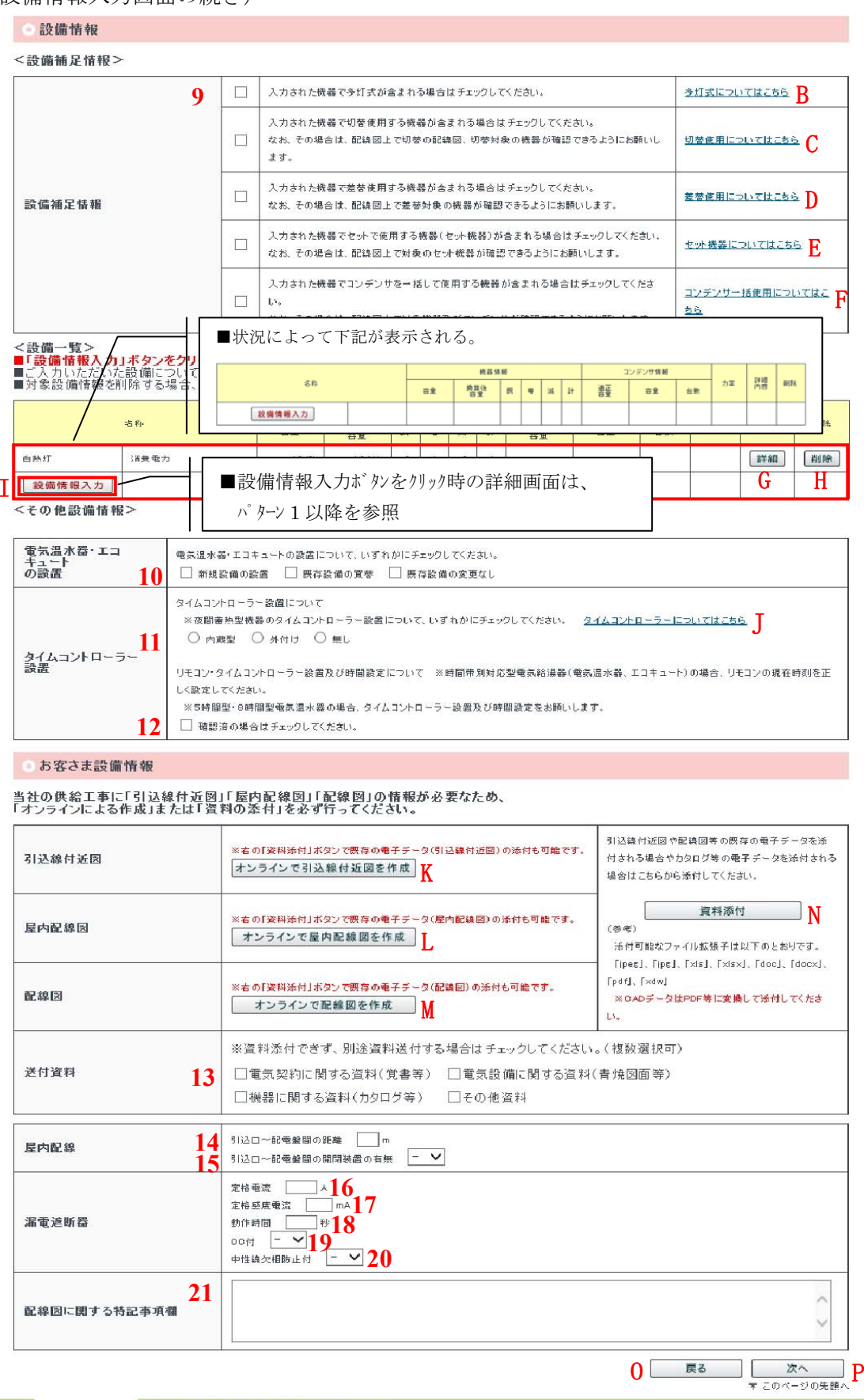

(トップページへ サイトボリシー 会員規約 お問い合わせ
 )

Copyright © KYUSHU ELECTRIC POWER CO., INC. All Rights Reserved.

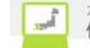

| No. | 入力項目                     | 区分 | 必須         | 初期値     | 文字数 | 書式   | 説明                                                               |
|-----|--------------------------|----|------------|---------|-----|------|------------------------------------------------------------------|
| 1   | 計量方式                     | 選択 | 0          | ₩1      | _   | —    | 新設・変更する設備の計量方式を<br>選択します。                                        |
| 2   | 配線図パターン                  | 選択 |            | 未チェック   |     | _    | 設備の配線図パターンを選択しま<br>す。                                            |
| 3   | ACL 機器容量                 | 選択 | 0          | -(ハイフン) | 3   | _    | 新設・変更する ACL 機器の容量を<br>選択します。                                     |
| 4   | 主開閉器種類                   | 選択 | 0          | 未チェック   | _   | _    | 主開閉器のモーターブレーカーの有無を<br>選択します。                                     |
| 5   | 主開閉器情報_定格電<br>流          | 選択 | 0          | _       | 4   | _    | 新設・変更する主開閉器の定格電<br>流を選択します。                                      |
| 6   | 主開閉器情報_定格電<br>流_その他      | 入力 | <b>※</b> 2 | _       | 5   | 半角数字 | 新設・変更する主開閉器の定格電<br>流_その他を入力します。                                  |
| 7   | 主開閉器情報_メーカー              | 入力 |            | _       | 3   | _    | 新設・変更する主開閉器のメーカーを<br>入力します。                                      |
| 8   | 主開閉器情報_形式                | 入力 |            | _       | 20  | —    | 新設・変更する主開閉器の定格を<br>入力します。                                        |
| 9   | 設備補足情報                   | 選択 |            | 未チェック   | _   | _    | 入力された機器に「多灯式、切替<br>使用、差替使用、セット機器、コンデン<br>サ」の情報が含まれる場合、選択<br>します。 |
| 10  | 電気温水器・エコキュート<br>の設置      | 選択 |            | 未チェック   |     | _    | 電気温水器・エコキュートの設置(新設、<br>買替、変更なし)を選択します。                           |
| 11  | タイムコントローラー設置             | 選択 | 0          | 未チェック   | _   | _    | タイムコントローラー設置について選択し<br>ます。                                       |
| 12  | タイムコントローラー設置_時間<br>設定確認済 | 選択 |            | 未チェック   | l   | _    | タイムコントローラー設置および時間設定<br>が必要な場合、確認済みであれ<br>ば、選択します。                |
| 13  | 送付資料                     | 選択 |            | 未チェック   |     | _    | 別途送付資料が必要な場合に該<br>当資料を選択します。                                     |
| 14  | 引込口~配電盤間の<br>距離          | 入力 |            | _       | 2   | 半角数字 | 引込口から配電盤間の距離を入<br>力します。                                          |
| 15  | 引込口~配電盤間の<br>開閉装置の有無     | 選択 |            | -(ハイフン) | _   | _    | 引込口から配電盤間の開閉装置<br>の有無を選択します。                                     |
| 16  | 漏電遮断器_定格電流               | 入力 |            | _       | 6   | 半角数字 | 漏電遮断機の定格電流を入力し<br>ます。                                            |
| 17  | 漏電遮断器_定格感度<br>電流         | 入力 |            | _       | 3   | 半角数字 | 漏電遮断機の定格感度電流を入<br>力します。                                          |
| 18  | 漏電遮断器_動作時間               | 入力 |            | _       | 4   | 半角数字 | 漏電遮断機の動作時間を入力し<br>ます。                                            |
| 19  | 漏電遮断器_ 0C 付              | 選択 |            | -(ハイフン) | _   | _    | 新設・変更する機器の漏電遮断器の0C 有無を選択します。                                     |
| 20  | 漏電遮断器_中性線欠<br>相防止付       | 選択 |            | -(ハイフン) | _   | _    | 新設・変更する機器の漏電遮断器<br>の中性線欠相防止有無を選択し<br>ます。                         |
| 21  | 配線図に関する特記<br>事項欄         | 入力 |            | _       | 150 | 全て   | 選択した配線図に関する特記事<br>項がある場合に特記内容を入力<br>します。                         |

※1 新設の場合は「1計量新設」。既存契約変更の場合は「2計量→1計量」へ変更
 ※2 前述の選択項目のいずれかで「その他」を選択した場合のみ必須

| No. | <i>ボタン/リンク</i>    | 説明                                   |
|-----|-------------------|--------------------------------------|
| ٨   | 計量方式選択にあたっての留意点はこ | 計量方式選択にあたっての留意点についての FAQ を別ウィンドウで表示し |
| A   | ちら                | ます。                                  |
| В   | 多灯式についてはこちら       | 多灯式についての FAQ を別ウィンドウで表示します。          |
| С   | 切替についてはこちら        | 切替についての FAQ を別ウィンドウで表示します。           |
| D   | 差替についてはこちら        | 差替についての FAQ を別ウィンドウで表示します。           |

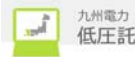

| Е | セット機器についてはこちら      | セット機器についての FAQ を別ウィンドウで表示します。      |
|---|--------------------|------------------------------------|
| F | コンデンサー括使用についてはこちら  | コンデンサ組合せについての FAQ を別ウィンドウで表示します。   |
| G | 詳細                 | 対応した登録内容を、設備情報入力領域へ反映します。          |
| Н | 削除                 | 対応した設備情報を削除します。                    |
| Ι | 設備情報入力             | 機器情報を入力する画面を表示します。                 |
| J | タイムコントローラーについてはこちら | タイムコントローラーについての FAQ を別ウィンドウで表示します。 |
| K | オンラインで引込線付近図を作成    | 引込線付近図作成ツールを呼び出します。                |
| L | オンラインで屋内配線図を作成     | 屋内配線図作成ツールを呼び出します。                 |
| М | オンラインで配線図を作成       | 配線図作成ツールを呼び出します。                   |
| Ν | 資料添付               | 添付ファイルのアップロード処理を行います。              |
| 0 | 戻る                 | 遷移元の画面へ遷移します。                      |
| Р | 次へ                 | 契約内容算定処理を行い、完成入力画面に遷移します。          |

[操作説明]

(申込の続きに進む場合)

1. 次へボタンをクリックします。

2. 完成入力画面へ遷移します。

(パターン1 機器区分が「照明用電気機器」、「照明用電気機器(交通信号灯)」の場合) ※項目の選択状況によって項目の表示が異なります。

#### • 設備情報

■機器区分・機器名を選択の上、設備情報を入力してください。
■設備情報入力後、「登録」ボタンをクリックしてください。設備一覧上に入力した設備情報が表示されます。
■設備一覧の「詳細」ボタンをクリック後、設備情報の修正を確定する場合、「登録」ボタンをクリックしてください。

| 機器区分    | 照明用電気機器 🗸  選番灯の取扱いについてはこちら                                                                                                    |
|---------|----------------------------------------------------------------------------------------------------|
| 機器名     | 1         2         ※その他違択時は、機器名を右のテキスト<br>棚に入力してくたさい。                                                                        |
|         | ○出力(低力率型) ○出力(高力率型) ○消費電力 ○入力                                                                                                 |
| メーカー・型式 | メーカー     資料添付     B       型式     [負荷設備契約の場合]       ※消費電力値が確認できる力タログ等を添付(またはご提出)してください。       ※力タログ等がない場合は、メーカー・型式を必ず入力してください。 |
| 機器容量    | ↓ ↓ ↓ ↓ ↓ ↓ ↓ ↓ ↓ ↓ ↓ ↓ ↓ ↓ ↓ ↓ ↓ ↓ ↓                                                                                         |
| 管の長さ    |                                                                                                    |
| 台数      | ▶                                                                                                    |
|         |                                                                                                    |

| No. | 入力項目    | 区分 | 必須 | 初期値     | 文字数 | 書式   | 説明                           |
|-----|---------|----|----|---------|-----|------|------------------------------|
| 1   | 機器名     | 選択 | 0  | -(ハイフン) | —   | —    | 機器の名称を選択します。                 |
| 2   | 機器名_その他 | 入力 |    | _       | 20  | 全て   | 機器名が「その他」の場合にその名称を<br>入力します。 |
| 3   | 機器名_区分  | 選択 |    | 未チェック   | —   | —    | 機器の区分を選択します。                 |
| 4   | メーカー    | 入力 |    |         | 20  | 全て   | 機器の製造メーカーを入力します。             |
| 5   | 型式      | 入力 |    |         | 20  | 全て   | 機器の型式を入力します。                 |
| 6   | 機器容量    | 入力 |    | _       | 4   | 半角数字 | 機器の容量を入力します。                 |
| 7   | 管の長さ    | 入力 |    | _       | 4   | 半角数字 | 管の長さを入力します。                  |
| 8   | 台数      | 入力 |    | _       | 2   | 半角数字 | 既設・増設・減設する台数を入力します。          |

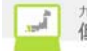

| No. | <b>ホ</b> ゙タン/リンク | 説明                                             |
|-----|------------------|------------------------------------------------|
| А   | 残置灯の取扱いについてはこちら  | 残置灯に関する説明を別ウィンドウで表示します。                        |
| В   | 資料添付             | 資料添付画面を別ウィンドウで表示します。                           |
| С   | 入力内容をクリア         | 「機器区分」はクリア前の値を保持し、「機器区分」以外の入力項目は初期<br>値を設定します。 |
| D   | 戻る               | 遷移元の画面へ遷移します。                                  |
| Е   | 登録               | 入力設備内容を設備一覧へ反映します。                             |

(設備情報を追加する場合)

1. 設備情報を入力します。

2. 登録ボタンをクリックします。

(パターン2 機器区分が「単相機器」、「単相機器(交通信号灯)」の場合)

• 設備情報

■機器区分・機器名を選択の上、設備情報を入力してください。
■設備情報入力後、「登録」ボタンをクリックしてください。設備一覧上に入力した設備情報が表示されます。
■設備一覧の「詳細」ボタンをクリック後、設備情報の修正を確定する場合、「登録」ボタンをクリックしてください。

| 機器区分        |        | 単相機器                                        |                                                                                                    |  |  |  |  |  |  |
|-------------|--------|---------------------------------------------|----------------------------------------------------------------------------------------------------|--|--|--|--|--|--|
| 继程之         |        |                                             | ※その他選択時は、機器名を右のテキスト欄に入力してください。                                                                            |  |  |  |  |  |  |
| 106 667 401 | 3      | ● 出力(低力率型) ● 出力(高力率型) ● 出力(馬力) ● 消費 電力 ● 入力 |                                                                                                    |  |  |  |  |  |  |
| メーカー・型式     | 4<br>5 | メーカー<br>「<br>型式                             | 資料添付 A<br>【負荷設備契約の場合】<br>※消費電力の場合は、消費電力値が確認できるカタログ等を添付(またはご提出)してくたさい。<br>※カタログ等がない場合は、メーカー・型式を必ず入力してくたさい。 |  |  |  |  |  |  |
| 機器容量        | 6      | w                                           | ■状況によって単位は「馬力(HP)」、または「VA]が表示される。                                                                         |  |  |  |  |  |  |
| 台數          | 7      | 既設 增設 減設                                    |                                                                                                    |  |  |  |  |  |  |
|             |        |                                             | B     し     J       入力内容をクリア     戻る     登録                                                                |  |  |  |  |  |  |

| No. | 入力項目    | 区分 | 必須 | 初期値      | 文字数 | 書式   | 説明                           |
|-----|---------|----|----|----------|-----|------|------------------------------|
| 1   | 機器名     | 選択 | 0  | - (ハイフン) | —   | —    | 機器の名称を選択します。                 |
| 2   | 機器名_その他 | 入力 |    | —        | 20  | 全て   | 機器名が「その他」の場合にそ<br>の名称を入力します。 |
| 3   | 機器名_区分  | 選択 |    | 未チェック    | —   | —    | 機器の区分を選択します。                 |
| 4   | メーカー    | 入力 |    | _        | 20  | 全て   | 機器の製造メーカーを入力します。             |
| 5   | 型式      | 入力 |    | —        | 20  | 全て   | 機器の型式を入力します。                 |
| 6   | 機器容量    | 入力 |    | _        | 4   | 半角数字 | 機器の容量を入力します。                 |
| 7   | 台数      | 入力 |    | _        | 2   | 半角数字 | 既設・増設・減設する台数を入<br>力します。      |

| No. | <b>ホ</b> ゙タン/リンク | 説明                                         |
|-----|------------------|--------------------------------------------|
| А   | 資料添付             | 資料添付画面を別ウィンドウで表示します。                       |
| В   | 入力内容をクリア         | 「機器区分」はクリア前の値を保持し、「機器区分」以外の入力項目は初期値を設定します。 |
| С   | 戻る               | 遷移元の画面へ遷移します。                              |
| D   | 登録               | 入力設備内容を設備一覧へ反映します。                         |

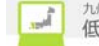

(設備情報を追加する場合)

1. 設備情報を入力します。

2. 登録ボタンをクリックします。

| (パダーン 3                          | 機器区                       | 分が「エアコン」の場合)                                                         |                                                                                         |
|----------------------------------|---------------------------|----------------------------------------------------------------------|-----------------------------------------------------------------------------------------|
| <ul> <li>設備情報</li> </ul>         |                           |                                                                      | 状況によっては下記が表示される。                                                                        |
| ■機器区分・機器<br>■設備情報入力領<br>■設備一覧の「詳 | 名を選択の<br>、「登録」ポ<br>細」ボタンを | 上、設備情報を入力してください。<br>タンをクリックしてください。設備一覧上に、ファ<br>クリック後、設備情報の修正を確定する場合、 | ITコン・                                                                                   |
| 機器区分                             |                           | エアコン Y 住宅屋内での3相200V機器の                                               | 度用についてはこちら. A                                                                           |
| 機器名                              |                           | エアコン<br>1 ⑧ 浦貴電力 〇 入力                                                | ■状況によって単位は「kVA]が表示される。                                                                  |
| メーカー・型式                          |                           | 2 x-n-<br>3 型式                                                       | 資料添付 В [負荷設備契約の場合] ※消費電力値が確認できるカタログを定添付(またはご提出)してくたさい。 ※カタログ等がない場合は、メーカー・型式でとず入力してくたさい。 |
| 冷房使用時                            | 容量                        | 4 kw<br>5 %                                                          | 暖房使用時         6容量         kW           7力率         %                                    |
| 台数                               |                           | 8 既設 增設 減設                                                           | · · · ·                                                                                 |
|                                  |                           |                                                                      | C         D         E           入力内容をクリア         戻る         登録                          |

| No. | 入力項目     | 区分 | 必須 | 初期値  | 文字数 | 書式   | 説明                                     |
|-----|----------|----|----|------|-----|------|----------------------------------------|
| 1   | 機器名_区分   | 選択 | 0  | 消費電力 | —   |      | 機器の区分を選択します。                           |
| 2   | メーカー     | 入力 |    |      | 20  | 全て   | 機器の製造メーカーを入力します。                       |
| 3   | 型式       | 入力 |    |      | 20  | 全て   | 機器の型式を入力します。                           |
| 4   | 冷房使用時_容量 | 入力 |    | _    | 6   | 半角数字 | 冷房使用時の機器の容量を入<br>力します。                 |
| 5   | 冷房使用時_力率 | 入力 |    | _    | 5   | 半角数字 | 冷房使用時の機器の力率を入<br>力します。<br>※電灯契約場合は入力不可 |
| 6   | 暖房使用時_容量 | 入力 |    |      | 6   | 半角数字 | 暖房使用時の機器容量を入力<br>します。                  |
| 7   | 暖房使用時_力率 | 入力 |    |      | 5   | 半角数字 | 暖房使用時の機器の力率を入<br>力します。<br>※電灯契約場合は入力不可 |
| 8   | 台数       | 入力 |    | _    | 2   | 半角数字 | 既設・増設・減設する台数を入<br>力します。                |

| No. | <i>ボ タン /</i> リンク             | 説明                                             |  |  |  |  |
|-----|-------------------------------|------------------------------------------------|--|--|--|--|
| А   | 住宅屋内での3相200V機器の使用<br>についてはこちら | 住宅屋内での3相200V機器の使用についてのFAQを別ウィンドウで表示します。        |  |  |  |  |
| В   | 資料添付                          | 資料添付画面を別ウィンドウで表示します。                           |  |  |  |  |
| С   | 入力内容をクリア                      | 「機器区分」はクリア前の値を保持し、「機器区分」以外の入力項目は初期値を<br>設定します。 |  |  |  |  |
| D   | 戻る                            | 遷移元の画面へ遷移します。                                  |  |  |  |  |
| Е   | 登録                            | 入力設備内容を設備一覧へ反映します。                             |  |  |  |  |

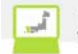

(設備情報を追加する場合)

- 1. 設備情報を入力します。
- 2. 登録ボタンをクリックします。

# (パターン4 機器区分が「レントゲン装置」の場合)

# • 設備情報

■機器区分・機器名を選択の上、設備情報を入力してください。
■設備情報入力後、「登録」ボタンをクリックしてください。設備一覧上に入力した設備情報が表示されます。
■設備一覧の「詳細」ボタンをクリック後、設備情報の修正を確定する場合、「登録」ボタンをクリックしてください。

| 機器区分     | レントゲン装置 🗸                                                            |
|----------|----------------------------------------------------------------------|
| 機器名      | - 2 ※その他選択時は、機器名を右のテキスト棚に入力してください。<br>※入力項目が不明な場合は、カタログ参照のうえご入力ください。 |
| メーカー・型式  | x→カ〜<br>3<br>型式<br>4<br><br>資料添付 A                                   |
| 最高定格管電圧  | 5 - 🖂                                                                |
| 管電流      | 6                                                                    |
| コンデンサ容量  | 7 - 🔍                                                                |
| 定格1次最大入力 | 8 kva                                                                |
| 台数       | 9 厌酸 填設                                                              |
|          |                                                                      |
|          | 入力内容をクリア 戻る 登録                                                       |

| No. | 入力項目     | 区分 | 必須 | 初期値      | 文字数 | 書式   | 説明                           |
|-----|----------|----|----|----------|-----|------|------------------------------|
| 1   | 機器名      | 選択 | 0  | - (ハイフン) | —   | —    | 機器の名称を選択します。                 |
| 2   | 機器名_その他  | 入力 |    | —        | 20  | 全て   | 機器名が「その他」の場合にそ<br>の名称を入力します。 |
| 3   | メーカー     | 入力 |    | -        | 20  | 全て   | 機器の製造メーカーを入力します。             |
| 4   | 型式       | 入力 |    | -        | 20  | 全て   | 機器の型式を入力します。                 |
| 5   | 最高定格管電圧  | 選択 |    | —        | —   | —    | 機器の最高定格管電流を選択<br>します。        |
| 6   | 管電流      | 選択 |    | _        | —   | —    | 機器の管電流を選択します。                |
| 7   | コンデンサ容量  | 選択 |    | _        | _   | _    | 機器のコンデンサ容量を選択します。            |
| 8   | 定格1次最大入力 | 入力 |    | _        | 6   | 半角数字 | 機器の定格1次最大入力を入力<br>します。       |
| 9   | 台数       | 入力 |    | _        | 2   | 半角数字 | 既設・増設・減設する台数を入<br>力します。      |

| No. | <b>ボタン/リン</b> ク | 説明                                         |
|-----|-----------------|--------------------------------------------|
| А   | 資料添付            | 資料添付画面を別ウィンドウで表示します。                       |
| В   | 入力内容をクリア        | 「機器区分」はクリア前の値を保持し、「機器区分」以外の入力項目は初期値を設定します。 |
| С   | 戻る              | 遷移元の画面へ遷移します。                              |
| D   | 登録              | 入力設備内容を設備一覧へ反映します。                         |

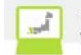

(設備情報を追加する場合)

- 1. 設備情報を入力します。
- 2. 登録ボタンをクリックします。

# (パターン5 機器区分が「コンセント」の場合)

#### ● 設備情報

■ 機器区分・機器名を選択の上、設備情報を入力してください。
■ 設備情報入力後、「登録」ボタンをクリックしてください。設備一覧上に入力した設備情報が表示されます。
■ 設備一覧の「詳細」ボタンをクリック後、設備情報の修正を確定する場合、「登録」ボタンをクリックしてください。

| 機器区分      |   |                                                                |
|-----------|---|----------------------------------------------------------------|
| 空きコンセント種類 | 1 | ロタイプ 空きコンセント種類の入力についてはこちら A                                    |
| 台麩        | 2 | 既設 増設 減設                                                       |
|           |   | B         C         D           入力内容をクリア         戻る         登録 |

| No. | 入力項目      | 区分 | 必須 | 初期値 | 文字数 | 書式   | 説明                      |
|-----|-----------|----|----|-----|-----|------|-------------------------|
| 1   | 空きコンセント種類 | 入力 | 0  | _   | 2   | 半角数字 | コンセントの空口数を入力します。        |
| 2   | 台数        | 入力 |    | —   | 2   | 半角数字 | 既設・増設・減設する台数を入力<br>します。 |

| No. | ホ゛タン / リンク           | 説明                                             |  |  |  |
|-----|----------------------|------------------------------------------------|--|--|--|
| А   | 空きコンセント種類の入力についてはこちら | 空きコンセント種類の入力についての FAQ を別ウィンドウで表示します。           |  |  |  |
| В   | 入力内容をクリア             | 「機器区分」はクリア前の値を保持し、「機器区分」以外の入力項目は<br>初期値を設定します。 |  |  |  |
| С   | 戻る                   | 遷移元の画面へ遷移します。                                  |  |  |  |
| D   | 登録                   | 入力設備内容を設備一覧へ反映します。                             |  |  |  |

[操作方法]

(設備情報を追加する場合)

1. 設備情報を入力します。

2. 登録ボタンをクリックします。
Ĵ,

(パターン6 機器区分が「電気調理機器」の場合)

## ● 設備情報

■機器区分・機器名を選択の上、設備情報を入力してください。
■設備情報入力後、「登録」ボタンをクリックしてください。設備一覧上に入力した設備情報が表示されます。
■設備一覧の「詳細」ボタンをクリック後、設備情報の修正を確定する場合、「登録」ボタンをクリックしてください。

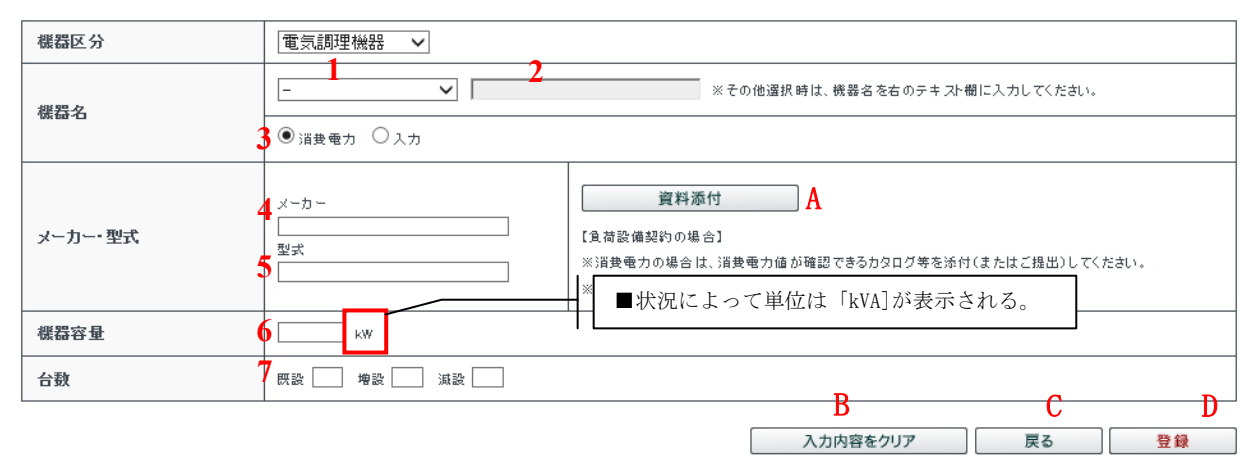

| No. | 入力項目    | 区分      | 必須 | 初期値      | 文字数 | 書式    | 説明               |
|-----|---------|---------|----|----------|-----|-------|------------------|
| 1   | 機器名     | 選択      | 0  | - (ハイフン) | —   | —     | 機器の名称を選択します。     |
| 2   | 機器名 その他 | 入力      |    | _        | 20  | 全て    | 機器名が「その他」の場合にそ   |
|     |         |         |    |          |     |       | の名称を入力します。       |
| 3   | 機器名_区分  | 選択      |    | 消費電力     | —   | —     | 機器の区分を選択します。     |
| 4   | メーカー    | 入力      |    | _        | 20  | 全て    | 機器の製造メーカーを入力します。 |
| 5   | 型式      | 入力      |    | _        | 20  | 全て    | 機器の型式を入力します。     |
| 6   | 機器容量    | 入力      |    | _        | 4   | 半角数字  | 機器の容量を入力します。     |
| 7   | 台数      | スカ      |    | _        | 2   | 半鱼数字  | 既設・増設・減設する台数を入   |
| '   | H 3A    | / / / / |    |          | -   | 17901 | 力します。            |

| No. | <b>ボ</b> タン/リンク | 説明                                         |
|-----|-----------------|--------------------------------------------|
| А   | 資料添付            | 資料添付画面を別ウィンドウで表示します。                       |
| В   | 入力内容をクリア        | 「機器区分」はクリア前の値を保持し、「機器区分」以外の入力項目は初期値を設定します。 |
| С   | 戻る              | 遷移元の画面へ遷移します。                              |
| D   | 登録              | 入力設備内容を設備一覧へ反映します。                         |

[操作方法]

(設備情報を追加する場合)

1. 設備情報を入力します。

2. 登録ボタンをクリックします。

Ĵ,

## (パターン7 機器区分が「夜間蓄熱型機器」の場合)

## 設備情報

# ■機器区分・機器名を選択の上、設備情報を入力してください。 ■設備情報入力後、「登録」ボタンをクリックしてください。設備一覧上に入力した設備情報が表示されます。 ■設備一覧の「詳細」ボタンをクリック後、設備情報の修正を確定する場合、「登録」ボタンをクリックしてください。

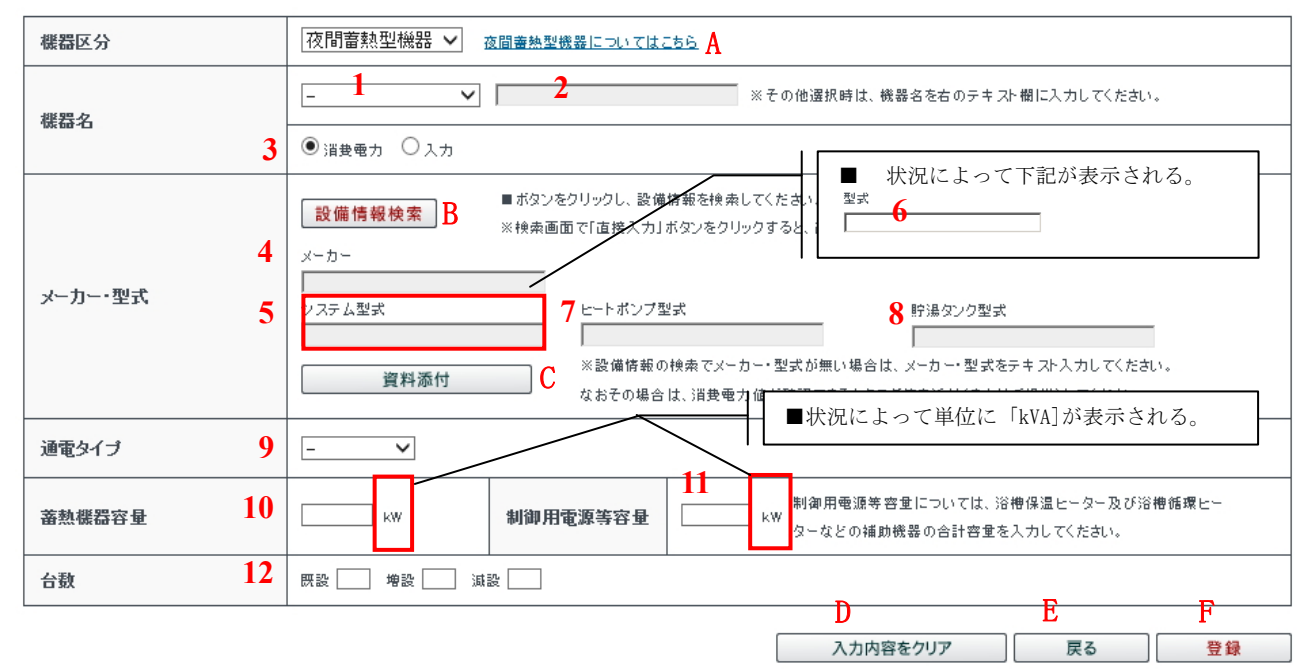

| No. | 入力項目                      | 区分      | 必須 | 初期値      | 文字数 | 書式   | 説明               |
|-----|---------------------------|---------|----|----------|-----|------|------------------|
| 1   | 機器名                       | 選択      | 0  | - (ハイフン) | —   | —    | 機器の名称を選択します。     |
| 9   | 機聖夕 その曲                   | スカ      |    | _        | 20  | 令て   | 機器名が「その他」の場合にそ   |
| 2   | 版袖石_~~~                   | 7.75    |    |          | 20  | 主、   | の名称を入力します。       |
| 3   | 機器名_区分                    | 選択      |    | 消費電力     | _   | —    | 機器の区分を選択します。     |
| 4   | メーカー                      | 入力      |    | _        | 20  | 全て   | 機器の製造メーカーを入力します。 |
| 5   | システム型式                    | 入力      |    | _        | 20  | 全て   | 機器のシステム型式を入力します。 |
| 6   | 型式                        | 入力      |    | _        | 20  | 全て   | 機器の型式を入力します。     |
| 7   | トートオ゜ソフ。刑式                | スカ      |    | _        | 20  | 令て   | 機器のヒートポンプ型式を入力し  |
| 1   |                           | 7.75    |    |          | 20  | ±. < | ます。              |
| 8   | 腔温かり形式                    | スカ      |    |          | 20  | 全て   | 機器の貯湯タンク型式を入力しま  |
| 0   | 刘杨尔王                      | 7.75    |    |          | 20  | ± (  | す。               |
| 9   | 通電タイプ                     | 選択      |    | —        | 4   | —    | 機器の通電タイプを選択します。  |
| 10  | 芸執烨哭宓昰                    | スカ      |    | _        | 6   | 半角粉字 | 機器の蓄熱機器容量を入力し    |
| 10  | 宙的成份在里                    | ЛЛ      |    |          | 0   | 十月奴子 | ます。              |
| 11  | 制御田雲酒笙索島                  | スカ      |    | _        | 6   | 半角粉字 | 機器の制御用電源等容量を入    |
| 11  | <b></b> 同仰 <b></b> 用电你守谷里 | ЛЛ      |    |          | 0   | 十月奴子 | 力します。            |
| 19  | ム教                        | スカ      |    | _        | 9   | 半角粉字 | 既設・増設・減設する台数を入   |
| 14  | 口 355                     | <i></i> |    |          | 2   | 十四数十 | 力します。            |

| No. | <b>ボタン/リン</b> ク | 説明                                             |
|-----|-----------------|------------------------------------------------|
| А   | 夜間蓄熱型機器についてはこちら | 夜間蓄熱型機器についての FAQ を別ウィンドウで表示します。                |
| В   | 設備情報検索          | 負荷設備マスタ検索結果一覧を別ウィンドウで表示します。                    |
| С   | 資料添付            | 資料添付画面を別ウィンドウで表示します。                           |
| D   | 入力内容をクリア        | 「機器区分」はクリア前の値を保持し、「機器区分」以外の入力項目は初期<br>値を設定します。 |
| Е   | 戻る              | 遷移元の画面へ遷移します。                                  |
| F   | 登録              | 入力設備内容を設備一覧へ反映します。                             |

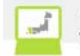

[操作方法]

(設備情報を追加する場合)

- 1. 設備情報を入力します。
- 2. 登録ボタンをクリックします。

(機器メーカー・型式の検索を行う場合)

- 1. 設備情報検索ボタンをクリックします。
- 2. 負荷設備マスタ検索結果一覧画面を別ウィンドウで表示します。

(パターン8 機器区分が「溶接機」の場合)

#### • 設備情報

■機器区分・機器名を選択の上、設備情報を入力してください。
■設備情報人力後、「登録」ボタンをクリックしてください。設備一覧上に入力した設備情報が表示されます。
■設備一覧の「詳細」ボタンをクリック後、設備情報の修正を確定する場合、「登録」ボタンをクリックしてください。

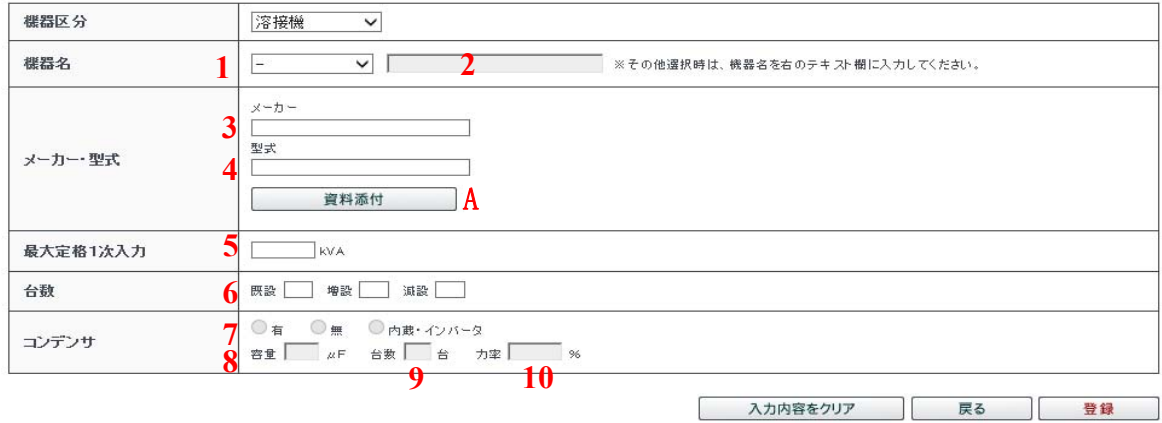

B C D

| No. | 入力項目     | 区分 | 必須 | 初期値     | 文字数 | 書式   | 説明                                             |
|-----|----------|----|----|---------|-----|------|------------------------------------------------|
| 1   | 機器名      | 選択 | 0  | -(ハイフン) | —   | —    | 機器の名称を選択します。                                   |
| 2   | 機器名_その他  | 入力 |    | —       | 20  | 全て   | 機器名が「その他」の場合にそ<br>の名称を入力します。                   |
| 3   | メーカー     | 入力 |    | —       | 20  | 全て   | 機器の製造メーカーを入力します。                               |
| 4   | 型式       | 入力 |    | —       | 20  | 全て   | 機器の型式を入力します。                                   |
| 5   | 最大定格1次入力 | 入力 |    | _       | 6   | 半角数字 | 機器の最大定格1次入力を入力<br>します。                         |
| 6   | 台数       | 入力 |    | _       | 2   | 半角数字 | <ul><li>既設・増設・減設する台数を入</li><li>力します。</li></ul> |
| 7   | コンデンサ_区分 | 選択 |    | 未チェック   | _   | _    | 機器のコンデンサ有無を選択します。                              |
| 8   | コンデンサ_容量 | 入力 |    | _       | 3   | 半角数字 | 機器のコンデンサの容量を入力し<br>ます。                         |
| 9   | コンデンサ_台数 | 入力 |    | —       | 2   | 半角数字 | 機器のコンデンサの台数を入力し<br>ます。                         |
| 10  | コンデンサ_力率 | 入力 |    | _       | 5   | 半角数字 | 機器のコンデンサの力率を入力し<br>ます。                         |

| No. | ホ゛タン/リンク | 説明                                         |
|-----|----------|--------------------------------------------|
| А   | 資料添付     | 資料添付画面を別ウィンドウで表示します。                       |
| В   | 入力内容をクリア | 「機器区分」はクリア前の値を保持し、「機器区分」以外の入力項目は初期値を設定します。 |
| С   | 戻る       | 遷移元の画面へ遷移します。                              |
| D   | 登録       | 入力設備内容を設備一覧へ反映します。                         |

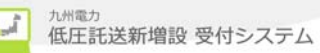

(設備情報を追加する場合)

- 1. 設備情報を入力します。
- 2. 登録ボタンをクリックします。

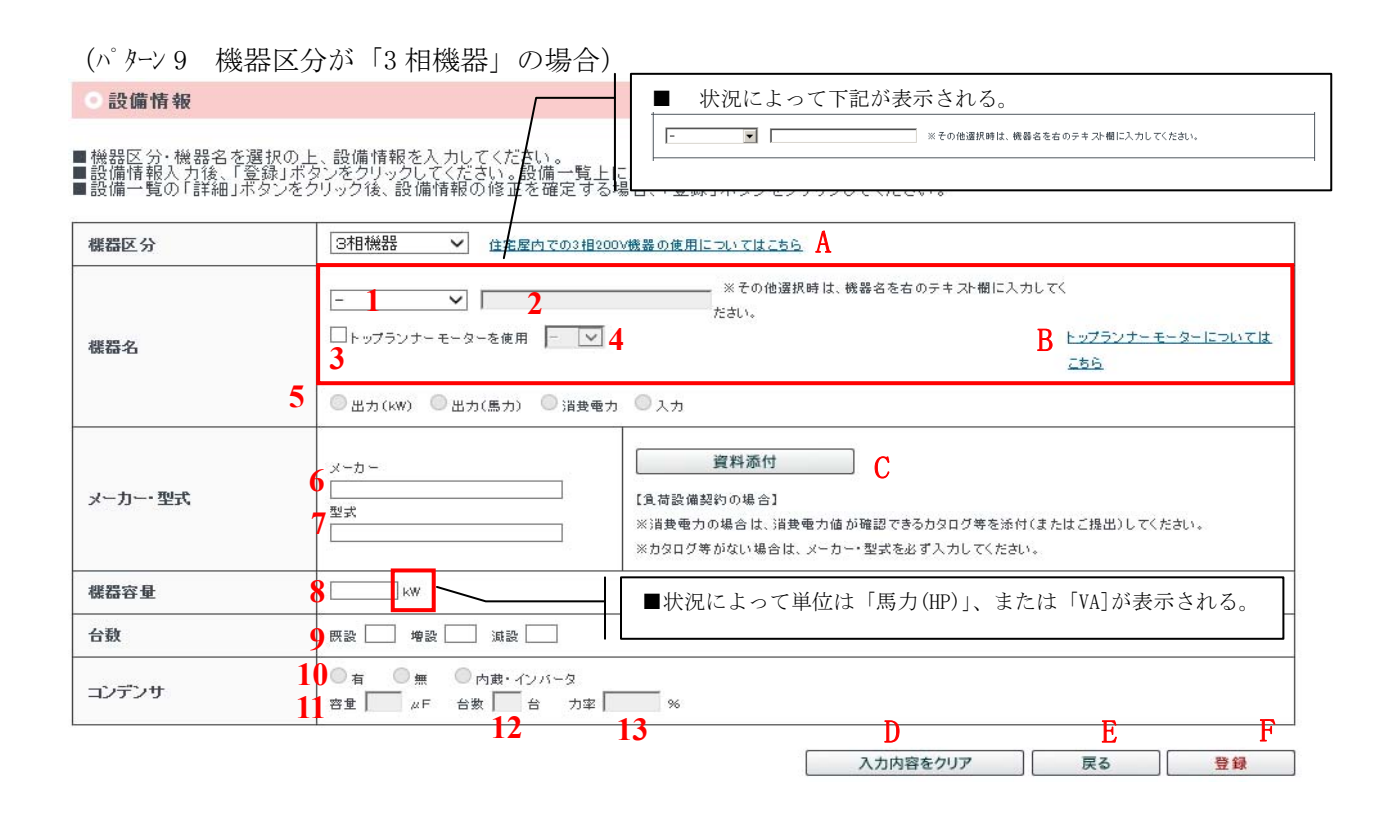

| No. | 入力項目                | 区分     | 必須 | 初期値     | 文字数 | 書式   | 説明                  |
|-----|---------------------|--------|----|---------|-----|------|---------------------|
| 1   | 機器名                 | 選択     | 0  | -(ハイフン) | -   | _    | 機器の名称を選択します。        |
| 2   | 機器名 その他             | スカ     |    | _       | 20  | 全て   | 機器名が「その他」の場合にそ      |
|     |                     | / ///  |    |         | 20  | 1.5  | の名称を入力します。          |
| 3   | トップ。ランナーモーター使用      | 選択     |    | 未チェック   | _   | _    | トップ。ランナーモーター使用有無を選択 |
|     | 有無                  |        |    |         |     |      | します。                |
| 4   | トップ ランナーモーター 区分     | 選択     |    | -       | _   | _    | トッブランナーモーターの区分を選択し  |
|     |                     |        |    |         |     |      | ます。                 |
| 5   | 機器名_区分              | 選択     |    | 未チェック   |     |      | 機器名の区分を選択します。       |
| 6   | メーカー                | 入力     |    | _       | 20  | 全て   | 機器の製造メーカーを入力します。    |
| 7   | 型式                  | 入力     |    | _       | 20  | 全て   | 機器の型式を入力します。        |
| 8   | 機器容量                | 入力     |    | —       | 6   | 半角数字 | 機器の容量を入力します。        |
| 0   | ム米                  | 7 -    |    |         | 0   | 半角粉孛 | 既設・増設・減設する台数を入      |
| 9   | 口奴                  | ЛЛ     |    |         | 4   | 十月奴子 | 力します。               |
| 10  | っこうみ 反八             | 182.40 |    | +.4     |     |      | 機器のコンデンサ有無を選択しま     |
| 10  |                     | 速扒     |    | 木/エッ/   |     | _    | す。                  |
| 11  | ッチンオ 宏景             | スカ     |    |         | Q   | 半角粉字 | 機器のコンデンサの容量を入力し     |
| 11  |                     | 7.75   |    |         | 5   | 千月数十 | ます。                 |
| 19  | ッテンチ ム粉             | ぇヵ     |    |         | 9   | 半名粉孛 | 機器のコンデンサの台数を入力し     |
| 14  | ···/ · / リ_口 妖      | 八刀     |    |         | 4   | 十円奴十 | ます。                 |
| 13  | ッパデッサ 力家            | スカ     |    | _       | 5   | 半角粉字 | 機器のコンデンサの力率を入力し     |
| 10  | ~~/ ~/ <u>_</u> /J+ |        |    |         | 5   | 十万数丁 | ます。                 |

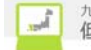

| No. | <b>ホ</b> ゙タン/リンク              | 説明                                             |
|-----|-------------------------------|------------------------------------------------|
| А   | 住宅屋内での3相200V機器<br>の使用についてはこちら | 住宅屋内での3相200V機器の使用についてのFAQを別ウィンドウで表示します。        |
| В   | トップ ランナーモーターについてはこちら          | トップ ランナーモーターについての FAQ を別ウィント゛ゥで表示します。          |
| С   | 資料添付                          | 資料添付画面を別ウィンドウで表示します。                           |
| D   | 入力内容をクリア                      | 「機器区分」はクリア前の値を保持し、「機器区分」以外の入力項目は初期値を設<br>定します。 |
| Е   | 戻る                            | 遷移元の画面へ遷移します。                                  |
| F   | 登録                            | 入力設備内容を設備一覧へ反映します。                             |

[操作方法]

(設備情報を追加する場合)

1. 設備情報を入力します。

2. 登録ボタンをクリックします。

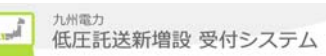

2.5.1.5.負荷設備マスタ検索結果一覧 設備情報入力の補助機能として、負荷設備の検索結果情報一覧を表示するための画面

|             | 「検索結<br>対象の<br>1計量力<br>く検索結果<br>「検索結<br>上位 10<br>検索結<br>1計量力                                 | <ul> <li>果が XXX 件ありまー</li> <li>設備を選択の上、「</li> <li>ラ式で時間帯別対応</li> <li>4が 101 件以上、且</li> <li>果の総件数は XX, X</li> <li>0 件のみ表示してい</li> <li>果に該当が無い場合</li> <li>ラ式で時間帯別対応</li> </ul>                                                                                       | 「「、 「 ~ 」 「 ~ 」 の場合は、 お客さま側 「<br>確定」 ボタンをクリックしてください<br>示が「 $\triangle$ 」「 × 」 の場合は、 お客さま側 「<br>つ、上位 100 件を表示する場合><br>XX 件あります。<br>います。対象の設備を選択の上、「確定<br>合は、型式を全て入力のうえ、 再度検究<br>示が「 $\triangle$ 」「 × 」 の場合は、 お客さま側 「 | 、。<br>でのタイム<br>ご」ボタンを<br>素してくだ<br>でのタイム | コントロー<br>とクリックし<br>さい。<br>コントロー | ラーの設置<br>してください<br>ラーの設置 | が必要です<br>い。<br>が必要です | ⊧.」 |  |  |  |  |  |  |
|-------------|----------------------------------------------------------------------------------------------|----------------------------------------------------------------------------------------------------|----------------------------------------------------------------------------------------------------|-----------------------------------------|---------------------------------|--------------------------|----------------------|-----|--|--|--|--|--|--|
| 12<br>#28-5 |                                                                                              | <b>要</b> 急温水器                                                                                                    |                                                                                                    |                                         |                                 |                          |                      | 1   |  |  |  |  |  |  |
| /           | -<br> - 1                                                                                    |                                                                                                    |                                                                                                    |                                         |                                 | 途壶                       |                      |     |  |  |  |  |  |  |
| 255         | 2                                                                                            | L         人         検索           型式の全部または一部を入力のうえ、該当機器を検索してくたさい。(半角英数記号)<br>なお、型式の一部で検索し、該当機器が多い場合、検索結果の表示に時間がかかることがあります。<br>※ハイアン(-)、スペースを除いて入力してくたさい。         ※検索結果に該当が無い場合は、下の「直接<br>入力」ボタンを押してメーカー、型式等を直接<br>入力してくたさい。           2         ●前方一致 ●前方一致 ●部分一致 3 |                                                                                                    |                                         |                                 |                          |                      |     |  |  |  |  |  |  |
| 索索          | 結果が3件あります。対1<br>計式で時間帯別対応ガ                                                                   | 象の設備を選択の上、<br>『△」「×」の場合は、                                                                                                    | 「確定」ボタンをクリックしてください。<br>5客さま側でのタイムコントローラーの設置が必                                                                                                    | 要です。                                    | В                               | 9 直接                     | 入力                   | ]   |  |  |  |  |  |  |
|             | (-×                                                                                          | <i>т</i> –                                                                                                    | 型式                                                                                                    | 通電<br>タイプ                               | 善熱機器<br>容量                      | 制御用電源等合計                 | 等 時間帯<br>別対応         |     |  |  |  |  |  |  |
|             | 000000000000000000000000000000000000000                                                      | 00000000                                                                                                    | 000000000000000000000000000000000000000                                                                                                    | マイコン型                                   | 99,999kW                        | 99.999k\                 | v 🛆                  |     |  |  |  |  |  |  |
|             | ▲     制御用電源寺谷重の                                                                              | 内訳を折り登む」                                                                                                    | 制御用電源等容量の内訳                                                                                                    |                                         |                                 |                          |                      |     |  |  |  |  |  |  |
|             | 制御基盤                                                                                         |                                                                                                    |                                                                                                    |                                         |                                 |                          | 99,999kW             |     |  |  |  |  |  |  |
| 0           | 保温ヒーター                                                                                       |                                                                                                    |                                                                                                    |                                         |                                 |                          | 99,999kW             |     |  |  |  |  |  |  |
|             | 循環ボンブ                                                                                        |                                                                                                    |                                                                                                    |                                         |                                 |                          | 99,999kW             |     |  |  |  |  |  |  |
|             | 凍結防止ヒーター                                                                                     |                                                                                                    |                                                                                                    |                                         |                                 |                          | 99,999kW             |     |  |  |  |  |  |  |
|             | 000000000000000000000000000000000000000                                                      | 000000000000000000000000000000000000000                                                                                                    | 000000000000000000000000000000000000000                                                                                                    | 000000000000000000000000000000000000000 | 00000000                        | 0000000                  | 99,999kW             |     |  |  |  |  |  |  |
|             | 三菱                                                                                           |                                                                                                    | SRTDE11XXXXXXXXXXXXXX                                                                                                    | マイコン型                                   | 0.257kW                         | 0.257kV                  | v <u>4</u>           |     |  |  |  |  |  |  |
| 0           |                                                                                              | ▼ 制御用電源等容量の内訳を開く 〕                                                                                                    |                                                                                                    |                                         |                                 |                          |                      |     |  |  |  |  |  |  |
| 0           | ▼ 制御用電源等容量                                                                                   | との内訳を開く 】】                                                                                                    |                                                                                                    |                                         |                                 | :                        | 三菱 SRTDE11           |     |  |  |  |  |  |  |
| 0           | ▼ 制御用電源等容量<br>三菱 ▼ 制御田電源等容量                                                                  | の内訳を聞く                                                                                                    | SRTDE11                                                                                                    | マイコン型                                   | 0.257kW                         | 0.257kV                  | v <u>4</u>           |     |  |  |  |  |  |  |
| 0           | <ul> <li>▼ 制御用電源等容量</li> <li>Ξ 葵</li> <li>▼ 制御用電源等容量</li> </ul>                              | <u>tの内訳を開く</u>                                                                                                    | sridei1<br>E 確定 キャンセル F                                                                                                    | マイコン型                                   | 0.257kW                         | 0.257KV<br>〒 こ           | v ム                  | •   |  |  |  |  |  |  |
| 0           | <ul> <li>▼</li> <li>■ 制御用電源等容量</li> <li>■ 制御用電源等容量</li> <li>▼</li> <li>▼ 制御用電源等容量</li> </ul> | <u>この内駅を開く</u><br><u> の内駅を開く</u><br>・<br>の内駅を開く<br>・<br>の<br>内駅を開く<br>、<br>の<br>内駅を開く<br>、<br>の<br>の<br>内駅を開く                                                                                                    | srtdei1<br><u> </u> <u> 確定</u> キャンセル F                                                                                                    | ₹412型                                   | 0.257kW                         | 0.257KX<br><b>末</b> こ    | v ム<br>のページの先頭 ^     | ·   |  |  |  |  |  |  |

| ■版佰日                           |        |                                                                                                    |           |            |              |            |  |  |  |
|--------------------------------|--------|----------------------------------------------------------------------------------------------------|-----------|------------|--------------|------------|--|--|--|
| ■一覧項日<br>〈象機器がエコキュート、材キュートの場合〉 |        |                                                                                                    |           |            |              |            |  |  |  |
| -d-k                           | システム型式 | 貯温タンク型式         ヒートボンブ型式         道亜<br>タイプ         審熱機器<br>音量         制御用電源等<br>合計         時間帶<br>別対応 |           |            |              |            |  |  |  |
| 〈対象機器が電気温水器・蓄熱                 | 熱式床暖房・ | 蓄熱式電気暖房器0                                                                                             | D場合>      |            | 1            |            |  |  |  |
| メーカー                           | 型式     |                                                                                                    | 通電<br>タイプ | 善热機器<br>容重 | 制御用電源等<br>合計 | 時間帶<br>別対応 |  |  |  |

| No. | 入力項目 | 区分 | 必須 | 初期値      | 文字数 | 書式         | 説明          |
|-----|------|----|----|----------|-----|------------|-------------|
| 1   | メーカー | 選択 |    | - (ハイフン) | —   | —          | メーカーを選択します。 |
| 2   | 型式   | 入力 |    | _        | 20  | 半角英数<br>記号 | 型式を入力します。   |
| 3   | 一覧選択 | 選択 |    | 未チェック    | —   | —          | 一覧から選択します。  |

| No. | <b>ホ</b> ゙タン/リンク | 説明                       |
|-----|------------------|--------------------------|
| А   | 検索               | 絞込みで検索をします。              |
| В   | 直接入力             | 負荷設備情報を直接入力することが可能になります。 |
| С   | 制御用電源等容量の内訳を折り畳む | 制御用電源等容量の内訳を非表示にします。     |
| D   | 制御用電源等容量の内訳を開く   | 制御用電源等容量の内訳を表示します。       |
| Е   | 確定               | 負荷設備情報を確定します。            |
| F   | キャンセル            | 画面を閉じます。                 |

[操作説明]

(検索より負荷設備を選択する場合)

- 1. メーカー及び型式を入力し、検索ボタンをクリックします。
- 2. 表示された負荷設備一覧より該当する負荷設備を選択します。
- 3. 選択された負荷設備が間違いない場合は、確定ボタンをクリックすると、呼出元の画面に選択した負荷 設備を反映します。

(直接負荷設備を入力する場合)

- 1. 直接入力ボタンをクリックします。
- 2. 呼出元の画面の負荷設備項目が入力可能になります。

, "Î

2.5.1.6. 資料添付 資料添付及び添付済みファイルを参照・削除・変更するための画面

# 🎽 資料添付

## ◎ 添付する資料

資料を添付する場合は、「参照」ボタンから添付する資料を指定し、「資料の種類」を選択の上、「添付」ボタンをクリックしてください。

| - |                                                                                                    |
|---|----------------------------------------------------------------------------------------------------|
|   | 添付可能なファイル拡張子は以下のとおりです。                                                                                                    |
|   | [ipeş], [ipş], [xls], [xls], [doc], [docx], [pdf], [xdw]                                                                            |
|   | 添付する1 ファイルのサイズが1 0MB以上の場合はアップロードできません。                                                                                              |
|   | 1ファイルのサイズが10MB未満となるように分割してアップロードしてください。                                                                                             |
|   | ※CADデータはPDF等に変換して添付してくたさい。                                                                                                    |
|   | ※マクロ付きのエクセルファイル、ワードファイルを添付された場合、正しく受付が行えません。マクロを削除してから添付してください。                                                                     |
|   | マクロの削除方法については、ファイルの作成元にお問い合わせください。                                                                                                  |
|   | 添付する資料のサイズは、A3サイズ以下でお願いいたします。                                                                                                    |
|   | エクセルファイルを添付する時は、対象シートを全て選択した状態で保存の上、添付してくたさい。 エ <u>クセルファイルの資料添付方法についてはこちら</u> $egin{aligned} & & & & & & & & & & & & & & & & & & &$ |
|   | 参照                                                                                                    |
|   | 资料の種類 B                                                                                                    |
| 2 | ────────────────────────────────────                                                                                                |
|   |                                                                                                    |

#### ● 添付済みの資料

#### 資料名をクリックする事で、添付済みの資料を確認する事が出来ます。 添付済みの資料を削除する場合は、「削除」ボタンをクリックして下さい。 添付済み資料の種類を変更する場合は、「変更」ボタンをクリックの上、資料の種類を変更してください。

| No. | 资料名                     | 資料の種類      | 容重   | 削除 | 資料の<br>種類変更 |
|-----|-------------------------|------------|------|----|-------------|
| 1   | 0283230141000220551.xdw | スケッチ用工事設計図 | 37КВ | 削除 | r 変更        |
| 2   | 0283240140000620151.xdw | ►の他        | 36KB | 削除 | G 確定        |

H 閉じる

以下の画面は申込詳細画面から遷移した時のみ当画面を表示します。

## 🎽 資料添付

資料名をクリックする事で、添付済みの資料を確認する事が出来ます。

#### ◎ 添付済みの資料

| No. | 资料名       | 資料の種類      | 容重   |
|-----|-----------|------------|------|
| 1   | 添付资料.ipg  | スケッチ用工事設計図 | 16KB |
| 2   | 添付资料.pdf  | その他        | 16KB |
| 3   | 添付_p1.ips | スケッチ用工事設計図 | 20KB |
| 4   | 添付_p2.jpg | その他        | 20KB |

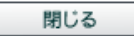

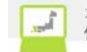

| No. | 入力項目         | 区分 | 必須 | 初期値 | 文字数 | 書式 | 説明                  |
|-----|--------------|----|----|-----|-----|----|---------------------|
| 1   | 添付対象ファイルフルパス | 入力 | 0  | —   | 256 | 全て | 添付対象ファイルフルパスを入力します。 |
| 2   | 資料の種類        | 選択 | 0  | ₩1  | —   | _  | 資料の種類を選択します。        |
| 3   | 資料の種類更新      | 選択 | 0  | —   | —   | _  | 資料の種類を再選択します。       |

※1 初期値は変更前の「資料の種類」とします。

| No. | <b>ホ</b> ゙タン/リンク      | 説明                                    |
|-----|-----------------------|---------------------------------------|
| А   | エクセルファイルの資料添付についてはこちら | エクセルファイルの資料添付についての FAQ を別ウィンドウで表示します。 |
| В   | 参照                    | 添付対象ファイルフルパスを指定します。                   |
| С   | 添付                    | 資料を添付します。                             |
| D   | 資料名                   | 選択した資料を表示またはダウンロードします。                |
| Е   | 削除                    | 資料添付情報を削除します。                         |
| F   | 変更                    | 資料添付情報を変更します。                         |
| G   | 確定                    | 資料添付情報の変更を確定します。                      |
| Н   | 閉じる                   | 画面を閉じます。                              |

[操作説明]

(資料を参照する場合)

 資料名をクリックすると選択した資料を表示またはダウンロードします。 表示する資料の種類:PDF、JPEG、JPG、ドキュワークス(xdw) ダウンロードする資料の種類:WORD(doc、docx)、EXCEL(x1s、x1sx)

(資料を添付する場合)

- 1. 参照ボタンをクリックし、添付する資料を指定します。
- 2. 資料の種類を選択し、資料添付ボタンをクリックすると資料を添付します。

# 2.5.1.7 完成入力

| 完成入力 | を行う | ための画面 |
|------|-----|-------|

| ₩九州電力 低圧言                                         | 托送新增部                                                                      | レーロー<br>と受付システム 株式会                                | 会社 O×電気工事会社                   | さま、いつもご利                                                                              | 用ありがと                                     | うございます。                                                 |                             |     |  |  |
|---------------------------------------------------|----------------------------------------------------------------------------|----------------------------------------------------|-------------------------------|---------------------------------------------------------------------------------------|-------------------------------------------|---------------------------------------------------------|-----------------------------|-----|--|--|
| 19688C. #00081-                                   |                                                                            |                                                    |                               |                                                                                       | ● FAQ                                     | んご買用 🔷 操作マニュ                                            | 7ル D ログアウト                  |     |  |  |
| 託送情報入力<br><b>小売電気事業者</b><br>九州電力(正式名              | <ul> <li>需要者情報</li> <li>(1) 名</li> <li>(1) 申込配</li> <li>(1) 福岡配</li> </ul> | 入力 引込請元入力<br><b>乾季業所</b><br>(事業所                   | 設備情報入力                        | <ul> <li>■完成入た</li> <li>く「完成入</li> <li>以下のメッセ</li> <li> <ul> <li></li></ul></li></ul> | り有無<br>力を行え<br>ージ とお<br>」を行わない<br>ノをクリックの | わない」をチェ<br>タンを表示<br>o c <del>完成入カを行</del><br>D上、「申込内容確証 | ックした場合><br>う<br>別にお進みください。」 | A 🔭 |  |  |
| - 完成入力                                            |                                                                            |                                                    |                               |                                                                                       |                                           |                                                         |                             |     |  |  |
| 1<br>○ <mark>完成入力を行</mark><br>お客さま設備の<br>入力完了後、「次 | <mark>わない</mark><br>完成入力を行<br>ペー」ボタンを                                      | © <mark>完成入力を行う</mark><br>ってください。<br>クリックの上、「申込内容ł | 確認」にお進みください                   | 0                                                                                     |                                           |                                                         |                             |     |  |  |
| 2 申込№.                                            | 流用                                                                         | B                                                  |                               |                                                                                       |                                           | C 完成.                                                   | <u>入力についてはこちら</u>           |     |  |  |
| ◎ 送電希望日                                           |                                                                            |                                                    |                               |                                                                                       |                                           |                                                         |                             |     |  |  |
| 送電希望日                                             | 3                                                                          | 2016 • 年 1 • 月 1                                   | • 日 カレンダーから選択 】               |                                                                                       |                                           |                                                         |                             |     |  |  |
| ○ 雪与於温果語罢」                                        | な言刃                                                                        |                                                    |                               |                                                                                       |                                           |                                                         |                             |     |  |  |
| 电风和物益改进                                           | E BAD                                                                      |                                                    |                               |                                                                                       |                                           |                                                         |                             |     |  |  |
| 電気給湯器設置確認                                         |                                                                            | ● 電気給湯器設置済みの場合<br>検査結果抽出にあたり、電気給湯                  | 、チェックしてください。<br>器の設置が必要になります。 |                                                                                       |                                           |                                                         |                             |     |  |  |
| ● 検査基本情報                                          |                                                                            |                                                    |                               |                                                                                       |                                           |                                                         |                             |     |  |  |
| 検査者氏名                                             | 4                                                                          | ※姓と名の間には全角スペースを                                    | こ入れてください。<br>別:九電 太郎)         | -<br>しわてください。<br>: 九電 太郎 )                                                            |                                           |                                                         |                             |     |  |  |
| 検査実施年月日                                           | 5                                                                          | - • 年 - • 月 -                                      | ■ 目 カレンダーから選択                 |                                                                                       |                                           |                                                         |                             |     |  |  |
| 検査実施時天候                                           | 6                                                                          | C 時 C 景 C 雨                                        |                               |                                                                                       |                                           |                                                         |                             |     |  |  |
| 主任電気工事士判定                                         | 7                                                                          | 送電に支障なし - 💽                                        | 年 - 💌 月 - 💌 日 カレンダーから適眠       |                                                                                       |                                           |                                                         |                             |     |  |  |
| ◎ 検査結果情報                                          |                                                                            |                                                    |                               |                                                                                       |                                           |                                                         |                             |     |  |  |
|                                                   | 幹線 8                                                                       |                                                    |                               |                                                                                       |                                           |                                                         |                             |     |  |  |
|                                                   |                                                                            | 1 2 3                                              | 4 5                           | 6 7                                                                                   | 8                                         | 9 10                                                    | 11 12                       |     |  |  |
| 絶縁抵抗測定(MΩ)<br>※「∞」の場合は<br>「999」と入力して              | 9<br>分岐回路                                                                  |                                                    |                               |                                                                                       |                                           |                                                         |                             |     |  |  |
| ください。                                             | (向かって<br>左から)                                                              |                                                    |                               | 18 19                                                                                 | 20                                        | 21 22                                                   | 23                          |     |  |  |
|                                                   |                                                                            | 良否 C良 C 舌 1 (                                      |                               |                                                                                       | Received and a                            |                                                         |                             |     |  |  |
| 上♥           接地工事         11         □ 回接挖土事を省略   |                                                                            |                                                    |                               |                                                                                       |                                           |                                                         |                             |     |  |  |
|                                                   |                                                                            | D種                                                 | 12 - It                       |                                                                                       | - • 種                                     |                                                         |                             |     |  |  |
| 接地抵抗测定(Ω)                                         | 13                                                                         |                                                    |                               |                                                                                       |                                           |                                                         |                             |     |  |  |
|                                                   | <u>ва14</u> Ов Ов                                                          |                                                    |                               |                                                                                       |                                           |                                                         |                             |     |  |  |
| 配線点検良否 15                                         | 〇良〇香                                                                       |                                                    |                               | 2,550                                                                                 |                                           |                                                         |                             |     |  |  |
| 204 min 1900 -                                    |                                                                            | 番名                                                 |                               | 製造                                                                                    | 者名:製造                                     | No.                                                     | 5                           |     |  |  |
| <i>潤正奋</i>                                        | 7-7                                                                        |                                                    |                               | 10 =                                                                                  |                                           |                                                         |                             |     |  |  |
|                                                   | 1                                                                          |                                                    |                               |                                                                                       |                                           |                                                         |                             |     |  |  |

## ◎ 配線点検項目

| No. | 項目                                        | 結果              |
|-----|-------------------------------------------|-----------------|
| 1   | 電線ケーブルの種類、太さ、工事方法、充電部露出の有無、他物との離闘は良いか     | □ <sub>济</sub>  |
| 2   | 電線管の工事方法は良いか                              | □ <sub>済</sub>  |
| 3   | 金属管機器等とラス金属振との語縁は良いか                      | □ <sub>済</sub>  |
| 4   | 単三記線の中性線に中性線欠相保護装置を使用しているか                | □ 済             |
| 5   | 正しい接地工事がなされているか                           | □ 済             |
| 6   | 温電遮断機を正しく取り付けているか、未取付はないか。動作確認、端子ネジを時付けたか | □ 谙             |
| 7   | 配線器具を正しく取付けているか(破損、充電部露出部等)               | □ 谙             |
| 8   | 引込小柱の施設、引込線取付点(金物)及び計量器取付、計器板の取付は良いか      | □ <sub>済</sub>  |
| 9   | 材料機器、器具等は指定の一品、 ()品であるか                   | □ <sub>ïš</sub> |
| 10  | 設計図内容と現場に相違はないか(二重計量となる誤記線はないか)           | □ <sub>済</sub>  |
| 11  | その他異常はないか                                 | □<br>済          |

### ● ACL工事内容

| ACL工事内容 | 20 | - • 21                      |
|---------|----|-----------------------------|
| ACL型式   | 22 | 取付:                         |
| 計器板取付数  | 23 |                             |
| 工事(予定)日 | 24 | - ▼ 年 - ▼ 月 - ▼ 日 カレンダーから選択 |

## ● 主閉閉器(負荷設備)契約等に変更される場合のACL設置状況

| ACLの所在 25                 | ○ 取外(電気工事組合持参) ○ その他 ○ 無し          |
|---------------------------|------------------------------------|
| ACLの所在で取外く電気工事組合持         | 多)を選択した場合に入力してください(最大入力文字数:全角70文字) |
| 取外ACLの持参箇所、持参月日、ACL容量につ   | いて入力してください。                        |
| (例:福岡支部、10月10日、3L40A)     |                                    |
| 26                        |                                    |
| ACLの所在でその他を選択した場合         | こ入力してください(最大入力文字数:全角70文字)          |
| ACLの取付状況(撤去・残置)、保管場所、連絡   | 先について入力してください。                     |
| (例:残置、10月10日15時に現地施工希望、09 | 0-1234-5678)                       |
| 27                        |                                    |
|                           | 戻る次へ                               |
|                           | E 🚽 このベ <b>F</b> ジの先頭へ             |

▲トップページへ <u>サイトポリシー</u> 会員規約 お問い合わせ

| No. | 入力項目           | 区分 | 必須 | 初期值     | 文字数 | 書式   | 説明                                                |
|-----|----------------|----|----|---------|-----|------|---------------------------------------------------|
| 1   | 完成入力           | 選択 | 0  | 未チェック   | _   | _    | 完成入力を行うかどうかを選<br>択します。                            |
| 2   | 申込 No.         | 入力 |    | _       | 8   | 半角数字 | 申込 No. を入力します。完全一<br>致条件です。                       |
| 3   | 送電希望日          | 選択 | 0  | ₩1      | —   | —    | 送電希望日を選択します。                                      |
| 4   | 電気給湯器設置確認      | 選択 | ₩2 | 未チェック   | _   | _    | エコキュート、電気温水器、ネオキュートのいず<br>れかの設置されている場合に選択<br>します。 |
| 5   | 検査者氏名          | 入力 | 0  | —       | 10  | —    | 検査者氏名を入力します。                                      |
| 6   | 検査実施年月日        | 選択 | 0  | -(ハイフン) | —   | —    | 検査実施年月日を選択します。                                    |
| 7   | 検査実施天候         | 選択 |    | 未チェック   | —   | —    | 検査実施天候を選択します。                                     |
| 8   | 主任電気工事士_判<br>定 | 選択 |    | -(ハイフン) | —   | —    | 主任電気工事士の判定した日<br>を選択します。                          |
| 9   | 幹線             | 入力 |    | _       | 5   | 半角数字 | 幹線を入力します。                                         |

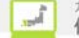

| 10 | 分岐回路                 | 入力 |   | —       | 5  | 半角数字 | 分岐回路を入力します。                    |
|----|----------------------|----|---|---------|----|------|--------------------------------|
| 11 | 分岐回路_良否              | 選択 |   | 未チェック   | _  | —    | 分岐回路の良否を選択します。                 |
| 12 | 接地工事                 | 選択 |   | 未チェック   | -  | _    | 「D種接地工事を省略」した場合に選択します。         |
| 13 | 接地抵抗測定_種別            | 選択 |   | -(ハイフン) | _  | _    | 接地抵抗測定の種別を選択し<br>ます。           |
| 14 | 接地抵抗測定值              | 入力 |   | —       | 5  | 半角数字 | 接地抵抗測定値を入力します。                 |
| 15 | 接地抵抗測定_良否            | 選択 | 0 | 未チェック   | _  | _    | 接地抵抗測定の良否を選択し<br>ます。           |
| 16 | 配線点検良否               | 選択 | 0 | 未チェック   | —  | _    | 配線点検の良否を選択します。                 |
| 17 | 測定器_メガ               | 選択 |   | -(ハイフン) | -  | —    | 測定器のカガを選択します。                  |
| 18 | 測定器_アース              | 選択 |   | -(ハイフン) | _  | —    | 測定器のアースを選択します。                 |
| 19 | 配線点検項目               | 選択 |   | 未チェック   | _  | _    | 配線点検項目の結果を選択し<br>ます。           |
| 20 | ACL工事内容_ACL工<br>事内容  | 選択 | 0 | 未チェック   | _  | _    | ACL 工事内容の ACL 工事内容を<br>選択します。  |
| 21 | ACL工事内容_ACL機器容量      | 選択 |   | —       | -  | —    | ACL 工事内容の ACL 機器容量を<br>選択します。  |
| 22 | ACL工事内容_ACL型<br>式_取付 | 選択 |   | _       | _  | _    | ACL 工事内容の ACL 型式の取付<br>を選択します。 |
| 23 | ACL 工事内容_計器<br>板取付数  | 入力 |   | ₩3      | 1  | 半角数字 | ACL 工事内容の計器板取付数を<br>入力します。     |
| 24 | ACL 工事内容_工事<br>(予定)日 | 選択 |   | -(ハイフン) | _  | _    | ACL 工事内容の工事(予定)日を<br>選択します。    |
| 25 | ACL の所在              | 選択 | 0 | 未チェック   |    | _    | ACLの所在を選択します。                  |
| 26 | ACL の所在_工事組<br>合持参   | 入力 |   | _       | 70 | 全て   | ACL の所在の工事組合持参について入力します。       |
| 27 | ACL の所在_その他          | 入力 |   | _       | 70 | 全て   | ACL の所在のその他について入<br>力します。      |

※1 託送情報入力画面での送電希望日

※2 設備情報入力画面で、機器名が「エコキュート」「電気温水器」「ネオキュート」のいずれかの設置台数の合計が1台以上の場合は必須 ※3 引込諸元入力画面での計器板取付数

| No. | ホ゛タン/リンク      | 説明                           |
|-----|---------------|------------------------------|
| А   | 次へ(完成入力を行わない) | 遷移先画面へ遷移します。                 |
| В   | 流用            | 入力された申込 No.の件名の完成情報を流用します。   |
| С   | 完成入力についてはこちら  | 完成入力についての FAQ を別ウィンドウで表示します。 |
| D   | カレンダーから選択     | カレンダーから日付を選択します。             |
| Е   | 戻る            | 遷移元画面へ遷移します。                 |
| F   | 次へ(完成入力を行う)   | 申込内容確認(個別申込)画面へ遷移します。        |

[操作説明] (申込の続きに進む場合) 1. 次へボタンをクリックします。

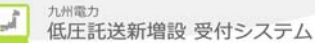

2.5.1.8. 申込内容確認(個別申込) 申込の内容を確認するための画面 本画面は共通部分とタブ部分とで構成しています。 株式会社 O×電気工事会社さま、いつもご利用ありがとうございます。 **ジェカ州電力 低圧託送新増設** 受付システム ▼ FAQ よくあるご質問 ? ヘルプ Dグアウト 託送情報入力 需要者情報入力 引込諸元入力 設備情報入力 完成入力 申込内容確認 申込完了 小売電気事業者名 申込配電事業所 共通部分 株式会社一番電力 福岡配電事業所 仮登録 ▋ 申込内容確認 お客さまの申込内容をご確認ください。 内容の修正がある場合、「入力内容を修正する」ボタンをクリックしてください。 内容構認完了後、「お中野情報を送信」ボタンをクリックの上一申込完了にお道<mark>み</mark>ください。 **託送情報** 需要者情報 引込諸元 設備情報 完成入力 タブの中身については後述 タブ部分 • 資料添付 ※負荷設備契約をご希望の場合は、設置される機器の仕様書(力タログ等)を添付のうえ、お申込みください。 資料添付 F 🗌 ● 提出物 提出物については当画面を印刷の上、提出物と合わせて下記のあて先へ郵送または、ご持参ください。 主開閉器(電子式)契約をご希望の場合、「主開閉器契約における確約書」を出力し、内容を記入のうえ、資料添付を行ってくださ 主開閉器契約における確約書 U., G ▶ ダウンロードはこちら ▶ 共通部分 (留意事項) 主開開器の認定確認等が必要な場合は、送電日を調整させていただくことがあります。 なお、以下に該当する場合は、主開開器の動作試験を実施することがありますので、「九竜への連絡事項」に該当する内容を入力し てください。 主開閉器契約に関する仕様書 (主開閉器の確認事項) ① 中古品のもの ② ブレーカーを開封したもの ③ その他加工を施しているもの 電気契約に関する資料(覚書等) 電気設備に関する資料(書焼図面等) 機器に関する資料(カタログ等) その他資料 【安先】 郵便番号-810-8720 郵間帯中央区渡辺道二丁目1番82号 加州電力株式会社 配電本部ネットワークサービスセンター

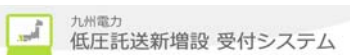

| ●申込情報に関するメール配信                                                                                                    | 100万万万万万万万万万万万万万万万万万万万万万万万万万万万万万万万万万万万 |      |
|----------------------------------------------------------------------------------------------------|----------------------------------------|------|
|                                                                                                    |                                        |      |
| <元成入力のみを行う場合>       ・表示                                                                                                    |                                        |      |
| 九電への連絡事項(最大入力文字致:全角150文字) <                                                                                                    |                                        |      |
| 2                                                                                                    |                                        |      |
| 委託工事会社への連絡事項(最大入力文字数:全角150文字)                                                                                                    | ]                                      |      |
| 3                                                                                                    |                                        |      |
| 竣工調査会社への連絡事項(最大入力文字数:全角150文字)                                                                                                    |                                        | 共通部分 |
| 4                                                                                                    |                                        |      |
| 申込時と完成届出時の情報に変更がある場合の連絡事項(最大入力文字数:全角90文字)                                                                                                    | 1                                      |      |
| 5                                                                                                    |                                        |      |
| <b>臨時契約友同時(同一日)に畿去 6</b> ○ ā ○ 無 ○ 示明 (不明理由: 7)                                                                                                    | Ĩ                                      |      |
| 引き続き「同一ご使用場所」または「別のご使用場所(同一のご契約者名義)」でお甲込をされる方は次へボタンから引き続<br>きお甲込ください。 H 次へ                                                                                                    | 1                                      |      |
| ※契約者情報などの共通項目を引継いだ状態で別契約のお申込みを行うことができます。                                                                                                    |                                        |      |
|                                                                                                    |                                        |      |
| L     D     D |                                        |      |
|                                                                                                    |                                        |      |
| 契約お申込み回数により、以下のメッセージを表示     - /                                                                                                    |                                        |      |
| 「別契約のお申込みをされる場合はこちら」                                                                                                    |                                        |      |
| 「別契約のお申込みをされる場合、お申込みを完了され                                                                                                    |                                        |      |
| る場合はこちら」     ・送信済の場合は非表示                                                                                                    |                                        |      |
|                                                                                                    |                                        |      |
|                                                                                                    |                                        |      |
| ■ 集合任宅1タイプの場合<br>トップ 画面で「集合住宅 (1947°用)」を押下された場合、必ず「次                                                                                                    |                                        |      |
| へ」 ボ が を表示 ※ 次 へ ボ が で 複 数 型 約 信 報 一 覧 画 而 に 漂 移 さ せ た 後 に 送 信 如 理                                                                                                    |                                        |      |
|                                                                                                    |                                        |      |
| 戻る 次へ                                                                                                    |                                        |      |
| ■「お申込情報を送信」ボタン                                                                                                    |                                        |      |
| <ul> <li>・単独契約の場合は、送信、未送信にかかわらず表示</li> <li>・複数契約の場合は、未送信の場合 1契約日は表示 2契約日以降は非表示</li> </ul>                                                                                                    |                                        |      |
| ただし、送信済の件名については全て表示                                                                                                    |                                        |      |
| ※修止時または完成届時には1件すつ送信するため。                                                                                                    |                                        |      |

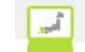

個々のタブを以下に表示します。 ①申込内容確認(託送情報タブ) 申认件名の託送詳細情報を確認します。

| 託送情報   | 需要者情報     | 引込諸元    | 設備情報       | 完成入力 |          |             |
|--------|-----------|---------|------------|------|----------|-------------|
|        |           |         |            |      | K        | 入力内容を修正する   |
| • 申込配電 | 電事業所      |         |            |      |          |             |
| 申込配電事業 | 業所        | 福岡配電セン  | 2- 福岡配電事業所 | 0    |          |             |
| $\sim$ |           |         | ~ 途中3      | 部    | $\frown$ |             |
|        |           |         |            |      |          |             |
|        |           | ●灯      |            |      |          |             |
| 接続送電サ  | ービスメニュー   | 電灯 定額接筆 | 抗送電サービス    |      |          |             |
|        |           | 公衆街路灯」  | 以外         |      |          |             |
| 契約方法   |           | 〕荷設備契≆  | 5          |      |          |             |
| 使用目的   |           | 集合住宅共用  | AtT        |      |          |             |
| 需要場所に  | 関する確認     | アーケード街  | への供給なし     |      |          |             |
| 主子内    | 家 は オ 力 市 | ゴロノテトル  | 「亦ル」ま      | +    |          |             |
| 衣小円    | 谷は八月り     | 見日により   | 変化しま       | 90   |          |             |
| 発電設備   |           |         |            |      |          |             |
|        |           |         |            |      |          | ▼ このページの先頭へ |

## ②申込内容確認(需要者情報タブ)

申込件名の需要者詳細情報を確認します。

託送情報 **需要者情報** 引込諸元 設備情報 完成入力 受付結果 配電結果

|               |                             | 入力内容を修正する                      |
|---------------|-----------------------------|--------------------------------|
| ● 申込担当者に関する情報 | ŧ                           |                                |
| 連絡方法          | 代表電話番号:092761<br>坦当者名-坦当 人郎 | 13031<br>連絡先(携带番号)-03003000000 |
| 主任電気工事士       | 主任電氛工事士氏名                   | 호建留所                           |
|               | $\wedge$                    | 途中省略                           |
| ŧ             | 私書箱<br>                     | 1234567                        |
| 連絡先電話番号       | 目標                          | 111111111                      |
| ◎ 既存契約に関する情報  |                             |                                |
| <br>表示内容は入力   | 頁目により変                      | 化します。                          |
| 既設計器諸元        | 188 †3                      | No.                            |
| L             | ·                           | ▼ このページの先頭へ                    |

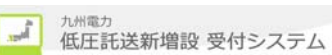

| ③申込内容確認(引込諸元タブ)      |  |
|----------------------|--|
| 申込件名の引込諸元詳細情報を確認します。 |  |

| ◎ 供給方式    |                             |
|-----------|-----------------------------|
| $\sim$    | 金中省略                        |
| 工事種別      | 金尾管工事 ビニール管工事 ケーブル工事        |
| 施工年月日     | 春江:2017/5/7<br>完成:2017/5/28 |
| 高圧から低圧へ切替 | 有 有                         |
| O ACL工事内容 |                             |
| ACL工事内容   | 取付済 60A                     |
| ACL型式     | 取付:TK-5:2L                  |
|           |                             |

④申込内容確認(設備情報タブ)

申込件名の設備詳細情報を確認します。

| 託送種別   | 需要者情報        | 引込諸元              | <b>赏</b> 偏情難             | 完成入力 |              |          |        |
|--------|--------------|-------------------|--------------------------|------|--------------|----------|--------|
|        |              |                   |                          |      |              | 入力内容を修正す | する     |
| ● 契約内容 |              |                   |                          |      |              |          |        |
| 計量方式   |              | 2計重→1計量           | :へ変更                     |      |              |          |        |
|        |              | $\frown$          | $\frown$                 |      |              | $\sim$   |        |
|        | $\checkmark$ | $\overline{}$     |                          | 金甲省略 | $\checkmark$ |          | $\sim$ |
| 送什次封   |              | 電気設備に関す           | つ文科(見書寺)<br>る資料(青焼図面等)   |      |              |          |        |
| 芝门宣科   |              | 機器に関する資           | 料(カタログ等)                 |      |              |          |        |
|        |              |                   |                          |      |              |          |        |
| 屋内配線   |              | 引込口~配電<br>引込口~配電  | 盤間の距離: 10m<br>盤間の開閉装置の有無 | €: 有 |              |          |        |
|        |              | 定格電流: 1           | 0A                       |      |              |          |        |
| 漏雷這断器  |              | 定格感度電流<br>動作時間: 5 | : 10m.A<br>≱⊎            |      |              |          |        |
|        |              | 00付: 有            |                          |      |              |          |        |
| ± →.4  |              |                   | との赤仏                     | いナナ  |              |          |        |
| 衣示⊭    | 当谷は人         | 刀項目に              | より変化                     | しよう。 |              |          | *      |
| 配線図に関す | 2符記爭項個       |                   |                          |      |              |          |        |
|        |              |                   |                          |      |              |          |        |

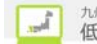

|              | 情報 引込諸元 設備情報 <b>完成入力</b> |
|--------------|--------------------------|
|              | 入力内容を修正する                |
| ● 送電希望日      |                          |
|              | 途中省略                     |
|              |                          |
| ● ACL工事内容    |                          |
| ACL工事内容      |                          |
| ACL型式        | 取付:                      |
| 計器板取付数       |                          |
| 工事(予定)日      |                          |
|              | ▼ このページの先頭へ              |
| ◎ 主開閉器(負荷設)  | 備)契約等に変更される場合のACL設置状況    |
| ACLの所在       | 取外(電気工事組合持参)             |
|              |                          |
| ACLの所在で取外(電気 |                          |
| ACLの所在で取外く電気 |                          |

| No. | 入力項目                              | 区分 | 必須 | 初期値   | 文字数 | 書式 | 説明                                       |
|-----|-----------------------------------|----|----|-------|-----|----|------------------------------------------|
| 1   | メール配信サーヒ゛ス                        | 選択 |    | _     | _   | _  | メール配信サービスの希望有無を<br>選択します。                |
| 2   | 九電への連絡事項                          | 入力 |    | —     | 150 | 全て | 九電への連絡事項を入力し<br>ます。                      |
| 3   | 委託工事会社への連絡<br>事項                  | 入力 |    | _     | 150 | 全て | 委託工事会社への連絡事項<br>を入力します。                  |
| 4   | 竣工調査会社への連絡<br>事項                  | 入力 |    | _     | 150 | 全て | 竣工調査会社への連絡事項<br>を入力します。                  |
| 5   | 申込時と完成届出時の<br>情報に変更がある場合<br>の連絡事項 | 入力 |    | _     | 90  | 全て | 申込時と完成届け時の情報<br>に変更がある場合の連絡事<br>項を入力します。 |
| 6   | 臨時契約を同時(同一<br>日)に撤去               | 選択 | ₩1 | 未チェック | —   | _  | 臨時契約を同時(同一日)に<br>撤去について選択します。            |
| 7   | 臨時契約を同時(同一<br>日)に撤去_不明理由          | 入力 | ₩2 | _     | 20  | 全て | 臨時契約を同時(同一日)に<br>撤去についての不明理由を<br>入力します。  |

※1 〈申込内容が新設でかつ完成入力済の場合〉

必須:有

〈上記以外の場合〉

必須:無

※2 臨時契約を同時(同一日)に撤去項目で不明を選択された場合のみ必須

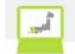

| No. | <b>ホ</b> ゙タン/リンク | 説明                       |
|-----|------------------|--------------------------|
| А   | 託送情報             | 申込の託送情報の情報を表示します。        |
| В   | 需要者情報            | 申込の需要者情報の情報を表示します。       |
| С   | 引込諸元             | 申込の引込諸元の情報を表示します。        |
| D   | 設備情報             | 申込の設備情報の情報を表示します。        |
| Е   | 完成入力             | 申込の完成入力の情報を表示します。        |
| F   | 資料添付             | 資料添付画面を別ウィンドウで表示します。     |
| G   | ダウンロードはこちら       | 主開閉器契約における確約書をダウンロードします。 |
| Н   | 次へ               | 複数契約情報一覧画面へ遷移します。        |
| Ι   | 戻る               | 遷移元画面へ遷移します。             |
| J   | お申込情報を送信         | お申込情報を送信します。             |
| K   | 入力内容を修正する        | 選択されてあるタブの修正画面へ遷移します。    |

[操作説明]

(申込を完了する場合)

- 1. お申込情報を送信ボタンをクリックします。
- 2. 登録完了画面へ遷移します。

(複数契約の申込の場合)

- 1. 次へボタンをクリックします。
- 2. 複数契約情報一覧画面へ遷移します。

2.5.1.9.登録完了(完成入力完了)申込を完了する画面(常時申込における登録完了の場合)

|                                                                            |                                                     |                                               |                       |                   | ♥ FAQ<br>よくあるご質問        | 操作マニュアル                        | •                |  |
|----------------------------------------------------------------------------|-----------------------------------------------------|-----------------------------------------------|-----------------------|-------------------|-------------------------|--------------------------------|------------------|--|
| 託送情報入力                                                                     | 需要者情報入力                                             | 引込請元入力                                        | 設備情報入力                | 完成入力              | 申込内容確認                  | 申込完了                           |                  |  |
| 小売電気事業者名                                                                   | 申込配電事業所                                             |                                               |                       |                   |                         |                                |                  |  |
| 九州電力(正式名称)                                                                 | 福岡配電事業所                                             |                                               |                       |                   |                         |                                |                  |  |
| 。豆球元」<br>お申込みありがとうご<br>お申込内容は、ネット<br>受付予定日は、 <mark>2月</mark><br>当画面を印刷する場合 | ざいます。お申込内<br>ワークサービスセン<br>13日となります<br>は、こちらをクリックし   | 1容の登録を完了し、<br>ターで確認させてい<br>。<br>してください。       | ました。<br>っただいた 上で受付う   | <b>完了とさせていただき</b> | ます。<br>  <del>   </del> | 完了画面を印刷                        |                  |  |
| • 申込内容                                                                     |                                                     |                                               |                       |                   |                         |                                |                  |  |
| 申込日時                                                                       |                                                     | 2017/2/13 (04:2                               | 0)                    |                   |                         |                                |                  |  |
| 申込No.                                                                      |                                                     | 80013495                                      |                       |                   |                         |                                |                  |  |
| 需要者名                                                                       |                                                     | 堤 太郎 さま                                       |                       |                   |                         |                                |                  |  |
| 接続送電サービスメ                                                                  |                                                     | 電灯時間帯別接続                                      | 送電サービス                |                   |                         |                                |                  |  |
| 送電希望日                                                                      |                                                     | 2017/6/1                                      |                       |                   |                         |                                |                  |  |
| ※ 送電予定日は、別                                                                 | ]途ご連絡させていた;                                         | だきます。時間がかた                                    | いる場合がありますが、           | 、ご了承ください。         |                         |                                |                  |  |
| ち申込み情報を印刷す<br>当印刷末タンで出力し。<br>売電気事業者さま控及<br>ち申込内容は、当社審                      | る場合は、こちらをク<br>た帳票は、「託送契約<br>び電気工事会社さま<br>査によって変更する」 | リックしてください。<br>申込書およびお客さ<br>控です。<br>易合があります。ごう | ま設備工事設計図(完<br>「承ください。 | そ成届)兼施工証明書」       | の小<br>(景集               | B込書兼スケッチ(小売電気<br>込書兼スケッチ(電気工事会 | (事業者控)<br>会社さま控) |  |
| 同時系統連系申請                                                                   | <u>ك</u>                                            |                                               |                       |                   |                         |                                |                  |  |
|                                                                            | 重系の申込をされる場                                          | 合はこちら                                         |                       |                   |                         | 系統連系の入力                        | 1                |  |
| 太陽光発電等の系統返                                                                 |                                                     |                                               |                       |                   | 10                      |                                |                  |  |

## (常時申込における完成入力完了の場合)

第九州電力 低圧託送新増設 受付システム 株式会社 O×電気会社さま、いつもご利用ありがとうございます。

|          |                         |                       |              | -                   |              |              |         |  |  |  |
|----------|-------------------------|-----------------------|--------------|---------------------|--------------|--------------|---------|--|--|--|
| 託送情報入力   | >需要者情報入力                |                       | >設備情報入力      | >完成入力               | 》申込内容確認      | 申込完了         |         |  |  |  |
| 申込配電事業所  | Я                       |                       |              |                     |              |              |         |  |  |  |
| 鹿児島配電事業  | 戸斤                      |                       |              |                     |              |              |         |  |  |  |
|          |                         |                       |              |                     |              |              |         |  |  |  |
| 完成入力完    | 了                       |                       |              |                     |              |              |         |  |  |  |
| お申込みありがと | うございます。完成)              | 入力の登録を完了しま            | こした。受付予定日日   | <sub>≵、</sub> 2月21日 | となります。       |              |         |  |  |  |
| 当面市を印刷する | 根本(† っとらおろい。            | ったしてください              |              |                     | (P           | 中了两两大印刷      |         |  |  |  |
| 白囲囲を印刷する | 場合は、こちりをクリッ             | 196 (くたきい。<br>        |              |                     | <b>.</b>     | 元「画面を印刷      |         |  |  |  |
|          |                         |                       |              |                     |              |              |         |  |  |  |
| ○ 申込内容   |                         |                       |              |                     |              |              |         |  |  |  |
| 申込日時     |                         | 2009/11/2(14          | :01)         |                     |              |              |         |  |  |  |
| 申込No.    |                         | 99999999              |              |                     |              |              |         |  |  |  |
| 需要者名     |                         | 九電 太郎 さま              | <br>九電 太郎 さま |                     |              |              |         |  |  |  |
| 接続送電サービ  | スメニュー                   | 電灯定額接続送               | 電サービス        |                     |              |              |         |  |  |  |
| 送電希望日    |                         | 2009/12/25            |              |                     |              |              |         |  |  |  |
| L        |                         | 1                     |              |                     |              |              |         |  |  |  |
|          |                         |                       |              |                     |              |              |         |  |  |  |
| お申込み情報を印 | 刷する場合は、こちら              | <u> </u>              |              |                     | ( <b>B</b> # | 込書善スケッチ(小売雷等 | (事業者校)日 |  |  |  |
| 当印刷ボタンで出 | 力した帳票は、「託送<br>たんび電気工事会社 | 契約申込書およびお客る<br>さま控です。 | さま設備工事設計図    | (完成届)兼施工証明          | 月書」の小        |              |         |  |  |  |
| お申込内容は、当 | 社審査によって変更す              | る場合があります。ご            | 了承ください。      |                     | <b>#</b>     | 込書兼スケッチ(電気工事 | 会社さま控)印 |  |  |  |
|          |                         |                       |              |                     |              |              |         |  |  |  |

★ このページの先頭へ

↓ トップページへ サイトポリシー | 会員規約 | 営業所一覧 | お問い合わせ

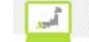

(複数契約における登録完了の場合)

**第九州電力 低圧託送新増設** 受付システム

株式会社 O×△電気工事会社さま、いつもご利用ありがとうございます。

|                                 |                                                                                                    |                            |                            |                                  |                        |                                     |               |                          | ♥ FAQ<br>よくあるご   | :質問 🔗 拼  | 鮓マニュアル | • 12      |
|---------------------------------|----------------------------------------------------------------------------------------------------|----------------------------|----------------------------|----------------------------------|------------------------|-------------------------------------|---------------|--------------------------|------------------|----------|--------|-----------|
| 託送情                             | 報入力                                                                                                    | 需要者情                       | 報入力                        | 引込諸元入力                           | 設住                     | <sup>備</sup> 情報入力                   | 完成入力          |                          | 申込内容研            | នេះ      | 申込完了   |           |
| 登録<br>お申込<br><b>お</b> 申込<br>受付予 | 登録完了<br>ら申込みありがとうございます。お申込内容の登録を完了しました。<br>ら申込内容は、ネットワークサービスセンターで確認させていただいた上で受付完了とさせていただきます。<br>受付予定日は、 <b>1月8日</b> となります。                              |                            |                            |                                  |                        |                                     |               |                          |                  |          |        |           |
| 当画面                             | 当画面を印刷する場合は、こちらをクリックしてください。                                                                                                    |                            |                            |                                  |                        |                                     |               |                          |                  |          |        |           |
| <ul> <li>申込</li> </ul>          | <ul> <li>申込内容</li> <li>申込日時 2019/1/7 (17:52)</li> </ul>                                                                                                 |                            |                            |                                  |                        |                                     |               |                          |                  |          |        |           |
| No.                             | 申込No.                                                                                                    | 申込先                        | 需                          | 要者名                              |                        | ご使用場所                               |               | 接続送電サービスメニュー             |                  | 送電希望     | 日供給方式  | ご契約<br>容重 |
| 1                               | 80043364                                                                                                    | 福岡配電<br>事業所                | 九電 太郎 ;                    | ŝŝ                               | 〒810-000<br>丁目         | 01 福岡県福岡市中央⊡                        | 【天神1          | ビス                       |                  | 2019/1/3 | 11 3L  |           |
| 2                               | 80043375                                                                                                    | 福岡配電<br>事業所                | 九電 太郎 ;                    | 5.5                              | 〒810-000<br>丁目         | 01 福岡県福岡市中央⊡                        | 【天神1          | 動力標準接詳<br>ス              | 克送電サービ           | 2019/1/3 | 1 3L   | 1kW       |
| 系統<br>その<br>※送                  | 連系のお申<br>際、販売分(<br>電予定日は                                                                                                    | 込みが必要<br>の「申込No.」<br>、別途ご連 | な方は、トッ<br>が必要とない<br>絡させていた | ,ブページより「<br>リますので、連:<br>_だきます。時間 | 系統連系<br>系を行なう<br>間がかかる | 」ボタン を押下し、<br>契約の「申込№」<br>り場合がありますか | お申込み<br>をお控え! | を行なって<br>いただきまう<br>ください。 | ください 。<br>すようお願い | します。     |        |           |
| お申込<br>当印刷<br>事業者<br>お申込        | 6申込み情報を印刷する場合は、こちらをクリックしてください。<br>当印刷ボタンで出力した帳票は、「乱送契約申込書およびお客さま設備工事設計図(完成届)兼施工証明書」の小売電気<br>事業者さま投及び電気工事会社さま投です。<br>6申込内容は、当社審査によって変更する場合があります。ご了承ください。 |                            |                            |                                  |                        |                                     |               |                          |                  |          |        |           |
|                                 |                                                                                                    |                            |                            |                                  |                        |                                     |               |                          |                  |          | 申込件名   | 一覧に戻      |
|                                 |                                                                                                    |                            |                            |                                  |                        |                                     |               |                          |                  |          | トップへ   | ページに良     |

★ このページの先頭へ

(複数契約における完成入力完了の場合)

|                                                                    |                                                                                                    |                                   |                            |                              |                                                                    |                | J F                                                        | AQ<br>くあるご質問                         | ◈ 操作マ                                     | マニュアル                | •                              |
|--------------------------------------------------------------------|----------------------------------------------------------------------------------------------------|-----------------------------------|----------------------------|------------------------------|--------------------------------------------------------------------|----------------|------------------------------------------------------------|--------------------------------------|-------------------------------------------|----------------------|--------------------------------|
| 託送情                                                                | i報入力                                                                                                    | 需要者情                              | i報入力                       | 引込諸元入力                       | 設備情報入力                                                             | 完成入力           | 申込                                                         | 內容確認                                 | 申                                         | 込完了                  |                                |
| 完成入力完了<br>お申込みありがとうございます。完成入力の登録を完了しました。受付予定日は、 <b>1月8日</b> となります。 |                                                                                                    |                                   |                            |                              |                                                                    |                |                                                            |                                      |                                           |                      |                                |
| 当画面                                                                | を印刷する場                                                                                                    | 島合は、こちら                           | をクリックし                     | てください。                       |                                                                    |                |                                                            |                                      | 完了画面を                                     | 室印刷                  |                                |
|                                                                    |                                                                                                    |                                   |                            |                              |                                                                    |                |                                                            |                                      |                                           |                      |                                |
|                                                                    |                                                                                                    |                                   |                            |                              |                                                                    |                |                                                            |                                      |                                           |                      |                                |
| 0 8                                                                | 申込内容                                                                                                    |                                   |                            |                              |                                                                    |                |                                                            |                                      |                                           |                      |                                |
| ● 目<br>申込                                                          | <sup>申込内容</sup>                                                                                                    |                                   |                            | 2019/1/7                     | (17:57)                                                            |                |                                                            |                                      |                                           |                      |                                |
| 〇月<br>甲込<br>No.                                                    | ₱込内容<br>日時<br>₱込No.                                                                                                    | 申込先                               | <b>*</b>                   | 2019/1/7<br>要者名              | (17:57)<br>ご使用場所                                                   |                | 接続送電サービスメ                                                  | ia~ 送                                | 電希望日                                      | 供給方式                 | ご契約                            |
| 〇月<br>申込<br>No.                                                    | <ul> <li>・日時</li> <li>・日時</li> <li>・80043364</li> </ul>                                                                                                    | <b>申込先</b><br>福岡配電<br>事業所         | · 九電 太郎                    | 2019/1/7<br>要者名<br>さま        | (17:57)<br>ご使用場所<br><sup>〒 810-0001</sup> 福岡県福岡市中<br>丁目            | 央区天神1          | <ul> <li>接続送電サービスメン</li> <li>電灯定額接続送電サ</li> </ul>          | ニュー 送<br>ービ 20                       | <b>電希望日</b><br>119/1/31                   | 供給<br>方式<br>3L       | ご認ら                            |
| ● 月<br>申込<br>No.<br>1<br>2                                         | <ul> <li>中込内容</li> <li>申込No.</li> <li>80043375</li> </ul>                                                                                                    | 申込先           福岡配配電               | #<br>九電 太郎<br>九電 太郎        | 2019/1/7<br>読養者名<br>さま<br>さま | (17:57)<br>ご使用場所<br>〒810-0001 福岡県福岡市中<br>〒810-0001 福岡県福岡市中         | 央区天神1<br>央区天神1 | 接続送 <b>電サービスX</b><br>電灯定額接続送電サ<br>ス<br>あ力機準接続送電サ<br>ス      | <mark>ニュー 送</mark><br>ービ 20<br>ービ 20 | <b>電希望日</b><br>119/1/31<br>19/1/31        | 供給<br>方式<br>3L<br>3L | <u>ご認</u><br>客重<br>1k          |
| <b>● 日</b><br>申込<br>No.<br>1                                       | <ul> <li>・・・     <li>・・     <li>・・     </li> <li>・・     </li> <li>・・     </li> <li>・・     </li> <li>・・     </li> <li>・・     </li> <li>・・     </li> <li>・・     </li> <li>・・     </li> <li>・・     </li> <li>・・     </li> <li>・・     </li> <li>・・     </li> <li>・・     </li> <li>・・     </li> <li>・・     </li> <li>・・     </li> <li>・・      </li> <li>・・      </li> <li>・</li></li></li></li></li></li></li></li></li></li></li></li></li></li></li></li></li></li></li></li></li></li></li></li></li></li></li></li></li></li></li></li></li></li></li></li></li></li></li></li></li></li></li></li></li></li></li></li></li></li></li></li></ul> | 申込先<br>福岡記電<br>事業所<br>福岡記電<br>事業所 | <b>二</b><br>九電 太郎<br>九電 太郎 | 2019/1/7<br>要者名<br>さま<br>さま  | (17:57)<br>ご使用場所<br>〒 810-0001 福岡県福岡市中<br>〒 810-0001 福岡県福岡市中<br>丁目 | 央区天神1<br>央区天神1 | <mark>接続送電サービスメ</mark><br>電灯定額接続送電サ<br>ス<br>動力標準接続送電サ<br>ス | <mark>ニュー 递</mark><br>ービ 20<br>ービ 20 | <mark>電希望日</mark><br>119/1/31<br>119/1/31 | 供給<br>方式<br>3L<br>3L | <mark>ご認</mark> 管理<br>管理<br>1k |

<u>申込件名一覧に戻る</u>

<u>トップページに戻る</u>

★ このページの先頭へ

| No. | ホ゛タン/リンク                   | 説明                                           |  |  |  |  |  |
|-----|----------------------------|----------------------------------------------|--|--|--|--|--|
| А   | 完了画面を印刷                    | 登録完了画面を印刷します。                                |  |  |  |  |  |
| В   | 申込書兼スケッチ(小売電気事業者さ<br>ま控)印刷 | 申込書兼スケッチ(小売電気事業者さま控)の帳票印刷プレビューを表示し、印刷します。    |  |  |  |  |  |
| С   | 申込書兼スケッチ(電気工事会社さま<br>控)印刷  | 申込書兼スケッチ(電気工事会社さま控)の帳票印刷プレビューを表示し、印刷しま<br>す。 |  |  |  |  |  |
| D   | 系統連系の入力へ                   | 基本情報確認画面へ遷移します。                              |  |  |  |  |  |
| Е   | トップページに戻る                  | トップ ページ へ遷移します。                              |  |  |  |  |  |
| F   | 申込件名一覧に戻る                  | 申込件名一覧へ遷移します。                                |  |  |  |  |  |

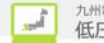

## 2.5.1.10. 申込内容(印刷) 申込内容を印刷するための画面 (常時申込における登録完了の印刷の場合)

|        |                     | 申込内容               |
|--------|---------------------|--------------------|
|        | 株式会社 O×電気工事会社 さま    | 印刷日:2017年2月13日     |
|        | ◎ 申込内容              |                    |
|        | 申込日時                | 2017年2月13日(04時20分) |
|        | 申込No.               | 80013495           |
|        | 需要者名                | 堤太郎さま              |
|        | 接続送電サービスメニュー        | 電灯時間帯別接続送電サービス     |
|        | 送電希望日               | 2017年6月1日          |
|        |                     | AB                 |
| (常時申込に | ニおける完成入力の印          | 刷の場合)              |
|        | å                   | 申込内容               |
| O×     | : 社会事工定事:<br>まち 好会: | 印刷日:2016年1月27日     |

◎ 申込内容

| 申込日時         | 2016年1月27日(07時39分) |  |  |  |  |  |
|--------------|--------------------|--|--|--|--|--|
| 申込No.        | 80005003           |  |  |  |  |  |
| 需要者名         | 九電 太郎 さま           |  |  |  |  |  |
| 接続送電サービスメニュー | 電灯定額接続送電サービス       |  |  |  |  |  |
| 送電希望日        | 2016年4月4日          |  |  |  |  |  |
|              |                    |  |  |  |  |  |

<mark>មាណ</mark> 🕅 🕅 🕅 🕅 🕅

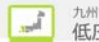

(複数契約における登録完了の印刷の場合)

申込内容

## 株式会社 〇×ム電気工事会社 さま

印刷日:2019年1月7日

## ○ 申込内容

| 申ž  | と日時      | 2019年1月7日(18時04分                                         | 2019年1月7日 (18時04分) |            |      |       |  |  |  |
|-----|----------|----------------------------------------------------------|--------------------|------------|------|-------|--|--|--|
| 需要  | 要者名      | 九電 太郎 さま                                                 | 九電 太郎 さま           |            |      |       |  |  |  |
| No. | 申込No.    | ご使用場所                                                    | 接続送電サービスメニュー       | 送電希望日      | 供給方式 | ご契約容量 |  |  |  |
| 1   | 80043342 | 〒810-0004 福岡県福岡市中央区渡辺通1丁目1-82キュウデンマ<br>ンション501私書箱1284567 | 電灯定額接続送電サービス       | 2019年1月31日 | 3L   | 25VA  |  |  |  |
| 2   | 80043353 | 〒810-0004 福岡県福岡市中央区渡辺通1丁目1-82キュウデンマ<br>ンション501私書箱1234567 | 電灯定額接続送電サービス       | 2019年1月31日 | 3L   |       |  |  |  |

## ※お申込内容は、ネットワークサービスセンターで確認させていただいた上で受付完了とさせていただきます。 受付予定日は、1月8日 となります。

※送電予定日は、別途ご連絡させていただきます。時間がかかる場合がありますが、ご了承ください。

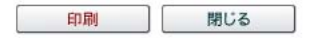

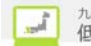

(複数契約における完成入力完了の印刷の場合)

申込内容

## 株式会社 ○×△電気工事会社 さま

## 印刷日:2019年1月7日

## ◎ 申込内容

| 申礼  | と日時            |             |              | 2019年1月7日(18時15分)             |                  |            |      |       |
|-----|----------------|-------------|--------------|-------------------------------|------------------|------------|------|-------|
| No. | 申 <u>认</u> No. | 申込先         | 需要者名         | ご使用場所                         | 接続送電サービスメニュー     | 送電希望日      | 供給方式 | ご契約容量 |
| 1   | 80043397       | 福岡配電事<br>業所 | 九電 太郎 さ<br>ま | 〒810-0001 福岡県福岡市中央区天神1丁<br>目  | 電灯定額接続送電サー<br>ビス | 2019年1月30日 | 3L   |       |
| 2   | 80043409       | 福岡配電事<br>業所 | 九電 太郎 さ<br>ま | 〒810-0001 福岡県福岡市中央区天神1丁<br>目  | 電灯定額接続送電サー<br>ビス | 2019年1月30日 | 3L   |       |
| 3   | 80043410       | 福岡配電事<br>業所 | 九電 太郎 さ<br>ま | 〒810-0001 福岡県福岡市中央区天神1丁<br>目  | 電灯定額接続送電サー<br>ビス | 2019年1月30日 | 3L   |       |
| 4   | 80043421       | 福岡配電事<br>業所 | 九電 太郎 さ<br>ま | 〒810-0004 福岡県福岡市中央区渡辺通1<br>丁目 | 電灯定額接続送電サー<br>ビス | 2019年1月30日 | 3L   |       |
| 5   | 80043432       | 福岡配電事<br>業所 | 九電 太郎 さ<br>ま | 〒810-0001 福岡県福岡市中央区天神1丁<br>目  | 電灯定額接続送電サー<br>ビス | 2019年1月30日 | 3L   |       |
| 6   | 80043443       | 福岡配電事<br>業所 | 九電 太郎 さ<br>ま | 〒810-0001 福岡県福岡市中央区天神1丁<br>目  | 電灯定額接続送電サー<br>ビス | 2019年1月30日 | 3L   |       |

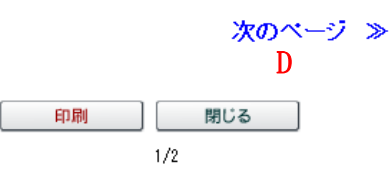

| No. | 申 <u>込</u> No. | 申込先         | ā       | 需要者名 |   | 需要者名 ご使用場所 :                  |                  | 接続送電サービスメニュー | 送電希望日 | 供給方式 | ご契約容量 |
|-----|----------------|-------------|---------|------|---|-------------------------------|------------------|--------------|-------|------|-------|
| 1   | 80043397       | 福岡配電事<br>業所 | 九電<br>ま | 太郎   | đ | 〒810-0001 福岡県福岡市中央区天神1丁<br>目  | 電灯定額接続送電サー<br>ビス | 2019年1月30日   | 3L    |      |       |
| 2   | 80043409       | 福岡配電事<br>業所 | 九電<br>ま | 太郎   | đ | 〒810-0001 福岡県福岡市中央区天神1丁<br>目  | 電灯定額接続送電サー<br>ビス | 2019年1月30日   | 3L    |      |       |
| 3   | 80043410       | 福岡配電事<br>業所 | 九電<br>ま | 太郎   | đ | 〒810-0001 福岡県福岡市中央区天神1丁<br>目  | 電灯定額接続送電サー<br>ビス | 2019年1月30日   | 3L    |      |       |
| 4   | 80043421       | 福岡配電事<br>業所 | 九電<br>ま | 太郎   | đ | 〒810-0004 福岡県福岡市中央区渡辺通1<br>丁目 | 電灯定額接続送電サー<br>ビス | 2019年1月30日   | 3L    |      |       |

※お申込みありがとうこざいます。完成入力の登録を完了しました。受付予定日は、 2月2日 となります。

≪ 前のページ C 印刷 閉じる

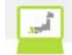

| No. | <b>ホ</b> ゙タン/リンク | 説明                 |
|-----|------------------|--------------------|
| А   | 티用               | 申込内容を印刷します。        |
| В   | 閉じる              | 申込完了(印刷)画面を閉じます。   |
| С   | 前のページ            | 前ページに該当する一覧を表示します。 |
| D   | 次のページ            | 次ページに該当する一覧を表示します。 |

# 2.5.2.集合住宅

2.5.2.1. 集合住宅申込

|                       |                                                                  |                                    |                                         |                                                                                        |                                | ♥ FAQ<br>よくあるご! | 質問 🕒 ログアウ         | / <b>ト</b> |  |  |
|-----------------------|------------------------------------------------------------------|------------------------------------|-----------------------------------------|----------------------------------------------------------------------------------------|--------------------------------|-----------------|-------------------|------------|--|--|
| 託送情報入力                | 引込諸元2                                                            | Ъ                                  | 設備情報入力                                  | 完成入力                                                                                   | 申込内容確                          | 認               | 完了                |            |  |  |
| 小売電気事業者               | 名 申込配電事                                                          | 業所                                 |                                         |                                                                                        |                                |                 |                   |            |  |  |
|                       |                                                                  |                                    |                                         |                                                                                        |                                | C               | 仮登録               |            |  |  |
| 集合住字电议                | (                                                                |                                    |                                         |                                                                                        |                                |                 |                   |            |  |  |
| 集合住宅に関する<br>入力および資料添1 | -<br>情報について入力<br>対の完了後、「次/                                       | および資料※<br>ヽ」ボタンをク                  | たけを行ってください<br>リックの上、「申込F                | 、<br>内容確認(集合住宅)」;                                                                      | こお進みください。                      |                 |                   |            |  |  |
| ● 申込配電事業              | 所                                                                |                                    |                                         |                                                                                        |                                |                 |                   | 1          |  |  |
| 申込配電事業所               | 1                                                                | 配電センター                             | _                                       | ✔ 配電事業所 -                                                                              | <b>∽</b> 2                     |                 |                   |            |  |  |
| ● 送電希望日               |                                                                  |                                    |                                         |                                                                                        |                                |                 |                   | -          |  |  |
|                       | 【 <b>所要工期の目安】</b><br>引込以下工事の場合                                   | <br> <br> :受付日を含む                  | 4営業日程度                                  |                                                                                        |                                |                 |                   |            |  |  |
|                       | 外線工事が必要な場<br>※上記標準工期は目<br>※なお、以下のような                             | 8合:受付日を含<br>11安であり、実際<br>32場合は、工期内 | む10営業日程度<br>の所要工期については、<br>すでの対応が困難となるぐ | お客さまのご要望を踏まえ個別<br>テースもありますので、ご了承く                                                      | こ <b>男整</b> させていただきます。<br>ださい。 | <u>`</u>        |                   |            |  |  |
| 送電希望日                 | <ul> <li>(例)</li> <li>・用地・伐採交渉:</li> <li>・工事負担金の入</li> </ul>     | 及び道路占用許<br>、金に期間を要す                | 可等に期間を要する場合<br>「る場合                     | i                                                                                      |                                | ■甲込配電事ご使用場所に    | * 新ノ 小元竜<br>関する情報 | 风争亲        |  |  |
|                       | <ul> <li>・地中化区域であ</li> <li>・離島等の遠隔地</li> <li>・悪天候、風水害</li> </ul> | る場合<br>りである場合<br>等による工事施           | 工困難などの特殊事由が                             | ことの特殊事曲がある場合 す。(ご連絡までII時間がかめを場合がありますが、予めご7承くたもい。)                                      |                                |                 |                   |            |  |  |
| 3                     | ※送電子定日は別設<br>2017 ♥ 年 -                                          |                                    | ただきます。(ご連絡まで<br>]日 <u>カレンダーから選択</u>     | に時間がかかる場合がありまう<br>A                                                                    | 「が、予めこ了承ください。」                 | 1               |                   |            |  |  |
| ● 小売電気事業              | <ul> <li>○ 小売電気事業者</li> </ul>                                    |                                    |                                         |                                                                                        |                                |                 |                   |            |  |  |
| 事業者コード                | 4                                                                |                                    | 小売電気事業者:                                |                                                                                        |                                |                 |                   |            |  |  |
| ●ご使用場所に               | 関する情報                                                            |                                    |                                         |                                                                                        |                                |                 |                   |            |  |  |
| 需要者名フリガナ(             | 全角)                                                              |                                    | 需要者名は、<br>※姓と名の間                        | 需要者名は、屋号や店舗名での入力は行わず、個人名、または法人、団体名での入力をお願いします。<br>※巻と名の間には今晩コンニフを入わてください、(例:キュウデン・クロウ) |                                |                 |                   |            |  |  |
|                       |                                                                  |                                    | 5                                       |                                                                                        |                                |                 |                   |            |  |  |
| 需要者名(全角)              |                                                                  |                                    | 6     ※姓と名の間目                           | には全角スペースを入れてくだ:                                                                        | 11、(例:九電 太郎)                   |                 |                   |            |  |  |
| ご使用場所(建物4             | 3・部屋番号を含む                                                        | :)が未確定(                            | の場合は、完成届の                               | )際に修正ください。(後                                                                           | 日確定する場合は、う                     | 送電日までに必ずこ<br>   | 「連絡ください。)         |            |  |  |
| 建物名(全角数字、             | カナ、全角大文字                                                         | -英字)                               | 7 L                                     |                                                                                        |                                | (例:キ            | - ユウデンマンショ        |            |  |  |
|                       | 郵便番                                                              | 号(半角数=                             | 8                                       | (例:810-0021)<br>から住所を検索 B                                                              |                                |                 |                   |            |  |  |
|                       | 都道府                                                              | F県                                 | ※郵便番号を」 9 福岡県                           | 人力の上、このボタンを押すと<br>(例:福岡県) (伯:福岡県)                                                      | 市町村の→部が自動入力さ<br><br>入力 C       | :れます。<br>       |                   |            |  |  |
| ご使用場所                 | 市区町                                                              | [村(全角)                             | 10                                      |                                                                                        | (例:福岡市                         | 中央区)            |                   |            |  |  |
|                       | 字・丁                                                              | 目(全角)                              | 11                                      |                                                                                        |                                | (例:)            | ]通2丁目)            |            |  |  |
|                       |                                                                  |                                    |                                         |                                                                                        |                                |                 |                   | 1          |  |  |
|                       | <ul> <li>番地・</li> <li>〈半角</li> <li>全角力</li> </ul>                | 号<br>動字、ハイフ<br>」ナ)                 | 12                                      | (例:1-82)                                                                               |                                |                 |                   |            |  |  |

## (集合住宅申込画面の続き)

| 完成届の有無 | 14 | ○ 有 ○ 無<br>「無」を選んた場合は、後日完成層の申込を行ってください。                                                                                                    |
|--------|----|----------------------------------------------------------------------------------------------------|
| 資料添付   | D  | <ul> <li>集合住宅専用申込書(兼)総括表等の既存の電子データを添付される場合やカタログ等の電子データを添付される場合はこちらから添付してくださし、</li> <li>資料添付</li> <li>(参考)</li> <li>添付可能なファイル拡張子は以下のとおりです。</li> <li>「ipeg」、「ipeg」、「ixis」、「xisz」、「doo」、「pdf」、「xdw」</li> <li>※CADグータはPDF等に変換して活付してくたさい。</li> </ul> |

▲ トップページへ サイトポリシー 会員規約 お問い合わせ

Copyright © KYUSHU ELECTRIC POWER CO., INC. All Rights Reserved.

| No. | 入力項目      | 区分 | 必須 | 初期値        | 文字数 | 書式        | 説明                          |
|-----|-----------|----|----|------------|-----|-----------|-----------------------------|
| 1   | 申込は配電センター | 選択 | 0  | ₩1         | —   | —         | 申込配電センターを選択します。             |
| 2   | 申込配電事業所   | 選択 | 0  | ₩1         | —   | —         | 申込配電事業所を選択します。              |
| 3   | 送電希望日     | 選択 | 0  | ₩1         | —   | —         | 送電希望日を選択します。                |
| 4   | 事業者コード    | 入力 | 0  | _          | 5   | 半角<br>英数字 | 事業者コードを入力します。               |
| 5   | 需要者名フリガナ  | 入力 | 0  | _          | 40  | 全角文<br>字  | 申込情報としてご契約名義フリ<br>ガナを入力します。 |
| 6   | 需要者名      | 入力 |    | —          |     |           | 申込情報としてご契約名義を<br>入力します。     |
| 7   | 建物名       | 入力 | 0  | _          |     |           | 申込情報として建物名を入力<br>します。       |
| 8   | 郵便番号      | 入力 | 0  | _          |     |           | 申込情報として郵便番号を入<br>力します。      |
| 9   | 都道府県      | 選択 | 0  | 福岡         |     |           | 申込情報として都道府県を選<br>択します。      |
| 10  | 市区町村      | 入力 | 0  | _          | _   | _         | 申込情報として市区町村を入<br>力します。      |
| 11  | 字・丁目      | 入力 | 0  | —          | —   | —         | 申込情報として字・丁目を選択<br>します。      |
| 12  | 番地・号      | 入力 |    | —          | _   | _         | 申込情報として番地・号を入力<br>します。      |
| 13  | 連絡先電話番号   | 入力 |    | _          | _   | 半角<br>数字  | 申込情報として連絡先電話番<br>号を入力します。   |
| 14  | 完成届の有無    | 選択 | 0  | <b>※</b> 2 | _   | _         | 申込情報として完成届の有無<br>を選択します。    |

※1 <ログイン後、最初の申込の場合>

·-(ハイアン)

〈上記以外の場合〉

・前申込の選択条件

| No. | ホ゛タン / リンク | 説明                           |
|-----|------------|------------------------------|
| А   | カレンダーから選択  | カレンダーから日付を選択します。             |
| В   | 郵便番号から住所検索 | 入力された郵便番号から住所を検索します。         |
| С   | 住所入力       | 住所入力できるようにします。(都道府県のみは選択します) |
| D   | 添付資料       | 添付資料を選択します。                  |
| Е   | 戻る         | 遷移元画面へ遷移します。                 |
| F   | 次へ         | 遷移元画面へ遷移します。                 |

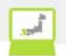

[操作説明] (申込の続きに進む場合)

1. 次へボタンをクリックします。

2. 集合住宅申込確認画面へ遷移します。

, il

2.5.2.2.資料添付 資料添付及び添付済みファイルを参照・削除・変更するための画面

# 🎽 資料添付

### ◎ 添付する資料

資料を添付する場合は、「参照」ボタンから添付する資料を指定し、「資料の種類」を選択の上、「添付」ボタンをクリックしてください。

|   | 添付可能なファイル拡張子は以下のとおりです。                                                         |
|---|--------------------------------------------------------------------------------|
|   | [ipes], [ips], [xls], [xlsx], [doc], [docx], [pdf], [xdw]                      |
|   | 添付する1ファイルのサイズが10MB以上の場合はアップロードできません。                                           |
|   | 1ファイルのサイズが10MB未満となるように分割してアップロードしてください。                                        |
|   | ※CADデータはPDF等に変換して活付してください。                                                     |
|   | ※マクロ付きのエクセルファイル、ワードファイルを添付された場合、正しく受付が行えません。マクロを削除してから添付してください。                |
|   | マクロの削除方法については、ファイルの作成元にお問い合わせください。                                             |
|   | 添付する資料のサイズは、A3サイズ以下でお願いいたします。                                                  |
|   | エクセルファイルを添付する時は、対象シートを全て選択した状態で保存の上、添付してください。 <u>エクセルファイルの波料添付方法についてはこちら</u> A |
| 1 | 参照… ※添付するファイルにはパスワードを設定しないでくたさい。                                               |
|   | · 波科の種類 B                                                                      |
| 2 | - · · · · · · · · · · · · · · · · · · ·                                        |
|   |                                                                                |

#### ● 添付済みの資料

#### 資料名をクリックする事で、添付済みの資料を確認する事が出来ます。 添付済みの資料を削除する場合は、「削除」ボタンをクリックして下さい。 添付済み資料の種類を変更する場合は、「変更」ボタンをクリックの上、資料の種類を変更してください。

| No. | 资料名                       | 資料の種類      | 容重   | 削除   | 資料の<br>種類変更 |
|-----|---------------------------|------------|------|------|-------------|
| 1   | 0283230141000220551.xdw D | スケッチ用工事設計図 | 37KB | ]削除] | 7 変更        |
| 2   | 0283240140000620151.xdw   | その他 🗸      | 36KB | 削除   | G 確定        |

日 閉じる

以下の画面は申込詳細画面から遷移した時のみ当画面を表示します。

## 🎽 資料添付

資料名をクリックする事で、添付済みの資料を確認する事が出来ます。

#### ◎ 添付済みの資料

| No. | 资料名       | 資料の種類      | 容重   |
|-----|-----------|------------|------|
| 1   | 添付资料.ips  | スケッチ用工事設計図 | 16KB |
| 2   | 添付资料.pdf  | その他        | 16KB |
| 3   | 添付_p1.ips | スケッチ用工事設計図 | 20KB |
| 4   | 添付_p2.jpg | その他        | 20KB |

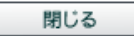

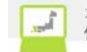

| No. | 入力項目         | 区分 | 必須 | 初期値 | 文字数 | 書式 | 説明                  |
|-----|--------------|----|----|-----|-----|----|---------------------|
| 1   | 添付対象ファイルフルパス | 入力 | 0  | —   | 256 | 全て | 添付対象ファイルフルパスを入力します。 |
| 2   | 資料の種類        | 選択 | 0  | ₩1  | —   | —  | 資料の種類を選択します。        |
| 3   | 資料の種類更新      | 選択 | 0  | -   | —   | —  | 資料の種類を再選択します。       |

※1 初期値は変更前の「資料の種類」とします。

| No. | <b>ホ</b> ゙タン/リンク      | 説明                                    |
|-----|-----------------------|---------------------------------------|
| А   | エクセルファイルの資料添付についてはこちら | エクセルファイルの資料添付についての FAQ を別ウィンドウで表示します。 |
| В   | 参照                    | 添付対象ファイルフルパスを指定します。                   |
| С   | 添付                    | 資料を添付します。                             |
| D   | 資料名                   | 選択した資料を表示またはダウンロードします。                |
| Е   | 削除                    | 資料添付情報を削除します。                         |
| F   | 変更                    | 資料添付情報を変更します。                         |
| G   | 確定                    | 資料添付情報の変更を確定します。                      |
| Н   | 閉じる                   | 画面を閉じます。                              |

[操作説明]

(資料を参照する場合)

資料名をクリックすると選択した資料を表示またはダウンロードします。
 表示する資料の種類: PDF、JPEG、JPG、ドキュワークス(xdw)
 ダウンロードする資料の種類: WORD(doc、docx)、EXCEL(x1s、x1sx)

(資料を添付する場合)

- 1. 参照ボタンをクリックし、添付する資料を指定します。
- 2. 資料の種類を選択し、資料添付ボタンをクリックすると資料を添付します。

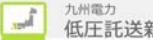

2.5.2.3. 申込内容確認(集合住宅) 申込の内容を確認するための画面 本画面は共通部分とタブ部分とで構成しています。

| 集合住宅申込                                                  | 申込內容確認                                                                                                    |               |
|---------------------------------------------------------|----------------------------------------------------------------------------------------------------|---------------|
| 小売電気事業者名 申込配電事業所                                        |                                                                                                    | > 共通          |
| 九州電力株式会社 福岡配電事業所                                        | 夜登録                                                                                                    |               |
| 申込内容確認(集合住宅)                                            |                                                                                                    |               |
| 3客まの申込内容をご確認くたさい。<br>対容な修正がある場合、「人力内容を修正する」ボタン・<br>申込情報 | をクリックしてください。                                                                                                    | 4             |
| がの中自については                                               | 44.3%                                                                                                    |               |
| り の甲身については1                                             | 友 心                                                                                                    | \$7           |
|                                                         |                                                                                                    |               |
| 資料添付                                                    | D                                                                                                    |               |
|                                                         | 日本の日本の日本の日本の日本の日本の日本の日本の日本の日本の日本の日本の日本の日                                                                                                    | $\leq$        |
| ◎ 提出物                                                   |                                                                                                    |               |
| 2 提出が必要な資料は以下のとおりです。必要事項を言                              | 2人(入力)のうえ、資料添付を行ってください。                                                                                                    |               |
| 託送供給契約申込書およびお客さま設備工事設計図(完<br>成届)蒐施工証明書[申込書兼設計図]         | 「申込書葉設計回」(NSC用、調査会社用、表託工事会社用)、および「別紙」は、同一(記稿形態、容金、契約億別)タイプととに作成のう<br>え、ご提出をお願いします。<br>ダウンロード画面より、出力またはデスクトップ等へ一旦保存し、内容を記入(入力)のうえ、契料活付を行ってください。 |               |
| 集合住宅専用申込書(筆)総括表                                         | 「集合住宅専用申込書(第)語話あ」を出力またはデスクトップ等へ一旦保存し、内容を記入(入力)のうえ、変相所付を行ってください。<br>なお、お申込みの際には必ず必要となりますので、ご提出をお願いいたします。                                        |               |
| 集合住宅専用検査結果一覧表 ※完成届用                                     | 「集合住宅専用検査結果一覧表」を出力またはデスクトップ等へ一旦保存し、内容を記入(入力)のうえ、炭料活付を行ってください。<br>なお、「集合住宅専用検査結果一覧表」は、完成届申込書類となりますので、必ずご提出をお願いいたします。<br>・ ダウンロードはこちら 図          |               |
| 「計器取付位置」及び「部屋平面図」                                       | 集合計器については、部屋番号に対する「計器取付位置」および「部屋平面図」が分かる波科の波科添付を行ってくたさい。                                                                                       | ( 共通          |
| その他資料                                                   | 「奄东設備に関する姿料(各焼回面等)」または、「機器に関する姿料(仕様書等)」があればあわせて姿料が付を行ってください。                                                                                   | $\rightarrow$ |
| 主開閉器契約における確約書                                           | 主期間暮(電子式)裂的をご希望の場合、「主期間暮裂的における確的書」を出力し、内容を記入のうえ、没相述付を行ってくたれい。<br>・ ダウンロードはこちら  メ                                                               |               |
|                                                         | (營倉事項)<br>主間開幕の即定輪認等が必要な場合は、過電日を調整させていただくことがが<br>あります。                                                                                         |               |
| 主聞閉器契約に関する仕様書                                           | なお、以下に該当する場合は、主間問題の動作試験を実施することが<br>ありますので、「九竜・小道装善導員」「該当する内容を入力してください。<br>(主個問題の電話事項)<br>の 中古品のもの                                              |               |
|                                                         | <ul> <li></li></ul>                                                                                                    |               |
|                                                         |                                                                                                    |               |

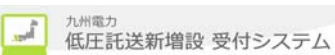

(申込内容確認(集合住宅)画面の続き)

| メール配信サービス                                                                                                    | ○ 希望する ◎ 希望しない メール配信サービスについて                                                                                                    |                                      |   |           |
|----------------------------------------------------------------------------------------------------|----------------------------------------------------------------------------------------------------|--------------------------------------|---|-----------|
| · /////                                                                                                    |                                                                                                    |                                      |   |           |
| 臨時契約を同時(同一日)に撤去                                                                                                    | 2 ○ 有 ④ 無 ○ 不明 (不明理由:                                                                                                    | 3                                    |   |           |
|                                                                                                    |                                                                                                    |                                      |   |           |
| 九電への連絡事項(最大入力文字                                                                                                    | 字题: 全角200文字)                                                                                                    |                                      |   |           |
| 3                                                                                                    |                                                                                                    | $\bigcirc$                           | ١ | ገሆ / ኋ 쑤L |
| 委託工事会社への連絡事項(最7                                                                                                    | 大入力文字数:全角200文字)                                                                                                    |                                      |   | 共进司       |
| 4                                                                                                    |                                                                                                    | $\hat{}$                             |   |           |
| 竣工調査会社への這総 <b>車</b> 面(最)                                                                                                    | 大入力文字詩・全角200文字)                                                                                                    |                                      |   |           |
|                                                                                                    |                                                                                                    | ^                                    |   |           |
| 5                                                                                                    |                                                                                                    | ~                                    |   |           |
| 申込時と完成届出時の情報に変                                                                                                    | 更がある場合の連絡事項(最大入力文字数:全角200文字)                                                                                                    | 1991                                 | > |           |
| 6                                                                                                    |                                                                                                    | 0                                    | ( |           |
|                                                                                                    | P                                                                                                    |                                      |   |           |
|                                                                                                    | し 戻る                                                                                                    | る お申込情報を送信<br>★ このページの先頭へ            |   |           |
| ↓トップページへ サイトポリシー                                                                                                    | <u>ー 会員規約 お問い合わせ</u> Copyright © KYUSHU ELECTRIC                                                                                                    | POWER CO., INC. All Rights Reserved. |   |           |
|                                                                                                    |                                                                                                    |                                      |   |           |
|                                                                                                    |                                                                                                    |                                      | ) |           |
| マのタブを以下に<br>ヨ込内容確認(申<br>込件名の申込詳緒                                                                                                    | こ表示します。<br>3込情報タブ)<br>細情報を確認します。                                                                                                    |                                      | ) |           |
| マのタブを以下に<br>ヨ込内容確認(申<br>込件名の申込詳新<br>20時報                                                                                                    | こ表示します。<br>申込情報タブ)<br>細情報を確認します。                                                                                                    |                                      | ) |           |
| eのタブを以下に                                                                                                    | こ表示します。<br>3込情報タブ)<br>細情報を確認します。                                                                                                    | G 入力内容を修正する                          | ) |           |
| eのタブを以下に<br>申込内容確認(申<br>2件名の申込詳新<br>2<br>12<br>18<br>18<br>18<br>18<br>18<br>18<br>18<br>18<br>18<br>18                                                                                                    | こ表示します。<br>申込情報タブ)<br>細情報を確認します。                                                                                                    | G 入力内容を修正する                          | ) |           |
| eのタブを以下に<br>= 込内容確認(申<br>込件名の申込詳新<br>込情報<br>申込配電事業所                                                                                                    | こ表示します。                                                                                                    | <b>G</b> 入力内容を修正する                   |   |           |
| <ul> <li>・のタブを以下に</li> <li>・込内容確認(申込件名の申込詳新</li> <li>・込備報</li> <li>・・     <li>・・・     <li>・・     <li>・・     </li> <li>・・     </li> <li>・・      </li> <li>・・      </li> <li>・・     </li> <li>・・     </li> <li>・・     </li> <li>・・     </li> <li>・・     </li> <li>・・     </li> <li>・・     </li> <li>・・     </li> <li>・・      </li> <li>・・      </li></li></li></li></li></li></li></li></li></li></li></li></li></li></li></li></li></li></li></li></li></li></li></li></li></li></li></li></li></li></li></li></li></li></li></li></li></li></li></li></li></li></li></li></li></li></li></li></li></li></li></li></ul>                                                                                                    | こ表示します。<br>通込情報タブ)<br>細情報を確認します。<br><sup> 編岡配電センター 編岡配電事業所</sup>                                                                                                    | G 入力内容を修正する                          |   |           |
| e のタフ <sup>*</sup> を以下に<br>= 込内容確認(申<br>込件名の申込詳新<br><u>- 込储報</u><br>= 少記電事業所<br>= ジ記電事業所<br>送電希望日                                                                                                    | こ表示します。<br>通込情報タブ)<br>細情報を確認します。<br><sup> 編岡配電センター 編岡配電事業所</sup>                                                                                                    | G 入力内容を修正する                          |   |           |
| <ul> <li>のタブを以下に</li> <li>込内容確認(申込件名の申込詳新</li> <li>本価報</li> <li>中込配電事業所</li> <li>ジ込配電事業所</li> <li>送電希望日</li> <li>電希望日</li> </ul>                                                                                                    | こ表示します。<br>申込情報タブ)<br>細情報を確認します。<br><sup>編岡配電センター 編岡配電事業所</sup>                                                                                                    | G<br>入力内容を修正する                       |   |           |
| a の タフ <sup>*</sup> を以下に<br>目 込 内 容 確 認 (申<br>込 件 名 の 申 込 詳 糸<br>(中 込 配 電 事 業 所<br>単 込 配 電 事 業 所<br>単 込 配 電 事 業 所<br>単 込 配 電 事 業 所<br>単 込 配 電 事 業 所<br>単 込 配 電 事 業 所<br>単 込 配 電 事 業 所                                                                                                    | <ul> <li>表示します。</li> <li>3込情報タブ)</li> <li>細情報を確認します。</li> <li>              編岡配電センター 福岡配電事業所      </li> <li>             2017/4/28         </li> </ul>                                                                                      | C 入力内容を修正する                          |   |           |
| <ul> <li>マのタブを以下に</li> <li>マシ内容確認(申込件名の申込詳新</li> <li>マシ配電事業所</li> <li>マシ配電事業所</li> <li>ジシ配電事業所</li> <li>ジェ電素望日</li> <li>マーテ電気事業者</li> </ul>                                                                                                    | こ表示します。<br>多込情報タブ)<br>細情報を確認します。<br><sup>編岡配電センター 編岡配電事業所</sup>                                                                                                    | G<br>入力内容を修正する                       |   |           |
| <ul> <li>マのタブを以下に</li> <li>シ内容確認(申込内容確認(申込件名の申込詳新</li> <li>シ込件名の申込詳新</li> <li>シ込配電事業所</li> <li>シ込配電事業所</li> <li>ジ送電希望日</li> <li>小売電気事業者</li> <li>マステキ</li> </ul>                                                                                                    | <ul> <li>表示します。</li> <li>3込情報タブ)</li> <li>細情報を確認します。</li> <li>福岡配電センター 福岡配電事業所</li> <li>2017/4/28</li> <li>54321 小売電気事業者: ムロエナジー 株式会社</li> </ul>                                                                                            | G 入力内容を修正する                          |   |           |
| <ul> <li>マのタブを以下に</li> <li>シ内容確認(申込件名の申込詳新)</li> <li>シ(中名の申込詳新)</li> <li>シ(中名の申込詳新)</li> <li>シ(中名の申込詳新)</li> <li>シ(中名の申込詳新)</li> <li>シ(中名の申込書素所)</li> <li>シ(中込配電事業所)</li> <li>シ(中込配電事業)</li> <li>シ(中込配電事業)</li> <li>シ(中込配電事業)</li> <li>シ(中込配電電事業)</li> <li>シ(中込配電電電電電電電電電電電電電電電電電電電電電電電電電電電電電電電電電電電電</li></ul>                                                                                                    | <ul> <li>表示します。<br/>・ う込情報タブ、)         ・ 細情報を確認します。         <ul> <li>細情報を確認します。</li> <li> <ul></ul></li></ul></li></ul>                                                                                                    | G 入力内容を修正する                          |   |           |
| <ul> <li>マのタブを以下に</li> <li>シ内容確認(申込内容確認(申込件名の申込詳新</li> <li>シロ電事業所</li> <li>ウシ配電事業所</li> <li>ジロ電事業所</li> <li>ジロ電事業の</li> <li>ジロ電事業の</li> <li>ジロ目</li> <li>ジロ目</li> <li>ジロ目</li> <li>ジロ目</li> <li>ジロ目</li> <li>ジロ目</li> <li>ジロ</li> <li>ジロ</li> </ul> <ul> <li>ジロ</li></ul>                                  | <ul> <li>表示します。</li> <li>3込情報タブ)</li> <li>細情報を確認します。</li> <li>福岡配電センター 福岡配電事業所</li> <li>2017/4/28</li> <li>2017/4/28</li> <li>54321 小売電気事業者: ムロエナジー 株式会社</li> <li>54321 小売電気事業者: ムロエナジー 株式会社</li> </ul>                                     | 入力内容を修正する                            |   |           |
| <ul> <li>マのタブを以下に</li> <li>シ内容確認(申込件名の申込詳新</li> <li>シ(中名の申込詳新)</li> <li>シ(中名の申込詳新)</li> <li>シ(中名の申込詳新)</li> <li>シ(中込配電事業所)</li> <li>シ(市報)</li> <li>シ(市報)</li> <li>シ(市本)</li> <li>シ(市本)</li> <li>シ(市</li></ul> | <ul> <li>表示します。</li> <li>少情報タブ、)</li> <li>細情報を確認します。</li> <li>細岡配電センター 福岡配電事業所</li> <li>2017/4/28</li> <li>2017/4/28</li> <li>54321 小売電気事業者: ムロエナジー 特式会社</li> <li>54321 小売電気事業者: ムロエナジー 特式会社</li> <li>54321 小売電気事業者: ムロエナジー 特式会社</li> </ul> | Д         Ллираевитета               |   |           |

| 需要者名    |      | 九電 太郎            |
|---------|------|------------------|
| 建物名     |      | キュウデンマンション       |
|         | 郵便番号 | 81 0-0001        |
|         | 都道府県 | 福岡県              |
| ご使用場所   | 市区町村 | 福岡市中央区           |
|         | 字・丁目 | 天神1丁目            |
|         | 番地·号 | 1-1              |
| 連絡先電話番号 |      | 0927613031       |
| ● 資料添付  |      |                  |
| 完成届の有無  |      | **               |
|         |      | -<br>〒 このページの先頭へ |

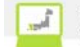

| No. | 入力項目                              | 区分 | 必須 | 初期値   | 文字数 | 書式 | 説明                                       |
|-----|-----------------------------------|----|----|-------|-----|----|------------------------------------------|
| 1   | メール配信サーヒ゛ス                        | 選択 |    | _     | _   | _  | メール配信サービスの希望有無を<br>選択します。                |
| 2   | 臨時契約を同時(同一<br>日)に撤去               | 選択 |    | 未チェック | —   | _  | 臨時契約を同時(同一日)に<br>撤去について選択します。            |
| 3   | 九電への連絡事項                          | 入力 |    | _     | 200 | 全て | 九電への連絡事項を入力し<br>ます。                      |
| 4   | 委託工事会社への連絡<br>事項                  | 入力 |    | —     | 200 | 全て | 委託工事会社への連絡事項<br>を入力します。                  |
| 5   | 竣工調査会社への連絡<br>事項                  | 入力 |    | —     | 200 | 全て | 竣工調査会社への連絡事項<br>を入力します。                  |
| 6   | 申込時と完成届出時の<br>情報に変更がある場合<br>の連絡事項 | 入力 |    | _     | 200 | 全て | 申込時と完成届け時の情報<br>に変更がある場合の連絡事<br>項を入力します。 |

| No. | ホ゛タン / リンク    | 説明                                |
|-----|---------------|-----------------------------------|
| А   | 申込情報          | 申込の集合住宅申込の情報を表示します。               |
| В   | 資料添付          | 資料添付画面を別ウィンドウで表示します。              |
| С   | ダウンロードはこちら    | 提出物をダウンロードします。                    |
| D   | メール配信サービスについて | メール配信サービスについての FAQ を別ウィンドウで表示します。 |
| Е   | 戻る            | 遷移元画面へ遷移します。                      |
| F   | お申込情報を送信      | お申込情報を送信します。                      |
| G   | 入力内容を修正する     | 選択されてあるタブの修正画面へ遷移します。             |

[操作説明]

(申込を完了する場合)

1. お申込情報を送信ボタンをクリックします。

2. 登録完了画面へ遷移します。

2.5.2.4.登録完了(集合住宅) 申込の場合は、申込が完了したことを確認するための画面 完成入力の場合は、完成入力が完了したことを確認するための画面 (通常申込の場合)

**第九州電力 低圧託送新増設** 受付システム

株式会社 O×電気工事会社さま、いつもご利用ありがとうございます。

|                             |                         | (中心內谷催認           | 甲込元了                                                    |     |                  |      |
|-----------------------------|-------------------------|-------------------|---------------------------------------------------------|-----|------------------|------|
| 小売電気事業者名                    | 申込配電事業所                 |                   |                                                         |     |                  |      |
| ムロエナジー 株式会社                 | 福岡配電事業所                 |                   |                                                         |     |                  |      |
| 登録完了(集合住宅<br>5申込みありがとうござい)  | こ)<br>ます。お申込内容の         | 登録を完了しました。        |                                                         |     |                  |      |
| 5申込内容は、ネットワー<br>ラ付予定日は、2月1( | クサービスセンターで<br>)日 となります。 | で確認させていただいた上で受付完了 | <b>とさせていただきます。</b>                                      |     |                  |      |
| 当画面を印刷する場合は、ご               | ちらをクリックしてくださ            | غلءه              |                                                         | A 🖶 | 完了画面を印刷          |      |
| ●申込内容                       |                         |                   |                                                         |     |                  |      |
| 申込日時                        | 2                       | 017/2/10 (04:52)  |                                                         |     |                  |      |
| 申込No.                       | 8                       | 0013451           |                                                         |     |                  |      |
| 需要者名                        | +                       | 1電 太郎 さま          |                                                         |     |                  |      |
|                             | +                       | テュウデンマンション        |                                                         |     |                  |      |
| 建物名                         | 2                       | 017/4/28          |                                                         |     |                  |      |
| 建物名<br>                     |                         |                   | ミ ゴフ 承/ ださい                                             | D   |                  | 創まこち |
| 建物名<br>送電希望日<br>※送電予定日は、別途ご | 「連絡させていただき              | ます。時間がかかる場合がありますた | ~~ C ] /# <td>D</td> <td><u>停電対策依頼文</u>雪</td> <td></td> | D   | <u>停電対策依頼文</u> 雪 |      |

↓ トップページへ サイトボリシー | 会員規約 | お問い合わせ

, and

(完成届の場合)

|                                                                  |                                                                                                    |                                                                                           |   | ● よくあるご質問 |           | • •    |
|------------------------------------------------------------------|----------------------------------------------------------------------------------------------------|-------------------------------------------------------------------------------------------|---|-----------|-----------|--------|
| 集合住宅申込                                                           |                                                                                                    | 申込内容確認                                                                                    | 申 | 込完了       |           |        |
| 小売電気事業者名                                                         | 申込配電事業所                                                                                                    |                                                                                           |   |           |           |        |
| ムロエナジー 株式会社                                                      | 福岡配電事業所                                                                                                    |                                                                                           |   |           |           |        |
| 完成入力完了(集会                                                        |                                                                                                    |                                                                                           |   |           |           |        |
| 元以入ノ元」(朱ი庄七)<br>お由込みありがとうございます。完成入力の登録を完てしました。受付予定日は 3月9日とかります。  |                                                                                                    |                                                                                           |   |           |           |        |
|                                                                  |                                                                                                    |                                                                                           |   |           |           |        |
| 当面面を印刷する場合は、こ                                                    | ちらをクリックしてくだえ                                                                                                    | \$L1a                                                                                     |   | (imit)    | 完了画面を印刷   |        |
| 当画面を印刷する場合は、こ                                                    | ちらをクリックしてくだる                                                                                                    | <u>±</u> ()。                                                                              |   |           | 元「画面を印刷   |        |
| 当画面を印刷する場合は、こ ・ ・ ・ ・ ・ ・ ・ ・ ・ ・ ・ ・ ・ ・ ・ ・ ・ ・ ・              | ちらをクリックしてくだる                                                                                                    | <u>څل اه</u>                                                                              |   |           | 完了團面を印刷   |        |
| 当画面を印刷する場合は、こ<br>・ 申込内容                                          | ちらをクリックしてくださ                                                                                                    | έι 1 <sub>0</sub>                                                                         |   |           | 元「画面を印刷   |        |
| 当画面を印刷する場合は、こ<br>● 申込内容<br>単込日時                                  | ちらをクリックしてくださ                                                                                                    | 2017/3/8 (22:36)                                                                          |   |           | 完了團面を印刷   |        |
| 当画面を印刷する場合は、こ<br>・ 申込内容<br>申込日時<br>申込No.                         | <b>ちらをクリックしてくだ</b> る<br>2<br>5<br>5<br>5<br>5<br>5<br>5<br>5<br>5<br>5<br>5<br>5<br>5<br>5<br>5<br>5<br>5<br>5<br>5 | 2017/3/8 (22:36)<br>10013451                                                              |   |           | 元」國面を出刷   |        |
| 当画面を印刷する場合は、こ<br>● 申込内容<br>申込日時<br>申込No.<br>寄要者名                 | <b>ちらをクリックしてくだ</b> る<br>2<br>5<br>5<br>5<br>5<br>5<br>5<br>5                                                        | 3 <b>11。</b><br>2017/3/8(22:36)<br>20013451<br>12電 太郎 さま                                  |   |           | 元」國面を印刷   |        |
| 当画面を印刷する場合は、こ<br>● 申込内容<br>申込日時<br>申込No.<br>需要者名<br>建物名          | <b>ちらをクリックしてくだ</b> る<br>2<br>5<br>5<br>5<br>5<br>5<br>5<br>5<br>5<br>5<br>5<br>5<br>5<br>5<br>5<br>5<br>5<br>5<br>5 | tion<br>1017/3/8 (22:36)<br>10013451<br>11電 太郎 さま<br>F ユウデンマンション                          |   |           | 元」國面を出刷   |        |
| 当画面を印刷する場合は、こ<br>● 申込内容<br>申込日時<br>申込No.<br>需要者名<br>建物名<br>送電希望日 | <b>ちらをクリックしてくだ</b> る<br>2<br>2<br>5<br>5<br>5<br>2<br>3<br>3<br>3<br>3<br>2<br>2                                    | 2017/3/8 (22:36)<br>2017/3/8 (22:36)<br>20013451<br>20電 太郎 さま<br>F ュウデンマンション<br>2017/4/28 |   |           | 元 / 画面を印刷 |        |
| 当画面を印刷する場合は、こ<br>● 申込内容<br>申込日時<br>申込No.<br>需要者名<br>建物名<br>送電希望日 | <b>55をクリックしてくだ</b> る<br>2<br>8<br>1<br>1<br>2<br>2<br>2<br>2<br>2                                                   | 2017/3/8 (22:36)<br>2013451<br>九電 太郎 さま<br>F ュウデンマンション<br>2017/4/28                       |   |           | 停電対策依頼文書  | 書はこちょう |

| No. | ホ゛タン/リンク     | 説明                      |
|-----|--------------|-------------------------|
| А   | 完了画面を印刷      | 申込完了の印刷プレビューを表示し、印刷します。 |
| В   | 停電対策依頼文書はこちら | 停電対策依頼文書をダウンロードします。     |
| С   | トップページに戻る    | トップ ページに遷移します。          |
| D   | 申込件名一覧に戻る    | 申込件名一覧(集合住宅)画面に遷移します。   |
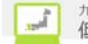

2.5.2.5.申込完了(集合住宅\_印刷)申込完了の印刷を行う画面(通常申込の場合)

#### 申込内容(集合住宅)

#### 株式会社 O×電気工事会社 さま

#### 印刷日:2017年2月10日

○ 申込内容

| 申込日時  | 2017年2月10日(04時52分) |
|-------|--------------------|
| 申込No. | 80013451           |
| 需要者名  | 九電 太郎 さま           |
| 建物名   | キュウデンマンション         |
| 送電希望日 | 2017年4月28日         |

※お申込内容は、ネットワークサービスセンターで確認させていただいた上で受付完了とさせていただきます。

#### 受付予定日は、2月10日 となります。

※送電予定日は、別途ご連絡させていただきます。時間がかかる場合がありますが、ご了承ください。

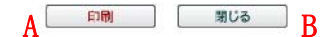

(完成届の場合)

## 申込内容(集合住宅)

株式会社 O×電気工事会社 さま

印刷日:2017年3月9日

○ 申込内容

| 申込日時         | 2017年3月8日(22時36分)          |            |        |  |  |
|--------------|----------------------------|------------|--------|--|--|
| 申込No.        | 80013451                   | 80013451   |        |  |  |
| 需要者名         | 九電 太郎 さま                   |            |        |  |  |
| 建物名          | キュウデンマンション                 | キュウデンマンション |        |  |  |
| 送電希望日        | 2017年4月28日                 |            |        |  |  |
| ※お申込みありがとうござ | います。完成入力の登録を完了しました。受付予定日は、 | 3月9日       | となります。 |  |  |

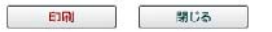

| No. | ホ <sup>*</sup> タン/リンク | 説明            |
|-----|-----------------------|---------------|
| А   | 印刷                    | 申込内容の印刷を行います。 |
| В   | 閉じる                   | ウィンドウを閉じます。   |

, il

2.5.3.系統連系
 2.5.3.1.基本情報確認
 基本情報を入力する画面

|                                                    | ▼ FAQ<br>よくあるご質問<br>● 操作マニュアル                                                                                                    | ログアウ          |
|----------------------------------------------------|----------------------------------------------------------------------------------------------------|---------------|
| 申込配電事業所                                            |                                                                                                    |               |
| 基本情報確認<br>電気ご使用申込書提出方法、系統連系<br>入力完了後、「次へ」ボタンをクリックの | 発電種類の情報を入力してください。<br>上、申込入力にお進みください。                                                                                                    |               |
| ◎ 電気ご使用申込書提出方法                                     |                                                                                                    |               |
| 電気ご使用申込書提出方法                                       | <ul> <li>● 託送新増設受付システム 申込No. 2</li> <li>● 郵送</li> </ul>                                                                                                    |               |
| ◎ 系統連系発電種類の選択                                      |                                                                                                    |               |
| 太陽光発電以外の再生可能エネルギー                                  | のお申込みにつきましては、ご郵送にて承っております。ご郵送先は <u>こちら</u> A                                                                                                    |               |
| 発電種類                                               | <ul> <li>○ 太陽光 ※無償で逆濁流を希望される場合は、その他を選択ください。</li> <li>○ エネファーム ○ エコウィル ○ エネバック ○ 燃料電池(エネファーム以外)</li> <li>○ ガスエンジン(エコウィル以外) ○ 審電池(エネバック以外)</li> <li>○ その他 4</li> <li>※「その他」選択時は、必ず入力をお願いいたします。</li> </ul> |               |
|                                                    | B 戻る 次へ<br>末 このページの                                                                                                    | 、<br>)<br>先頭へ |

★ トップページネ サイトポリシー | 会員規約 | お問い合わせ

Copyright © KYUSHU ELECTRIC POWER CO., INC. All Rights Reserved.

| No. | 入力項目             | 区分 | 必須 | 初期値             | 文字数 | 書式       | 説明                      |
|-----|------------------|----|----|-----------------|-----|----------|-------------------------|
| 1   | 電気ご使用申込書提<br>出方法 | 選択 | 0  | 託送新増設<br>受付システム | _   | _        | 電気ご使用申込書提出方法を<br>選択します。 |
| 2   | 申込 No.           | 入力 | 0  | _               | 8   | 半角数<br>字 | 個別申込の申込 No. を入力しま<br>す。 |
| 3   | 発電種類             | 選択 | 0  | 未チェック           | —   | _        | 発電種類を選択します。             |
| 4   | 発電種類_その他         | 入力 | 0  | _               |     | 全て       | 発電種類_その他を入力しま<br>す。     |

| No. | ホ゛タン/リンク | 説明                           |
|-----|----------|------------------------------|
| А   | ご郵送先はこちら | ご郵送先についての FAQ を別ウィンドウで表示します。 |
| В   | 戻る       | 遷移元画面へ遷移します。                 |
| С   | 次へ       | 申込内容入力画面へ遷移します。              |

[操作説明]

(申込の続きに進む場合)

1. 次へボタンをクリックします。

2. 申込内容入力画面へ遷移します。

# 2.5.3.2. 申込内容入力

申込情報を入力する画面

|                         |                                                                          |                    | & <                              |                                 | 2 F |
|-------------------------|--------------------------------------------------------------------------|--------------------|----------------------------------|---------------------------------|-----|
| 基本情報確認                  | 申込内容入力                                                                   | 資料添付               | 〉申込内容確認                          | 〉 申込完了                          |     |
| 申込配電事業所                 |                                                                          |                    |                                  |                                 |     |
| 申认内容入力                  |                                                                          |                    | ■申込配電事業所<br>受付状況が「認定<br>項目を非活性(修 | <br>届待」、「認定届申込中」の場<br> 正不可) とする | 合は、 |
| 発電設備の連系に関<br>入力完了後、「次へ」 | する申込情報を入力してくださ<br>ボタンをクレックの上、「資料添                                        | い。<br>行口にお進みください。  | ·                                |                                 |     |
| • 申込配電事業所               | :                                                                        |                    |                                  |                                 |     |
| 申込配電事業所                 | 1 配電センター -                                                               | ✔ 配電事業所 -          | ~2                               |                                 |     |
| 申込情報                    |                                                                          |                    |                                  |                                 |     |
| 連系希望日(連系、変              | (更) 3                                                                    | 2017 🗸 年 - 💙 月 - 🗸 | 日 <u>カレンダーから選択</u> A             |                                 | ]   |
| 申請種別                    | 4                                                                        | - ~                |                                  |                                 |     |
| お客さま氏名フリガナ              | (全角) 5                                                                   | ※姓と名の間には全角スペースを入   | れてください。(例:キュウデン タロウ              | )                               |     |
| お客さま氏名(全角)              | 6                                                                        | ※姓と名の間には全角スペースを入   | h てください。(例:九電 太郎)                |                                 |     |
|                         | 7<br>郵便番号(半角数字)                                                          | - (例:810-0004)     | B<br>E押すと市区町村の一部が自動入力。           | されます。                           |     |
|                         | 都道府県 8                                                                   | 福岡県 (例:福岡県)        | 住所入力                             |                                 |     |
|                         | 市区町村(全角) 9                                                               | (例: 福岡市中央区)        |                                  |                                 |     |
|                         | 字·丁目(全角) 10                                                              |                    |                                  | (例:渡辺通2丁目)                      |     |
| 発電設備住所                  | <ul> <li>番地・号</li> <li>(半角数字、ハイフ<mark>レ</mark></li> <li>全角カナ)</li> </ul> | (捌:1-82)           |                                  |                                 |     |
|                         | 建物名等<br>(全角数字、カナ、12<br>全角大文字英字)                                          |                    |                                  | (例:キュウデンマンション)                  |     |
|                         | 部屋番号・フロア 13                                                              | (例):               | 501、2F など)                       |                                 |     |
|                         | 私書箱(半角数字)4                                                               | (捌:1234567)        |                                  |                                 |     |
|                         | 電話番号(半角数 <mark>十5</mark>                                                 | 電話番号は、市外局番から入力をお   | 通いします。(例:0927613031)             |                                 |     |
|                         |                                                                          |                    | Γ                                |                                 | E   |

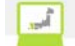

| No. | 入力項目       | 区分 | 必須 | 初期値      | 文字数 | 書式                        | 説明                    |
|-----|------------|----|----|----------|-----|---------------------------|-----------------------|
| 1   | 配電センター     | 選択 | 0  | – (ハイフン) | —   | —                         | 配電センターを選択します。         |
| 2   | 配電事業所      | 選択 | 0  | – (ハイフン) | —   | —                         | 配電事業所を選択します。          |
| 3   | 連系希望日      | 選択 | 0  | -(ハイフン)  | —   | —                         | 連系希望日を選択します。          |
| 4   | 申請種別       | 選択 | 0  | -(ハイフン)  | —   | _                         | 申請種別を選択します。           |
| 5   | お客さま氏名フリガナ | 入力 |    | _        | 31  | 全角文字                      | お客さま氏名フリガナを入力し<br>ます。 |
| 6   | お客さま氏名     | 入力 |    | —        | 20  | 全角文字                      | お客さま氏名を入力します。         |
| 7   | 郵便番号       | 入力 |    | —        | 7   | 半角数字                      | 郵便番号を入力します。           |
| 8   | 都道府県       | 選択 | 0  | _        | —   | —                         | 都道府県を選択します            |
| 9   | 市区町村       | 入力 | 0  | _        | 20  | 全角文字                      | 市区町村を入力します。           |
| 10  | 字・丁目       | 入力 | 0  | _        | 30  | 全角文字                      | 字・丁目を入力します。           |
| 11  | 番地・号       | 入力 |    | _        | 10  | 半角数字、<br>-(ハイフン)、<br>全角カナ | 番地・号を入力します。           |
| 12  | 建物名        | 入力 |    | _        | 40  | 全角が                       | 建物名を入力します。            |
| 13  | 部屋番号・フロア   | 入力 |    | _        | 10  | 全角文字                      | 部屋番号・フロアを入力します。       |
| 14  | 私書箱        | 入力 |    | —        | 7   | 半角文字                      | 私書箱を入力します。            |
| 15  | 電話番号       | 入力 | 0  | _        | 11  | 半角数字                      | 電話番号を入力します。           |

| No. | ホ゛タン/リンク    | 説明                      |
|-----|-------------|-------------------------|
| А   | カレンダーから選択   | カレンダーの画面を別ウィンドウで表示します。  |
| В   | 郵便番号から住所を検索 | 住所検索画面を別ウィンドウで表示します。    |
| С   | 住所入力        | 住所入力用検索画面を別ウィンドウで表示します。 |
| D   | 戻る          | 遷移元画面へ遷移します。            |
| Е   | 次へ          | 資料添付(系統連系)画面へ遷移します。     |

[操作説明]

(申込の続きに進む場合)

1. 次へボタンをクリックします。

2. 資料添付(系統連系)画面へ遷移します。

## 2.5.3.3. 添付資料(系統連系)

資料添付情報を入力する画面

第九州電力 低圧託送新増設 受付システム 株式会社 O×△電気工事会社さま、いつもご利用ありがとうございます。

| ずっと先に | きで、明るくしたい。                             |                              |                 |              |                |         |
|-------|----------------------------------------|------------------------------|-----------------|--------------|----------------|---------|
|       |                                        |                              |                 | V FAQ<br>よくあ | るご質問 < 操作マニュアル | ● ロクアウト |
|       | 基本情報確認                                 | 申込内容入力                       | 資料添付            | 申込内容確認       | 申込完了           |         |
|       | <b>申込配電事業所</b><br>福岡配電事業所              |                              |                 | (            | 仮登録            | 容クリア    |
| 1     | 資料添付(系統連系                              | )                            |                 |              |                |         |
|       | ◎ 提出物                                  |                              |                 |              |                |         |
| ີ     | <b>提出が必要な書類は以下の</b><br>〕:必須、△:条件等有、-:・ | <b>)とおりです。必須事項を記入</b><br>不要] | (入力)のうえ、ご提出ください | ۰ (م         |                |         |

| 項目                                           | JET 認証品<br>の場合 | JET 認証品<br>ではない場合 | 備考                                                                                        |                                   |   |  |  |
|----------------------------------------------|----------------|-------------------|-------------------------------------------------------------------------------------------|-----------------------------------|---|--|--|
| 事業計画認定通知書(写)                                 |                | Δ                 | 接結契約を締結し、「事業計画認定」を取得いただいた後、<br>〈たさい。<br>※ 発電設備の変更のお申込みの場合には、お申込み時日                        | 速やかに事業計画認定通知書(写)をご提出<br>ご提出が必要です。 |   |  |  |
| 出力制御機能付POS仕様(諸元ほか)                           |                | ۵                 | 10kW以上のお申込み時にご提出が必要です。<br>(屋根貸しの場合は10kW未満も提出が必要となりま<br>す。)                                | ▶ ダウンロードはこちら 100                  | A |  |  |
| 様式1-A「低圧太陽光発電(JET認証品)用系<br>統連系資料」            | 0              | -                 | 技術検討に必要な書類です。                                                                             | ▶ ダウンロードはこちら 💌                    |   |  |  |
| JET認証証明書                                     | 0              | -                 | 技術検討に必要な書類です。                                                                             |                                   |   |  |  |
| 様式1「電力系統への発電設備の連系に関す<br>る申込みについて(FIT認定設備用)」  |                |                   | 技術検討に必要な書類です。                                                                             | ▶ ダウンロードはこちら 💟                    |   |  |  |
| 様式1「電力系統への発電設備の連系に関す<br>る申込みについて(FIT認定設備以外)」 |                |                   | 「1188と設備、1188と設備以外しておかが来なるため、<br>ご注意ください。                                                 | ▶ ダウンロードはこちら 👿                    |   |  |  |
| 楼式1-1「発電設備運転状況」                              | -              | ۵                 |                                                                                           | ▶ ダウンロードはこちら 🛛                    |   |  |  |
| 様式1-2「発電設備諸元」                                | -              | 0                 | 技術検討に必要な書類です。                                                                             | ▶ ダウンロードはこちら 🛛                    |   |  |  |
| 様式1-3「保護協調チェックリスト」                           | -              | 0                 | 様式1-1は、低圧連系のうち、FIT認定を受けた太陽<br>光発電設備を単独で連系する場合は、提出不要です。                                    | <ul> <li>ダウンロードはこちら</li> </ul>    |   |  |  |
| 様式1-5「保護継電器整定値一覧表(主リ<br>レー用)」                | -              | 0                 | JET、JIA、JHIA認証品以外の場合は、「発電設備の<br>仕様書」、「システム仕様書」、「代表試験成績書(保護<br>装置等)」、「個別試験成績書(保護装置等)」、「パワコ | ▶ ダウンロードはこちら                      |   |  |  |
| 様式1-6「保護継電器整定値一覧表(タイ<br>マー用)」                | -              | 0                 | ンの仕様書」もあわせてご提出してください。<br>」                                                                | <ul> <li>ダウンロードはこちら</li> </ul>    |   |  |  |
| 様式1-7「系統保護装置整定値検討データ」                        | -              | 0                 |                                                                                           | ▶ ダウンロードはこちら 人                    |   |  |  |
| 需要場所についての特別措置(認定発電設備<br>等)通用確認書[低圧]          |                | ۵                 | 需要場所についての特別措置の適用を希望される場合<br>にご提出ください。                                                     | ▶ ダウンロードはこちら 人                    |   |  |  |
| 増設時の子メーター設置に関する同意書[低圧<br>用]                  |                | ۵                 | 発電設備の増設時、増設部分を別設備として認定取得<br>し、既設設備と増設設備各々の発電量を計測する子メー<br>ターを設置する場合にご提出くたさい。               | ▶ ダウンロードはこちら 👿                    |   |  |  |

#### ◎ 添付する資料

資料を添付する場合は、「参照」ボタンから添付する資料を指定し、「資料の種類」を選択の上、「添付」ボタンをクリックしてください。 ※認定通知書の添付は、当画面の「認定通知書の提出」で添付してください。

|   | PT法改正により、平成29年4月以降、機能契約を締結されたお客さまについては、送配電事業者買取の対象となります。<br>なお、FIT法改正以前に機能契約を締結されたお客さまで、契約内容変更のお申込みをされる場合は、<br>別途、「発電量調整供給兼基本契約申込書」の提出が必要となります。発電量調整供給兼基本契約申込書は <u>これら </u> <b>B</b>                                                                                                    |
|---|----------------------------------------------------------------------------------------------------|
| 1 | <ul> <li>法付可能なファイル拡張子は以下のとおりです。</li> <li>[ipet]、「ipet]、「ipet]、</li></ul> |
|   |                                                                                                    |

#### ● 添付済の資料

#### 資料名をクリックする事で、添付済の資料を確認する事が出来ます。 添付済の資料を削除する場合は、「削除」ボタンをクリックして下さい。 資料の種類を変更する場合は、「変更」ボタンをクリックの上、資料の種類を変更してください。

| No. | 资料名                    | 資料の種類 | 容量    | 削除 | 資料の<br>種類変更 |
|-----|------------------------|-------|-------|----|-------------|
| 1   | <u>申込書.ipc</u>         | 申込書   | 11KB  | 削除 | 変更          |
| 2   | T.<br><u>その他資料.ips</u> | その他 🗸 | 1 OKB | 削除 | 確定          |

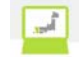

## (資料添付(系統連系)画面の続き)

🚦 認定通知書の提出

| 設備認定情報の入力を行ってください。<br>人力完了後、「次へ」ボタンをクリックの上、「申込内容確認(系統連系)」にお進みください。 |
|--------------------------------------------------------------------|

| ◎ 連系希望日                    |   |                                |
|----------------------------|---|--------------------------------|
| 速系希望日 (連系•変更)              | 5 | 2018 V 年 1 V 月 1 V 日 カレンダーから連択 |
| <ul> <li>設備認定情報</li> </ul> |   |                                |
| 設備認定情報を入力してください。           |   |                                |

| 認定ID(半角英数字) | 6 |                                |
|-------------|---|--------------------------------|
| 認定年月日       | 7 | 2017 🗸 年 - 💙 月 - 💙 日 カレンダーから選択 |

#### ● 提出物

ご提出が必要な書類は以下のとおりです。必須事項を記入(入力)のうえ、ご提出ください。 [〇:必須、公:条件等有、-:不要]

| 項目              | JET 認証品<br>の場合 | JET認証品<br>ではない場合 | 值考                                                                                                    |  |  |
|-----------------|----------------|------------------|----------------------------------------------------------------------------------------------------|--|--|
| 事業計画認定通知書(写)    |                | 0                | 接続契約を締結し、「事業計画認定」を取得いただいた後、遠やかに事業計画認定通知書(写)をご提出<br>ださい。                                                                |  |  |
| 出力制御機能付POS設置完了届 |                | Δ                | 10kW以上のお申込み時にご提出が必要です。<br>(屋根質しの場合はTokW未満たご提出が必要となりま<br>す。)<br>解く開始は出力刺御機能付POS設置完了届」ご提出後<br>となります。<br>※ 配電事業所へご翻送くたさい。 |  |  |

#### ◎ 添付する認定通知書

認定通知書を添付する場合は、「参照」ボタンから添付する認定通知書を指定し、「添付」ボタンをクリックしてください。

| 添付可能なファイル拡張子は以下のとおりです。                                                       |
|------------------------------------------------------------------------------|
| [ipee], [ipe], [xls], [xlsx], [docy], [docx], [pdf], [xdw]                   |
| 添付する(ファイルのサイズが10MB以上の場合はアップロードできません。                                         |
| 1ファイルのサイズが10MB未満となるように分割してアップロード してください。                                     |
| ※CADデータはPDF等に変換して活付してください。                                                   |
| ※マクロ付きのエクセルファイル、ワードファイルを添付された場合、正しく受付が行えません。マクロを削除してから添付してください。              |
| マクロの削除方法については、ファイルの作成元にお問い合わせください。                                           |
| 添付する認定通知書のサイズは、A3サイズ以下でお願いいたします。A3サイズを超える姿料の添付はできません。                        |
| エクセルファイルを活付する時は、対象シートを全て選択した状態で保存の上、活付してください。 <u>エクセルファイルの姿料活付方法についてはこちら</u> |
| 参照 ※★付するファイルにはパスワードを設定しないでくたさい。                                              |
| 添付                                                                           |

#### ◎ 添付済の認定通知書

資料名をクリックする事で、添付済の認定通知書を確認する事が出来ます。 添付済の認定通知書を削除する場合は、「削除」ボタンをクリックして下さい。

| No. | o. 資料名                                              |                |                     | 容量         | 削除                 |   |
|-----|-----------------------------------------------------|----------------|---------------------|------------|--------------------|---|
| 1   |                                                     |                |                     | 2KB        | 削除                 |   |
|     |                                                     | K              | 戻る                  | - zo ~-    | <b>次へ</b><br>ジの先頭へ | L |
| ł   | トップページへ<br>サイトボリシー   会員規約   お問い合わせ Copyright © KYUS | HU ELECTRIC PO | WER CO., INC. All I | Rights Res | erved.             |   |

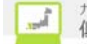

| No. | 入力項目             | 区分 | 必須 | 初期値      | 文字数 | 書式   | 説明                  |
|-----|------------------|----|----|----------|-----|------|---------------------|
| 1   | ファイルフルハペス        | 入力 | 0  | _        | 256 | 全て   | ファイルフルパスを入力します。     |
| 2   | 添付する資料_資料の<br>種類 | 選択 | 0  | -(ハイフン)  | _   | _    | 資料の種類を選択します。        |
| 3   | 一覧_資料の種類         | 選択 |    | _        | _   | _    | 一覧_資料の種類を選択しま<br>す。 |
| 4   | 認定通知書の提出         | 選択 | 0  | 未チェック    | _   | _    | 認定通知書の提出を選択し<br>ます。 |
| 5   | 連系希望日            | 選択 | 0  | - (ハイフン) | —   | —    | 連系希望日を選択します。        |
| 6   | 認定 ID            | 入力 |    | _        | 10  | 半角数字 | 認定 ID を入力します。       |
| 7   | 認定年月日            | 選択 |    | - (ハイフン) |     | _    | 認定年月日を選択します。        |

| No. | ホ゛タン/リンク                | 説明                                                  |
|-----|-------------------------|-----------------------------------------------------|
| А   | 提出物一覧_ファイルダウンロードリンク     | 選択したファイルを別ウィンドウで表示します。                              |
| В   | 発電量調整供給兼基本契約申込書はこちら     | 九州電力ホームページの低圧発電設備等の系統連系に関する手続き<br>の画面を別ウィンドウで表示します。 |
| С   | ェクセルファイルの資料添付方法についてはこちら | ェクセルファイルの資料添付方法についての FAQ を別ウィンドウで表示します。             |
| D   | 参照                      | ファイル選択用の別ウィンドウを表示します。                               |
| Е   | 添付                      | 対象ファイルをアップロードします。                                   |
| F   | 資料名                     | 添付ファイルを別ウィンドウで表示します。                                |
| G   | 削除                      | 対象ファイルを削除します。                                       |
| Н   | 変更                      | 対象ファイルの種類を変更可能にします。                                 |
| Ι   | 確定                      | 対象ファイルの種類を変更します。                                    |
| J   | カレンダーから選択               | カレンダーの画面を別ウィンドウで表示します。                              |
| Κ   | 戻る                      | 遷移元画面へ遷移します。                                        |
| L   | 次へ                      | 遷移先画面へ遷移します。                                        |

[操作説明]

(申込の続きに進む場合)

1. 次へボタンをクリックします。

2. 申込内容確認画面へ遷移します。

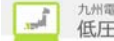

2.5.3.4.申込内容確認(系統連系) 申込の内容を確認するための画面 本画面は共通部分とタブ部分とで構成しています。

|                                                                                                    |                                                                                                    |                             |                                                                                                    | 0                                                                                                    |                 |
|----------------------------------------------------------------------------------------------------|----------------------------------------------------------------------------------------------------|-----------------------------|----------------------------------------------------------------------------------------------------|----------------------------------------------------------------------------------------------------|-----------------|
|                                                                                                    |                                                                                                    |                             | J. LA                                                                                                    | G こう こう こう こう こう こう こう こう こう こう こう こう こう                                                                                                    | <b>ウト</b>       |
| 基本情報確認                                                                                                    | 申込内容入力                                                                                                    | 資料添付                        | 申込内容確認                                                                                                    | 申込完了                                                                                                    |                 |
| <b>申込配電事業所</b><br>鹿児島配電事業所                                                                                                    |                                                                                                    |                             |                                                                                                    |                                                                                                    | → 共通音           |
|                                                                                                    |                                                                                                    |                             |                                                                                                    | 仮登録                                                                                                    |                 |
| 申込内容確認(系                                                                                                    | 系統連系)                                                                                                    |                             |                                                                                                    |                                                                                                    |                 |
| お客さまの申込内容をご<br>内容の修正がある場合                                                                                                    | 「確認ください。<br>「人力内容を修正する」ボタン                                                                                                    | をクリックしてください。。 /             | +" +1 .                                                                                                    |                                                                                                    |                 |
| 内容■認元」後、「の<br>●<br>申込内容 添付                                                                                                    | 」と「作報で送信」 ホタンをノリック<br>資料                                                                                                    | の上、甲込元」にの進みい                | /2011.                                                                                                    |                                                                                                    | タブ 部分           |
| タブの中身に                                                                                                    | こついては後述                                                                                                    | 述                           |                                                                                                    |                                                                                                    |                 |
| 申込情報に関する。                                                                                                    | ノール配信                                                                                                    |                             |                                                                                                    |                                                                                                    |                 |
| シール配信サービフ                                                                                                    | 1                                                                                                    | やい、シュル記得せって                 | 275-02                                                                                                    |                                                                                                    |                 |
|                                                                                                    |                                                                                                    |                             |                                                                                                    |                                                                                                    |                 |
| 九電への連絡事項(最大入                                                                                                    | 、力文字数:全角150文字)                                                                                                    |                             |                                                                                                    |                                                                                                    |                 |
| 2                                                                                                    |                                                                                                    |                             |                                                                                                    | ^                                                                                                    |                 |
|                                                                                                    |                                                                                                    |                             |                                                                                                    | ~                                                                                                    |                 |
| 申込時と認定通知書提出時                                                                                                    | <b>ትの情報に変更がある場合の連絡</b>                                                                                                    | <b>驿事項(最大入力文字</b> 数:全角      | 150文字)                                                                                                    |                                                                                                    |                 |
| 3                                                                                                    |                                                                                                    |                             |                                                                                                    | $\sim$                                                                                                    |                 |
|                                                                                                    |                                                                                                    |                             | С                                                                                                    | 🛛 🔿 お申込情報を送信                                                                                                    | D               |
|                                                                                                    |                                                                                                    |                             |                                                                                                    | ▼ このページの先頭へ                                                                                                    |                 |
| ・のタブを以7<br>ヨ込内容確認                                                                                                    | 「に表示します。<br>(系統連系)(F                                                                                                    | 申込内容タブ)                     | <ul> <li>■ F 2647 C #6</li> <li>事項</li> <li>&lt;認定届提出</li> <li>・表示</li> <li>&lt;それ以外の</li> <li>非表示</li> </ul> | ル 画 和 晋 近 山 時 90 府 和 (に<br>のみを行う場合><br>場合>                                                                                                    | 友文//*0/3 勿日V/足/ |
| い件名の申込                                                                                                    | 詳細情報を参照                                                                                                    | します。                        |                                                                                                    |                                                                                                    |                 |
|                                                                                                    |                                                                                                    |                             |                                                                                                    |                                                                                                    |                 |
| · <b>込内容</b> 添付】                                                                                                    | 資料                                                                                                    |                             |                                                                                                    |                                                                                                    |                 |
| • <b>込内容</b> 添付]                                                                                                    | 資料                                                                                                    |                             |                                                                                                    | E 入力内容                                                                                                    | を修正する           |
| 込内容         添付:           申込配電事業所                                                                                                    | 資料                                                                                                    |                             |                                                                                                    | <b>庄</b> 入力内容を                                                                                                    | を修正する           |
| 边内容         添付:           申込配電事業所                                                                                                    | 資料                                                                                                    |                             |                                                                                                    | <mark>已</mark> 入力内容移                                                                                                    | を修正する           |
| 込内容         添付:           申込配電事業所           3込配電事業所                                                                                                    | 資料<br>重児点配電セン                                                                                                    | ター 鹿児島配電事業所                 |                                                                                                    | E 入力内容和                                                                                                    | を修正する           |
| 边内容         添付:           申込配電事業所            >込配電事業所            系統連系発電種類                                                                                                    | <u>資料</u><br><u>産児</u> 歳配電セン<br><b>賃</b>                                                                                                    | ター 産児島配電事業所                 |                                                                                                    | Ê 入力内容                                                                                                    | を修正する           |
| 边内容         添付:           申込配電事業所            導込配電事業所            承統連系発電種類                                                                                                    | 資料                                                                                                    | ター 慮児島配電事業所                 |                                                                                                    | E 入力内容                                                                                                    | を修正する           |
| 边内容     添付:       申込配電事業所       3込配電事業所       系統連系発電種類                                                                                                    | 資料 慮児島配電セン                                                                                                    | Q→ 庫児島配電事業所                 | 省略                                                                                                    | E <u></u> <u></u> <u></u> <u></u> <u></u> <u></u> <u></u> <u></u> <u></u> <u></u> <u></u> <u></u> <u></u> <u></u>                              | を修正する           |
| 边内容     添付:       申込配電事業所        申込配電事業所        承統連系発電種                                                                                                    |                                                                                                    | ター 庫児島配電事業所                 | 省略                                                                                                    | E Длирая                                                                                                    | を修正する           |
| 边内容     添付:       申込配電事業所       申込配電事業所       承統連系発電種類                                                                                                    | <ul> <li>              重児島配電セン             ・         </li> <li>             ・</li> <li>             ・</li>             ・ <li>             ・</li> <li>             ・</li> <li>             ・</li> <li>             ・</li> <li>             ・</li> <li>             ・</li> <li>             ・</li> <li>             ・</li>             ・ <li>             ・</li>             ・ <li>             ・</li>             ・ <li>             ・</li> <li>             ・</li>             ・ <li>             ・</li> <li>             ・</li> <li>             ・</li> <li>             ・</li> <li>             ・</li> <li>             ・</li> <li>             ・</li> <li>             ・</li> <li>             ・</li> <li>             ・</li> <li>             ・</li>             ・ <li>             ・</li>             ・ <li></li></ul> | ター 虚児島配電事業所<br>使用<br>渡辺通2丁目 | 省略                                                                                                    | <u>Е</u> <u><u></u><u></u><u></u><u></u><u></u><u></u><u></u><u></u><u></u><u></u><u></u><u></u><u></u><u></u><u></u><u></u><u></u><u></u></u> | <b>在修正する</b>    |
| 边内容     添付:       申込配電事業所       申込配電事業所       承統連系発電種類       公配電事業所                                                                                                    | <ul> <li>              重児島配電セン             重児島配電セン             東             ・</li></ul>                                                                                                    | ター 産児島配電事業所<br>使口<br>渡辺過2丁目 | 省略                                                                                                    | E Длирая                                                                                                    | を修正する           |
| •込内容     添付:       •中込配電事業所        •込配電事業所        •込配電事業所        •必配電事業所        •必配電事業所        •必配電事業所        •必配電事業所        •必配電事業所        •必配電事業所        •必配電事業所        •        •        •        •        •        •        •        •        •        •        •        •        •        •        •        •        •        •        •        •        •        •        •        •        •        •        •        •        •        •        •        •        •        • </td <td><ul> <li></li></ul></td> <td>ター 庫児島配電事業所<br/>使辺過2丁目</td> <td>省略</td> <td><u>е</u> дляя</td> <td>を修正する</td> | <ul> <li></li></ul>                                                                                                    | ター 庫児島配電事業所<br>使辺過2丁目       | 省略                                                                                                    | <u>е</u> дляя                                                                                                    | を修正する           |
| 边内容     添付:       申込配電事業所        申込配電事業所        承統連系発電種:        修電設備住所                                                                                                    | <ul> <li></li></ul>                                                                                                    | 2~ 庫児島配電事業所<br>速辺道2丁目       | 省略                                                                                                    | <u>е</u> ллява                                                                                                    | を修正する           |
| 中込     添付:       申込     配電事業所       申込     記電事業所       第込     記電事業所       系統連系発電種     (1)       修電設備住所     (1)                                                                                                    | <ul> <li>              重児島配電セン             重児島配電セン      </li> <li> <b>京・丁目</b> </li> <li> <b>番地・号</b> </li> <li> <b>建物名等</b> </li> <li> <b>部屋番号・フロア</b> </li> <li> <b>私書箱</b> </li> <li> <b>奈・エヨ</b> </li> </ul>                                                                                                    | ター 産児島配電事業所<br>使口道2丁目       | 省略                                                                                                    |                                                                                                    | を修正する           |

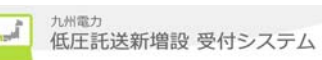

②申込内容確認(系統連系)(資料添付タブ)申込内容確認の資料添付情報を参照します。

| 申込内容 添付資料                                                                                |                                               |        |            |  |  |  |  |  |
|------------------------------------------------------------------------------------------|-----------------------------------------------|--------|------------|--|--|--|--|--|
|                                                                                          |                                               | 入力内容を修 | 正する        |  |  |  |  |  |
| ◎ 添付済の資料                                                                                 |                                               |        |            |  |  |  |  |  |
| 資料名をクリックする事で、添付済の資料を確認する事が出来ます。                                                          |                                               |        |            |  |  |  |  |  |
| No. 资料                                                                                   | 名                                             | 資料の種類  | 容重         |  |  |  |  |  |
| 1 <u>申认書.ios</u>                                                                         |                                               | 申込書    | 73KB       |  |  |  |  |  |
| 2 <u>子の他咨科.ips</u>                                                                       |                                               | その他    | 73KB       |  |  |  |  |  |
| <ul> <li>認定通知書の提出</li> <li>         ・設備認定情報         <ul> <li>認定ID</li> </ul> </li> </ul> | <ul> <li>認定通知書の提出</li> <li>○設備認定情報</li> </ul> |        |            |  |  |  |  |  |
| 認定年月日                                                                                    | 2015/03/20                                    |        |            |  |  |  |  |  |
| ◎ 添付済の認定通知書                                                                              | <ul> <li>◎ 添付済の認定通知書</li> </ul>               |        |            |  |  |  |  |  |
| 資料名をクリックする事で、添付済の認定通知書を確認する事が出来ます。                                                       |                                               |        |            |  |  |  |  |  |
| 表示内容は入力項目により                                                                             | )変化します。                                       |        | 容量<br>73KB |  |  |  |  |  |
|                                                                                          |                                               | 〒 この/  | (一ジの先頭へ    |  |  |  |  |  |

| No. | 入力項目                                     | 区分 | 必須 | 初期値 | 文字数 | 書式 | 説明                                        |
|-----|------------------------------------------|----|----|-----|-----|----|-------------------------------------------|
| 1   | メール配信サーヒ゛ス                               | 選択 | 0  | _   | _   | _  | 九電への連絡事項を入力し<br>ます。                       |
| 2   | 九電への連絡事項                                 | 入力 |    | -   | 150 | 全て | 九電への連絡事項を入力し<br>ます。                       |
| 3   | 申込時と認定通知書<br>提出時の情報に変更<br>がある場合の連絡事<br>項 | 入力 |    | _   | 150 | 全て | 申込時と認定通知書提出時<br>の情報に変更がある場合の<br>連絡事項をします。 |

| No. | <b>ボタン/リン</b> ク | 説明                    |
|-----|-----------------|-----------------------|
| А   | 申込内容            | 申込内容群を表示します。          |
| В   | 添付資料            | 添付資料群を表示します。          |
| С   | 戻る              | 遷移元画面へ遷移します。          |
| D   | お申込情報を送信        | お申込情報を送信します。          |
| Е   | 入力内容を修正する       | 選択されてあるタブの修正画面へ遷移します。 |

[操作説明]

(申込を完了する場合)

1. お申込情報を送信ボタンをクリックします。

2. 登録完了(系統連系)画面へ遷移します。

2.5.3.5.登録完了(系統連系) 申込の場合は、申込が完了したことを確認するための画面 認定通知書提出の場合は、認定通知書提出が完了したことを確認するための画面 (通常申込の場合)

|                                                                                                    |                                                                                                    |                                                |              | ▼ FAQ よくあるご質問 |
|----------------------------------------------------------------------------------------------------|----------------------------------------------------------------------------------------------------|------------------------------------------------|--------------|---------------|
| 基本情報確認                                                                                                    | 申込内容入力                                                                                                    | 資料添付                                           | 〉申込内容確認      | 申込完了          |
| 申込配電事業所                                                                                                    |                                                                                                    |                                                |              |               |
| 鹿児島配電事業所                                                                                                    |                                                                                                    |                                                |              |               |
| 容稳空了(系统演                                                                                                    | <u>3</u>                                                                                                    |                                                |              |               |
| 豆球元」(ホ机進<br>ミ由认みありがとうござ                                                                                                    | :ホノ<br>います。お申认内容の登録                                                                                           | 徳を完てしました。                                      |              |               |
| う申込内容は、ネットワ                                                                                                    | ・クサービスセンターで確                                                                                                  | 認させていただいた上                                     | で受付完了とさせていたフ | <b>ごきます。</b>  |
| 受付予定日は、 <mark>2月21日</mark> となります。                                                                                                    |                                                                                                    |                                                |              |               |
|                                                                                                    |                                                                                                    |                                                |              |               |
| 当画面を印刷する場合は                                                                                                    | 、こちらをクリックしてくださ                                                                                                | μı,                                            |              | A 完了画面を印刷     |
| 当画面を印刷する場合は                                                                                                    | 、こちらをクリックしてくださ                                                                                                | 610                                            |              | A 帚 完了画面を印刷   |
| ● 申込内容                                                                                                    | 、こちらをクリックしてくださ                                                                                                | L 10                                           |              | A 宗了画面を印刷     |
| ●申込内容                                                                                                    | 、こちらをクリックしてくださ                                                                                                | h 10                                           |              | A 宗了画面を印刷     |
| <ul> <li>申込日時</li> </ul>                                                                                                    | こちらをクリックしてください<br>2017/2/                                                                                     | /20 (23:31)                                    |              | A 宗了画面を印刷     |
| <ul> <li>         ・申込内容         ・申込日時         ・申込No.         ・     </li> </ul>                                                                                                  | 、 <b>こちらをクリックしてくださ</b><br>2017/2/<br>8000234                                                                  | /20 (23:31)<br>47                              |              | A 完了画面を印刷     |
| <ul> <li>         ・申込内容         ・申込日時         ・申込No.         お客さま氏名         ・     </li> </ul>                                                                                   | 、 <b>こちらをクリックしてくださ</b><br>2017/2/<br>8000234<br>九電 太                                                          | <b>い。</b><br>/20 (23:31)<br>47<br>郎 さま         |              | A 完了画面を印刷     |
| <ul> <li>(中込内容</li> <li>中込内容</li> <li>申込日時</li> <li>申込No.</li> <li>お客さま氏名</li> <li>発電種類</li> </ul>                                                                              | 、 <b>こちらをクリックしてくださ</b><br>2017/2/<br>8000234<br>九電 太<br>太陽光                                                   | い。<br>/20 (23:31)<br>47<br>郎 さま                |              | A 完了画面を印刷     |
| <ul> <li>         ・申込内容         ・申込内容         ・申込内容         ・申込内容         ・申込日時         ・申込No.         お客さま氏名         発電種類         申請種別         ・         ・         ・</li></ul> | <ul> <li>こちらをクリックしてください</li> <li>2017/2/</li> <li>8000234</li> <li>九電 太</li> <li>太陽光</li> <li>発電設備</li> </ul> | <b>い。</b><br>/20 (23:31)<br>47<br>郎 さま<br>師の変更 |              | A 完了画面を印刷     |

B トップページに戻る ★ このページの先頭へ

▲トップページへ <u>サイトポリシー</u> 会員規約 お問い合わせ

Copyright © KYUSHU ELECTRIC POWER CO., INC. All Rights Reserved.

|                                                                                                    | TATISTIC                | J                                                                                           | 資料添付                                    | 申込内容確認                          | 申込完了      |
|----------------------------------------------------------------------------------------------------|-------------------------|---------------------------------------------------------------------------------------------|-----------------------------------------|---------------------------------|-----------|
|                                                                                                    |                         |                                                                                             |                                         |                                 |           |
| 中込者持参固所<br>福岡県工組 福岡支部                                                                              | <b>単込</b> :<br>株式会社 O×1 | 看 雪<br>電気工事会社 祥                                                                             | <b>半込名 美所</b><br>福岡営業所                  |                                 |           |
|                                                                                                    | HALL ON                 |                                                                                             |                                         |                                 | 仮登録       |
|                                                                                                    |                         |                                                                                             |                                         |                                 |           |
| 認定通知書提出                                                                                            | 完了(系統連                  | 系)                                                                                          |                                         |                                 |           |
| お申込みありがとうごさ                                                                                        | ざいます。 認定通知              | 1書の提出を完う                                                                                    | 7しました。受付予5                              | <sup>2</sup> 日は、 <b>2月21日</b> 2 | となります。    |
| ,,,,,,,,,,,,,,,,,,,,,,,,,,,,,,,,,,,,,,                                                             |                         |                                                                                             |                                         |                                 |           |
| 当画面を印刷する場合に                                                                                        | は、こちらをクリックし             | ってください。                                                                                     |                                         |                                 | 🖶 完了画面を印刷 |
|                                                                                                    |                         |                                                                                             |                                         |                                 |           |
| ◎ 申込内容                                                                                             |                         |                                                                                             |                                         |                                 |           |
|                                                                                                    |                         |                                                                                             |                                         |                                 |           |
|                                                                                                    |                         | 1                                                                                           |                                         |                                 |           |
| 申込日時                                                                                               |                         | 2016/12/31                                                                                  | (00:00)                                 |                                 |           |
| 申込日時<br>申込No.                                                                                      |                         | 2016/12/31                                                                                  | (00:00)                                 |                                 |           |
| 申込日時<br>申込No.<br>お客さま氏名                                                                            |                         | 2016/12/31<br>12345678<br>九電 太郎 さ                                                           | (00:00)                                 |                                 |           |
| <ul> <li>申込日時</li> <li>申込No.</li> <li>お客さま氏名</li> <li>発電種類</li> </ul>                              |                         | 2016/12/31<br>12345678<br>九電 太郎 さ<br>太陽光                                                    | (00:00)<br>šā                           |                                 |           |
| <ul> <li>申込日時</li> <li>申込No.</li> <li>お客さま氏名</li> <li>発電種類</li> <li>由ま毎別</li> </ul>                |                         | 2016/12/31<br>12345678<br>九電 太郎 さ<br>太陽光                                                    | (00:00)<br>Sā                           |                                 |           |
| <ul> <li>申込日時</li> <li>申込No.</li> <li>お客さま氏名</li> <li>発電種類</li> <li>申請種別</li> </ul>                |                         | 2016/12/31<br>12345678<br>九電 太郎 さ<br>太陽光<br>新設                                              | (00:00)<br>šŧ                           |                                 |           |
| <ul> <li>申込日時</li> <li>申込No.</li> <li>お客さま氏名</li> <li>発電種類</li> <li>申請種別</li> <li>速系希望日</li> </ul> |                         | 2016/12/314         12345678         九電 太郎 さ         太陽光         新設         2016/12/31      | (00:00)<br>šā                           |                                 |           |
| 申込日時       申込No.       あ客さま氏名       発電種類       申請種別       連系希望日       ※連系予定日は、別波                   |                         | 2016/12/31       12345678       九電 太郎 さ       太陽光       新設       2016/12/31       だぎます。時間が  | (00:00)<br>Sま<br>かかる場合がありま <sup>-</sup> | すが、ご了承ください。                     |           |
| 申込日時       申込No.       あ客さま氏名       発電種類       申請種別       速系希望日       ※連系予定日は、別級                   | Èご連絡させていた;              | 2016/12/31       12345678       九電 太郎 さ       太陽光       新設       2016/12/31       だぎます。時間が  | (00:00)<br>きま<br>かかる場合がありま:             | すが、ご了承ください。                     |           |
| 申込日時         申込No.         あ客さま氏名         発電種類         申請種別         連系希望日         ※連系予定日は、別送       | えご 連絡させていた;             | 2016/12/314       12345678       九電 太郎 さ       太陽光       新設       2016/12/31       だぎます。時間が | (00:00)<br>きま<br>かかる場合がありま <sup>-</sup> | すが、ご了承ください。                     | C 电込件名一   |

| No. | <b>ボ</b> タン/リンク | 説明                        |
|-----|-----------------|---------------------------|
| А   | 完了画面を印刷         | 申込完了画面の印刷プレビューを表示し、印刷します。 |
| В   | トップページに戻る       | トップページに遷移します。             |
| С   | 申込件名一覧に戻る       | 申込件名一覧(系統連系)画面に遷移します。     |

115

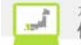

2.5.3.6.申込完了(系統連系\_印刷)申込完了の印刷を行う画面(通常申込の場合)

#### 申込内容(系統連系)

#### O×電気工事会社 さま

#### 印刷日:2017年2月21日

◎ 申込内容

| 申込日時   | 2017年2月20日(23時42分) |
|--------|--------------------|
| 申込No.  | 80002347           |
| お客さま氏名 | 九電 太郎 さま           |
| 発電種類   | 太陽光                |
| 申請種別   | 発電設備の変更            |
| 連系希望日  | 2017年3月31日         |

※お申込内容は、ネットワークサービスセンターで確認させていただいた上で受付完了とさせていただきます。

受付予定日は、2月21日 となります。

※連系予定日は、別途ご連絡させていただきます。時間がかかる場合がありますが、ご了承ください。

| Α | 印刷 | 閉じる | B |
|---|----|-----|---|
|   |    |     |   |

(認定通知書提出の場合)

申込内容(系統連系)

株式会社 O×電気会社 さま

印刷日:2009年12月12日

◎ 申込内容

| 申込日時   | 2009年12月10日(14時59分) |
|--------|---------------------|
| 申込No.  | 12345678            |
| お客さま氏名 | 九電 太郎 さま            |
| 発電種類   | 太陽光                 |
| 申請種別   | 新設                  |
| 連系希望日  | 2009年12月10日         |

※お申込みありがとうございます。認定通知者の提出を完了しました。受付予定日は、2月21日となります。

印刷 閉じる

| No. | ホ゛タン/リンク | 説明            |
|-----|----------|---------------|
| А   | 印刷       | 申込内容の印刷を行います。 |
| В   | 閉じる      | ウィンドウを閉じます。   |

 2.6. 共通機能における各画面説明
 2.6.1. ヘッダ-/フッタ-共通のヘッダ-/フッタ-(申込の場合のヘッダ-)

| 九州電力 低圧託     | 送新增設 受付シ   | ステム 株式会 | 会社 O×電気工事会 | <b>会社</b> さま、いつもご利用 | 用ありがとうございます | す。           |              |
|--------------|------------|---------|------------|---------------------|-------------|--------------|--------------|
| と先まで、明るくしたい。 |            |         |            |                     |             |              | C<br>D d T d |
|              |            | 1       | 1          | 1                   | (1000-100)  |              |              |
| 託送情報入力       | 需要者情報入力    | 引込諸元入力  | 設備情報入力     | 完成入力                | 申込内容確認      | 申込完了         |              |
|              | 由以到表本要能    |         |            |                     |             |              |              |
| 小完电丸争来有在     | · 부산묘 电争亲기 |         |            |                     |             |              |              |
| ጥምር በአቋረ     | 11回回記 电争关力 |         |            |                     | D<br>(E & A | E<br>Marthan | 511-77       |
|              |            |         |            |                     | 11/234      |              | ///          |

## (申込以外の場合のヘッダー)

| 深九州電力 低圧託送新増設 愛付システム   | 株式会社 O×電気株式会社さま、いつもご利用ありがとうございます。 |
|------------------------|-----------------------------------|
| <b>すうと光まで、明らくしたい</b> 。 | ▼FAQ<br>よくあるご質問 ? ヘルプ             |

(共通のフッター)

| F       | G              | Н           | Ι             |
|---------|----------------|-------------|---------------|
| トップページへ | <u>サイトポリシー</u> | <u>会員規約</u> | <u>お問い合わせ</u> |

Copyright © KYUSHU ELECTRIC POWER CO., INC. All Rights Reserved.

| No. | <b>ホ</b> ゙タン/リンク | 説明                            |
|-----|------------------|-------------------------------|
| А   | FAQ              | FAQ画面を別ウィンドウで表示します。           |
| В   | 操作マニュアル          | 操作マニュアルを表示する画面を別ウィンドウで表示します。  |
| С   | ロク゛アウト           | 低圧託送新増設受付システムをログアウトし、画面を閉じます。 |
| D   | 仮登録              | 入力中の申込を仮登録します。                |
| Е   | 修正内容クリア          | 修正した内容を破棄し、申込詳細画面へ遷移します。      |
| F   | トップ・ヘ゜ーシ゛~       | トップページへ遷移します。                 |
| G   | サイトホ゜リシー         | サイトポリシー画面を別ウィンドウで表示します。       |
| Н   | 会員規約             | 会員規約画面を別ウィンドウで表示します。          |
| Ι   | お問い合わせ           | お問い合わせ画面を別ウィンドウで表示します。        |

[操作説明]

1.目的のボタン・リンクをクリックします。

2.6.2. お知らせ一覧 お知らせ情報を一覧より参照するための画面

....

|            |                                         | く よくあるご買問                               |
|------------|-----------------------------------------|-----------------------------------------|
|            |                                         |                                         |
| お知らせ       | 「三」                                     |                                         |
| タイトル をクリ   | リックすると、詳細をご覧いただけ                        | ます。                                     |
| O 絞り込み)    | 榆壶                                      |                                         |
| カテゴリー 選    | 択                                       |                                         |
| 全力テゴリー     | を表示・検索                                  | A                                       |
|            |                                         | B                                       |
|            | 1 - 2                                   | 10 件目 / 200 件 1 2 3 4 5 6 7 8 9 10 , 次へ |
| 更新日        | カテゴリー                                   | ହብዮル                                    |
| 2016/1/13  | インターネット関連                               | サービス停止のお知らせ                             |
| 2016/1/13  | その他                                     | 年末年始期間中の供給工事について                        |
| 2015/11/26 | インターネット関連                               | サービス停止のお知らせ                             |
| 2015/11/26 | その他                                     | 年末年時期間中の供給工事について                        |
| 2015/11/26 | <ul> <li>電気工事業法など</li> <li>C</li> </ul> | 設備信頼(夜間業執型機器)の入力手順について                  |
| 2015/11/26 | その他                                     | 年末年時期間中の供給丁事について                        |
| 2015/11/26 | 電気工事業法など                                | 設備接載(夜間崇純型統器)の入力手順について                  |
| 2015/11/26 | インターネット関連                               | サービス停止のお知らせ                             |
| 2015/11/26 | 電気工事業法など                                | 設備接頭(疫間審練型機器)の入力手順について                  |
| 2015/11/26 | インターネット関連                               | サービス使正のお知らせ                             |
| 2015/11/26 | 電気工事業法など                                | 設備情報(夜間崇執型機器)の入力手順について                  |
| 2015/10/3  | オール電化情報関連                               | <u> 難料金区分のご案内</u>                       |
| 2015/10/3  | オール電化情報関連                               |                                         |
| 2015/10/3  | オール電化情報関連                               | <u> 雑料金区分のご室内</u>                       |
| 2015/10/3  | オール電化情報関連                               | 難料金区分のご案内                               |
| 2015/9/21  | 申込関連                                    | サービス停止のお知らせ                             |
| 2015/9/21  | 申込関連                                    | サービス停止のお知らせ                             |
| 2015/9/21  | 申込関連                                    | サービス停止のお知らせ                             |
| 2015/9/21  | 申込関連                                    | サービス停止のお知らせ                             |
| 2015/9/8   | インターネット関連                               | 平成28年4月に向けた新しい料金メニューの設定について             |
|            |                                         | 1 2 3 4 5 6 7 8 9 10 , 25               |

Copyright © KYUSHU ELECTRIC POWER CO., INC. All Rights Reserved.

| No. | 入力項目    | 区分 | 必須 | 初期値       | 文字数 | 書式 | 説明           |
|-----|---------|----|----|-----------|-----|----|--------------|
| 1   | カテゴリー選択 | 選択 |    | 全カテゴリーを表示 | -   | -  | カテゴリーを選択します。 |

| No. | ホ゛タン/リンク | 説明                    |
|-----|----------|-----------------------|
| А   | 検索       | カテゴリーの条件を満たす一覧を検索します。 |
| В   | ∧° −シン゙  | 一覧のページ遷移を行います。        |
| С   | タイトル     | 選択したタイトルの詳細画面を表示します。  |
| D   | 戻る       | 遷移元画面へ遷移します。          |

[操作説明]

1.タイトルリンクをクリックします。

2. 選択したタイトルの詳細画面を別ウィンドウで表示します。

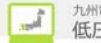

### 2.6.3.お知らせ詳細 お知らせ情報の詳細を表示する画面

お知らせ詳細

| 更新日    | 2016/1/13                                                                                          |
|--------|----------------------------------------------------------------------------------------------------|
| カテゴリー  | インターネット関連                                                                                          |
| タイトル   | 低圧託送新増設受付システムの運用開始について                                                                             |
| 内容     | 電気工事会社さまへ<br>低圧の電気の新増設等の申込が、平成28年3月1日からインターネットで申込み出来るようになります。<br>お申込み方法およびメリットなど詳しくは、添付資料をご確認ください。 |
| 添付ファイル | PDF 低圧託送新婚設受付システムの運用開始について(1MB) A                                                                  |

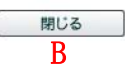

| No. | ホ゛タン/リンク | 説明                              |
|-----|----------|---------------------------------|
| А   | 添付ファイル   | 添付ファイルに該当するファイルを表示またはダウンロードします。 |
| В   | 閉じる      | 表示されている画面を閉じます。                 |

[操作説明]

 添付ファイルをクリックすると該当するファイルを表示またはダウンロードします。 表示するファイルの種類:PDF ダウンロードするファイルの種類:WORD (doc、docx)、EXCEL(x1s、x1sx)

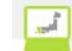

## 2.6.4.ダウンロート

各種帳票をダウンロードするための画面

| 7.0            | 間の 低圧託送新増設 ミ付システム                                                                                                    | 株式会社 OX電                           | 【気工事会社さま、いつもこ                                                                                                    | 「利用ありがとうごさいます」                     | •                                       |                      |
|----------------|----------------------------------------------------------------------------------------------------|------------------------------------|----------------------------------------------------------------------------------------------------|------------------------------------|-----------------------------------------|----------------------|
|                |                                                                                                    |                                    |                                                                                                    |                                    | ● FAQ<br>よくあるご質問                        | .7% e = 27           |
|                |                                                                                                    |                                    |                                                                                                    |                                    |                                         |                      |
| 1              | タウンロード                                                                                                    | CARLON MALE AND AND A              |                                                                                                    |                                    |                                         |                      |
| - 5            | 周上前に表示された力減者をジリックすると、ヨ<br>ティル名をクリックすると、ファイルをダウンロー                                                                                                    | 料の力。時に45割します。<br>下をすることができます       | *                                                                                                    |                                    |                                         |                      |
| E              | 住託送新増設受付システム操作マニュアル                                                                                                    | 业込書関係(共通)                          | 申込書関係(集合住宅)                                                                                                    | 申込書開係(系統連系)                        | 九州電力からのお願い                              | その他                  |
|                |                                                                                                    |                                    |                                                                                                    |                                    |                                         |                      |
| 0              | 低圧託送新増設受付システム操作マニュ                                                                                                    | アル                                 |                                                                                                    |                                    |                                         |                      |
| 2              | 低圧託送販増設受付システム操作マニュアル(                                                                                                    | (電気工事会社さま用)                        |                                                                                                    |                                    |                                         |                      |
| Por            | ・電気工事会社さま用の低圧耗送新増設受付                                                                                                    | システム操作マニュアル                        | レです。ダウンロードのうえ                                                                                                    | 、操作方法の確認をお願い                       | します。(PDFファイル)                           |                      |
| POF            | 低圧託送販増設受付システム操作マニュアル()<br>・申込代行表表を用の低圧低運転増設受付い。                                                                                                    | (中込代行者さま用)<br>ファム操作マニュアルブ          | っす、ダウンロードのうす。                                                                                                    | 東住方法の確認をお知らし                       | ます。(PDEファイル)                            |                      |
| A              | 低圧耗送新増設受付システム操作マニュアル!                                                                                                    | (作図)                               |                                                                                                    |                                    |                                         |                      |
| rør            | ・作回ソールを利用する際の操作マニュアルで                                                                                                    | す。ダウンロードのうえ                        | 、操作方法の確認をお願い                                                                                                    | いします。(PDFファイル)                     |                                         |                      |
|                |                                                                                                    |                                    |                                                                                                    |                                    | *                                       | このページの先読へ            |
| 0              | 申込書関係(共通)                                                                                                    |                                    |                                                                                                    |                                    |                                         |                      |
| 1              | 保存に送販価格会社シュニン ご利用申込金/4                                                                                                    |                                    |                                                                                                    |                                    |                                         |                      |
| POP            | ・電気工事会社さまが「低圧託送新増設受付シ                                                                                                    | /ステム」サイトをご利用                       | 」<br>頂くにあたって必要なご利                                                                                                    | 用中込書です。 <b>(PDFファ</b>              | イル)                                     |                      |
| Word           | 低圧耗送新増設受付システム廃止申込書(電)                                                                                                    | 低工事会社さま向け)                         |                                                                                                    |                                    |                                         |                      |
| A              | ・モスエーサ会社されかり放注れ込む情報の文付シ<br>低信託送新規設で付システムご利用申込書()                                                                                                    | 小売電気事業者さまの                         | H-SPETE A -ONE-ONE-TE-db 75                                                                                                    | * ( 9 . (WORD / 9 4 //)            |                                         |                      |
| POF            | ・小売電気事業者さまが「低圧託送新増設受付                                                                                                    | ヤシステムコサイトをご利                       | 川用頂くにあたって必要なこ                                                                                                    | 利用申込書です。 <b>(PDF</b> フ             | タイル)                                    |                      |
| Word           | 低圧託送販増設受付システム廃止申込書(小引<br>・小売業気運業表式をおF所圧託送新提設受付                                                                                                    | 売電気事業者さま向け)<br>キュフテム けくトのごす        | <u>)</u><br>1日を貸止する際の貸止由                                                                                                    | iλまです。(₩0₽0ファイ)                    | ы.                                      |                      |
| A              | 低圧託送販増設受付システムご利用申込書(の                                                                                                    | 申込代行者さま向け(係                        | (庄系統連系中込))                                                                                                    |                                    |                                         |                      |
| - Cor          | ・申込代行者さまが「低圧託送新増設受付シス                                                                                                    | テム」サイトのご利用を                        | を頂くにあたって必要なごま                                                                                                    | 用申込書です。(PDFファ                      | イル)                                     |                      |
| Word           | 低圧肥送販増設受付システム廃止申込書(申)<br>・申込代行者さまが「低圧託送新増設受付シス                                                                                                    | <u>込代行者さま向け(低日</u><br>:テム)サイトのご利用す | <u>E系統運系申込))</u><br>6廃止する際の廃止申込書                                                                                                    | です。(WORDファイル)                      |                                         |                      |
| FOF            | 主開閉器契約における確約書                                                                                                    |                                    |                                                                                                    |                                    |                                         |                      |
|                | ・主開閉器契約のこ甲込みの際、電子式遮断器<br>(PDFファイル)                                                                                                    | 悠を王阿阿認とされる場                        | 6台は、当社へ「王阿阿恕」                                                                                                    | こおける確約書」のこ 後出か                     | か必要です。タワンロードを                           | 方願いします。              |
|                |                                                                                                    |                                    |                                                                                                    |                                    | *                                       | このページの先頭へ            |
| 0              | 申込書関係(集合住宅)                                                                                                    |                                    |                                                                                                    |                                    |                                         |                      |
|                | <u>集合住定専用申込書(兼)総括表</u>                                                                                                    |                                    |                                                                                                    |                                    |                                         |                      |
| 0.00           | ・集合住宅のお申込みの場合は、「集合住宅専                                                                                                    | (用申込書〈兼〉総括表)                       | 」の視出が必要です。ダウ                                                                                                    | ノロードをお願いします。(                      | EXCELファイル)                              |                      |
| Door           | <u>集合住宅専用秩置結果一覧表</u><br>・集合住宅のお申込みの場合は、「集合住宅専                                                                                                    | ∉用検査結果→覧表」の                        | )提出が必要です。ダウン0                                                                                                    | 」ードをお願いします。 <b>(EX</b>             | CEL 77-(JL)                             |                      |
|                | 託送供給契約申込書およびお客さま設備工事                                                                                                    | 設計図(完成層)兼施]                        | [証明書]電灯定額接続送                                                                                                    | <u>電サービス1</u>                      |                                         |                      |
|                | <ul> <li>・集合住宅(複数タイブ用)のお申込みの場合に</li> <li>す。(EXCELファイル)</li> </ul>                                                                                            | ま、同一く配線形態、容                        | 量、契約種別)タイプごとに                                                                                                    | 提出が必要です。契約種類                       | 川を確認のうえ、ダウンロー                           | ドをお願いしま              |
| 1              | 託送供給契約申込書およびお客さま設備工事                                                                                                    | 設計図(完成属)兼施工                        | <b>[証明書【電灯標準接続送</b>                                                                                                    | 電サービス・電灯時間茶別                       | <u>接続送電サービス】</u>                        |                      |
|                | <ul> <li>・         ・         #         台住宅(         提数タイフ用)の         の         お申込みの         場合に         す         。         (EXCELファイル)         </li> </ul> | ま、同一く配線形態、空                        | 一量、契約種別)タイプことに                                                                                                    | (提出か必要です。契約種)                      | りを確認のうえ、タワンロー                           | ドをお願いしま              |
| and the second | 託送供給契約申込書およびお客さま設備工事                                                                                                    | 設計回(完成届)兼施工                        | L 証明書【動力標準接続送                                                                                                    | 電サービス・動力時間帯別                       | 接続送電サービス】                               | 17 P. S. S. L. L. B. |
|                | ・米田工宅に加払うイン用のの中国のの場合は<br>す。(EXCELファイル)<br>たいALISESTERICS AFE STEEMENT MARTIN                                                                                 | 8.101 00.000 00.000 00.00          | (単)、 (株) (単)(単)(1) (1) (2) (1)<br>(1) (1) (1) (1) (1) (1) (1) (1) (1) (1)                                                                                                    | - 18 (D.1)*92*82 (C.9) & 963*148.8 |                                         | LIGO BILLO S         |
| Date           | 社通時超受け中国を置わえておきさま設備上事<br>電サービス・動力構成が適切サービス<br>、推会性学に増加して、可能のも無いなの提合                                                                                          | 1 同一(記錄影報 堂                        | 二種明書「電灯構成」に開始                                                                                                    | 線送電サービス・電灯開時<br>提出新示要です。短約1番9      | 接続法 <u>電サービス・助力</u> 構<br>11米確認のある。ガロンロー | 「花研授総法」              |
|                | 1. (EXGEL 77-11)                                                                                                    |                                    | at at a state of the constant of the constant |                                    | include of the second second            |                      |
| Lice           | 託送供給契約申込書およびお客さま設備工事<br>・集合住宅(複数タイブ用)のお申込みの場合()                                                                                                    | <u>設計回(完成届)兼施</u> 1<br>ま、同一(記線形態、容 | <u>に証明書【別紙】</u><br>:量、契約種別)タイプごとI:                                                                                                    | :接出が必要です。ダウンロ                      | ードをお願いします。 <b>(EX</b>                   | CELファイル)             |
|                |                                                                                                    |                                    |                                                                                                    |                                    | <b>T</b>                                | このページの先頭へ            |
|                | $\sim \sim$                                                                                                    | $\sim$                             | $\sim$                                                                                                    | $\sim$                             | $\sim$                                  |                      |
| $\sim$         | $\sim\sim\sim\sim$                                                                                                    | $\sim$                             | $\sim$                                                                                                    | $\sim$                             | $\sim$                                  | $\sim$               |
|                |                                                                                                    | $\sim$                             | $\sim$                                                                                                    | $\sim$                             | $\sim$ ,                                | このページの先聞へ            |
|                |                                                                                                    |                                    |                                                                                                    |                                    | C                                       | <b>27</b> A          |
|                |                                                                                                    |                                    |                                                                                                    |                                    | U,                                      | いいの<br>このページの先録へ     |
|                | ↓トップページへ サイトボリシー   会員報約                                                                                                    | お問い合わせ                             |                                                                                                    |                                    |                                         | and Barrison of      |
|                | ALL ALL ALL ALL ALL ALL ALL ALL ALL ALL                                                                                                    |                                    |                                                                                                    | Copyright ID KYUSHU ELI            | ECTRIC POWER CO., INC. All RI           | ins Keserved.        |
|                |                                                                                                    |                                    |                                                                                                    |                                    |                                         |                      |

| No. | ホ゛タン/リンク  | 説明                       |
|-----|-----------|--------------------------|
| А   | ダウンロード分類名 | ダウンロード対象領域へ遷移します。        |
| В   | 7rfil名    | 該当するファイルを表示またはダウンロードします。 |
| С   | 戻る        | 遷移元画面へ遷移します。             |

[操作説明]

ファイル名をクリックすると該当するファイルをダウンロードします。
 表示するファイルの種類:PDF
 ダウンロードするファイルの種類:WORD (doc、docx)、EXCEL(xls、xlsx)

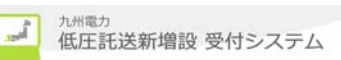

2.6.5.カレンタ゛ー

各画面で日付を入力する際に、カレンダーを表示して、日付の入力を補助するための画面

| • 1                                                                                                    | ▲ 前月 A 表示開始月 2016 单 年 3 ▼ 月 B 翌月 ▶            |           |           |           |           |           |           |           |           |           |           |           |           |  |           |           |           |           |           |           |           |
|----------------------------------------------------------------------------------------------------|-----------------------------------------------|-----------|-----------|-----------|-----------|-----------|-----------|-----------|-----------|-----------|-----------|-----------|-----------|--|-----------|-----------|-----------|-----------|-----------|-----------|-----------|
| 2016年                                                                                                    | 1016年2月 2016年3月 2016年4月                       |           |           |           |           |           |           |           |           |           |           |           |           |  |           |           |           |           |           |           |           |
| В                                                                                                    | 月                                             | 火         | 水         | 木         | 숲         | ±         | Β         | 月         | 火         | 水         | 木         | 숲         | ±         |  | В         | 月         | 火         | 水         | 木         | 金         | ±         |
| 31                                                                                                    | 1                                             | 2         | <u>3</u>  | <u>4</u>  | <u>5</u>  | <u>6</u>  | 28        | 29        | 1         | 2         | <u>3</u>  | <u>4</u>  | <u>5</u>  |  | 27        | 28        | 29        | 30        | 31        | 1         | 2         |
| 7                                                                                                    | <u>8</u>                                      | <u>9</u>  | <u>10</u> | <u>11</u> | <u>12</u> | <u>13</u> | <u>6</u>  | 2         | 8         | <u>9</u>  | <u>10</u> | 11        | <u>12</u> |  | <u>3</u>  | <u>4</u>  | <u>5</u>  | <u>6</u>  | 2         | <u>8</u>  | <u>9</u>  |
| 14                                                                                                    | <u>15</u>                                     | <u>16</u> | 17        | <u>18</u> | <u>19</u> | <u>20</u> | <u>13</u> | <u>14</u> | <u>15</u> | <u>16</u> | 17        | <u>18</u> | <u>19</u> |  | <u>10</u> | <u>11</u> | <u>12</u> | <u>13</u> | <u>14</u> | <u>15</u> | <u>16</u> |
| <u>21</u>                                                                                                    | 22                                            | <u>23</u> | 24        | <u>25</u> | 26        | 27        | 20        | <u>21</u> | 22        | 23        | 24        | 25        | <u>26</u> |  | 17        | <u>18</u> | <u>19</u> | 20        | 21        | 22        | 23        |
| <u>28</u>                                                                                                    | <u>29</u>                                     | 1         | 2         | 3         | 4         | 5         | 27        | <u>28</u> | <u>29</u> | <u>30</u> | <u>31</u> | 1         | 2         |  | <u>24</u> | <u>25</u> | <u>26</u> | <u>27</u> | <u>28</u> | <u>29</u> | <u>30</u> |
| <ul> <li>■九州電力の休日について</li> <li>休日はビンクの背景色で表示します。</li> <li>・土、日、祝日、年末年始(12/29~1/3)</li> <li>※ 休日とは、「銀行法第15条第1項に規定する政令で定める日」であり、 次のとおり</li> <li>1 国民の祝日に関する法律(昭和23年法律第178号)に規定する休日</li> <li>2 12/31~翌年1/3までの日</li> <li>3 土曜日</li> <li>4 日曜日</li> </ul> |                                               |           |           |           |           |           |           |           |           |           |           |           |           |  |           |           |           |           |           |           |           |
|                                                                                                    | 4 日曜日<br>※ 12月29日及び12月30日については、銀行法上、平日扱いであるが、 |           |           |           |           |           |           |           |           |           |           |           |           |  |           |           |           |           |           |           |           |

| No. | 入力項目  | 区分 | 必須 | 初期値     | 文字数 | 書式 | 説明         |
|-----|-------|----|----|---------|-----|----|------------|
| 1   | 表示開始月 | 選択 |    | システムの年月 | —   | —  | 開始月を選択します。 |

| No. | ホ゛タン/リンク | 説明                               |
|-----|----------|----------------------------------|
| А   | 前月       | 中央に表示されている月から一ヶ月前とその前後一ヶ月を表示します。 |
| В   | 翌月       | 中央に表示されている月から一ヶ月後とその前後一ヶ月を表示します。 |
| С   | 日付       | 全ての日付にリンクがあり、希望の日付を選択します。        |
| D   | 閉じる      | 画面を閉じます。                         |

[操作説明]

1. 表示開始月を選択し、日付を選択します。

2. 選択した日付を遷移元の画面に反映します。

2.6.6.住所検索

住所情報を入力する際に、郵便番号から住所検索して住所の入力を補助するための画面

|   | 郵便番号 1 1810 - 10001                                                                                                    | A 🖻 | 住所検索実行 |
|---|----------------------------------------------------------------------------------------------------|-----|--------|
|   | [810-0001]で検索した結果                                                                                                    |     |        |
| [ |                                                                                                    |     |        |
|   | <u>810-0001 編園県編園市中央区天神11月</u>                                                                                                |     |        |
|   | <u>310-0001 編団県編団市中央区王神11月</u><br>310-0001 編団県編団市中央区王神21月                                                                     |     |        |
|   | 810-0001 基团根据国市中央区支持1丁目           810-0001 基团根据国市中央区支持2丁目           810-0001 基团根据国市中央区支持3丁目                                   |     |        |
| - | 810-0001 基礎機構協由中央反支持17月           810-0001 基礎機構協由中央反支持27月           810-0001 基礎機構協由中央反支持37月           810-0001 基礎機構協由中央反支持47月 |     |        |

C 閉じる

| No. | 入力項目 | 区分 | 必須 | 初期値 | 文字数 | 書式   | 説明          |
|-----|------|----|----|-----|-----|------|-------------|
| 1   | 郵便番号 | 入力 | 0  | _   | 7   | 半角数字 | 郵便番号を入力します。 |

| No. | ホ゛タン/リンク | 説明                 |
|-----|----------|--------------------|
| А   | 住所検索実行   | 住所検索を実行します。        |
| В   | 住所       | 全ての住所項目を連結して表示します。 |
| С   | 閉じる      | 画面を閉じます。           |

[操作説明]

1. 郵便番号を入力し、住所検索実行ボタンをクリックします。

2. 表示された住所一覧より、該当する住所を選択すると、呼出元の画面に選択した住所を反映します。

#### 2.6.7.住所入力用検索

住所情報を入力する際に住所の一部から検索して住所の入力を補助するための画面

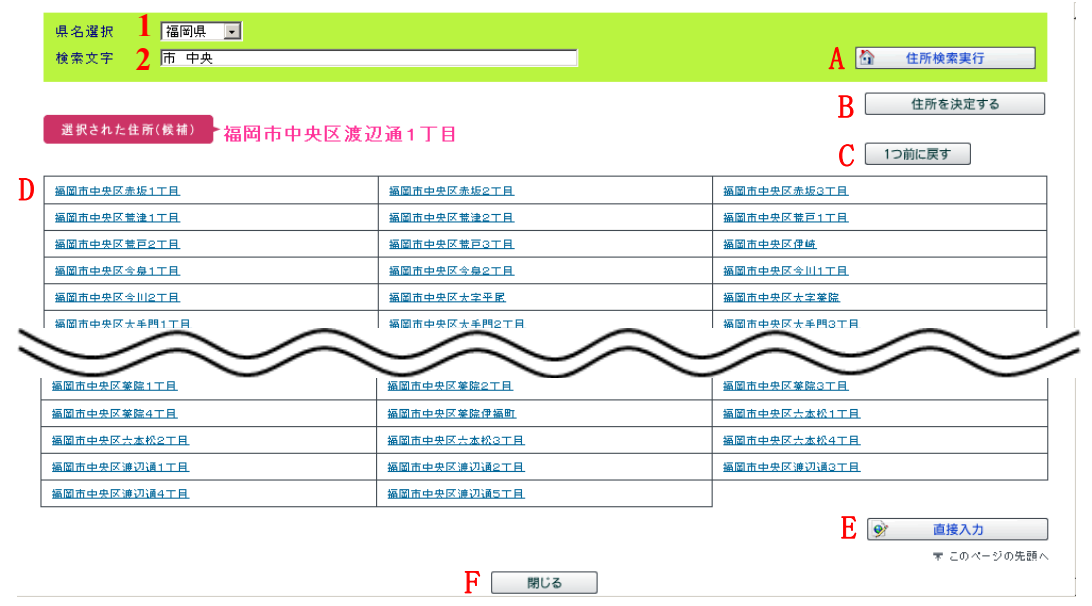

| No. | 入力項目 | 区分 | 必須 | 初期値 | 文字数 | 書式 | 説明            |
|-----|------|----|----|-----|-----|----|---------------|
| 1   | 県名選択 | 選択 | 0  | ₩1  | —   | —  | 県名を選択します。     |
| 2   | 検索文字 | 入力 |    | _   | 30  | 全て | 検索する文字を入力します。 |

※1 親画面の都道府県プルダウンの初期値

| No. | ホ* タン/リンク | 説明                                                      |
|-----|-----------|---------------------------------------------------------|
| А   | 住所検索実行    | 住所検索を実行します。                                             |
| В   | 住所を決定する   | 選択された住所を決定します。                                          |
| С   | 1つ前に戻す    | 1つ前の画面の状態に戻します。                                         |
| D   | 住所        | 選択された住所を指定します。                                          |
| E   | 直接入力      | 住所を直接入力することが可能になります。<br>(住所検索を行わないとボタンをクリックすることができません。) |
| F   | 閉じる       | 画面を閉じます。                                                |

[操作説明]

(住所検索より住所を選択する場合)

- 1. 県名及び検索文字を入力し、住所検索実行ボタンをクリックします。
- 2. 表示された住所一覧より該当する住所を選択すると、選択した住所を表示します。
- 3. 選択した住所が間違いない場合は、住所を決定するボタンをクリックすると、呼出元の画面に選択した 住所を反映します。

(直接住所を入力する場合)

- 1. 直接入力ボタンをクリックします。
- 2. 呼出元の画面の住所項目が入力可能になります。

## 3. 操作方法

- 3.1. ログインを行う場合
- (1) 九州電力のホームページ から、 ログイン画面を表示し、 ユーザ ID とパ スワードを入力し、 ログインボタンをクリック します。

**ジカ州電力 低圧託送新増設** 受付システム

インターネットで低圧工事の新増設お申込みが、簡単に行えます。 🛃 マイページ 九州電力 ューザD: 低圧託送新増設 受付システム パスワード: [操作1] ユーザ ID とパ スワードを入力し、ログインボタンをクリックします。 □パスワードを表示 受付日の考え方 ログイン (例) 6月8日 ▶ <u>ユーザIDをお忘れの場合</u> 12時 13時 パスワードをお忘れの場合 11時 14時 15時 16時 … 10時 ♥ FAQ よくあるご質問 6月8日分として受付 13時まで ※Windows8をお使いの方へ 13時から 6月9日分として受付 低圧託送新増設受付システムは、デスク トップ FV記動I たInternet Evolorerをご利

(2) 正常にログインすると、トップページへ遷移します。

| <b>労九州電力 低圧託送新増設</b> 受付システム                                | O×電気工事会社さま、いつもご利用ありが。   | とうございます。                                 |  |  |
|------------------------------------------------------------|-------------------------|------------------------------------------|--|--|
|                                                            |                         | ✓ FAQ<br>よくあるご質問<br>◆ 操作マニュアル<br>● ログアウト |  |  |
| <b>電気契約のお申込</b><br>低圧の新設、増設等の工事申込を行う場合は、以下の申込種別から選択してください。 |                         |                                          |  |  |
| ▶電灯    ▶電力     ▶                                           | 集合住宅<br>(複数タイプ用)        | <b>集合住宅</b><br>▶ (1タイプ用) ►系統連系           |  |  |
| (注)集合住宅(1タイブ用)は、各部屋の接続送電サービス                               | スメニュー・契約容量・配線形態がすべて同一の場 | <b>8合に、共用部分とあわせてお申込みいただけます。</b>          |  |  |

- 3.2. 強制的にパスワード変更画面へ遷移する場合
  - (1) 初回ログイン時または6ヶ月以上パスワードを変更せずにログインした場合、強制的にパスワード変更画面へ 遷移します。

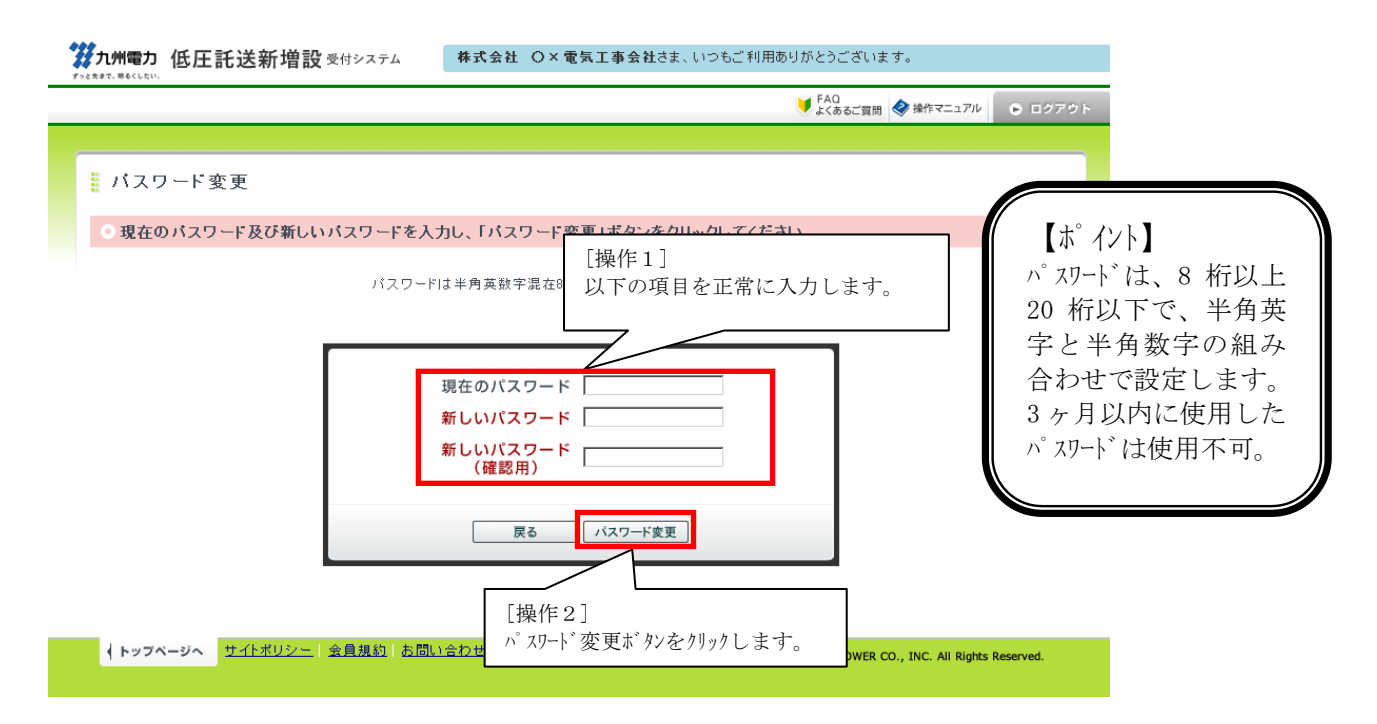

(2) パスワード変更完了画面を表示します。

| <b>従っ州電力 低圧託送新増設</b> 受付システム 株式会社 O×電気工事会社さま、いつもご利用あり<br>たまれて、時くしたい   | リがとうございます。                          |                |
|----------------------------------------------------------------------|-------------------------------------|----------------|
|                                                                      | ♥ FAQ<br>よくあるご質問<br>◆ 操作マニュアル       | Dグアウト          |
| パスワード変更完了     パスワード変更完了     パスワードの変更が完了しました。                         | トップ                                 | ページに戻 <u>る</u> |
| パスワード変更完了画面を表示し、正常にパス<br>れたことを通知します。                                 | ワード変更が行わ                            |                |
|                                                                      |                                     |                |
| ◆トップページへ <u>サイトポリシー</u>   会員規約   <u>お問い合わせ</u> Copyright © KYUSHU EL | ECTRIC POWER CO., INC. All Rights F | Reserved.      |

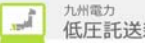

3.3.パ スワード変更を行う場合

(1) トップページよりパスワード変更リンクをクリックします。

| ◎ パスワード変更 |                                      |  |
|-----------|--------------------------------------|--|
| パスワード変更   | ログインパスワードを変更します。                     |  |
|           | [操作1]<br>トップページよりパスワード変更リンクをクリックします。 |  |

(2) 赤枠の入力項目を入力後、パスワート 変更ボタンをクリックします。

| <ul> <li>パスワード変更</li> <li>3.現在のパスワード及び新しいパスワードを入力し、「パスワードは半角英数学混在</li> <li>「操作2」<br/>以下の項目を正常に入力します。</li> <li>「現在のパスワード」</li> <li>「現在のパスワード」</li> <li>「新しいパスワード」</li> <li>「新しいパスワード」</li> <li>「新しいパスワード」</li> <li>「パスワード」</li> <li>「パスワード」</li> <li>「パスワード」</li> <li>「パスワード」</li> </ul> | ✓ FAQ<br>よくあるご買問 ◆ 操作マニュア                                                                                                    | ▶ ■ ログアウト                                                                         |
|----------------------------------------------------------------------------------------------------|----------------------------------------------------------------------------------------------------|-----------------------------------------------------------------------------------|
| [操作3]                                                                                                    | パスワード変更         ・現在のパスワード及び新しいパスワードを入力し、「パスワード本面」だか、たかし、カレスださい         パスワードは半角実験字混在         「現在のパスワード」         「現在のパスワード」         「現在の」         「現在の」         「現在の」         「現在の」         「現在の」         「現在の」 | 【ボ イント】<br>個人情報を扱うシステムとなっており、セキュリティを強<br>化する上で、過去3ヶ月<br>以内に使用したパスワード<br>は利用できません。 |

(3) パスワード変更完了画面を表示します。

| ガル州電力 但                        | 氐圧託送新増設                      | 受付システム                  | 株式会社(              | )×電気工事会社      | まさま、いつもご 利用あり          | がとうございま          | す。                    |               |
|--------------------------------|------------------------------|-------------------------|--------------------|---------------|------------------------|------------------|-----------------------|---------------|
|                                |                              |                         |                    |               |                        | ♥ FAQ<br>よくあるご質問 | ♦ 操作マニュアル             | Dグアウト         |
| <mark>  バスワー</mark><br>パスワードの変 | - <b>ド変更完了</b><br>『更が売了しました。 |                         |                    |               |                        |                  | トップ                   | <u>ページに戻る</u> |
|                                |                              | ^゚ スワー<br>れたこ           | ▶、変更完了画<br>ことを通知しま | 面を表示し、<br>ミす。 | 、正常にパスワート              | 変更が行             | i b                   |               |
|                                |                              |                         |                    |               |                        |                  |                       |               |
| <b>↓</b> トップペー:                | <u> サイトポリシー</u>              | <u>会員規約</u>    <u>a</u> | <u>5問い合わせ</u>      |               | Copyright © KYUSHU ELE | CTRIC POWER C    | O., INC. All Rights F | Reserved.     |

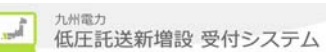

3.4. ログイン時に連続6回失敗した場合

(1) ログイン時に連続6回失敗すると、以下のメッセージを表示します。

| 第九州電力 低圧託送新増設 受付システム<br>オッとなまで、 間をくしたい。                                                                                                 |                                                                                                    |  |  |  |  |  |  |
|----------------------------------------------------------------------------------------------------|----------------------------------------------------------------------------------------------------|--|--|--|--|--|--|
| インターネットで低圧工事の新増設お目                                                                                                    | インターネットで低圧工事の新増設お申込みが、簡単に行えます。                                                                                                    |  |  |  |  |  |  |
| マイページ     ユーザD:     1000709     パスワード:                                                                                                  | 九州電力 低圧託送新増設 受付システム                                                                                                    |  |  |  |  |  |  |
| <ul> <li>         「パスワードを表示         「ワイン         <ul> <li> <u>ユーザIDをお忘れの場合             バスワードをお忘れの場合         </u></li> </ul> </li> </ul> | 受付日の考え方       (例) 6月8日         ログ インに連続6回失敗した場合、<br>インターネットへルプ デ スクに連絡願います。       13時       14時       15時       16時                          |  |  |  |  |  |  |
| 複数回ログインに失敗し <del>た。</del><br>め、パスワードがロックされま<br>した。<br>「パスワードをお忘れの場合」<br>から仮パスワードの発行を<br>行ってください。                                        | 6月8日分として受付 13時まで<br>13時から 6月9日分として受付<br>・当日の13時までのお申込み分については、当日受付分になります。<br>・当日の13時以降のお申込み分については、翌営業日受付分になります。<br>※ 土日祝日のお申込みは、翌営業日受付分となります。 |  |  |  |  |  |  |
| <インターネットヘルプデスク><br>電話番号:0120-939-920                                                                                                    | 取扱接続送電サービスメニュー                                                                                                    |  |  |  |  |  |  |

3.5. パスワード変更時に連続6回失敗した場合

(1) 現在のパスワードを連続6回失敗すると、以下のメッセージを表示します。

| <b>ジェカ州電力 低圧託送新増設</b> 受付シス<br>オラとままで、男もくしたい・ | テム 株式会社 Ο×Δ電気工事会社さま、いつもご利用ありがとうございます。                                               |
|----------------------------------------------|-------------------------------------------------------------------------------------|
|                                              |                                                                                     |
| パスワード変更                                      |                                                                                     |
| ○ パスワードがロックされました。                            |                                                                                     |
|                                              | ログアウト                                                                               |
| 1                                            | 複数回口グインに失敗したため、<br>バスワードがロックされました。<br>ログイン画面の「バスワードをお忘れの場合」<br>から仮バスワードの発行を行ってください。 |
|                                              | 現在のパスワードを連続6回失敗した場合、<br>上記のメッセージを表示します。                                             |
|                                              | Copyright (© KYUSHU ELECTRIC POWER CO., INC. All Rights Reserved.                   |

3.6. ユーザ ID を忘れた場合

(1) ユーザ ID を忘れた場合、ユーザ ID をお忘れ場合のリンクをクリックします。FAQ が表示されるので、FAQ の指示に従って手続きしてください。

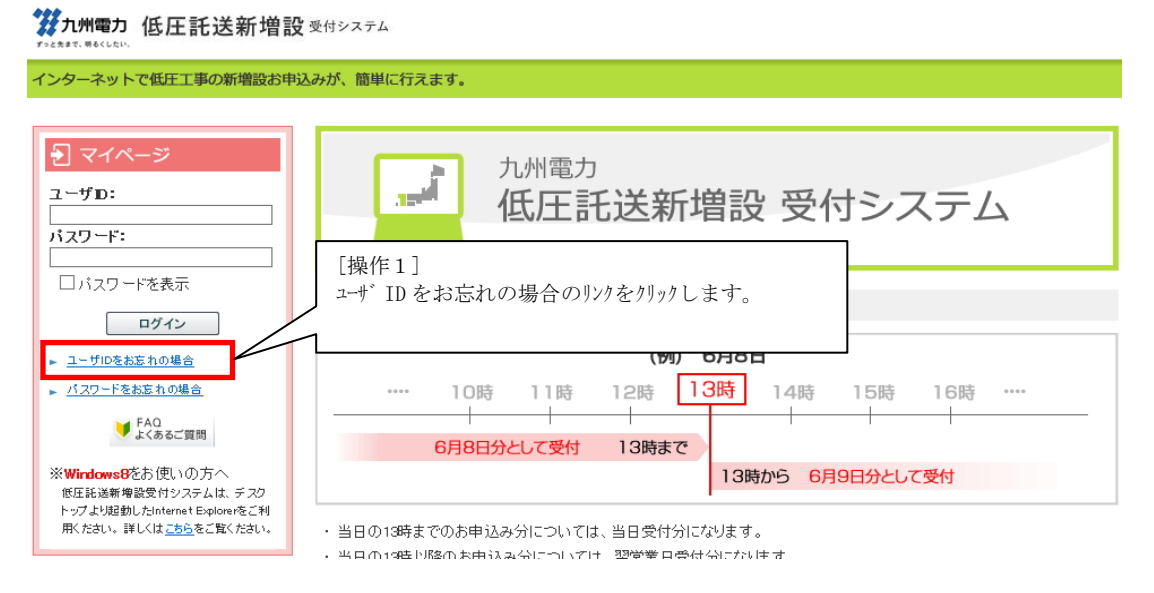

3.7. ログアウトを行う場合

(1) 画面のヘッダー部分のログアウトボタンをクリックします。

| 鑽九州電力 低圧託送新増設 愛付システム | 株式会社 O×電 | 株式会社 O×電気工事会社さま、いつもご利用ありがとうございます。 |                                 |  |  |
|----------------------|----------|-----------------------------------|---------------------------------|--|--|
| JERROWOOD.           |          | [操作1]<br>ログアウトボタンをクリックします。        | <ul> <li>с с у 7 у г</li> </ul> |  |  |

3.8.「×」ボタンで画面を閉じた場合

(1) 右上の「×」ボタンをクリックした場合、以下の画面を表示します。

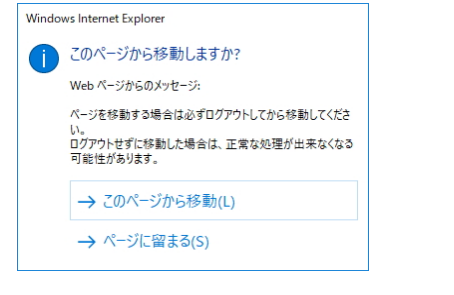

(2) 再び正常にログインを行った場合、以下の画面を表示します。

| インターネットで低圧工事の新増設お申                                                                                                    | 申込みが、簡単に行えます。                   |                                                                                     |  |  |  |  |  |
|----------------------------------------------------------------------------------------------------|---------------------------------|-------------------------------------------------------------------------------------|--|--|--|--|--|
| <ul> <li>シマイページ</li> <li>ユーザD:</li> <li>1000709</li> <li>パスワード:</li> <li>・・・・・・・・・・・・・・・・・・・・・・・・・・・・・・・・・・・・</li></ul> | <u> </u>                        | 【ポ イント】<br>画面の右上の「×」ボタ<br>ンで画面を閉じた場<br>合、二重ログインを行っ<br>た状態になりますの<br>で利用しないでくだ<br>さい。 |  |  |  |  |  |
| ► <u>パスワードをお忘れの場合</u>                                                                                                   | ···· 10時 11時 12時 <b>13時</b> 14時 |                                                                                     |  |  |  |  |  |

| <br>低圧託送新増設 | 受付システム |
|-------------|--------|
|             |        |

3.9.販売(個別)の操作を行う場合

3.9.1. 帳票の印刷を行う場合

3.9.1.1. 申込書兼スケッチ控印刷をする場合

(1) トップ ページ よりお申込件名一覧(個別申込)を表示リンクをクリックします。

最新のお申込件名(個別申込)

| <b>仮登録:10件 修正依頼中:5件 完成届待:34件</b><br>お申込情報が登録された件名から表示しておりますので、ご確 | 認ください。                         | ▶ <u>お申込件名一覧(個別申込)を表示</u> |
|------------------------------------------------------------------|--------------------------------|---------------------------|
|                                                                  | [操作1]<br>お申込件名一覧(個別申込)を表示リンクをク | リックします。                   |

(2)申込件名一覧、複数契約情報一覧の2画面より選択した申込No.に対する「申込詳細」画面に遷移し、申込書兼スケッチ控印刷ボタンをクリックします。

| ₩電力 低圧託送新増設                                                                             | 受付システム              | 株式会社 O×△電気                   | 工事会社さま、いつも       | ご利用ありた        | がとうございま                  | ₫.           |                   |                     |            |
|-----------------------------------------------------------------------------------------|---------------------|------------------------------|------------------|---------------|--------------------------|--------------|-------------------|---------------------|------------|
|                                                                                         |                     |                              |                  | ♥ FAQ<br>よくある | るご質問 🧇 操作                | マニュアル        | ログアウト             |                     |            |
|                                                                                         |                     |                              |                  |               |                          |              |                   |                     |            |
| 兦件名一覧(個別申込)<br>禄:2件 修正依頼中:0件 完成」                                                        | <b>冨待:1件</b>        |                              |                  |               |                          |              |                   |                     |            |
| まがお申込された件名について                                                                          | 一覧で参照および            | 完成入力を行うことができ                 | ます。              |               |                          |              | [操作               | 2]                  |            |
| 覧上の情報(送電予定日等)は、■                                                                        | ∂込時または 完成           | 届出時の情報を表示してま                 | 6り、実際のお申込内報      | 容と相違する        | Sことがありまう                 | す。<br>       | 検索乳               | 全件を入力し検索は           | ゛タンをクリックし  |
| り込み検索<br>No 受付No 専要老文                                                                   |                     | 接続送信日 ービフィー                  | - 5              | 「雪ねい」の一       | 4 <u>X 9 14 8</u>        | 「東東業所        | 1.5               |                     |            |
|                                                                                         |                     |                              |                  | -             |                          | 48,49 Mc771  |                   |                     |            |
| 者コード 小売電気事業者名                                                                           |                     |                              | 引达柱No.           | 受付状           | 況                        |              | 4                 |                     |            |
| 8                                                                                       |                     | 送電希                          | ·····            |               | ~                        |              |                   |                     |            |
| ✔年 - ✔月 - ✔日 ~                                                                          | - ~年-               | ▼月-▼日 - 、                    | ✔年 - ✔月 - ✔      | · B ~ E       | - → 年 -                  | ✔月 -         | ~ ⊟               |                     |            |
| 予定日<br>> 年 - > 月 - > 日 ~                                                                | - マ年-               |                              |                  |               |                          |              |                   |                     |            |
| 電予定日2年超過分の申込を含め                                                                         | して検索する。             |                              |                  |               | 検索条件の                    | דעל          | 検索                |                     |            |
|                                                                                         |                     |                              |                  |               |                          |              |                   |                     |            |
|                                                                                         |                     | 1 - 17 件目 / 1                | 7件               |               |                          |              |                   |                     |            |
| 受付 <mark>H- 中<sup>1</sup>1Dat</mark>                                                    |                     |                              |                  | ュー ご親報        | 5容量 引込柱                  | No.          |                   |                     |            |
| [操作3]                                                                                   | mile I . Sur        |                              |                  | 状況 送雪         | 1<br>第21日 送金子:<br>日 「日 日 |              | <sup>該入力</sup> 流用 |                     |            |
| ── 甲込件名一                                                                                | 覧の甲込!               | No.リンクをクリックし                 | ます。              | ź             | -                        | -            |                   |                     |            |
| <u>₩</u> ₩                                                                              |                     |                              | 20               | žáł           |                          | *            | 入力                |                     |            |
| 97 F 21-11                                                                              | 式会社                 | 九曜 太郎                        | 電灯定額接統通電ワーと      | ±             | - 12374                  | 456          | 济 流用              |                     |            |
| 福岡配電事業所                                                                                 |                     | 福间県福岡市中央区大神1丁                | 元成               | 中 2019.       | /1/30                    |              |                   |                     |            |
|                                                                                         |                     | (甲込件名-                       | -覧画面)            |               |                          |              |                   |                     |            |
|                                                                                         |                     |                              |                  |               |                          |              |                   |                     |            |
| 加州電力 低圧託送新                                                                              | 曽設 受付シスラ            | テム 株式会社(                     | 会車工戻軍∆×○         | 社さま、い         | つもご利用あ                   | らりがとう        | ございます。            |                     |            |
|                                                                                         |                     |                              |                  |               |                          | FAQ<br>よくあるご | . 質問 🧇 操作マニ       | ± <b>アル</b> ● ログアウト |            |
|                                                                                         |                     |                              |                  |               |                          |              |                   |                     |            |
| 複数契約情報一覧                                                                                | 〔同一需要垓              | 骨所複数契約)                      |                  |               |                          |              |                   |                     |            |
| お客さまの申込内容は、「詳<br>お客さまがお申込みされたf                                                          | 細」ボタンをクリ<br>‡名を一覧で完 | いっクしてご確認ください<br>成入力を行うことができ  | ます。              |               |                          | Г            | [根/たの]            |                     |            |
| 01-1-10-12                                                                              |                     |                              |                  |               |                          |              | LI架TF 3」<br>複数切約  | 書報→暫の詳細ボ            | かを加ったま     |
| C Alline                                                                                |                     |                              |                  |               | 1                        |              |                   | 月秋 見の肝和か            | ~~~/////Ca |
| No. 申込No. 申込先                                                                           | 需要者名                | ご使用場所                        | 接続送宅<br>サービスメニュー | 業付<br>状況      | 送電希望日                    | 供給方式         | 容量                | 文势                  |            |
|                                                                                         | 九電 太<br>郎 さま        | 岡市中央区天神1丁目                   | 電灯定額接続送電<br>サービス | 完成届<br>申込中    | 2019/1/31                | 3∟           | ΞŦ                | 海                   |            |
| 1 80043364 福岡配電                                                                         |                     |                              | 1                |               | 1                        | 1            |                   |                     |            |
| 1         80043364         福岡記電<br>事業所           2         80043375         福岡記電<br>事業所 | 九電 太<br>郎 さま        | 〒810-0001 福岡県福<br>岡市中央区天神1丁目 | 動力標準接続送電<br>サービス | 電込中           | 2019/1/31                | 3L           | 1 kW 詳            | 29                  |            |
| 1         80043364         福岡記載<br>事業所           2         80043375         福岡記載<br>事業所 | 九曜 太<br>郎 さま        | 〒810-0001 福岡県福<br>岡市中央区天神1丁目 | 動力標準接続送電<br>サービス | 市込中           | 2019/1/31                | 3L           | 1kW 詳             | 29                  |            |
| 1         80043364         編回記載           2         80043375         編回記載               | 九電 太<br>郎 さま        | 〒810-0001 福岡県福<br>岡市中央区天神1丁日 | 動力標準接続送電<br>サービス | 无战庙<br>申込中    | 2019/1/31                | 3L           | 1kW               |                     |            |

Copyright © KYUSHU ELECTRIC POWER CO., INC. All Rights Reserved

(複数契約情報一覧画面)

(3) 申込詳細画面に遷移し申込書兼スケッチ控印刷ボタンをクリックします。

受付状況:申込·同時完成

- 印刷対象:託送供給契約申込書およびお客さま設備工事設計図(完成届)兼施工証明書(電気工事会社控) 託送供給契約申込書およびお客さま設備工事設計図(完成届)兼施工証明書(小売電気事業者控) 託送供給契約申込書およびお客さま設備工事設計図兼施工証明書 別紙(電気工事会社控) 託送供給契約申込書およびお客さま設備工事設計図兼施工証明書 別紙(小売電気事業者控) スケッチ用工事設計図、その他(添付資料等)
- 3.9.1.2. 申込書兼スケッチ控(小売電気事業者さま控)を印刷する場合
- (1)登録完了画面から申込書兼スケッチ(小売電気事業者さま控) ボタンをクリックします。

#式会社 O×電気工事会社さま、いつもご利用ありがとうございます。

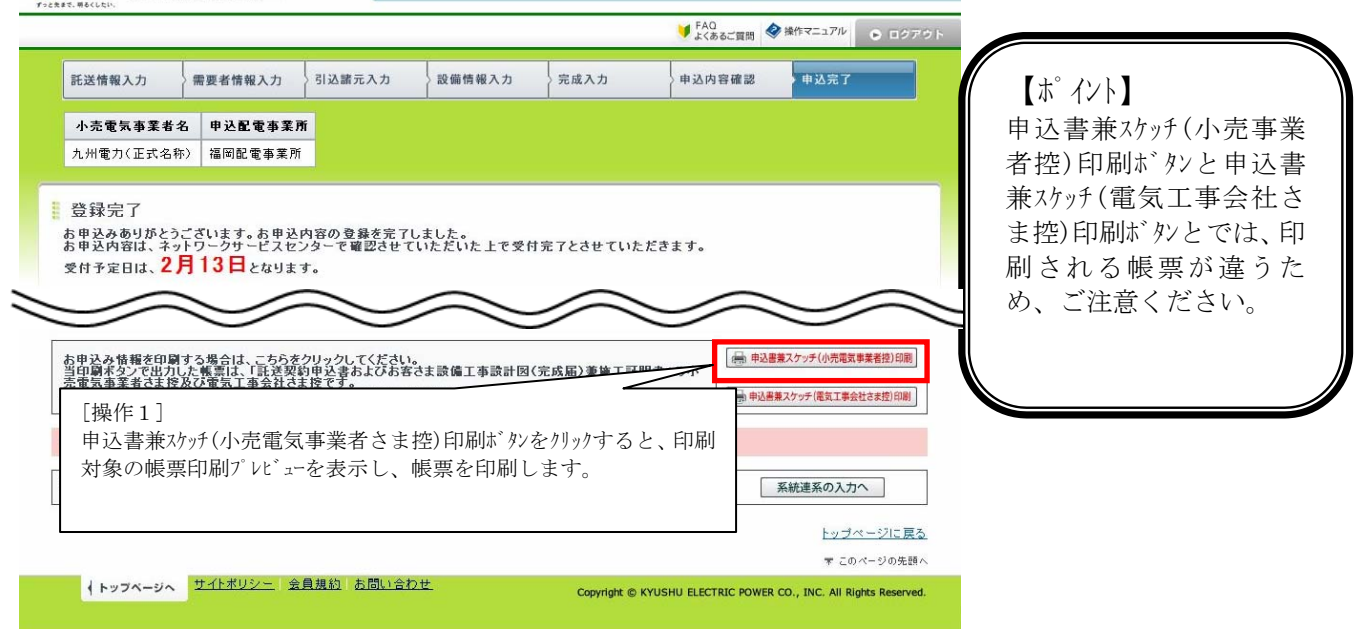

受付状況:申込·同時完成

印刷対象: 託送供給契約申込書およびお客さま設備工事設計図(完成届)兼施工証明書(小売電気事業者控) 託送供給契約申込書およびお客さま設備工事設計図兼施工証明書 別紙(小売電気事業者控) スケッチ用工事設計図

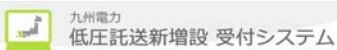

3.9.1.3. 申込書兼スケッチ控(電気工事会社さま控)を印刷する場合

(1)登録完了画面から申込書兼スケッチ(電気工事会社さま控)印刷ボタンをクリックします。

第九州電力 低圧託送新増設 受付システム 株式会社 O×電気工事会社さま、いつもご利用ありがとうございます。 ♥ FAQ
よくあるご質問
◆ 操作マニュアル
● ロクアウト 需要者情報入力 引込諸元入力 設備情報入力 完成入力 申込内容確認 申込完了 託送情報入力 小壳電気事業者名 申込配電事業所 九州電力(正式名称) 福岡配電事業所 登録完了 お申込みありがとうございます。お申込内容の登録を完了しました。 お申込内容は、ネットワークサービスセンターで確認させていただいた上で受付完了とさせていただきます。 受付予定日は、2月13日となります。 ● 申込書兼スケッチ(小売電気事業者控)印刷 お申込み情報を印刷する場合は、こちらをクリックしてください。 当印刷オタンで出力した帳票は、「託送契約申込書およびお客さま設備工事設計図(完成届)薬施工証明書」の小 売電気事業者さま校及び電気工事会社さまだをす。 お申込内容は、当社審査によって変更する場合があります。こて承ください。 ● 申込書兼スケッチ(電気工事会社さま控)印刷 ◎ 同時系統連系申込 太陽光発電等の系統連 [操作1] 入力へ 申込書兼スケッチ(電気工事会社さま控)印刷ボタンをクリックすると、印 ップページに戻る 刷対象の帳票印刷プレビューを表示し、帳票を印刷します。 このページの先頭へ トップベージへ サイトボリシー 会員規約 お問い合わせ Copyright © KYUSHU ELECTRIC POWER CO., INC. All Rights Reserved.

受付状況:申込·同時完成

印刷対象: 託送供給契約申込書およびお客さま設備工事設計図(完成届)兼施工証明書(電気工事会社控) 託送供給契約申込書およびお客さま設備工事設計図兼施工証明書 別紙(電気工事会社控) スケッチ用工事設計図、その他(添付資料等) 3.9.2. 申込の取消を行う場合

(1) トップ ページよりお申込件名一覧を表示リンクをクリックします。 最新のお申込件名(個別申込)

| 仮登録:10件 修正依頼中:5件 完成届待:<br>お申込情報が登録された件名から表示してお | 84件<br>りますので、ご確認ください。                 | <u>お申込件名一覧(個別申込)を表示</u> |
|------------------------------------------------|---------------------------------------|-------------------------|
|                                                | [操作1]<br>お申込件名一覧(個別申込)を表示リンクをクリックします。 |                         |

(2) 検索条件を入力し、検索ボタンをクリックすることで「申込件名一覧」画面を表示します。 申込の取消を行う申込No. リンクをクリックすると、申込詳細画面へ遷移します。

| <b>ジュカ州電力 低圧託送新増設</b> 受付システム                                                                          | 株式会社 O×△電気                                    | E事会社さま、                                | いつもご利り                    | 用ありがとうご                               | ざいます。    |            |                               |
|----------------------------------------------------------------------------------------------------|-----------------------------------------------|----------------------------------------|---------------------------|---------------------------------------|----------|------------|-------------------------------|
|                                                                                                    |                                               |                                        |                           | FAQ<br>よくあるご質問                        | 操作マニュ    | P/I/ D [   | ログアウト                         |
| 中 込件名一覧(個別申込)     安曇:2件 修正依頼中30件 完成届待:1件     お客さまがあ申込された件名について一覧で参照あよび     *・一覧上の情報(送電子定日等)は、申込時または完成 | 完成入力を行うことができ?<br>届出時の情報を表示してお                 | ます。                                    | 申込内容と相                    | 1違することが                               | あります     | [操作<br>検索翁 | ≡2]<br>≤条件を入力し、検索ボタンをクリックします。 |
|                                                                                                    | 接続送電サービスメニュー<br>-<br>ン月 - > 日 - ○<br>ン月 - > 日 | -<br>引込村<br>望日<br>了年 <mark> ∨</mark> 月 | 記電セ<br>マ -<br>[No. :<br>日 | √<br>ンター<br>●<br>●<br>一<br>~ – ~<br>● | <u> </u> |            |                               |
|                                                                                                    | 1-20件目/24                                     | 0件                                     |                           |                                       |          |            |                               |
| 受付No.         申込日時           申込No.         中込日時           小売電読審業者名                                    | 需要者名                                          | 接続送電サー                                 | EZXII-                    | ご契約容量                                 | 引込柱No.   | 完成人力       | ☆冊 【ホ゜イント】                    |
| 1.1.1.1.1 III III III III III III III II                                                              | ご使用場所                                         | 裕度判定結果<br>電灯定額接続送                      | 受付状況<br>電サービス             | 送電弗里日<br>[] [] []<br>—                | 送偿予定日    | *1*        | ■ 取消処理は受付状況<br>が「仮発母」「由は中」    |
| 初から生産所<br>201つ                                                                                        | <b>九冊 大</b> 印                                 | <b>●</b> 電灯 定額接続送                      | 仮登録<br>電サービス              | -                                     | 12377456 | *^//       | の申込のみ行えます。                    |
| <sup>10043734</sup><br>編画記<br>申込 No リンクをクリック 1                                                        | ます                                            |                                        | 申込中                       | 2019/1/30                             | 1007156  |            |                               |
| <u>80043566</u><br>編岡記                                                                                | × 5 7 0                                       | 电灯 定額預読通                               | we ザーヒス<br>仮登録            | 2019/1/30                             | 1237456  | 瀆          |                               |
| <u>80043577</u> 가 株式会社                                                                                | 九電 太郎<br>福岡県福岡市中央区渡辺通1                        | 電灯定額接続送                                | 電サービス                     | -                                     | 1237456  | 入力         | <b>流</b> 用                    |

(3) 申込詳細画面に遷移し、申込件名の取消ボタンをクリックします。

| <b>災九州電力 低圧託送新増設</b> 受付システム            | 株式会社 O×電気工事会社さま、いつもご利用ありがとうございます。                                |
|----------------------------------------|------------------------------------------------------------------|
|                                        | FAQ     よくあるご買問     マヘルブ     ・    ログアウト                          |
| • <b>中 込 詳 細</b><br>お客さまの申込内容をご確認ください。 |                                                                  |
|                                        |                                                                  |
| ▲ #込件名の取消 [操作:<br>申込件                  | 4]                                                               |
| ↓ トップページへ サイトポリシー ↓                    | Copyright 🕲 KYUSHU ELECTRIC POWER CO., INC. All Rights Reserved. |

低圧託送新増設 受付システム

3.9.3. 申込件名の修正を行う場合 (1) トップページよりお申込件名一覧(個別申込)を表示リンクをクリックします。 最新のお申込件名(個別申込) ▶ お申込件名一覧(個別申込)を表示 **仮登録:10件 修正依頼中:5件 完成届待:34件** お申込情報が登録された件名から表示しておりますので、ご確認ください。 [攝作1] お申込件名一覧(個別申込)を表示リンクをクリックします。 (2) 申込件名一覧画面へ遷移し、絞り込み検索項目を入力後、検索ボタンをクリックします。 株式会社 O×△電気工事会社さま、いつもご利用ありがとうございます。 **ガ州電力 低圧託送新増設 愛付システム** ▼FAQ よくあるご賞問 ◆操作マニュアル ● ログアウト ■ 申込件名一覧(個別申込) [操作2] 仮登録:2件 修正依頼中:0件 完成届待:1件 絞り込み検索項目を入力後、検索ボタンをクリックします。 お客さまがお申込された件名について一覧で参照および完成入力を行うことができます。 ※一覧上の情報(送電予定日等)は、申込時または完成届出時の情報を表示しており、運 絞り込み検索についてはこちら Q 絞り込み検索 接続送電サービスメニュー 配電事業所 申込No. 受付No. 需要者名 配電センター V - $\sim$  $\sim$ 事業者コードの売電気事業者名 引込柱No. 受付状況 - $\sim$ 申込日 送電希望日 ◇年 - ◇月 - ◇日 ~ - ◇年 - ◇月 - ◇日 送電予定日 ◇ 年 - ◇ 月 - ◇ 日 ~ - ◇ 年 - ◇ 月 - ◇ 日 検索条件クリア 検索 □送電予定日2年超過分の申込を含めて検索する。 1-17件目 / 17件 【 ポ イント】 接続送電サービスメニュー ご契約容量 受付No. 申込日時 需要者名 小売電気事業者名 申込No. ■ ■ 選択した申込No.の詳細 送電希望日 配要事業所 ご使用場所 俗度判定结里 受付状況 画面へ遷移します。但し、 電灯定額接続送電サービス \*\*\*\*\* 複数契約の場合は、選択 福岡配電事業所 仮登録 した申込No.の該当する ● 打定 節接 読 後 ● サービス \_ [操作3] 80043397 複数契約情報一覧画面へ 圖市中央区天神1丁 完成届申 2019/1/30 申込 No. リンクをクリックします。 遷移します。 \_ 電灯定額接続送電サービス 80043409 テスト株式会社 福岡県福岡市中央区天神1丁 完成届申 福岡配電事業所 2019/1/30 2019/1/7 (18:23) 電灯定額接続送電サービス \_ 九電 太郎 テスト株式会社 80043410 流用 福岡県福岡市中央区天神1丁 福岡配電事業所 完成届申 2019/1/30

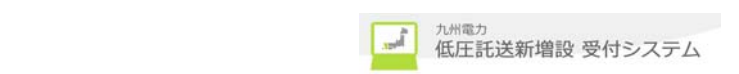

(3) 申込詳細画面に遷移し、修正するタブを選択後、入力内容を修正するボタンをクリックします。

|                                                                             |                                                                               | ♥ FAQ<br>よくある                                    | ご質問 ? ヘルプ                              | ● ログアウト |
|-----------------------------------------------------------------------------|-------------------------------------------------------------------------------|--------------------------------------------------|----------------------------------------|---------|
| 申込詳細                                                                        |                                                                               |                                                  |                                        |         |
| ち客さまの申込内容をご確認ください。<br>-                                                     |                                                                               |                                                  |                                        |         |
| 「託送契約申込書およびお客さま設<br>控および、その他添付資料を出力さ<br>九州電力で受付が完了していない<br>なお、受付の完了は、受付結果タブ | 備工事設計図(完成届)兼施工証明書」の<br>なれる場合は右の申込書兼スケッチ控印員<br>易合、受付結果が反映されませんのでごう<br>で確認できます。 | り小売電気事業者控、電気工事会社さま<br>剤ボタンより出力してください。<br>7承ください。 | - ●●●●●●●●●●●●●●●●●●●●●●●●●●●●●●●●●●●● | ケッチ控印刷  |
| 申込No.                                                                       | 80005700                                                                      | 受付状況                                             | 受付済                                    | 8       |
| 電気工事会社名                                                                     | 確認電気株式会社                                                                      | I                                                |                                        |         |
| 更新情報履歴                                                                      |                                                                               | 修正依賴理由·件名取消理由                                    |                                        |         |
|                                                                             | A A                                                                           |                                                  |                                        |         |
| <b>託送情報</b> 需要者情報                                                           | 引込諸元 設備情報 完成                                                                  | 入力 受付結果 配電結果                                     |                                        |         |
| [操作4                                                                        | 4]                                                                            | ]                                                | <u>λ</u> カ#                            | 容を修正する  |
| 修正を                                                                         | 行うタブをクリックします。                                                                 | гы                                               | 晶作 6 ]                                 |         |

3.9.4. 申込件名の検索・参照を行う場合

- (1) 3.9.3. (1) ~ (2) を参照
- (2) 複数契約の場合は複数契約情報一覧画面に遷移し、詳細ボタンをクリックする。

| 複数契約情<br>あ客さまの申込<br>お客さまがお申込<br>の入力内容        | 報一覧(<br>好容は、「詳終<br>みされた件    | 複数需要場<br>副ボタンをクリ<br>名を一覧で完け | き所複数契約)<br>っつしてご確認ください<br>成人力を行うことができ                                 | े.<br>इं. इं.  |                 |          |           | FAQ<br>よくあるご! | 度問 <b>《</b> 》 持 | 作マニュアル | • • |
|----------------------------------------------|-----------------------------|-----------------------------|-----------------------------------------------------------------------|----------------|-----------------|----------|-----------|---------------|-----------------|--------|-----|
| 複数契約情<br>あ客さまの申込F<br>あ客さまがお申込<br>・<br>入力内容   | 報一覧(<br>S客は、「詳経<br>Sootatを件 | 複数需要場<br>町ボタンをクリ<br>名を一覧で完け | 骨所複数契約)<br>「ックしてご確認ください<br>成人力を行うことができ                                | ई.हे.च         |                 |          |           |               |                 |        |     |
| <ul> <li>人力内容</li> <li>No. #i込No.</li> </ul> | #11#                        |                             | 1                                                                     |                |                 |          |           |               |                 |        |     |
| + 21101                                      | 412576                      | 需要者名                        | ご使用場所                                                                 | 接続通常サービスメニ     | <b>電</b><br>ニュー | 受付<br>状況 | 送電希望日     | 供給<br>方式      | ご契約<br>容量       | ≣¥≇⊞   | 完秀  |
| 1 80043195                                   | 福岡配電<br>事業所                 | 九電 太<br>郎 さま                | 〒810-0001 福岡県福<br>岡市中央区天神1丁目1<br>-82 キュウデンマンショ<br>ン501 私書箱<br>1234567 | 電灯定額接給<br>サービス | [操              | 作1]      | 611 67 J  |               |                 | 詳細     | 済   |
| 2 80043207                                   | 福岡配奄<br>事業所                 | 九電 太<br>郎 さま                | 〒810-0001 福岡県福<br>岡市中央区天神1丁目1<br>-82 キュウデンマンショ<br>ン501                | 電灯定額接新<br>サービス | 電灯定額接線<br>サービス  |          | <br>      | , t 9 .       |                 | 詳細     | 入力  |
| 3 80043218                                   | 福岡配電<br>事業所                 | 九電 太<br>郎 さま                | 〒810-0004 福岡県福<br>岡市中央区渡辺通1丁<br>目                                     | 電灯定額接起<br>サービス | 克送 電            | 申込中      | 2019/1/31 | 3L            |                 | 詳細     | 入力  |

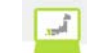

(3) 申込詳細画面に遷移し、申込の内容を参照可能です。

|                                                              |                                          |                                 |                                       |                            |                                           | ● FAQ<br>よくあるご覧          | 問 ? ヘルプ | ● ログアウ      |
|--------------------------------------------------------------|------------------------------------------|---------------------------------|---------------------------------------|----------------------------|-------------------------------------------|--------------------------|---------|-------------|
| 申込詳細                                                         |                                          |                                 |                                       |                            |                                           |                          |         |             |
| 6客さまの申込内容をご確認                                                | ください。                                    |                                 |                                       |                            |                                           |                          |         |             |
| 「託送契約申込書およびお<br>控および、その他添付資料<br>九州電力で受付が完了して<br>なお、受付の完了は、受付 | 客さま 設備工<br> を出力される<br>いない 場合、<br>結果タブで 確 | 事設計図<br>る場合は右<br>、受付結果<br>認できまう | (完成届)兼施]<br>うの申込書兼スク<br>が反映されませ<br>す。 | 「証明書」の<br>「ッチ控印刷<br>っんのでごう | )小売電気事業者控、電気<br>リボタンより出力してください<br>「承ください。 | 工事会社さま<br><sup>1</sup> 。 | 🖶 申込書兼  | スケッチ控印刷     |
| P込No.                                                        | 80                                       | 005700                          |                                       |                            | 受付状况                                      | 受1                       | 寸済      |             |
| <b>夏</b> 気工事会社名                                              | 確                                        | 認電気株式会                          | ht                                    |                            |                                           | 1                        |         |             |
| <b>E新情報履歴</b>                                                |                                          |                                 |                                       |                            | 修正依頼理由·件名取消                               | 理由                       |         |             |
|                                                              |                                          |                                 |                                       | 4                          |                                           |                          |         | 4           |
| <b>託送情報</b> 需要者情報                                            | 18 弓 i込                                  | 諸元                              | 設備情報                                  | 完成                         | 力 受付結果                                    | 配電結果                     |         |             |
|                                                              |                                          |                                 |                                       |                            | $\sim$                                    |                          |         |             |
| 図申込件名の取消                                                     |                                          |                                 |                                       |                            |                                           |                          |         | 戻る          |
|                                                              |                                          |                                 |                                       |                            |                                           |                          |         | ▼ このページの先頭/ |

| 3.10.<br>3.10.<br>(1)<br>通知<br>あ申込   | 集合住宅の操作を行<br>1. 帳票の印刷を行う<br>トップ ページよりお申込<br>でのお申込件名(集合住宅)<br>::0件 修正依頼中:0件 完成<br>情報が登録された件名から表示して | う場合<br>場合(申込書兼<br>込件名一覧(集合<br><sup>転待:0件</sup><br><sup>ありますので、ご確認ください</sup><br>[操作1]<br>お申込件名一覧 | にスケッチ印刷)<br>合住宅)を<br>,1。<br>覧 (集合住宅) | ·表示リンク<br>) を表示!!>                     | をクリッ   | クしま   | す。<br>, <u>市車込件</u><br>。 | <u>-名→탑(集</u> - | <u>≙住宅)参表示</u> |
|--------------------------------------|---------------------------------------------------------------------------------------------------|-------------------------------------------------------------------------------------------------|--------------------------------------|----------------------------------------|--------|-------|--------------------------|-----------------|----------------|
| (2)<br>第九州電                          | 申込件名一覧(集合<br>カ 低圧託送新増設 ゑ付>ステム                                                                     | 住宅)に遷移し<br>株式会社 OXA電気工事会社さ                                                                      | 、検索を征                                | テい、対<br><sup>とうございます。</sup>            | 象の申    | ∃込 No | o. リンクを                  | <i>とり</i> リック し | 、ます。           |
|                                      |                                                                                                   |                                                                                                 |                                      | ○3 ○ ○ ○ ○ ○ ○ ○ ○ ○ ○ ○ ○ ○ ○ ○ ○ ○ ○ | E1711  | ログアウト |                          |                 |                |
| <b>申込件</b><br>仮登録:0<br>お客さまた<br>※一覧上 | ・名一覧(集合住宅)<br>件 修正依頼中:0件 完成届特:1件<br>応申込された集合住宅の件名について一覧で<br>の情報(送電予定日等)は、申込時または完成)                | 参照および完成入力を行うことができ<br>含出時の情報を表示しており、実際の                                                          | ます。<br>お申込内容と相違す                     | [操作2]<br>検索条件を                         | を入力し   | 検索ボ   | タンをりりり                   | っします。           |                |
| <b>く 絞り込</b><br>申込No.                | <b>み検索</b><br>受付No. 需要者名                                                                          | 建物名                                                                                             | 記電セー                                 |                                        |        |       |                          | 0.0.70          |                |
| 事業者コ                                 | ード 小売電気事業者名                                                                                       | 5)<br>                                                                                          |                                      | 2<br>2<br>2                            |        | ~     |                          |                 |                |
| 申込日<br>- <b>~</b><br>送電予定            | 年 - V月 - V日 ~ - V年 -<br>旧                                                                         | 送電希望日<br>▼月 - ▼日 - ▼年 - ▼                                                                       | 月 日 ~ -                              | ✔年 - ✔月                                | - 🗸 🗄  |       |                          |                 |                |
| ¥<br>□送電予                            | 年 - ◇ 月 - ◇ 日 ~ - ◇ 年 -<br>定日2年超過分の申込を含めて検索する。                                                    | <u>▼</u> H <u>-</u> ▼H                                                                          |                                      | 検索条件クリ                                 | ア 検索   | Ę     |                          |                 |                |
|                                      |                                                                                                   | 1 - 4 件目 / 4 件                                                                                  |                                      |                                        |        |       |                          |                 |                |
| #J2Nc                                | 受付No. 申込日結<br>IIIIIIIIIIIIIIIIIIIIIIIIIIIIIIIIIIII                                                | 需要者名                                                                                            | 建物名                                  | 総戸数                                    | 引込柱No. | 字成した  |                          |                 |                |
|                                      | 記電事業所                                                                                             | ご使用提所                                                                                           | 裕度判定結果 受付3                           | だ況<br>送電希望日<br>□□□                     | 送電子定日  |       |                          |                 |                |

<sup>九州電力</sup> 低圧託送新増設 受付システム

Ĵ.

- [操作3] 2019) (14: キュウチンマンション 入力 04327 申込 No. リンクをクリックします。 福岡記電事業 完成届待 2019/1/30 = ユウデンマンション (1.4-3 入力 福岡県福岡市中央区天神1丁目1-82 2019/1/30 福岡配電事業所 申込中
- (3) 申込詳細(集合住宅) 画面に遷移し、申込書兼スケッチ印刷ボタンをクリックします。

|                                                                | ● FAO<br>よくあるご質問<br>● 後作マニュアル   | <ul> <li>ロクアウ</li> </ul> |
|----------------------------------------------------------------|---------------------------------|--------------------------|
| ■ 中込詳細(集合住宅)<br>お客さまの申込内容をご確認ください。<br>内容の更新をする場合、「入力内容を修正する」ボタ | シンをクリックしてください。                  | ケッチ印刷                    |
|                                                                | [操作4]<br>申込書兼スケッチ印刷ボタンをクリックします。 |                          |

受付状況:申込・同時完成 印刷対象:集合住宅受付票、申込書兼スケッチ、スケッチ用工事設計図、その他(添付資料等)

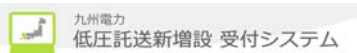

## 3.10.2. 申込件名の取消を行う場合

- (1) 3.10.1. (1) ~ (2) を参照
- (2) 申込詳細(集合住宅) 画面に遷移し、申込件名の取消ボタンをクリックします。

**探九州電力 低圧託送新増設** 受付システム 株式会社 O×電気工事会社さま、いつもご利用ありがとうございます。

|                                                                                                  |                              | ♥ FAQ<br>よくあるご質問 ◆ 操作マニュア         | ル 🕒 ログアウト                     |
|--------------------------------------------------------------------------------------------------|------------------------------|-----------------------------------|-------------------------------|
| <ul> <li>申込詳細(集合住宅)</li> <li>あ客さまの申込内容をご確認にださ<br/>内容の更新をする場合、「人力内容</li> <li>図 申込件名の取消</li> </ul> | い。<br>Pを修正するJボタンをクリックしてください。 | $\sim$                            | <b>夏</b> 8                    |
| ↓トップページへ サイトボリシ                                                                                  | [操作1]<br>申込件名の取消ボタンをクリックします。 | JSHU ELECTRIC POWER CO., INC. AII | このページの先頭へ<br>Rights Reserved. |

- 3.10.3. 申込件名の修正を行う場合
  - (1) 3.10.1. (1) ~ (2) を参照

(2)申込詳細(集合住宅)画面に遷移し、修正するタブを選択後、申込内容を修正するボタンをクリックします。

|                                                   |                 |          | ♥ FAQ<br>よくあるご質問 | ◆ 操作マニュアル | ● □クア  |
|---------------------------------------------------|-----------------|----------|------------------|-----------|--------|
|                                                   |                 |          |                  |           |        |
| -<br>お客さまの申込内容をご確認ください。<br>内容の更新をする場合、「入力内容を修正する」 | ボタンをクリックしてください。 |          |                  |           |        |
| $\cap \cap$                                       | $\frown$        | $\frown$ | <hr/>            | $\frown$  |        |
|                                                   | $\leq$          | $\sim$   |                  |           | $\leq$ |
|                                                   |                 |          |                  |           |        |
| <b>申込情報</b> 受付結果                                  |                 |          |                  |           |        |
| <b>申込情報</b> 受付結果                                  |                 |          |                  | 入力内容を修正   | Eする    |
| <b>申込情報</b> 受付結果                                  |                 |          |                  | 入力内容を修正   | Eda    |
| 申込情報 受付結果 「操作1]                                   |                 | 「操作2〕    |                  | 入力内容を修正   | Eda    |

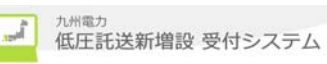

3.10.4.申込件名の検索・参照を行う場合

(1) 3.10.1. (1) ~ (2) を参照

(2) 申込詳細(集合住宅)画面に遷移し、参照することができます。

第九州電力 低圧託送新増設 受付システム 株式会社 OX電気工事会社さま、いつもご利用ありがとうございます。

|                                                    |                            | ♥.            | FAQ<br>よくあるご質問 | 操作マニュアル | ● ログア5 |
|----------------------------------------------------|----------------------------|---------------|----------------|---------|--------|
| 申込詳細(集合住宅)<br>あ客さまの申込内容をご確認くださ<br>内容の更新をする場合、「入力内容 | い。<br>を修正する」ボタンをクリックしてください | •             |                | 申込書兼スケ  | ッチ印刷   |
| 申込No.                                              | 81 01 27 88                | 受付状況          | 完成届待           |         |        |
| 電気工事会社名                                            | 株式会社 O×電気工事会社              |               |                |         |        |
| 更新情報履歴                                             |                            | 修正依頼理由·件名取消理由 |                |         |        |
|                                                    | Ŷ                          |               |                |         | <      |
| <b>申込情報</b> 受付結果                                   |                            | ·             | [              | 入力内容を修  | Eする    |

### 3.10.5.受付結果の確認を行う場合

(1) 3.10.1. (1) ~ (2) を参照

(1) 申込詳細(集合住宅) 画面で、受付結果タブを選択します。

第九州電力 低圧託送新増設 受付システム 株式会社 〇×電気工事会社さま、いつもご利用ありがとうございます。 たたまた、思考したい。

|                          |            |                                                                                                    |               |        | 🛄 Q(                   | 昔台帳参照       | ♥ FAQ<br>よくあるご質問      | ● □ 27 3  | r fe                  |
|--------------------------|------------|----------------------------------------------------------------------------------------------------|---------------|--------|------------------------|-------------|-----------------------|-----------|-----------------------|
|                          |            |                                                                                                    |               |        |                        |             |                       |           |                       |
| 申込詳細(<br>5本まの申込          | 【集合住宅)<br> | •                                                                                                    |               |        |                        |             |                       |           |                       |
| 的容の更新をす                  | る場合、「入力内容」 | を修正する」ボタンをクリックして                                                                                                    | ください。         |        |                        |             |                       |           |                       |
|                          |            |                                                                                                    |               |        |                        |             | 🖶 申込書兼スク              | 「ッチ印刷     |                       |
| j达No.                    |            | 19345678                                                                                                    | 受付状           | 況      | 完成                     | (TE 8 20 -  |                       |           |                       |
| 家工事会社名                   |            | ○○電氛王事会t_ <b>「</b>                                                                                                    |               |        |                        |             |                       |           |                       |
|                          |            | [操作1                                                                                                    | ]             |        |                        |             |                       |           |                       |
| 1.4/1 NET # 10/190 A2E   |            | 受付結                                                                                                    | <b>未</b> タ) を | 1997 L | ます。                    |             |                       |           |                       |
|                          |            |                                                                                                    |               |        |                        |             | 0                     |           |                       |
|                          |            |                                                                                                    |               |        |                        |             | *                     |           |                       |
| 申込情報                     | 受付結果       |                                                                                                    |               |        |                        |             |                       |           |                       |
|                          |            |                                                                                                    |               |        |                        |             |                       |           |                       |
| <ul> <li>契約情報</li> </ul> |            |                                                                                                    |               |        |                        |             | 登録した                  | 受付結果      | の内容が表示します。            |
|                          |            |                                                                                                    |               |        |                        |             | 受付結果                  | が未入力      | の場合は以下が表示されます         |
| 申込No.                    |            | 12345078                                                                                                    |               |        |                        |             | +148 44               |           |                       |
| 事業者コード                   |            | 12345                                                                                                    |               |        |                        |             |                       |           |                       |
| 諸要者名                     |            | テュウアン タロウ                                                                                                    |               |        |                        |             |                       |           | 受付結果が未入力です。           |
| 建物名                      |            | 〒ユウデンマンション                                                                                                    |               |        |                        |             |                       |           |                       |
| 使用場所住所                   |            | 福岡市中央区演辺通1丁目1                                                                                                    |               |        |                        | $\geq$      | L                     |           | ★ (A.+-)(A.#+)        |
| ● 受付結果                   |            |                                                                                                    |               |        |                        | (           |                       |           |                       |
| 送電予定日                    |            | 2017/472                                                                                                    |               |        |                        |             |                       |           |                       |
| 受付Mn                     |            | 19345                                                                                                    |               |        |                        |             |                       |           |                       |
| 裕度判定結果                   | :          | <b>麦</b> 外 <b></b>                                                                                                    |               |        |                        |             |                       |           |                       |
| 申込總戸數                    |            | 30 戸                                                                                                    |               |        |                        |             |                       |           |                       |
| 引达柱No.                   |            | 1937193                                                                                                    |               |        |                        |             |                       |           |                       |
| ○ 外線工事                   | 情報         |                                                                                                    |               |        |                        |             |                       |           |                       |
| 体统工事与研                   |            | 6                                                                                                    |               |        |                        |             |                       |           |                       |
| 外線工事予定                   | Έ          | 2017/4/2                                                                                                    |               |        |                        |             |                       |           |                       |
| and a second second      |            |                                                                                                    |               |        |                        |             |                       |           |                       |
| お知らせ内容                   |            |                                                                                                    |               |        |                        | <u>A</u>    |                       |           |                       |
|                          |            |                                                                                                    |               |        |                        | <u> </u>    |                       |           |                       |
| 0 受付结束                   | (401 BD)   |                                                                                                    |               |        |                        | A           | そけ状況が                 | 受付済の      | は合のみ表示されます            |
| ~ 자 만 하차                 | N 181 7917 |                                                                                                    |               |        |                        |             | C 13 1/ 1/1/1/1/1/2 \ | 又口仍0      | ·7/11ロッノックタイン CAしみ り。 |
|                          |            | 1-20件目 /                                                                                                    | 41 件          | 123    | • <u>次へ</u>            | $\subseteq$ |                       |           |                       |
| N5. 部屋号数                 | 使用用:2      | 技装送電サービスルニュー                                                                                                    | 契約空重          | 力字     | お宮でる番号                 |             | () TE                 |           |                       |
| 1                        | +3030      | 事灯 定額 医師送 報 サービス                                                                                                    | 詳細            |        | 12-345-678-90-1234567- | Dr 12-3     | 456-788C-1904-5       | 578-9001  |                       |
| 2                        | キョウヨウ      | 電灯走線接続き電サービス                                                                                                    | 3KVA          | βUħ    | 12-345-678-80-12345t7- | J2 12-3     | 455-(851-1934-5)      | 0 (8-9002 |                       |
| 4 11C2                   |            | 电力 正要 使和 正要 使和 正要 使用 正要 使用 正要 使用 正要 使用 正要 使用 正要 使用 かいしん しょう しんしょう しんしょ しんしょ | 3KVA<br>3KVA  |        | 12-345-678-90-1234567- | D4 12-3     |                       | 578-9004  |                       |
| 5 1103                   |            | 毎灯定額接紡業毎サービス                                                                                                    | 3ky/A         |        | 12-345-678-90-1234567- | 15 12-3     | 456-7890-1904-5       | 78-9005   |                       |

3.11. 系統連系の操作を行う

3.11.1. 帳票の印刷を行う場合(申込書印刷)

(1) トップ ページより、お申込件名一覧(系統連系)を表示リンクをクリックします。 最新のお申込件名(系統連系)

| 后参身•19孙 你正体新由•0孙 羽宁昆纳•50孙  |                                  | → <u>お申込件名→覧(系統連系)を表示</u> |
|----------------------------|----------------------------------|---------------------------|
| お申込情報が登録された件名から表示しておりますので、 | ご確認ください。                         |                           |
|                            | [操作1]<br>お申込件名一覧(系統連系)を表示リンクをクリッ | クします。                     |

(2) 申込件名一覧(系統連系) 画面に遷移し、検索後、対象の申込No. リンクをクリックします。

第九州電力 低圧託送新増設 受付システム 株式会社 O×△電気工事会社さま、いつもご利用ありがとうございます。

| まで、明るくしたい。                                |                                                   |             |                                     |                          |                     |                                                                    |                       | _       |
|-------------------------------------------|---------------------------------------------------|-------------|-------------------------------------|--------------------------|---------------------|--------------------------------------------------------------------|-----------------------|---------|
|                                           |                                                   |             |                                     |                          | FAQ<br>よくあるご買問      | 作マニュアル                                                             | ● ロクアウト               |         |
| 申込件名一覧(系編<br>仮登録:0件修正依頼中:<br>お客さまがお申込された件 | 充連系)<br>:0 <b>件 認定届待:1件</b><br>:名について一覧で参照お       | 5よび認定届の提出を行 | うことができます。                           | [:<br>授                  | 操作2]<br>读索条件をス      | 入力し検                                                               | \$索ボタン                | をクリックしき |
| Q 数92.3-8檢索<br>申込No. 受付No. ,<br>受付状況<br>- | あ客さま氏名<br>▼ 日 ~ <mark>- ▼</mark> ¢<br>の申込を含めて検索する | 申請種別<br>    | 記電センター<br>▼ -<br>連系希望日<br>- ▼ 年 - ▼ | 記電事業<br>✓ -<br>月 - ✓ 日 ~ | ○ ○ 年 - ○<br>検索条件クリ | 77:<br>77:<br>77:<br>77:<br>77:<br>77:<br>77:<br>77:<br>77:<br>77: | <u>まこちら</u><br>日<br>素 |         |
|                                           |                                                   | 1 - 1 f     | 牛目 / <b>1</b> 件                     |                          |                     |                                                                    |                       |         |
| 受付No. 申込E<br>申込No. III                    | ·诗                                                | お客さま」       | 5.2                                 | _                        | 申請種別                | 速系希望日<br>同日                                                        | 認定眉                   |         |
| 12 12 記電事業所                               | [操作3]                                             |             |                                     |                          | 受付状況                |                                                                    |                       |         |
| 80043285                                  | レク 申込 No. り                                       | ンクをクリックしま   | す。                                  |                          | 新設                  | 2019/1/30                                                          | 提出                    |         |
|                                           |                                                   |             |                                     |                          | 10.00               |                                                                    |                       |         |

(3) 申込詳細(系統連系)画面に遷移し、申込書印刷ボタンをクリックします。 **第**カ州電力 低圧託送新増設 実付システム OX電気工事会社さま、いつもご利用ありがとうございます。

|                                                              |                                                | 🧾 設備台帳参照 | ♥ FAQ<br>よくあるご質問 | ログアウト |
|--------------------------------------------------------------|------------------------------------------------|----------|------------------|-------|
|                                                              |                                                |          | 13               | 正依頼   |
| 中込詳細(系統連系)<br>お客さまの申込内容をご確認(ださい。<br>内容の更新をする場合、「入力内容を修正する」ボタ | · <u>· · · · · · · · · · · · · · · · · · ·</u> |          | ▶ 帚 申议           | 書印刷   |

<系統連系発電種類が太陽光>

申込状況:申込·申込同時設備認定·設備認定

印刷対象:系統連系ヘッダーシート、電力販売申込書、発電設備申込書、認定通知書、その他(添付資料等)

<系統連系発電種類が太陽光以外> 印刷対象:系統連系ヘッダーシート、電力販売申込書、発電設備申込書、その他(添付資料等)
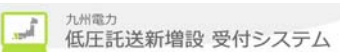

3.11.2. 申込件名の取消を行う場合

(1) 3.11.1.
 (1) ~ (2) を参照

(2) 申込詳細(系統連系)画面に遷移し、申込件名の取消ボタンをクリックします。

**没九州電力 低圧託送新増設** 愛付システム O×電気工事会社さま、いつもご利用ありがとうございます。

|                                                                               | ▼ FAQ<br>よくあるご買問 ◆ 操作マニュアル ● ログアウト                               |
|-------------------------------------------------------------------------------|------------------------------------------------------------------|
|                                                                               | 修正依頼                                                             |
| 申 込 詳細(系統連系)     あ客さまの申込内容をご確認ください。     内容の更新をする場合、「入力内容を修正する」ボタンをクリックしてください。 | 中込書印刷                                                            |
| $\checkmark \sim \sim \sim$                                                   | $\sim \sim \sim$                                                 |
| 8 申込作名の取消         [操作1]           申込書印刷ボタンをクリックします。                           | <b>戻る</b><br>〒 このページの先語へ                                         |
| ◆トップページへ <u>サイトポリシー</u>   会員規約   お問い合わせ.                                      | Copyright © KYUSHU ELECTRIC POWER CO., INC. All Rights Reserved. |

3.11.3. 申込件名の修正を行う場合

(1) 3.11.1. (1) ~ (2) を参照

000

(2) 申込詳細画面に遷移し、修正するタブを選択後、申込内容を修正するボタンをクリックします。

| #7月電刀 他上記送新増設受付システム NSC 低圧 太郎                                                                       |                                    |
|----------------------------------------------------------------------------------------------------|------------------------------------|
|                                                                                                    | ✓ FAQ<br>よくあるご質問 ◆ 操作マニュアル ● ログアウト |
|                                                                                                    | 修正依賴                               |
| <ul> <li>申込詳細(系統連系)</li> <li>お客さまの申込内容をご確認ください。</li> <li>内容の更新をする場合、「入力内容を修正するタブ、をクリックしま</li> </ul> | そす。 (金 中込素印刷)                      |
| <b>申込內容</b> 添付資料 受付結果                                                                               | 入力内容を修正する                          |
|                                                                                                    | [操作2]<br>入力内容を修正するボタンをクリックします。     |

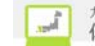

3.11.4. 申込件名の検索・参照を行う場合

(1) 3.11.1.
 (1) ~ (2) を参照

(2) 申込詳細(系統連系)画面に遷移し、参照することができます。

**没九州電力 低圧託送新増設** 受付システム O×代理店さま、いつもご利用ありがとうごさいます。

|                                                      |                       | ♥ FAQ<br>よくあ  | るご質問 🧇 操作マニュアル 🕟 ログアウト |
|------------------------------------------------------|-----------------------|---------------|------------------------|
|                                                      |                       |               | 修正依頼                   |
| 申込詳細(系統連系)<br>あ客さまの申込内容をご確認ください<br>内容の更新をする場合、「入力内容を | 「修正する」ボタンをクリックしてください。 |               | 🚔 中以書印刷                |
| 申込No.                                                | 80002347              | 受付状況          | 認定届待                   |
| 電気工事会社名                                              | 〇×電氛工事会社              |               |                        |
| 更新情報履歴                                               |                       | 修正依頼理由・件名取消理由 |                        |
|                                                      | Ŷ                     |               | Ŷ                      |
| 申込内容 添付資料                                            | 受付結果                  |               |                        |
|                                                      |                       |               | 入力内容を修正する              |

Ĵ.

3.12.メール配信サービスを利用する場合

各種申込の申込内容確認画面で設定をおこないます。

3.12.1. 登録済のメールアドレスを使ってメール配信サービスを希望する場合 (1) メール配信サービスで[操作1]の希望するを選択します。

| ◎ 申込情報に関するメール配信 | 1              |             |  |
|-----------------|----------------|-------------|--|
| し, 11 和信母、ビラ    |                | [操作1]       |  |
| メール記信サービス       | ● 希望する ○ 希望しない | 布呈するを選択します。 |  |

## (2) メール配信先選択で[操作2]の登録済のアドレスから選択を選択します。

## ◎ 申込情報に関するメール配信

| メール配信サービス | ● 希望する ○ 希望しない こう | メール記信サービスについて                |  |
|-----------|-------------------|------------------------------|--|
| メール配信先選択  | ● 登録済のアドレスから選択    | [操作2]<br>登録済のアドレスから選択を選択します。 |  |
|           |                   |                              |  |

## (3) プルダウンから登録済のメールアドレスを選択します。

## ◎ 申込情報に関するメール配信

| メール配信サービス | <ul> <li>● 希望する ○ 希望しない</li> <li>×ール配信サービスについて</li> </ul> |
|-----------|-----------------------------------------------------------|
| メール配信先選択  | ● 登録済のアドレスから選択 ○ 直接入力                                     |
| メールアドレス   | [takusou@kyuden.co.jp(パソコン) V                             |

## 3.12.2. メールアドレスを直接入力してメール配信サービスを希望する場合

(1) メール配信サービスで[操作1]の希望するを選択します。

| ● 申込情報に関するメール配信 | i              |                      |  |
|-----------------|----------------|----------------------|--|
| メール配信サービス       | ● 希望する ○ 希望しかい | [操作1]<br>希望するを選択します。 |  |

## (2) メール配信先選択で[操作2]の直接入力を選択します。

◎ 申込情報に関するメール配信

| メール配信サービス | ● 希望する ○ 希望しない | メール配信サービスについて | [                    | 1 |
|-----------|----------------|---------------|----------------------|---|
| メール配信先選択  | ● 登録済のアドレスから選択 | 直接入力          | [操作2]<br>直接入力を選択します。 |   |
|           |                |               |                      |   |

(3) 送信先端末区分で[操作3]の送信先端末区分を選択します。

# ◎ 申込情報に関するメール配信

| メール配信サービス | ●希望する 〇 希望しない メール配信サービスについて | C                          |
|-----------|-----------------------------|----------------------------|
| メール配信先選択  | ○ 登録済のアドレスから選択 ⑨ 直接入力       |                            |
| 送信先端末区分   | ○ バソコン ④ スマートフォン ○ 携帯電話     | L操作3」<br>任意の送信先端末区分を選択します。 |

Ĵ.

# (4) メールアドレス、メールアドレス(確認用)にメールアドレスを入力します。

## ◎ 申込情報に関するメール配信

| メール配信サービス    | ● 希望する ○ 希望しない メール配信サービスについて                                                                                                    |
|--------------|----------------------------------------------------------------------------------------------------|
| メール配信先選択     | ○ 登録済のアドレスから選択 ⑨ 直接入力                                                                                                    |
| 送信先端末区分      | ○ パソコン ● スマートフォン ○ 携帯電話                                                                                                    |
| メールアドレス      | ※URLリンク付きのメールの受信許可設定をお願いします。<br>※「kyuden.co.ip」のドメインの受信許可設定をお願いします。<br>※受信該可処字に関するお問い <u>会わせけ ご利用されているタブロバイグ的</u> をお願いします。<br>[(例:takusou@kyuden.co.ip) |
| メールアドレス(確認用) | e                                                                                                    |

## 3.13. 臨時工事費の検索・参照を行う場合

(1) トップ ページより臨時工事費一覧を表示リンクをクリックします。

請求中の臨時工事費

| 請求中の臨時工事費を支払期限の近いものから最大 | 5件表示しておりますので、ご確認ください。           | ▶ <u>臨時工事費一覧を表示</u> |
|-------------------------|---------------------------------|---------------------|
|                         | [操作1]<br>臨時工事費一覧を表示リンクをクリックします。 |                     |

(2) 臨時工事費一覧画面へ遷移し、絞り込み検索項目を入力後、検索ボタンをクリックします。

|                                    | A.                                                   |         | [操作2]<br>絞り込み検索項目る                                     | を入力後、                           | 検索ボタン                                                   | をクリックします                                            |
|------------------------------------|------------------------------------------------------|---------|--------------------------------------------------------|---------------------------------|---------------------------------------------------------|-----------------------------------------------------|
| 臨時工業                               | 工事費一」<br>事費の一覧でき                                     | 覧<br>F。 |                                                        |                                 |                                                         |                                                     |
| <b>2 絞り込</b><br>請求書<br>申込No<br>支払期 | <b>込み検索</b><br>No. 区分<br>。 配電セ:<br>□<br>限<br>▼ 年 - ▼ |         | - 💌 🖪                                                  | ۶_                              | <u> 絞り込み 検索</u>                                         | <u>についてはこちら</u>                                     |
| 口座番                                | ·号 入金状》<br>                                          | 2       |                                                        | 検索                              | 条件クリア                                                   | 検索                                                  |
| □座番                                | 号 入金状》<br>                                           | 2       | 1-2 件目 / 2 件                                           | 検索                              | 条件クリア                                                   | 検索                                                  |
| □ 座 番<br> <br> <br> <br> <br>      | 号 入金状》<br>-<br>藤 <sub>求書No</sub> .                   | 2       | 1 - 2 件目 / 2 件                                         | 使索<br>文払期限                      | 条件クリア<br>(件数<br>工事費<br>(円)                              | 検索<br>入 <u>金状</u> 況                                 |
| 口座番<br>「<br>詳細                     | 号 入金状》<br>                                           |         | 1 - 2 件目 / 2 件       記電事業所       編回記電事業所               | 使索<br>文 <u>小期</u> 限             | 条件クリア<br>(件数<br>工事サ<br>(円)<br>1<br>12,500               | 検索<br>入 <u>金状況</u><br>請求予定                          |
| □ 座 番<br>詳細<br>詳細<br>詳細            | 号 入金状》<br><br>誌式書No.<br>未接番                          |         | 1 - 2 件目 / 2 件       記電事業所       編回記電事業所       編回記電事業所 | 使索<br>文 <u>計</u> 題限<br>2015/3/2 | 条件クリア<br>件数<br>工事数<br>(円)<br>1 2.500<br>1 13,400        | 検索<br>入 <u>金状況</u><br>請求予定<br>入金済                   |
| 口座番<br>詳細<br>詳細<br>詳細              | 号 入金状》<br><br>                                       |         | 1 - 2 件目 / 2 件       記電事業所       編回記電事業所       編回記電事業所 | 使索<br>文 <u>计</u> 题限<br>2015/3/2 | 条件クリア<br>件数<br>工事数<br>(円)<br>1<br>12,500<br>1<br>13,400 | 検索<br>入金状況<br>諸求予定<br>入金済<br>天 <b>こ</b><br>のページの先題へ |

, and

(3) 臨時工事費一覧(詳細) 画面に遷移し、臨時工事費の内容を参照可能です。

第九州電力 低圧託送新増設 愛付システム

株式会社 O×電気工事会社さま、いつもご利用ありがとうございます。

|                                 |                   |                    |                  |             | ♥ FAQ<br>よくあるご質問 | � 操作マニュアル  | ► □ 27     |
|---------------------------------|-------------------|--------------------|------------------|-------------|------------------|------------|------------|
| 臨時丁事費一覧(詳細)                     |                   |                    |                  |             |                  |            |            |
| 臨時工事費一覧の詳細です。                   |                   |                    |                  |             |                  |            |            |
| Q 絞り込み検索                        |                   |                    |                  |             | • <u>絞</u>       | リ込み検索につい   | いてはこちら     |
| 請求書No. 区分<br>8000005700 小吉爾与事業者 | 臨時工事費請求先名<br>株式会社 |                    | 配電事業所<br>2月日日 東南 | 業所          | 支払期限<br>2016/3/2 |            |            |
| 申込No. 需要者名                      |                   |                    | LIBIALEC of ab   | <b>ж</b> т  | 2010/0/2         |            |            |
|                                 | -                 |                    |                  |             | 検索粂              | ミ件クリア      | 検索         |
|                                 |                   |                    |                  |             | 件数               | 1件 合計額     | 13,400     |
| <del>₿ ј</del> <u>λ</u> №.      | 需要者名              | 接続送電<br>サービスメニュー   | 供給<br>方式         | 引込線<br>所有区分 | 工事費<br>区分        | 工事費<br>(円) | 入金状況<br>▲▼ |
| 80005700 九電 太郎                  |                   | 電灯臨時定額接<br>統送電サービス | 3L               | 九州電力        | 均一単価             | 13,400     | 入金済        |
| 銀行名                             | 九州銀行              |                    |                  |             |                  |            |            |
| 支店名                             | 渡辺どおり支店           |                    |                  |             |                  |            |            |
| 口座種別                            | 普通                |                    |                  |             |                  |            |            |
| □座番号                            | 1234567           |                    |                  |             |                  |            |            |
| 名義                              | キュウシュウデンリヨク(カ     |                    |                  |             |                  |            |            |
| ◎ 入金日                           |                   |                    |                  |             |                  |            |            |
| 入金日                             | 2016/2/5          |                    |                  |             |                  |            |            |
|                                 |                   |                    |                  |             |                  |            | 戻る         |
| 1                               | ▲日本約15円○▲ちゃ       |                    |                  |             |                  | •          | バージの先期     |

Ĵ,

## 3.14. 販売(個別)申込の登録を行う場合

3.14.1.申込のみまたは、申込同時完成の場合 (1) トップページより申込種別群から選択し、クリックします。

 (コ) エリノ エレ GL J + GL J + G

## (2) 託送情報入力画面へ遷移し、託送情報を入力後、次へボタンをクリックします。

#式会社 O×電気工事会社さま、いつもご利用ありがとうございます。

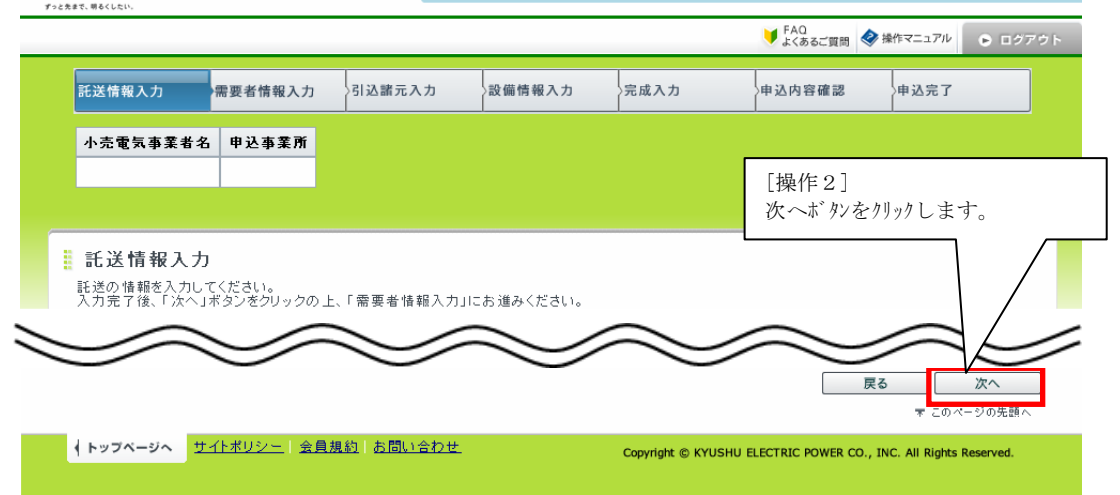

(3) 需要者情報入力画面へ遷移し、需要者情報を入力後、次へボタンをクリックします。

第九州電力 低圧託送新増設 受付システム 電空電気株式会社さま、いつもご利用ありがとうございます。 \*\*\*\*\*\*、考えくしまい

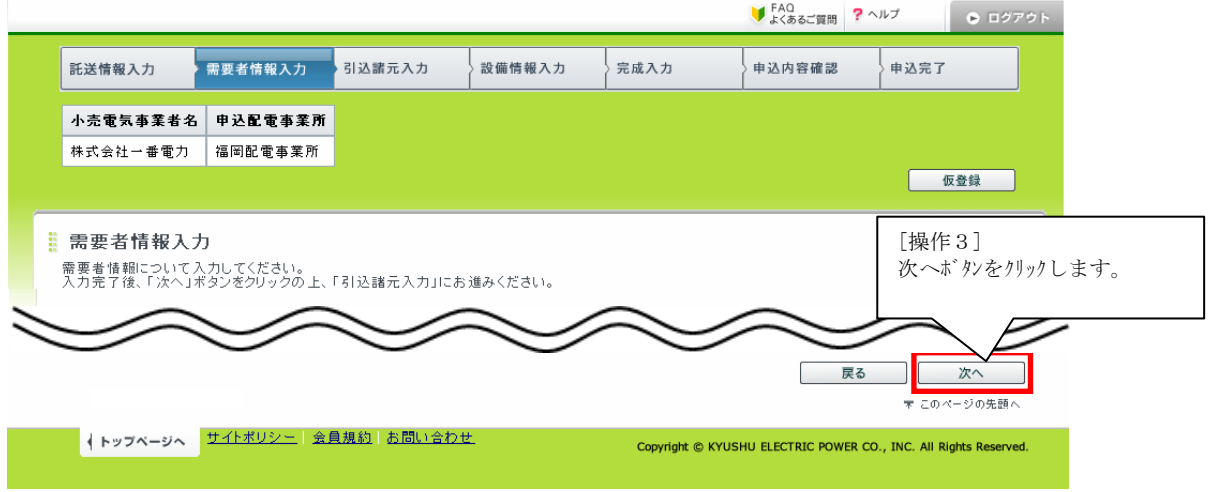

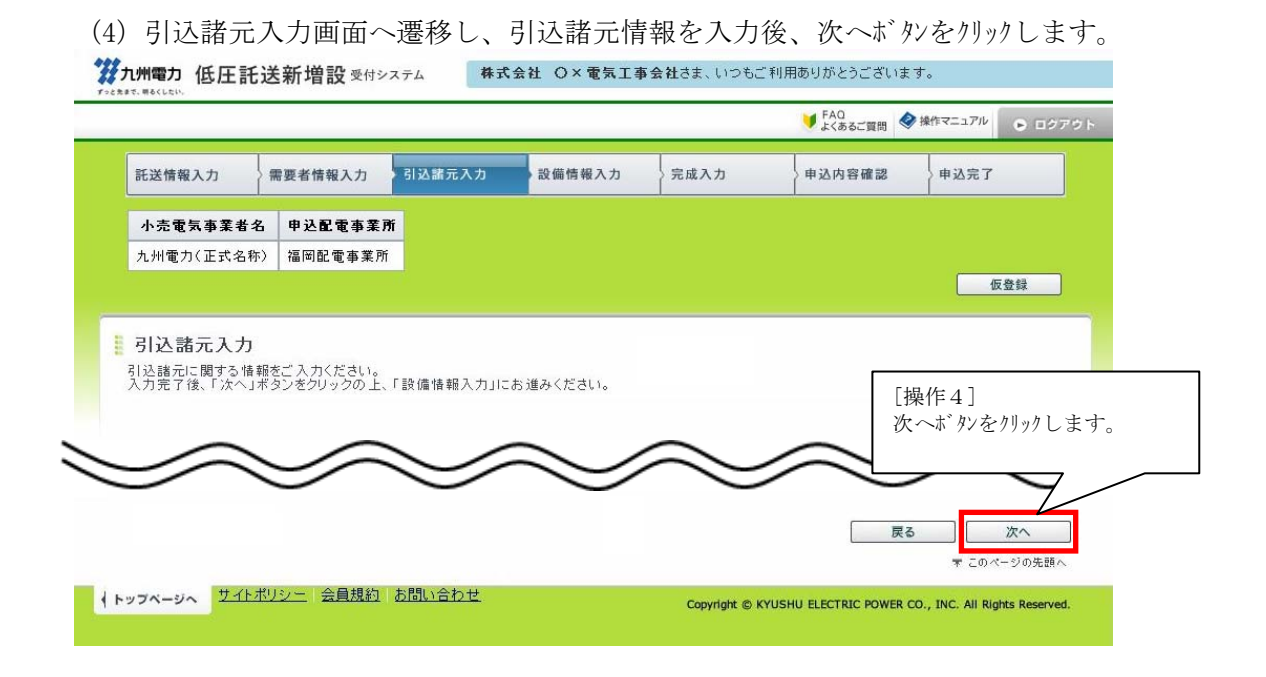

(5) 設備情報入力画面へ遷移し、設備情報を入力後、次へボタンをクリックします。

第九州電力 低圧託送新増設 受付システム 株式会社 O×電気工事会社さま、いつもご利用ありがとうございます。

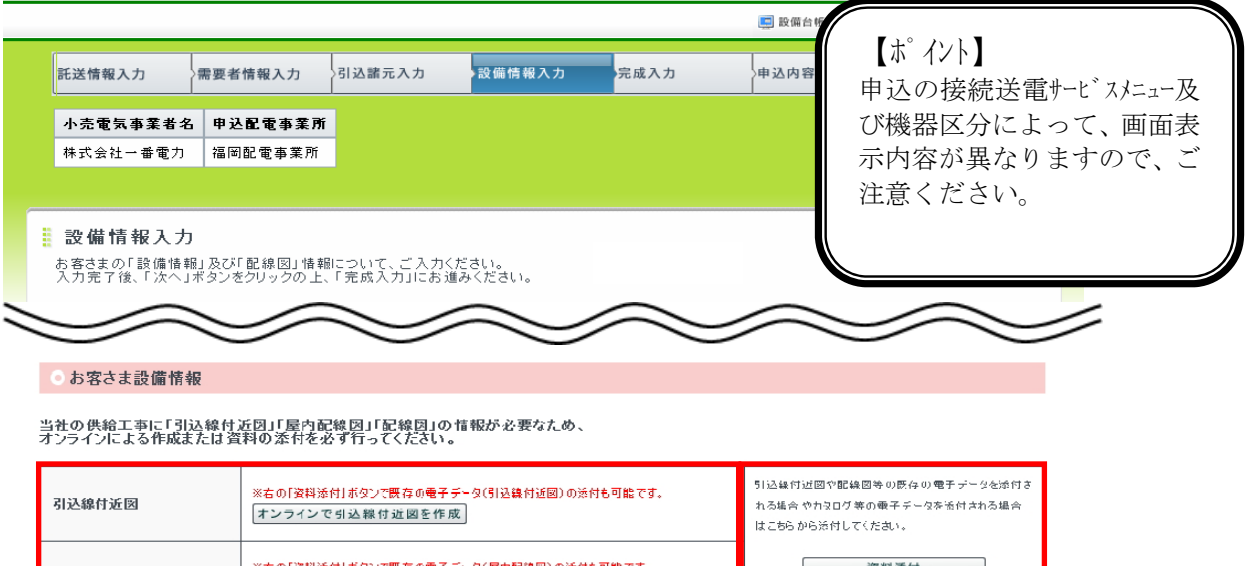

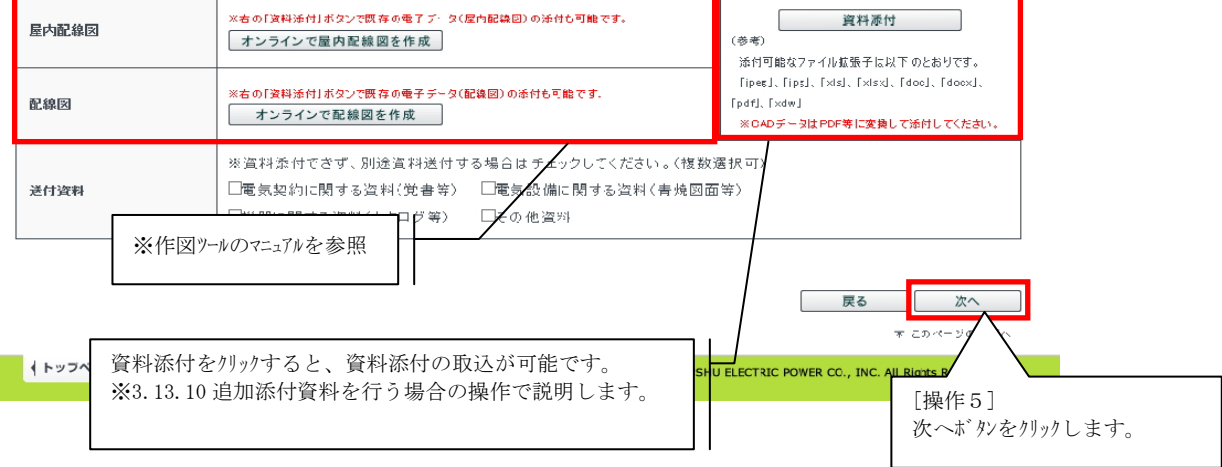

(6) 完成入力画面へ遷移し、申込のみの場合は、完成入力を行わないにチェックし、次へボタンをクリックします。申込同時完成の場合は、完成入力を行うにチェックし、完成入力情報を入力の上、次へボタンをクリックします。

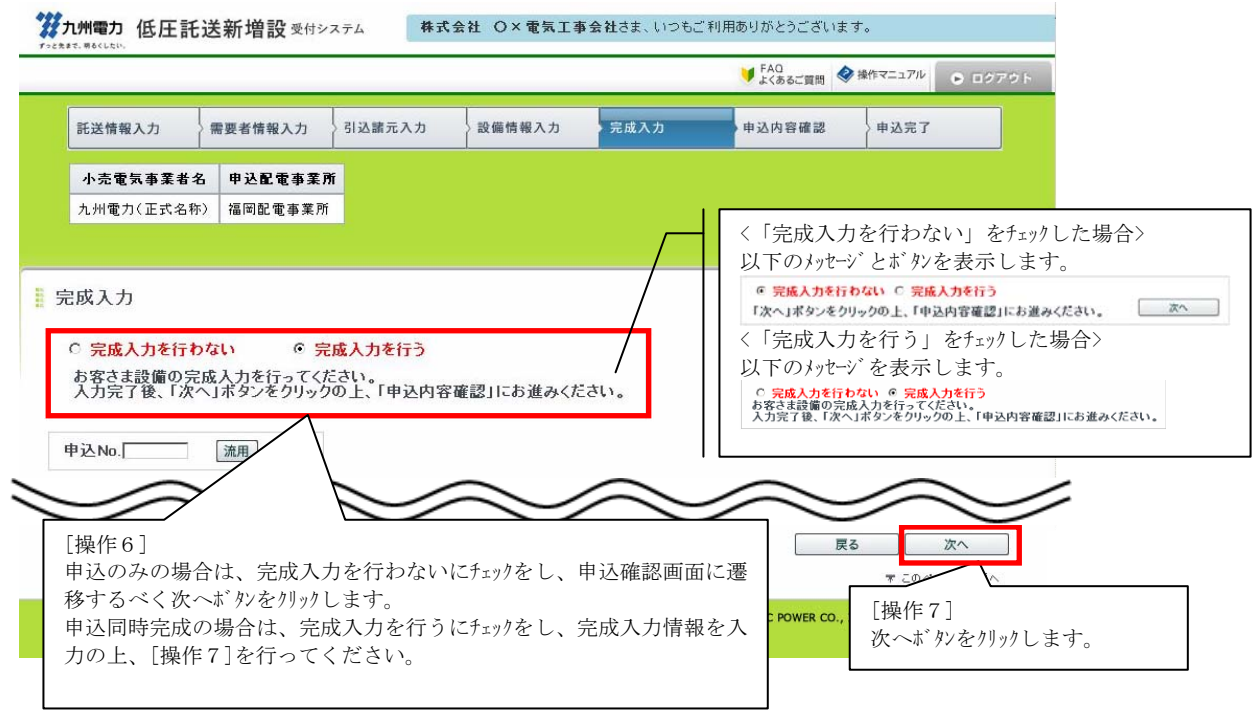

(7)申込内容確認画面へ遷移し、申込登録情報を確認後、お申込情報を送信ボタンをクリックします。

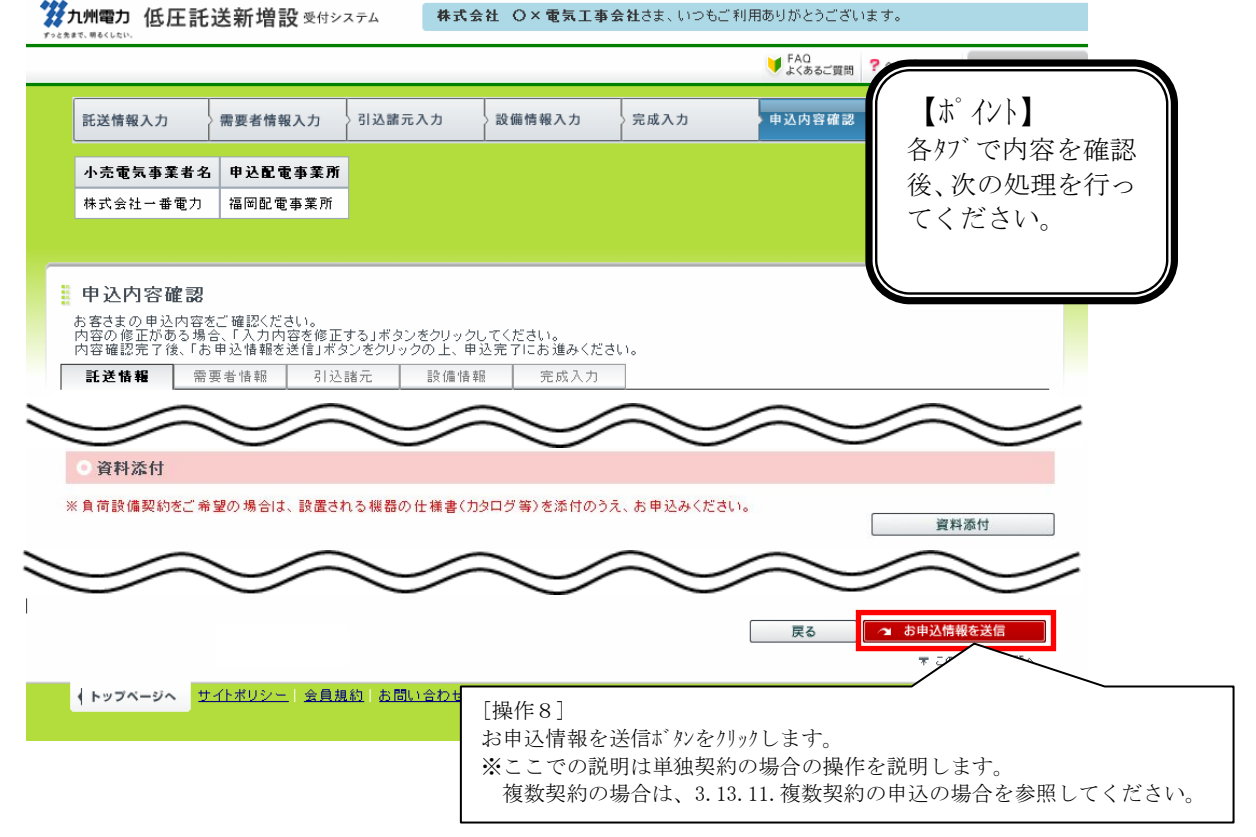

(8) 申込の登録完了画面を表示し、正常に申込が登録されたことを通知します。

**洋九州電力 低圧託送新増設** 受付システム 株式会社 O×電気工事会社さま、いつもご利用ありがとうございます。

| 托送情報入力                                                                                                    | 需要者情報入力                                      | 引込諸元入力                          | 設備情報入力             | 完成入力     | 申込内容確認              | 申込完了           |  |  |  |
|----------------------------------------------------------------------------------------------------|----------------------------------------------|---------------------------------|--------------------|----------|---------------------|----------------|--|--|--|
| <b>小売電気事業者名</b><br>株式会社一番電力                                                                                                    | 4 申込事業所<br>福岡配電事業所                           |                                 |                    |          | [操作9]<br>完了画面の印     | コ刷ボタンをクリックします。 |  |  |  |
| 登録完了<br>5申込みありがとう<br>5申込内容は、そっ<br>そ付予定日は、1                                                                                                    | ございます。お申込<br>トワークサービスセ<br><b>月 20 日</b> となりま | 内容の 登録を完了し<br>ッターで 確認させてし<br>す。 | ました。<br>いただいた上で受付う | そ7とさせていた | だきます。               |                |  |  |  |
| 当画面を印刷する場                                                                                                    | 合は、こちらをクリック                                  | してください。                         |                    |          | <b>二</b> 完          | 了画面を印刷         |  |  |  |
| ◎ 申込内容                                                                                                    |                                              |                                 |                    |          |                     |                |  |  |  |
| 申込日時                                                                                                    |                                              | 2016/1/20 (02:0                 | 19)                |          |                     |                |  |  |  |
| 申込No.                                                                                                    |                                              | 99999999                        |                    |          |                     |                |  |  |  |
| 需要者名                                                                                                    |                                              | 九電 太郎 さま                        | _                  | 申认0      | の登録完了画面を表示し、正常に申込が登 |                |  |  |  |
| 接続送電サービス                                                                                                    | - <b>- -</b>                                 | 動力標準接続送電                        | 酸サービス              | された      | したことを通知します。         |                |  |  |  |
| 送電希望日                                                                                                    |                                              | 2016/4/1                        |                    |          |                     |                |  |  |  |
| ※送電予定日は、                                                                                                    | 別途ご 連絡させていた                                  | だきます。時間がかた                      | いる場合がありますが、        | ご了承ください。 |                     |                |  |  |  |
| お申込み特種を印刷する場合は、こちらをクリックしてください。<br>当印刷水シアで出力した概要は、「電気」で使用甲込書およびが客さま読備工事読計図薬施工証明書」の小売電気<br>事業者できたなび電気事業者できへを元をお選しする際は「電気のご契約のご案内」を出力のうえ合わせてお渡ししてく<br>たさい。<br>お申込内容は、当社審査によって変更する場合があります。ご了承ください。 |                                              |                                 |                    |          |                     |                |  |  |  |
|                                                                                                    |                                              |                                 |                    |          |                     | 受付件名一覧に戻る      |  |  |  |
|                                                                                                    |                                              |                                 |                    |          |                     | トップページに戻る      |  |  |  |

(9) 印刷ボタンをクリックすると、申込の登録完了画面を印刷します。

申込内容

株式会社 O×電気工事会社 さま

印刷日:2017年2月13日

◎ 申込内容

| 申込日時                                                    | 2017年2月13日(04時20分)                                                                            |
|---------------------------------------------------------|-----------------------------------------------------------------------------------------------|
| 申込No.                                                   | 80013495                                                                                      |
| 需要者名                                                    | 堤太郎さま                                                                                         |
| 接続送電サービスメニュー                                            | 電灯時間帯別接続送電サービス                                                                                |
| 送電希望日                                                   | 2017年6月1日                                                                                     |
| <b>受付予定日は、<mark>2月13日</mark><br/>※送電予定日は、別途ご連絡させていた</b> | <b>となります。</b><br>「操作10]<br>だきます。時間がかかる#<br>印刷ボタンをクリックすると、申込の登録完了画面を印刷します<br>「刷<br><b>第U</b> る |

(1) <設備一覧>の設備情報入力ボタンをク<u>リックします。</u>

|        | ŧ            | 浅器情報  | [操作1]              |  |  |  |  |  |  |  |  |
|--------|--------------|-------|--------------------|--|--|--|--|--|--|--|--|
| 名称     | 容量 換算行<br>容量 | ※ 既 増 | 設備情報入力ボタンをクリックします。 |  |  |  |  |  |  |  |  |
| 設備情報入力 |              |       | L <sub>+-+</sub>   |  |  |  |  |  |  |  |  |

(2) 設備情報の機器区分が夜間蓄熱型機器の場合、機器名を選択後、 設備情報検索ボタンをクリックします。

| 機器区分    | 夜間畜熱型機器 ✔ 夜間裏熱型機器 レコルではこちら                                                            |  |
|---------|---------------------------------------------------------------------------------------|--|
| 機器名     | - ✓ ×その@違説時は<br>● <sub>選貨電力</sub> ○ <sub>入力</sub><br>※その@違説時は<br>「操作 2]<br>機器名を選択します。 |  |
| メーカー・型式 |                                                                                       |  |
| 通電タイプ   |                                                                                       |  |
| 蕃熱機器容量  |                                                                                       |  |
| 台数      |                                                                                       |  |

(3) 負荷設備マスタ検索結果一覧画面に遷移し、設備情報検索で情報を入力後、検索ボタンをクリックします。 該当する機器情報を選択します。

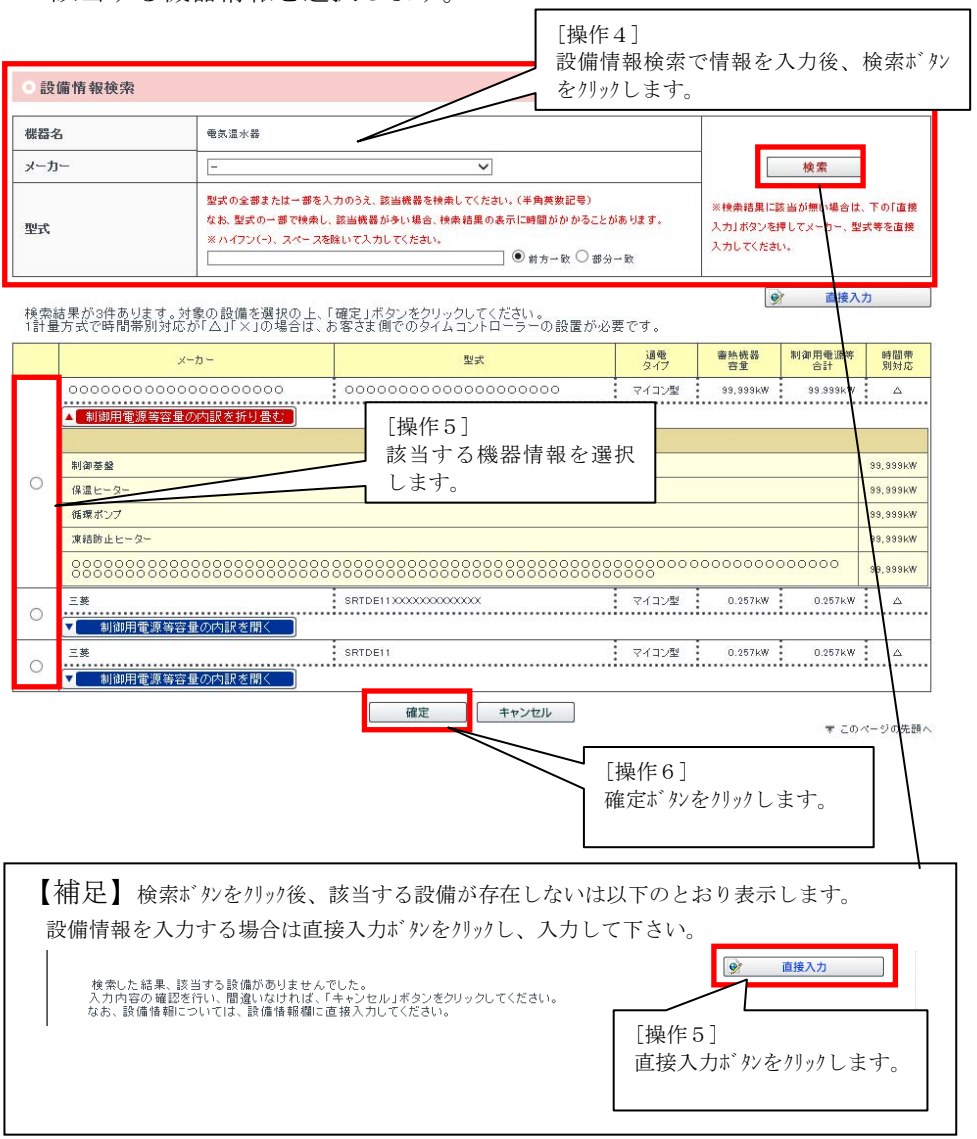

Ĵ.

(4) 負荷設備マスタ検索結果一覧画面が閉じ、設備情報に検索した内容を反映します。

| 機器区分    | 夜間審熱型機器  ▼ 直面審熱型機器についてはこちら                                                                                                    |
|---------|----------------------------------------------------------------------------------------------------|
| 機器名     | □□===□-ト     ×     その他選択時は、機器名を右のテキスト棚に入力してください。       ● 済後電力     ○ 入力                                                                                                    |
| メーカー・型式 | ■ボタンをクリックし、設備情報を検索してください。     設備情報検索     設備情報と検索してください。     設備情報と検索してください。       メーカー     **検索画面で「直接入力」ボタンをクリックすると、直接入力が可能になります。     どの中のレーン       オーカー     **シンをクリックすると、直接入力が可能になります。     を反映します。       メーカー     **シンをクリックすると、直接入力が可能になります。     **シンをクリックすると、直接入力が可能になります。       メーカー     **シンをクリックすると、直接入力が可能になります。     **シンをクリックすると、直接入力が可能になります。       メーカー     **シンをクリックすると、直接入力が可能になります。     **シンをクリックリック・シーン       ジステム型式     **シンをクリックすると、「アンク型式     **シンをのりかり、シーン       ジステム型式     **シンをのりかり、シーン・型式が悪い場合は、メーカー・型式をテキスト入力してください。     **シントン・型式をテキスト入力してください。       資料添付     **設備情報の使用ですべわり企びきを添付くまたはには出ししてください。     **シーン |
| 通電タイプ   | マイコン型 ¥                                                                                                    |
| 蓄熱機器容量  | 18         WW         制御用電源等容量         制御用電源等容量については、浴槽保温ヒーター及び浴槽循環ヒーター及び浴槽循環ヒーターなどの描跡機器の合計容量を入力してください。                                                                                                    |
| 台數      | 既設 1 増設 1 減設 1                                                                                                    |

3.14.3. 設備情報の追加・入力内容の消去を行う場合

(1) <設備一覧>の設備情報入力ボタンをクリックします。

<設備一覧> ■「設備情報入力」ボタンをクリックし、設備の入力を行ってください。 ■ご入力いただいた設備について、「詳細」ボタンをクリックしていただくことで、詳細情報を確認・修正いただけます。 ■対象設備情報を削除する場合、「削除」ボタンをクリックしてください。 —————

|        |    | 機器情報        |   | 「操作1]              |    |
|--------|----|-------------|---|--------------------|----|
| 名称     | 容重 | 換算後<br>容量 既 | 増 | 設備情報入力ボタンをクリックします。 | 削除 |
| 設備情報入力 |    |             |   |                    |    |

(2) 設備情報入力画面において設備情報を入力の上、追加する場合は登録ボタンをクリックします。 設備情報を入力の上、消去する場合は、「入力内容をクリア」ボタンをクリックします。

| 機器区分    | 照明用電気機器 V 残雪灯の取扱いについてはこちら                                                                                                    |
|---------|----------------------------------------------------------------------------------------------------|
| 機器名     |                                                                                                    |
| メーカー・型式 | メーカー     資料添付       型式     【負荷設備契約の場合】       ※消費電力の場合は、消費電力値が確認できるカタログ等を添付(またはご提出)してください。       ※カタログ等がない場合は、メーカー・型式を必ず入力してください。                    |
| 機器容量    | w                                                                                                    |
| 台数      | 贾設 增設 減設     減設                                                                                                    |
|         | 入力内容をクリア         戻る         登録           [操作2]         設備情報入力の内容の消去を行う場合、「入力内容をクリア」ボタンをクリックします。         [操作2]         設備情報入力の追加を行う場合、登録ボタンをクリックします。 |

, il

## 3.14.4.設備情報の入力内容の修正を行う場合

(1) 修正する機器の詳細ボタンをクリックします。

#### <設備一覧> ■2設備情報入力」ホタンをクリックし、設備の入力を行ってください。 ■2入力いただいた設備について、「詳細」ボタンをクリックしていただくことで、詳細情報を確認・修正いただけます。 ■対象設備情報を削除する場合、「削除」ボタンをクリックしてください。

|        |       | 機器情報 |           |   |   |   |     |          | ンデンサ情報   |               | 5× 00 |    |                      |    |  |
|--------|-------|------|-----------|---|---|---|-----|----------|----------|---------------|-------|----|----------------------|----|--|
| 名称     |       | 容重   | 換算後<br>容量 | 厩 | 増 | 灦 | it. | 油正<br>容量 |          | 容重            | 台数    | 力率 | 辞 <del>神</del><br>内容 | 削除 |  |
| 白熱灯    | )肖费電力 | 10 W |           | 0 | 1 | 0 | 1   | -        |          | -             | -     | -  | 詳細                   | 削除 |  |
| 設備情報入力 |       |      |           |   |   |   |     |          |          |               |       |    |                      |    |  |
|        |       |      |           |   |   |   |     |          | [:]<br>計 | 操作1]<br>#細ボタン | をクリック | しま | <i>t</i> .           |    |  |

## (2)機器の情報が設備情報に表示し、機器の情報を修正した後、登録ボタンをクリックします。

## 設備情報

■機器区分、機器名を選択の上、設備情報を入力してください。 ■設備情報入力後、「登録リボタンを力いっしてください。設備一覧上に入力した設備情報が表示されます。 ■設備一覧の1後後、「登録リボタンを力いっと、設備情報の修正を確定する場合、「登録リボタンをクリックしてください。

| 機器区分          | 照明用電気機器 - 残酷灯の敷設いについてはこちら                                                                                                    |
|---------------|----------------------------------------------------------------------------------------------------|
| 機器名           | [白熱灯] ✓ × その他選択時は、機器名を右のテキスト棚に入力してくださ<br>い。                                                                                             |
|               | ◎出力(低力率型) ◎出力(高力率型) ● 消費電力 ○入力                                                                                                    |
| メーカー・型式       | メーカー     資料添付       バナンニック     (気効酸機則の場合)       型式     *消費者力の場合は、消費者力値が確認できるかタログ等を活付(またはご提出)してください。       *消費者力の場合は、メーカー・型式を必ず入力してください。 |
| 機器容量          | 5 w                                                                                                    |
| 台数            |                                                                                                    |
|               | 入力内容をクリア 戻る 登録                                                                                                    |
| [操作2]<br>設備情報 | ]<br>&を修正します。<br>[操作3]<br>登録ボタンをクリックします。                                                                                                |

3.14.5. 完成届のみの場合

(1) トップページよりお申込件名一覧(個別申込)を表示リンクをクリックします。

最新のお申込件名(個別申込)

| 偏登稳·10件 修正优頼由·5 | 件 完成层符-34件                   | → お申込件名一覧(個別申込)を表示 |
|-----------------|------------------------------|--------------------|
| お申込情報が登録された件名   | から表示しておりますので、ご確認ください。        |                    |
|                 |                              |                    |
|                 |                              |                    |
|                 | [操作1]                        |                    |
|                 | お申込件名一覧(個別申込)を表示リンクをクリックします。 |                    |
|                 |                              |                    |
|                 |                              |                    |

(2) 検索条件を入力し、検索ボタンをクリックすることで件名の一覧を表示します。 完成届する件名の入力ボタンをクリックすると、完成入力画面へ遷移します。

| //<br>///一一一一一一一一一一一一一一一一一一一一一一一一一一一一一一一一                                                                                                    | <b>历</b> 低日                                              | E託送新                                                        | 増設 受付システム                                                           | 株式会社 O×∆電気                                                   | <b>工事会社</b> さま、  | いつもご利用                           | 用ありがとうご                   | ざいます。           |                                    |                                      | 1                                                                |
|----------------------------------------------------------------------------------------------------|----------------------------------------------------------|-------------------------------------------------------------|---------------------------------------------------------------------|--------------------------------------------------------------|------------------|----------------------------------|---------------------------|-----------------|------------------------------------|--------------------------------------|------------------------------------------------------------------|
|                                                                                                    |                                                          |                                                             |                                                                     |                                                              |                  | Į                                | ♥ FAQ<br>よくあるご質問          |                 | Pj4 🕞 🛙                            | ログアウト                                |                                                                  |
| 申込件<br>仮登録:1<br>お客さまだ<br>※一覧上                                                                                                    | <b>牛名一賢</b><br>1 <b>件 修正</b><br>がお申込さ<br>の情報(減           | 【(個別申<br><mark>依頼中:0件</mark><br>れた件名に<br>該電予定日 <sup>8</sup> | <b>2込)</b><br>テ <mark>成届待:1件</mark><br>こついて一覧で参照および<br>等)は、申込時または完成 | 完成入力を行うことができ。<br>届出時の情報を表示してお                                | ます。<br>り、実際のおE   | 申込内容と相                           | [操作2<br>検索条(              | ]<br>牛を入力       | コレ、柞                               | ☆索ホ <sup>*</sup>                     | タンをクリックします。                                                      |
| A サシン     中込No.     ー     ・     ・     ・     ・     ・     ・     ・     ・     ・     ・     ・     ・     ・     ・     ・     ・     ・     ・     ・     ・     ・     ・     ・     ・     ・     ・     ・     ・     ・     ・     ・     ・     ・     ・     ・     ・     ・     ・     ・     ・     ・     ・     ・     ・     ・     ・     ・     ・     ・     ・     ・     ・     ・     ・     ・     ・     ・     ・     ・     ・     ・     ・     ・     ・     ・     ・     ・     ・     ・     ・     ・     ・     ・     ・     ・     ・     ・     ・     ・     ・     ・     ・     ・     ・     ・     ・     ・     ・     ・     ・     ・     ・     ・     ・     ・     ・     ・     ・     ・     ・     ・     ・     ・     ・     ・     ・     ・     ・     ・     ・     ・     ・     ・     ・     ・     ・     ・     ・      ・     ・     ・     ・     ・     ・     ・     ・     ・     ・     ・     ・     ・     ・     ・     ・     ・     ・     ・     ・     ・     ・      ・     ・      ・     ・     ・      ・     ・      ・      ・      ・      ・      ・      ・      ・      ・      ・      ・      ・      ・      ・      ・      ・      ・      ・      ・      ・      ・      ・      ・      ・      ・      ・      ・      ・      ・      ・      ・      ・      ・      ・      ・      ・      ・      ・      ・      ・      ・      ・      ・      ・      ・      ・      ・      ・      ・      ・      ・      ・      ・      ・      ・      ・      ・      ・      ・      ・      ・      ・      ・      ・      ・      ・      ・      ・      ・      ・      ・      ・      ・      ・      ・      ・      ・      ・      ・      ・      ・      ・      ・      ・      ・      ・      ・      ・      ・      ・      ・      ・      ・      ・      ・      ・      ・      ・      ・      ・      ・      ・      ・      ・      ・      ・      ・      ・      ・      ・      ・      ・      ・      ・      ・      ・      ・      ・      ・     ・     ・      ・     ・     ・     ・     ・     ・     ・     ・     ・     ・     ・     ・     ・     ・     ・     ・     ・     ・     ・     ・     ・     ・     ・     ・     ・     ・     ・     ・     ・     ・     ・     ・     ・     ・     ・     ・     ・     ・     ・     ・     ・     ・     ・     ・     ・     ・     ・     ・ | み検索<br>受付<br>コード 小<br>] 年 - ▼<br>2日<br>] 年 - ▼<br>定日 2年月 | No. 需要<br>売電気事業<br>1月 - ><br>日月 - ><br>超過分の申                | 着名<br>活名<br>日 ~ - >年 -<br>日 ~ - >年 -<br>込を含めて検索する。                  | 接続送電サービスメニュー<br>-<br>ジ月 - ジ日 - ○<br>ジ月 - ジ日                  | -<br>            | 記電セ<br>マ -<br>ENo. <u>-</u><br>日 | ンター<br>受付状況<br>-<br>~ - ~ |                 | NEついて):<br>業所<br>引 - V (<br>) _ 検1 | <u>はこちら</u><br><b>&gt;</b><br>日<br>索 | 【ポ イント】<br>検索条件の受付状況に<br>おいて完成届待を選択<br>することで、完成入力を<br>行う必要がある申込を |
|                                                                                                    |                                                          |                                                             |                                                                     | 1 - 17 件目 / 1                                                | 7 件              |                                  |                           |                 |                                    |                                      | 抽出することができま                                                       |
| 申込No.                                                                                                    | 受付No.<br>【】】<br>配電                                       | 申込日時<br>■ ■                                                 | 小売電気事業者名                                                            | 需要者名<br>ご使用場所                                                | 接続送電サー<br>裕度判定結果 | ビスメニュー<br>受付状況                   | ご契約容量<br>送電希望日            | 引込柱No.<br>送電子定日 | 完成入力                               | 流用                                   | す。                                                               |
| 80043162                                                                                                    | 福岡配電車                                                    | 2019/1/7<br>(13:25)<br>尊業所                                  | テスト株式会社                                                             | 九竜 太郎<br>福岡県福岡市中央区天神1丁<br>目1-82キュウデンマンジョン<br>501 私書箱 1234567 | 電灯 定額接統送         | 電サービス<br>完成届待                    |                           | 12377456        | 入力                                 | 流用                                   |                                                                  |
| 80043443                                                                                                    | 福岡配電調                                                    | 2019/1/7<br>(18:15)<br>尊業所                                  | テスト株式会社                                                             | <sup>n</sup> [操作3]<br>【入力ボタンをクリックします。                        |                  |                                  |                           |                 | 入力                                 | 流用                                   |                                                                  |
|                                                                                                    |                                                          |                                                             |                                                                     |                                                              |                  |                                  |                           |                 |                                    |                                      |                                                                  |

(3) 3.14.1. 申込のみまたは、申込同時完成の場合の(6)と同様の操作で完成入力を行います。

3.14.6. 完成届のみの場合(申込詳細画面) (1) トップページよりお申込件名一覧(個別申込)を表示リンクをクリックします。 最新のお申込件名(個別申込) ・お申込件名一覧(個別申込)を表示 **仮登録:10件 修正依頼中:5件 完成届待:34件** お申込情報が登録された件名から表示しておりますので、ご確認ください。 [操作1] お申込件名一覧(個別申込)を表示リンクをクリックします。 (2) 検索条件を入力し、検索ボタンをクリックすることで件名の一覧を表示します。 完成届を行う件名の申込No. リンクをクリックすると、申込詳細画面へ遷移します。 **ジカ州電力 低圧託送新増設** 愛付システム 株式会社 O×△電気工事会社さま、いつもご利用ありがとうございます。 ▼FAQ よくあるご質問 ◆操作マニュアル ● ログアウト ■ 申込件名一覧(個別申込) 仮登録:1件 修正依頼中:0件 完成届待:1件 お客さまがお申込された件名について一覧で参照および完成入力を行うことができます。 ※一覧上の情報(送電予定日等)は、申込時または完成届出時の情報を表示しており、実際のお申込内容 [操作2] 検索条件を入力し、検索ボタンをクリックします。 Q 絞り込み検索 申込No. 受付No. 需要者名 接続送電サービスメニュー 621  $\overline{\phantom{a}}$ 事業者コード 小売電気事業者名 引込柱No. 受付状況 申込日 送電希望日 - V年 - V月 - V日 ~ - V年 - V月 - V日 - V年 - V月 - V日 ~ - V年 - V月 - V日 送電予定日 - \_ 年 - \_ 月 - \_ 日 ~ - \_ 年 - \_ 月 - \_ 日 送電予定日2年超過分の申込を含めて検索する。 検索条件クリア 検索 1 - 17件目 / 17件 受付No. 申込日時 需要者名 接続送電サービスメニュー ご契約容量 引込柱No 小売電気事業者名 <sup>申込No</sup> ■■■ 完成入力 流用 送電希望日 送電子定日 配電事業所 ご使用場所 裕度判定結果 受付状況 2019/1/7 (13:25) 九電 太郎 電灯定額接続送電サービス 1237456 80043162 流用 入力 福岡配電事業所 完成届待 2019/1/31 [操作3] 2019/1/7 申込 No. リンクをクリックします。 統送電サービス 1237456 80043443 入力 流用 福岡配電事業所 申込中 2019/1/30

(3) 申込詳細画面に遷移し、完成入力のタブを選択した上で申込内容を修正するボタンをクリックします。

託送情報 需要者情報 引込諸元

| 設備情報                                   | 完成入力   | 受付結果     | 配電結果 | ] |           |
|----------------------------------------|--------|----------|------|---|-----------|
| 「堝作 4 ]                                |        |          |      | / | 入力内容を修正する |
| 入力内容を                                  | 修正するボタ | ンをクリックしま | t.   |   |           |
| , ,,,,,,,,,,,,,,,,,,,,,,,,,,,,,,,,,,,, |        |          | .,   |   |           |

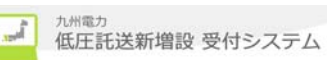

(4) 完成入力画面へ遷移し、完成入力を行います。

|                                                          |                                    |                                          |           |                           | ♥ FAQ<br>よくあるご質問    | 操作マニュアル         | ログアウト          |              |
|----------------------------------------------------------|------------------------------------|------------------------------------------|-----------|---------------------------|---------------------|-----------------|----------------|--------------|
| 託送情報入力                                                   | 需要者情報入力                            | 引込諸元入力                                   | 設備情報入力    | 完成入力                      | 申込内容確認              | 申込完了            |                |              |
| 小売電気事業者名                                                 | 申込配電事業所                            | fi                                       |           |                           |                     |                 |                |              |
| 九州電力(正式名称)                                               | 福岡配電事業所                            |                                          |           |                           | 仮巻録                 | 修正成             | 変クリア           |              |
| :成入力<br>C <mark>完成入力を行わ</mark><br>お客さま設備の完!<br>入力完了後、「次へ | ない  で 完<br>或入力を行ってくた<br>、」ボタンをクリック | <mark>成入力を行う</mark><br>こさい。<br>の上、「申込内容和 | 産認」にあ     | [操作5]<br>完成入力を行<br>流用機能を何 | テうのラジオボタ<br>を用する場合ル | いにチェック<br>よ、[操作 | を入れます<br>乍6]を行 | す。<br>ってください |
| ▶込No.[<br>[操作6]<br>(字成入力を)                               | 通用する場合                             | 合け 申认 N                                  | [o. を入力]. | / 流田ボタンン                  | を加いたます              |                 |                |              |

(5) 3.14.1. 申込のみまたは、申込同時完成の場合の(6)と同様の操作で完成入力を行います。

3.14.7.集合住宅(1 タイプ用)の申込を行う場合 (1) トップページより集合住宅(1 タイプ用)選択し、クリックします。

| 電気契約のお<br>低圧の新設、増調                                     | : <b>申込</b><br>該等の工事申込を行                            | 行う場合は、以下                                                       | の申込種別から                       | 選択してくた              | italia.             | ♥ FAU<br>よくあるご質問                   | そう そう そう そう そう そう そう そう そう そう そう そう       | •         |
|--------------------------------------------------------|-----------------------------------------------------|----------------------------------------------------------------|-------------------------------|---------------------|---------------------|------------------------------------|-------------------------------------------|-----------|
| 電灯<br>E)集合住宅(1タイプ)                                     | ►電力                                                 | ► 臨 l                                                          | 時                             | <b>集</b> 合<br>● (複数 | 住宅<br>数タイプ用)<br>同一( | <b>集合住宅</b><br>(1タイプ用)<br>た、共用部分との | ►系統連系                                     | 、<br>ただけ。 |
|                                                        | [操作]<br>集合住                                         | 1]<br>宅(1 タイプ)                                                 | 用)ボタンを                        | クリックしき              | ŧす。                 |                                    |                                           |           |
| ぞう 敷着な いだいり                                            |                                                     |                                                                |                               | G                   |                     | 2001111100000C                     | 2001230                                   |           |
| 託送情報入力                                                 | 需要者情報入力                                             | 引送請元入力                                                         | 2. 設備情報                       | λ <i>ħ</i>          | 完成入力                | ■ 設備台紙参照 ♥                         | AQ<br>(chac:g時 ● □<br> <br>  申込完了         | 979 F     |
| 託送情報入力<br>小売電気事業者名                                     | 需要者情報入力<br>申込者                                      | │ 引込請元入力 ┣< 申                                                  | > 設備情報.<br>込配電事業所             | λカ<br><b>施工区分</b>   | 完成入力                | ■ 設備台紙参照 ♥                         | AQ<br>((あるご夏明) ● 回<br>申込完了                | 979 F     |
| 託送情報入力<br>小売電気事業者名                                     | 需要者情報入力<br>申込ま<br>株式会社 〇×電                          | 引込請元入力       皆     申       1     1       1     1       1     1 | 2 設備情報<br>込配電事業所              | 入力<br>第1区分          | 完成入力                | ■ 設備台紙参照                           | AC<br>(Gaoに買用 ・ ロ<br>中込完了<br>仮登録          | 779F      |
| 武送情報入力<br>小売電気事業者名<br>託送情報入力                           | 需要者情報入力<br>申込ま<br>林式会社 ○×電                          | 引込譲元入力       皆     中       ご     東工事会社                         | → 設備情報<br>込配電事業所              | λ力<br>第1区分          | 完成入力                | ■ 設備台紙参照                           | AC<br>(A)<br>(CAAC算用 ● □<br>  申込完了<br>仮登録 | 979F      |
| 武芝情報入力 小売電気事業者名<br>託送情報入力<br>に送の情報を入力して<br>入力死了後、「次へ」# | 需要者情報入力<br>申込ま<br>株式会社 ○×電<br>(/ださい。<br>(タンをクリックの上、 | 引込譲元入力       皆     申       近気工事会社     「                        | 設備情報     込配電事業所     り」にお進みくださ | λ <i>h</i>          | 完成入力                | ■ 設備台紙参照                           | AQ<br>(1)<br>(Cあた賞明 • ロ<br>(広査録           | 979 H     |

【ポイント】 申込区分は共用から先に入力してください。 部屋を入力した後に共用の入力はできません。

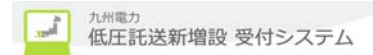

**翔九州電力 低圧託送新増設 愛付システム** 株式会社 O×電気工事会社さま、いつもご利用ありがとうございます。 ♥ FAQ よくあるご質問 【ポ゚イント】 需要者情報入力 引込諸元入力 設備情報入力 完成入力 申込内容確認 申込完了 託送情報入力 各別で内容を確認 後、次の処理を行っ 小壳電気事業者名 申込配電事業所 九州電力(正式名称) 福岡配電事業所 てください。 仮登録 申込内容確認 お客さまの申込内容をご確認ください。 内容の修正がある場合、「入力内容を修正する」ボタンをクリックしてください。 内容確認定て後、「お申込債権を送信」ボタンをクリックの上、申込完了にお進みください。 託送情報 需要者情報 引込諸元 設備情報 完成入力 戻る 次へ [操作2] 次へボタンをクリックします。 (トップページへ サイトポリシー 会員規約 お問い合わせ
 ) Copyright © KYUSHU ELECTRIC POWER CO., INC. All Rights Re

# (4) 複数契約情報一覧画面へ遷移し、次契約の入力へボタンをクリックします。

| _      |                                                         | ✓ FAQ<br>よくあるご質問<br>参 操作マニュアル<br>● ログアウト                          |
|--------|---------------------------------------------------------|-------------------------------------------------------------------|
| 小売     | 電気事業者名 申込配電事業所                                          |                                                                   |
| 九州電    | 四力(正式名称) 福岡配電事業所                                        |                                                                   |
|        |                                                         | 而来特                                                               |
|        |                                                         | 詳細ボタンをクリックすると、受付状況                                                |
| 复数     | 契約情報一覧(集合住宅1タイブ用)                                       | が仮登録の状態になり、詳細画面                                                   |
| 申込     | を完了する場合は、「お申込情報を送信」ボタン<br>を続ける場合は、「次契約の入力へ」ボタンをクリ       | ・をクリックして、登録を完了してください。 に遷移します。                                     |
|        |                                                         |                                                                   |
| 0 2    | 力内容                                                     |                                                                   |
|        | 1                                                       |                                                                   |
| 需要     | <b>者名</b> 九電 集合1タイプ さま                                  |                                                                   |
| 1000   |                                                         |                                                                   |
| No.    | こ使用場所                                                   |                                                                   |
| 1      | 〒810-0002 福岡県福岡市中央区西中洲2-82 キュウデンマン<br>ション602 私書籍1234567 | / 電灯時間帯別接流通電サー 2017/6/1 3L 25kVA 詳細 未入力 伏突於100人 月へか タンをクリックします。   |
|        |                                                         |                                                                   |
|        |                                                         |                                                                   |
|        |                                                         | 次契約の入力へ                                                           |
| _      |                                                         | 次契約の入力へ                                                           |
| [      | 補足】                                                     | ジの先請へ                                                             |
| 〔<br>託 | 補足】                                                     | <u>」 次契約の入力へ</u><br>ジの先訪へ<br>力により異なります。                           |
| 【<br>託 | 補足】<br>送情報入力のお申込内容の入<br>共用を選択すると                        | 次期の入力へ<br>ジ <sup>の先期へ</sup><br>力により異なります。<br>入力へボ かが表示され由込発録が続きます |
| 【<br>託 | 補足】<br>送情報入力のお申込内容の入<br>共用を選択すると、次契約の<br>屋を選択すると、次契約の   | カにより異なります。<br>入力へボタンが表示され申込登録が続きます。                               |

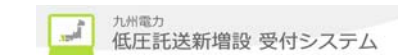

(5)申込種別選択画面へ遷移し、複数申し込む場合は、申込に準じて(2)~(7)の内容の入力を繰返し行い、最後の申込でお申込情報を送信するボタンをクリックします。

|                                   |                            |                      |               |                    |       | ۷        | FAQ<br>よくあるご質問 | 8 <b>@</b> # | 作マニュアル        | •             |
|-----------------------------------|----------------------------|----------------------|---------------|--------------------|-------|----------|----------------|--------------|---------------|---------------|
| 小子                                | 后電気事業者名                    | 申込配電事業               | E M           |                    |       |          |                |              |               |               |
| 九州                                | 電力(正式名称)                   | 福岡配電事業               | Pfi           |                    |       |          |                |              |               |               |
|                                   |                            |                      |               |                    |       |          |                |              |               | 反登録           |
| <ul> <li>,</li> <li>斋事</li> </ul> | 入力内容<br>輕者名                | ;                    | 九亜 集合1タイプ さま  |                    |       |          |                |              |               |               |
| No.                               |                            | ご使用場所                |               | 接続送電サービスメニュー       | 受付状況  | 送電希望日    | 供給<br>方式       | こ契約<br>容量    | i¥#8          | 完成入           |
| 1                                 | 〒810-0002 福岡<br>ション602 私書箱 | 県福岡市中央区西中<br>1234567 | 湯2-82 キュウデンマン | 電灯時間帯別接抗送電サー<br>ビス |       | 2017/6/1 | зL             | 25kVA        | 詳細            | 未入ナ           |
| 2                                 | 〒810-0002 福間<br>ション602 私書籍 | 県福岡市中央区西中<br>1234567 | 減2-82 キュウデンマン | 電灯定額接続送電サービス       |       | 2017/6/1 | ЗL             | 150VA        | 詳細            | 未入力           |
|                                   |                            |                      | [操作4]<br>お申込情 | ]<br>「報を送信ボタンを     | ミクリック | します。     |                | -            | お申込情報<br>〒 20 | ₩を送信<br>Dページの |
|                                   |                            |                      | L             |                    |       |          |                |              |               |               |
|                                   |                            |                      |               |                    |       |          |                |              |               |               |

(6) 申込の登録完了画面を表示し、完了画面を印刷ボタンをクリックします。

|                  |                                                            |                                                           |                                        |                                           |                                      | ♥ FAQ<br>よくあるご質問          | ◆ 操作マニュア/                 | ● ログアウト                |                |                     |
|------------------|------------------------------------------------------------|-----------------------------------------------------------|----------------------------------------|-------------------------------------------|--------------------------------------|---------------------------|---------------------------|------------------------|----------------|---------------------|
| 託送               | 情報入力                                                       | 需要者情報入力                                                   | 引込諸元入力                                 | 設備情報入力                                    | 完成入力                                 | 申込内容確認                    | 申込完                       | 7                      |                |                     |
| 小勇               | 電気事業者名                                                     | 中込配電事業所                                                   | ħ                                      |                                           |                                      |                           |                           |                        |                |                     |
| 九州               | 電力(正式名称)                                                   | 〉 福岡配電事業所                                                 |                                        |                                           | Γ                                    | [撮作 6]                    |                           |                        |                |                     |
| 登録<br>5申1<br>5申1 | 秋完了<br>しみありがとうこ<br>し内容は、ネット<br>や定日は、 <b>2月</b><br>iを印刷する場合 | ございます。お申込<br>トワークサービスセン<br><b>13日</b> となりま<br>合は、こちらをクリック | 内容の登録を完了<br>ンターで確認させて<br>す。<br>        | しました。<br>こいただいた上で受作                       | <b>†売</b> 了とさせていた                    | 元」画面を<br>:だきます。<br>       | F J/而リ小 ダ<br>見了画面を印刷      |                        | 9.0            |                     |
| • E              | 申込内容                                                       |                                                           |                                        |                                           |                                      |                           |                           | 申込の登<br>申込が登           | 録完了画面<br>録されたこ | iを表示し、正常<br>とを通知します |
| 申议               | 日時                                                         |                                                           | 2017/2/13 (                            | 03:49)                                    |                                      |                           |                           |                        |                |                     |
| 需要               | 著名                                                         |                                                           | 九電 集合1夕                                | イブ さま                                     |                                      |                           |                           | $\geq$                 |                |                     |
| No.              | 申込No.                                                      |                                                           | ご使用場所                                  |                                           | 接続送電サー                               | ビスメニュー 送電希望日              | 供給方式                      |                        |                |                     |
| 1                | 80013473 T 8                                               | 810-0002 福岡県福岡市中<br>34567                                 | 中央区西中湖2-82キュウ                          | デンマンション502私書箱                             | 電灯時間帯別<br>-ビス                        | 接続送電サ 2017/6/1            | 3L                        | 25kVA                  |                |                     |
| 2                | 80013484 <b>T</b> (                                        | 810-0002 福岡県福岡市。<br>34567                                 | 中央区西中湯2-82キュウ                          | デンマンション602私書箱                             | 電灯定額接続<br>ス                          | 道電サービ <sub>2017/6/1</sub> | 3L                        | 150VA                  |                |                     |
| 系統その             | は連系のお申込。<br>際、販売分の「<br>€電予定日は、別                            | みが必要な方は、トッ<br>申込№」が必要とない<br>川途ご連絡させていた                    | ・ブページより「系統<br>りますので、連系を行<br>こだきます。時間がた | 連系」ボタン を押下し、<br>テなう契約の「申込№<br>いかる場合があります; | お申込みを行なっ<br>」をお控えいただき。<br>い、ご了承ください。 | てください。<br>ますようお願いします。     |                           |                        |                |                     |
| * ji             | 7. #8.#87.#c.00 FM-                                        | する場合は、こちらを<br>た帳票は、「託送契<br>らび電気工事会社さ                      | クリックしてください<br>約申込書およびお客<br>ま控です。       | 。<br>さま設備工事設計図<br>「了承ください。                | (完成届)兼施工証                            | 明書」の小                     | と書兼スケッチ(小売ロ<br>書兼スケッチ(電気工 | 電気事業者控)印刷<br>事会社さま控)印刷 |                |                     |
| ※ 印印電中           | の管理で印刷。<br>「ボタンで出力し<br>「事業者さま控え<br>「内容は、当社署                | 言語によって変更する                                                |                                        |                                           |                                      |                           |                           |                        |                |                     |
| ※ 印印電甲<br>2015年5 | の 留種で日期5<br>「ボタンで出力15<br>「事業者さま授え<br>内容は、当社電               | 査によって変更する                                                 | 1.40 J & J & C                         |                                           |                                      |                           | 12                        | ブページに戻る                |                |                     |

## 3.14.8. 申込の仮登録を行う場合

(1) 申込の入力の際に、途中で仮登録ボタンをクリックすると仮登録します。

|          |          |       |        |      |      | 🖾 設備台紙参照 🔰 | FAQ<br>よくあるご質問 ● 回夕の | 79 F    |
|----------|----------|-------|--------|------|------|------------|----------------------|---------|
| 托送情報入力   | 需要者情報入力  | 引込請元入 | カ      | 報入力  | 完成入力 | 申込内容確認     | 申込完了                 |         |
| 小売電気事業者名 | 申込者      | ŧ     | 申込配電事業 | 所施工区 | 9    |            |                      |         |
|          | 株式会社 O×電 | 该工事会社 |        |      |      |            |                      |         |
|          |          |       |        |      |      |            | 仮登録                  |         |
|          |          |       |        |      |      |            |                      |         |
|          |          |       |        |      | [操   | 作1]        |                      |         |
|          |          |       |        |      | 申ì   | 入の入力の際に、   | 途中で仮登録ボタ             | ンをクリックす |

- 3.14.9 仮登録中の件名を引続き入力する場合
- (1) トップページより申込件名一覧(個別申込)を表示リンクをクリックします。

| 最新のお申込件名(個別申込)                                                                                                    |                                                                                                    |
|----------------------------------------------------------------------------------------------------|----------------------------------------------------------------------------------------------------|
| <b>仮登録:10件 修正依頼中:5件 完成</b> [操作1]<br>お申込情報が登録された件名から表表<br>お申込件名一覧(個別申込)を表示リンク:                                                                                                    | → <u>お申込件名一覧(個別申込)を表示</u> をクリックします。                                                                                                    |
| (2) 受付件名一覧画面へ遷移し、絞り込み検索項目を<br>絞り込み検索により、仮登録中の申込 No. リンクをク                                                                                                    | と入力後、検索ボタンをクリックします。<br>リックします。                                                                                                    |
| 第九州電力 低圧託送新増設 受付システム 株式会社 O×∆電気工事会社さま、いつもご利用<br>たたます、電気にない。                                                                                                    | 用ありがとうございます。                                                                                                    |
| <ul> <li>申込件名一覧(個別申込)</li> <li>仮登録:1件 修正依頼中:0件 完成届待:1件</li> <li>お客さまがお申込された件名について一覧で参照および完成入力を行うことができます。</li> <li>※一覧上の情報(送電予定日等)は 由込時または完成届生活の情報を表示してたり 実際のち申込内空と担</li> </ul>                                            | 「操作2]     検索条件を入力し、検索ボタンをクリックします。                                                                                                    |
| <b>飲り込み検索</b> 申込No. 常要者名           接続送電サービスメニュー           配電セ             事業者コード         小売電気事業者名           引込社No.           ヨ             事業者コード         小売電気事業者名           引込社No.           ヨ             申込日         ・ |                                                                                                    |
| 1 - 17 件目 / 17 件                                                                                                    |                                                                                                    |
| 受付No.         申込日時         兼要者名         接該道電サービスメニュー           記電事業         [操作3]                                                                                                    | Z科的音量 31/3 位HAO.     书面目 36年7-5日 第月 36年7-5日 第月 36年7-5日 第月 36年7-5日 第月 36年7-5日 第月 36年7-5日 36年7-5日 36年7-51 36年7-51 3657-51 3657-51-51-51-51-51-51-51-51-51-51-51-51-51- |
| 対象の申込 No. リンクをクリックします。<br><sup>400回転電事業所</sup>                                                                                                    |                                                                                                    |
| 2019/1/7<br>(16:23)         2019/1/7<br>(16:23)         九电 太郎         电灯変額接該送电サービス           毎回紀電事業所         テスト株式会社         毎回県毎回市中央区天神1丁         完成層串<br>公中                                                             | 一         12377456         演           2019/1/30         済         流用                                                                                                    |
| (3) 申込詳細画面に遷移し、「仮登録」の申込件名の<br>第九州電力 低圧託送新増設 愛付システム NSC 低圧 太原                                                                                                    | 登録ボタンをクリックします。<br>■ Remain ● FAQ                                                                                                    |

|        | 「揭作4] |                                 | 🧾 設備台帳者 | ◎照 J FAQ<br>よくあるご質問 | Dグアウト |
|--------|-------|---------------------------------|---------|---------------------|-------|
| ■ 申込詳: | 「仮登録  | 」の申込件名の登録ボタンをクリックします。           |         |                     |       |
|        |       | ※ 仮登録中の申込登録を再開する場合は、右のボタンをクリックし | CCECTIO | 「仮登録」の申込            | 件名の登録 |

(4) 仮登録中の申込件名の託送情報入力画面へ遷移します。

| 79231 | 加州電力 低圧託 | 送新増設 ড付⋟ス | NSC NSC | 低圧 太郎     |      |              |                   |       |
|-------|----------|-----------|---------|-----------|------|--------------|-------------------|-------|
|       |          |           |         |           |      | 📃 設備台帳参照 🔰 🖁 | AQ<br>:くあるご質問 🕞 〔 | ログアウト |
|       | 託送情報入力   | 需要者情報入力   | 引込諸元入力  | 設備情報入力    | 完成入力 | 申込内容確認       | 申込完了              |       |
|       | 小売電気事業者名 | 申込者       | 申込配電事業所 | 施工区分      |      |              |                   |       |
|       | 九州発電株式会社 | 確認電気株式会社  | 福岡配電事業所 | 指定、ACL、臨時 |      |              |                   |       |
|       |          |           |         |           |      | 仮登録          | 修正内容クリ            | 7     |

(3) 以降、申込に順じて内容を入力します。

## 3.14.10. 複数契約の申込の場合

- (1) 3.13.1. 申込のみまたは、申込同時完成の場合の(1)~(6)を同様に操作します。
- (2) 申込内容確認画面へ遷移し、申込登録情報を確認後、次へボタンをクリックします。

|                |             | 株式순社         | ○×電気工事会社はま いつもご利用ありがとうございます。 |
|----------------|-------------|--------------|------------------------------|
|                | ここの利宜改図システム | PP IN IN THE |                              |
| ずっと先まで、明るくしたい。 |             |              |                              |

| 託送情報入力                              | > 需要者情報入力                    |                         | > 設備情報入力                  | > 完成入力                 | 申込内容確認             | 申込完了                                                                                            |
|-------------------------------------|------------------------------|-------------------------|---------------------------|------------------------|--------------------|-------------------------------------------------------------------------------------------------|
|                                     |                              |                         |                           |                        |                    |                                                                                                 |
| 小売電気事業者名                            | 3 申込配電事業所                    |                         |                           |                        |                    |                                                                                                 |
| 株式会社一番電力                            | 福岡配電事業所                      |                         |                           |                        |                    |                                                                                                 |
|                                     |                              |                         |                           |                        |                    | 仮登録                                                                                             |
|                                     |                              |                         |                           |                        |                    |                                                                                                 |
| 申込内容確認                              |                              |                         |                           |                        |                    |                                                                                                 |
| お客さまの申込内容                           | をご確認ください。                    |                         |                           |                        |                    |                                                                                                 |
| 内容の修正がある場<br>内容確認実了後 [4             | 合、「入力内容を修正                   | する」ボタンをクリックし            | してください。<br>込実フロお 進みくださ!   |                        |                    |                                                                                                 |
|                                     |                              |                         |                           | · · o                  |                    |                                                                                                 |
| 記艺情報 帶                              | (要者情報 引込                     | 諸元 該備情幹                 | 12 元成人刀                   |                        |                    |                                                                                                 |
|                                     |                              |                         |                           |                        |                    |                                                                                                 |
|                                     |                              |                         |                           |                        |                    |                                                                                                 |
| $\sim$                              |                              |                         | ~ ~                       |                        |                    | $\frown$                                                                                        |
|                                     |                              |                         |                           | $\sim$                 | $\sim$             | $\sim$                                                                                          |
|                                     |                              | $\checkmark$            |                           | $\sim$                 | $\sim$             | $\sim$                                                                                          |
|                                     |                              | $\checkmark$            | $\checkmark$              | $\sim$                 | $\sim$             |                                                                                                 |
| 引き続き「同一ご创                           | 使用場所」または「別の                  | のご使用場所(同一)              | のご契約者名義)」で                | でお申込をされる方              | ま次へボタンから引き         |                                                                                                 |
| 引き続き「同一ご创<br>きお申込ください。              | 使用場所」または「別の                  | のご使用場所(同一の              | のご契約者名義)」で                | きお申込をされる方              | ま次へボタンから引き         | <b>美</b>                                                                                        |
| 引き続き「同一ご创<br>きお申込ください。<br>※ 初始半体報行ど | 使用場所」または「別のの共通項目を引出し、        | のご使用場所(同一)              | のご契約者名義)」で                | でまます<br>でありません<br>でまます | ま次へボタンから引き         |                                                                                                 |
| 引き続き「同一ご创<br>きお申込ください。<br>※契約者情報など  | ・<br>用場所」または「別o<br>の共通項目を引継い | のご使用場所(同一)              | のご契約者名義)」で<br>5 申込みを行うことが | できます。                  | ま次へボタンから引き         |                                                                                                 |
| 引き続き「同一ご付<br>きお申込ください。<br>※契約者情報など  | ・<br>用場所」または「別<br>の共通項目を引継い  | のご使用場所(同一の<br>だ状態で別契約のお | のご契約者名義)」で<br>5 申込みを行うことが | できます。                  | <b>ま</b> 次へボタンから引き | \$<br><u> </u> <u> </u> <u> </u> <u> </u> <u> </u> <u> </u> <u> </u> <u> </u> <u> </u> <u> </u> |
| 引き続き「同一ご创<br>きあ申込ください。<br>※契約者情報などの | 史用場所」または「別のの共通項目を引継い         | のご使用場所(同一)<br>だ状態で別契約のあ | のご契約者名義)」で<br>5 申込みを行うことが | できます。<br>「操作           | ま次へボタンから引き<br>1]   | \$<br><u> </u>                                                                                  |

(3) 複数契約情報一覧画面へ遷移し、次契約の種類を選択し、次契約の入力へボタンをクリックします。 第九州電力 低圧託送新増設 愛付システム 株式会社 O×Δ電気工事会社さま、いつもご利用ありがとうございます。

|                  |                                                                                                    |              |                              |                  |          |     | ▼ FAQ<br>よくあるご質問<br>◆ 操作マニュアル<br>● ログアウト |  |  |  |  |
|------------------|----------------------------------------------------------------------------------------------------|--------------|------------------------------|------------------|----------|-----|------------------------------------------|--|--|--|--|
|                  |                                                                                                    |              |                              |                  |          |     | 仮登録                                      |  |  |  |  |
| 複数<br>お申込<br>お申込 | 複数契約情報一覧<br>お申込を完了する場合は、「お申込情報を送信」ボタンをクリックして、登録を完了してください。<br>お申込を続ける場合は、「次契約の入カへ」ボタンをクリックして、次契約の入力を行ってください。 |              |                              |                  |          |     |                                          |  |  |  |  |
| <b>○</b> 入       | 力内容                                                                                                    |              |                              |                  |          | [   | [操作2]                                    |  |  |  |  |
| No.              | 申込先                                                                                                    | 需要者名         | ご使 用場所                       | 接続送電<br>サービスメニュー | 受付<br>状況 | 送ē  | 次契約の入力へボタンをクリックします。                      |  |  |  |  |
| 1                | 福岡配電<br>事業所                                                                                                 | 九亜 太<br>郎 さま | 〒810-0001 福岡県福岡市中央区天<br>神1丁目 | 電灯定額接続送電<br>サービス |          | 201 |                                          |  |  |  |  |
|                  |                                                                                                    |              |                              |                  |          |     |                                          |  |  |  |  |
| -[同-             | ・需要者」で                                                                                                    | かつ、「同一使用     | 場所」に対する別契約のお申込をされ            | いる場合はこちら         |          |     | 次契約の入力へ                                  |  |  |  |  |
| <b>-</b> [b]-    | ・需要者」、「                                                                                                    | 「同一接続送電ち     | トービスメニュー」でかつ、「異なる使用          | 場所」に対する別契約       | 向のお申込    | をさわ | な場合はこちら 次契約の入力へ                          |  |  |  |  |
|                  |                                                                                                    |              |                              |                  |          |     | 🛛 お申込情報を送信                               |  |  |  |  |
|                  |                                                                                                    |              |                              |                  |          |     | ▼ このページの先頭へ                              |  |  |  |  |

Copyright © KYUSHU ELECTRIC POWER CO., INC. All Rights Reserved.

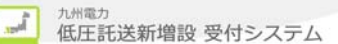

- (4) 次契約の託送情報入力画面へ遷移し、次契約の申込の3.13.1. 申込のみまたは、申込同時完成の 場合の(1)~(7)を同様に操作します。
- (5)申込内容確認画面へ遷移し、申込登録情報を確認後、次の複数契約が存在する場合は、引き続き お申込みボタンをクリックします。次契約が存在する限り、申込登録処理を繰り返します。 複数契約の申込を完了する場合は、お申込情報を送信ボタンをクリックします。

| [操作3]                                    | ▲ お申込情報を送信<br>★ こりハーシリ先開ハ          |
|------------------------------------------|------------------------------------|
| 複数契約の申込を完了する場合は、お申込情報<br>を送信ボタンをクリックします。 | WER CO., INC. All Rights Reserved. |

(6) 申込の登録完了画面を表示し、正常に複数契約の申込が登録されたことを通知します。

| _                          |                                       |                                   |                                    |                                           |                                            |                            | V 54                             | 40<br>くあるご質問                             | 操作                 | マニュアル                | ► □2                    | アウト      |
|----------------------------|---------------------------------------|-----------------------------------|------------------------------------|-------------------------------------------|--------------------------------------------|----------------------------|----------------------------------|------------------------------------------|--------------------|----------------------|-------------------------|----------|
| 送情                         | 報入力                                   | 需要者情                              | 報入力                                | 引込諸元入力                                    | 設備情報入力                                     | 完成入力                       | ) 申込(                            | 内容確認                                     | #                  | 込完了                  |                         |          |
| ≥<br>封<br>⇒ → →            | 完了                                    | <br>; _* ≠ 1 , + -                | + +++2                             |                                           | 71 +1 +                                    |                            |                                  | [操作<br>完了                                | Ĕ4]<br>画面を<br>━    | 印刷ボ                  | タンをクリ                   | ックします。   |
| 申込付予                       | のの9かと、<br>内容は、ネ<br>定日は、1              | よう<br>テラーク:<br>月9日                | り。の中心<br>ナービスセン<br>となります           | うない豆球を元<br>ンターで確認させ<br>。                  | ていただいた上で受付                                 | 完了とさせ                      | ていただきます。                         |                                          |                    |                      |                         | _        |
| )<br>申<br>(1)              | Pi2 印                                 | 込の登録<br>されたこ                      | 录完了画<br>ことを通                       | 面を表示し、知します。                               | 、正常に複数契約                                   | の申込フ                       | 5登                               | C. C. C. C. C. C. C. C. C. C. C. C. C. C |                    |                      |                         |          |
| ዋሥ                         | 비며                                    |                                   |                                    | 2019/1/8 (                                | 15:48                                      |                            |                                  |                                          |                    |                      |                         |          |
| lo.                        | 申込No.                                 | 申込先                               | 需                                  | 要者名                                       | こ使用場所                                      |                            | 接続送電 サービスメコ                      | in- B                                    | 電希望日               | 供給<br>方式             | ご契約<br>容重               |          |
| 1                          | 80043566                              | 福岡配電<br>事業所                       | 九電 太郎                              | 5.                                        | 〒810-0001 福岡県福岡市中:<br>丁目                   | 央区天神1                      | 電灯定額接続送電サ<br>ス                   | -E 2                                     | 019/1/30           | 3L                   |                         |          |
| 2                          | 80043577                              | 福岡配電<br>事業所                       | 九電 太郎                              | 55                                        | 〒810-0004 福岡県福岡市中:<br>通1丁目                 | 央区渡辺                       | 電灯定額接続送電サ<br>ス                   | -E 2                                     | 019/1/30           | 3L                   |                         |          |
| 系統<br>その<br>※送             | 連系のお申<br>際、販売分(<br>電予定日は              | 込みが必要<br>D「申込No.」<br>、別途ご連        | 要な方は、ト<br>」が必要とな<br>「絡させてい         | ッブページより[う<br>いりますので、連邦<br>ただきます。時間        | 系統連系」ボタン を押下<br>系を行なう契約の「申込<br>間がかかる場合がありま | し、お申込<br>No.]をお控:<br>すが、ご了 | みを行なってくだる<br>えいただぎますよう<br>承ください。 | きい。<br>5お願いし                             | ます。                |                      |                         |          |
| <b>邦印刷</b><br>第11月<br>第11月 | み情報を印刷<br>ボタンで出力」<br>者さま控及び<br>内容は、当社 | する場合は<br>よた帳票は、<br>電気工事会<br>審査によっ | 、こちらをク<br>「託送契約<br>社さま控で<br>て変更する場 | リックしてください。<br>申込書およびお客<br>す。<br>ふ合があります。ご | 。<br>さま設備工事設計図く完成<br>「了承ください。              | (届)兼施工                     | 証明書」の小売電                         |                                          | B込書兼スケッ<br>の書兼スケッチ | チ(小売電気間<br>F(電気工事会)  | #業者控)印刷<br>社さま控)印刷      |          |
|                            |                                       |                                   |                                    |                                           |                                            |                            |                                  |                                          |                    | <u>トップペ</u><br>〒 この- | : <u>ージに戻</u><br>ページの先記 | <u>3</u> |

(7) 印刷ボタンをクリックすると、申込の登録完了画面を印刷します。

# 申込内容

#### 株式会社 〇×△電気工事会社 さま

## ◎ 申込内容

| 申ž  | と日時            |             |                | 2019年1月7日 (18時15分)            |                  |            |      |       |
|-----|----------------|-------------|----------------|-------------------------------|------------------|------------|------|-------|
| No. | 申 <u>込</u> No. | 申込先         | 需要者名           | ご使用場所                         | 接続送電サービスメニュー     | 送電希望日      | 供給方式 | ご契約容量 |
| 1   | 80043397       | 福岡配電事<br>業所 | 九電 太郎 さ  <br>ま | 〒810-0001 福岡県福岡市中央区天神1丁<br>目  | 電灯定額接続送電サー<br>ビス | 2019年1月30日 | 3L   |       |
| 2   | 80043409       | 福岡配電事<br>業所 | 九電 太郎 さ<br>ま   | 〒810-0001 福岡県福岡市中央区天神1丁<br>目  | 電灯定額接続送電サー<br>ビス | 2019年1月30日 | 3L   |       |
| 3   | 80043410       | 福岡配電事<br>業所 | 九電 太郎 さ<br>ま   | 〒810-0001 福岡県福岡市中央区天神1丁<br>目  | 電灯定額接続送電サー<br>ビス | 2019年1月30日 | 3L   |       |
| 4   | 80043421       | 福岡配電事<br>業所 | 九電 太郎 さ ·<br>ま | 〒810-0004 福岡県福岡市中央区渡辺通1<br>丁目 | 電灯定額接続送電サー<br>ビス | 2019年1月30日 | 3L   |       |
| 5   | 80043432       | 福岡配電事<br>業所 | 九電 太郎 さ  <br>ま | 〒810-0001 福岡県福岡市中央区天神1丁<br>目  | 電灯定額接続送電サー<br>ビス | 2019年1月30日 | 3L   |       |
| 6   | 80043443       | 福岡配電事<br>業所 | 九電 太郎 さ<br>ま   | 〒810-0001 福岡県福岡市中央区天神1丁<br>目  | 電灯定額接続送電サー<br>ビス | 2019年1月30日 | 3L   |       |

## 次のページ ≫

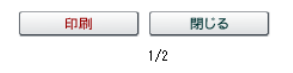

| No. | 申 <u>认</u> No. | 申込先         | 索       | 要者名 |   | ご使用場所                         | 接続送電サービスメニュー     | 送電希望日      | 供給方式 | ご契約容: |
|-----|----------------|-------------|---------|-----|---|-------------------------------|------------------|------------|------|-------|
| 1   | 80043397       | 福岡配電事<br>業所 | 九電<br>ま | 太郎  | 5 | 〒810-0001 福岡県福岡市中央区天神1丁<br>目  | 電灯定額接続送電サー<br>ビス | 2019年1月30日 | 3L   |       |
| 2   | 80043409       | 福岡配電事<br>業所 | 九電<br>ま | 太郎  | đ | 〒810-0001 福岡県福岡市中央区天神1丁<br>目  | 電灯定額接続送電サー<br>ビス | 2019年1月30日 | 3L   |       |
| 3   | 80043410       | 福岡配電事<br>業所 | 九電<br>ま | 太郎  | さ | 〒810-0001 福岡県福岡市中央区天神1丁<br>目  | 電灯定額接続送電サー<br>ビス | 2019年1月30日 | 3L   |       |
| 4   | 80043421       | 福岡配電事<br>業所 | 九電<br>ま | 太郎  | 5 | 〒810-0004 福岡県福岡市中央区渡辺通1<br>丁目 | 電灯定額接続送電サー<br>ビス | 2019年1月30日 | 3L   |       |

## ※お申込みありがとうこさいます。完成入力の登録を完了しました。受付予定日は、2月2日 となります。

印刷

7 [操作5]

≪ 前のページ

閉じる

印刷ボタンをクリックすると、申込の登録完了画面を印刷します。

印刷日:2019年1月7日

, in

## 3.14.11. 申込の仮登録を行う場合

(1) 申込の入力の際に、途中で仮登録ボタンをクリックすると仮登録します。

| ガカ州電力 低圧託 | <b>送新増設</b> 愛付≶ | <b>株式会</b>                  | 株式会社 O×電気工事会社さま、いつもご利用ありがとうございます。 |           |                      |      |  |  |  |
|-----------|-----------------|-----------------------------|-----------------------------------|-----------|----------------------|------|--|--|--|
|           |                 |                             |                                   |           | ♥ FAQ<br>よくあるご質問 ? ^ | ・ルプ  |  |  |  |
| 託送情報入力    | 需要者情報入力         | 引込諸元入力                      | 設備情報入力                            | 完成入力      | 申込内容確認               | 申込完了 |  |  |  |
| 小壳電気事業者名  | 申込事業所           | [操作1]<br>申込の入力の際<br>反登録します。 | に、途中で仮登                           | 録ボタンをクリッグ | すると、                 | 仮登録  |  |  |  |

3.14.12. 仮登録中の件名を引続き入力する場合

(1) トップページよりお申込件名一覧(個別申込)を表示リンクをクリックします。

最新のお申込件名(個別申込)

| 仮登録:10件 修正依頼中:5件 | 完成届待:34件                              | ▶ <u>お申込件名一覧(個別申込)を表示</u> |
|------------------|---------------------------------------|---------------------------|
| お申込情報が夏越された件名か   | ら表示しておりますので、こ確認くたさい。                  |                           |
|                  | [操作1]<br>お申込件名一覧(個別申込)を表示リンクをクリックします。 |                           |

(2) 申込件名一覧画面へ遷移し、絞り込み検索項目を入力後、検索ボタンをクリックします。 絞り込み検索により、仮登録中の申込 No. リンクをクリックします。

| <b>九州電</b>                                    | 力 低日                                                | E託送新                                                    | 新増設 受付システム                                                  | 株式会社 O×∆電気                                              | 工 <b>事会社</b> さま、し              | いつもご利用       | 用ありがとうご                   | ざいます。                                          |                          |        |                                                                                             |
|-----------------------------------------------|-----------------------------------------------------|---------------------------------------------------------|-------------------------------------------------------------|---------------------------------------------------------|--------------------------------|--------------|---------------------------|------------------------------------------------|--------------------------|--------|---------------------------------------------------------------------------------------------|
|                                               |                                                     |                                                         |                                                             |                                                         |                                |              | FAQ<br>よくあるご質問            |                                                | 711 D I                  | コグアウト  |                                                                                             |
| 申込件<br>仮登録:1<br>お客さまた                         | <b>牛名一覧</b><br>1 <b>件 修正1</b><br>がお申込さ              | (個別<br><mark> 依頼中:0</mark><br>れた件名                      | 申込)<br>件 完成届待:1件<br>について一覧で参照および                            | 完成入力を行うことができ                                            | [<br>彩<br>ます。                  | 操作2]<br>交り込み | ]<br>検索項目                 | 目を入力行                                          | 发、検索                     | 京ホ タンを | -<br>-<br>-<br>-<br>-<br>-<br>-<br>-<br>-<br>-<br>-<br>-<br>-<br>-<br>-<br>-<br>-<br>-<br>- |
| ※一覧上                                          | の情報(逆                                               | 全電予定日                                                   | 等)は、申込時または完成                                                | 届出時の情報を表示してお                                            | り、実際のお申                        | 込内容と         |                           | のります。                                          |                          |        |                                                                                             |
| 中込No.<br>事業者コ<br>申込日<br>-<br>送電予定<br>-<br>送電予 | 。の機構<br>- 受付<br>コード 小!<br>2日<br>- マロ<br>2日<br>2日2年起 | No. 需要<br>売電気事<br>1月 - 、<br>1月 - 、<br>1月 - 、<br>18 週分の目 | 要者名<br>業者名<br>1 日 ~ - ▼ 年 -<br>1 日 ~ - ▼ 年 -<br>ョ込を含めて検索する。 | 接続送電サービスメニュー<br>-<br>送電希<br>♥月  - ♥ 日  - ▼<br>♥月  - ♥ 日 | -<br>引込柱→<br>望日<br>✔年 [- ✔]月 [ | 記電セ<br>/     | ンター<br>受付状況<br>-<br>~ - ~ | 記電事<br>× -<br>×<br>「年 - 、」<br>☆<br>☆<br>案条件クリア | 業所<br>月 <mark>- ∨</mark> | ▼<br>₹ |                                                                                             |
|                                               |                                                     |                                                         |                                                             | 1 - 19 件目 / 1                                           | 9件                             |              |                           |                                                |                          |        |                                                                                             |
| 申 <u>込No</u> .                                | 受付No.                                               | 申込日時                                                    | 小中高度市业市公司                                                   | 需要者名                                                    | 接続送電サービ                        | 7.XI 1 -     | ご契約容量                     | 引込柱No.                                         | 完成入力                     | 济田     |                                                                                             |
|                                               | 記電                                                  | 事業所                                                     | [操作3]                                                       |                                                         | 裕度判定結果                         | 受付状況         | 送電希望日                     | 送電子定日                                          |                          | ALL PH |                                                                                             |
| *****                                         | 福岡配曜日                                               | - DE 11-                                                | 甲込 No. リンクをクリッ                                              | りします。                                                   | 電灯 定額接続送電                      | きサービス<br>仮登録 | _                         |                                                | 未入力                      |        |                                                                                             |
|                                               |                                                     | 2019/1/<br>(15:48)                                      |                                                             | 九電 太郎                                                   | 電灯定額接統送電                       | ミサービス        | -                         | 1237456                                        |                          |        |                                                                                             |
| 80043566                                      | 福岡配電事                                               | ■業所                                                     |                                                             | 福岡県福岡市中央区天神1丁                                           |                                | 申込中          | 2019/1/30                 |                                                | 入力                       | 流用     |                                                                                             |

(3) 申込詳細画面に遷移し、「仮登録」の申込件名の登録ボタンをクリックします。

| <b>然九州電力 低圧託送新増設</b> 受付シ               | ステム 株式会社 O×電気工事会社さま、いつもご利用ありがとうございます。         |
|----------------------------------------|-----------------------------------------------|
|                                        | FAQ     よくあるご質問     マヘルブ     ログアウト            |
| ● <b> 日  込  詳 細</b> あ客さまの申込内容をご確認ください。 |                                               |
| ※ 仮 登 緑 中                              | の申込登録を再開する場合は、右のボタンをクリックしてください。 「仮登録」の申込件名の登録 |
|                                        |                                               |

(4) 仮登録中の申込件名の託送情報入力画面または完成入力画面へ遷移します。

| Tock | 九州電力 低圧託 | 送新増設受付シ | ステム <b>株式会</b> | 社 O×電気工事会 | ≹社さま、いつもご利用 | 1ありがとうございます         | •       |     |
|------|----------|---------|----------------|-----------|-------------|---------------------|---------|-----|
|      |          |         |                |           |             | ♥ FAQ<br>よくあるご質問 ?へ | ルプ 🕒 ログ | アウト |
|      | 託送情報入力   | 需要者情報入力 | 引込諸元入力         | 設備情報入力    | 完成入力        | 申込内容確認              | 申込完了    | ]   |
|      | 小売電気事業者名 | 申込事業所   |                |           |             |                     |         |     |
|      |          |         |                |           |             |                     | 仮登録     | )   |

(5) 以降、申込に準じて内容を入力します。

## 3.14.13. 追加添付資料を行う場合

(1) 事前に追加添付資料について、スキャナ取込を行った上で対象画面から資料添付ボタンをクリックします。 対象画面:設備情報入力 申込内容確認

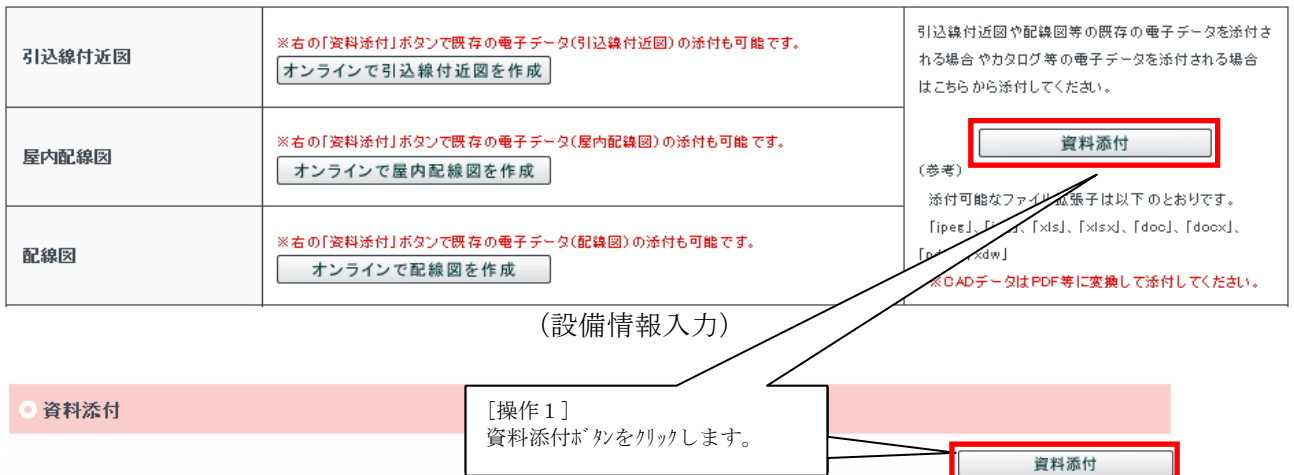

(申込内容確認)

(2) ファイル、資料の種類を選択し、資料添付ボタンをクリックします。

## ◎ 添付する資料

資料を添付する場合は、「参照」ボタンから添付する資料を指定し、「資料の種類」を選択の上、「添付」ボタンをクリックしてください。

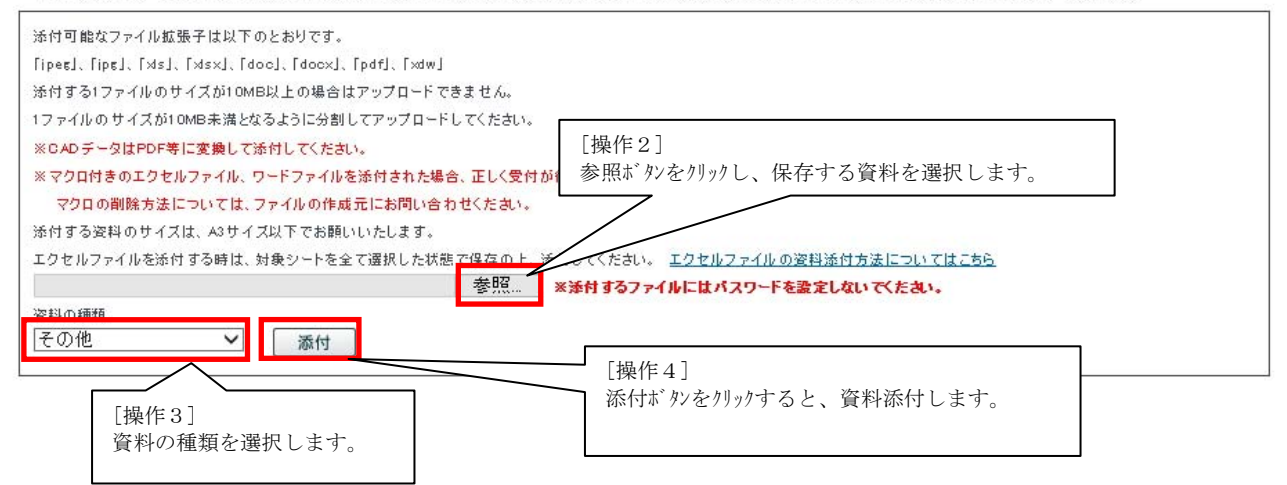

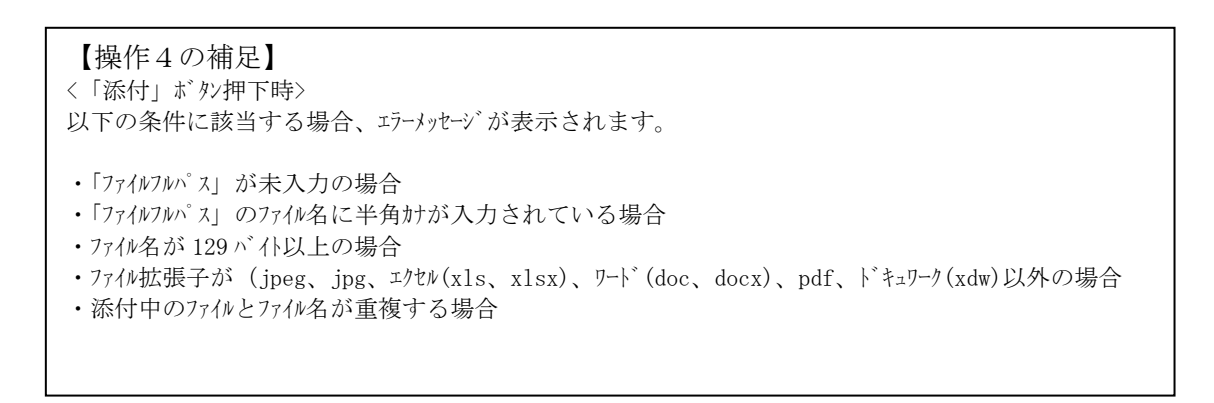

(3) 添付済み資料を参照・削除・変更のいずれかを行います。 添付済み資料を参照する場合は[操作5]のファイル名リンクをクリックし、選択した資料を表示またはダウン n-ドします。 添付済み資料を削除する場合は[操作6]削除ボタンをクリックします。 添付済み資料を変更する場合は[操作7]変更ボタンをクリックします。

資料名をクリックする事で、添付済みの資料を確認する事が出来ます。 添付済みの資料を削除する場合は、「削除」ボタンをクリックして下さい。 添付済み資料の種類を変更する場合は、「変更」ボタンをクリックの上、資料の種類を変更してください。

| No. | 资料名                      |              | 資料の種類                   | 容重    | 削除                | 資料の<br>種類変更 |  |
|-----|--------------------------|--------------|-------------------------|-------|-------------------|-------------|--|
| 1   | 添付ファイル1.ips              | スケッチ用工事設計    |                         | 16KB  | 削除                | 変更          |  |
| 2   | 添付资料.pdf                 | スケッチ用工事設計図 💙 |                         |       | 削除                | 確定          |  |
| 3   | 添付_p1.ips                | その他          |                         | 20KB  | 削除                | 変更          |  |
| 4   | 添付_p2.pdf                | その他          | <b>v</b>                | 20KB  | 削除                | 確定          |  |
|     | [操作5]<br>資料名リンクをクリックします。 | ]            | [操作6]<br>削除ボタンをクリックします。 | [操]変更 | 作 7 ]<br>Eボタンをクリュ | ックします。      |  |

(4) 添付済み資料の種類を変更する場合、変更ボタンをクリックします。 変更ボタンをクリックすると、資料の種類がプルダウンに変更し、変更ボタンが確定ボタンに変更します。

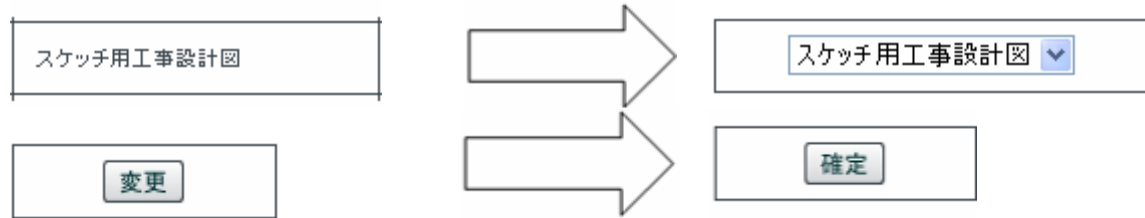

プルダウンから資料を選択し、変更された確定ボタンをクリックすると修正内容が反映します。

※以下の資料の種類が表示、ダウンロードを行うことが出来ます。 表示する資料の種類:PDF、JPEG、JPG、ドキュワークス(xdw) ダウンロードする資料の種類:WORD(doc、docx)、EXCEL(x1s、x1sx)

(5) 閉じるボタンをクリックします。

◎ 添付済みの資料

資料名をクリックする事で、添付済みの資料を確認する事が出来ます。 添付済みの資料を削除する場合は、「削除」ボタンをクリックして下さい。 添付済み資料の種類を変更する場合は、「変更」ボタンをクリックの上、資料の種類を変更してください。

| No. | 資料名         | 資料の種類      | 容重   | 削除 | 資料の<br>種類変更 |
|-----|-------------|------------|------|----|-------------|
| 1   | 添付ファイル1.ips | スケッチ用工事設計図 | 16KB | 削除 | 変更          |
| 2   | 添付资料.pdf    | その他        | 16KB | 削除 | 変更          |

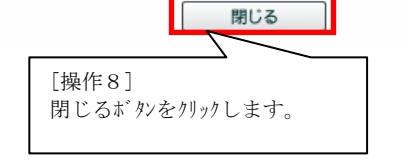

<sup>●</sup> 添付済みの資料

- 3.15.集合住宅の申込を行う場合
- 3.15.1. 申込の登録を行う場合
- 3.15.1.1. 申込のみ、または申込同時完成の場合
- (1) トップページより申込種別群から集合住宅(複数タイプ用)を選択し、クリックします。

第九州電力 低圧託送新増設 受付システム OX電気工事会社さま、いつもご利用ありがとうございます。

|                       |                           |                      |                                                       | ♥ FAQ<br>よくあるご質問                         | 操作マニュアル 🕒 ログアウト       |
|-----------------------|---------------------------|----------------------|-------------------------------------------------------|------------------------------------------|-----------------------|
| 電気契約のお<br>低圧の新設、増設    | <b>申込</b><br>等の工事申込を行う場合は | 、以下の申込種別から選          | 捩してください。                                              |                                          |                       |
| ►電灯<br>(注)集合住宅(1タイブ用) | ▶電力<br>)は、各部屋の接続送電サ       | ▶臨時<br>→ビスメニュー・契約容量・ | <b>集合住宅</b><br>▶ (複数タイプ用)<br>配線形態が <sup>™</sup> て同一の5 | <b>集合住宅</b><br>▶ (1タイプ用)<br>場合に、共用部分とあわせ | ►系統連系<br>てお申込みいただけます。 |
|                       |                           | =                    | [操作1]<br>集合住宅(複数タイプ                                   | 用)を選択し、クリ                                | ックします。                |

※申込種別群から「集合住宅(複数タイプ用)」をクリックした場合、下記のメッセージが表示されます。

| Web ページからのメッセージ                                                                                                    |  |
|----------------------------------------------------------------------------------------------------|--|
| <ul> <li>(注)お申込みには、「総括表」、「申込書兼設計図」および「別紙<br/>(配線図)」の添付が必要です。</li> <li>※「申込書兼設計図」および「別紙」は、同一(配線形態、容量、契約種別)タイプごとに作成のうえ、資料添付を行ってください。</li> <li>※ダウンロード画面から必要な資料のダウンロードが可能です。</li> </ul> |  |
| ок <i>キャンセル</i>                                                                                                    |  |

(2) 集合住宅申込画面へ遷移し、集合住宅情報を入力後、次へボタンをクリックします。

第九州電力 低圧託送新増設 受付システム 株式会社 O×電気工事会社さま、いつもご利用ありがとうございます。

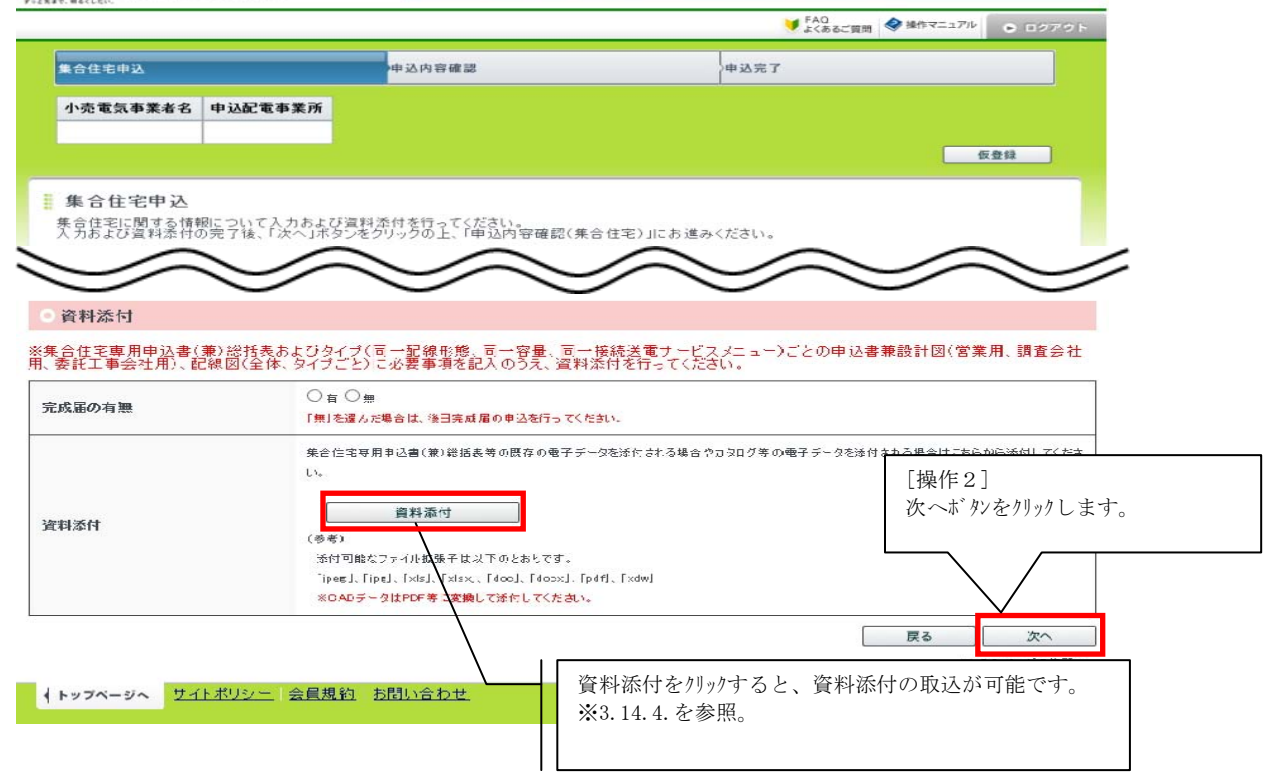

Ĵ,

(3)申込内容確認(集合住宅)画面へ遷移し、申込登録情報を確認後、お申込情報を送信ボタンをクリッ /します。

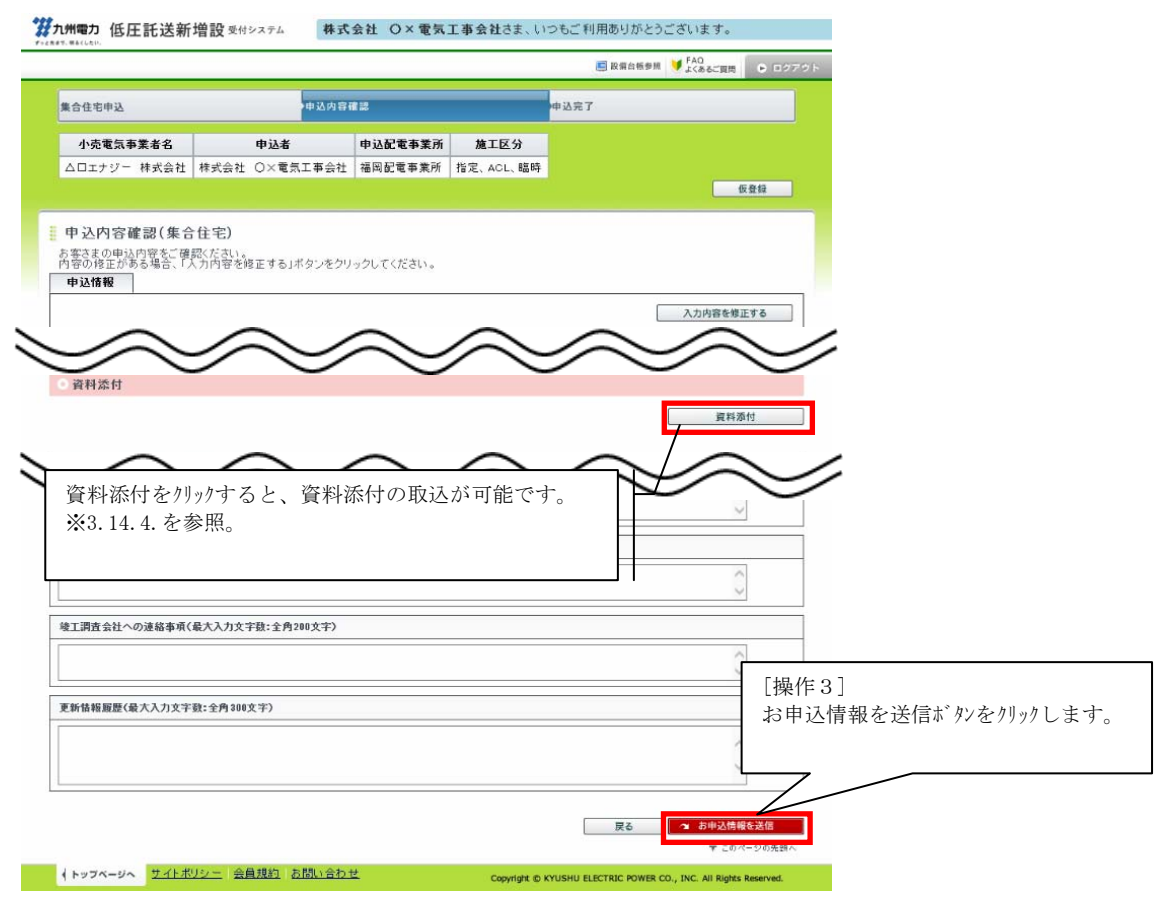

## (4) 申込の登録完了画面を表示し、正常に申込が登録されたことを通知します。 **2** 加速力 低圧駐送新増設 9(2274 株式社 OX電気工事会社なま、いつちご利用売りがとつごもいます。

| 集合住宅申込                                                                              | 申込内容確認                                     | 申込完了             |                              |
|-------------------------------------------------------------------------------------|--------------------------------------------|------------------|------------------------------|
| 小売電気事業者名     申込配電     △ロエナジー 株式会社     福岡配電                                          | ■<br>業 <b>所</b><br>業所                      |                  |                              |
| 登録完了(集合住宅)<br>6申込みありがとうございます。お申込<br>6申込みない、ネットワークサービスセ<br>愛付予定日は、 <b>2月10日</b> となりま | 内容の登録を完了しました。<br>ンターで確認させていただいた上で受付完<br>す。 | 了とさせていただきます。     | [操作4]<br>完了画面を印刷ボタンをクリックします。 |
| 当画面を印刷する場合は、こちらをクリック、                                                               | 、てください。                                    | <b>辰</b> 完.      | 了画面を印刷                       |
| ◎ 申込内容                                                                              |                                            |                  |                              |
| 申込日時                                                                                | 2017/2/10 (04:52)                          |                  |                              |
| 申込No.                                                                               | 80013451                                   |                  |                              |
| 需要者名                                                                                | 九電 太郎 さま                                   | 申込の登録完           | 了画面を表示し、正常に申込が登録             |
| 建物名                                                                                 | キュウデンマンション                                 | されたことを           | 通知します。                       |
| 送電希望日                                                                               | 2017/4/28                                  |                  |                              |
| ※送電予定日は、別途ご連絡させてい                                                                   | ただきます。時間がかかる場合があります;                       | が、ご了承ください。<br>停む | <u>電対策依頼文章はこちら</u>           |
|                                                                                     |                                            |                  |                              |

(5) 印刷ボタンをクリックすると、申込の登録完了画面を印刷します。

申込内容(集合住宅)

### 株式会社 O×電気工事会社 さま

#### 印刷日:2017年2月10日

◎ 申込内容

| 申込日時                                                             | 2017年2月10日(04時52分)                                                   |  |  |  |
|------------------------------------------------------------------|----------------------------------------------------------------------|--|--|--|
| 申込No.                                                            | 80013451                                                             |  |  |  |
| 需要者名                                                             | 九電 太郎 さま                                                             |  |  |  |
| 建物名                                                              | キュウデンマンション                                                           |  |  |  |
| 送電希望日                                                            | 2017年4月28日                                                           |  |  |  |
| ※お申込内容は、ネットワークサービスセ<br>受付予定日は、2月10日 とない<br>※送電予定日は、別途ご連絡させていただき。 | 2)ターで確認させてい<br>「操作5」<br>印刷は、タンをクリックします。<br>ます。時間がかかる場合た<br>印刷<br>別じる |  |  |  |

3.15.1.2. 完成届のみの場合

(1) トップページよりお申込件名一覧(集合住宅)を表示リンクをクリックします。

最新のお申込件名(集合住宅)

| 仮登録:10件_修正依頼中:5件 完成 | 届待:34件                       | お申込件名一覧(集合住宅)を表示 |
|---------------------|------------------------------|------------------|
| お申込情報が登録された件名から表示し  |                              |                  |
| ※集合住宅(1タイブ用)でお申込みいた |                              |                  |
|                     | お甲込件名一覧(集合住宅)を表示リンクをクリックします。 |                  |
|                     |                              |                  |

(2) 受付件名一覧(集合住宅) 画面に遷移し、対象の申込No. リンクをクリックします。

| 第九州電                                | 力 低日                                   | E託送新                                         | 増設 受付システム                                                             | 株式会社 O×△電気工                                  | 事会社さま            | ミ、いつもご利用       | 1ありがとうごう      | ぎいます。       |         |                                 |
|-------------------------------------|----------------------------------------|----------------------------------------------|-----------------------------------------------------------------------|----------------------------------------------|------------------|----------------|---------------|-------------|---------|---------------------------------|
|                                     |                                        |                                              |                                                                       |                                              |                  |                | ♥ FAQ<br>よくある | ご質問 🔷 操作:   | 7=17IV  | ● ログアウト                         |
|                                     |                                        |                                              |                                                                       |                                              |                  |                |               |             |         |                                 |
| <b>申込作</b><br>仮登録:<br>お客さま:<br>※一覧上 | <b>牛名一覧</b><br>0件 修正<br>がお申込<br>:の情報(: | <b>覧(集合住</b><br>- 依頼中:0件<br>された集合信<br>送電予定日等 | : <b>宅)</b><br>: <mark>完成届待:1件</mark><br>住宅の件名について一覧で<br>序)は、申込時または完成 | *参照および完成入力を行う<br>届出時の情報を表示してお                | うことができ<br>;り、実際の | ます。<br>お申込内容と札 | 目違することが       | あります。       | [担<br>検 | 操作2]<br>検索条件を入力し、検索ボタンをクリックします。 |
| 9 絞り込                               | み検索                                    |                                              |                                                                       |                                              |                  |                |               | → 絞り込み      | 検索      | <b>_</b>                        |
| 申込No                                | . 受f                                   | 寸No. 需要                                      | 者名                                                                    | 建物名                                          |                  | <b>ā</b> č     | 電センター         | ica<br>- \_ | 軍事業所    |                                 |
| 事業者:                                | वनम य                                  | 、売電気事業                                       | 者名                                                                    |                                              | 513              | 込柱No. 1        | 受付状況          |             |         |                                 |
|                                     |                                        |                                              |                                                                       |                                              |                  |                | -             | ~ 4         |         |                                 |
| 申込日                                 | (年 - 、                                 | ▽月 - ▽                                       | 日~ - 丶年 -                                                             | 送電希<br>· · · · · · · · · · · · · · · · · · · | 望日<br>1 年 - ✓    | 月 - 丶日         | ~ - ~         | 年 - > 月     | 8       |                                 |
| 送電予?                                | 定日                                     |                                              |                                                                       |                                              |                  |                |               |             |         |                                 |
| - •                                 | /年 - 、                                 | ⊻月- ⊻                                        | 日~ - 丶年 -                                                             | ✓月 - ✓日                                      |                  |                |               |             |         |                                 |
| □ 送電子                               | 5定日2年                                  | 超過分の申                                        | 込を含めて検索する。                                                            |                                              |                  |                |               | 検索条件クリ      | 7 検     |                                 |
|                                     |                                        |                                              |                                                                       | 1-4 件目 /                                     | 4件               |                |               |             |         |                                 |
| 申込No.                               | 受付No.                                  | 申込日時                                         | 小売電気事業者名                                                              | 素要者名                                         |                  | 建制             | <b>9</b> 名    | 總戸数         | 引込柱No.  | 実成した                            |
|                                     | P 58                                   | 8事業所                                         |                                                                       | ご使用場所                                        |                  | 裕度判定結果         | 受付状況          | 送電希望日       | 送 电子定日  |                                 |
| 80043274                            |                                        | 2019/1/7<br>(14:34)                          | テスト株式会社                                                               | 九電 太郎                                        |                  | キュウデンマンシ       | 32            |             |         |                                 |
|                                     | 福岡配備                                   | 「堝ル                                          | 21                                                                    |                                              | -82              |                | 完成届待          | 2019/1/30   |         |                                 |
| 80043263                            |                                        | L1架TF<br>対象の                                 | ・o」<br>の由认 No リソカを                                                    | カリックレキオ                                      |                  | キュウデンマンシ       | aン<br>#21.ds  | 0010/1/00   |         | λ <i>ħ</i>                      |
|                                     | 19914180.46                            | V13V0                                        | 2                                                                     | //// 0 & 1 0                                 | 102              |                | 무선ሞ           | 2013/1/30   |         |                                 |

(3) 申込詳細画面に遷移し、入力内容を修正するボタンをクリックします。

第九州電力 低圧託送新増設 受付システム 株式会社 O×電気工事会社さま、いつもご利用ありがとうございます。

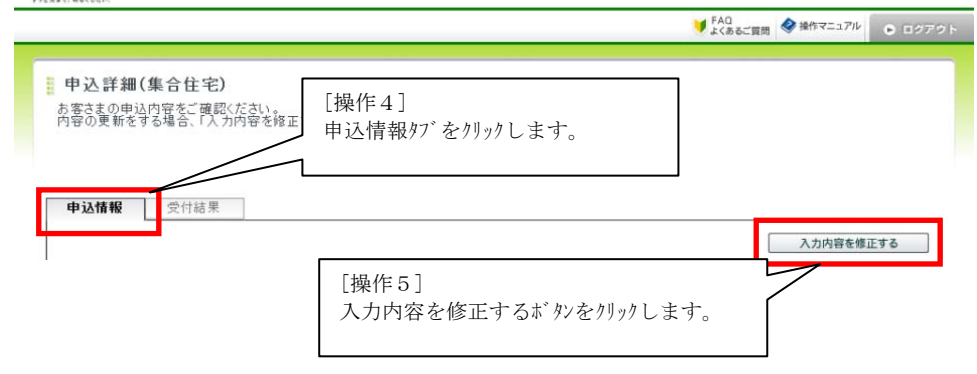

(4) 集合住宅申込画面に遷移し、資料添付を行います。

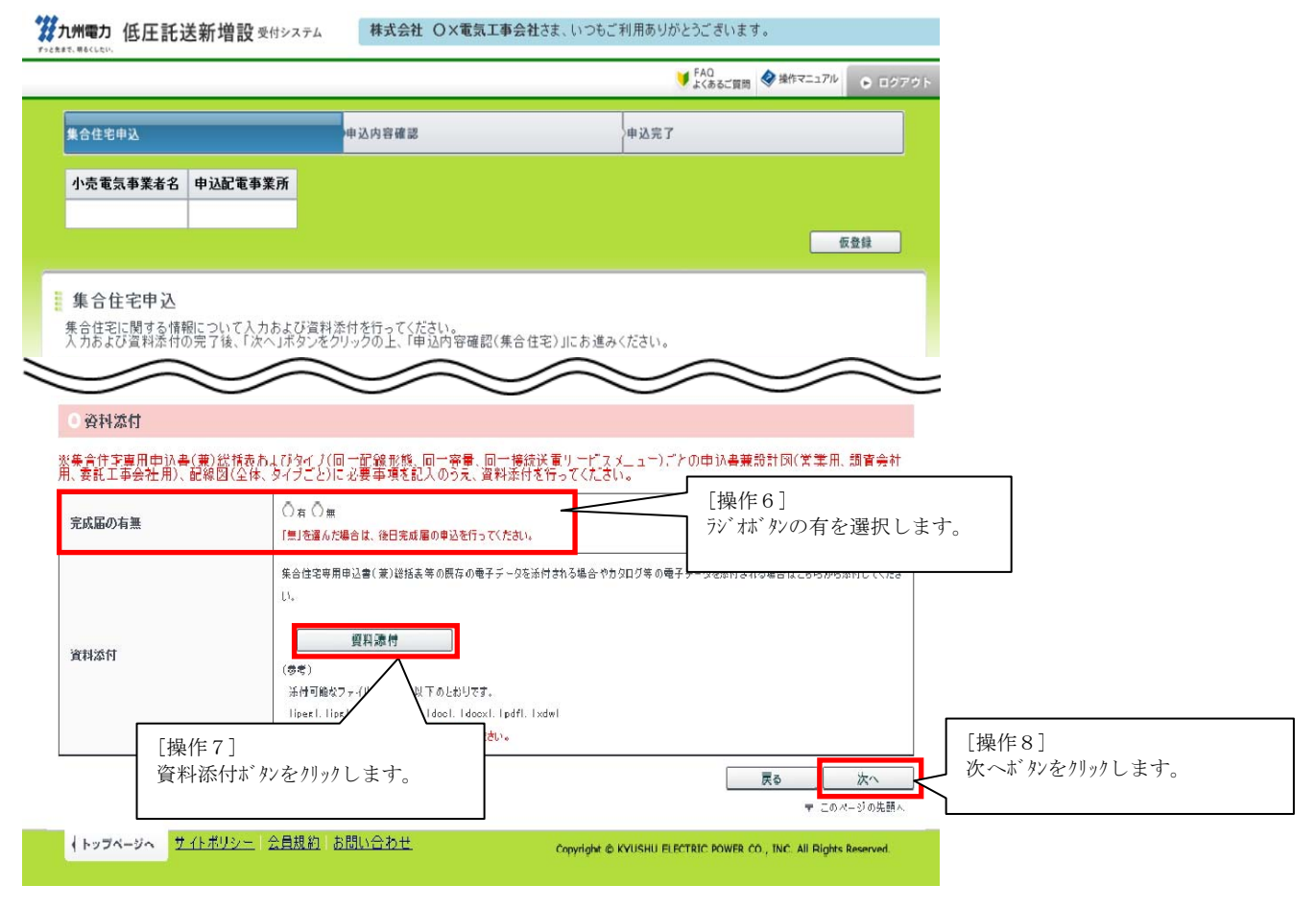

【操作7の補足】 追加添付資料として、集合住宅専用検査結果一覧表を添付してください。

(5) 申込内容確認画面に遷移し、お申込内容を送信ボタンをクリックします。

## 3.15.2. 申込の仮登録を行う場合

(1) 申込の入力の際に、途中で仮登録ボタンをクリックすると仮登録します。

第九州電力 低圧託送新増設 受付システム 株式会社 OX電気工事会社さま、いつもご利用ありがとうございます。

|                  |        | ✓ FAQ<br>よくあるご質問 ◆ 操作マニュアル ● ログアウ |
|------------------|--------|-----------------------------------|
| 集合住宅申込           | 申込内容確認 | 申込完了                              |
| 小壳電気事業者名 申込配電事業所 |        | [操作1]<br>仮登録ボタンをクリックします。          |
|                  |        | 仮登録                               |

## 3.15.3. 仮登録中の件名を引続き入力する場合

(1) 3.15.1. (1) ~ (2) を参照

000

(2) 申込詳細(集合住宅)画面に遷移し、仮登録の申込件名の登録ボタンをクリックします。

|                                 |                                | ■ 政備台紙参照 ¥FAQ<br>よくあるご質問 ● ログラ     |
|---------------------------------|--------------------------------|------------------------------------|
| <b>申込詳細(集合住宅</b><br>あ客であの思いなをごう | )<br>忍ください。<br>力内容を将正する」ボタンをク! | [操作1]<br>「仮登録」の申込件名の登録ボタンをクリックします。 |
| 11-000001630-6-51170            |                                |                                    |

(3) 集合住宅申込画面に遷移し、3.15.1. (2) 以降を参照

3.15.4. 追加資料添付を行う場合

(1) 事前に追加添付資料について、内容を記入した上で対象画面から資料添付ボタンをクリックします。 対象画面:集合住宅申込入力 申込内容確認

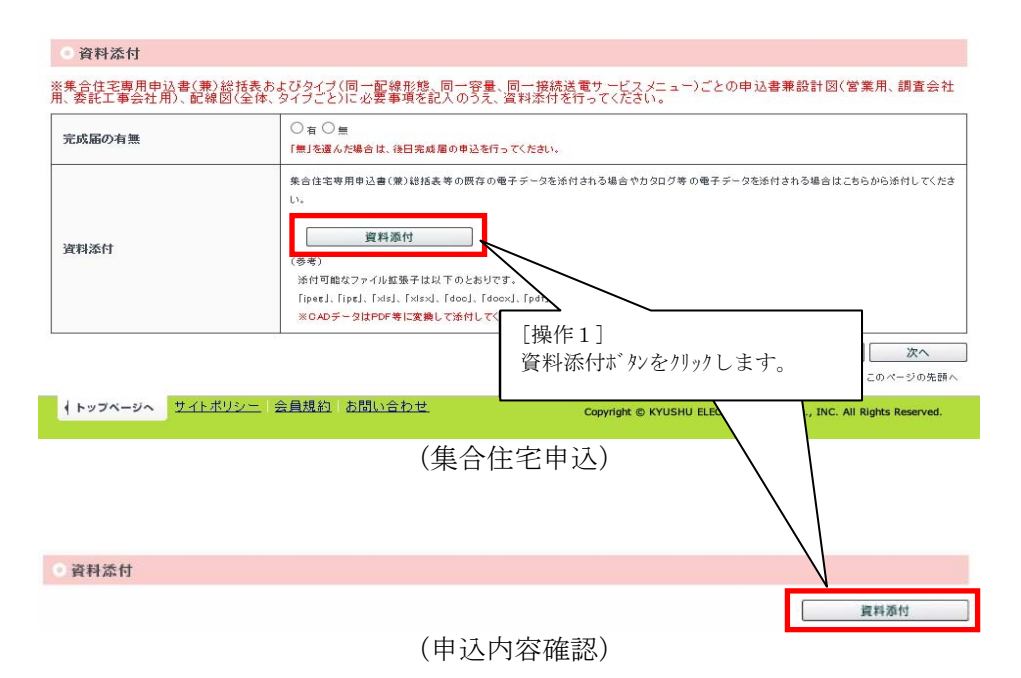

(2) ファイル、資料の種類を選択し、資料添付ボタンをクリックします。

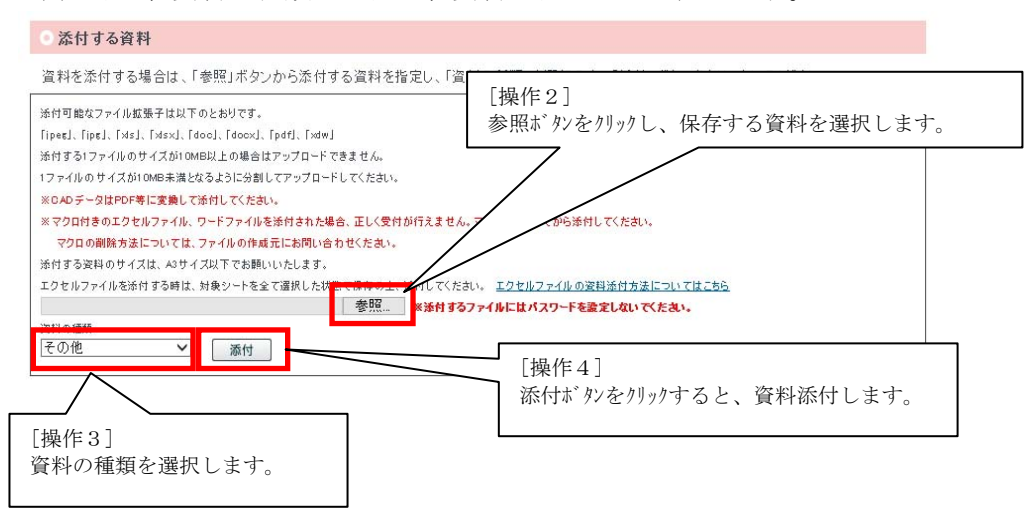

【操作4の補足】
 〈「添付」ボタン押下時>
 以下の条件に該当する場合、エラーメッセージが表示されます。
 ・「ファイルフルハ<sup>o</sup>ス」が未入力の場合
 ・「ファイルフルハ<sup>o</sup>ス」のファイル名に半角かが入力されている場合
 ・ファイル名が129 バイト以上の場合
 ・ファイル拡張子が(jpeg、jpg、エクセル(xls、xlsx)、ワート<sup>\*</sup>(doc、docx)、pdf、ト<sup>\*</sup>キュワーク(xdw)以外の場合
 ・添付中のファイルとファイル名が重複する場合
 ・1 ファイルのサイズが10MBを超えている場合
 ・最大 50 ファイル

- (3) 添付済み資料を参照・削除・変更のいずれかを行います。 添付済み資料を参照する場合は[操作5]のファイル名リンクをクリックし、選択した資料を表示またはダウン いじします。 添付済み資料を削除する場合は[操作6]削除ボタンをクリックします。
  - 添付済み資料を変更する場合は[操作7]変更ボタンをクリックします。

## ◎ 添付済みの資料

資料名をクリックする事で、添付済みの資料を確認する事が出来ます。 添付済みの資料を削除する場合は、「削除」ボタンをクリックして下さい。 添付済み資料の種類を変更する場合は、「変更」ボタンをクリックの上、資料の種類を変更してください。

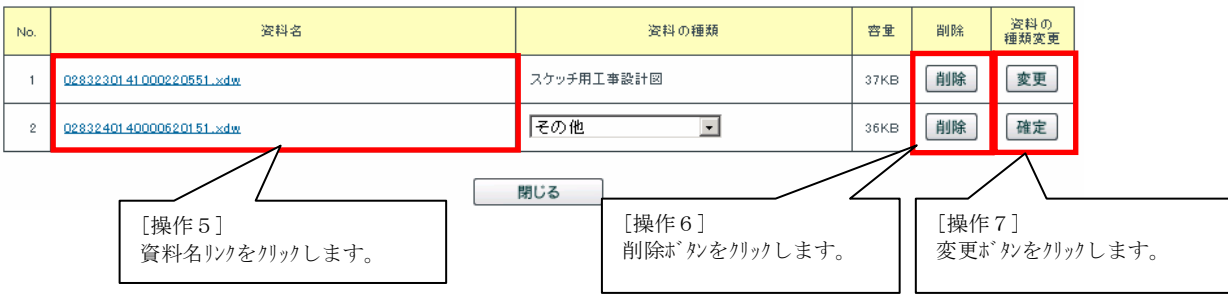

(4) 添付済み資料の種類を変更する場合、変更ボタンをクリックします。 変更ボタンをクリックすると、資料の種類がプルダウンに変更し、変更ボタンが確定ボタンに変更します。

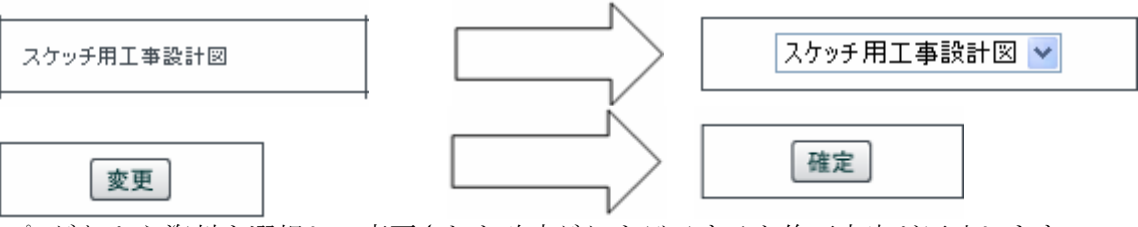

プルダウンから資料を選択し、変更された確定ボタンをクリックすると修正内容が反映します。

※以下の資料の種類が表示、ダウンロードを行うことが出来ます。 表示する資料の種類:PDF、JPEG、JPG、ドキュワークス(xdw) ダウンロート、する資料の種類:WORD(doc、docx)、EXCEL(x1s、x1sx)

(5) 閉じるボタンをクリックします。

# 📱 資料添付

資料名をクリックする事で、添付済みの資料を確認する事が出来ます。

| ◎ 添付済みの資料   |                                                                    |                                                                                                    |  |  |  |  |
|-------------|--------------------------------------------------------------------|----------------------------------------------------------------------------------------------------|--|--|--|--|
| 资料名         | 資料の種類                                                              | 容量                                                                                                    |  |  |  |  |
| 添付资料.ipg    | スケッチ用工事設計図                                                         | 16KB                                                                                                    |  |  |  |  |
| 添付资料.pdf    | その他                                                                | 16KB                                                                                                    |  |  |  |  |
| 添付_p1.ipg   | スケッチ用工事設計図                                                         | 20KB                                                                                                    |  |  |  |  |
| 添付_p2.ipg   | その他                                                                | 20KB                                                                                                    |  |  |  |  |
| )<br>)<br>) | <mark>资料名</mark><br>条付资料.ipg<br>条付资料.pdf<br>条付_p1.ipg<br>条付_p2.ipg | 资料名         资料の種類           条付资料.ipg         スケッチ用工事設計図           条付资料.pdf         その他           条付_p1.ipg         スケッチ用工事設計図           条付_p2.ipg         その他 |  |  |  |  |

|                          | 問        | じる |
|--------------------------|----------|----|
|                          | $\angle$ |    |
| [操作8]<br>閉じるボタンをクリックします。 |          |    |

3.16.系統連系の申込を行う場合

トップページへ サイトボリシー 会員規約 お問い合わせ

3.16.1. 申込の登録を行う場合

(1) トップページより申込種別群から系統連系を選択し、クリックします。

| 第九州電力 低圧託                             | 送新増設 受付システム                       | O×電気工事会                    | <b>社さま、いつもご利用あり</b>         | がとうございます。                              |                |
|---------------------------------------|-----------------------------------|----------------------------|-----------------------------|----------------------------------------|----------------|
|                                       |                                   |                            |                             | ♥ FAQ<br>よくあるご質問                       | 作マニュアル 🕒 ロクアウト |
| 電気契約のお<br>低圧の新設、増設                    | <b>申込</b><br>(等の工事申込を行う場合)。       | は、以下の申込種別から選               | 択してください。                    |                                        |                |
| ▶電灯                                   | ▶電力                               | ▶臨時                        | <b>集合住宅</b><br>(複数タイプ用)     | <b>集合住宅</b><br>(1タイプ用)                 | ▶系統連系          |
| (注)集合住宅(1タイプ用                         | 的は、各部屋の接続送電サ                      | ービスメニュー・契約容量               | [操作1]<br>系統連系だかな            | 加加加士士                                  | 込みいただけます。      |
|                                       |                                   |                            | <b>术机进</b> 术》 77 8          | /                                      |                |
|                                       |                                   |                            |                             |                                        |                |
| (2)                                   | 山面面に遷移                            | 1                          | の遅択を行いる                     | キオ                                     |                |
| 加州電力 低圧託送新                            | 「増設 愛付システム                        | し、 元 电小里 浜<br>O×電気工事会社さま、い | ○フ」至りてき11℃。                 | ь у ₀<br>¢.                            |                |
| いと見まで、開るくしたい、                         |                                   |                            | 🔰 FAQ<br>Lesas              | g間 < 操作マニュアル 🕞 目の方の                    | 1 F            |
| 申込配電事業所                               |                                   |                            |                             |                                        |                |
|                                       |                                   |                            |                             | [揭作 2]                                 |                |
| 基本情報確認<br>電気ご使用申込書提出方<br>入力完了後、「次へ」ボダ | 法、系統連系発電種類の情報<br>ッをクリックの ト、申认入力にお | を入力してください。<br>S進みください。     |                             | 次へボタン                                  | /をクリックします。     |
|                                       |                                   |                            |                             |                                        |                |
|                                       | $\sim$                            |                            |                             |                                        |                |
|                                       |                                   |                            | L                           | 戻る 次へ<br>家 このページの先語へ                   |                |
| +                                     |                                   | Ab #                       |                             |                                        | _              |
| 1 1074-01 23                          |                                   | 101712                     | Copyright © KYUSHU ELECTRIC | C POWER CO., INC. All Rights Reserved. |                |
|                                       |                                   |                            |                             |                                        |                |
|                                       |                                   |                            |                             |                                        |                |
| (3) 申込内容2                             | 、力画面に遷移                           | し、申込内容                     | を入力後、次・                     | へボタンをクリックしま                            | ミす。            |
| ,<br>小出版中,低圧託送薪                       | 新増設 受付システム                        | O×電気工事会社さま、い               | つもご利用ありがとうございま              | <b>す</b> 。                             |                |
| -                                     |                                   |                            | ♥ FAQ<br>よくあるこ              | (質問 ◆操作マニュアル ● ロクアウ                    | 1 F            |
| 基本情報確認                                | 申込内容入力                            | 資料添付                       | 申込内容確認                      | 申込完了                                   |                |
| 申込配電事業所                               |                                   |                            |                             |                                        |                |
|                                       |                                   |                            |                             | 仮登録                                    |                |
| ■申込内容入力                               |                                   |                            |                             |                                        | [場作 2]         |
| 発電設備の連系に関する<br>入力完了後、「次へ」ボタ           | 甲込情報を入力してください。<br>ッをクリックの上、「資料添付」 | こお進みください。                  |                             |                                        | 次へボタンをクリックします。 |
| $\sim$                                | $\sim$                            | $\sim$                     | $\sim$                      | $\sim$                                 |                |

戻る次へ

Copyright © KYUSHU ELECTRIC POWER CO., INC. All Rights Reserved.

〒 このページの先頭へ
(4) 資料添付(系統連系) 画面に遷移し、資料添付の入力を行い次へボタンをクリックしてください。

|                                                                                                    |                                                                                                    |                                                                                                    | _                                                                                                    |                                                                                                    |                                                                                                    | 11.23                                                                                                    | and the second second se                                                                                                    |                                                                                                    |                                                                                                    |                                                                                                    |                                                                                                    |                                         |                                                                                                    |
|----------------------------------------------------------------------------------------------------|----------------------------------------------------------------------------------------------------|----------------------------------------------------------------------------------------------------|----------------------------------------------------------------------------------------------------|----------------------------------------------------------------------------------------------------|----------------------------------------------------------------------------------------------------|----------------------------------------------------------------------------------------------------|----------------------------------------------------------------------------------------------------|----------------------------------------------------------------------------------------------------|----------------------------------------------------------------------------------------------------|----------------------------------------------------------------------------------------------------|----------------------------------------------------------------------------------------------------|-----------------------------------------|----------------------------------------------------------------------------------------------------|
|                                                                                                    | 5本位的神经                                                                                                    | 申込内容入                                                                                                    | ħ                                                                                                    | RISE                                                                                                    | 641                                                                                                    | 中达内容建設                                                                                                    | 中达完了                                                                                                    |                                                                                                    |                                                                                                    |                                                                                                    |                                                                                                    |                                         |                                                                                                    |
|                                                                                                    | 中込配電事業所                                                                                                    |                                                                                                    |                                                                                                    |                                                                                                    |                                                                                                    |                                                                                                    |                                                                                                    |                                                                                                    |                                                                                                    |                                                                                                    |                                                                                                    |                                         |                                                                                                    |
|                                                                                                    | <b>福田記電事業所</b>                                                                                                    |                                                                                                    |                                                                                                    |                                                                                                    |                                                                                                    |                                                                                                    | 440                                                                                                    | 10                                                                                                    |                                                                                                    |                                                                                                    |                                                                                                    |                                         |                                                                                                    |
| Table 1000000000000000000000000000000000000                                                                                                    |                                                                                                    |                                                                                                    |                                                                                                    |                                                                                                    |                                                                                                    |                                                                                                    | 828 B278297                                                                                                    | _                                                                                                    |                                                                                                    |                                                                                                    |                                                                                                    |                                         |                                                                                                    |
| ###         ***         ***         ***         ***         ***         ***         ***         ***         ***         ***         ***         ***         ****         *****         ************************************                                                                                                    | 資料添付(系統連系                                                                                                    | ít)                                                                                                    |                                                                                                    |                                                                                                    |                                                                                                    |                                                                                                    |                                                                                                    |                                                                                                    |                                                                                                    |                                                                                                    |                                                                                                    |                                         |                                                                                                    |
|                                                                                                    | 鐵出物                                                                                                    |                                                                                                    |                                                                                                    |                                                                                                    |                                                                                                    |                                                                                                    |                                                                                                    |                                                                                                    |                                                                                                    |                                                                                                    |                                                                                                    |                                         |                                                                                                    |
| ・・・・・・・・・・・・・・・・・・・・・・・・・・・・・・・・・・・・                                                                                                    | 提出が必要な書類は以下(<br>):必須、△:条件等有、一:                                                                                                    | のとおりです。                                                                                                    | 必须事項を                                                                                                    | 記入(入力                                                                                                    | )のうえ、ご 提出くだ                                                                                                    | au.                                                                                                    |                                                                                                    |                                                                                                    |                                                                                                    |                                                                                                    |                                                                                                    |                                         |                                                                                                    |
|                                                                                                    | 48                                                                                                    |                                                                                                    | 111111<br>111111                                                                                                    | AND A                                                                                                    |                                                                                                    | 84                                                                                                    |                                                                                                    |                                                                                                    |                                                                                                    |                                                                                                    |                                                                                                    |                                         |                                                                                                    |
|                                                                                                    | ●用計画認定通知曲(定)                                                                                                    |                                                                                                    |                                                                                                    |                                                                                                    | BRERNEMISL. IN                                                                                                    | #計画語定1を取得いたたいた後<br>(目込みの後のには、お申込み時                                                                                                    | 、建立かに事業計画設定通知書(不)をこれ<br>にご時代料金属です。                                                                                                    | E.                                                                                                    |                                                                                                    |                                                                                                    |                                                                                                    |                                         |                                                                                                    |
| 日本の日本の日本の日本の日本の日本の日本の日本の日本の日本の日本の日本の日本の日                                                                                                    | 出力料業機能行POI仕様は換売ほか                                                                                                    | 613                                                                                                    |                                                                                                    |                                                                                                    | 100次日上のおき込み時<br>(留研究しの場合日(10)                                                                                                    | Warden and the state of the state of the sta                                                                                                    | + 2020-FU256                                                                                                    | 3                                                                                                    |                                                                                                    |                                                                                                    |                                                                                                    |                                         |                                                                                                    |
|                                                                                                    | 株式1-A(新原本株市発電(J07)                                                                                                    | 0044) MA                                                                                                    | 0                                                                                                    | 242                                                                                                    | す。)<br>対象特許にお男な事件                                                                                                    | ŧŧ.                                                                                                    | <ul> <li>ダウンロードはこちら 国</li> </ul>                                                                                                    |                                                                                                    |                                                                                                    |                                                                                                    |                                                                                                    |                                         |                                                                                                    |
|                                                                                                    | JET DIZLEM W                                                                                                    |                                                                                                    | 0                                                                                                    | () <b>+</b> ()                                                                                                    | -                                                                                                    | τ <b>π</b> .                                                                                                    |                                                                                                    |                                                                                                    |                                                                                                    |                                                                                                    |                                                                                                    |                                         |                                                                                                    |
| Part 1000000000000000000000000000000000000                                                                                                    | 様式1「電力系統への発電設備の)<br>る中込みについて(D1回定設備用)                                                                                                    | 34.6 1280 F                                                                                                    | -                                                                                                    | 0                                                                                                    | (注意)時間(に必要な書話)<br>行び定意識、行び認定                                                                                                    |                                                                                                    | <ul> <li></li></ul>                                                                                                    |                                                                                                    |                                                                                                    |                                                                                                    |                                                                                                    |                                         |                                                                                                    |
|                                                                                                    | 著作品を行うたその作品を登場の                                                                                                    | 40.00 F                                                                                                    |                                                                                                    | 0.24                                                                                                    | C                                                                                                    |                                                                                                    | - 9020-FB256                                                                                                    | -                                                                                                    |                                                                                                    |                                                                                                    |                                                                                                    |                                         |                                                                                                    |
| ····································                                                                                                    | 株式1-1「死機設備運転状況」<br>株式1-2「死機設備運転状況」                                                                                                    |                                                                                                    |                                                                                                    | 6                                                                                                    | -                                                                                                    |                                                                                                    | * 9000-F4256                                                                                                    |                                                                                                    |                                                                                                    |                                                                                                    |                                                                                                    |                                         |                                                                                                    |
|                                                                                                    | (1)                                                                                                    | 1                                                                                                    | 12                                                                                                    | 0                                                                                                    | ・ 住田快計に必要な要却<br>特許したりは、男友達を                                                                                                    | CF.<br>DOD_FIT#EBELLAS#                                                                                                    | * 9000-FECES                                                                                                    |                                                                                                    |                                                                                                    |                                                                                                    |                                                                                                    |                                         |                                                                                                    |
| 日本の日本地本本本本本本本本本本本本本本本本本本本本本本本本本本本本本本本本本                                                                                                    | 他式1-5 (保護機會員整定協一版<br>し一覧)」                                                                                                    | RA(29                                                                                                    | -                                                                                                    | 0                                                                                                    | AR電影道を単語であ<br>した、JA しにASE<br>は想要し、「システムには                                                                                                    | NITONEL BETHEF.                                                                                                    | <ul> <li>#020-F4286</li> </ul>                                                                                                    |                                                                                                    |                                                                                                    |                                                                                                    |                                                                                                    |                                         |                                                                                                    |
| The Section of The Section of The Section                                                                                                    | 様式1-8「孫課務希慕想定協一覧<br>〒一用)」                                                                                                    | EA(97                                                                                                    | -                                                                                                    | 0                                                                                                    | (488年1) (個別設備日<br>シの住稼業)もあらせて                                                                                                    | 新聞(保護新聞等)3,77(55)<br>と構成してくためい。                                                                                                    | - #9>D-FU256                                                                                                    |                                                                                                    |                                                                                                    |                                                                                                    |                                                                                                    |                                         |                                                                                                    |
| NAME         Note         Name           A TO AND         Name         Name                                                                                                    | 医式1-2(杀病体器被震频定输性                                                                                                    | #21 <i>F</i> -91                                                                                                    | -                                                                                                    | •                                                                                                    | 1                                                                                                    |                                                                                                    | + #9>0-F4256                                                                                                    |                                                                                                    | N/0 1 -                                                                                                    | 2 -2 177                                                                                                    |                                                                                                    |                                         |                                                                                                    |
| 日本のの一般におりまままままままます。         日本の日本の人の人の人の人の人の人の人の人の人の人の人の人の人の人の人の人の人の                                                                                                    | 東京県内についての時刻修葺(辺文<br>町)あ町場び番(市辺)                                                                                                    | EN 42 H                                                                                                    |                                                                                                    |                                                                                                    | 金吾県村についての村1<br>にこ株式(だ次い)                                                                                                    | 記載器の通用を発見される場合                                                                                                    | + #9>>D-FH25#6                                                                                                    |                                                                                                    | ★3.15.5                                                                                                    | . を参照。                                                                                                    |                                                                                                    |                                         |                                                                                                    |
| Image: Image: Imag                                                                                                    | ●設計のデメーター設置に開する用<br>用]                                                                                                    | 18818E                                                                                                    | ۵                                                                                                    |                                                                                                    | N·电路通过电路时,电路<br>1、图记数通过电路路通<br>分子系统数子系统由1-                                                                                                    | 日本の利用の目上して認定取得<br>他のの利用業を計測する平太一<br>構成したれい                                                                                                    | · #9>0-14086                                                                                                    |                                                                                                    |                                                                                                    |                                                                                                    |                                                                                                    |                                         |                                                                                                    |
| Hear A                                                                                                    | 委任主人资料                                                                                                    |                                                                                                    |                                                                                                    |                                                                                                    |                                                                                                    |                                                                                                    | /                                                                                                    |                                                                                                    |                                                                                                    |                                                                                                    |                                                                                                    |                                         |                                                                                                    |
| Handbook Reserve Reserve Reserv                                                                                                    | 2料を添付する場合は、「4                                                                                                    | 学院」ボタンカ                                                                                                    | ら添付する)                                                                                                    | 高料を指定)                                                                                                    | 、「資料の種類」を変                                                                                                    | #訳の上、「添付」ボタンを                                                                                                    | クリックレビください。                                                                                                    |                                                                                                    |                                                                                                    |                                                                                                    |                                                                                                    |                                         |                                                                                                    |
| A reference of the second and the second and                                                                                                    | 中に定通知者の添付は、当<br>11はみまに211年4月の第一日は、当                                                                                                    |                                                                                                    | こまれ書の録                                                                                                    | 成して活行し                                                                                                    | AND REAL AND AND                                                                                                    | Falls F.                                                                                                    | /                                                                                                    | 1                                                                                                    |                                                                                                    |                                                                                                    |                                                                                                    |                                         |                                                                                                    |
| NUMERANDEL CONTRACT CONTRACT CONT                                                                                                    | (1), FIT进改正LINIC用机构约为                                                                                                    | 1448.2 11たお宿2                                                                                                    | 27. 10008                                                                                                    | 実業のお申込さ                                                                                                    | もされる場合は、                                                                                                    |                                                                                                    | /                                                                                                    |                                                                                                    |                                                                                                    |                                                                                                    |                                                                                                    |                                         |                                                                                                    |
|                                                                                                    |                                                                                                    | 147.4100907                                                                                                    | vemca.ors                                                                                                    | REINSO                                                                                                    | 111 X & C 2011 C & C # IZ L                                                                                                    |                                                                                                    |                                                                                                    |                                                                                                    |                                                                                                    |                                                                                                    |                                                                                                    |                                         | ~                                                                                                    |
| 部定通知書の留出       ** 認定通知書の留生を行わない       ** 認定通知書の程生を行わない       ** 認定通知書の提出なられない。       ** 認知       ** 認知       ** 認知       ** 認知       ** (**********************************                                                                                                    | 1.2015年7月1日1日1日1日1日1日1日1日1日1日1日1日1日1日1日1日1日1日1日                                                                                                    | N#2-1927                                                                                                    | カします。 42寸 -                                                                                                    | (たれ)。<br>イズを超える第1<br>集存の上、途付1<br>参照                                                                                                    | 4000000758206.<br>1755845. <u>202677</u><br><b>2617677-6820</b> /7                                                                                                    | South Corners                                                                                                    |                                                                                                    | 電気通知者の提出す<br>次へ」ボタンをクリック<br>「認定通知<br>下のメッセーシ<br>電気通知者の見力を<br>は、売了様、「次へば                                                                                                    | 日本 (中込内容電話の)   書の提出を   、 を表示しる   日本 (たるい、)   日本 (たるい、)   日本 (たるい、)   日本 (たるい、)   日本 (たるい、)   日本 (たるい、)   日本 (たるい、)   日本 (たるい、)   日本 (たるい、)   日本 (たるい、)   日本 (たるい、)   日本 (たるい、)   日本 (たるい、)   日本 (たるい、)   日本 (たるい、)   日本 (たるい、)   日本 (たるい、)   日本 (たるい、)   日本 (たるい、)   日本 (たるい、)   日本 (たるい、)   日本 (たるい、)   日本 (たるい、)   日本 (たるい、)   日本 (たんの、)   日本 (たんの、)                                                                                                    | http://italianewskip                                                                                                    | さい。<br>ックした場<br>いまままみください。                                                                                                    | 合>                                      |                                                                                                    |
| <ul> <li>* 認定論知病の程志を行わない ○ 認定論知病の程志を行う<br/>「次へ」ボタンをクリックの上、「中込み写電磁(手続連希知)」にお進みください。</li> <li>※ 本希望日</li> <li>※ 本希望日</li> <li>※ 本希望日</li> <li>※ 本希望日</li> <li>※ 本 第 第 第 第 第 第 第 第 第 第 第 第 第 第 第 第 第 第</li></ul>                                                                                                    | 2010年7日(4年2日173日11日)<br>歳日の種類<br>                                                                                                    | N機シート N金で3<br>添付 頂の 資料<br>応は、「削除」<br>は、「変更」不<br>変称者                                                                                                    | たします。 A2サー<br>まれした IXB では<br>まれした IXB では<br>ほう<br>ころ<br>クリンを<br>クリック                                                                                                    | (たない、<br>(スを超える JRH<br>(スを超える JRH<br>(まのと、 ) #10)<br>参照 第<br>が出 手ます<br>リクロして 下き<br>クロート、 夏 平                                                                                                    | 400本付はできません。<br>してく行かし、 <u>エロモルファ</u><br>通用するファイ品にはパス                                                                                                    | 2018年11日の月前11日<br>- (大大大田山田村市海について田<br>10一千 6歳3日(前いでなかい<br>だきい。<br>実社の修繕                                                                                                    |                                                                                                    | 2023年20日本<br>次へはキシンキクリック<br>「認定通知<br>下のメッセーシ<br>2023年10年の<br>2023年10年の11年の11年の11年の11年の11年の11年の11年の11年の11年 | Hoal Car<br>mo上、「中込内容確認()<br>書の提出を<br><sup>*</sup> を表示しま<br>新わない Car<br>新わない Car<br>新ってにおい、「中う<br>「タッをクリックの上、「中う                                                                                                    | はま売)」にお遣みくだ     行う」をチェ     ミす。<br>参加者の提出を行う<br>内容確認(系統違系))                                                                                                    | さい。<br>ックした場                                                                                                    | 合>                                      |                                                                                                    |
| T次へは学々やりっクロ上、「中込やProstate (年後まれ)」におまみください。             選条名型10             基本名型1             基本名型1             基本名型1             基本名型1             基連本名型             Explore            Explore               Explore               Explore               Explore               Explore               Explore               Explore               Explore               Explore                Explore            Explore            Explore <th>20107 + (4 384) 1 340 1<br/>高村の後期<br/></th> <th>※件項の資料<br/>合は、「剤助」<br/>は、「素更」不<br/>調料者</th> <th>かします。A39<br/>単体したが熱です。<br/>1<br/>第二日<br/>第二日<br/>第二日<br/>第二日<br/>5<br/>1<br/>5<br/>2<br/>5<br/>7<br/>9<br/>2<br/>5<br/>7<br/>9<br/>7<br/>5<br/>7<br/>9<br/>7<br/>5<br/>7<br/>9<br/>7<br/>5<br/>7<br/>9<br/>7</th> <th>(25年4月15日)<br/>(25年4月15日)<br/>(25年4151)<br/>(25-4)<br/>(25-4)</th> <th>4.0.0001日であません。<br/>して行かい、<u>エロセルコン</u><br/>第4日年807-4年日4月3<br/>第4日年807-4年日4月3<br/>7<br/>1<br/>1<br/>1<br/>1<br/>1<br/>1<br/>1<br/>1<br/>1<br/>1<br/>1<br/>1<br/>1<br/>1<br/>1<br/>1<br/>1<br/>1</th> <th>20200 C.C.A.<br/></th> <th></th> <th>認定通知書の提出者<br/>ぶへ」ボタンモクリック<br/>「認定通知<br/>下のメッセーシン<br/>認定通知書の歴出者<br/>環境空境知識の歴出者<br/>環境空境知識の見かき、<br/>カ売了後、『次へ」ボ</th> <th>Hrban C (22)<br/>書の提出を<br/><sup>×</sup>を表示しま<br/>Hrban (20)<br/>Hrban (20)<br/>Hrban (20</th> <th>は波道系)」にお渡みくだ<br/>行う」をチェ<br/>ミす。<br/>Augo電話を行う</th> <th>さい。<br/>ックした場<br/>にも誰みください。</th> <th>合&gt;</th> <th></th>                                                                                                    | 20107 + (4 384) 1 340 1<br>高村の後期<br>                                                                                                    | ※件項の資料<br>合は、「剤助」<br>は、「素更」不<br>調料者                                                                                                    | かします。A39<br>単体したが熱です。<br>1<br>第二日<br>第二日<br>第二日<br>第二日<br>5<br>1<br>5<br>2<br>5<br>7<br>9<br>2<br>5<br>7<br>9<br>7<br>5<br>7<br>9<br>7<br>5<br>7<br>9<br>7<br>5<br>7<br>9<br>7                                                                                                    | (25年4月15日)<br>(25年4月15日)<br>(25年4151)<br>(25-4)<br>(25-4)                                                                             | 4.0.0001日であません。<br>して行かい、 <u>エロセルコン</u><br>第4日年807-4年日4月3<br>第4日年807-4年日4月3<br>7<br>1<br>1<br>1<br>1<br>1<br>1<br>1<br>1<br>1<br>1<br>1<br>1<br>1<br>1<br>1<br>1<br>1<br>1                                                                                                    | 20200 C.C.A.<br>                                                                                                    |                                                                                                    | 認定通知書の提出者<br>ぶへ」ボタンモクリック<br>「認定通知<br>下のメッセーシン<br>認定通知書の歴出者<br>環境空境知識の歴出者<br>環境空境知識の見かき、<br>カ売了後、『次へ」ボ                                                                                                    | Hrban C (22)<br>書の提出を<br><sup>×</sup> を表示しま<br>Hrban (20)<br>Hrban (20)<br>Hrban (20                                                                                                    | は波道系)」にお渡みくだ<br>行う」をチェ<br>ミす。<br>Augo電話を行う                                                                                                    | さい。<br>ックした場<br>にも誰みください。                                                                                                    | 合>                                      |                                                                                                    |
| 連邦希望日                                                                                                    | 100007 + (4 380 17 340 1<br>高村心理論<br>一                                                                                                    | 通数シードを全て<br>合け、<br>通り、<br>の<br>選手<br>な<br>に<br>、<br>変更<br>「<br>取<br>日<br>、<br>の<br>選手<br>、<br>、<br>、<br>、<br>の<br>、<br>、<br>の<br>、<br>、<br>、<br>の<br>、<br>、<br>、<br>の<br>、<br>、<br>、<br>、<br>、<br>、<br>、<br>、<br>、<br>、<br>、<br>、<br>、                                                                                                    | たします。 APF 4<br>単体した (10) で 4<br>本部 0 (2<br>ボックン 5<br>クリック<br>○ 認知<br>○ 認知                                                                                                    | たあい。<br>(78時459月<br>時月の上、1971<br>参照 第<br>のかと、まず1<br>第<br>のクレモデまる<br>クの上、選手<br>2<br>通知書の                                                                                                    | 400年11日であません。<br>してくおか、 <u>よりを出るファ<br/>まれまるファイムに出</u> れス<br>す。<br>い<br>い<br>で<br>「<br>い<br>の<br>種類を変更してく                                                                                                    | 2018 11 - C.G.R.<br>- C.G.R.R.R. 17 2 - C.S. 12<br>- C.G.R.R. 12 - C.C.R.<br>2010 - E.B.R. 14<br>- C.B.R.<br>- C.B.R.                                                                                                    |                                                                                                    | 認定通知書の提出者<br>次へ」ボタンモクリック<br>「認定直知<br>下のメッセーシ<br>認定通知書の優出者<br>環境空境知書の人かき<br>力売了後、『次へ」ボ                                                                                                    | HPDA(1) C (2)<br>P(2) (2) (2) (2) (2) (2) (2) (2) (2) (2)                                                                                                    | ・検護部)」にお置かくだ<br>行う」をチェ<br>ミす。<br>・<br>・<br>・<br>・<br>・<br>・<br>・<br>・<br>・<br>・<br>・<br>・<br>・<br>・<br>・<br>・<br>・<br>・<br>・                                                                                                    | さい。<br>ックした場<br>にも選みださい。                                                                                                    | 合>                                      |                                                                                                    |
| Exact 200         回家 = [2] = 1:2:3 = 1:2:7 - 10:3 #           2000 (24,5,2:0)         [操作 4]           2000 (24,5,2:0)         [操作 4]           2000 (24,5,2:0)         [操作 4]           Pix00 (24,5,2:0)         [操作 4]           Pix00 (24,5,2:0)         [With 4]           Pix00 (24,5,2:0)         [With                                                                                                    | 100007 - (4 380 / 7 300 ) 1<br>高村の世語<br>高村の世語<br>一 ジ 面村<br>一<br>二<br>二<br>二<br>二<br>二<br>二<br>二<br>二<br>二<br>二<br>二<br>二<br>二                                                                                                    | (株シンド年金での<br>会付, 国の資料(<br>)、合計(<br>)、「原見」ボ<br>(<br>)、「原見」ボ<br>(<br>)、「原見」ボ<br>(<br>)、「原見」ボ<br>(<br>)、「原見」ボ<br>(<br>)、「<br>(<br>)、「<br>)、「<br>(<br>)、「<br>)、「<br>(<br>)、「<br>)、「<br>(<br>)、<br>)、<br>(<br>)、<br>)、<br>(<br>)、<br>)、<br>(<br>)、<br>)、<br>(<br>)、<br>(                                                                                                    | ALL 2 T. APP 4<br>ALL 2 T. APP 4<br>A | たあい。<br>(7843人名<br>(7843人名)<br>(7843人名)<br>(7843人2)<br>(7843人2)<br>(7843人2)<br>(7843人2)<br>(7843人2)<br>(7843人2)<br>(7843人2)<br>(7843人2)<br>(7843<br>(7843)<br>(7843)<br>(78 | 400年11日であません。<br>いてくおか、 <u>スロモルファン</u><br>連邦まなファイムに見れス<br>ま、<br>1100<br>種類を変更してく<br>「<br>「<br>につい<br>種類を変更してく<br>「<br>にい<br>「<br>にい<br>に<br>に<br>に<br>に<br>に<br>に<br>に<br>に<br>に<br>に<br>に<br>に<br>に                                                                                                    | ранцет, как.<br>«скланан яза: ча так<br>сто-т ваях са тех так<br>жать а<br>жать а<br>жать а<br>жать а                                                                                                    |                                                                                                    | 「認定通知書の優去報<br>次へ」ボタンキリック<br>「認定通知<br>下のメッセージ<br>認定通知書の優なき<br>認定通知書の優なき<br>第次気法<br>第二次気法<br>第二次気法                                                                                                    | Hrban c 22<br>Pio L: 中心内容構成の<br>書の提出を<br>* を表示しざ<br># たんで、 で 22<br># たんで、 で 22<br># たんで、 で 25<br># たんで、 で 25<br># たんで、 25<br># たんで、 25<br># たん                                                                                                    | ・議選系)」にお選みくだ<br>行う」をチェ<br>ミす。<br>・<br>加速の歴点年行う<br>・<br>小官審選(係議選系)」                                                                                                    | atu。 <u></u> ックした場<br>ックした場                                                                                                    | 合>                                      |                                                                                                    |
| Bigging (Marked)     Bigging (Marked)                                                                                                    |                                                                                                    | 14年シード年金で7<br>添付 ()県の 資料<br>高は、「東見」<br>変料名<br>変料名<br>を行わない<br>クの上、「中安                                                                                                    | たします。 APサ<br>AFL した (FR) での<br>まました (FR) での<br>ままの。 まかり<br>タンをクリック<br>の<br>認知<br>たい内容確認(                                                                                                    | たあい。<br>(大阪組えら用)<br>第700上、第11<br>参照<br>単のと、下ま33<br>のした、第1<br>単のして、第1<br>単のして、第1<br>単のして、第1<br>単のして、第1<br>単のして、第1<br>単のして、第1<br>単のして、第1<br>単のして、第1<br>単のし、第1<br>単のし、第1<br>第1<br>第1<br>第1<br>第1<br>第1<br>第1<br>第1<br>第1<br>第1                                                                                                    | 400年11日でまません。<br>してくおい、 <u>より日本クラ<br/>またですった</u> にはパス<br>またで<br>100<br>種類を変更してく<br>構成<br>単位<br>種類を変更してく<br>構成<br>してくおい、<br>20<br>11<br>にたま<br>通みください。                                                                                                    | раннетсках.<br>:скланаталсыка<br>:скланаталсыка<br>:склана                                                                                                    |                                                                                                    | 「認定通知書の優去報<br>次へはボタンをりいう<br>「認定通知下のメッセージ<br>ごを通知書の優まを<br>「読売予整を深入」ま                                                                                                    | HPD4(1) C (2)<br>(2)<br>(2)<br>(2)<br>(2)<br>(3)<br>(3)<br>(4)<br>(4)<br>(4)<br>(4)<br>(4)<br>(4)<br>(4)<br>(4                                                                                                    | ・議選条)」にお選み(だ<br>行う」をチェ<br>ミす。<br>・<br>加速の間点を行う<br>・<br>・<br>・<br>・<br>・<br>・<br>・<br>・                                                                                                    | atu。<br>ックした場<br>にお置かください。                                                                                                    | 合>                                      |                                                                                                    |
| Image: Wind Wind Wind Wind Wind Wind Wind Wind                                                                                                    | 101007 - 66381173401 8<br>高村の単語<br>二 ダ 面村<br>- 添封済の資料<br>豊村高をついて利益を定く<br>着けるをついて利益を定く<br>高校高の資料<br>- 読む済の資料<br>- 読む済の変料<br>- 読む済の資料<br>- 読む済の変料<br>- 読む済の変形<br>- 読む済の変形<br>- 読む済の変形<br>- 読む済の変形<br>- 読む済の変形<br>- 読む済の変形<br>- 読む済の変形<br>- 読む済の変形<br>- 読む済の変形<br>- 読む済の変形<br>- 読む済のの変形<br>- 読む方の<br>- 読む方の<br>- 読む方の<br>- 読む<br>- 読む<br>- 読<br>- 読む<br>- 読<br>- 読<br>- 読<br>- 読む<br>- 読む | 1月<br>シート<br>生ま<br>で<br>ま<br>に<br>用<br>シート<br>生ま<br>て<br>の<br>着<br>は<br>、<br>二<br>、<br>二<br>、<br>、<br>二<br>、<br>二<br>、<br>二<br>、<br>二<br>、<br>、<br>、<br>二<br>、<br>、<br>、<br>二<br>、<br>、<br>二<br>、<br>、<br>二<br>、<br>、<br>二<br>、<br>、<br>二<br>、<br>、<br>、<br>二<br>、<br>、<br>、<br>二<br>、<br>、<br>、<br>二<br>、<br>、<br>、<br>、<br>、<br>、<br>、<br>、<br>、<br>、<br>、<br>、<br>、 | たします。 A39<br>A14 しん (UR PC)<br>を通じまた<br>またのうなり)<br>クンをクリック<br>の<br>認知<br>A16 容確認(                                                                                                    | たあい。<br>(大ちは大ち用<br>時から上、時代<br>参照 単<br>のひしてます<br>つのした。資子<br>こう知書の<br>(活動連手)                                                                                                    | 400年11日でまません。<br>してくれい、 <u>より日になっ</u><br>### <b>#####77-4には42</b><br>## <b>##57-4には42</b><br>#<br>10<br>10<br>10<br>11<br>11<br>11<br>11<br>11<br>11<br>11                                                                                                    | 2010 C ( 2 A )<br>(4 0 0 H 0 C A )<br>(2 - 1 0 2 H 0 C A )<br>2 H 0 H 0<br>. 2 A )                                                                                                    |                                                                                                    | 「認定通知書の優歩後<br>次へは年少えをりゅう<br>「認定通知下のメッセーシー<br>ご定通知書の優歩後<br>「読売学覧」「深へ行業                                                                                                    | HPAN C 22<br>PioL: Fièphemazo<br>書の提出を<br>*を表示しま<br>fibdu                                                                                                    | ・議選系)」にお選みくだ<br>行う」をチェ<br>ミす。<br>・<br>加速の間点を行う<br>・<br>小内容確認(系統選系))                                                                                                    | au.<br>ックした場<br>にも進みださい。                                                                                                    | 合>                                      |                                                                                                    |
|                                                                                                    |                                                                                                    | 14年シートを立て<br>注付::::::::::::::::::::::::::::::::::::                                                                                                    | たます、 20 円<br>2 日 川 小 10 円 10 円<br>2 日 川 丁 二<br>2 日 川 丁 二<br>2 日 川 丁 二<br>2 日 川 丁 二<br>2 日 川 丁 二<br>2 日 川 丁 二<br>2 日 川 丁 二<br>2 日 川 丁 二                                                                                                    | たまい。<br>(25歳大ら用<br>150の上、近日<br>参照 単<br>のたと手工。<br>200上、近日<br>21歳 知春の<br>(本統連系)                                                                                                    | 400年11日でまません。<br>してくれい、 <u>より日になっ</u><br>第417507-(4日日イス<br>11)<br>11)<br>11)<br>11)<br>11)<br>11)<br>11)<br>11                                                                                                    | очанскух.<br><a>саодинаназасчита;<br/>саодинаназасчита;<br/>саодинана;<br/>саодинана;</a>                                                                                                    |                                                                                                    | 「認定連加書の優歩報<br>次へは年少えをリック<br>「認定運知知下のメッセージ<br>ご定連加書の優歩を<br>「読売学様」「深へ行業                                                                                                    | HPAN C 22<br>PioL: 「中込内客編集0<br>書の提出を<br>*を表示しま<br>fibtan で記<br>fibtan でご<br>fibtan でご<br>fibtan にご<br>fibtan にご                                                                                                    | ・議選系)」にお選みくだ<br>行う」をチェ<br>ミす。<br>・<br>加速の関連を行う<br>・<br>小内容確認(系統選系))                                                                                                    | さい。<br>ックした場<br>にも進みださい。                                                                                                    | 合>                                      |                                                                                                    |
| 単本体     単込のみの場合は、認定通知書の提出を行わないにチェックをし<br>ボタンを別ックします。       単本体     ●       ●     ●       ●     ●       ●     ●       ●     ●       ●     ●       ●     ●       ●     ●       ●     ●       ●     ●       ●     ●       ●     ●       ●     ●       ●     ●       ●     ●       ●     ●       ●     ●       ●     ●       ●     ●       ●     ●       ●     ●       ●     ●       ●     ●       ●     ●       ●     ●       ●     ●       ●     ●       ●     ●       ●     ●       ●     ●       ●     ●       ●     ●       ●     ●       ●     ●       ●     ●       ●     ●       ●     ●       ●     ●       ●     ●       ●     ●       ●     ●       ●     ●       ●     ●       ● </td <td>10 10 日本 10 10 10 10 10 10 10 10 10 10 10 10 10</td> <td>14年シートを立て<br/>二<br/>二<br/>二<br/>二<br/>二<br/>二<br/>二<br/>二<br/>二<br/>二<br/>二<br/>二<br/>二</td> <td>たます、 20 m 1 m 1 m 1 m 1 m 1 m 1 m 1 m 1 m 1 m</td> <td>(大田山大谷田)<br/>第二〇〇〇〇〇〇〇〇〇〇〇〇〇〇〇〇〇〇〇〇〇〇〇〇〇〇〇〇〇〇〇〇〇〇〇〇</td> <td>400年11日でまません。<br/>してくれい、<u>より日になっ</u><br/>###F807-(私に知べス<br/>###F807-(私に知べス<br/>************************************</td> <td>ранненая.<br/>(должная 21 со. та<br/>(со. важная ссель)<br/>230.<br/>230.<br/>2008<br/>2008<br/>2008</td> <td></td> <td>「認定連加書の優まれ<br/>次へは年少キタリック<br/>「認定通知<br/>下のメッセーシー<br/>「認定通知書の優まれ<br/>「認定通知書の優まれ<br/>「認定通知書の優まれ」</td> <td>HPAU C 22<br/>Pio L: 「中込内客職業の<br/>書の提出を<br/>* を表示しま<br/>fibtu</td> <td>・議選系)」にお選み(だ<br/>行う」をチェ<br/>ミす。<br/>▲加書の電話を行う<br/>ふ内容確認(系統選系)」</td> <td>さい。<br/>ックした場<br/>にも進みださい。</td> <td>合&gt;</td> <td></td>                                                                                                    | 10 10 日本 10 10 10 10 10 10 10 10 10 10 10 10 10                                                                                                    | 14年シートを立て<br>二<br>二<br>二<br>二<br>二<br>二<br>二<br>二<br>二<br>二<br>二<br>二<br>二                                                                                                    | たます、 20 m 1 m 1 m 1 m 1 m 1 m 1 m 1 m 1 m 1 m                                                                                                    | (大田山大谷田)<br>第二〇〇〇〇〇〇〇〇〇〇〇〇〇〇〇〇〇〇〇〇〇〇〇〇〇〇〇〇〇〇〇〇〇〇〇〇                                                                                                    | 400年11日でまません。<br>してくれい、 <u>より日になっ</u><br>###F807-(私に知べス<br>###F807-(私に知べス<br>************************************                                                                                                    | ранненая.<br>(должная 21 со. та<br>(со. важная ссель)<br>230.<br>230.<br>2008<br>2008<br>2008                                                                                                    |                                                                                                    | 「認定連加書の優まれ<br>次へは年少キタリック<br>「認定通知<br>下のメッセーシー<br>「認定通知書の優まれ<br>「認定通知書の優まれ<br>「認定通知書の優まれ」                                                                                                    | HPAU C 22<br>Pio L: 「中込内客職業の<br>書の提出を<br>* を表示しま<br>fibtu                                                                                                    | ・議選系)」にお選み(だ<br>行う」をチェ<br>ミす。<br>▲加書の電話を行う<br>ふ内容確認(系統選系)」                                                                                                    | さい。<br>ックした場<br>にも進みださい。                                                                                                    | 合>                                      |                                                                                                    |
| (日本)()     (日本)()     (日本)()<                                                                                                    | 10 10 10 10 10 10 10 10 10 10 10 10                                                                                                    | 20日本10日本10日本10日本10日本10日本10日本10日本10日本10日本1                                                                                                    | たます、ペサーム、メリーム、メリーム、シーム、シーム、シーム、シーム、シーム、シーム、シーム、シーム、シーム、シ                                                                                                    | (次数は人を用する)<br>第一分出 (第三日)<br>第一分出 (第三日)<br>第一分出 (第三日)<br>第一分出 (第三日)<br>第一分出 (第三日)<br>第一分出 (第三日)<br>第一分出 (第三日)<br>第一分出 (第三日)<br>第一分出 (第三日)<br>第一句)<br>第一日<br>第一日<br>第一日<br>第一日<br>第一日<br>第一日<br>第一日<br>第一日                                                                                                    | A OFFICE 75 2 04.<br>UT(A), <u>10日32</u><br>###527-(AEUAX<br>###527-(AEUAX<br>*0<br>###527-(AEUAX<br>*0<br>###527-(AEUAX<br>*0<br>###527-(AEUAX<br>*0<br>###527-(AEUAX<br>*0<br>###527-(AEUAX<br>*0<br>*0<br>*0<br>*0<br>*0<br>*0<br>*0<br>*0<br>*0<br>*0                                                                                                    | ранистах.<br>(должнаталистичи)<br>(должнаталистичи)<br>(                                                                                                    |                                                                                                    |                                                                                                    | HPAU C 22<br>Pio L: 「中込内客職業()<br>書の提出を<br>* を表示しい。<br>* を表示しい。<br>* で表示しい。<br>* で表示しい。<br>* で表示しい。<br>* でまい。<br>* でまい。<br>* でまい。<br>* でき、<br>* でき、<br>* で<br>* でき、<br>* でき、<br>* でき、<br>* でき、<br>* でき、<br>* でき、<br>* でき、<br>* でき、<br>* でき、<br>* でき、<br>* でき、<br>* でき、<br>* でき、<br>* でき、<br>* でき、<br>* でき、<br>* でき、<br>* でき、<br>* でき、<br>* でき、<br>* で<br>* でき、<br>* でき、<br>* でき、<br>* でき、<br>* でき、<br>* でき、<br>* でき、<br>* でき、<br>* でき、<br>* でき、<br>* でき、<br>* でき、<br>* でき、<br>* でき、<br>* でき、<br>* でき、<br>* でき、<br>* でき、<br>* でき、<br>* でき、<br>* でき、<br>* でき、<br>* でき、<br>* でき、<br>* でき、<br>* でき、<br>* でき、<br>* で * でき、<br>* で * で * で * で * で * で * で * で * で * で                                                                                                    | ・ 議選系)」にお選み(だ 行う」をチェ こす。  ▲回書の電話を行う  ▲回書の電話を行う                                                                                                    | さい。<br>アクレた場<br>におまかください。                                                                                                    | 合>                                      |                                                                                                    |
| 世点論                  世点:                  世点:                  世点:                  TH                  TH                  TH                  TH                  TH                 TH                 TH                 TH                                                                                                    | 10 10 10 10 10 10 10 10 10 10 10 10                                                                                                    | A ( 本) ( 本) ( 本) ( 本) ( * ( * ( * ( * ( * ( * ( * ( * ( * (                                                                                                    | たます、やサートによう、やサートによう、やサートによう、やサートには、中国によう、中国によう、中国によう、中国によう、中国によう、アクション・ション・ション・ション・ション・ション・ション・ション・ション・ション・                                                                                                    | (次数は大を用す<br>取か上、第月<br>取か上、第月<br>第一<br>第一<br>章<br>第一<br>章<br>第一<br>章<br>第一<br>章<br>第一<br>章<br>第一<br>章<br>第一<br>章<br>第一<br>章<br>章<br>章<br>章<br>章<br>章<br>章<br>章<br>章<br>章<br>章<br>章<br>章<br>章<br>章<br>章<br>章<br>章<br>章<br>章<br>章<br>章<br>章<br>章<br>章<br>章<br>章<br>章<br>章<br>章<br>章                                                                                                    | 400年日はできません。<br>してくれい、エクモルクタ<br>通行するフィイムにはイス<br>第行するフィイムにはイス<br>(の種類を主要してく<br>「「」」日 カレンター<br>日 「」」日 カレンター                                                                                                    | раниестак.<br><a>сананияталетокти<br/>то-бажиланестак.<br/>жата<br/>жата<br/>родан<br/>родан<br/>родан</a>                                                                                                    |                                                                                                    |                                                                                                    | (合は、認定)                                                                                                    | ・<br>・<br>は、<br>・<br>・<br>・<br>・<br>・<br>・<br>・<br>・<br>・<br>・<br>・<br>・<br>・                                                                                                    | au。<br>ックした場<br><sup>にお狙み</sup> ださい。                                                                                                   | 合>                                      | <u>りを</u> し                                                                                                    |
|                                                                                                    |                                                                                                    | ※付浦の海戸<br>は、「東美」「<br>東美」「<br>東美」「<br>東美」「<br>東美」「<br>東美」「<br>ままい。                                                                                                    | <ul> <li>たます、APT を<br/>・APT を<br/>・APT を</li></ul>                                                                                                    | (法規、<br>(法規人)<br>(新した)<br>(新した)<br>(<br>(<br>)<br>(<br>)<br>(<br>)<br>(<br>)<br>(<br>)<br>(<br>)<br>(<br>)<br>(<br>)<br>(<br>)                                                                                                    | 400年11日でまません。<br>してくれい、エクモルフェ<br>通行するフィイムにはイス<br>まだ。<br>小小福祉を正見してく<br>「<br>「<br>「<br>「<br>」」<br>日 のレンター<br>「<br>」<br>日 のレンター                                                                                                    | 2018 П. С. (5.4.). 24 6 88 8 1 8 3 1 7 6 6 8 4 1 1 1 1 1 1 1 1 1 1 1 1 1 1 1 1 1 1                                                                                                    |                                                                                                    |                                                                                                    | http:// cmail.com/<br>mol.reademail.com/<br>書の提出を<br>*を表示しざ<br>fibau                                                                                                    | ・<br>・<br>は、<br>、<br>・<br>は、<br>、<br>・<br>・<br>・<br>・<br>・<br>・<br>・<br>・<br>・<br>・<br>・<br>・<br>・                                                                                                    | au.<br>ックした場<br><sup>にあ進み</sup> (ださい。                                                                                                  | 合><br>合>                                |                                                                                                    |
| - (本語: 4) 年初 (本語: 4) (本語: 4) (本語: 4) (本語: 4) (本語: 4) (本語: 4) (本語: 4) (本語: 4) (本語: 4) (本語: 4) (本語: 4) (本語: 4) (本語: 4) (本語: 4) (本語: 4) (本語: 4) (本語: 4) (本語: 4) (本語: 4) (本語: 4) (本語: 4) (\pi 2) (\pi 2) (\pi                                                                                                    |                                                                                                    | ※付用の選択<br>は、「変更」が<br>取込を<br>を行わない<br>クの上、「中空<br>Cさい。                                                                                                    | しまた。<br>15.編集員 まれした (編 ) (<br>15.編集員 また)<br>15.編集員 また)<br>1                                                                   | (法規、<br>(法規入等)<br>(法規入等)<br>(法規入等)<br>(法規入等)<br>(法規入等)<br>(法規入等)<br>(法規入等)<br>(法規入等)<br>(法規入等)<br>(法規入等)<br>(法規入等)<br>(法規入等)<br>(法規入<br>(法規入)<br>(法規入等)<br>(法規入)<br>(法規入)<br>(法規入)<br>(法規入等)<br>(法規入等)<br>(法規入)<br>(法規入等)<br>(法規入等)<br>(法規入等)<br>(法)<br>(法)<br>(法)<br>(法)<br>(法)<br>(法)<br>(法)<br>(法)<br>(法)<br>(法                                                                                                    | 400年11日で学ません。<br>してくれい、 <u>20日日</u> 22<br>単数するフィイムに見える。<br>本の知識を変更してく<br>「<br>「<br>「<br>日 □ □ 日 のレンター<br>」<br>「<br>□ □ □ 日 のレンター                                                                                                    | очана страк.<br>< <u>сокана стракта</u><br><u>сокана стракта</u><br><u>20</u> -1 ваях бы сосак.<br><u>20</u> -1 ваях бы сосак.<br><u>20</u> -1 ваях бы | <ul> <li>く以</li> <li>以</li> <li>「</li> <li>」</li> <li>「</li> <li>」</li> <li>「</li> <li>」</li> <li>」</li> <li>二</li> <li>二<td></td><td></td><td>・<br/>・<br/>は、<br/>通知<br/>・<br/>は、<br/>・<br/>・<br/>・<br/>・<br/>・<br/>・<br/>・<br/>・<br/>・<br/>・<br/>・<br/>・<br/>・</td><td>au.<br/>ックした場<br/><sup>にあ選み(ださい。</sup><br/>出を行わ:</td><td>合&gt;<br/>ないにチェッ</td><td>りをしい</td></li></ul>                                                                                                    |                                                                                                    |                                                                                                    | ・<br>・<br>は、<br>通知<br>・<br>は、<br>・<br>・<br>・<br>・<br>・<br>・<br>・<br>・<br>・<br>・<br>・<br>・<br>・                                                                                                    | au.<br>ックした場<br><sup>にあ選み(ださい。</sup><br>出を行わ:                                                                                          | 合><br>ないにチェッ                            | りをしい                                                                                                    |
| ・・・・・・・・・・・・・・・・・・・・・・・・・・・・・・・・・・・・                                                                                                    |                                                                                                    | () () () () () () () () () () () () () (                                                                                                    | 4.147、409 90 10 10 10 10 10 10 10 10 10 10 10 10 10                                                                                                    | (法則、<br>(法則、<br>(知知、<br>(知知、<br>(知知、<br>(知知、<br>(知知、<br>(知知、<br>(知知、<br>(知                                                                                                    | 400年11日でまません。<br>してくれい、エクモルフェ<br>単数すちファイルにはイス<br>また。<br>10日 出し、アクト<br>11日 日 カレンター<br>11日 日 カレンター<br>11日 日 カレンター<br>11日 日 カレンター                                                                                                    | родине (трак.<br>< <u>сооканаета за соота</u><br><u>сооканаета за соота</u><br><u>хано</u><br><u>жа</u><br><u>жа</u><br>родан<br>ма.<br>Водан<br>Ва.                                                                                                    |                                                                                                    |                                                                                                    | ()     ()       ()     ()       ()     ()       ()     ()       ()     ()       ()     ()       ()     ()       ()     ()       ()     ()       ()     ()       ()     ()       ()     ()       ()     ()       ()     ()       ()     ()       ()     ()       ()     ()       ()     ()       ()     ()       ()     ()       ()     ()       ()     ()       ()     ()       ()     ()       ()     ()       ()     ()       ()     ()       ()     ()       ()     ()       ()     ()       ()     ()       ()     ()       ()     ()       ()     ()       ()     ()       ()     ()       ()     ()       ()     ()       ()     ()       ()     ()       ()     ()       ()     ()       ()     ()       () <td><ul> <li>         ・・・・・・・・・・・・・・・・・・・・・・・・・・・・・</li></ul></td> <td>au.<br/>ックした場<br/>にを選みださい。<br/>出を行われ<br/>8定通知書</td> <td>合&gt;<br/>合&gt;<br/>ないにチェッ<br/>序の提出る</td> <td>クをし</td>                                                                                                    | <ul> <li>         ・・・・・・・・・・・・・・・・・・・・・・・・・・・・・</li></ul>                                                                                                    | au.<br>ックした場<br>にを選みださい。<br>出を行われ<br>8定通知書                                                                                             | 合><br>合><br>ないにチェッ<br>序の提出る             | クをし                                                                                                    |
|                                                                                                    |                                                                                                    | N#シンサキュです<br>次付1回の満<br>には、「東京」市<br>回日前の「東京」市<br>東印音<br>を行わない<br>クの上、「中空<br>こさい。<br>の上前以下す。<br>不可)<br>」                                                                                                    | () 課約                                                                                                    | (1) (1) (1) (1) (1) (1) (1) (1) (1) (1)                                                                                                    | 400年11日でまません。<br>UTC FRN、 <u>2012,02</u><br>単数す507-46日は42<br>す。<br>10<br>10<br>10<br>11<br>11<br>11<br>11<br>11<br>11<br>11                                                                                                    | 202000 страк.<br><200000000000000000000000000000000000                                                                                                    |                                                                                                    |                                                                                                    | http:///www.com/state     ()            · ()     ()            · ()         ()            · ()         ()            · ()         ()            · ()         ()            · ()         ()            · ()         ()            · ()         ()            · ()         ()            · ()         ()            · ()         ()            · ()         ()            · ()         ()            · ()         ()            · ()         ()                                                                                                    | <ul> <li>         ・・</li> <li>         ・・</li> <li>         ・</li> <li>         ・・</li> <li>         ・・</li> <li>         ・・</li> <li>         ・</li> <li>         ・</li></ul>                                                                                                    | au.<br>ックした場<br>にも選みださい。<br>出を行わ:<br>&定通知書<br>、力の上、                                                                                    | 合> ないにチェ; 「の提出を [操作5]                   | りをし :行うい                                                                                                    |
| 2世界後期1953歳第7日 ム 「「「「「日本」」」、「日本」」、「日本」」、「日本」、「日本」、「日本」、「日                                                                                                    |                                                                                                    | A ft 国の 国語<br>本代 国の 国語<br>は、「東見」ボ<br>家印書<br>を行わない<br>クの上、「中記<br>こさい。<br>・<br>・<br>・<br>・<br>・<br>二<br>、<br>、<br>、<br>、<br>、<br>、<br>、<br>、<br>、<br>、<br>、<br>、<br>、                                                                                                    |                                                                                                    | (注意)、<br>(注意)、<br>(注)、<br>(注)、<br>(注)、<br>(注)、<br>(注)、<br>(注)、<br>(注)、<br>(注                                                                                                    | <ul> <li>■ () () 日 カレンター</li> <li>■ () () 日 カレンター</li> <li>■ () () 日 カレンター</li> <li>■ () () 日 カレンター</li> <li>■ () () 日 カレンター</li> </ul>                                                                                                    | 202000 (С. С. К.).<br>(46 окания и в 2 С. С. Ч. С. К.)<br>20200 (С. С. К.).<br>20200 (С. С. К.).<br>20200 (С. С. К.                                                                                                    |                                                                                                    |                                                                                                    | HPAN C<br>PDL (中2) (中2) (中2) (中2) (中2) (中2) (中2) (中2)                                                                                                    | <ul> <li>         ・・</li> <li>         ・・</li> <li>         ・</li> <li>         ・・</li> <li>         ・・</li> <li>         ・・</li> <li>         ・</li> <li>         ・</li></ul>                                                                                                    | au.<br>ックした場<br>はままみださい。<br>出を行わ:<br>奥定通知書<br>力の上、                                                                                     | 合> ないにチェッ ⑤の提出を [操作5]                   | クロード かんし かんし かんしん かんしん かんしん ひんしん ひんしん ひんしん ひ                                                                                                    |
|                                                                                                    |                                                                                                    | Add 編集 (1)<br>Add 編集 (1)<br>(1)<br>(1)<br>(1)<br>(1)<br>(1)<br>(1)<br>(1)                                                                                                    |                                                                                                    | (1) (1) (1) (1) (1) (1) (1) (1) (1) (1)                                                                                                    |                                                                                                    |                                                                                                    | 200 く 以<br>、<br>「<br>」<br>「<br>」<br>「<br>」<br>「<br>」<br>「<br>」<br>「<br>」<br>、<br>、<br>、<br>、<br>、<br>、<br>、                                                                                                    |                                                                                                    | http:/// cmail.com/<br>mol.readermail.com/<br>書の提出を表示しまである<br>がを表示しまである。<br>では、認定<br>切ってのかった。<br>です。<br>にすっ。<br>にすす。<br>にすす。<br>にすす。<br>にすす。<br>にすっ、<br>にすっ、<br>にする。<br>にする。<br>にする。<br>にする。<br>にする。<br>にする。<br>にする。<br>にする。                                                                                                    | <ul> <li>株(新)」にお書か(花</li> <li>行う」をチェ</li> <li>(本)</li> <li>(本)</li> <li>(************************************</li></ul>                                                                                                    | au、<br>ックした場<br>にあまみばさい。<br>出を行わ:<br>&定通知書<br>.力の上、                                                                                    | 合><br>ないにチェッ<br>季の提出を<br>[操作5]          | りをしく 行うし                                                                                                    |
| > NET BARTA-CERACION-                                                                                                    |                                                                                                    | ペイ (3.0) (2.2)<br>ペイ (3.0) (2.2)<br>(2.3) (2.2) (3.2)<br>(2.3) (3.2) (3.2)<br>(2.3) (3.2) (3.2)<br>を行わない<br>を行わない<br>を行わない<br>を行わない<br>を行わない<br>たまりです。<br>-<br>-<br>-<br>-<br>-<br>-<br>-<br>-<br>-<br>-<br>-<br>-<br>-                                                                                                    |                                                                                                    | <ul> <li>(1)(1)(1)(1)(1)(1)(1)(1)(1)(1)(1)(1)(1)(</li></ul>                                                                                                    |                                                                                                    |                                                                                                    | <ul> <li></li> <li></li> <li>&lt;</li></ul>                                                                                                    |                                                                                                    | ()     ()       ()     ()       ()     ()       ()     ()       ()     ()       ()     ()       ()     ()       ()     ()       ()     ()       ()     ()       ()     ()       ()     ()       ()     ()       ()     ()       ()     ()       ()     ()       ()     ()       ()     ()       ()     ()       ()     ()       ()     ()       ()     ()       ()     ()       ()     ()       ()     ()       ()     ()       ()     ()       ()     ()       ()     ()       ()     ()       ()     ()       ()     ()       ()     ()       ()     ()       ()     ()       ()     ()       ()     ()       ()     ()       ()     ()       ()     ()       ()     ()       ()     ()       ()     ()       () <td>・<br/>・<br/>・<br/>・<br/>・<br/>・<br/>・<br/>・<br/>・<br/>・<br/>・<br/>・<br/>・</td> <td>au、<br/>ックした場<br/>にあまみばさい。<br/>出を行わ:<br/>&amp;定通知書<br/>.カの上、</td> <td>▲ かいにチェック ないにチェック ないにチェック まの提出を [操作 5]</td> <td>りをし<br/>:行うを行い</td>                                                                                                    | ・<br>・<br>・<br>・<br>・<br>・<br>・<br>・<br>・<br>・<br>・<br>・<br>・                                                                                                    | au、<br>ックした場<br>にあまみばさい。<br>出を行わ:<br>&定通知書<br>.カの上、                                                                                    | ▲ かいにチェック ないにチェック ないにチェック まの提出を [操作 5]  | りをし<br>:行うを行い                                                                                                    |
| 5. 「就要要加利用」では第4名のためい。                                                                                                    |                                                                                                    | はたシットを立て<br>次付頃の2月1<br>は、「変見」ボ<br>取料名<br>を行わない<br>クの上、「中型<br>とさい。<br>こ<br>こ<br>こ<br>こ<br>、<br>、<br>、<br>、<br>、<br>、<br>、<br>、<br>、<br>、<br>、<br>、<br>、                                                                                                    |                                                                                                    | <ul> <li>(2) (1) (1) (1) (1) (1) (1) (1) (1) (1) (1</li></ul>                                                                                                    | ■00時日はでまません。<br>してくれい、エロモルフェン<br>ませまちフィイルにはイス<br>(の)種類を主要してく<br>「「」」「「」」「」」」」」」」」」」」」」」」」」」」」」」」」」」」」                                                                                                    | рание страк.<br>«сколинания и страки»<br>соотвенных страки.<br>2004.<br>2004.                                                                                                    | <ul> <li>&lt; 以</li> <li></li> <li></li> <l< td=""><td></td><td>()     ()       ()     ()       ()     ()       ()     ()       ()     ()       ()     ()       ()     ()       ()     ()       ()     ()       ()     ()       ()     ()       ()     ()       ()     ()       ()     ()       ()     ()       ()     ()       ()     ()       ()     ()       ()     ()       ()     ()       ()     ()       ()     ()       ()     ()       ()     ()       ()     ()       ()     ()       ()     ()       ()     ()       ()     ()       ()     ()       ()     ()       ()     ()       ()     ()       ()     ()       ()     ()       ()     ()       ()     ()       ()     ()       ()     ()       ()     ()       ()     ()       ()     ()       ()     ()       ()<td>・<br/>・<br/>・<br/>・<br/>・<br/>・<br/>・<br/>・<br/>・<br/>・<br/>・<br/>・<br/>・</td><td>au、<br/>ックした場<br/>にあまみばさい。<br/>出を行わ:<br/>8定通知書<br/>.カの上、</td><td>▲ かいにチェック ないにチェック ないにチェック ほの提出を [操作 5]</td><td>りをし<br/>:行う<br/>を行い</td></td></l<></ul> |                                                                                                    | ()     ()       ()     ()       ()     ()       ()     ()       ()     ()       ()     ()       ()     ()       ()     ()       ()     ()       ()     ()       ()     ()       ()     ()       ()     ()       ()     ()       ()     ()       ()     ()       ()     ()       ()     ()       ()     ()       ()     ()       ()     ()       ()     ()       ()     ()       ()     ()       ()     ()       ()     ()       ()     ()       ()     ()       ()     ()       ()     ()       ()     ()       ()     ()       ()     ()       ()     ()       ()     ()       ()     ()       ()     ()       ()     ()       ()     ()       ()     ()       ()     ()       ()     ()       ()     ()       () <td>・<br/>・<br/>・<br/>・<br/>・<br/>・<br/>・<br/>・<br/>・<br/>・<br/>・<br/>・<br/>・</td> <td>au、<br/>ックした場<br/>にあまみばさい。<br/>出を行わ:<br/>8定通知書<br/>.カの上、</td> <td>▲ かいにチェック ないにチェック ないにチェック ほの提出を [操作 5]</td> <td>りをし<br/>:行う<br/>を行い</td>                                                                                                    | ・<br>・<br>・<br>・<br>・<br>・<br>・<br>・<br>・<br>・<br>・<br>・<br>・                                                                                                    | au、<br>ックした場<br>にあまみばさい。<br>出を行わ:<br>8定通知書<br>.カの上、                                                                                    | ▲ かいにチェック ないにチェック ないにチェック ほの提出を [操作 5]  | りをし<br>:行う<br>を行い                                                                                                    |
| (6) 科学工程(1) (2) (2) (2) (2) (2) (2) (2) (2) (2) (2                                                                                                    |                                                                                                    | はたシットを立て<br>次付は、2月<br>には、「支見」ボ<br>取料名<br>を行わない<br>クの上、「中立<br>とさい。<br>こ<br>こ<br>こ<br>こ<br>、<br>、<br>、<br>、<br>、<br>、<br>、<br>、<br>、<br>、<br>、<br>、<br>、                                                                                                    |                                                                                                    | <ul> <li>(2) (1) (1) (1) (1) (1) (1) (1) (1) (1) (1</li></ul>                                                                                                    |                                                                                                    | CONTRACTORY 2015 CONTRACTORY 2015                                                                                                    | <ul> <li></li> <li></li> <li>&lt;</li></ul>                                                                                                    |                                                                                                    | ()     ()       ()     ()       ()     ()       ()     ()       ()     ()       ()     ()       ()     ()       ()     ()       ()     ()       ()     ()       ()     ()       ()     ()       ()     ()       ()     ()       ()     ()       ()     ()       ()     ()       ()     ()       ()     ()       ()     ()       ()     ()       ()     ()       ()     ()       ()     ()       ()     ()       ()     ()       ()     ()       ()     ()       ()     ()       ()     ()       ()     ()       ()     ()       ()     ()       ()     ()       ()     ()       ()     ()       ()     ()       ()     ()       ()     ()       ()     ()       ()     ()       ()     ()       ()     ()       () <td>・<br/>・<br/>・<br/>・<br/>・<br/>・<br/>・<br/>・<br/>・<br/>・<br/>・<br/>・<br/>・</td> <td>au、<br/>ックした場<br/>にあまみばさい。<br/>Bを行わ:<br/>Bを行わ:<br/>の上、</td> <td>合&gt; ない(こチェ;) 書の提出る [操作5]</td> <td>クをし<br/>:行うを行い</td>                                                                                                    | ・<br>・<br>・<br>・<br>・<br>・<br>・<br>・<br>・<br>・<br>・<br>・<br>・                                                                                                    | au、<br>ックした場<br>にあまみばさい。<br>Bを行わ:<br>Bを行わ:<br>の上、                                                                                      | 合> ない(こチェ;) 書の提出る [操作5]                 | クをし<br>:行うを行い                                                                                                    |
| 20日本の設定通知者 20日本の日本の日本の日本の日本の日本の日本の日本の日本の日本の日本の日本の日本の日                                                                                                    |                                                                                                    | (株) (一) (本) (本) (本) (本) (本) (本) (本) (本) (本) (本                                                                                                    |                                                                                                    | (2月1)、<br>(1944)、3月11日<br>(1944)、3月11日<br>(1944)、3月11日<br>(1944)、3月11日<br>(1944)、<br>(1944)、<br>(1944))<br>(1944)<br>(1944)、<br>(1944))<br>(1944)<br>(1944))<br>(1944)<br>(1944))<br>(1944)<br>(1944))<br>(1944)<br>(1944))<br>(1944))<br>(1944)<br>(1944))<br>(1944))<br>(19                                                                             | ■ 000円はでまません。<br>してくれい、エロエルフタン<br>してくれい、エロエルフタン<br>してくれい、エロエルフタン<br>のでする。これでは、「の」<br>日本を行う<br>「ここ日のレンター<br>の「ここ日のレンター<br>のうえ、ご様出ください。<br>日本のレンター<br>のうえ、ご様出ください。<br>日本のレンター<br>のうえ、ご様出ください。<br>日本のレンター<br>のうえ、ご様出ください。<br>日本のレンター<br>のうえ、ご様出ください。<br>日本のレンター<br>のうえ、ご様出ください。<br>日本のレンター<br>のうえ、ご様出ください。<br>日本のレンター<br>のうえ、ご様出くたさい。<br>日本のレンター<br>のうえ、ご様出くたさい。<br>日本のレンター<br>のうえ、ご様出くたさい。<br>日本のレンター<br>日本のレンター<br>日本の日本のレンター<br>日本の日本の日本の<br>日本の日本の日本の日本の日本の日本の日本の日本の日本の日本の日本の日本の日本の日                                                                                                    | 2013年1日に15日へ・ 2013年1日に15日へ・ 2013年1日に15日へ・ 2013年1日に 2013年1日に 2013年1日 2013年1日 2013年1月 2013年1月 2015年1月 20155 20155 20155 20155 20155 20155 20155 20155 20155 2                                                                                                    | <ul> <li></li> <li></li> <li>&lt;</li></ul>                                                                                                    |                                                                                                    | httpan) で<br>Prob. (中2)中20日本<br>書の提出を<br>がを表示しい<br>が<br>かるは、認定<br>(なす。)<br>定情報以下                                                                                                    | ・<br>・<br>・<br>・<br>・<br>・<br>・<br>・<br>・<br>・<br>・<br>・<br>・                                                                                                    | au、<br>ックした場<br>にあまみ(ださい。<br>思定通知書<br>.カの上、                                                                                            | ▲ A A A A A A A A A A A A A A A A A A A | りをし<br>:行うう                                                                                                    |
| 2条材本を認定通知者<br>認識知識を添付する場合は、「参照」ボタンから添付する認定通知者を指定し、「添付」ボタンをクリックしてください。<br>付付用ロファイルKKをすは以下のLANです。                                                                                                    |                                                                                                    |                                                                                                    |                                                                                                    | <ul> <li>(1) (1) (1) (1) (1) (1) (1) (1) (1) (1)</li></ul>                                                                                                    | ■ 000円はできません。<br>してくれい、エロモルフェン<br>してくれい、エロモルフェン<br>してくれい、エロモルフェン<br>のでするにはイン<br>「「」」」の「」」の「」」の「」」の「」」の「」」の「」」の「」」の「」」の「                                                                                                    | 2013年1日に15日へ・ 2013年1日に15日へ・ 2013年1日に15日へ・ 2013年1日に 2013年1日 2013年1日 2013年1月 2013年1月 2015 2013 2015 2015 2015 2015 2015 2015                                                                                                    | <ul> <li>(人)</li> <li>(人)</li></ul>                                                                                                    |                                                                                                    | httpan) で<br>Pro上、「中APA等報道の<br>書の提出を<br>*を表示しい<br>*を表示しい<br>*<br>*<br>*<br>*<br>*<br>*<br>*<br>*<br>*<br>*<br>*<br>*<br>*                                                                                                    | <ul> <li>         ・・・・・・・・・・・・・・・・・・・・・・・・・・・・・</li></ul>                                                                                                    | au.<br>ックした場<br>は<br>ま<br>した<br>が<br>に<br>う<br>ま<br>の<br>た<br>に<br>、<br>の<br>した<br>場<br>に<br>した<br>場<br>に<br>した<br>した<br>した<br>した<br>場 | 合><br>ないにチェッ<br>季の提出を<br>[操作5]          | クタイン クロション クロション クロ クロ クロ クロ クロ クロ クロ クロ クロ クロ クロ クロ クロ |
| 流行する超記通知者 <br>定:通知者を治疗する場合は、「使用1ボクンかつあけする認定通知者を指定し、「治行1ボクンをクリックしてください。<br>内容40~1公前を注意するALAyora<br>Herrit Futur Long Long Long Long Long Long Long Long                                                                                                    |                                                                                                    | (1) (1) (1) (1) (1) (1) (1) (1) (1)                                                                                                    |                                                                                                    | (法院へ、<br>(法知人)時間(上)時間(上)時間(上)時間(上)<br>(市)(上)時間(上)時間(上)<br>(市)(上)(上)(二)(二)(二)(二)(二)(二)(二)(二)(二)(二)(二)(二)(二)                                                                                                    | ■ 000円目で学ません。<br>してくれい、エロモルクタン<br>通常するファイルにはイス<br>第一日、「シーム」、「シーム」、<br>「「シーム」、「シーム」、「シーム」、<br>「シーム」、「シーム」、「シーム」、「シーム」、<br>「「シーム」、「シーム」、「シーム」、<br>「「シーム」、「シーム」、「シーム」、<br>「シーム」、「シーム」、「シーム」、<br>「シーム」、「シーム」、「シーム」、<br>「シーム」、「シーム」、「シーム」、<br>「シーム」、「シーム」、「シーム」、<br>「シーム」、「シーム」、「シーム」、<br>「シーム」、「シーム」、「シーム」、<br>「シーム」、「シーム」、「シーム」、<br>「シーム」、「シーム」、「シーム」、<br>「シーム」、「シーム」、「シーム」、<br>「シーム」、「シーム」、<br>「シーム」、「シーム」、<br>「シーム」、<br>「シーム、<br>「シーム」、<br>「シーム」、<br>「シーム、<br>「シーム」、<br>「シーム、<br>「シーム」、<br>「・<br>「・<br>「・<br>「・<br>「・<br>「・<br>「・<br>「・<br>「・<br>「・                                                                                                    | Company (Company) (Company) (                                                                                                    |                                                                                                    |                                                                                                    | Impair     C            · Dial     (1)            · Papersal     (2)            · Papersal     (2)            · Papersal </td <td><ul> <li>         ・・・・・・・・・・・・・・・・・・・・・・・・・・・・・</li></ul></td> <td>au.<br/>ックした場<br/>にも選み(ださい。<br/>別を行わ:<br/>の上、</td> <td>合&gt; ないにチェ; isの提出を [操作5]</td> <td>りを こうでん うしん ひんしん ひんしん ひんしん ひんしん ひんしん ひんしん ひんしん</td>                                                                                                    | <ul> <li>         ・・・・・・・・・・・・・・・・・・・・・・・・・・・・・</li></ul>                                                                                                    | au.<br>ックした場<br>にも選み(ださい。<br>別を行わ:<br>の上、                                                                                              | 合> ないにチェ; isの提出を [操作5]                  | りを こうでん うしん ひんしん ひんしん ひんしん ひんしん ひんしん ひんしん ひんしん                                                                                                    |
| 2019年の超記通知者 2021月19日の11日の11日の11日の11日の11日の11日の11日の11日の11日の                                                                                                    |                                                                                                    |                                                                                                    |                                                                                                    | (1) (1) (1) (1) (1) (1) (1) (1) (1) (1)                                                                                                    | 日の時村はでまません。           レマく内へ、エクエルフェ           レマく内へ、エクエルフェ           東村するフィイムにはイス           「日本           「日本 <tr< td=""><td>2013年1日に15日へ・ 2015年1日に15日へ・ 2015年1日日、 2015年1日、 2015年1日</td><td><ul> <li></li> <li></li> <li><!--</td--><td></td><td></td><td>・<br/>・<br/>・<br/>は、<br/>・<br/>・<br/>・<br/>・<br/>・<br/>・<br/>・<br/>・<br/>・<br/>・<br/>・<br/>・<br/>・</td><td>au.<br/>ックした場<br/>にも選みださい。<br/>出を行わ:<br/>8定通知書<br/>.力の上、</td><td>合&gt;<br/>ないにチェ<br/>達の提出を<br/>[操作5]</td><td>クをしく行う</td></li></ul></td></tr<> | 2013年1日に15日へ・ 2015年1日に15日へ・ 2015年1日日、 2015年1日、 2015年1日                                                                                                    | <ul> <li></li> <li></li> <li><!--</td--><td></td><td></td><td>・<br/>・<br/>・<br/>は、<br/>・<br/>・<br/>・<br/>・<br/>・<br/>・<br/>・<br/>・<br/>・<br/>・<br/>・<br/>・<br/>・</td><td>au.<br/>ックした場<br/>にも選みださい。<br/>出を行わ:<br/>8定通知書<br/>.力の上、</td><td>合&gt;<br/>ないにチェ<br/>達の提出を<br/>[操作5]</td><td>クをしく行う</td></li></ul>                                                                                                    |                                                                                                    |                                                                                                    | ・<br>・<br>・<br>は、<br>・<br>・<br>・<br>・<br>・<br>・<br>・<br>・<br>・<br>・<br>・<br>・<br>・                                                                                                    | au.<br>ックした場<br>にも選みださい。<br>出を行わ:<br>8定通知書<br>.力の上、                                                                                    | 合><br>ないにチェ<br>達の提出を<br>[操作5]           | クをしく行う                                                                                                    |
| ※対する超記通知者     「定通しなる自て、「空短しホタンから添けする認定通知者を指定し、「添け」ボタンをクリックしてください。     パロ協力・イル体等を起こすし、「ない」「中心」「中心」「中心」     ボオシア・パムな学れに、「中心」「中心」「中心」     ボオシア・パムやイズンドロードです     ボオンテンジロードです     ボオンテンジロードです     ボス・シージア・パム等するに、     ジロール     「空短し、「ホー」     「「加速」     「「加速」     「加速」     「「加速」     「「加速」     「「加速」     「「加速」     「加速」     「「加速」     「「加速」     「「加速」     「加速」     「「加速」     「加速」     「「加速」     「加速」     「加速     「加速」     「加     「加速」     「加速」     「加速」     「加速」     「加速」     「加速」     「加速」     「加     「加速」     「加速」     「加速」     「加速」     「加速」     「加速」     「加速」     「加速」     「加速」     「加速」     「加速」     「加     「加速」     「加速」     「加速」     「加速」     「加速」     「加速」     「加速」     「加     「加速」     「加速」     「加速」     「加速」     「加速」     「加速」     「加速」     「加     「加速」     「加速」     「加     「加     「加     「加     「加速     「加     加     「加                                                                                                    |                                                                                                    |                                                                                                    |                                                                                                    | ホウム     ホット     ホット     ホット     ホット     ホット     ホット     ホット     ホット     ホット     ホット     ホット     ホット     ホット     ホット     ホット     ホット     ホット     エット     ホット     ホット     エット     ホット     エット     ホット     エット     ホット     エット     ホット     エット                                                                                                    | ■ 000円目であません。<br>してくおい、エクエルフェ<br>通知するファイルにはイス<br>第一日、「「「」」」」」」、「「」」」、「「」」、「」」、「」」、「」」、「」」、「                                                                                                    | 2011年にてらない。 2015年にてらない。 2015年の日本のでのたいては、 2015年の日本のでのたいでは、 2015年の日本のでのたいでは、 2015年の日本のでのたいでのたい 2015年のになったのため 2015年のになったのため 2015年のになったのため 2015年のになったのため 2015年のになったのため 2015年のになったのため 2015年のになったのため 2015年のになったのため 2015年のになったのため 2015年のになったのため 2015年のになったのため 2015年のにようたのため 2015年のにようたのため 2015年のにようたのため 2015年のにようたのため 2015年のにようたの 2015年のにようたの 2015年1月のにようたの 2015年1月月の 2015年1月月の 2015年1月月の 2015年1月の 2015年1月月の 2015年1月の 2015年1月の 2015年月の 2015年月の 2015年月の 2015年月の 2015年月の 2015年月の 2015年月の 2015年月の 2015年月の 2015年月の 2015年月の 2015年月の 2015年月の 2015年月の 2015年月の 2015年月の 2015年月の 2015年月の 2015年月の 2015年月の 2015年月の 2015年月の 2015年月の 2015年月の 2015年月の 2015年月の 2015年月の 2015年月の 2015年月の 2015年月月の 2015年月の 2015年月月の 2015年月月月の 2015年月月月の 2015年月月月の 2015年月月月の 2015年月月月の 2015年月月月の 2015年月月月の 2015年月月月月の 2015年月月月月月月月月月月月月月月月月月月月月月月月月月月月月月月月月月月日月月月月月                                                                                                    | <ul> <li>(以)</li> <li>(調)</li> <li>(調)</li> <li>(調)</li> <li>(調)</li> <li>(調)</li> <li>(調)</li> <li>(調)</li> <li>(調)</li> <li>(調)</li> <li>(調)</li> <li>(調)</li> <li>(調)</li> <li>(1)</li> <li>(1)</li></ul>                                                                                                    |                                                                                                    | (中)、「中)、中)、中)、中)、中)、中)、中)、中)、中)、中)、中)、中)、中)、中                                                                                                    | 通知書の提<br>場合は、<br>部項目を入                                                                                                    | au、<br>ックした場<br>にあまみばさい。<br>出を行われ<br>思定通知書<br>力の上、                                                                                     | 合> ないにチェッ ≸の提出を [操作 5]                  | クをし<br>:行う<br>:<br>を行い                                                                                                    |
| Add y 4 の超記通知者     Exa 法価格を合けするも会は、「参照」ホウンから添けする記記通知者を指定し、「添け」ホウンをクリックしてください。     HT間なフィイム部準定はすのよれなです。     Http://intel.intel.in                                                                                                    |                                                                                                    |                                                                                                    |                                                                                                    |                                                                                                    | ■ 000円はできません。<br>してくれい、エロモルフェ<br>してくれい、エロモルフェ<br>してくれい、エロモルフェ<br>のううへ、これは、イス<br>のううへ、ごれは、ください、<br>のううへ、ごれは、ください。<br>日本の「「」」日のレンター<br>のううへ、ごれは、ください。<br>日本の「」」<br>のううへ、ごれは、ください。<br>日本の「」」<br>「」」<br>のううへ、ごれば、ください。<br>日本の「」」<br>していたい。<br>のううへ、ごれば、ください。<br>日本の「」」<br>していたい。<br>のううへ、ごれば、ください。<br>日本の「」」<br>していたい。<br>していたい。<br>していたいたい。<br>していたい。<br>していたいたい。<br>していたいたい。<br>していたい。<br>していたい。<br>していたいたい。<br>していたい。<br>していたい。<br>していたいたいたい。<br>していたい。<br>していたい。<br>していたいたい。<br>していたいたいたいたい。<br>していたい。<br>していたいたいたい。<br>していたいたいたい。<br>していたいたいたいたいたい。<br>していたいたい。<br>していたいたいたいたい。<br>していたいたいたいたいたいたいたい。<br>していたいたいたいたいたいたい。<br>していたいたいたいたいたいたいたいたいたいたいたいたいたいたいたいたいたいたいた                                                                                                    | の日本町にていため、                                                                                                    | <ul> <li></li> <li></li> <li>&lt;</li></ul>                                                                                                    |                                                                                                    | ()     ()       ()     ()       ()     ()       ()     ()       ()     ()       ()     ()       ()     ()       ()     ()       ()     ()       ()     ()       ()     ()       ()     ()       ()     ()       ()     ()       ()     ()       ()     ()       ()     ()       ()     ()       ()     ()       ()     ()       ()     ()       ()     ()       ()     ()       ()     ()       ()     ()       ()     ()       ()     ()       ()     ()       ()     ()       ()     ()       ()     ()       ()     ()       ()     ()       ()     ()       ()     ()       ()     ()       ()     ()       ()     ()       ()     ()       ()     ()       ()     ()       ()     ()       ()     ()       () <td>・<br/>・<br/>・<br/>・<br/>・<br/>・<br/>・<br/>・<br/>・<br/>・<br/>・<br/>・<br/>・</td> <td>au.<br/>ックした場<br/>にあまみばさい。<br/>出を行わ:<br/>思定通知書<br/>.カの上、</td> <td>合&gt; ない(こチェ;) ⑤の提出を [操作5]</td> <td>りをしいたで行い</td>                                                                                                    | ・<br>・<br>・<br>・<br>・<br>・<br>・<br>・<br>・<br>・<br>・<br>・<br>・                                                                                                    | au.<br>ックした場<br>にあまみばさい。<br>出を行わ:<br>思定通知書<br>.カの上、                                                                                    | 合> ない(こチェ;) ⑤の提出を [操作5]                 | りをしいたで行い                                                                                                    |
| 法対する超記通知時<br>222 通知意名前する4番目は、「毎知」ホウンから添けする認定通知意を指定し、「添付」ホウンをクリックしてください。<br>117世がフィーは監察す自はすっには、「おい」「かい」「おい」「かい」「おい」「かい」「ホウ」「ホウンをクリックしてください。<br>117世がフィーは監察す自にない」「おい」「かい」「おい」「かい」「おい」「かい」「かい」「おい」」「ホウンをクリックしてください。<br>117世がコントリングロードではない。<br>117世がコントリングロードではない。「おい」「かい」「かい」「かい」「かい」「かい」「かい」「かい」」「かい」」「か                                                                                                    |                                                                                                    |                                                                                                    |                                                                                                    |                                                                                                    |                                                                                                    | Control Control     Control     Contro     Control     Control     Control     Cont                                                                                                    | <ul> <li></li> <li></li> <li>&lt;</li></ul>                                                                                                    |                                                                                                    | ()     ()       ()     ()       ()     ()       ()     ()       ()     ()       ()     ()       ()     ()       ()     ()       ()     ()       ()     ()       ()     ()       ()     ()       ()     ()       ()     ()       ()     ()       ()     ()       ()     ()       ()     ()       ()     ()       ()     ()       ()     ()       ()     ()       ()     ()       ()     ()       ()     ()       ()     ()       ()     ()       ()     ()       ()     ()       ()     ()       ()     ()       ()     ()       ()     ()       ()     ()       ()     ()       ()     ()       ()     ()       ()     ()       ()     ()       ()     ()       ()     ()       ()     ()       ()     ()       () <td>・<br/>・<br/>・<br/>は、<br/>・<br/>・<br/>・<br/>・<br/>・<br/>・<br/>・<br/>・<br/>・<br/>・<br/>・<br/>・<br/>・</td> <td>au.<br/>ックした場<br/>にあまみばさい。<br/>出を行わ:<br/>B定通知書<br/>力の上、<br/>す。</td> <td>合&gt;<br/>ないにチェッ<br/>ないにチェッ<br/>[操作5]</td> <td>/ ケーク・クロ・クロ・クロ・クロ・クロ・クロ・クロ・クロ・クロ・クロ・クロ・クロ・クロ</td>                                                                                                    | ・<br>・<br>・<br>は、<br>・<br>・<br>・<br>・<br>・<br>・<br>・<br>・<br>・<br>・<br>・<br>・<br>・                                                                                                    | au.<br>ックした場<br>にあまみばさい。<br>出を行わ:<br>B定通知書<br>力の上、<br>す。                                                                               | 合><br>ないにチェッ<br>ないにチェッ<br>[操作5]         | / ケーク・クロ・クロ・クロ・クロ・クロ・クロ・クロ・クロ・クロ・クロ・クロ・クロ・クロ                                                                                                    |
| ※対する超記通知時<br>EXE 通知音量公前する後面は「使用ボタンかつつ気がする認定通知音を認定」「点付」ボタンをグリックしてください。<br>作時したは「の」「Part」「あっ」「ため」「ため」「ため」「ため」「この」「この」「この」「この」「この」「この」「この」「この」「この」「この                                                                                                    |                                                                                                    |                                                                                                    | ・日本14、47、47、47、40、40、40、40、40、40、40、40、40、40、40、40、40、                                                                                                    |                                                                                                    |                                                                                                    |                                                                                                    | <ul> <li>(人)</li> <li>(人)</li> <li>(上)</li> <li>(上)</li> <li>(上)</li> <li>(上)</li> <li>(二)</li> <li>(二)</li></ul>                                                                                                    |                                                                                                    | ()     ()       ()     ()       ()     ()       ()     ()       ()     ()       ()     ()       ()     ()       ()     ()       ()     ()       ()     ()       ()     ()       ()     ()       ()     ()       ()     ()       ()     ()       ()     ()       ()     ()       ()     ()       ()     ()       ()     ()       ()     ()       ()     ()       ()     ()       ()     ()       ()     ()       ()     ()       ()     ()       ()     ()       ()     ()       ()     ()       ()     ()       ()     ()       ()     ()       ()     ()       ()     ()       ()     ()       ()     ()       ()     ()       ()     ()       ()     ()       ()     ()       ()     ()       ()     ()       () <td>・<br/>・<br/>・<br/>・<br/>・<br/>・<br/>・<br/>・<br/>・<br/>・<br/>・<br/>・<br/>・</td> <td>au.<br/>ックした場<br/>にも継みばさい。<br/>出を行わ:<br/>男定通知書<br/>ナ。</td> <td>合&gt;<br/>ないにチェ;</td> <td>りを ううし</td>                                                                                                    | ・<br>・<br>・<br>・<br>・<br>・<br>・<br>・<br>・<br>・<br>・<br>・<br>・                                                                                                    | au.<br>ックした場<br>にも継みばさい。<br>出を行わ:<br>男定通知書<br>ナ。                                                                                       | 合><br>ないにチェ;                            | りを ううし                                                                                                    |
| ※対する超記通知時<br>定: 通信量を対する場面に「特別ボクンかつ忘けする記記通知者を加定し、「忘付」ボタンをクリックしてください。<br>内容なっていたなりませいであした。<br>やのしたい」「かのし、「かのし、「かのし、「かのし、「かの」、「ごかけ」ボタンをクリックしてください。<br>ですないですべいで、「かの」、「かのし、「かのし、「かの」、「かの」、「ごかけ」ボタンをクリックしてください。<br>ですないですべいで、「ひかいの「この」、「かの」、「かの」、「いか」、「<br>ですないですべいで、「いか」、「かの」、「いか」、「、<br>ですないですべいで、「いか」、「かの」、「いか」、「、<br>ですないですべいで、「いか」、「、「、」、「、」、「、」、、<br>ですないですべいで、「、、」、「、、」、、、、、、、、、、、、、、、、、、、、、、、、、、、、                                                                                                    |                                                                                                    |                                                                                                    | しんます。400     にないので、または、100     にないので、または、100     にないので、または、100     にないので、または、100     にないので、または、100     にないので、または、100     にないので、または、100     にないので、または、100     には、100     にないので、また     には、100     には、100     にので、または、100     にないので、また     には、100     にので、または、100     にので、または、100     にのは、100     にので、または、100     にので、または      にので、または、100     にので、または、100     にので、または、100     にので、または、100     にので、または、100     にので、または、100     にので、または、100     にので、または、100     にので、または、100     にので、100     にので、または、100     にので、100     にので、100                                                                                                    |                                                                                                    | ■ 000円目できません。<br>してくれい、エクモルラン<br>単常するファイ4年日本スス<br>本の単語をなアー4年日本スス<br>第一回日のレンダー<br>日 □ □ 日のレンダー<br>日 □ □ □ 日のレンダー<br>日 □ □ □ 日のレンダー<br>日 □ □ □ 日のレンダー<br>日 □ □ □ 日のレンダー<br>日 □ □ □ 日のレンダー<br>日 □ □ □ 日のレンダー<br>日 □ □ □ □ □ □ □ □ □ □ □ □ □ □ □ □ □ □ □                                                                                                    | Constant Constant     Constant Constant     Constant Constant     Constant Constant     Constant Constant     Constant Constant     Constant Constant     Constant Constant     Constant Constant     Constant Constant     Constant Constant                                                                                                    |                                                                                                    |                                                                                                    | (日本)     (日本)       (日本)     (日本)                                                                                                    | ・<br>・<br>・<br>は、<br>・<br>・<br>・<br>・<br>・<br>・<br>・<br>・<br>・<br>・<br>・<br>・<br>・                                                                                                    | au.<br>ックした場<br>にも選みださい。<br>出を行わ:<br>の上、<br>す。                                                                                         | 合> ☆いにチェ; 小の提出を [操作5]                   | クター アクティング クター クター クター クター クター クター クター クライト                                                                                                    |
| 法対する超記者知時<br>定: 法市業をお付する4回に「特別ホシックからかけする記記法知着を目定し、「お付」ホタンをクリックしてください。<br>所能ついてはなるまだがすうか。<br>市場なってはない時期にする4000000000000000000000000000000000000                                                                                                    | 1000000000000000000000000000000000000                                                                                                    |                                                                                                    |                                                                                                    | (2月1)     (2月1)     (2H1)     (2H1)     (2H1)                                                                                                    | ■ 000円はでまません。<br>してくれい、エクエルファ<br>単常するファイ4年はイスス<br>第一日、日本、日本、日本、日本、日本、日本、日本、日本、日本、日本、日本、日本、日本                                                                                                    | 2011日にていない。 2011日にていない。 2011日にていたない。 2011日にていたない。 2011日にていたない 2011日にていたない 2011日にてい                                                                                                    | <ul> <li></li> <li></li> <li><td></td><td>()     ()       ()     ()       ()     ()       ()     ()       ()     ()       ()     ()       ()     ()       ()     ()       ()     ()       ()     ()       ()     ()       ()     ()       ()     ()       ()     ()       ()     ()       ()     ()       ()     ()       ()     ()       ()     ()       ()     ()       ()     ()       ()     ()       ()     ()       ()     ()       ()     ()       ()     ()       ()     ()       ()     ()       ()     ()       ()     ()       ()     ()       ()     ()       ()     ()       ()     ()       ()     ()       ()     ()       ()     ()       ()     ()       ()     ()       ()     ()       ()     ()       ()     ()       ()     ()       ()<td>・<br/>・<br/>・<br/>・<br/>・<br/>・<br/>・<br/>・<br/>・<br/>・<br/>・<br/>・<br/>・</td><td>au.<br/>ックした場<br/>はままみばさい。<br/>出を行わ:<br/>名定通知書<br/>力の上、<br/>す。</td><td>合&gt; ☆いにチェ;  疹の提出を [操作5]</td><td>りを 行行い</td></td></li></ul>                                 |                                                                                                    | ()     ()       ()     ()       ()     ()       ()     ()       ()     ()       ()     ()       ()     ()       ()     ()       ()     ()       ()     ()       ()     ()       ()     ()       ()     ()       ()     ()       ()     ()       ()     ()       ()     ()       ()     ()       ()     ()       ()     ()       ()     ()       ()     ()       ()     ()       ()     ()       ()     ()       ()     ()       ()     ()       ()     ()       ()     ()       ()     ()       ()     ()       ()     ()       ()     ()       ()     ()       ()     ()       ()     ()       ()     ()       ()     ()       ()     ()       ()     ()       ()     ()       ()     ()       ()     ()       () <td>・<br/>・<br/>・<br/>・<br/>・<br/>・<br/>・<br/>・<br/>・<br/>・<br/>・<br/>・<br/>・</td> <td>au.<br/>ックした場<br/>はままみばさい。<br/>出を行わ:<br/>名定通知書<br/>力の上、<br/>す。</td> <td>合&gt; ☆いにチェ;  疹の提出を [操作5]</td> <td>りを 行行い</td>                                                                                                    | ・<br>・<br>・<br>・<br>・<br>・<br>・<br>・<br>・<br>・<br>・<br>・<br>・                                                                                                    | au.<br>ックした場<br>はままみばさい。<br>出を行わ:<br>名定通知書<br>力の上、<br>す。                                                                               | 合> ☆いにチェ;  疹の提出を [操作5]                  | りを 行行い                                                                                                    |
| 2017年の超送通知時       122 通知度をお付する後回に「意見が少心から除けする反応を通知度し、「添付」ボタンを分りっかしてださい。       17年版ンティは数量度出すのふかけで、       17年版ンティは数量度出すのふかけで、       17年版ンティは数量度出すのふかけで、       17年版ンティは数量度出すのふかけでしてたない。       2017年のかってない、       2017年のまたのは、10日、「ためし、(1月)、「中国)       17年版ンティは数量度出すのふかけでしてたない。       2017年のよりにない、       2017年のよりにない、       2017年のまりにない、       2017年のよりにない、       2017年のよりにない、       2017年のよりにない、       2017年のよりにない、       2017年のよりにない、       2017年のまりにない、 <t< td=""><td></td><td></td><td></td><td></td><td>■ 00年日までまません。<br/>してくれい、エロモルフタン<br/>してくれい、エロモルフタン<br/>してくれい、エロモルフタン<br/>のでする。<br/>「日本またう」<br/>「日本またう」<br/>「日本またう」<br/>「日本またう」<br/>「日本またう」<br/>「日本またう」<br/>「日本また」<br/>のでうえ、ご様本ください。<br/>「日本また」、「日本また」<br/>「日本また」」<br/>「日本また」」<br/>「日本またま」」<br/>「日本またた」」<br/>「日本またた」」<br/>「日本またた」」<br/>「日本またた」」<br/>「日本またた」」<br/>「日本またた」」<br/>「日本またたた」」<br/>「日本またたた」」<br/>「日本またた」」<br/>「日本またたた」」<br/>「日本またたたたたたたま」<br/>「日本またたたたたまたたたたたたたまたたたたたたたたたたたたたたたたたたたたたた</td><td>2011年にくらない。 2015年にくらない。 2015年になっていては、 2015年の日本 2015年の日本 2015年日日本 2015年日日本 2015年日年日本 2015年日年日年日年日年日 2015年日年日年日 2015年日年日 2015年日 2015年日 2015年日 2015年日 2015年日 2015年日 2015年日 2015年日 2015年日 2015年日 2015年日 2015年日 2015年日 2015年日 2015年日 2015年日 2015年日 2015年月 2015年月 20155月 20155月 20155月 20155月 20155月 20155月 20155月 20155月 20155月 20155月 20155月 20155月 20155月 20155月 20155月 20155月 20155月 20155月 20155月 2</td><td></td><td></td><td>()     ()       ()     ()       ()     ()       ()     ()       ()     ()       ()     ()       ()     ()       ()     ()       ()     ()       ()     ()       ()     ()       ()     ()       ()     ()       ()     ()       ()     ()       ()     ()       ()     ()       ()     ()       ()     ()       ()     ()       ()     ()       ()     ()       ()     ()       ()     ()       ()     ()       ()     ()       ()     ()       ()     ()       ()     ()       ()     ()       ()     ()       ()     ()       ()     ()       ()     ()       ()     ()       ()     ()       ()     ()       ()     ()       ()     ()       ()     ()       ()     ()       ()     ()       ()     ()       ()<td>福田和書の提<br/>福知書の提<br/>第100日<br/>第10日<br/>第1</td><td>au.<br/>ックした場<br/>にあままっください。<br/>出を行わ:<br/>またこの上、<br/>す。</td><td>合&gt; ないにチェッ ≸の提出を</td><td>りを 行行い しょうしん</td></td></t<> |                                                                                                    |                                                                                                    |                                                                                                    |                                                                                                    | ■ 00年日までまません。<br>してくれい、エロモルフタン<br>してくれい、エロモルフタン<br>してくれい、エロモルフタン<br>のでする。<br>「日本またう」<br>「日本またう」<br>「日本またう」<br>「日本またう」<br>「日本またう」<br>「日本またう」<br>「日本また」<br>のでうえ、ご様本ください。<br>「日本また」、「日本また」<br>「日本また」」<br>「日本また」」<br>「日本またま」」<br>「日本またた」」<br>「日本またた」」<br>「日本またた」」<br>「日本またた」」<br>「日本またた」」<br>「日本またた」」<br>「日本またたた」」<br>「日本またたた」」<br>「日本またた」」<br>「日本またたた」」<br>「日本またたたたたたたま」<br>「日本またたたたたまたたたたたたたまたたたたたたたたたたたたたたたたたたたたたた                                                                                                    | 2011年にくらない。 2015年にくらない。 2015年になっていては、 2015年の日本 2015年の日本 2015年日日本 2015年日日本 2015年日年日本 2015年日年日年日年日年日 2015年日年日年日 2015年日年日 2015年日 2015年日 2015年日 2015年日 2015年日 2015年日 2015年日 2015年日 2015年日 2015年日 2015年日 2015年日 2015年日 2015年日 2015年日 2015年日 2015年日 2015年月 2015年月 20155月 20155月 20155月 20155月 20155月 20155月 20155月 20155月 20155月 20155月 20155月 20155月 20155月 20155月 20155月 20155月 20155月 20155月 20155月 2                                                                                                    |                                                                                                    |                                                                                                    | ()     ()       ()     ()       ()     ()       ()     ()       ()     ()       ()     ()       ()     ()       ()     ()       ()     ()       ()     ()       ()     ()       ()     ()       ()     ()       ()     ()       ()     ()       ()     ()       ()     ()       ()     ()       ()     ()       ()     ()       ()     ()       ()     ()       ()     ()       ()     ()       ()     ()       ()     ()       ()     ()       ()     ()       ()     ()       ()     ()       ()     ()       ()     ()       ()     ()       ()     ()       ()     ()       ()     ()       ()     ()       ()     ()       ()     ()       ()     ()       ()     ()       ()     ()       ()     ()       () <td>福田和書の提<br/>福知書の提<br/>第100日<br/>第10日<br/>第1</td> <td>au.<br/>ックした場<br/>にあままっください。<br/>出を行わ:<br/>またこの上、<br/>す。</td> <td>合&gt; ないにチェッ ≸の提出を</td> <td>りを 行行い しょうしん</td> | 福田和書の提<br>福知書の提<br>第100日<br>第10日<br>第1 | au.<br>ックした場<br>にあままっください。<br>出を行わ:<br>またこの上、<br>す。                                                                                    | 合> ないにチェッ ≸の提出を                         | りを 行行い しょうしん                                                                                                    |
| 法対する超定通知者       122 法地路を注射する後面に「使用しボクンから向けする認定 後知者を指定し、「向け」ボクンを分りっかしてださい。       115 (124) (124) (12                                                                                                    | 2000 (2000) (2000) (2                                                                                                    |                                                                                                    |                                                                                                    |                                                                                                    |                                                                                                    | 2013年1日に15日本・ 2013年1日に15日本・ 2013年1日に15日本・ 2013年1日また 2013年1日また 2013年1日ま 2013年1日ま 2013年11月1日ま 2013年11月1日ま 2013 2013月11日ま 2013月11日ま 2013月11                                                                                                    |                                                                                                    |                                                                                                    | Impair     で            · 「中み内容電空の            書の提示しい            · 「たる表示しい            · 「たる表示しい            · 「たる表示しい            · 「たる表示しい            · 「たる表示しい            · 「たる表示しい            · 「たる表示しい            · 「たまい            · 「たまい            · 「たまい            · 「たまい            · 「たまい            · 「たまい            · 「「操作ち」]         · 次、                                                                                                    | (株電売)」にお書かば、<br>行うう」をチェ<br>ミす。<br>加速の電話を行う<br>い内容電信(手紙道売)」<br>通知書の提<br>場合は、<br>記<br>の項目を入                                                                                                    | au.<br>ックした場<br>にあまみばさい。<br>出を行わ:<br>思定通知書<br>.カの上、<br>す。                                                                              | 合> ない(こチェ;) 書の提出る [操作5]                 | りをし :行い                                                                                                    |

(5)申込内容確認(系統連系)画面に遷移し、申込登録情報を確認後、お申込情報を送信ボタンをクリッ クします。

| 第九州電力 低圧託送<br>★>とたまて、用るくしたい、 | 新増設 受付システム                                | 統連系確認電気株式会社                   | さま、いつもご利用ありがとうご               | ざいます。                    |               | I                         |
|------------------------------|-------------------------------------------|-------------------------------|-------------------------------|--------------------------|---------------|---------------------------|
|                              |                                           |                               | ♥ FAQ<br>よくあるご算               | [問 ※操作マニュアル              | ● ログアウト       |                           |
| 基本情報確認                       | 申込内容入力                                    | 資料添付                          | 申込内容確認                        | 申込完了                     |               |                           |
| 申込記電事業所                      |                                           |                               |                               |                          |               |                           |
| 鹿児島配電事業所                     |                                           |                               |                               | (仮)                      | 2<br>经最       |                           |
|                              |                                           |                               |                               |                          |               |                           |
| 申込内容確認(系<br>お客さまの电込内密をご)     | 統連系)<br>翻答ださい。<br>またいよう、よう、               | 1 AL - 7 / 4" - 1 .           |                               |                          | , r           |                           |
| 内容の修正がのる場合、 内容確認完了後、「お申」     | 人力内谷を珍止する」ホタンをクリックの」<br>S情報を送信」ボタンをクリックの」 | ノックしてくたさい。<br>E、申込完了にお進みください。 | 2                             |                          |               | 「操作り」<br>お申込情報を送信ボタンをクリック |
| - ALL 11 10                  |                                           |                               |                               | 入力内容を修正                  | する            | します。                      |
|                              | $\sim$                                    | $\sim$                        | $\sim$                        |                          |               |                           |
| $\smile$                     | $\sim$                                    | $\smile$                      | 戻る                            | → お申込情報を                 | E送信           |                           |
|                              | 71 老山村二十六昌田坊(七明)、                         | ~*~+                          |                               | ₹ 20 <i>4</i> -          | ジの先頭へ         |                           |
| トップページへ ワ                    | 1トホリンニー 会員規約 1 お問い                        | <u>84) 12</u>                 | Copyright © KYUSHU ELECTRIC I | POWER CO., INC. All Righ | nts Reserved. |                           |

### (6) 申込の登録完了(系統連系)画面を表示し、正常に申込が登録されたことを通知します。

第九州電力 低圧託送新増設 受付システム メール配信 電気工事会社Aさま、いつもご利用ありがとうございます。

| 本情報確認                                                                                      | 申込内容入力                                                         | 資料添付                          | 申込内容確認                         | 申込完了                   |                             |
|--------------------------------------------------------------------------------------------|----------------------------------------------------------------|-------------------------------|--------------------------------|------------------------|-----------------------------|
| 申込配電事業所                                                                                    |                                                                |                               |                                |                        | [操作7]<br>完了画面を印刷ボタンをクリックしまっ |
| <b>范児島配電事業所</b>                                                                            |                                                                |                               |                                |                        | 761回回と日初初 / 2//// しよ        |
| 登録完了(系統連                                                                                   | 系)                                                             |                               |                                |                        |                             |
| 申込みありがとうござい<br>申込内容は、ネットワー                                                                 | ます。お申込内容の登録を完了し<br>-クサービスセンターで確認させて                            | 、ました。<br>いただいた上で受付完了とさせていた    | だきます。                          |                        | $\overline{}$               |
| :付予定日は、1月2                                                                                 | 9日となります。                                                       |                               |                                |                        |                             |
| 画面を印刷する場合は、こ                                                                               | こちらをクリックしてください。                                                |                               |                                | 🚔 完了画面を印刷              |                             |
| 0 由认内究                                                                                     |                                                                |                               |                                |                        |                             |
| - Ente                                                                                     |                                                                |                               |                                |                        |                             |
| 申込日時                                                                                       | 2019/1/2                                                       | 8 (15:03)                     |                                |                        |                             |
| 申込No.                                                                                      | 82036492                                                       |                               |                                |                        |                             |
|                                                                                            |                                                                | 3 古志                          |                                |                        |                             |
| お客さま氏名                                                                                     | 九電 太郎                                                          |                               |                                |                        |                             |
| お客さま氏名<br>発電種類                                                                             | 九電 太郎           太陽光                                            |                               | <b>申</b> ì                     | への登録完了(系統              | 連系)画面を表示し、正常                |
| お客さま氏名<br>発電種類<br>申請種別                                                                     | 九電 太郎           太陽光           新設                               | <                             | 申i<br>にF                       | への登録完了(系統<br>回込が登録されたこ | 連系) 画面を表示し、正常<br>とを通知します。   |
| お客さま氏名<br>発電種類<br>申請種別<br>速系希望日                                                            | 九電 太県           太陽光           新設           2019/2/2            |                               | 申i<br>に<br>に                   | との登録完了(系統<br>目込が登録されたこ | 連系)画面を表示し、正常<br>とを通知します。    |
| <b>お客さま氏名</b><br>発電種類<br>申請種別<br>速系希望日<br>※遠系予定日は、別途:                                      | 九電 太鼠       太陽光       新設       2019/2/2       ご連絡させていただきます。時間が | ▲<br>8<br>いかかる場合がありますが、ご了承くださ |                                | との登録完了(系統<br>ヨ込が登録されたこ | 連系)画面を表示し、正常<br>とを通知します。    |
| <ul> <li>お客さま氏名</li> <li>発電種類</li> <li>申請種別</li> <li>連系希望日</li> <li>※運系予定日は、別途。</li> </ul> | 九電 太関       太陽光       新設       2019/2/2       ご連絡させていただきます。時間が | ▼<br>8<br>いかる場合がありますが、ご了承くださ  | 申<br>に<br>に<br><sup>注</sup> い。 | との登録完了(系統<br>ヨ込が登録されたこ | 連系) 画面を表示し、正常<br>とを通知します。   |

Ĵ.

(7)申込内容(系統連系)印刷画面に遷移し、印刷ボタンをクリックします。

### 申込内容(系統連系)

| O×電気工事会社 さま                                                       |                                                 | 印刷日:2017年2月21日                   |
|-------------------------------------------------------------------|-------------------------------------------------|----------------------------------|
| ◎ 申込内容                                                            |                                                 |                                  |
| 申込日時                                                              | 2017年2月20日(23時42分                               | *)                               |
| 申込No.                                                             | 80002347                                        |                                  |
| お客さま氏名                                                            | 九電 太郎 さま                                        | [操作8]                            |
| 発電種類                                                              | 太陽光                                             | 印刷ボタンをクリックします。                   |
| 申請種別                                                              | 発電設備の変更                                         | 1                                |
| 連系希望日                                                             | 2017年3月31日                                      |                                  |
| ※お申込内容は、ネットワークサービスセ<br>受付予定日は、2月21日 となりま<br>※連系予定日は、別途ご連絡させていただき: | 2ンターで確認させていただ<br>す。<br>ます。時間がかかさのかめい<br>の時間 例 例 | 「元子」とさせていただきます。<br>リますが、ご了承ください。 |

3.16.2. 認定通知書のみの提出を行う場合

(1) トップページより、お申込件名一覧(系統連系)を表示リンクをクリックします。

最新のお申込件名(系統連系)

| 仮登録:0件 修正依頼中:0<br>お申込情報が登録された件名か [操作1]<br>お申込件名一覧(系統連系)を表示リンクをクリックします。 | → <u>お単込件名一覧(系統連系)を表示</u> |
|------------------------------------------------------------------------|---------------------------|
|------------------------------------------------------------------------|---------------------------|

(2)申込件名一覧(系統連系)に遷移し、検索を行い、対象の申込 No. リンクをクリックします。

| 第1,1州電力 低圧託送新増設 愛付システム 株式会社                                                  | ○×△電気工事会社さま、いつもご利用あり         | がとうございます。                                                                                                    |                  |
|------------------------------------------------------------------------------|------------------------------|----------------------------------------------------------------------------------------------------|------------------|
|                                                                              | ۷                            | FAQ<br>よくあるご質問                                                                                                    | ● ログアウト          |
| 申込件名一覧(系統連系) <u>仮登録:0件修正依頼中:0件認定届特:1件</u> お客さまがあ申込された件名について一覧で参照あよび認定届の      | 提出を行うことができます。                | [操作2]<br>検索条件を入え                                                                                                    | 力し検索ボタンをクリックします。 |
| ♀ 数9込み検索<br>申込No. 受付No. お客さま氏名 申請種別<br>● ● ● ● ● ● ● ● ● ● ● ● ● ● ● ● ● ● ● | 記電センター 記電す<br>  - V - C      | - <u>絞り込み</u><br>:業所                                                                                                    | <u></u>          |
| 申込日<br>- ✔年-✔月-✔日~ - ✔年-✔月-<br>■ 遠系予定日2年超過分の申込を含めて検索する。                      | 連系希望日<br>✔日 - ✔年 - ✔月 - ✔日 / | ✓ - ✓ 年 - ✓ 月 -<br>検索条件クリア 検                                                                                                    | · · · 日<br>史索    |
| 1                                                                            | - 1 件目 / 1 件                 |                                                                                                    |                  |
|                                                                              | お客さま氏名                       | 申請種別 遠系希望日                                                                                                    |                  |
| □ □ □ □ □ □ □ □ □ □ □ □ □ □ □ □ □ □ □                                        |                              | 受付状況         Image: Comparison of the second second s |                  |
| 80043285<br>                                                                 | します。                         | 2019/1/30<br>認定届待                                                                                                    | 提出               |

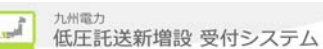

(3)申込詳細画面(系統連系)画面に遷移し、添付資料タブを選択後、入力内容を修正するボタンをクリ ックします。

| <b>没力州電力</b> 低圧託送新增影                                 | 受付システム NSC 低圧 太郎         |                                  |
|------------------------------------------------------|--------------------------|----------------------------------|
|                                                      |                          | ■ 設備台板参照 ¥FAQ<br>よくあるご質問 ● ログアウト |
|                                                      |                          | 修正依賴                             |
| 中込詳細(系統連系)<br>あ客さまの申込内容をご確認(たさい<br>内容の更新をする場合、「入力内容を | [操作4]<br>添付資料タブをクリックします。 |                                  |
| 申込内容 茶付資料                                            | 受付結果                     | 入力内容を修正する                        |
|                                                      | [操作5]<br>入力内容を修正する       | 5ボタンをクリックします。                    |

(4) 3.16.1. (5) 以降を参照

3.16.3. 申込の仮登録を行う場合

(1) 申込の入力の際に、途中で仮登録ボタンをクリックすると仮登録します。

|               |      | V FA   | Q あるご質問 🧇 操作マニュアル 🕞 ( | ロクアウト         |     |
|---------------|------|--------|-----------------------|---------------|-----|
| 基本情報確認 申込内容入力 | 資料添付 | 申込内容確認 | 申込完了                  | [操作1]         |     |
| 申込配電事業所       |      |        |                       | 仮登録ボタンをクリックしま | とす。 |

### 3.16.4. 仮登録中の件名を引続き入力する場合

- (1) 3.16.1. (1) ~ (2) を参照。
- (2) 申込詳細画面に遷移し、「仮登録」の申込件名の登録ボタンをクリックします。

|                             |                    | ■ 設備台紙参照 🤎 よくあるご買           | 問 ● ロクアウ |
|-----------------------------|--------------------|-----------------------------|----------|
| 申込詳細(系統連系)<br>お客さまの申込内容をご確認 | <b>)</b><br>!<ださい。 |                             |          |
|                             | ※ 仮登録中の甲込登         | 蘇を再開する場合は、右の木ダブをクリックしてくたさい。 | 申込件名の登録  |

(3) 申込内容入力画面に遷移します。3.15.1. (3) 以降を参照

3.16.5.追加資料添付を行う場合

(1) 3.16.1. (5) の添付する資料欄の資料添付を行います。

#### ◎ 添付する資料

資料を添付する場合は、「参照」ボタンから添付する資料を指定し、「資料の種類」を選択の上、「添付」ボタンをクリックしてください。 添付可能なファイル拡張子は以下のとおりです。

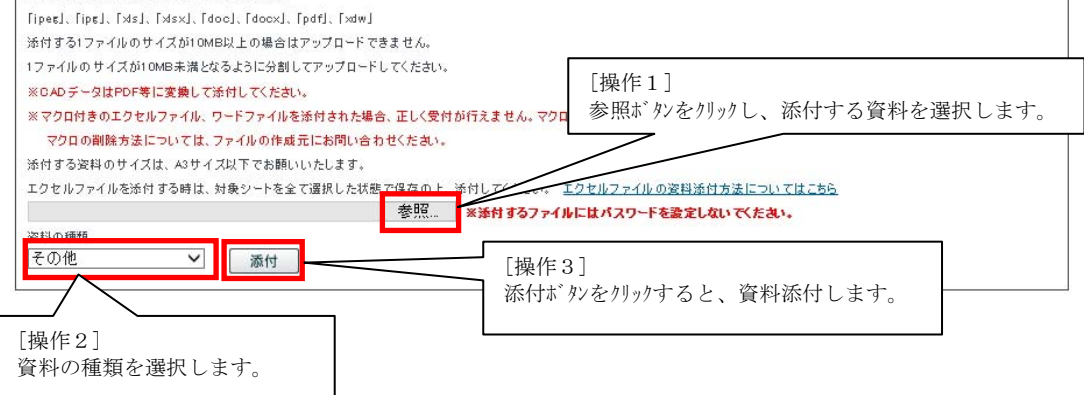

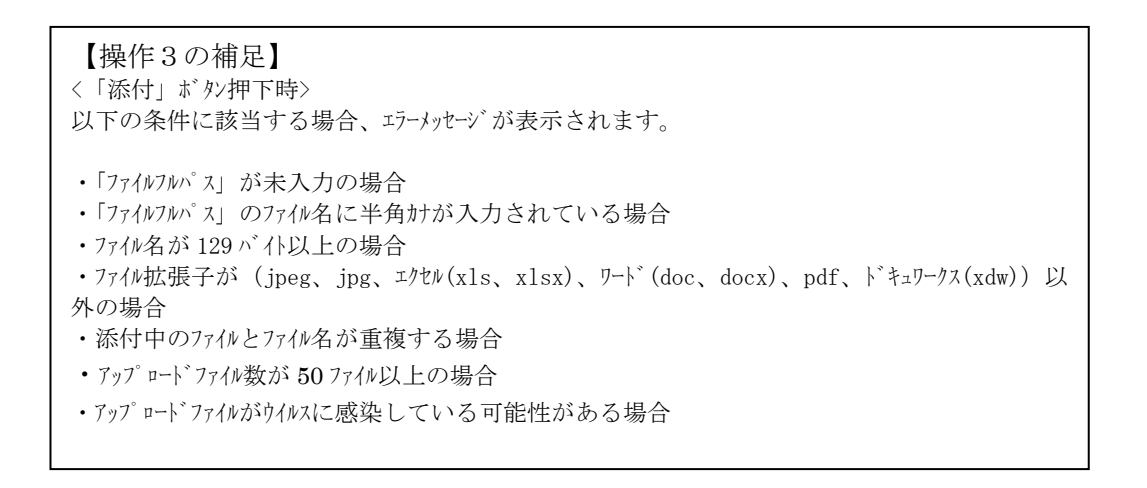

(2) 添付済み資料を参照・削除・変更のいずれかを行います。

添付済み資料を参照する場合は[操作4]のファイル名リンクをクリックし、選択した資料を表示またはダウン ロードします。

添付済み資料を削除する場合は[操作5]削除ボタンをクリックします。

添付済み資料の資料の種類変更する場合は[操作6]変更ボタンをクリックします。

#### 資料名をクリックする事で、添付済の資料を確認する事が出来ます。 添付済の資料を削除する場合は、「削除」ボタンをフリックして下さい。 資料の種類を変更する場合は、「変更」ボタンをフリックの上、資料の種類を変更してください。

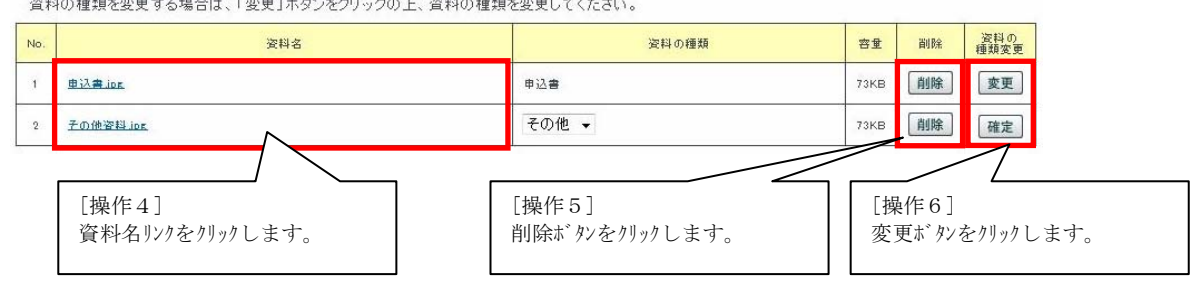

(3) 添付済み資料の種類を変更する場合、変更ボタンをクリックします。 変更ボタンをクリックすると、資料の種類がプルダウンに変更し、変更ボタンが確定ボタンに変更します。

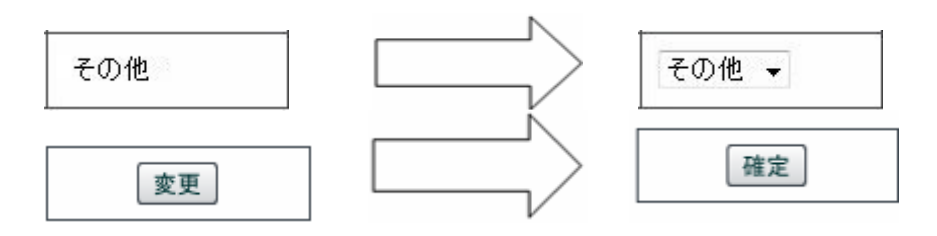

プルダウンから資料を選択し、変更された確定ボタンをクリックすると修正内容が反映します。

※以下の資料の種類が表示、ダウンロートを行うことが出来ます。 表示する資料の種類:PDF、JPEG、JPG、トキュワークス(xdw) ダウンロートする資料の種類:WORD(doc、docx)、EXCEL(x1s、x1sx)

(4) 添付する認定通知書欄の資料添付を行います。

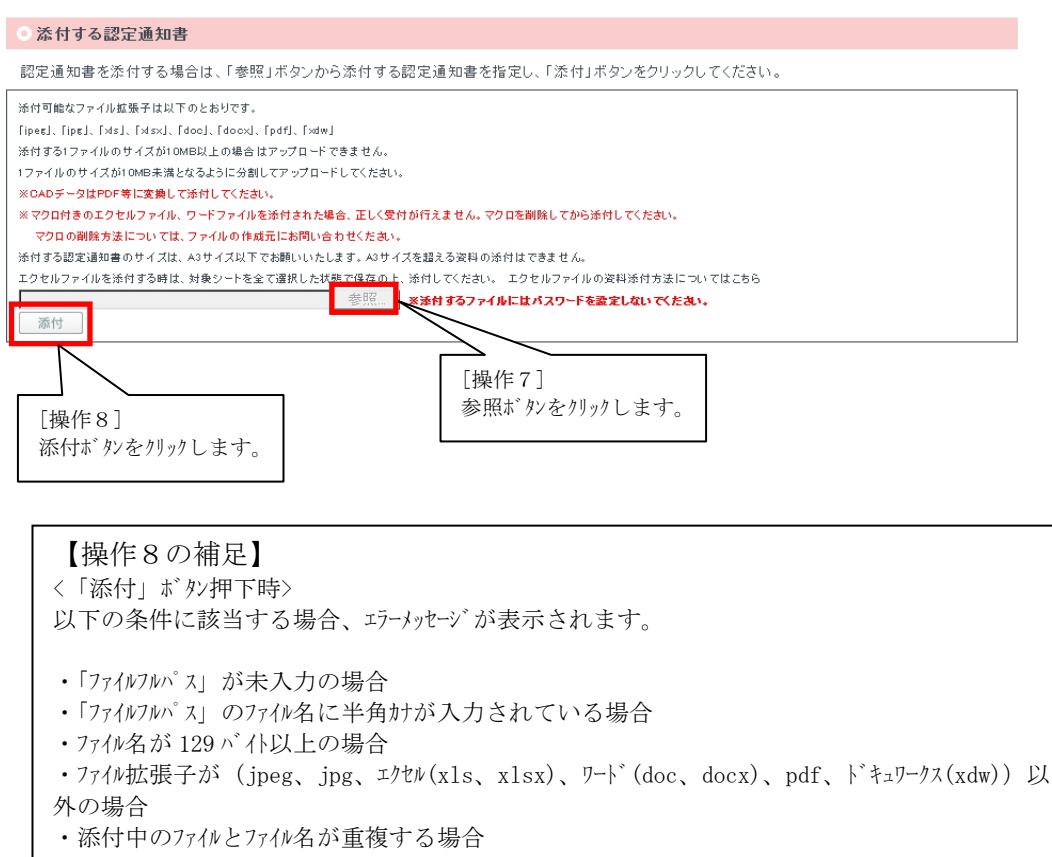

(5) 添付済み資料を参照・削除のどちらかを行います。 添付済み資料を参照する場合は[操作9]のファイル名リンクをクリックし、選択した資料を表示またはダウン ロードします。

添付済み資料を削除する場合は[操作10]削除ボタンをクリックします。

| • 添      | 付済の認定通知書                           |                                           |                |        |    |
|----------|------------------------------------|-------------------------------------------|----------------|--------|----|
| 資料<br>添付 | 名をクリックする事で、添付済の言<br>済の認定通知書を削除する場合 | 認定通知書を確認する事が出来ます。<br>は、「削除」ボタンをクリックして下さい。 |                |        |    |
| No.      |                                    | 资料名                                       |                | 容重     | 削除 |
| 1        | 認定通知書ips                           | 「<br>「操作9〕                                | 「操作10]         | 1.7540 | 削除 |
|          |                                    | 資料名リンクをクリックします。                           | 削除ボタンをクリックします。 |        |    |

3.17. 電気工事会社情報を更新する場合

(1) トップページより電気工事会社リンクをクリックします。

| <ul> <li>① 電気工事会社情報</li> </ul>                                                                                                    | , ,                                                               |
|----------------------------------------------------------------------------------------------------|-------------------------------------------------------------------|
| <u> 電気工事会社</u><br>電気工事会社情報を参照・更新します。                                                                                                    |                                                                   |
| [操作1]<br>トップ ^゚ージより電気工事会社リンクを                                                                                                    |                                                                   |
| (2) ユーザ情報参照(電気工事会社)画面へ遷移し                                                                                                    | 、更新ボタンをクリックします。                                                   |
| <b>弾九州電力 低圧託送新増設</b> 受付システム 株式会社 O×電気工事会                                                                                                    | 社さま、いつもご 利用ありがとうございます。                                            |
|                                                                                                    | ¥ FAQ<br>よくあるご質問<br>?ヘルプ<br>● ロクアウト                               |
| ユーザ 情報参照(電気工事会社)<br>ユーザ詳細情報をご参照いただけます。<br>ユーザIDの発行・削除・電気工事会社名、代表者氏名、住所、電気工事業情報の変更を<br>「低圧託送新増額受けシステムご利用申込書」を取得してください。<br>「更新」ボタンをクリックすると、ユーザ情報を更新できます。 | 些申請する場合は、                                                         |
| ◎ ダウンロード                                                                                                    | [操作2]<br>再新ギがなかしかります                                              |
| 低圧託送新増設受付システムご利用申込書                                                                                                    |                                                                   |
| $\sim$                                                                                                    | $\sim$                                                            |
| $\lor$ $\lor$ $\lor$ $\lor$                                                                                                    |                                                                   |
| ↓トップページへ サイトポリシー   会員規約   お問い合わせ                                                                                                    |                                                                   |
|                                                                                                    | Copylight () KTOSHO ELECTRIC FOWER CO., INC. All Rights Reserved. |
|                                                                                                    | FAQ     よくあるご質問     マヘルブ     ログアウト                                |
| ユーザ情報登録(電気工事会社)<br>ユーザ情報を入力してください。<br>確認後、「確認」ボタンをクリックの上、確認画面へお進みください。                                                                                 | [操作3]<br>確認ボタンをクリックします。                                           |
|                                                                                                    | 戻る 確認                                                             |
| ◆トップページへ サイトポリシー   会員規約   お問い合わせ                                                                                                    | Copyright © KYUSHU ELECTRIC POWER CO., INC. All Rights Reserved.  |
|                                                                                                    |                                                                   |
| (4) ユーザ情報登録確認(電気工事会社)画面に                                                                                                    | 遷移し、確定ボタンをクリックします。                                                |
| 第九州電力 低圧託送新増設 受付システム 株式会社 O×電気工事会                                                                                                    | 会社さま、いつもご利用ありがとうございます。                                            |
|                                                                                                    | FAQ<br>よくあるご質問 ? ヘルブ ● ログアウト                                      |
| ユーザ情報登録確認(電気工事会社)<br>ユーザ情報を確認してください。<br>確認後、「確定」ボタンをクリックしてください。                                                                                        | [操作4]<br>確定ボタンをクリックします。                                           |
|                                                                                                    |                                                                   |
|                                                                                                    | 修正 確定                                                             |
| ↓トップページへ <u>サイトポリシー</u>   <u>会員規約</u>   お問い合わせ」                                                                                                    | Copyright © KYUSHU ELECTRIC POWER CO., INC. All Rights Reserved.  |

- 3.18. 電気工事会社のユーザ ID を参照する場合
- (1) トップページより電気工事会社リンクをクリックします。

| ◎ 電気工事会社情報 |                                      |
|------------|--------------------------------------|
| 重気工事会社     | - 電気工事会社協報を参照·更新します。                 |
|            | [操作1]<br>トップ ページより電気工事会社リンクをクリックします。 |

(2) ユーザ情報参照(電気工事会社)画面へ遷移し、ユーザID表示ボタンをクリックします。

| <b>洋九州電力 低圧託送新増設</b> 受付システム 株式会社 O×電気                                                                                                    | □事会社さま、いつもご利用ありがとうございます。                                         |
|----------------------------------------------------------------------------------------------------|------------------------------------------------------------------|
|                                                                                                    | ▼ FAQ<br>よくあるご質問<br>? ヘルプ                                        |
| ユーザ情報参照(電気工事会社)<br>ユーザ詳細情報をご参照いただけます。<br>ユーザIDの発行・削除、電気工事会社名、代表者氏名、住所、電気工事業情報の<br>「低圧駐送新増設受付システムご利用甲込書/変取得してください。<br>「更新」ポタンをクリックすると、ユーザ情報を更新できます。 | )変更を申請する場合は、                                                     |
| <ul> <li>ダウンロード</li> <li>低圧託送新増設受付システムご利用申込ま</li> </ul>                                                                                            | [操作2]<br>ユーザ ID 表示ボタンをクリックします。                                   |
|                                                                                                    | $\sim$                                                           |
|                                                                                                    | 戻る 更新 ユーザル表示                                                     |
| ↓ トップページへ サイトボリシー   会員規約   お問い合わせ                                                                                                    | Copyright © KYUSHU ELECTRIC POWER CO., INC. All Rights Reserved. |

(3) 電気工事会社に登録されているユーザ ID を表示します。

| このたまで、 電気にない。                                                                          | 林式会社 O×電気上事会社さま、いつもこ利   | 用めりかとっこさいます。       | 2                       |
|----------------------------------------------------------------------------------------|-------------------------|--------------------|-------------------------|
|                                                                                        |                         | ♥ FAQ<br>よくあるご質問 ? | ヘルプ 🕒 ログア               |
| <ul> <li>ユーザID参照</li> <li>組織に登録されているユーザIDが一覧で表示されていま</li> <li>株式会社 O×電気工事会社</li> </ul> | ŧţ.                     |                    |                         |
|                                                                                        | ユーザID                   |                    |                         |
|                                                                                        | 1 000000                |                    |                         |
|                                                                                        | 1 000001                |                    |                         |
|                                                                                        | 1 000002                |                    |                         |
|                                                                                        | 1 000003                |                    |                         |
|                                                                                        | 1 000004                |                    |                         |
|                                                                                        | 1 000005                |                    |                         |
|                                                                                        | 1 000006                |                    |                         |
| 電気工事会社に登録さ                                                                             | ・<br>れているユーザ ID を表示します。 |                    | <b>戻る</b><br>▼ このページの先記 |

▲ トップページペ サイトポリシー | 会員規約 | お問い合わせ.

Copyright © KYUSHU ELECTRIC POWER CO., INC. All Rights Reserved.

### 3.19.お知らせ一覧を参照する場合

(1) 申込の入力の際に、途中で仮登録ボタンをクリックすると仮登録します。

|         |        |      | FA<br>よく | Q あるご買問 🗇 操作マニュアル 🕞 | ロクアウト |                |
|---------|--------|------|----------|---------------------|-------|----------------|
| 基本情報確認  | 申込内容入力 | 資料添付 | 申込内容確認   | 申込完了                |       | [操作1]          |
| 申込配電事業所 |        |      |          |                     |       | 仮登録ボタンをクリックします |

### 3.20.ダウンロード帳票をダウンロードする場合

(1) トップページよりダウンロード画面を表示リンクをクリックします。

| ◎ ダウンロード                                                                                                    |                                                                                                    |                |
|----------------------------------------------------------------------------------------------------|----------------------------------------------------------------------------------------------------|----------------|
| 手続きに必要なファイルをダウンロードします                                                                                                    | 「##FF1」<br>トップ ページよりダウンロード画面を表示リンクをクリックします。                                                                                                    | ・ ダウンロード 画面を表示 |
| (2) ダウンロード画面を表示し<br>対象のファイルをデスクトッフ<br>第ภพ๛ 低圧託送新増設 ****274 ******                                                                                                    | し、該当するダウンロード帳票をクリックします。<br>゚等へ保存してください。<br>t Oxt&Itesttat.いったご判用5りがとวごまいます。                                                                                                    |                |
|                                                                                                    | FAQ     よくあるご買問     ◆ 操作マニュアル     ・     ・     ログデヴト                                                                                                    |                |
| ダウンロード<br>画画上観に表示された分類名をクリックすると、単語分類に移<br>ファイルをモクリックすると、ファイルをダウンロードをすることが<br>低圧低送新増設会行システム操作マニュアル 単込書質低く                                                                                                    | 戦 <u>ルます。</u><br>Frできます。<br>共通) 申込書関係(集会住宅) 申込書関係(系統運系) 九州電力からのお醜い その後                                                                                                    |                |
| ○ 低圧託送新増設受付システム操作マニュアル                                                                                                    |                                                                                                    |                |
| 本価には送税増加空付システム操作でニュアル(環気工業会)<br>・電気工業会社さえ用の低圧接送新増設合けシステム操作で<br>申込代生産されの低圧接通制設合けシステム操作でニュアル(伸払代告書)<br>・申込代生産さえ用の低圧接通制設合けシステム操作でこ<br>低低圧圧透散増加設合けシステム操作でニュアル(作用)<br>・作回ッールを利用する際の操作マニュアルです。ダウンロ・                                                                              | <u>出たま用)</u><br>マニュアルです。ダウンロードのうえ、操作方法の確認をお願いします。( <b>PDFファイル)</b><br>た <u>ま用)</u><br>ニュアルです。ダウンロードのうえ、操作方法の確認をお願いします。( <b>PDFファイル)</b><br>ードのうえ、操作方法の確認をお願いします。( <b>PDFファイル)</b>                                                                                                    |                |
|                                                                                                    | *** [操作2]                                                                                                    |                |
| <ul> <li>● 申込書関係(共通)</li> </ul>                                                                                                    | ファイル名リンクをク                                                                                                    | リックします。        |
| 低圧託送新増設受付システムご利用申込書(電気工事会社:<br>・電気工事会社さまが「低圧託送新増設受付システム」サイト                                                                                                    | <u>さま向け)</u><br>トをご利用頂くにあたって必要なご利用申込書です。(PDF <b>ファイル)</b>                                                                                                    |                |
| 低圧託送販増設受付システム廃止申込書(電気工事会社さ)<br>・電気工事会社さまが「低圧託送販増設受付システム」サイト                                                                                                    | <u>ま向け)</u><br>トのご利用を廃止する際の廃止申込書です。 <b>(WORDファイル)</b>                                                                                                    |                |
| ※ 低圧託送新増設受付システムご利用申込書(小売電気事業<br>・小売電気事業者さまが「低圧託送新増設党付システム」サー                                                                                                    | <u>楽さま向け)</u><br>イトをご利用頂くにあたって必要なご利用申込書です。 <b>〈PDFファイル〉</b>                                                                                                    |                |
| 底圧括送新増設会付システム廃止申込金(小売電気事業金・小売電気事業金まが)低圧活送低増設会付システム」サーク、低圧に送低増設会付システム」サーロ込代行為さまが)低圧能送低増設会付システム」サイトの<br>低圧に送低増設会付システム、活用の込む(小店をまた)<br>・申込代行為さまが)低圧能送低増設会付システム」サイトの<br>低圧に送低増設会付システム」は、中込会(小店をまた)<br>・日本(行為さまた)(低圧能送低増設会付システム」サイトの<br>上面間間認知のご(中込みの厚、電子火送新設を主間間認<br>(PDFファイル) | 注意向け) なすのご利用を提供する際の原止申込書です。(WORDファイル) またけ(仮定系統運動中込法) しご利用を損化にあたって必要なご利用申込書です。(PDFファイル) 数は(仮定系統運動中込) しご利用を損止する際の廃止申込書です。(WORDファイル) とされる場合は、当社へ「主開閉器における種約書」のご提出が必要です。ダウンロードをお願いします。 またのページの使語へ                                                                                                    |                |
| ◎ 中込書關係(集合住宅)                                                                                                    |                                                                                                    |                |
|                                                                                                    | D 総括表1の損出が必要です。ダウンロードをお願いします。(EXCELファイル)<br>一覧表1の損出が必要です。ダウンロードをお願いします。(EXCELファイル)<br>高度工行研想(電力)空間は振送電サービス1<br>計想、可量、良利増生物タイプごとに提出が必要です。契約種例と確認のうえ、ダウンロードをお願いしま<br>留)要加工行研想(電力)使用「振送電サービス・電力時間等別撮話送電サービス1<br>計想、容量、良利増生物タイプごとに提出が必要です。契約種例を確認のうえ、ダウンロードをお願いしま<br>回 要加工行研想(他力/使用「振送電サービス・動力時間等別撮話送電サービス1<br>18.8、空間、気利増生物タイプごとに提出が必要です。契約種例を確認のうえ、ダウンロードをお願いしま<br>図)事施工行研想(電力)確認(空行)とに注意が必要です。契約種例を確認のうえ、ダウンロードをお願いしま<br>図)事施工行研想(電力)確認(空行)に注意が必要です。契約種例を確認のうえ、ダウンロードをお願いしま |                |
| 任送他総契約申込書およびお客さま設備工事設計図(完成)<br>・ 集合住宅(権数タイブ用)のあ申込みの場合は、同一(記録     ・ )     ・ ・ ・ ・ ・ ・ ・ ・ ・ ・ ・ ・ ・ ・                                                                                                    | 留)要加工程時費(1996)<br>1898、容量、契約種別0タイプごとに提出が必要です。ダウンロードをお願いします。 <b>(EXCELファイル)</b><br>マ このページの先終へ                                                                                                    |                |
| $\sim$                                                                                                    | $\approx$                                                                                                    |                |
|                                                                                                    | <u> </u>                                                                                                    |                |
| しいがかいた せいと思いたみ (金融語)(なり)(金林)                                                                                                    | ++                                                                                                    |                |

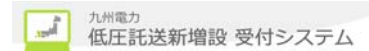

3.21.システムエラーについて

(1) システムエラー及び予期せぬエラーが発生した場合、以下の画面を表示します。
 ※システムエラー画面を閉じた後、再度ログインして下さい。
 ※システムエラーは、データベースとのアクセス(データベースサーバとの通信回線の切断、データベースサーバのシステムダウン
 等)ができない場合に発生します。
 画面で表示しているお問い合わせ先に連絡してください。

**ジョー・シュー 低圧託送新増設 愛付システム** ○ システムエラー システムエラー ※再度やり直してください。(システム障害が発生している可能性もあります。) ※再度やり直しをしても、システムエラーが発生する場合は、インターネットヘルブデスクへ連絡願います。 [操作1] <インターネットヘルプデスク: 電話番号:0120-939-920 お問い合わせ先に連絡してください。 ウィンドウを閉じる Copyright © KYUSHU ELECTRIC POWER CO., INC. All Rights Reserved. (2) セッションタイムアウト発生時は、以下の画面を表示します。 ・ セッションタイムアウト 【ポイント】 ボタン操作を1時間以 セッションタイムアウト 上行わなかった場 合、セッションタイムアウトにな ※ログイン後、一定時間アクセスがなかったため、処理を中断しました。 ※恐れ入りますが、一旦ウィンドウを閉じた後、再度ログインしていただきますようお願い申し上げます。 りますのでご注意く ださい。 ウィンドウを閉じる [操作1] ウィンドウを閉じた後、ログイン画面より再度やり直してください。

Copyright © KYUSHU ELECTRIC POWER CO., INC. All Rights Reserved.

(3) 二重り か時に先に起動していた画面で操作を行った場合、以下の画面を表示します。

| 電気契約<br>低圧の新言                       | のお申込<br>登. 増設等の工事申込                                                               | を行う場合は、以下の申込種別から選択してくださ                                                                         | ◎ セキュリティエラー                                                           |
|-------------------------------------|-----------------------------------------------------------------------------------|-------------------------------------------------------------------------------------------------|-----------------------------------------------------------------------|
| 電灯<br>1) 集合住宅(1<br>1) 用電力<br>あ知らせ情報 | <ul> <li>電力</li> <li>19イブ用)は、谷部屋の</li> <li>からのお知らせ</li> <li>が更新された件名から</li> </ul> | ・臨時     ・臨時     ・臨時     ・臨時     ・随時     ・随時     の個純速電サービスズニュー・契約回過・配線利照     表示しておりますので、ご確認ください。 | セキュリティエラー                                                             |
| 更新日                                 | カテニシー                                                                             | 34FR                                                                                            | ※誤ったアクセスです、画面からの操作でアクセスしてください。                                        |
| 2017/11/20                          | 申込関連                                                                              | 再生可能エネルギー発電設備の低圧連系に係る工業                                                                         | ※恐れ入りますが、一旦ウィンドウを閉じた後、再度ログインしていただきますようお願い申し上げます。                      |
| 2017/11/20                          | インターネット関連                                                                         | システムメンテナンスに伴うサービス停止について                                                                         |                                                                       |
| 017/11/20                           | 中込間速                                                                              | お客さまからのご意見・ご要望を詰まえた模能改善さ                                                                        | ALC: 410-12                                                           |
| 017/10/26                           | インターネット間連                                                                         | 会員規約について(お知らせ)                                                                                  | 23272/040-00                                                          |
| 2017/1/26<br>請求中の                   | 中込間達<br>臨時工事費                                                                     | 王成28年2月から主間問題の窓口への提出を廃止し                                                                        |                                                                       |
| 請求中の臨時<br>IX細                       | F工事費を支払期限の)<br>請求書No.                                                             | 近いものから最大5件表示しておりますので、ご確認<br>配乗き業所                                                               | ウィンドウを閉じるボタンをクリックします。                                                 |
| 最新のお<br><del>仮登録:0件</del><br>お申込情報が | 申込件名(個別月<br>修正依頼中:0件 ジ<br>登録された件名からま                                              | ■込)<br>2度留待:1件<br>2示しておりますので、ご確認ください。                                                           | レンド りで託送初りにログ イン (二<br>重起動) すると キュリティエラ<br>となりますので、行わない<br>ようにしてください。 |

3.22. システム操作に関する問い合わせ及び障害時の問い合わせについて

(1) 画面のフッター部分のお問い合わせリンクをクリックします。 FAQ が表示されますので、FAQ のお問い合わせ先に連絡してください。

| ↓ トップページへ | サイトポリシー 会員規約 お問い合わせ |                             |
|-----------|---------------------|-----------------------------|
|           |                     | [操作1]<br>お問い合わせリンクをクリックします。 |

### 3.23. メンテナンス中にアクセスした場合

(1)以下の画面が表示した場合は、メンテナンスを行っていますので、メンテナンス終了後、再度アクセスして下さい。

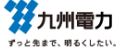

| システムメンテナンス中<br>■ただいま、システムメンテナンス中です。<br>・システムメンテナンスのため、サービスを停止しております。<br>・ご利用いただけない時間<br>毎日 2:00 ~ 4:00頃<br>※ 上記の時間以外にも不定期にシステムメンテナンスを行う場合があります。 | 【ポ イント】<br>左記の時間以外にも不<br>定期にシステムメンテナンスを行<br>う場合があります。 |
|----------------------------------------------------------------------------------------------------|-------------------------------------------------------|
|----------------------------------------------------------------------------------------------------|-------------------------------------------------------|

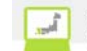

4.メッセージ

4.1. メッセージ 表示方法(ポップアップ)

 (1) エラー、もしくは警告レベルの項目を表示した場合
 Web ページからのメッセージ
 入力内容に不備があります。画面上段のエラーメッセージを確認の上、正しく入力してください。

(2) 質問レベルの項目を表示した場合

| Web ページか   | 5のメッセージ             | ×     |
|------------|---------------------|-------|
| <b>?</b> # | Rされた添付資料を削除します。よろし! | いですか。 |
|            | OK =                | キャンセル |

OK

補足資料

# 「設備情報(夜間蓄熱型機器)」入力手順

① 接続送電サービスメニュー

電灯標準接続送電サービス、電灯時間帯別接続送電サービス、または電灯標準接続送電サービス(実量制)、 電灯時間帯別接続送電サービス(実量制)の交通信号以外を選択してください。

② 電灯契約容量決定方法 ACL、主開閉器、負荷設備のいずれかを選択してください。

| 接続送電サービスメニュー 1 | ● 電灯         ● 動力         ● 臨時           ■         ■         ■             |
|----------------|----------------------------------------------------------------------------|
| <b>渔用</b> 範囲   | ● 電灯標準接接送電サービスの適用について<br>電灯または小型機器を使用する場合で、契約電力(容量)は原則として50kW(kVA)未満となります。 |
| 使用用途(任意全角力ナ)   | ※ 登録された内容が請求書及び領収証券に印字されますのでカナにて入力してください。<br>(例:ポンプ、ジハンキ、ソウコ)              |
| 業態             | - マーン・                                                                     |
| 電灯契約容量決定方法 2   | C ACL C 主開閉器                                                               |
|                |                                                                            |

- ③ 計量方式 該当するものを選択してください。
- ④ 配線図パターン
   申込配線図パターンに該当するものを選択してください。
- ⑤ ACL 機器容量
   申込 ACL 容量をプルダウンで入力してください。(画面イメージは ACL 契約の場合)

|            | 「設備情報入力」                                                                                                    |
|------------|----------------------------------------------------------------------------------------------------|
| 計量方式 3     | <ul> <li>◎ 2計量→1計量へ変更 ○ 1計量→1計量へ変更 ○ 2計量→2計量へ変更</li> <li>計量方式選択にあたっての留意点についてはこちら</li> </ul>                                                                                                    |
| 電灯契約容量決定方法 | ACL                                                                                                    |
| 4          | 配線図パターンについて、以下の中から該当するパターンをご選択ください。         ● ACL2次側に夜間畜熱型機器設置       ● 夜間畜熱型機器設置         ● 夜日客熱型機器設置       ● 夜間畜熱型機器設置         ● ACL2次側に夜間畜熱型機器設置       ● 夜間畜熱型機器設置なし         ● ACL2次側に夜間畜熱型機器設置       ● 夜間畜熱型機器設置なし         ● ACL2次側に夜間畜熱型機器設置       ● 夜間畜熱型機器設置なし         ● ACL2次側に夜間畜熱型機器設置       ● 夜間畜熱型機器設置なし         ● ACL2次側に夜間畜熱型機器設置       ● 夜間畜熱型機器設置なし         ● ACL2次側に夜間畜熱型機器設置       ● 夜間畜熱型機器設置なし         ● ACL2次側に夜間畜熱型機器設置       ● 夜間畜熱型機器設置         ● ACL2次側に夜間畜熱型機器設置       ● 夜間畜熱型機器設置         ● 夜間畜熱型機器設置       ● 夜間畜熱型機器設置         ● 夜間畜熱型機器設置       ● 夜間畜熱型機器設置         ● ACL2次側に夜間畜熱型機器設置       ● 夜間畜熱型機器設置         ● ACL2次側に夜間畜熱型機器設置       ● 夜間畜熱型機器設置         ● ACL2次側に夜間畜熱型機器設置       ● 夜間畜熱型機器設置         ● ● 夜間畜熱型機器設置       ● ○ 夜間 ● ○ ○ ○ ○ ○ ○ ○ ○ ○ ○ ○ ○ ○ ○ ○ ○ ○ ○ |
| ACL機器容量 5  | -                                                                                                    |
|            |                                                                                                    |

<設備一覧>の「設備情報入力」ボタンを押下してください。 ※押下することで設備の入力画面を表示します。

|                             | 機器情報                                                                                                    |                              |                           |                   |                      |                 |            |                                                                                                    | コンデンサ情報            | コンデンサ情報 |    |      |    |
|-----------------------------|----------------------------------------------------------------------------------------------------|------------------------------|---------------------------|-------------------|----------------------|-----------------|------------|----------------------------------------------------------------------------------------------------|--------------------|---------|----|------|----|
| 名称                          |                                                                                                    | 容重                           | 換算後<br>容量                 | 既                 | 増                    | 灦               | ā†         | 適正<br>容量                                                                                                    | 容重                 | 台数      | 力率 | 詳細内容 | 削除 |
| 6 設備情報入力                    |                                                                                                    |                              | 11-                       |                   |                      |                 |            |                                                                                                    |                    |         |    |      |    |
| のお客さま設備情報                   |                                                                                                    |                              |                           |                   |                      |                 |            |                                                                                                    |                    |         |    |      |    |
| 社の供給工事に「引込線<br>シラインによる作成または | 付近図」「屋内配緒<br>資料の添付を必す                                                                                                    | 図」「配線図<br>「行ってくださ            | 山の情報が<br>い。               | 必要な               | れため、                 |                 |            |                                                                                                    |                    |         |    |      |    |
| 引込線付近図                      | ** 右の「変料添付」ボタンで既存の電子データ(引込線付近図)の添付も可能です。<br>オンラインで引込線付近図を作成<br>引込線付近図や配線図等の既存の電子データ<br>される場合やカタログ等の電子データを添付さ<br>合はこちらから添付してください。 |                              |                           |                   |                      |                 |            | 吃添付<br>れる場                                                                                                    |                    |         |    |      |    |
| 屋内配線図                       | ※右の「姿料添付」ボタンで展存の電子データ(屋内配線図)の添付も可能です。                                                                                            |                              |                           |                   |                      |                 |            | 資料添付<br>(参考)<br>添付可能なファイル拡張子は以下のとおりです。<br>「ipeg」、「ipg」、「対s」、「doc」、「docx」、<br>「pdf」、「xdw」<br>※ CADデータはPDF等に変換して添付してくたさ<br>い。 |                    |         |    |      |    |
| 配線図                         | ※右の「姿料添付」ボタンで既存の電子データ(配線図)の添付も可能です。<br>オンラインで配線図を作成                                                                              |                              |                           |                   |                      |                 |            |                                                                                                    |                    |         |    |      |    |
| 送付資料                        | ※資料添付です<br>□電気契約に関<br>□機器に関する                                                                                                    | ぎず、別途資<br>引する資料()<br>5資料(カタロ | 料送付する<br>覚書等) [<br> グ等) [ | 場合に<br>二電気<br>二その | はチェ、<br>:設備 <br>・他資料 | ックし<br>こ関う<br>料 | てくた<br>する資 | ごさい。(複<br> 料(青焼図                                                                                                    | -<br>数選択可)<br>3面等) |         |    |      |    |
| 屋内配線                        | 引込ロ <b>~配電盤間</b> (<br>引込口 <b>~配電盤間</b> (                                                                                         | の距離                          | n<br># - <b>&gt;</b>      |                   |                      |                 |            |                                                                                                    |                    |         |    |      |    |
| 漏電遮断機                       | 定棺電流        定棺感度電流        動作時間        OC付        中性線欠相防止付                                                                        | _ A<br>mA<br>]秒              |                           |                   |                      |                 |            |                                                                                                    |                    |         |    |      |    |
| 配線図に関する特記事項欄                |                                                                                                    |                              |                           |                   |                      |                 |            |                                                                                                    |                    |         |    | < >  |    |

⑦ 機器区分

機器区分で「夜間蓄熱型機器」をプルダウンで入力してください。

⑧ 機器名 該当する機器名をプルダウンで入力し、「消費電力」または「入力」を選択してください。 (ネオキュート、エコキュート、電気温水器、蓄熱式床暖房機、蓄熱式電気暖房機、その他)

⑨ 「設備情報検索」ボタン
 「設備情報検索」ボタンを押下してください。
 ※「設備情報検索」ボタンを押下することで「設備情報検索」画面が起動します。

|                                               | 「設備情報入力」                                                                                                    |
|-----------------------------------------------|----------------------------------------------------------------------------------------------------|
| ○ 設備情報                                        |                                                                                                    |
|                                               |                                                                                                    |
| ■機器区分・機器名を選択の」 ■設備情報入力後、「登録」ボ ■設備一覧の「詳細」ボタンを: | と、設備情報を入力してください。<br>タンをクリックしてください。設備一覧上に入力した設備情報が表示されます。<br>クリック後、設備情報の修正を確定する場合、「登録」ボタンをクリックしてください。                                                                                                    |
| 機器区分 7                                        | 夜間畜熱型機器 🗸 夜間審熱型機器についてはこちら                                                                                                    |
| 機器名                                           | エコキュート ✓ ※その他選択時は、機器名を右のテキスト欄に入力してください。                                                                                                    |
|                                               | ◎ 消費電力 ○ 入力                                                                                                    |
| 9                                             | <ul> <li>■ ボタンをクリックし、設備情報を検索してください。</li> <li>※検索画面で「直接入力」ボタンをクリックすると、直接入力が可能になります。</li> <li>メーカー</li> <li>システム型式</li> <li>ヒートボンブ型式</li> <li>貯湯タンク型式</li> <li>※設備情報の検索でメーカー・型式が無い場合は、メーカー・型式をテキスト入力してください。</li> </ul> |
|                                               | 算料源10 なおその場合は、消費電力値が確認できるカタログ等を添付(またはご提出)してくたさい。                                                                                                    |
| 通電タイプ                                         |                                                                                                    |
| 蓄熱機器容量                                        | kw     制御用電源等容量     制御用電源等容量       kw     kw     制御用電源等容量                                                                                                    |
| 台數                                            | 既設 増設      演設                                                                                                    |
|                                               | 入力内容をクリア 戻る 登録                                                                                                    |
|                                               |                                                                                                    |
|                                               |                                                                                                    |

10 メーカー

設置する夜間蓄熱型機器のメーカーをプルダウンで入力してください。

- ① 型式 設置する夜間蓄熱型機器の型式の全部または一部を入力してください。
   ※ネオキュート、エコキュートの場合、セット型式・HP型式・貯湯タンク型式のいずれかを入力してください。
   注)検索文字は、半角大文字英数(ハイフンを除く)で入力してください。
- 12 「検索」ボタン
  - 「検索」ボタンを押下してください。
  - ※「検索」ボタンを押下することで、検索結果が起動します。
    - ・「検索結果該当あり」の場合は、「設備情報検索」(検索結果該当ありの場合)へ
    - ・「検索結果該当なし」の場合は、「設備情報検索」(検索結果該当なしの場合)へ

|                   | 「設備情                                                                                                    | <b>;</b> 報検索」                                                                                                    |
|-------------------|----------------------------------------------------------------------------------------------------|----------------------------------------------------------------------------------------------------|
| 0 設備情報検索          |                                                                                                    |                                                                                                    |
| 機器名<br>メーカー<br>型式 | ネオキュート       キューヘン       パラートンニック       パラートシニック       マークン       パラートシニック       アークン       アークン       パカマスためい。       マークン       アークン       アークン | 検索     ※検索結果に認当が無い場合は、下の「直接     入力」ポタンを押してメーカー、整式等を直接     入力してください。     直接入力     正    正    正    正    正    正    正 |
| ● 設備情報検索          |                                                                                                    |                                                                                                    |
| 標器名               | 추才キュート                                                                                                    |                                                                                                    |
| メーカー              | ダイキン工業                                                                                                    |                                                                                                    |
| 型式 11             | 型式の全部または一部を入力のうえ、該当機器を検索してください。(半角英数記号)<br>■ 月本7号 冬月 見 年 - 元義魚頃 改(男) 包 冬(男き) 同<br>■ ● 前方一致 ○ 部分一致                                                                                                    | ※検索結果に該当が無い場合は、下の「直接<br>入力」ボタンを押してメーカー、型式等を直接<br>入力してください。                                                       |
|                   | キャンセル                                                                                                    | ▼ このページの先頭へ                                                                                                    |

## ③ 検索結果機器選択

検索結果から設置する夜間蓄熱型機器を選択してください。

⑭ 「確定」 ボタン

「確定」ボタンを押下してください。

※「確定」ボタン押下で「設備情報入力」画面に選択した夜間蓄熱機器情報が反映します。 ⑤ 型式

前方一致、部分一致のいずれかを選択してください。

| 熊器名        | 1                                                                                                    | エコキュート                                              |                                                        |                                         |           |                                    |                     |                       |
|------------|----------------------------------------------------------------------------------------------------|-----------------------------------------------------|--------------------------------------------------------|-----------------------------------------|-----------|------------------------------------|---------------------|-----------------------|
| メーカ        | <u> </u>                                                                                                    |                                                     |                                                        | 1                                       |           |                                    | 検索                  | 1                     |
| 型式         |                                                                                                    | 型式の全部または一部を入力<br>なお、型式の一部で検索し、割<br>※ ハイフン(-)、スペースを除 | のうえ、該当機器を検索してくた<br>総当機器が多い場合、検索結果<br>いて入力してくたさい。<br>15 |                                         | 비보す。<br>X | ※検索結果に該当<br>入力」ボタンを押し<br>入力してください。 | 当が無い場合に<br>してメーカー、雪 | 」<br>、下の「直接<br>!式等を直接 |
| +e == 4    | * 用 사 ~ / + ㅋ 니 + ㅋ                                                                                                    | ,<br>每小凯进士"醒扫小上「四                                   |                                                        | · / #"*L                                |           | 97                                 | 直接入                 | . <b>力</b>            |
| 他派遣<br>1計量 | 方式で時間帯別対応カ                                                                                                    | 家の設備を選択の上、「<br>ドム」「×」の場合は、お                         | 電走」ホタンをシリッシして<br>客さま側でのタイムコント                          | いこうい。<br>ローラーの設置が必要す                    | です。       |                                    |                     |                       |
|            | メーカー                                                                                                    | システム型式                                              | 貯湯タンク型式                                                | ヒートポンプ型式                                | 通電<br>タイプ | 蕃熱機器<br>容量                         | 制御用電源:<br>合計        | 痔 時間帯<br>別対応          |
|            | 8888888888800                                                                                                    | 8888888888888                                       | 88888888888                                            | 888888888888                            | マイコン型     | 99,999kW                           | 99.999k             | w 🛆                   |
| Ì          | ▲ 制御用電源等容量の                                                                                                    | 内訳を折り畳む                                             |                                                        |                                         |           |                                    |                     |                       |
|            |                                                                                                    |                                                     | 制御用電源                                                  | 等容量の内訳                                  |           |                                    |                     |                       |
| С          | 制御基盤                                                                                                    |                                                     |                                                        |                                         |           |                                    |                     | 99.999kW              |
|            | 循環ポンプ                                                                                                    |                                                     |                                                        |                                         |           |                                    |                     | 99.999kW              |
| 3)         | 凍結防止ヒーター                                                                                                    |                                                     |                                                        |                                         |           |                                    |                     | 99.999kW              |
|            | 888888888888888888888888888888888888888                                                                                                    | 888888888888888888888888888888888888888             | 000000000000000000000000000000000000000                | 888888888888888888888888888888888888888 | 8800000   | 00000000                           | 0000                | 99.999kW              |
|            | 三菱                                                                                                    | SRTDE11                                             | FGHIJ333                                               | ABCDE222                                | 8時間型      | 99,999kW                           | 99.999k             | w 🛆                   |
|            | ▼ 制御用電源等容量                                                                                                    | の内訳を開く                                              |                                                        |                                         |           |                                    |                     |                       |
|            | 三菱                                                                                                    | SRTDE11                                             | FGHIJ333                                               | ABCDE222                                | 8時間型      | 99,999kW                           | 99.999k             | w 🛆                   |
|            | ▼ 制御用電源等容量                                                                                                    | の内訳を開く                                              |                                                        |                                         |           | :                                  |                     |                       |
| 0          |                                                                                                    | SRTDE11                                             | FGHIJ333                                               | ABCDE222                                | 8時間型      | 99,999kW                           | 99.999k             | w A                   |
| l          | ▼ <u>利御用電源等容量</u><br>= 素                                                                                                    | の内訳を開く<br>SBIDE11                                   | EGHU333                                                | ABGDE222                                | 8時間型      | 99.999kW                           | 99 999k             | w i o                 |
| 0          | ▲ ▲ ■ ■  ■ ■ ■ ■ ■ ■ ■ ■ ■ ■ ■ ■ ■ ■ ■ ■ ■ ■ ■ ■ ■ ■ ■ ■ ■ ■ ■ ■ ■ ■ ■ ■ ■ ■ ■ ■ ■ ■ ■ ■ ■ ■ ■ ■ ■ ■ ■ ■ ■ ■ ■ ■ ■ ■ ■ ■ ■< | の内訳を開く                                              |                                                        |                                         |           |                                    |                     | ····                  |
| _          | 三菱                                                                                                    | SRTDE11                                             | FGHIJ333                                               | ABCDE222                                | 8時間型      | 99,999kW                           | 99.999k             | w 🛆                   |
|            | ▼ 制御用雷源等容量                                                                                                    | の内訳を聞く                                              |                                                        |                                         |           |                                    |                     |                       |

16 台数

設置する夜間蓄熱型機器の台数を入力してください。

- 17 「登録」 ボタン
  - 「登録」ボタンを押下してください。
    - 注)入力内容が<設備一覧>に登録されず次画面に遷移できないため、必ず「登録」 ボタンを押下 してください。

|                                                                      | 「設備情報検索」                                   | (検索結果該当ありの場合)                                 |  |
|----------------------------------------------------------------------|--------------------------------------------|-----------------------------------------------|--|
|                                                                      |                                            |                                               |  |
| ◎ 設備情報                                                               |                                            |                                               |  |
| ■機器区分・機器名を選択の上、設備情報<br>■設備情報入力後、「登録」ボタンをクリッ<br>■設備一覧の「詳細」ボタンをクリック後、診 | そた人力してください。<br>クしてください。設備一覧<br>没備情報の修正を確定す | 上に入力した設備情報が表示されます。<br>る場合、「登録」ボタンをクリックしてください。 |  |

| 機器区分    | 夜間蓄熱型機器 🗸 夜間審熱型機器についてはこちら                                                                                                    |
|---------|----------------------------------------------------------------------------------------------------|
| 機器名     | ネオキュート ✔ ※その他選択時は、機器名を右のテキスト欄に入力してくたさい。                                                                                                    |
|         | ● 消費電力 ○ 入力                                                                                                    |
| メーカー・型式 | ■ボタンをクリックし、設備情報を検索してください。           ※検索画面で「直接入力」ボタンをクリックすると、直接入力が可能になります。           メーカー           ダイキン工業           システム型式         ヒートボンブ型式           HQR32PFVH         ROWR40PVH           資料添付         ※設備情報の検索でメーカー・型式が無い場合は、メーカー・型式をテキスト入力してください。           変相情報の検索でメーカー・型式が無い場合は、メーカー・型式をテキスト入力してください。 |
| 通電タイプ   | マイコン型 -                                                                                                    |
| 畜熱機器容量  | 1.2         kw         制御用電源等容量         前御用電源等容量については、浴樽保温ビーター及び浴樽循環ビーターなどの補助機器の合計容量を入力してください。                                                                                                    |
| 台敷 16   | 既設 増設 減設   17                                                                                                    |
|         | 入力内容をクリア 戻る 登録                                                                                                    |

- 18 設備一覧登録
  - 入力した夜間蓄熱型機器が登録完了です。

注) <設備一覧>に登録されていないと、契約容量等が正しく算定されないため、入力した設備 が登録されていることを確認してください。

|           |                                            |                                       |                                      |                                                 |                               | 「設                       | 備-            | -覧.            |              |                       |               |      |              |        |             |
|-----------|--------------------------------------------|---------------------------------------|--------------------------------------|-------------------------------------------------|-------------------------------|--------------------------|---------------|----------------|--------------|-----------------------|---------------|------|--------------|--------|-------------|
|           | 設備補足性報                                     |                                       |                                      |                                                 |                               |                          |               |                |              |                       |               |      | 1            |        |             |
|           |                                            |                                       | □ ,                                  | 入力された機器でセ<br>なお、その場合は、M                         | ットで使用する<br>記線図上で対象            | 機器(t<br>のセッ              | マット機製<br>ト機器だ | 器) がき<br>ji確認1 | きまれる<br>できる。 | 5場合は チェック<br>ようにお願いしま | してくたさい。<br>す。 |      | <u>t 914</u> | 機器について | <u>はこちら</u> |
|           | <設備一覧><br>■「設備情報入力<br>■ご入力いただい<br>■対象設備情報を | <mark>」ボタンをク</mark><br>た設備につ<br>削除する場 | <mark>フリックし</mark><br>りいて、「<br>湯合、「削 | 、 <mark>設備の入力な</mark><br>詳細」ボタンをク!<br>]除」ボタンをク! | を行ってくだ。<br>かりっクしてし<br>いっクしてくた | <b>さい。</b><br>いただ<br>ざさい | <こと<br>。      | で、言            | 针册情          | 靜酸を確認・値               | ⑧正いただけ        | ⊦ます。 |              |        |             |
|           |                                            | 7 24-                                 |                                      |                                                 | 機器情                           | Ŧ報                       |               |                |              | 7                     | ンデンサ情報        |      | -1-57        | ≣¥≨⊞   | 2018-0      |
| $ \prec $ | *                                          | 5 70                                  |                                      | 密重                                              | 換算後<br>容量                     | 既                        | 増             | 瀌              | it           | 適正<br>容量              | 容重            | 台数   | 刀挛           | 内容     | 目明時         |
| 18        | ネオキュート                                     | 消费電力                                  |                                      | 1.2 kW                                          |                               | 0                        | 1             | 0              | 1            | -                     |               | -    | -            | 詳細     | 削除          |
|           | 設備情報入力                                     |                                       |                                      |                                                 |                               |                          |               |                |              |                       |               |      |              |        |             |
|           | <その他設備情報>                                  | >                                     |                                      |                                                 |                               |                          |               |                |              |                       |               |      |              |        |             |
|           | 電気温水器・エコキ:<br>の設置                          | 1-1-                                  | 電気温水嶺<br>□ 新規設                       | 器・エコキュートの設<br>設備の設置 🗌 既存                        | 置についていい<br>浮設備の寛替             | ずれか<br>□ 戻               | にチェ:<br>存設備   | ックして<br>の変更    | くださ<br>なし    | ,1.,                  |               |      |              |        |             |

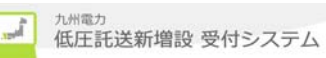

19「直接入力」ボタン

検索結果、該当する夜間蓄熱型機器がなかった場合、「直接入力」 ボタンを押下してください。 ※「直接入力」 ボタン 押下で「設備情報入力」 画面の夜間蓄熱機器情報に型式、容量等の入力が可能 となります。

| 機器名                     | ネオキュート                                                                     |                                                            |
|-------------------------|----------------------------------------------------------------------------|------------------------------------------------------------|
| メーカー                    | ダイキン工業・                                                                    | 使案                                                         |
| 型式                      | 型式の全部または一部を入力のうえ、該当機器を検索してください。(半角英数記号)<br>※ハイフン(-)、スペースを除いて入力してください。      | ※検索結果に該当が無い場合は、下の「直接<br>入力」ボタンを押してメーカー、型式等を直接<br>入力してください。 |
| 検索した結果, 該当              | する設備がありませんでした。                                                             | 19                                                         |
| 入力内容の確認を行               | 「い、面違いなけずけよ、「キャノゼル」かダノゼンリッンしてくたらい。                                         |                                                            |
| 入力内容の確認を行<br>なお、設備情報につい | いては、設備情報欄に直接入力してください。                                                      |                                                            |
| 入力内容の確認を行<br>なお、設備情報につい | にて 間違いなりれば、「キャンセル」ホメンをクリックしてたさい。<br>いては、設備情報欄に直接入力してください。<br><b>キャンセル</b>  | 〒 このページの5                                                  |
| 人力内容の確認を行<br>なお、設備情報につい | いては、設備情報欄に直接入力してください。<br>いては、設備情報欄に直接入力してください。<br><b>キャンセル</b>             | 〒 このページの5                                                  |
| 入力内容の確認を行<br>なお、設備情報につ( | いては、設備情報欄に直接入力してください。<br>いては、設備情報欄に直接入力してください。<br><b>キャンセル</b>             | 〒 このページの5                                                  |
| 入力内容の確認を行<br>なお、設備情報につ( | いては、設備情報欄に直接入力してください。<br>いては、設備情報欄に直接入力してください。<br><b>キャンセル</b>             | 〒 このページの5                                                  |
| 入力内容の確認を行<br>なお、設備情報につ( | いては、設備情報欄に直接入力してください。<br>キャンセル                                             | <b>▼</b> このページのダ                                           |
| 入力内容の確認を行<br>なお、設備情報につ( | にて 間違いなりれば、「キャンセル」がジングクリックしてください。<br>いては、設備情報欄に直接入力してください。<br><b>キャンセル</b> | ᆓ このぺージの5                                                  |
| 入力内容の確認を行<br>なお、設備情報につい | いては、設備情報欄に直接入力してください。<br>キャンセル                                             | ᆓ このぺージの9                                                  |
| 入力内容の確認を行<br>なお、設備情報につい | いては、設備情報欄に直接入力してください。<br>キャンセル                                             | 〒 このぺージのサ                                                  |
| 入力内容の確認を行<br>なお、設備情報につ( | いては、設備情報欄に直接入力してください。<br>キャンセル                                             | ▼ このページの!                                                  |

- ② メーカー・型式 設置する夜間蓄熱型機器のメーカー・型式を直接入力してください。
- 通電タイフ<sup>°</sup>
   設置する夜間蓄熱型機器の通電タイフ<sup>°</sup>をフ<sup>°</sup> ルタ<sup>°</sup> ウンで入力してください。
- ② 蓄熱機器容量・制御用電源等容量
   設置する夜間蓄熱型機器の蓄熱機器容量・制御用電源等容量を直接入力してください。
   ③ 台数
- 設置する夜間蓄熱型機器の台数を入力してください。
- ② 「登録」ボタン
   「登録」ボタンを押下してください。
   注)入力内容が<設備一覧>に登録されず次画面へ遷移できないため、必ず「登録」ボタンを押下 してください。

|                                                      | 「設備情報検索」(検索結果該当なしの場合)                                                                                                    |
|------------------------------------------------------|----------------------------------------------------------------------------------------------------|
| ● 設備情報                                               |                                                                                                    |
| ■機器区分・機器名を選択の」<br>■設備情報入力後、「登録」ボタ<br>■設備一覧の「詳細」ボタンをク | こ、設備情報を入力してください。<br>タンをクリックしてください。設備一覧上に入力した設備情報が表示されます。<br>クリック後、設備情報の修正を確定する場合、「登録」ボタンをクリックしてください。                                                                                                    |
| 機器区分                                                 | 夜間畜熱型機器 🗸 夜間蓋熱型機器についてはこちら                                                                                                    |
| 楼罢名                                                  | ネオキュート ✔ ※その他選択時は、機器名を右のテキスト欄に入力してください。                                                                                                    |
| 1496 TOLD" "L.J                                      | ● 消費電力 ○ 入力                                                                                                    |
| メーカー・型式 20                                           | <ul> <li>■ボタンをクリックし、設備情報を検索してください。</li> <li>※検索画面で「直接入力」ボタンをクリックすると、直接入力が可能になります。</li> <li>メーカー</li> <li>ダイキン工業</li> <li>システム型式</li> <li>ヒートボンブ型式</li> <li>貯湯タンク型式</li> <li>ご</li> <li>資料添付</li> <li>※設備情報の検索でメーカー・型式が無い場合は、メーカー・型式をテキスト入力してください。</li> <li>なおその場合は、消費電力値が確認できるカタログ等を添付(またはご提出)してください。</li> </ul> |
| 通電タイブ 21                                             | - <b>v</b>                                                                                                    |
| 蕃熱機器容量 22                                            | kw     制御用電源等容量     制御用電源等容量については、浴樽保温ヒーター及び浴樽循環ヒーターなどの補助機器の合計容量を入力してくたさい。                                                                                                    |
| 合数 23                                                | 开設 場設 (24)                                                                                                    |
|                                                      | 入力内容をクリア 戻る 登録                                                                                                    |

25 設備一覧登録

入力した夜間蓄熱型機器が登録完了です。

注) <設備一覧>に登録されていないと、契約容量等が正しく算定されないため、入力した設備 が登録されていることを確認してください。

|    |                                                 |                                     |                                   |                                |                               | 「設                | 備-            | ·覧.           | ]            |                       |               |      |              |        |             |
|----|-------------------------------------------------|-------------------------------------|-----------------------------------|--------------------------------|-------------------------------|-------------------|---------------|---------------|--------------|-----------------------|---------------|------|--------------|--------|-------------|
|    | 迅德油豆桂根                                          |                                     | I                                 |                                |                               |                   |               |               |              |                       |               |      | 1            |        |             |
|    | aR U用作用人上 TAF单级                                 |                                     | 入力:<br>なお、                        | された機器でセ<br>その場合は、I             | ットで使用する<br>記線図上で対象            | 歳器(†<br>のセッ       | zット機制<br>ト機器が | 器) がき<br>ji確認 | きまれる<br>できる。 | 5場合は チェック<br>ようにお願いしま | してください。<br>す。 |      | <u>t 953</u> | 機器について | <u>はこちら</u> |
|    | <設備一覧><br>■「設備情報入力」<br>■ こ入力いただいた<br>■ 対象設備情報を削 | <b>ボタンをクリッ</b><br>設備について<br>削除する場合、 | <mark>クし、認</mark><br>、「詳細<br>「削除」 | <mark>と備の入力な</mark><br>町ボタンをク! | そ行ってくだ。<br>かりックしてい<br>リックしてくた | さい。<br>いただ<br>ざさい | <=と<br>。      | で、言           | 羊細情          | 靜酸を確認・伯               | 冬正いただけ        | ⁺ます。 |              |        |             |
|    | له جز                                           | <u>.</u>                            |                                   |                                | 機器情                           | Ŧ載                |               |               | _            | -                     | ンデンサ情報        |      |              | ≣¥≨⊞   | 20104       |
|    |                                                 | -d-                                 |                                   | 容量                             | 換算後<br>容重                     | 既                 | 増             | 滅             | it           | 適正<br>容量              | 容重            | 台数   | 刀挛           | 内容     | 间顺法         |
| 25 | ネオキュート >                                        | 消费電力                                |                                   | 1.2 kW                         |                               | 0                 | 1             | 0             | 1            | -                     | -             | -    | -            | 詳細     | 削除          |
|    | 設備情報入力                                          |                                     |                                   |                                |                               |                   |               |               |              |                       |               |      |              |        |             |
|    | <その他設備情報>                                       |                                     |                                   |                                |                               |                   |               |               |              |                       |               |      |              |        |             |
|    | 電気温水器・エコキュ、<br>の設置                              | ート 電気派<br>□新                        | ≣水器・エ<br>規設備の                     | :コキュートの設<br>)設置 □ 厩7           | 置についていい<br>7設備の寛替             | ずれか<br>□ 戻        | ーにチェー<br>存設備  | ックして<br>の変更   | ください<br>なし   | , <sup>1</sup> .      |               |      |              |        |             |

補足資料

# 小売電気事業者が申込件名の検索・参照を行う手順

①申込件名一覧を表示リンクをクリックしてください。

| ▲ ▲ ▲ ▲ ▲ ▲ ▲ ▲ ▲ ▲ ▲ ▲ ▲ ▲ ▲ ▲ ▲ ▲ ▲                                                                                                    |
|----------------------------------------------------------------------------------------------------|
| カノ目の       カラゴリー       タイトル         2016/1/13       インターネット開連       低圧証逆新増設受付システムの運用開始について         2015/12/1       インターネット開連       ユーザゴロあよび初期パスワードに関する注意事項について         2015/12/1       インターネット関連       ユーザゴロあよび初期パスワードに関する注意事項について                                                                                                    |
| http://withus/static/static/stati |
| 更新日         カテゴリー         タイトル           2016/1/13         インターネット間速         低圧話送新増設受付システムの運用開始について           2015/12/1         インターネット間速         ユーザIOあよび初期パスワードに聞する注意事項について           ●申込件名一覧 <ul> <li>申込件名一覧を表示します。</li> </ul>                                                                                                    |
| 2016/1/13       インターネット開速       低圧託送新増設受付システムの運用開始について         2015/12/1       インターネット開速       ユーザIDおよび初期パスワードに開する注意事項について         ・       中込件名一覧 <ul> <li> <ul> <li>         中込件名一覧         </li> </ul>             ま込件名一覧                        中込件名一覧を表示します。</li></ul>                                                                                                    |
| 2015/12/1 インターネット関連 <u>ユーザIDおよび初期パスワードに関する注意事項について</u><br>申込件名一覧<br>mildea-覧<br>申込件名一覧を表示します。                                                                                                    |
| 申込件名一覧<br>申込件名一覧を表示します。                                                                                                    |
| <ul> <li>● 申込件名一覧</li> <li>● 山件名一覧を表示します。</li> </ul>                                                                                                    |
| <u>車込住名-覧</u><br>1<br>単込住名-覧を表示します。                                                                                                    |
| <u>ΨΔΗΆ-</u> <u>μ</u> <u>ΦΔΗΆ-</u> <u>μ</u> <u>ε</u> <u>ε</u> <u>ε</u> <u>ε</u> <u>ε</u> <u>ε</u> <u>ε</u> <u>ε</u> <u>ε</u> <u>ε</u> <u>ε</u> <u>ε</u> <u>ε</u>                                                                                                    |
|                                                                                                    |
|                                                                                                    |
|                                                                                                    |
|                                                                                                    |
|                                                                                                    |
|                                                                                                    |
|                                                                                                    |
|                                                                                                    |
|                                                                                                    |
|                                                                                                    |
|                                                                                                    |
|                                                                                                    |
|                                                                                                    |
|                                                                                                    |
|                                                                                                    |
|                                                                                                    |
|                                                                                                    |
|                                                                                                    |
|                                                                                                    |
|                                                                                                    |
|                                                                                                    |

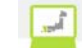

②絞り込み検索項目を入力後、検索ボタンをクリックしてください。 ③一覧表示後、申込 No. リンクをクリックしてください。

|                                                                                             |                           |                          |                                                |                                                                                                    |             |           | FAQ<br>よくあるご質問 | Dグアウト              |
|---------------------------------------------------------------------------------------------|---------------------------|--------------------------|------------------------------------------------|----------------------------------------------------------------------------------------------------|-------------|-----------|----------------|--------------------|
| <b>申込作</b><br>込件名                                                                           | <b>牛名一</b> 覧<br>を一覧で      | <b>覧(個別申)</b><br>参照することរ | <b>込)</b><br>ができます。                            |                                                                                                    |             |           |                |                    |
| 絞り込                                                                                         | み検索                       |                          |                                                |                                                                                                    |             | 較         | <u> 「込み検索に</u> | <u>ついてはこちら</u>     |
| 申込No.                                                                                       | . 受付                      | 寸No. 需要者                 | 著名 接続送電サービスメニュー                                |                                                                                                    | 配電センタ       | z-        | 配電事業所          | б                  |
| 1<br>1<br>1<br>1<br>1<br>1<br>1<br>1<br>1<br>1<br>1<br>1<br>1<br>1<br>1<br>1<br>1<br>1<br>1 |                           | 受付状况                     |                                                | ~                                                                                                    | -           | ~         | [-             | ~                  |
|                                                                                             |                           | -                        |                                                |                                                                                                    |             |           |                |                    |
| 赵日                                                                                          | ı. —                      |                          | 送電希望日                                          | ·                                                                                                    |             |           |                |                    |
| - v                                                                                         | 」年 [- 、<br>Ə ロ            | ✔月 - ✔ 6                 | 日 ~  -   丶 年 <mark>- 丶</mark> 月  - 丶日  -   丶 年 | ■ - ▼月 -                                                                                                    |             |           | ╒  - ╰ 月       | - 🗸 🗄              |
| - ~                                                                                         | 、<br>] 年 <mark>- 、</mark> | ✓月 - ✓ F                 | 日 ~ - 丶年 - 丶月 - 丶日                             |                                                                                                    |             |           |                |                    |
| 送電子                                                                                         | 定日2年                      | 超過分の申び                   | Aを含めて検索する。                                     |                                                                                                    |             | 検索        | 条件クリア          | 検索                 |
|                                                                                             |                           |                          |                                                |                                                                                                    |             |           |                |                    |
|                                                                                             |                           |                          | 1 - 6 件目 / <mark>6</mark> 件                    |                                                                                                    |             |           |                |                    |
| 1. N                                                                                        | 受付No.                     | 申込日時                     | 需要者名                                           | 接続送電サー                                                                                                    | 1°7X11-     | ご契約容量     | 引込柱No.         |                    |
|                                                                                             | 58                        | <b>●</b><br>●●●●<br>●●●  | ご使用場所                                          | 裕度判定結果                                                                                                    | 受付状況        | 送電希望日     | 送電子定日          | 電気工事会社名            |
|                                                                                             |                           | 2019/1/8<br>(15:19)      | 販売 太郎7                                         | ● 一日本の目的目前で、<br>● 日本の目前で、<br>● 日本の目前でのです。<br>● 日本の目前でので、<br>● 日本の目前でのでのです。<br>● 日本の目前でのでのでのでのでのです。<br>● 日本の目前でのでのでのでのでのでのでのでのでのでのでのでのでのでのでのでのでのでので | 統送電         | 50VA      |                |                    |
| <u>)43555</u>                                                                               | 福岡配電                      |                          | 福岡県福岡市中央区天神3丁目1-007タテモノG1007 私書箱<br>007        | 工事不要<br>(検査のみ)                                                                                                    | 完成届待        | 2019/1/15 | 2018/12/10     | 電氛工事会社A            |
|                                                                                             | 00008                     | 2019/1/7<br>(14:03)      | 販売 太郎7                                         | <b>電灯臨時定額</b> 援<br>サービス                                                                                                    | 統送電         | 7kVA      | 1237456        | メール配信 乗            |
| <u>)43230</u>                                                                               | 福岡東配                      | <b>電</b> 事業所             | 福岡県福岡市中央区天神3丁目1-007タテモノG1007 私書箱<br>007        | 引込以下工事                                                                                                    | 完成届待        | 2019/1/15 | 2018/12/2      | 気工事会社A             |
|                                                                                             | 1 0008                    | 2019/1/7<br>(09:54)      | ハンバイ タロウ8                                      | 動力標準接続送                                                                                                    | 。<br>電サービス  | 18k₩      | 12377456       | √→山紀信 壷            |
| <u>043139</u>                                                                               | 福岡東配                      | 電事業所                     | 福岡県福岡市中央区天神4丁目1-008タテモノH1008 私書箱<br>008        | 引込以下工事                                                                                                    | 完成届待        | 2019/1/15 | 2018/12/2      | 気工事会社A             |
|                                                                                             |                           | 2018/12/28<br>(10:35)    | ハンバイ タロ <b>ウ</b> 3                             | 電灯定額接続送                                                                                                    | 電サービス       | _         |                |                    |
| <u>)431 06</u>                                                                              | 福岡西配                      |                          | 福岡県福岡市中央区春吉1丁目1-003タテモノC1003 私書箱<br>003        | 工事不要<br>(検査のみ)                                                                                                    | 完成届待        | 2019/1/8  | 2018/12/27     | 電氛工亊会社A            |
| 、<br>、                                                                                      | $\bigcirc$                | $\sim$                   | A                                              | $\sim$                                                                                                    |             |           |                | ~ ~                |
|                                                                                             | 3                         | $\sim$                   |                                                | ~                                                                                                    | $\sim$      | $\geq$    |                | $\leq$             |
|                                                                                             | 00003                     | 2018/12/25<br>(14:05)    | ハンバイ タロウ3                                      | 電灯定額接続送                                                                                                    | :<br>:電サービス | _         | 123ア456        |                    |
|                                                                                             | 福岡西配                      |                          | 福岡県福岡市中央区春吉1丁目1-003タテモノC1003 私書箱<br>003        | 引込以下工事                                                                                                    | 完成届待        | 2019/1/4  | 2018/12/1      | メニル部18 曜<br>気工事会社A |
| 042486                                                                                      |                           |                          | 1                                              | 1                                                                                                    | 1           | 1         | <u>.</u>       | 戻る                 |
| 042486                                                                                      |                           |                          |                                                |                                                                                                    |             |           |                |                    |

④申込詳細情報が参照できます。

|                                                                             |                                                |                               |                        |                      | 「申込詳                        | 細」      |              |           |                          |
|-----------------------------------------------------------------------------|------------------------------------------------|-------------------------------|------------------------|----------------------|-----------------------------|---------|--------------|-----------|--------------------------|
| //////電力 低圧託送新增設                                                            | 2 受付システム                                       | 株式会社                          | t O×i                  | 吃気会社                 | ±さま、いつもご                    | 利用ありがと  | うござい         | います。      |                          |
|                                                                             |                                                |                               |                        |                      |                             | V       | FAQ<br>よくあるこ | ご買問 ? ヘルプ | ● ログアウト                  |
| 申込詳細<br>お客さまの申込内容をご確認ください<br>内容の更新をする場合、「入力内容を                              | 。<br>修正する」ボタンを:                                | クリックしてく;                      | ださい。                   |                      |                             |         |              |           |                          |
| 「電気ご使用申込書およびお客さま<br>び、その他添付資料を出力される<br>九州電力で受付が完了していない:<br>なお、受付の完了は、受付結果タブ | 設備工事設計図兼<br>場合は右の申込書:<br>場合、受付結果が別<br>で確認できます。 | ℓ施工証明書。<br>兼スケッチ控!<br>反映されませ。 | 」の小売電<br>印刷ボタン<br>んのでご | 記気事業<br>フより出<br>了承くだ | :者控、電気工事<br>力してください。<br>さい。 | 事会社さま 控 | およ           | 🚔 申込書     | 兼スケッチ控印刷                 |
| 申込No.                                                                       | 80005003                                       |                               |                        | 受付                   | 伏況                          |         | 9            | 完成届申込中    |                          |
| 電気工事会社名                                                                     | 株式会社 O×電気                                      | ,工事会社                         |                        |                      |                             |         |              |           |                          |
| 更新情報履歴                                                                      |                                                |                               |                        | 修正住                  | <b>変頼理由・件名</b> 取            | 取消理由    |              |           |                          |
|                                                                             |                                                |                               | *                      |                      |                             |         |              |           | A                        |
| <b>託送情報</b> 需要者情報                                                           | 引込諸元                                           | 設備情報                          | 完成                     | 入力                   | 受付結果                        | 配電      | 結果           |           |                          |
| ● 申込情報に関するメール配信<br>メール配信サービス                                                | 希望しない                                          |                               |                        |                      |                             |         |              |           |                          |
| 九電への連絡事項                                                                    |                                                |                               |                        |                      |                             |         |              |           |                          |
|                                                                             |                                                |                               |                        |                      |                             |         |              |           | $\langle \rangle$        |
| 委託工事会社への連絡事項                                                                |                                                |                               |                        |                      |                             |         |              |           |                          |
|                                                                             |                                                |                               |                        |                      |                             |         |              |           | < >                      |
| 竣工調査会社への連絡事項                                                                |                                                |                               |                        |                      |                             |         |              |           |                          |
|                                                                             |                                                |                               |                        |                      |                             |         |              |           | < >                      |
| 申込時と完成届出時の情報に変更があ                                                           | る場合の連絡事項                                       |                               |                        |                      |                             |         |              |           |                          |
|                                                                             |                                                |                               |                        |                      |                             |         |              |           | < >                      |
| 更新者履歴                                                                       |                                                |                               |                        |                      |                             |         |              |           |                          |
| 修正回数、更新者、更新日時<br>最新のものから数えて5回分が表示され                                         | ます。                                            |                               |                        |                      |                             |         |              |           | ~                        |
| 臨時契約を同時(同一日)に撤去                                                             |                                                |                               |                        |                      |                             |         |              |           |                          |
|                                                                             |                                                |                               |                        |                      |                             |         |              |           |                          |
|                                                                             |                                                |                               |                        |                      |                             |         |              |           | <b>戻る</b><br>▼ このページの先頭へ |

個々のタブを以下に表示します。

⑤託送情報タブをクリックすると、申込件名の託送情報詳細情報を参照できます。 「申込詳細」 **託送情報** 需要者情報 引込諸元 設備情報 完成入力 受付結果 配電結果 5 • 申込配電事業所 申込配電事業所 福岡配電センター 福岡西配電事業所 • 小売電気事業者 事業者コード 00000 小売電気事業者: テスト株式会社 郵便番号 81 0-0004 都道府県 福岡県 市区町村 福岡市中央区 宇・丁目 渡辺通1丁目 事業者住所 番地·号 建物名 部屋番号・フロア 私書箱 担当者 一番 太郎 連絡先電話番号 0927613031 のお申込内容 お申込内容 既存契約変更 分割・統合なし 分割·統合申込確認 ●ご希望の接続送電サービスメニュー 電灯 接続送電サービスメニュー 電灯定額接続送電サービス 公衆街路灯以外 契約方法 負荷設備契約 使用目的 集合住宅共用灯 需要場所に関する確認 アーケード街への供給なし その他申込に関する確認 送電希望日 2019/1/4 発電設備 ★ このページの先頭へ

|                                 |                                                  | 「甲込詳細」                                                                 |                                       |  |  |  |  |  |
|---------------------------------|--------------------------------------------------|------------------------------------------------------------------------|---------------------------------------|--|--|--|--|--|
| 託送情報 零要                         | <b>者情報</b> 引込諸元 創                                | きがない こうちょう きょうしん こうそう こうちょう こうしん こうしん こうしん こうしん こうしん こうしん しんしん こうしん こう | 受付結果 配電結果                             |  |  |  |  |  |
| 6                               |                                                  |                                                                        |                                       |  |  |  |  |  |
| <ul> <li>申込担当者に関</li> </ul>     | する情報                                             |                                                                        |                                       |  |  |  |  |  |
| 連絡方法                            | 代表電話番号:092<br>担当者名:担当 太                          |                                                                        | 09090                                 |  |  |  |  |  |
| 主任電気工事士                         | 主任電気工事士氏:<br>                                    |                                                                        | · · · · · · · · · · · · · · · · · · · |  |  |  |  |  |
|                                 | 作業電気工事士氏:                                        |                                                                        | ····<br>                              |  |  |  |  |  |
| 作業電気工事士                         |                                                  |                                                                        |                                       |  |  |  |  |  |
| ●ご使用場所に関                        | する情報                                             |                                                                        |                                       |  |  |  |  |  |
| 需要者名義フリガナ                       |                                                  | ハンバイ タロウ3                                                              |                                       |  |  |  |  |  |
| 需要者名義                           |                                                  |                                                                        |                                       |  |  |  |  |  |
| ご使用用途                           |                                                  | ポンプ                                                                    |                                       |  |  |  |  |  |
|                                 | 郵便番号                                             | 810-0003                                                               |                                       |  |  |  |  |  |
|                                 | 都道府県                                             | 福岡県                                                                    |                                       |  |  |  |  |  |
|                                 | 市区町村                                             | 福岡市中央区                                                                 |                                       |  |  |  |  |  |
|                                 | 字・丁目                                             | 春吉1丁目                                                                  |                                       |  |  |  |  |  |
| ご使用場所                           | 番地·号                                             | 1-003                                                                  |                                       |  |  |  |  |  |
|                                 | 建物名                                              | タテモノC                                                                  |                                       |  |  |  |  |  |
|                                 | 部屋番号・フロア                                         | 1003                                                                   |                                       |  |  |  |  |  |
|                                 |                                                  |                                                                        | 003                                   |  |  |  |  |  |
|                                 | 私書箱                                              | 003                                                                    |                                       |  |  |  |  |  |
|                                 | 私書箱目標                                            | 003                                                                    |                                       |  |  |  |  |  |
| 連絡先電話番号                         | 私書箱目標                                            | 003                                                                    |                                       |  |  |  |  |  |
| 連絡先電話番号<br><sup>©</sup> 既存契約に関す | <ul> <li>私書箱</li> <li>目標</li> <li>る情報</li> </ul> | 003                                                                    |                                       |  |  |  |  |  |

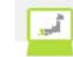

# ⑦引込諸元タブをクリックすると、引込諸元詳細情報を参照できます。

|                 | 7 入力内容を修正する                   | ] |
|-----------------|-------------------------------|---|
| 供給方式            |                               |   |
| 引込諸元            |                               |   |
| 九州電力による現場調査     | · ·                           |   |
| 供給方式            | 3L(単相3線式100/200V)             |   |
| 引込線亘長           | 10 m                          |   |
| 引込方式            | 单独                            |   |
| 引込方法            | 直接                            |   |
| 引込金物種類          | <i>Р</i> -Ь                   |   |
| 引込足し線<br>(引込幹線) |                               |   |
| 敷地上空通過承諾        | 済                             |   |
| 道路等横断           | 有<br>回近                       |   |
| 引込口取付高さ         | 11 m                          |   |
| 集合計器(2個以上)      | <b></b>                       |   |
| 施工区分            | - <del>2</del> - <del>2</del> |   |
| 引込線の所有          | 九州电力持ち                        |   |
| 工事種別            |                               |   |
| 施工年月日           |                               |   |
| 高圧から低圧へ切替       |                               |   |
| ◎ ACL工事内容       |                               |   |
| ACL工事内容         | 取付法 5A                        |   |
| ACL型式           | 取付:TK-5:2L                    |   |
| 計器板取付数          | 1                             |   |
| 工事(予定)日         | 2016/4/4                      |   |
|                 | ▼ このページの先調へ                   |   |

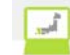

### 「申込詳細」 耗送情報 描置有情報 引达越北 認識情報 完成人力 受付結果 記葉結果 (8) ● 減払助品 10-2-11-2-22 計量方式 电灯轮的容量决定方法 1923 1923 R800(ターン 新統式 実施構成 104 メンカート 型(K) 3.00031518:00 3. 10103143-14-16 - 22 GB 15 49 10.00.00 (M.M.M.) ARBEN 22/F2/FBH BE BE B B B B B B B B B B B B B B B B B B B B B B B B B B B B B B B B B B B B B B B B B B B B B B B B B B B B B B B B B B B B B B B B B B B B B B B B B B B B B B B B B B B B B B B B B B B B B B B B B B B B 4.00 718 16月後方 16月後方 男孩昰\*=-エコ+a-ト うイムコントローラー 回激 192 のお客さよ設備情報 129-0348 \$ Slamma 85/8-62/888 1階建物件 1階 e NP4824810 € 125-0284 ● 線極 |▼ (サイズ |▼) 芯線数 |▼) WHM </ 閉器 ELB(0C付) ▼ 設備名 |▼ 3P |▼ 62.00233 B 極数 |▼ アンペア数 |▼ 捕殺│▼ ア数 ▼ 夜間當熱緊機器 动再始 後の話的に加する資料(放義市) 後の設備に加する資料(会通知市) 時間に加する資料(か205円) その他資料 211201 NP-182-10 100-24820881 16 100-2482008868088 216号法) 1A 文化型波号法: 1AA 封心所型: 1H OOFT: 8 中性品が相称点付) 8 RESER ¥ 20-1

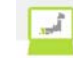

# ⑨完成入力タブをクリックすると、完成入力詳細を参照できます。

|                                    |                                                        |                        |                        |                       |          |       |          |                                       |      | ΓE     | 制込       | 詳約       | ШJ  |          |            |  |
|------------------------------------|--------------------------------------------------------|------------------------|------------------------|-----------------------|----------|-------|----------|---------------------------------------|------|--------|----------|----------|-----|----------|------------|--|
| 託送情報                               | 需要者                                                    | 情 幸服                   | 引込諸元                   | 設備情                   | 幸辰       | 完成7   | . カ      | 受付約                                   | 吉果 🔤 | 配電     | 結果       |          |     |          |            |  |
|                                    |                                                        |                        |                        |                       |          | (9    |          |                                       |      |        |          |          | 入力内 | 容を修正     | する         |  |
| ○ 送電希望                             | Β                                                      |                        |                        |                       |          |       |          |                                       |      |        |          |          |     |          |            |  |
| 送電希望日                              |                                                        |                        | 2016/4/1               |                       |          |       |          |                                       |      |        |          |          |     |          |            |  |
| <ul> <li></li></ul>                | 情報                                                     |                        |                        |                       |          |       |          |                                       |      |        |          |          |     |          |            |  |
| C L & T                            | IN TK                                                  |                        |                        |                       |          |       |          |                                       |      |        |          |          |     |          |            |  |
| 夜査者氏名<br>始本実体な日                    |                                                        |                        | 九電太郎                   |                       |          |       |          |                                       |      |        |          |          |     |          |            |  |
| 快互夫把牛力                             | · 回<br>· 能                                             |                        | 201574/1               |                       |          |       |          |                                       |      |        |          |          |     |          |            |  |
| 主任電気工事                             | 總時天候         時           「京丁事士判定         送考(1)2015/4/1 |                        |                        |                       |          |       |          |                                       |      |        |          |          |     |          |            |  |
| 404-64 10                          | heter dara                                             |                        |                        |                       |          |       |          |                                       |      |        |          |          |     |          |            |  |
| ◎ 使宜結未                             | Th AV                                                  |                        |                        |                       |          |       |          |                                       |      |        |          |          |     |          |            |  |
|                                    |                                                        | 幹線                     |                        | 999                   |          |       |          |                                       |      |        |          |          |     |          |            |  |
|                                    |                                                        |                        |                        | 1                     | 2        | 3     | 4        | 5                                     | 6    | 7      | 8        | 9        | 10  | 11       | 12         |  |
| 絶縁抵抗測定                             | (MΩ)                                                   | 分岐回路                   |                        | 13                    | 14       | 15    | 16       | 17                                    | 18   | 19     | 20       | 21       | 22  | 23       | 50         |  |
|                                    |                                                        | (回かって                  | (左から)                  | 50                    | 50       | 50    | 50       | 50                                    | 50   | 50     | 50       | 50       | 50  | 50       |            |  |
|                                    |                                                        |                        |                        | 良否                    | 良        |       | 1        | 1                                     | 1    |        | 1        |          |     | 1        |            |  |
| 接地工事                               |                                                        |                        |                        |                       |          |       |          |                                       |      |        |          |          |     |          |            |  |
|                                    |                                                        |                        | D種                     |                       |          | 45    |          | A種                                    |      |        | 05       |          | B種  |          |            |  |
| 接地抵抗测定                             | (Ω)                                                    | 息丕                     | 85                     | ß                     |          | 10    |          |                                       |      |        | 95       |          |     |          |            |  |
| 配線点検良否                             |                                                        | <u>k</u>               |                        | - M                   |          |       |          |                                       |      |        |          |          |     |          |            |  |
|                                    |                                                        |                        | 石                      | 名                     |          |       |          |                                       |      | 製造     | 者名:製     | 遣No.     |     |          |            |  |
| 測定器                                |                                                        | メガ                     | #                      |                       |          |       |          |                                       |      | ヨッビシ   | 23984729 | 8347928  |     |          |            |  |
|                                    |                                                        | アース                    |                        |                       |          |       |          |                                       |      | HITATA | 2938749  | 28379482 |     |          |            |  |
| <ul> <li>配線点検</li> </ul>           | 項目                                                     |                        |                        |                       |          |       |          |                                       |      |        |          |          |     |          |            |  |
| No.                                |                                                        |                        |                        |                       |          | 項目    |          |                                       |      |        |          |          |     | ¥.       | 吉果         |  |
| 1 電線ケー                             | - ブルの種類                                                | i、太さ、工事力               | ち法、充電部露出の              | 有無、他物と                | の離闘は     | 良いか   |          |                                       |      |        |          |          |     |          | 濟          |  |
| 2 电绕管                              | の工事方法に                                                 | t良いか                   |                        |                       |          |       |          |                                       |      |        |          |          |     |          | 済          |  |
| 3 金属管                              | 成器等とラス                                                 | 金属振との雑雑                | 縁は良いか                  |                       |          |       |          |                                       |      |        |          |          |     |          | 濟          |  |
| 4 単三配                              | 歳の中性線                                                  | 中性線欠相保                 | 認装置を使用してい              | いるか                   |          |       |          |                                       |      |        |          |          |     |          | 瀆          |  |
| 5 ELU#                             | 産地工事がな                                                 | されているか                 |                        |                       |          |       |          |                                       |      |        |          |          |     |          | 済          |  |
| 6 漏電速輸                             | 断機を正しく!                                                | 取り付けている                | か、未取付はないか              | 9。動作確認、               | 端子 ネジ    | を締付けた | <i>b</i> |                                       |      |        |          |          |     |          | 済          |  |
| 7 配線器。<br>0 auxi u                 | 記線器具を正しく取付けているか(筆録、充電部署出部等)         済                  |                        |                        |                       |          |       |          | · · · · · · · · · · · · · · · · · · · |      |        |          |          |     |          |            |  |
| 0 5112-0-1                         | ☆UMB説、51                                               |                        | == rol ) /2 U 計算器取<br> | いい可能的の                | 10(1) ほ良 | U B'  |          |                                       |      |        |          |          |     |          | 28<br>20   |  |
| <ul> <li>材料機</li> <li>10</li></ul> | 器、器具等は<br>も                                            | 相定一品。                  |                        | であるか                  |          |       |          |                                       |      |        |          |          |     | -        | जो<br>उन्न |  |
| 11 - Fm (44                        | っ合と現場に<br>風営仕ないが                                       | -manae (a. 52 () 10 () | 、二里町里となる調              | - 亜計重となる調配額はないか)<br>- |          |       |          |                                       |      |        |          |          |     |          |            |  |
| c on iga                           | - maket UND                                            |                        |                        |                       |          |       |          |                                       |      |        |          |          | _   |          |            |  |
| ● ACL工事                            | 内容                                                     |                        |                        |                       |          |       |          |                                       |      |        |          |          |     |          |            |  |
| ACL工事内容                            |                                                        |                        | 取付造 5A                 |                       |          |       |          |                                       |      |        |          |          |     |          |            |  |
| ACL型式                              |                                                        |                        | 取付: TK-5:              | 2L                    |          |       |          |                                       |      |        |          |          |     |          |            |  |
| 計器板取付熟                             | <b>春板取付款</b> 1                                         |                        |                        |                       |          |       |          |                                       |      |        |          |          |     |          |            |  |
| 工事(予定)日                            |                                                        |                        | 2016/1/29              |                       |          |       |          |                                       |      |        |          |          |     |          |            |  |
| ◎ 主開閉器                             | (負荷設)                                                  | 備)契約等                  | に変更される                 | 場合のA                  | CL設置     | 髭状況   |          |                                       |      |        |          |          |     |          |            |  |
| ACLの所在                             |                                                        |                        | 取外(電氛工                 | 6組合持参)                |          |       |          |                                       |      |        |          |          |     |          |            |  |
| ACLの所在で                            | 取外(電気                                                  | 瓦工事組合!                 | 持参)を選択した               | 場合に入                  | カしてく     | ださい。  |          |                                       |      |        |          |          |     |          |            |  |
|                                    |                                                        |                        |                        |                       |          |       |          |                                       |      |        |          |          |     | *        |            |  |
| A01 / 2 + -                        |                                                        | 97 desi - 10 -         | A = 1 + · · · · ·      |                       |          |       |          |                                       |      |        |          |          |     | <b>v</b> |            |  |
| ACLの所在で                            | その他を注                                                  | 庭訳した場合                 | 音に入力してくた               | -an                   |          |       |          |                                       |      |        |          |          |     |          | 1          |  |
|                                    |                                                        |                        |                        |                       |          |       |          |                                       |      |        |          |          |     | -        |            |  |
|                                    |                                                        |                        |                        |                       |          |       |          |                                       |      |        |          |          | 7   | -> のこ つ  | ジの先頭へ      |  |

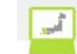

⑩受付結果タブをクリックすると、受付結果詳細情報を参照できます。

|              | 「申込詳細」                           |  |
|--------------|----------------------------------|--|
| 託送情報 需要者情報 : | BI込諸元 設備情報 完成入力 <b>受付結果</b> 配電結果 |  |
| ◎ 契約情報       | $\smile$                         |  |
| 申込No.        | 12345678                         |  |
| 需要者名         | 九電 太郎                            |  |
| 接続送電サービスメニュー | 電灯臨時定額接統送電サービス                   |  |
| ◎ 受付結果       |                                  |  |
| 送電予定日        | 2016/4/1                         |  |
| 受付No.        | 12345                            |  |
| ご契約容量        | 10VA                             |  |
| 裕度判定結果       | 工事不要(検査のみ)                       |  |
| お客さま番号       | 12-345-678-90-1234567-89         |  |
| 供給地点特定番号     | 12-3456-7890-1234-5678-9012      |  |
| 引込柱No.       | 123-(456                         |  |
| ◎ 臨時工事費      |                                  |  |
| 鉱害復旧         |                                  |  |
| 工事費区分        | 均→単価                             |  |
| 供給方式         | 3L(単相3線式100/200V)                |  |
| 引込線所有区分      | 九州電力                             |  |
| 引込方式         | 单独                               |  |
| 工事費          | 13.400円                          |  |
| 旧税率          |                                  |  |

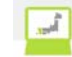

# ⑪配電結果タブをクリックすると、配電結果詳細情報を参照できます。

| 需要者情難  | 引込諸元                                   | 設備情報                                                                                                    | 完成入力                                                                                                    | 受付結果                                                                                                    | 配電結果                                                                                                    |                                                                                                    |  |  |  |  |
|--------|----------------------------------------|----------------------------------------------------------------------------------------------------|----------------------------------------------------------------------------------------------------|----------------------------------------------------------------------------------------------------|----------------------------------------------------------------------------------------------------|----------------------------------------------------------------------------------------------------|--|--|--|--|
|        |                                        |                                                                                                    |                                                                                                    |                                                                                                    | 11                                                                                                    |                                                                                                    |  |  |  |  |
|        | 80005700                               |                                                                                                    |                                                                                                    |                                                                                                    |                                                                                                    |                                                                                                    |  |  |  |  |
|        | 九電 太郎                                  |                                                                                                    |                                                                                                    |                                                                                                    |                                                                                                    |                                                                                                    |  |  |  |  |
| ビスメニュー | 電灯臨時定:                                 | 顕接続送電サービス                                                                                                    |                                                                                                    |                                                                                                    |                                                                                                    |                                                                                                    |  |  |  |  |
|        |                                        |                                                                                                    |                                                                                                    |                                                                                                    |                                                                                                    |                                                                                                    |  |  |  |  |
|        | A1 234                                 |                                                                                                    |                                                                                                    |                                                                                                    |                                                                                                    |                                                                                                    |  |  |  |  |
|        | B4567                                  |                                                                                                    |                                                                                                    |                                                                                                    |                                                                                                    |                                                                                                    |  |  |  |  |
|        | 07890                                  |                                                                                                    |                                                                                                    |                                                                                                    |                                                                                                    |                                                                                                    |  |  |  |  |
| 88     | 2016/04/01                             |                                                                                                    |                                                                                                    |                                                                                                    |                                                                                                    |                                                                                                    |  |  |  |  |
| 地中線工事  | 外線工事なし                                 | -                                                                                                    |                                                                                                    |                                                                                                    |                                                                                                    |                                                                                                    |  |  |  |  |
| 各事項    |                                        |                                                                                                    |                                                                                                    |                                                                                                    |                                                                                                    |                                                                                                    |  |  |  |  |
|        |                                        |                                                                                                    |                                                                                                    |                                                                                                    |                                                                                                    | *                                                                                                    |  |  |  |  |
|        | ビスメニュー<br>ビスメニュー<br>:日<br>地中韓工事<br>&事項 | 00006700           九竜 太郎           ビスメニュー         モ打阪時定1           ビスメニュー         日4667           07890         07890           :日         2016/04/07           地中韓工事         外韓工事ない           各事項         1 | ・00005700           力電大部           インメニュー         電灯臨時定額接送通サービス           ビンメニュー         電灯臨時定額接送通サービス           レ         日本           日         07890           1日         2016/04/01           地中撃工事         外は工事なし           各事項         10005700 | 80000700           九電 太郎           七スメニュー           曜打臨時定前接送電サービス           ビスメニュー           41234           84667           07890           1日           2016/04/01           地中韓工事           検山工事なし | ●0005700           九電太郎           ゼスメニュー         毎打範時正確接該送電サービス           ゼスメニュー         ●1500           ・         ●457           ○77800         ○77800           注日         ○015/04/01           地中撃工事         沙油工室なし           巻事項         ●10005700 | ・0005700       九竜、太部       ビスメニュー       ●打物時空前前は送竜サービス       レ       ●4567       ○7690       1日     2016/04/01       ●中撃工事     外は工事なし |  |  |  |  |

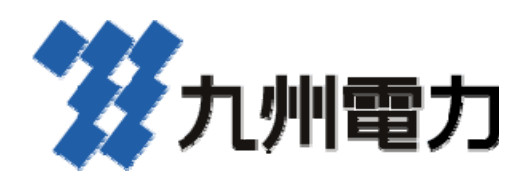